# Manual de utilizare

# Modul pentru furnizori de servicii medicale clinice (de specialitate)

## **PIAS-CLINIC**

Versiune document: 1.0 RELEASED Data: 30.11.2024

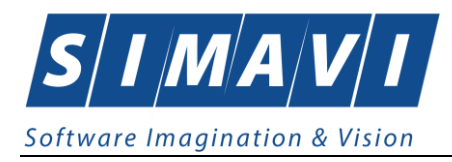

## **C**UPRINS

| LISTA FIGURILOR       8         1. SCOPUL DOCUMENTULUI       16         2. TERMENI UTILIZAȚI.       17         3. DIAGRAME DE LUCRU       18         3.1. DIAGRAMA DE LUCRU LA FURNIZOR.       18         3.2. DIAGRAMA DE LUCRU LA FURNIZOR.       18         3.2. DIAGRAMA DE LUCRU LA FURNIZOR.       19         4. LANSAREA APLICAȚIEI       20         4.1. LANSARE APLICAȚIEI PIAS-CLINIC       20         4.2. LUCRU CU MAI MULTE BAZE DE DATE       20         4.3. AUTORIZARE UTILIZATOR       21         4.4. DESCHIDEREA FERESTREI PRINCIPALE       23         5. DESCRIEREA UTILIZARE SECTIUNE FISIER       26         5.1. PACIENȚI       26         5.1. Adăugare pacient fără conexiune securizată (offline)       31         5.1. Adăugare pacient cu conexiune securizată (offline)       32         5.1. Adăugare pacient cu conexiune securizată (offline)       32         5.1. Adăugare pacient cu citire date eCard       44         5.1.3. Citirea datelor de pe eCard       45         5.1.4. Schimbare PIN eCard       48         5.1.5. Resetare PIN eCard       51         5.1.6. Modificare pacienți       52         5.1.7. Ştergere pacienți       52         5.1.8. Tipărine pacienți       52                                                              | Cι  | JPRINS                                                            | 2  |
|----------------------------------------------------------------------------------------------------|-----|-------------------------------------------------------------------|----|
| 1.       SCOPUL DOCUMENTULUI       16         2.       TERMENI UTILIZAȚI       17         3.       DIAGRAME DE LUCRU       18         3.1.       DIAGRAMA DE LUCRU LA FURNIZOR       18         3.2.       DIAGRAMA DE LUCRU LA FURNIZOR-CAS       19         4.       LANSAREA APLICAȚIEI       20         4.       LANSARE APLICAȚIEI       20         4.       LANSARE APLICAȚIEI       20         4.       LANSARE APLICAȚIEI       20         4.       LANSARE APLICAȚIEI       20         4.       LANSARE APLICAȚIEI       20         4.1.       LANSARE APLICAȚIEI       20         4.1.       LANSARE APLICAȚIEI       20         4.1.       LANSARE APLICAȚIEI       20         4.1.       LANSARE APLICAȚIEI       20         4.1.       LANSARE APLICAȚIEI       20         4.1.       LANSARE APLICAȚIEI       20         4.1.       LANSARE APLICAȚIEI       20         4.2.       LUCRU CU MAI MULTE BAZE DE DATE       20         4.4.       DESCHIEREA UTILIZARE SECTIUNE FISIER       21         5.1.       Adăugare pacient fără conexiune securizată (offline)       31         5.1.       Adăugare pa                                                                                                    | LIS | STA FIGURILOR                                                     | 8  |
| 2. TERMENI UTILIZAȚI                                                                                                    | 1.  | SCOPUL DOCUMENTULUI                                               | 16 |
| 3. DIAGRAME DE LUCRU       18         3.1. DIAGRAMA DE LUCRU LA FURNIZOR       18         3.2. DIAGRAMA DE LUCRU LA FURNIZOR-CAS       19         4. LANSARE A PLICATIEI PIAS-CLINIC       20         4.1. LANSARE A PLICATIEI PIAS-CLINIC       20         4.2. LUCRU CU MAI MULTE BAZE DE DATE       20         4.3. AUTORIZARE UTILIZATOR       21         4.4. DESCHIDEREA FEREI PRINCIPALE       23         5. DESCRIEREA UTILIZARE SECTIUNE FISIER       26         5.1. PACIENȚI       26         5.1. PACIENȚI       26         5.1. PACIENȚI       26         5.1. PACIENȚI       26         5.1. Adăugare pacient fără conexiune securizată (offline)       31         5.1.2. Adăugare pacient cu conexiune securizată (offline)       31         5.1.3. Atăugare pacient cu citire date e Card       42         5.1.4. Adăugare pacient cu citire date e Card       44         5.1.5. Resetare PIN eCard       44         5.1.6. Modificare aunui pacient folosind citirea eCard       47         5.1.5. Resetare PIN eCard       48         5.1.6. Modificare pacient       50         5.1.7. Ştergere pacient       51         5.1.8. Tipărire pacienți       52         5.1.9. Vizualizare pacienți       53 <tr< th=""><th>2.</th><th>TERMENI UTILIZAȚI</th><th></th></tr<> | 2.  | TERMENI UTILIZAȚI                                                 |    |
| 3.1. DIAGRAMA DE LUCRU LA FURNIZOR       18         3.2. DIAGRAMA DE LUCRU LA FURNIZOR-CAS       19         4. LANSARE APLICAȚIEI       20         4.1. LANSARE APLICAȚIEI PIAS-CLINIC       20         4.2. LUCRU CU MAI MULTE BAZE DE DATE       20         4.3. AUTORIZARE UTILIZATOR       21         4.4. DESCHIDEREA FRESTREI PRINCIPALE       23         5. DESCRIEREA UTILIZATOR       26         5.1. PACIENȚI       26         5.1. PACIENȚI       26         5.1. PACIENȚI       26         5.1. Adăugare pacient fără conexiune securizată (offline)       31         5.1. A Adăugare pacient cu conexiune securizată (offline)       32         5.1. Adăugare pacient cu citire date eCard       42         5.1.2. Identificarea unui pacient folosind citirea eCard       44         5.1.3. Citirea datelor de pe eCard       45         5.1.4. Schimbare PIN eCard       48         5.1.5. Resetare PIN eCard       48         5.1.6. Modificare pacient       51         5.1.7. Ştergere pacient       51         5.1.8. Tipórire pacienți       52         5.1.9. Vizualizare pacienți       53         5.1.9. Vizualizare pacienți       54         5.1.1. Export Excel pacienți       55         5.1                                                                    | з.  | DIAGRAME DE LUCRU                                                 |    |
| 3.2. DIAGRAMA DE LUCRU LA FURNIZOR-CAS       19         4. LANSAREA APLICAȚIEI       20         4.1. LANSARE APLICAȚIEI       20         4.2. LUCRU CU MAI MULTE BAZE DATE       20         4.3. AUTORIZARE UTILIZATOR       21         4.4. DESCHIDEREA FERESTREI PRINCIPALE       23         5. DESCRIEREA UTILIZARE SECTUNE FISIER       26         5.1. PACIENȚI       26         5.1. PACIENȚI       26         5.1. A dăugare pacient fără conexiune securizată (offline)       31         5.1.2. Adăugare pacient cu conexiune securizată (online)       39         5.1.1. Adăugare pacient cu citire date eCard       42         5.1.2. Identificarea unui pacient folosind citirea eCard       44         5.1.3. Citirea datelor de pe eCard       45         5.1.4. Schimbare PIN eCard       48         5.1.5. Resetare PIN eCard       48         5.1.6. Modificare pacienți       52         5.1.9. Vizualizare pacienți       53         5.1.10. Actualizare pacienți       53         5.1.1.2. Verificarea online a calității de asigurat       56         5.2. BOUNAU CRONICI (CUNICE)       58         5.2. Adăugare bolnav cronic fără conexiune securizată (online)       58         5.2. Adăugare bolnav cronic cu conexiunea securizată (online)       51             | -   | 3.1. DIAGRAMA DE LUCRU LA FURNIZOR                                |    |
| 4.       LANSAREA APLICAȚIEI       20         4.1. LANSARE APLICAȚIEI PIAS-CLINIC       20         4.2. LUCRU CU MAI MULTE BAZE DE DATE       20         4.3. AUTORIZARE UTILIZATOR       21         4.4. DESCHIDEREA FERESTREI PRINCIPALE       23         5.       DESCRIEREA UTILIZARE SECTIUNE FISIER       26         5.1. PACIENȚI       26         5.1. A dăugare pacient fără conexiune securizată (offline)       31         5.1.2. Adăugare pacient cu conexiune securizată (online)       39         5.1.1. Adăugare pacient cu citire date eCard       42         5.1.2. Identificarea unui pacient folosind citrea eCard       44         5.1.3. Citirea datelor de pe eCard       45         5.1.4. Schimbare PIN eCard       47         5.1.5. Resetare PIN eCard       48         5.1.6. Modificare pacient       51         5.1.9. Vizualizare pacienți       52         5.1.10. Actualizare pacienți       53         5.1.11. Export Excel pacienți       55         5.1.12. Verificarea anline a calității de asigurat       56         5.2. Adăugare bolnav cronic fără conexiune securizată (offline)       58         5.2. Adăugare bolnav cronic cu conexiunea securizată (offline)       54                                                                        |     | 3.2. DIAGRAMA DE LUCRU LA FURNIZOR-CAS                            |    |
| 4.1. LANSARE APLICATEL PIAS-CLINIC.       20         4.2. LUCRU CU MAI MULTE BAZE DE DATE       20         4.3. AUTORIZARE UTILIZATOR       21         4.4. DESCHIDEREA FERESTREI PRINCIPALE.       23         5. DESCRIEREA UTILIZARE SECTIUNE FISIER       26         5.1. PACIENȚI       26         5.1. Adăugare pacient fără conexiune securizată (offline)       31         5.1.2. Adăugare pacient cu conexiune securizată (online)       39         5.1.1. Adăugare pacient cu citire date eCard       42         5.1.2. Identificarea unui pacient folosind citirea eCard       44         5.1.3. Citirea datelor de pe eCard       45         5.1.4. Schimbare PIN eCard       48         5.1.5. Resetare PIN eCard       48         5.1.6. Modificare pacient       50         5.1.7. Ştergere pacient       51         5.1.9. Vizualizare pacienți       52         5.1.1. Export Excel pacienți       53         5.1.2. Verificarea online a calității de asigurat       56         5.2. BOLNAVI CRONICI (CLINICE)       58         5.2. Adăugare bolnav cronic cu conexiune securizată (online)       61         5.2. Adăugare bolnav cronic cu conexiune securizată (online)       61                                                                                       | 4.  |                                                                   |    |
| 4.2. LUCRU CU MAI MULTE BAZE DE DATE       20         4.3. AUTORIZARE UTILIZATOR       21         4.4. DESCHIDEREA FERESTREI PRINCIPALE       23         5. DESCRIEREA UTILIZARE SECTIUNE FISIER       26         5.1. PACIENTI       26         5.1. PACIENTI       26         5.1. Adăugare pacient fără conexiune securizată (offline)       31         5.1.2. Adăugare pacient cu conexiune securizată (online)       39         5.1.1. Adăugare pacient cu citire date eCard       42         5.1.2. Identificarea unui pacient folosind citirea eCard       44         5.1.3. Citirea datelor de pe eCard       45         5.1.4. Schimbare PIN eCard       47         5.1.5. Resetare PIN eCard       48         5.1.6. Modificare pacient       50         5.1.7. Ştergere pacient       51         5.1.9. Vizualizare pacienți       52         5.1.10. Actualizare pacienți       53         5.1.11. Export Excel pacienți       55         5.1.12. Verificarea online a calității de asigurat       56         5.2. BOLNAVI CRONICI (CLINICE)       58         5.2. Adăugare bolnav cronic fără conexiune securizată (online)       61         5.2. Adăugare bolnav cronic       62                                                                                             | т.  | 4.1. LANSARE APLICATIEL PLAS-CLINIC                               | 20 |
| 4.3. AUTORIZARE UTILIZATOR       21         4.4. DESCHIDEREA FERESTREI PRINCIPALE       23         5. DESCRIEREA UTILIZARE SECTIUNE FISIER       26         5.1. PACIENȚI       26         5.1. Adăugare pacient fără conexiune securizată (offline)       31         5.1.2. Adăugare pacient cu conexiune securizată (online)       39         5.1.1. Adăugare pacient cu citire date eCard       42         5.1.2. Identificarea unui pacient folosind citirea eCard       44         5.1.3. Citirea datelor de pe eCard       45         5.1.4. Schimbare PIN eCard       47         5.1.5. Resetare PIN eCard       48         5.1.6. Modificare pacient       50         5.1.7. Ştergere pacient       51         5.1.8. Tipărire pacienți       52         5.1.9. Vizualizare pacienți       53         5.1.1.0. Actualizare pacienți       54         5.1.1.1. Export Excel pacienți       55         5.1.2. Verificarea online a calității de asigurat       56         5.2. BOLNAVI CRONICI (CLINICE)       58         5.2. Adăugare bolnav cronic cu conexiunea securizată (online)       61         5.2. Adăugare bolnav cronic       61                                                                                                    |     |                                                                   | 20 |
| 4.4. DESCHIDEREA FERESTREI PRINCIPALE       23         5. DESCRIEREA UTILIZARE SECTIUNE FISIER       26         5.1. PACIENȚI       26         5.1. PACIENȚI       26         5.1.1. Adăugare pacient fără conexiune securizată (offline)       31         5.1.2. Adăugare pacient cu conexiune securizată (online)       39         5.1.1. Adăugare pacient cu conexiune securizată (online)       39         5.1.2. Adăugare pacient cu citire date eCard       42         5.1.2. Identificarea unui pacient folosind citirea eCard       44         5.1.3. Citirea datelor de pe eCard       44         5.1.4. Schimbare PIN eCard       47         5.1.5. Resetare PIN eCard       48         5.1.6. Modificare pacient       50         5.1.7. Ştergere pacient       51         5.1.8. Tipărire pacienți       52         5.1.9. Vizualizare pacienți       53         5.1.10. Actualizare pacienți       53         5.1.11. Export Excel pacienți       54         5.1.12. Verificarea online a calității de asigurat       56         5.2. BOLNAVI CRONICI (CLINICE)       58         5.2.1. Adăugare bolnav cronic fără conexiune securizată (online)       61         5.2.2. Adăugare bolnav cronic cu conexiune securizată (online)       61        5.2.3. Modificare bolnav    |     |                                                                   | 21 |
| 5.       DESCRIEREA UTILIZARE SECTIUNE FISIER       26         5.1.       PACIENȚI       26         5.1.       Adăugare pacient fără conexiune securizată (offline)       31         5.1.       Adăugare pacient cu conexiune securizată (online)       39         5.1.1.       Adăugare pacient cu citire date eCard       42         5.1.2.       Identificarea unui pacient folosind citirea eCard       42         5.1.3.       Citirea datelor de pe eCard       45         5.1.4.       Schimbare PIN eCard       47         5.1.5.       Resetare PIN eCard       48         5.1.6.       Modificare pacient       50         5.1.7.       Ştergere pacient       51         5.1.8.       Tipărire pacienți       52         5.1.9.       Vizualizare pacienți       53         5.1.1.       Export Excel pacienți       55         5.1.2.       Verificarea online a calității de asigurat       56         5.2.       BOLNAVI CRONICI (CLINICE)       58         5.2.1.       Adăugare bolnav cronic fără conexiune securizată (online)       61         5.2.3.       Modificare bolnav cronic cu conexiune a securizată (online)       61                                                                                                    |     |                                                                   | 21 |
| 5.1. PACIENTI       26         5.1.1. Adăugare pacient fără conexiune securizată (offline)       31         5.1.2. Adăugare pacient cu conexiune securizată (online)       39         5.1.1. Adăugare pacient cu citire date eCard       42         5.1.2. Identificarea unui pacient folosind citirea eCard       44         5.1.3. Citirea datelor de pe eCard       45         5.1.4. Schimbare PIN eCard       47         5.1.5. Resetare PIN eCard       48         5.1.6. Modificare pacient       50         5.1.7. Ştergere pacient       51         5.1.8. Tipărire pacienți       52         5.1.9. Vizualizare pacienți       53         5.1.10. Actualizare pacienți       53         5.1.11. Export Excel pacienți       55         5.2. BOLNAVI CRONICI (CLINICE)       58         5.2.1. Adăugare bolnav cronic fără conexiune securizată (offline)       60         5.2.2. Adăugare bolnav cronic       61                                                                                                    | -   |                                                                   |    |
| 5.1. PACIENT       26         5.1.1. Adăugare pacient fără conexiune securizată (offline)       31         5.1.2. Adăugare pacient cu conexiune securizată (online)       39         5.1.1. Adăugare pacient cu citire date eCard       42         5.1.2. Identificarea unui pacient folosind citirea eCard       44         5.1.3. Citirea datelor de pe eCard       44         5.1.4. Schimbare PIN eCard       47         5.1.5. Resetare PIN eCard       48         5.1.6. Modificare pacient       50         5.1.7. Ştergere pacient       51         5.1.8. Tipărire pacienți       52         5.1.9. Vizualizare pacienți       53         5.1.10. Actualizare pacienți       53         5.1.11. Export Excel pacienți       55         5.2. BOLNAVI CRONICI (CLINICE)       58         5.2.1. Adăugare bolnav cronic fără conexiune securizată (offline)       60         5.2.2. Adăugare bolnav cronic       61                                                                                                    | 5.  |                                                                   |    |
| 5.1.1 Adaugare pacient fara conexiune securizată (online)       31         5.1.2 Adăugare pacient cu conexiune securizată (online)       39         5.1.1 Adăugare pacient cu citire date eCard       42         5.1.2 Identificarea unui pacient folosind citirea eCard       44         5.1.3 Citirea datelor de pe eCard       44         5.1.4 Schimbare PIN eCard       47         5.1.5 Resetare PIN eCard       48         5.1.6 Modificare pacient       50         5.1.7 Ştergere pacient       51         5.1.8 Tipărire pacienți       52         5.1.9 Vizualizare pacienți       53         5.1.10 Actualizare pacienți       54         5.1.11 Export Excel pacienți       55         5.2 BOLNAVI CRONICI (CLINICE)       58         5.2.1 Adăugare bolnav cronic fără conexiune securizată (online)       61         5.2.3 Modificare bolnav cronic       61                                                                                                    |     | 5.1. PACIEN JI                                                    |    |
| 5.1.2. Adaugare pacient cu conexiune securizata (online)395.1.1. Adăugare pacient cu citire date eCard425.1.2. Identificarea unui pacient folosind citirea eCard445.1.3. Citirea datelor de pe eCard455.1.4. Schimbare PIN eCard475.1.5. Resetare PIN eCard485.1.6. Modificare pacient505.1.7. Ştergere pacient515.1.8. Tipărire pacienți525.1.9. Vizualizare pacienți535.1.10. Actualizare pacienți545.1.11. Export Excel pacienți555.1.12. Verificarea online a calității de asigurat565.2. BOLNAVI CRONICI (CLINICE)585.2.1. Adăugare bolnav cronic cu conexiunea securizată (online)615.2.3. Modificare bolnav cronic62                                                                                                    |     | 5.1.1. Adaugare pacient fara conexiune securizata (offine)        |    |
| 5.1.1. Adaugare pacient cu citire date eCard                                                                                                    |     | 5.1.2. Adaugare pacient cu conexiune securizata (online)          |    |
| 5.1.2. Identificarea unui pacient folosind citirea eCard                                                                                                    |     | 5.1.1. Adaugare pacient cu citire date eCard                      |    |
| 5.1.3. Citirea datelor de pe eCard       45         5.1.4. Schimbare PIN eCard       47         5.1.5. Resetare PIN eCard       48         5.1.6. Modificare pacient       50         5.1.7. Ştergere pacient       51         5.1.8. Tipărire pacienți       52         5.1.9. Vizualizare pacienți       53         5.1.10. Actualizare pacienți       54         5.1.11. Export Excel pacienți       55         5.1.2. Verificarea online a calității de asigurat       56         5.2. BOLNAVI CRONICI (CLINICE)       58         5.2.1. Adăugare bolnav cronic fără conexiune securizată (offline)       60         5.2.2. Adăugare bolnav cronic cu conexiunea securizată (online)       61         5.2.3. Modificare bolnav cronic       62                                                                                                    |     | 5.1.2. Identificarea unui pacient folosind citirea eCard          |    |
| 5.1.4. Schimbare PIN eCard       47         5.1.5. Resetare PIN eCard       48         5.1.6. Modificare pacient       50         5.1.7. Ştergere pacient       51         5.1.8. Tipărire pacienți       52         5.1.9. Vizualizare pacienți       53         5.1.10. Actualizare pacienți       54         5.1.11. Export Excel pacienți       55         5.1.2. Verificarea online a calității de asigurat       56         5.2. BOLNAVI CRONICI (CLINICE)       58         5.2.1. Adăugare bolnav cronic fără conexiune securizată (offline)       60         5.2.2. Adăugare bolnav cronic cu conexiunea securizată (online)       61         5.2.3. Modificare bolnav cronic       62                                                                                                    |     | 5.1.3. Citirea datelor de pe eCard                                |    |
| 5.1.5. Resetare PIN eCard       48         5.1.6. Modificare pacient       50         5.1.7. Ştergere pacient       51         5.1.8. Tipărire pacienți       52         5.1.9. Vizualizare pacienți       53         5.1.10. Actualizare pacienți       54         5.1.11. Export Excel pacienți       55         5.1.12. Verificarea online a calității de asigurat       56         5.2. BOLNAVI CRONICI (CLINICE)       58         5.2.1. Adăugare bolnav cronic fără conexiune securizată (offline)       60         5.2.2. Adăugare bolnav cronic cu conexiunea securizată (online)       61         5.2.3. Modificare bolnav cronic       62                                                                                                    |     | 5.1.4. Schimbare PIN eCard                                        |    |
| 5.1.6. Modificare pacient       50         5.1.7. Ştergere pacient       51         5.1.8. Tipărire pacienți       52         5.1.9. Vizualizare pacienți       53         5.1.10. Actualizare pacienți       54         5.1.11. Export Excel pacienți       55         5.1.12. Verificarea online a calității de asigurat       56         5.2. BOLNAVI CRONICI (CLINICE)       58         5.2.1. Adăugare bolnav cronic fără conexiune securizată (offline)       60         5.2.2. Adăugare bolnav cronic cu conexiunea securizată (online)       61         5.2.3. Modificare bolnav cronic       62                                                                                                    |     | 5.1.5. Resetare PIN eCard                                         |    |
| 5.1.7. Ştergere pacient515.1.8. Tipărire pacienți525.1.9. Vizualizare pacienți535.1.10. Actualizare pacienți545.1.11. Export Excel pacienți555.1.12. Verificarea online a calității de asigurat565.2. BOLNAVI CRONICI (CLINICE)585.2.1. Adăugare bolnav cronic fără conexiune securizată (offline)605.2.2. Adăugare bolnav cronic cu conexiunea securizată (online)615.2.3. Modificare bolnav cronic62                                                                                                    |     | 5.1.6. Modificare pacient                                         | 50 |
| 5.1.8. Tipărire pacienți       52         5.1.9. Vizualizare pacienți       53         5.1.10. Actualizare pacienți       54         5.1.11. Export Excel pacienți       55         5.1.12. Verificarea online a calității de asigurat       56         5.2. BOLNAVI CRONICI (CLINICE)       58         5.2.1. Adăugare bolnav cronic fără conexiune securizată (offline)       60         5.2.2. Adăugare bolnav cronic cu conexiunea securizată (online)       61         5.2.3. Modificare bolnav cronic       62                                                                                                    |     | 5.1.7. Ştergere pacient                                           |    |
| 5.1.9. Vizualizare pacienți       53         5.1.10. Actualizare pacienți       54         5.1.11. Export Excel pacienți       55         5.1.12. Verificarea online a calității de asigurat       56         5.2. BOLNAVI CRONICI (CLINICE)       58         5.2.1. Adăugare bolnav cronic fără conexiune securizată (offline)       60         5.2.2. Adăugare bolnav cronic cu conexiunea securizată (online)       61         5.2.3. Modificare bolnav cronic       62                                                                                                    |     | 5.1.8. Tipărire pacienți                                          | 52 |
| 5.1.10. Actualizare pacienți       54         5.1.11. Export Excel pacienți       55         5.1.12. Verificarea online a calității de asigurat       56         5.2. BOLNAVI CRONICI (CLINICE)       58         5.2.1. Adăugare bolnav cronic fără conexiune securizată (offline)       60         5.2.2. Adăugare bolnav cronic cu conexiunea securizată (online)       61         5.2.3. Modificare bolnav cronic       62                                                                                                    |     | 5.1.9. Vizualizare pacienți                                       |    |
| 5.1.11. Export Excel pacienți       55         5.1.12. Verificarea online a calității de asigurat       56         5.2. BOLNAVI CRONICI (CLINICE)       58         5.2.1. Adăugare bolnav cronic fără conexiune securizată (offline)       60         5.2.2. Adăugare bolnav cronic cu conexiunea securizată (online)       61         5.2.3. Modificare bolnav cronic       62                                                                                                    |     | 5.1.10. Actualizare pacienți                                      |    |
| 5.1.12. Verificarea online a calității de asigurat                                                                                                    |     | 5.1.11. Export Excel pacienți                                     |    |
| 5.2. BOLNAVI CRONICI (CLINICE)                                                                                                    |     | 5.1.12. Verificarea online a calității de asigurat                |    |
| 5.2.1. Adăugare bolnav cronic fără conexiune securizată (offline)                                                                                                    |     | 5.2. BOLNAVI CRONICI (CLINICE)                                    |    |
| 5.2.2. Adăugare bolnav cronic cu conexiunea securizată (online)                                                                                                    |     | 5.2.1. Adăugare bolnav cronic fără conexiune securizată (offline) |    |
| 5.2.3. Modificare bolnav cronic                                                                                                    |     | 5.2.2. Adăuaare bolnav cronic cu conexiunea securizată (online)   |    |
|                                                                                                    |     | 5.2.3. Modificare bolnav cronic                                   |    |

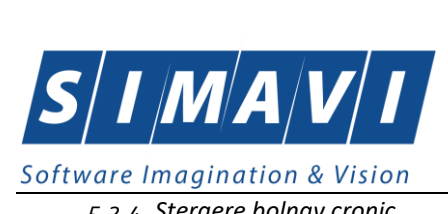

| oftware Imagination & Vision                                            |     |
|-------------------------------------------------------------------------|-----|
| 5.2.4. Ştergere bolnav cronic                                           | 63  |
| 5.2.5. Tipărire bolnav cronic                                           | 64  |
| 5.2.6. Vizualizare bolnavilor cronici                                   | 65  |
| 5.2.7. Actualizare bolnavi cronici                                      | 66  |
| 5.2.8. Export Excel bolnavi cronici                                     | 66  |
| 5.3. Servicii (clinice)                                                 | 68  |
| 5.3.1. Adaugare serviciu medical fără conexiune securizată (offline)    | 69  |
| 5.3.2. Adaugare serviciu medical cu conexiune securizată (online)       |     |
| 5.3.3. Modificare serviciu medical                                      |     |
| 5.3.4. Ştergere serviciu medical                                        | 107 |
| 5.3.5. Tipărire servicii medicale                                       |     |
| 5.3.6. Vizualizare servicii medicale                                    |     |
| 5.3.7. Actualizare servicii medicale                                    |     |
| 5.3.8. Export excel                                                     |     |
| 5.3.9. Copiere serviciu medical                                         |     |
| 5.4. FORMULARE TERAPEUTICE                                              |     |
| 5.4.1. Adaugare formular terapeutic                                     |     |
| 5.4.2. Modificare formular terapeutic                                   |     |
| 5.4.3. Ştergere                                                         |     |
| 5.4.4. Tiparire                                                         |     |
| 5.4.5. Vizualizare                                                      |     |
| 5.4.6. Actualizare                                                      |     |
| 5.4.7. Export excel                                                     |     |
| 5.5. Servicii Paraclinice                                               |     |
| 5.5.1. Adaugare serviciu paraclinic fără conexiune securizată (offline) |     |
| 5.5.2. Adăugare serviciu paraclinic cu conexiune securizată (online)    |     |
| 5.5.3. Modificare serviciu paraclinic                                   |     |
| 5.5.4. Ştergere                                                         |     |
| 5.5.5. Tiparire                                                         |     |
| 5.5.6. Vizualizare                                                      |     |
| 5.5.7. Actualizare                                                      |     |
| 5.5.8. Export excel                                                     |     |
| 5.6. Reтете                                                             |     |
| 5.6.1. Adăugare rețetă tipizată fără conexiune securizată (offline)     |     |
| 5.6.2. Adăugare rețetă tipizată cu conexiune securizată (online)        |     |
| 5.6.3. Adăugare rețetă electronică pretipărită (prescrisă la domiciliu) |     |
| 5.6.4. Adăugare rețetă electronică (online)                             |     |
| 5.6.5. Modificare retetă tipizată                                       |     |
| 5.6.6. Modificare retetă electronică                                    |     |
| 5.6.7. Sincronizare retetă electronica                                  |     |
| 5.6.8. Ştergere rețetă                                                  |     |
|                                                                         |     |

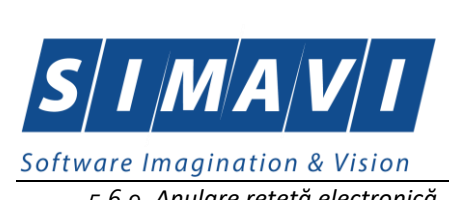

| oftware imagination & Vision                                             |       |
|--------------------------------------------------------------------------|-------|
| 5.6.9. Anulare rețetă electronică                                        | 158   |
| 5.6.10. Copiază rețetă tipizată                                          | 159   |
| 5.6.11. Copiază rețetă electronică                                       |       |
| 5.6.12. Tipărire rețetă tipizată                                         | 161   |
| 5.6.13. Tipărire rețetă electronică                                      |       |
| 5.6.14. Tipărire listă                                                   |       |
| 5.6.15. Vizualizare listă                                                |       |
| 5.6.16. Lista șterse                                                     | 167   |
| 5.6.17. Liată Serii lipsă                                                |       |
| 5.6.18. Actualizează                                                     |       |
| 5.6.19. Export excel                                                     | 172   |
| 5.7. Bilete de Trimitere                                                 |       |
| 5.7.1. Adaugare Bilet Laborator fără conexiune securizată (offline)      |       |
| 5.7.2. Adăugare Bilet Laborator cu conexiune securizată (online)         |       |
| 5.7.3. Adaugare Bilet Specialist fără conexiune securizată (offline)     |       |
| 5.7.4. Adăugare Bilet Specialist cu conexiune securizată (online)        |       |
| 5.7.5. Modificare bilet de trimitere                                     |       |
| 5.7.6. Ştergere                                                          |       |
| 5.7.7. Actualizare                                                       |       |
| 5.7.8. Tipărire                                                          |       |
| 5.7.9. Vizualizare                                                       |       |
| 5.7.10. Export excel                                                     |       |
| 5.7.11. Copiere                                                          |       |
| 5.8. Certificate medicale                                                |       |
| 5.8.1. Adaugare Certificate medicale fără conexiune securizată (offline) |       |
| 5.8.2. Adăugare Certificate medicale cu conexiune securizată (online)    |       |
| 5.8.3. Modificare Certificate medicale                                   |       |
| 5.8.4. Copiază Certificat medical                                        |       |
| 5.8.5. Anulare Certificate medicale                                      | ,<br> |
| 5.8.6. Actualizare Certificate medicale                                  |       |
| 5.8.7. Tipărire Certificat medical                                       |       |
| 5.8.8. Vizualizare Certificate medicale                                  |       |
| 5.8.9. Tipărire listă Certificate medicale                               |       |
| 5.8.10. Vizualizare listă Certificate medicale                           |       |
| 5.8.11. Listă Certificate medicale anulate                               |       |
| 5.8.12. Serii lipsă Certificate medicale                                 |       |
| 5.8.13. Export excel Certificate medicale                                |       |
| 5.9. MEDICI COLABORATORI                                                 |       |
| 5.9.1. Adăugare Contract medic colaborator                               |       |
| 5.9.2. Modificare Contract medic colaborator                             |       |
| 5.9.3. Adauaare medic colaborator                                        |       |
|                                                                          |       |

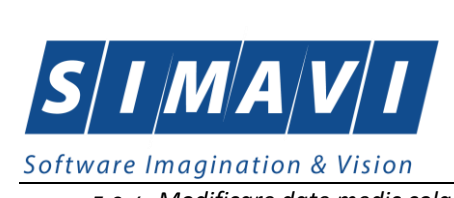

| οπ | tware imagination & vision                                  |     |
|----|-------------------------------------------------------------|-----|
|    | 5.9.4. Modificare date medic colaborator                    |     |
| 5  | 5.10. PLANURI DE TRATAMENT                                  | 224 |
|    | 5.10.1. Adaugare plan de tratament                          |     |
|    | 5.10.2. Modificare plan tratament                           | 227 |
|    | 5.10.3. Ştergere                                            | 228 |
|    | 5.10.4. Tiparire                                            | 229 |
|    | 5.10.5. Vizualizare                                         | 230 |
|    | 5.10.6. Actualizare                                         | 231 |
|    | 5.10.7. Export excel                                        | 231 |
| 6. | DESCRIEREA UTILIZARE SECȚIUNE RAPORTĂRI                     | 233 |
| 6  | 5.1. Import date                                            | 234 |
|    | 6.1.1. Import online                                        | 236 |
|    | 6.1.2. Import offline                                       | 239 |
| e  | 5.2. Export date                                            | 240 |
|    | 6.2.1. Export online                                        |     |
|    | 6.2.2. Export offline                                       | 244 |
|    | 6.2.3. Export date contractare                              | 246 |
|    | 6.2.4. Export certificate medicale                          | 251 |
| e  | 5.3. Facturi Electronice (PROFORME)                         | 255 |
|    | 6.3.1. Adaugare Factura electronica (proforma)              | 255 |
|    | 6.3.2. Modificare factura electronica (proforma)            | 258 |
|    | 6.3.3. Stergere factura electronica (proforma)              | 259 |
|    | 6.3.4. Transmitere online factură electronica (proforma)    |     |
|    | 6.3.5. Transmitere offline factură electronica (proforma)   |     |
|    | 6.3.6. Sincronizare factură electronica (proforma)          |     |
|    | 6.3.7. Tiparire factura electronica (proforma)              | 263 |
|    | 6.3.8. Vizualizare factura electronica (proforma)           | 263 |
|    | 6.3.9. Anulare factura electronica (proforma)               |     |
|    | 6.3.10. Import online notă de refuz                         | 265 |
|    | 6.3.11. Import IDeFactura pe factură electronică (profromă) | 267 |
| 6  | 5.4. Formulare de raportare                                 | 270 |
|    | 6.4.1. Precondiții                                          | 270 |
|    | 6.4.2. Când se efectuează operația                          | 270 |
|    | 6.4.3. Cum se efectuează operația                           | 270 |
| 6  | 5.5. Erori de raportare                                     | 272 |
|    | 6.5.1. Accesare erori de raportare                          | 272 |
|    | 6.5.2. Actualizare erori de raportare                       | 274 |
|    | 6.5.3. Vizualizare erori de raportare                       | 274 |
|    | 6.5.4. Tipărire erori de raportare                          | 274 |
|    | 6.5.5. Editare erori de raportare                           | 274 |
|    | 6.5.6. Export Excel erori de raportare                      | 275 |

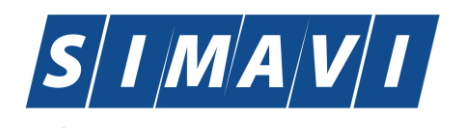

| Software Imagination & Vision                            |     |
|----------------------------------------------------------|-----|
| 7. ADMINISTRARE                                          | 276 |
| 7.1. UNITATE MEDICALĂ                                    | 277 |
| 7.2. Angajați                                            | 279 |
| 7.2.1. Adăugare                                          | 279 |
| 7.2.2. Modificare                                        |     |
| 7.2.3. Ştergere                                          |     |
| 7.3. Contracte                                           |     |
| 7.3.1. Adăugare contract                                 |     |
| 7.3.2. Modificare contract                               |     |
| 7.3.3. Ştergere contract                                 |     |
| 7.4. DOCUMENTE                                           | 286 |
| 7.5. Conturi bancare                                     | 290 |
| 7.6. Conventii                                           |     |
| 7.6.1. Adăugare convenție                                |     |
| 7.6.2. Modificare convenție                              |     |
| 7.6.3. Ştergere convenție                                | 297 |
| 7.7. PROGRAM DE LUCRU                                    | 298 |
| 7.7.1. Precondiții                                       |     |
| 7.7.2. Când se efectuează operația                       |     |
| 7.7.3. Cum se efectuează operația                        |     |
| 7.8. SUBUNITATI                                          |     |
| 7.9. ACTIVARE                                            |     |
| 7.10. NOMENCLATOARE                                      |     |
| 7.11. Configurare tipizate                               |     |
| 7.11.1. Precondiții                                      |     |
| 7.11.2. Când se efectuează operația                      |     |
| 7.11.3. Cum se efectuează operația                       |     |
| 7.12. Serii Documente tipizate                           |     |
| 7.12.1. Serii documente tipizate                         |     |
| 7.12.2. Adăugare top de serii                            |     |
| 7.12.3. Modificare top de serii                          |     |
| 7.12.4. Ştergerea unui top de serii                      |     |
| 7.12.5. Tiparire topuri de serii                         |     |
| 7.12.6. Vizualizarea listei seriilor existente in sistem |     |
| 7.12.7. Exportul listei seriilor existente in sistem     |     |
| 7.12.8. Imprima retete                                   |     |
| 7.12.9. Import serii rețete electronice                  |     |
| 7.12.10. Import serii rețete electronice                 |     |
| 7.13. NOMENCLATOARE                                      |     |
| 7.13.1. Precondiții                                      |     |
| 7.13.2. Când se efectuează operația                      |     |

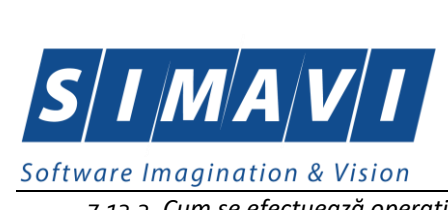

| ot | rtware Imagination & Vision                   |     |
|----|-----------------------------------------------|-----|
|    | 7.13.3. Cum se efectuează operația            |     |
|    | 7.14. UTILIZATORI                             | 340 |
|    | 7.14.1. Precondiții                           |     |
|    | 7.14.2. Când se efectuează operația           |     |
|    | 7.14.3. Cum se efectuează operația            |     |
|    | 7.15. ARHIVARE/RESTAURARE                     |     |
|    | 7.15.1. Precondiții                           |     |
|    | 7.15.2. Când se efectuează operația           |     |
|    | 7.15.3. Cum se efectuează operația            |     |
|    | 7.16. COMPACTARE/REPARARE                     |     |
|    | 7.16.1. Precondiții                           |     |
|    | 7.16.2. Când se efectuează operația           |     |
|    | 7.16.3. Cum se efectuează operația            |     |
|    | 7.17. IMPORT/EXPORT PACIENŢI                  |     |
|    | 7.17.1. Precondiții                           |     |
|    | 7.17.2. Când se efectuează operația           |     |
|    | 7.17.3. Cum se efectuează operația            |     |
|    | 7.18. Actualizare versiunii                   | 355 |
|    | 7.18.1. Precondiții                           |     |
|    | 7.18.2. Când se efectuează operația           |     |
|    | 7.18.3. Cum se efectuează operația            |     |
| 8. | FERESTRE                                      | 358 |
|    | 8.1. Aranjare în cascadă                      |     |
| 9. | AJUTOR                                        |     |
|    | 9.1. MANUAL                                   |     |
|    | 9.2. PORTAL ONLINE                            |     |
|    | 9.3. Despre                                   |     |
| 10 | ). IEŞIREA DIN APLICAȚIE                      |     |
| 11 | . FLUXURI PENTRU PRESCRIERE RETETE ELECRONICE |     |
| 12 | 2. ACCESAREA COMENZILOR DE LA TASTATURĂ       | 366 |
| 13 | CODURI DE RASPUNS OPERATII ECARD              |     |
| -5 | ·                                             |     |

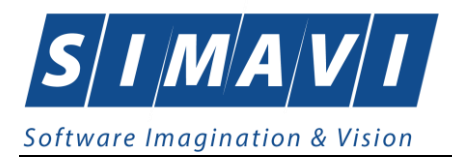

## LISTA FIGURILOR

| Fig. 3.1-1 Flux la nivelul Furnizorului                               | . 18 |
|-----------------------------------------------------------------------|------|
| Fig. 3.2-1 Flux date Furnizor - CAS                                   | . 19 |
| Fig. 4.1-2 Pictograma aplicației                                      | .20  |
| Fig. 4.2-1 Selector baze de date                                      | .21  |
| Fig. 4.3-1 Ferestra de autorizare                                     | .22  |
| Fig. 4.3-2 Avertizare date incorecte                                  | .22  |
| Fig. 4.4-1 Ferestra principală                                        | . 23 |
| Fig. 4.4-2 Bara de instrumente                                        | .24  |
| Fig. 4.4-1 Detaliu Fişier                                             | .26  |
| Fig. 5.1-1 Selectarea secțiunii Pacienți                              | . 27 |
| Fig. 5.1-2 Fereasta Pacienți                                          | . 28 |
| FIG. 5.1-3 FORMATUL LISTEI PACIENȚILOR                                | .28  |
| Fig. 5.1-4 Ordonarea listei după nume                                 | .29  |
| FIG. 5.1-5 FILTRAREA LISTELOR                                         | . 30 |
| Fig. 5.1-6 Fereastra Adăugare Pacient                                 | . 32 |
| Fig. 5.1-7 Completare Date personale                                  | - 33 |
| Fig. 5.1-8 Avertizare CNP incorect                                    | - 33 |
| Fig. <b>5.1-9</b> Avertizare existență CNP-ului în baza de date       | . 33 |
| Fig. 5.1-11 Selectorul câmpului Casă de asigurări                     | . 34 |
| Fig. 5.1-12 Selector CAS                                              | .34  |
| Fig. 5.1-13 Selector câmpului Județ                                   | .34  |
| Fig. 5.1-14 Selector Judet                                            | . 35 |
| Fig. 5.1-15 Selector Act de Identitate                                | . 35 |
| Fig. 5.1-16 Selector Tip Act de Identitate                            | . 36 |
| Fig. 5.1-17 Grupa sanguină și RH                                      | . 36 |
| Fig. 5.1-18 Tab page-ul Cetățeni străini                              | · 37 |
| Fig. 5.1-19 Fereastra Adăugare cetățean străin                        | · 37 |
| Fig. 5.1-20 Avertizare neconcordanță între data nașterii și CNP       | . 39 |
| Fig. 5.1-21 Avertizare pentru completarea câmpurilor obligatorii      | . 39 |
| Fig. 5.1-22 Mesaj de validare online asigurat afişat în bara de stare | . 39 |
| Fig. 5.1-23 Mesaj de validare asigurat inexistent                     | .40  |
| Fig. 5.1-24 Verificare asigurat online inexistent                     | .40  |
| Fig. 5.1-25 Mesaj de validare asigurat existent                       | .40  |
| Fig. 5.1-26 Verificare asigurat online existent                       | .41  |
| Fig. 5.1-27 Mesaj de validare asigurat decedat                        | .41  |
| Fig. 5.1-28 Verificare asigurat online decedat                        | .41  |
| Fig. 5.1-29 Mesaj de validare nu este asigurat                        | .42  |
| Fig. 5.1-30 Verificare asigurat online – neasigurat                   | .42  |
| Fig. 5.1-31 Identificarea unui pacient folosid citirea eCard          | .45  |
| Fig. 5.1-32 Vizualizarea detaliilor unui pacient                      | .45  |
| Fig. 5.1-33 Detalii card asigurat                                     | .46  |
| Fig. 5.1-34 Mesaj avertizare eCard diferit                            | .46  |
| Fig. 5.1-35 Terminal neconectat/nefuncțional                          | . 47 |
| Fig. 5.1-36 Operatie de Schimbare PIN                                 | . 47 |

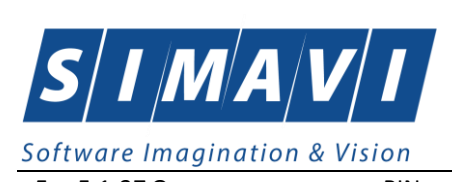

| FIG. 5.1-37 OPERATIE DE SCHIMBARE PIN FINALIZATA                                      | 48       |
|---------------------------------------------------------------------------------------|----------|
| FIG. 5.1-38 MODIFICARE DATE PACIENT                                                   | 51       |
| FIG. 5.1-39 DIALOG DE CONFIRMARE A ȘTERGERII UNUI PACIENT                             | 52       |
| FIG. 5.1-40 FEREASTRA DE PRINT                                                        |          |
| FIG. 5.1-41 ATENȚIONARE CĂ LISTA ESTE GOALĂ                                           | 53       |
| FIG. 5.1-42 ECRANUL DE VIZUALIZARE PACIENȚI                                           | 54       |
| FIG. 5.1-43 ATENȚIONARE CĂ LISTA ESTE GOALĂ                                           | 54       |
| Fig. 5.1-44 Fereastra de salvare fișier                                               | 55       |
| FIG. 5.1-45 FEREASTRA DE PROGRES A PROCESULUI DE EXPORTULUI                           | 56       |
| FIG. 5.1-46 MESAJ DE VALIDARE ASIGURAT INEXISTENT.                                    |          |
| FIG. 5.1-47 VERIFICARE ASIGURA ONLINE INEXISTENT                                      |          |
| FIG. 5.1-48 MESAJ DE VALIDARE ASIGURAT EXISTENT                                       |          |
| FIG. 5.1-49 VERIFICARE ASIGURAT ONLINE EXISTENT                                       | 58       |
| FIG. 5.2-1 BOLNAVI CRONICI                                                            | 58       |
| Fig. 5.2-2 Listă existenți                                                            | 59       |
| Fig. 5.2-3 Listă existenți modificari                                                 | 60       |
| FIG. 5.2-4 ADĂUGARE BOLNAV CRONIC                                                     | 61       |
| FIG. 5.2-5 MESAJ VALIDARE CU SUCCES                                                   | 62       |
| FIG. 5.2-6 MESAJ VALIDARE CU SUCCES ÎN BARA DE STARE                                  | 62       |
| FIG. 5.2-7 MODIFICARE BOLNAV CRONIC                                                   | 63       |
| FIG. 5.2-8 DIALOG DE CONFIRMARE A ȘTERGERII UNUI BOLNAV CRONIC                        | 64       |
| FIG. 5.2-9 FEREASTRA DE PRINT                                                         | 65       |
| FIG. 5.2-10 Atenționare că lista este goală                                           | 65       |
| FIG. 5.2-11 ECRANUL DE VIZUALIZARE BOLNAVI CRONICI                                    | 65       |
| FIG. 5.2-12 ATENȚIONARE CĂ LISTA ESTE GOALĂ                                           | 66       |
| Fig. 5.2-13 Fereastra de salvare fișier                                               | 67       |
| FIG. 5.2-14 FEREASTRA DE PROGRES A PROCESULUI DE EXPORTULUI                           | 67       |
| FIG. 5.2-15 EXCEL BOLNAVI CRONICI                                                     | 68       |
| FIG. 5.3-1 SERVICII CLINICE                                                           | 68       |
| FIG. 5.3-2 SELECTOR PACIENT.                                                          | 70       |
| Fig. 5.3-3 Adăugare serviciu medical                                                  | 71       |
| Fig. 5.3-4 Zona date Medic                                                            | 71       |
| FIG. 5.3-5 SELECTOR MEDIC                                                             | 72       |
| Fig. 5.3-6 Zona date pacient                                                          | 72       |
| Fig. 5.3-7 Tip Asigurat                                                               | 73       |
| Fig. 5.3-8 Mod prezentare                                                             | 73       |
| FIG. 5.3-9 SELECTOR TIP PACIENT                                                       | 74       |
| Fig. 5.3-10 Zona Bilet de Trimitere                                                   | 74       |
| Fig. 5.3-11 Calendar bilet de trimitere                                               | 74       |
| Fig. 5.3-12 Selector Diagnostic                                                       | 75       |
| FIG. 5.3-13 SELECTOR MEDICI CE POT PRESCRIE BILETE DE TRIMITERE                       | 75       |
| FIG. 5.3-14 SELECTOR SPECIALITATE                                                     |          |
| FIG. 5.3-15 ZONA SCRISOARE MEDICALA.                                                  | 76       |
| FIG. 5.3-16 LISTA MEDICILOR COLABORATORI                                              | 77       |
| FIG. 5.3-17 ZONA SPECIFICĂ (URGENȚĂ, CONTROL, PREZENTARE DIRECTĂ, BILET DE EXTERNARE) |          |
| FIG. 5.3-18 ZONA INFORMAȚII SERVICIU                                                  |          |
| FIG. 5.3-19 IIP SERVICIU                                                              |          |
| FIG. 5.3-20 CONSULTAȚIE INIȚIALĂ                                                      | 79       |
| FIG. 5.3-21 PACHET MEDICAL                                                            | ······79 |
| FIG. 5.3-22 COD SERVICIU                                                              | 80       |
| FIG. 5.3-23 DIAGNOSTIC PREZUMTIV                                                      | 81       |
| HIG.5.3-24 DIAGNOSTIC CONFIRMAT                                                       |          |
| FIG. 5.3-25 TIP DIAGNOSTIC                                                            |          |
| HIG. 5.3-26 SELECTOR PNS                                                              | 82       |
| FIG. 5.3-27 TAB-PAGE-UL DIAGNOSTICE SECUNDARE                                         | 82       |

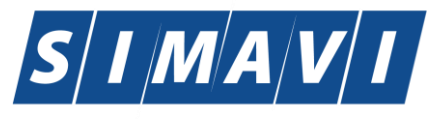

| FIG. 5.3-28 SELECTOR DIAGNOSTICE                                                                                                    | 83                                                                                                    |
|----------------------------------------------------------------------------------------------------|----------------------------------------------------------------------------------------------------|
| FIG. 5.3-29 TAB-PAGE-UL DIAGNOSTICE SECUNDARE (PREZUMTIVE/CONFIRMATE)                                                                                                    | 83                                                                                                    |
| Fig. 5.3-30 Adaugă rețetă tipizată                                                                                                    | 84                                                                                                    |
| Fig. 5.3-31 Zonă date rețetă                                                                                                    | 85                                                                                                    |
| Fig. 5.3-32 Adåugare Serie rețetă                                                                                                    | 85                                                                                                    |
| FIG. 5.3-33 COMPLETARE SERIE DE REȚETĂ                                                                                                    | 85                                                                                                    |
| Fig. 5.3-34 Încărcare serie rețetă                                                                                                    | 86                                                                                                    |
| Fig. 5.3-35 Zona date medicație                                                                                                    | 86                                                                                                    |
| FIG. 5.3-36 SELECTOR MEDICAMENT                                                                                                    | 87                                                                                                    |
| Fig. 5.3-37 Adăugare medicament                                                                                                    | 87                                                                                                    |
| Fig.5.3-38 Selector cod boală                                                                                                    | 88                                                                                                    |
| FIG.5.3-39 SELECTOR TIP DIAGNOSTIC                                                                                                    | 88                                                                                                    |
| FIG.5.3-40 SELECTOR MEDICAMENT COMPENSAT                                                                                                    | 88                                                                                                    |
| Fig. 5.3-41 Adăugarea unei Rețete                                                                                                    | 89                                                                                                    |
| FIG. 5.3-42 ADĂUGARE BILET TRIMITERE SPECIALIST                                                                                                    | 91                                                                                                    |
| Fig. 5.3-43 Zona Date Trimitere                                                                                                    | 91                                                                                                    |
| FIG. 5.3-44 Serii bilet de trimitere specialist                                                                                                    | 92                                                                                                    |
| FIG. 5.3-45 ZONA DIAGNOSTICE SECUNDARE                                                                                                    | 93                                                                                                    |
| FIG. 5.3-46 SELECTOR DIAGNOSTIC                                                                                                    | 94                                                                                                    |
| Fig. 5.3-47 Diagnostic secundar                                                                                                    | 94                                                                                                    |
| FIG. 5.3-48 BILET DE TRIMITERE LABORATOR                                                                                                    | 95                                                                                                    |
| Fig. 5.3-49 Zona date bilet de trimitere                                                                                                    | 95                                                                                                    |
| Fig. 5.3-50 Tab-page-ul Detalii investigatii                                                                                                    | 96                                                                                                    |
| Fig. 5.3-51 Adăugare investigație                                                                                                    | 96                                                                                                    |
| FIG. 5.3-52 SELECTOR INVESTIGAȚIE                                                                                                    | 96                                                                                                    |
| FIG. 5.3-53 ADĂUGARE SERVICII PARACLINICE                                                                                                    | 98                                                                                                    |
| Fig. 5.3-54 Zona Detalii Pacient                                                                                                    | 99                                                                                                    |
| Fig. 5.3-55 Zona Date bilet de Trimitere                                                                                                    |                                                                                                    |
| Fig. 5.3-56 Zona Date bilete de Trimitere                                                                                                    |                                                                                                    |
| FIG. 5.3-57 MEDICI COLABORATORI                                                                                                    | 101                                                                                                    |
| Fig. 5.3-58 Detalii Serviciu Paraclinic                                                                                                    | 104                                                                                                    |
| Fig. 5.3-59 Zona Cockroft-Gault                                                                                                    | 104                                                                                                    |
| Fig. 5.3-60 Verificare calității de asigurat a pacientului în selector                                                                                                    |                                                                                                    |
| Fig. 5.3-61 Mesaj validare cu erori                                                                                                    | 106                                                                                                    |
| FIG. 5.3-62 MESAJ VALIDARE CU EROARE ÎN BARA DE STARE                                                                                                    | 106                                                                                                    |
| Fig. 5.3-63 Modifică Serviciu                                                                                                    | 107                                                                                                    |
| Fig. 5.3-64 Dialog de confirmare ștergere serviciu                                                                                                    | 108                                                                                                    |
| FIG. 5.3-65 TIPĂRIRE SERVICII MEDICALE                                                                                                    | 109                                                                                                    |
|                                                                                                    | 100                                                                                                    |
| FIG. 5.3-66 ATENȚIONARE CĂ LISTA ESTE GOALĂ                                                                                                    | 109                                                                                                    |
| Fig. 5.3-66 Atenționare că lista este goală<br>Fig. 5.3-67 Vizualizare servicii medicale                                                                                                    |                                                                                                    |
| Fig. 5.3-66 Atenționare că lista este goală<br>Fig. 5.3-67 Vizualizare servicii medicale<br>Fig. 5.3-68 Atenționare că lista este goală                                                                                                    |                                                                                                    |
| FIG. 5.3-66 ATENȚIONARE CĂ LISTA ESTE GOALĂ<br>FIG. 5.3-67 VIZUALIZARE SERVICII MEDICALE<br>FIG. 5.3-68 ATENȚIONARE CĂ LISTA ESTE GOALĂ<br>FIG. 5.3-69 SALVAREA FISIERULUI CE VA FI EXPORTAT                                                                                                    |                                                                                                    |
| FIG. 5.3-66 ATENȚIONARE CĂ LISTA ESTE GOALĂ<br>FIG. 5.3-67 VIZUALIZARE SERVICII MEDICALE<br>FIG. 5.3-68 ATENȚIONARE CĂ LISTA ESTE GOALĂ<br>FIG. 5.3-69 SALVAREA FISIERULUI CE VA FI EXPORTAT<br>FIG. 5.3-70 FEREASTRA DE PROGRES A PROCESULUI DE EXPORTULUI                                                                                                    |                                                                                                    |
| FIG. 5.3-66 ATENȚIONARE CĂ LISTA ESTE GOALĂ<br>FIG. 5.3-67 VIZUALIZARE SERVICII MEDICALE<br>FIG. 5.3-68 ATENȚIONARE CĂ LISTA ESTE GOALĂ<br>FIG. 5.3-69 SALVAREA FISIERULUI CE VA FI EXPORTAT<br>FIG. 5.3-70 FEREASTRA DE PROGRES A PROCESULUI DE EXPORTULUI<br>FIG. 5.3-71 FISIERUL CENTRALIZATOR SERVICII CLINICE                                                                                                    | 109<br>110<br>110<br>111<br>111<br>112<br>112                                                                                     |
| FIG. 5.3-66 ATENȚIONARE CĂ LISTA ESTE GOALĂ<br>FIG. 5.3-67 VIZUALIZARE SERVICII MEDICALE<br>FIG. 5.3-68 ATENȚIONARE CĂ LISTA ESTE GOALĂ<br>FIG. 5.3-69 SALVAREA FISIERULUI CE VA FI EXPORTAT<br>FIG. 5.3-70 FEREASTRA DE PROGRES A PROCESULUI DE EXPORTULUI<br>FIG. 5.3-71 FISIERUL CENTRALIZATOR SERVICII CLINICE<br>FIG. 5.3-72 COPIERE SERVICIU                                                                                                    |                                                                                                    |
| FIG. 5.3-66 ATENȚIONARE CĂ LISTA ESTE GOALĂ<br>FIG. 5.3-67 VIZUALIZARE SERVICII MEDICALE<br>FIG. 5.3-68 ATENȚIONARE CĂ LISTA ESTE GOALĂ<br>FIG. 5.3-69 SALVAREA FISIERULUI CE VA FI EXPORTAT<br>FIG. 5.3-70 FEREASTRA DE PROGRES A PROCESULUI DE EXPORTULUI<br>FIG. 5.3-71 FISIERUL CENTRALIZATOR SERVICII CLINICE<br>FIG. 5.3-72 COPIERE SERVICIU<br>FIG. 5.4-1 FORMULARE TERAPEUTICE                                                                                                    | 109<br>                                                                                                    |
| Fig. 5.3-66 Atenționare că lista este goală<br>Fig. 5.3-67 Vizualizare servicii medicale<br>Fig. 5.3-68 Atenționare că lista este goală<br>Fig. 5.3-69 Salvarea fisierului ce va fi exportat<br>Fig. 5.3-70 Fereastra de progres a procesului de exportului<br>Fig. 5.3-71 Fisierul Centralizator servicii clinice<br>Fig. 5.3-72 Copiere Serviciu<br>Fig. 5.4-1 Formulare terapeutice<br>Fig. 5.4-2 Selector pacient                                                                                                    | 109<br>110<br>110<br>111<br>111<br>112<br>112<br>113<br>114<br>115                                                                |
| FIG. 5.3-66 ATENȚIONARE CĂ LISTA ESTE GOALĂ<br>FIG. 5.3-67 VIZUALIZARE SERVICII MEDICALE<br>FIG. 5.3-68 ATENȚIONARE CĂ LISTA ESTE GOALĂ<br>FIG. 5.3-69 SALVAREA FISIERULUI CE VA FI EXPORTAT<br>FIG. 5.3-70 FEREASTRA DE PROGRES A PROCESULUI DE EXPORTULUI<br>FIG. 5.3-71 FISIERUL CENTRALIZATOR SERVICII CLINICE<br>FIG. 5.3-72 COPIERE SERVICIU<br>FIG. 5.4-1 FORMULARE TERAPEUTICE<br>FIG. 5.4-2 SELECTOR PACIENT<br>FIG. 5.4-3 ADĂUGARE SCHEMA TRATAMENT                                                                                                    | 109<br>110<br>110<br>111<br>112<br>112<br>113<br>113<br>114<br>115<br>116                                                         |
| FIG. 5.3-66 ATENȚIONARE CĂ LISTA ESTE GOALĂ<br>FIG. 5.3-67 VIZUALIZARE SERVICII MEDICALE<br>FIG. 5.3-68 ATENȚIONARE CĂ LISTA ESTE GOALĂ<br>FIG. 5.3-69 SALVAREA FISIERULUI CE VA FI EXPORTAT<br>FIG. 5.3-70 FEREASTRA DE PROGRES A PROCESULUI DE EXPORTULUI<br>FIG. 5.3-71 FISIERUL CENTRALIZATOR SERVICII CLINICE<br>FIG. 5.3-72 COPIERE SERVICIU<br>FIG. 5.4-1 FORMULARE TERAPEUTICE<br>FIG. 5.4-2 SELECTOR PACIENT<br>FIG. 5.4-3 ADĂUGARE SCHEMA TRATAMENT<br>FIG. 5.4-4 MODIFICARE SCHEMA DE TRATAMENT                                                                                                    | 109<br>110<br>110<br>110<br>110<br>111<br>112<br>112<br>113<br>114<br>115<br>116<br>118                                           |
| Fig. 5.3-66 Atenționare că lista este goală<br>Fig. 5.3-67 Vizualizare servicii medicale<br>Fig. 5.3-68 Atenționare că lista este goală<br>Fig. 5.3-69 Salvarea fisierului ce va fi exportat<br>Fig. 5.3-70 Fereastra de progres a procesului de exportului<br>Fig. 5.3-71 Fisierul Centralizator servicii clinice<br>Fig. 5.3-72 Copiere Serviciu<br>Fig. 5.4-1 Formulare terapeutice<br>Fig. 5.4-2 Selector pacient<br>Fig. 5.4-3 Adăugare schema tratament<br>Fig. 5.4-5 Confirmare Ştergere                                                                                                    | 109<br>110<br>110<br>111<br>112<br>112<br>112<br>113<br>114<br>115<br>116<br>118<br>119                                           |
| Fig. 5.3-66 Atenționare că lista este goală<br>Fig. 5.3-67 Vizualizare servicii medicale<br>Fig. 5.3-68 Atenționare că lista este goală<br>Fig. 5.3-69 Salvarea fisierului ce va fi exportat<br>Fig. 5.3-70 Fereastra de progres a procesului de exportului<br>Fig. 5.3-71 Fisierul Centralizator servicii clinice<br>Fig. 5.3-72 Copiere Serviciu<br>Fig. 5.4-1 Formulare terapeutice<br>Fig. 5.4-2 Selector pacient<br>Fig. 5.4-3 Adăugare schema tratament<br>Fig. 5.4-5 Confirmare Ştergere<br>Fig. 5.4-6 Tipărire Formulare terapeutice                                                                                                    | 109<br>110<br>110<br>111<br>111<br>112<br>112<br>112<br>113<br>114<br>115<br>116<br>118<br>119<br>120                             |
| Fig. 5.3-66 Atenționare că lista este goală<br>Fig. 5.3-67 Vizualizare servicii medicale<br>Fig. 5.3-68 Atenționare că lista este goală<br>Fig. 5.3-68 Atenționare că lista este goală<br>Fig. 5.3-69 Salvarea fisierului ce va fi exportat<br>Fig. 5.3-70 Fereastra de progres a procesului de exportului<br>Fig. 5.3-71 Fisierul Centralizator servicii clinice<br>Fig. 5.3-72 Copiere Serviciu<br>Fig. 5.4-1 Formulare terapeutice<br>Fig. 5.4-2 Selector pacient<br>Fig. 5.4-3 Adăugare schema tratament<br>Fig. 5.4-4 Modificare Schema de tratament<br>Fig. 5.4-5 Confirmare Ştergere<br>Fig. 5.4-6 Tipărire Formulare terapeutice<br>Fig. 5.4-7 Vizualizare Scheme terapeutice                                                                                                    | 109<br>110<br>110<br>111<br>111<br>112<br>112<br>112<br>113<br>114<br>115<br>116<br>118<br>119<br>120<br>121                      |
| Fig. 5.3-66 Atenționare că lista este goală<br>Fig. 5.3-67 Vizualizare servicii medicale<br>Fig. 5.3-68 Atenționare că lista este goală<br>Fig. 5.3-68 Atenționare că lista este goală<br>Fig. 5.3-69 Salvarea fisierului ce va fi exportat<br>Fig. 5.3-70 Fereastra de progres a procesului de exportului<br>Fig. 5.3-71 Fisierul Centralizator servicii clinice<br>Fig. 5.3-72 Copiere Serviciu<br>Fig. 5.4-1 Formulare terapeutice<br>Fig. 5.4-2 Selector pacient.<br>Fig. 5.4-2 Selector pacient.<br>Fig. 5.4-3 Adăugare schema tratament<br>Fig. 5.4-5 Confirmare Ştergere.<br>Fig. 5.4-5 Confirmare Ştergere.<br>Fig. 5.4-6 Tipărire Formulare terapeutice<br>Fig. 5.4-7 Vizualizare Scheme terapeutice<br>Fig. 5.4-8 Salvarea fisierului ce va fi exportat                                                                                                    | 109<br>110<br>110<br>111<br>111<br>112<br>112<br>112<br>113<br>114<br>115<br>116<br>118<br>119<br>120<br>121<br>122               |
| Fig. 5.3-66 Atentionare că lista este goală<br>Fig. 5.3-67 Vizualizare servicii medicale<br>Fig. 5.3-68 Atenționare că lista este goală<br>Fig. 5.3-69 Salvarea fisierului ce va fi exportat<br>Fig. 5.3-70 Fereastra de progres a procesului de exportului<br>Fig. 5.3-71 Fisierul Centralizator servicii clinice<br>Fig. 5.3-72 Copiere Serviciu<br>Fig. 5.4-1 Formulare terapeutice<br>Fig. 5.4-2 Selector pacient<br>Fig. 5.4-3 Adăugare schema tratament<br>Fig. 5.4-4 Modificare Schema de tratament<br>Fig. 5.4-5 Confirmare Ştergere<br>Fig. 5.4-6 Tipărire Formulare terapeutice<br>Fig. 5.4-7 Vizualizare Scheme terapeutice<br>Fig. 5.4-8 Salvarea fisierului ce va fi exportat<br>Fig. 5.4-9 Fereastra de progres a procesului de exportului<br>Fig. 5.4-9 Fereastra de progres a procesului de texportat<br>Fig. 5.4-9 Fereastra de progres a procesului de texportat<br>Fig. 5.4-9 Fereastra de progres a procesului de exportului<br>Fig. 5.4-9 Fereastra de progres a procesului de exportului                                         | 109<br>110<br>110<br>111<br>111<br>112<br>112<br>113<br>114<br>115<br>116<br>118<br>119<br>120<br>121<br>122                      |
| Fig. 5.3-66 Atentionare că lista este goală<br>Fig. 5.3-67 Vizualizare servicii medicale<br>Fig. 5.3-68 Atentionare că lista este goală<br>Fig. 5.3-68 Atentionare că lista este goală<br>Fig. 5.3-69 Salvarea fisierului ce va fi exportat<br>Fig. 5.3-70 Fereastra de progres a procesului de exportului.<br>Fig. 5.3-71 Fisierul Centralizator servicii clinice<br>Fig. 5.3-72 Copiere Serviciu<br>Fig. 5.4-1 Formulare terapeutice<br>Fig. 5.4-2 Selector pacient.<br>Fig. 5.4-3 Adăugare schema tratament<br>Fig. 5.4-4 Modificare Schema de tratament<br>Fig. 5.4-5 Confirmare Ştergere<br>Fig. 5.4-6 Tipărire Formulare terapeutice<br>Fig. 5.4-7 Vizualizare Scheme terapeutice<br>Fig. 5.4-8 Salvarea fisierului ce va fi exportat<br>Fig. 5.4-9 Fereastra de progres a procesului de exportului.<br>Fig. 5.4-9 Fereastra de progres a procesului de exportului.<br>Fig. 5.4-9 Fereastra de progres a procesului de exportului.<br>Fig. 5.4-10 Fisier Centralizator scheme terapeutice<br>Fig. 5.4-10 Fisier Centralizator scheme terapeutice | 109<br>110<br>110<br>111<br>112<br>112<br>112<br>112<br>113<br>114<br>115<br>116<br>118<br>119<br>120<br>121<br>122<br>122<br>123 |

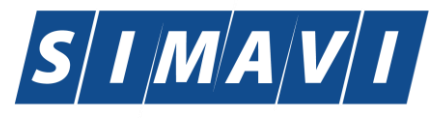

| FIG. 5.5-1 SERVICII PARACLINICE                                        | 124 |
|------------------------------------------------------------------------|-----|
| FIG. 5.4-2 SELECTOR PACIENT                                            | 125 |
| Fig. 5.5-3 Adăugare serviciu paraclinic                                | 125 |
| FIG. 5.5-4 AVERTIZARE PENTRU COMPLETARE INCORECTĂ A CÂMPURILOR         | 126 |
| Fig. 5.5-5 Verificarea calității de asigurat a pacientului în selector | 127 |
| FIG. 5.5-6 MESAJ VALIDARE CU SUCCES                                    | 128 |
| FIG. 5.5-7 MESAJ VALIDARE CU SUCCES                                    | 128 |
| FIG. 5.5-8 MODIFICARE SERVICIU PARACLINIC                              | 129 |
| Fig. 5.5-9 Confirmare Ştergere                                         | 130 |
| Fig. 5.4-10 Tipărire Servicii paraclinice                              | 131 |
| Fig. 5.4-11 Atenționare că lista este goală                            | 131 |
| FIG. 5.5-12 VIZUALIZARE SERVICII PARACLINICE                           | 132 |
| FIG. 5.5-13 SALVAREA FISIERULUI CE VA FI EXPORTAT                      | 133 |
| FIG. 5.5-14 FEREASTRA DE PROGRES A PROCESULUI DE EXPORTULUI            | 134 |
| Fig. 5.5-15 Fişier Evidență servicii paraclinice                       | 134 |
| FIG. 5.6-1 FEREASTRA RETETE                                            | 135 |
| FIG. 5.6-2 SELECTOR PACIENT.                                           | 136 |
| Fig. 5.6-3 Adăugare rețetă tipizată                                    | 137 |
| Fig. 5.5-4 Zona Date medic                                             | 137 |
| FIG. 5.6-5 ZONA DATE PACIENT                                           | 138 |
| Fig. 5.6-6 Categori asigurat                                           | 139 |
| Fig. 5.6-7 Zona Date rețetă                                            | 139 |
| Fig. 5.6-8 Configurare serie/număr rețeta                              | 140 |
| Fig. 5.6-9 Completare date rețete                                      | 140 |
| Fig. 5.6-10 Zona Date medicatie                                        | 141 |
| FIG. 5.6-11 SELECTOR MEDICAMENTE                                       | 141 |
| Fig. 5.6-12 Adăugare medicament                                        | 142 |
| FIG. 5.6-13 SELECTOR COD BOALA                                         | 143 |
| FIG. 5.6-14 SELECTOR CATEGORIA DE BOALA (G-URILE)                      | 143 |
| Fig. 5.6-15 Rezultatul adăugării unei rețete                           | 145 |
| FIG. 5.6-16 VERIFICARE CALITĂȚII DE ASIGURAT A PACIENTULUI ÎN SELECTOR | 147 |
| Fig. 5.6-17 Mesaj validare cu succes                                   | 148 |
| FIG. 5.6-18 MESAJ VALIDARE CU SUCCES.                                  | 148 |
| FIG. 5.6-19 SELECTOR PACIENT                                           | 150 |
| Fig. 5.6-20 Adăugare rețetă electronică                                | 151 |
| FIG. 5.6-21 VERIFICARE RETETĂ ONLINE                                   | 151 |
| Fig. 5.6-22 Modificare rețetă tipizată                                 | 153 |
| FIG. 5.6-23 MODIFICARE RETETĂ ELECTRONICĂ                              | 154 |
| Fig. 5.6-24 ştergere rețetă                                            | 158 |
| Fig. 5.6-25 Anulare rețetă electronică                                 | 158 |
| Fig. 5.6-26 Copiază rețetă tipizată                                    | 159 |
| Fig. 5.6-27 Copiază rețetă electronică                                 | 161 |
| Fig. 5.6-28 Tipărire Rețetă tipizata                                   | 162 |
| Fig. 5.6-29 Tipărire Rețetă                                            | 166 |
| FIG. 5.6-30 VIZUALIZARE RETETE                                         | 167 |
| Fig. 5.6-31 Vizualizare listă rețete șterse                            | 168 |
| Fig. 5.6-32 Adăugare document anulat                                   | 168 |
| FIG. 5.6-33 Serii Lipsă                                                | 170 |
| Fig. 5.6-34 Adaugare serii lipsa                                       | 171 |
| FIG. 5.6-35 SALVAREA FISIERULUI CE VA FI EXPORTAT                      | 173 |
| Fig. 5.6-36 Fişier rețete                                              | 173 |
| FIG. 5.7-1 FEREASTRA BILETE DE TRIMITERE                               | 174 |
| FIG. 5.7-2 SELECTOR PACIENT                                            | 175 |
| FIG. 5.6-3 ADĂUGARE BILET DE TRIMITERE CĂTRE LABORATOR                 | 175 |
| Fig. 5.6-4 Zona Date Trimitere                                         | 176 |
|                                                                        |     |

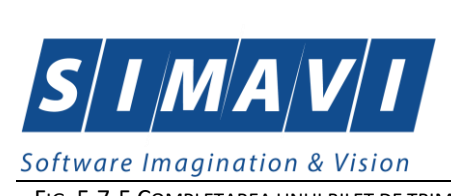

| FIG. 5.7-5 COMPLETAREA UNUI BILET DE TRIMITERE                                                                                                    | 178                                                                             |
|----------------------------------------------------------------------------------------------------|---------------------------------------------------------------------------------|
| Fig. 5.7-6 Tab-page-ul Detalii Investigații                                                                                                    | 178                                                                             |
| FIG. 5.7-7 ADĂUGARE INVESTIGAȚIE LA BILET DE TRIMITERE                                                                                                    | 179                                                                             |
| FIG. 5.7-8 SELECTOR INVESTIGAȚIE                                                                                                    | 179                                                                             |
| FIG. 5.7-9 TAB-PAGE-UL DIAGNOSTICE SECUNDARE                                                                                                    |                                                                                 |
| Fig. 5.7-10 Verificare calității de asigurat a pacientului în selector                                                                                                    |                                                                                 |
| Fig. 5.7-11 Mesaj validare cu succes                                                                                                    |                                                                                 |
| FIG. 5.7-12 MESAJ VALIDARE CU SUCCES                                                                                                    | 182                                                                             |
| FIG. 5.7-13 ADĂUGARE BILET DE TRIMITERE CĂTRE SPECIALIST                                                                                                    |                                                                                 |
| Fig. 5.7-14 Verificare calității de asigurat a pacientului în selector                                                                                                    | 184                                                                             |
| FIG. 5.7-15 MESAJ VALIDARE CU SUCCES                                                                                                    |                                                                                 |
| FIG. 5.7-16 MESAJ VALIDARE CU SUCCES                                                                                                    |                                                                                 |
| FIG. 5.7-17 MODIFICARE BILET DE TRIMITERE                                                                                                    | 186                                                                             |
| FIG. 5.7-18 CONFIRMARE ŞTERGERE BILET DE TRIMITERE                                                                                                    |                                                                                 |
| FIG. 5.7-19 TIPĂRIRE BILETE DE TRIMITERE                                                                                                    | 188                                                                             |
| Fig. 5.7-20 Vizualizare listă Bilet de Trimitere                                                                                                    | 189                                                                             |
| Fig. 5.7-21 Fereastra de salvare fișier                                                                                                    | 190                                                                             |
| FIG. 5.7-22 FEREASTRA DE PROGRES A PROCESULUI DE EXPORTULUI                                                                                                    | 190                                                                             |
| Fig. 5.7-23 Fişier Bilete de trimitere                                                                                                    | 191                                                                             |
| FIG. 5.7-24 COPIERE BILETE DE TRIMITERE                                                                                                    | 192                                                                             |
| FIG. 5.8-1 FEREASTRA CERTIFICATE MEDICALE                                                                                                    | 193                                                                             |
| FIG. 5.8-2 SELECTOR PACIENT                                                                                                    | 194                                                                             |
| FIG. 5.8-3 ADĂUGARE CERTIFICAT MEDICAL                                                                                                    | 195                                                                             |
| Fig. 5.8-4 Zona Date medic                                                                                                    |                                                                                 |
| Fig. 5.8-5 Corelare "Urgență medical" cu "Cod indemnizație"                                                                                                    |                                                                                 |
| FIG. 5.8-6 SELECTOR MEDIC (CARE EMITE CONCEDIUL MEDICAL)                                                                                                    | 198                                                                             |
| Fig. 5.8-7 Corelare " Boala contagioasa " cu "Cod indemnizatie"                                                                                                    | 198                                                                             |
|                                                                                                    |                                                                                 |
| Fig. 5.8-8 Corelare " Parafă șef secție " cu "Concediu medical ambulator - internat", respectiv cu "                                                                                                    | CONCEDIU MEDICAL                                                                |
| Fig. 5.8-8 Corelare " Parafă șef secție " cu "Concediu medical ambulator - internat", respectiv cu "<br>La externare - nr. zile > 7"                                                                                                    | Concediu medical                                                                |
| FIG. 5.8-8 CORELARE " PARAFĂ ȘEF SECȚIE " CU "CONCEDIU MEDICAL AMBULATOR - INTERNAT", RESPECTIV CU "         LA EXTERNARE - NR. ZILE > 7"         FIG. 5.8-9 CORELARE " 15- RISC MATERNAL ": "PARAFĂ RISC MATERNAL" CU "COD DIAGNOSTIC"                                                                                                    | CONCEDIU MEDICAL<br>199<br>200                                                  |
| <ul> <li>FIG. 5.8-8 CORELARE " PARAFĂ ȘEF SECȚIE " CU "CONCEDIU MEDICAL AMBULATOR - INTERNAT", RESPECTIV CU "<br/>LA EXTERNARE - NR. ZILE &gt; 7"</li> <li>FIG. 5.8-9 CORELARE " 15- RISC MATERNAL ": "PARAFĂ RISC MATERNAL" CU "COD DIAGNOSTIC"</li> <li>FIG. 5.8-10 ZONA DATE CERTIFICAT.</li> </ul>                                                                                                    | CONCEDIU MEDICAL<br>199<br>200<br>200                                           |
| <ul> <li>FIG. 5.8-8 CORELARE " PARAFĂ ȘEF SECȚIE " CU "CONCEDIU MEDICAL AMBULATOR - INTERNAT", RESPECTIV CU "<br/>LA EXTERNARE - NR. ZILE &gt; 7"</li> <li>FIG. 5.8-9 CORELARE " 15- RISC MATERNAL ": "PARAFĂ RISC MATERNAL" CU "COD DIAGNOSTIC"</li> <li>FIG. 5.8-10 ZONA DATE CERTIFICAT</li> <li>FIG. 5.8-11 SELECTOR COD INDEMNIZAȚIE</li> </ul>                                                                                                    | CONCEDIU MEDICAL<br>                                                            |
| <ul> <li>FIG. 5.8-8 CORELARE " PARAFĂ ȘEF SECȚIE " CU "CONCEDIU MEDICAL AMBULATOR - INTERNAT", RESPECTIV CU "<br/>LA EXTERNARE - NR. ZILE &gt; 7"</li> <li>FIG. 5.8-9 CORELARE " 15- RISC MATERNAL ": "PARAFĂ RISC MATERNAL" CU "COD DIAGNOSTIC"</li> <li>FIG. 5.8-10 ZONA DATE CERTIFICAT</li> <li>FIG. 5.8-11 SELECTOR COD INDEMNIZAȚIE</li> <li>FIG. 5.8-12 ZONA DATE ASIGURAT</li> </ul>                                                                                                    | CONCEDIU MEDICAL<br>199<br>200<br>200<br>202<br>202<br>202                      |
| <ul> <li>FIG. 5.8-8 CORELARE " PARAFĂ ȘEF SECȚIE " CU "CONCEDIU MEDICAL AMBULATOR - INTERNAT", RESPECTIV CU "<br/>LA EXTERNARE - NR. ZILE &gt; 7"</li></ul>                                                                                                    | CONCEDIU MEDICAL<br>199<br>200<br>200<br>202<br>202<br>202<br>203               |
| <ul> <li>FIG. 5.8-8 CORELARE " PARAFĂ ȘEF SECȚIE " CU "CONCEDIU MEDICAL AMBULATOR - INTERNAT", RESPECTIV CU "<br/>LA EXTERNARE - NR. ZILE &gt; 7"</li> <li>FIG. 5.8-9 CORELARE " 15- RISC MATERNAL ": "PARAFĂ RISC MATERNAL" CU "COD DIAGNOSTIC"</li> <li>FIG. 5.8-10 ZONA DATE CERTIFICAT</li> <li>FIG. 5.8-11 SELECTOR COD INDEMNIZAȚIE</li> <li>FIG. 5.8-12 ZONA DATE ASIGURAT</li> <li>FIG. 5.8-13 ZONA "CONCEDIU MEDICAL AMBULATORIU"</li> <li>FIG. 5.8-14 SELECTOR COD DIAGNOSTIC</li> </ul>                                                                                                    | CONCEDIU MEDICAL<br>199<br>200<br>200<br>202<br>202<br>203<br>203               |
| <ul> <li>FIG. 5.8-8 CORELARE " PARAFĂ ȘEF SECȚIE " CU "CONCEDIU MEDICAL AMBULATOR - INTERNAT", RESPECTIV CU "<br/>LA EXTERNARE - NR. ZILE &gt; 7"</li> <li>FIG. 5.8-9 CORELARE " 15- RISC MATERNAL ": "PARAFĂ RISC MATERNAL" CU "COD DIAGNOSTIC"</li> <li>FIG. 5.8-10 ZONA DATE CERTIFICAT</li> <li>FIG. 5.8-11 SELECTOR COD INDEMNIZAȚIE</li> <li>FIG. 5.8-12 ZONA DATE ASIGURAT</li> <li>FIG. 5.8-13 ZONA "CONCEDIU MEDICAL AMBULATORIU"</li> <li>FIG. 5.8-14 SELECTOR COD DIAGNOSTIC</li> <li>FIG. 5.8-15 SELECTOR TIP DIAGNOSTIC</li> </ul>                                                                                                    | CONCEDIU MEDICAL<br>                                                            |
| <ul> <li>FIG. 5.8-8 CORELARE " PARAFĂ ȘEF SECȚIE " CU "CONCEDIU MEDICAL AMBULATOR - INTERNAT", RESPECTIV CU "<br/>LA EXTERNARE - NR. ZILE &gt; 7"</li> <li>FIG. 5.8-9 CORELARE " 15- RISC MATERNAL ": "PARAFĂ RISC MATERNAL" CU "COD DIAGNOSTIC"</li> <li>FIG. 5.8-10 ZONA DATE CERTIFICAT</li> <li>FIG. 5.8-11 SELECTOR COD INDEMNIZAȚIE</li> <li>FIG. 5.8-12 ZONA DATE ASIGURAT</li> <li>FIG. 5.8-13 ZONA "CONCEDIU MEDICAL AMBULATORIU"</li> <li>FIG. 5.8-13 SELECTOR COD DIAGNOSTIC</li> <li>FIG. 5.8-15 SELECTOR TIP DIAGNOSTIC</li> <li>FIG. 5.8-16 ZONA "CONCEDIU MEDICAL INTERNAT"</li> </ul>                                                                                                    | CONCEDIU MEDICAL<br>199<br>200<br>200<br>202<br>202<br>202<br>203<br>203<br>203 |
| <ul> <li>FIG. 5.8-8 CORELARE " PARAFĂ ȘEF SECȚIE " CU "CONCEDIU MEDICAL AMBULATOR - INTERNAT", RESPECTIV CU "<br/>LA EXTERNARE - NR. ZILE &gt; 7"</li></ul>                                                                                                    | CONCEDIU MEDICAL<br>199<br>200<br>202<br>202<br>202<br>203<br>203<br>203<br>203 |
| <ul> <li>FIG. 5.8-8 CORELARE " PARAFĂ ȘEF SECȚIE " CU "CONCEDIU MEDICAL AMBULATOR - INTERNAT", RESPECTIV CU "<br/>LA EXTERNARE - NR. ZILE &gt; 7"</li></ul>                                                                                                    | CONCEDIU MEDICAL<br>199<br>200<br>202<br>202<br>202<br>203<br>203<br>203<br>203 |
| <ul> <li>FIG. 5.8-8 CORELARE " PARAFĂ ȘEF SECȚIE " CU "CONCEDIU MEDICAL AMBULATOR - INTERNAT", RESPECTIV CU "<br/>LA EXTERNARE - NR. ZILE &gt; 7"</li></ul>                                                                                                    | CONCEDIU MEDICAL<br>199<br>200<br>202<br>202<br>203<br>203<br>203<br>203<br>203 |
| <ul> <li>FIG. 5.8-8 CORELARE " PARAFĂ ȘEF SECȚIE " CU "CONCEDIU MEDICAL AMBULATOR - INTERNAT", RESPECTIV CU "<br/>LA EXTERNARE - NR. ZILE &gt; 7"</li> <li>FIG. 5.8-9 CORELARE " 15- RISC MATERNAL ": "PARAFĂ RISC MATERNAL" CU "COD DIAGNOSTIC"</li> <li>FIG. 5.8-10 ZONA DATE CERTIFICAT</li> <li>FIG. 5.8-11 SELECTOR COD INDEMNIZAȚIE</li> <li>FIG. 5.8-12 ZONA DATE ASIGURAT</li> <li>FIG. 5.8-12 ZONA DATE ASIGURAT</li> <li>FIG. 5.8-13 ZONA "CONCEDIU MEDICAL AMBULATORIU"</li> <li>FIG. 5.8-14 SELECTOR COD DIAGNOSTIC</li> <li>FIG. 5.8-15 SELECTOR TIP DIAGNOSTIC</li> <li>FIG. 5.8-16 ZONA "CONCEDIU MEDICAL INTERNAT"</li> <li>FIG. 5.8-17 ZONA "CONCEDIU MEDICAL LA EXTERNARE"</li> <li>FIG. 5.8-18 VERIFICARE CALITĂȚII DE ASIGURAT A PACIENTULUI ÎN SELECTOR</li> <li>FIG. 5.8-20 MESAJ VALIDARE CU SUCCES.</li> </ul>                                                                                                    | CONCEDIU MEDICAL<br>199<br>200<br>202<br>202<br>203<br>203<br>203<br>203<br>203 |
| <ul> <li>FIG. 5.8-8 CORELARE " PARAFĂ ȘEF SECȚIE " CU "CONCEDIU MEDICAL AMBULATOR - INTERNAT", RESPECTIV CU "<br/>LA EXTERNARE - NR. ZILE &gt; 7"</li> <li>FIG. 5.8-9 CORELARE " 15- RISC MATERNAL ": "PARAFĂ RISC MATERNAL" CU "COD DIAGNOSTIC"</li> <li>FIG. 5.8-10 ZONA DATE CERTIFICAT</li> <li>FIG. 5.8-11 SELECTOR COD INDEMNIZAȚIE</li> <li>FIG. 5.8-12 ZONA DATE ASIGURAT</li> <li>FIG. 5.8-12 ZONA DATE ASIGURAT</li> <li>FIG. 5.8-13 ZONA "CONCEDIU MEDICAL AMBULATORIU"</li> <li>FIG. 5.8-14 SELECTOR COD DIAGNOSTIC</li> <li>FIG. 5.8-15 SELECTOR TIP DIAGNOSTIC</li> <li>FIG. 5.8-16 ZONA "CONCEDIU MEDICAL INTERNAT"</li> <li>FIG. 5.8-17 ZONA "CONCEDIU MEDICAL LA EXTERNARE"</li> <li>FIG. 5.8-18 VERIFICARE CALITĂȚII DE ASIGURAT A PACIENTULUI ÎN SELECTOR</li> <li>FIG. 5.8-20 MESAJ VALIDARE CU SUCCES</li> <li>FIG. 5.8-21 MODIFICARE CERTIFICAT MEDICAL</li> </ul>                                                                                                    | CONCEDIU MEDICAL<br>199<br>200<br>202<br>202<br>202<br>203<br>203<br>203<br>203 |
| <ul> <li>FIG. 5.8-8 CORELARE " PARAFĂ ŞEF SECȚIE " CU "CONCEDIU MEDICAL AMBULATOR - INTERNAT", RESPECTIV CU "<br/>LA EXTERNARE - NR. ZILE &gt; 7"</li></ul>                                                                                                    | CONCEDIU MEDICAL<br>199<br>200<br>202<br>202<br>202<br>203<br>203<br>203<br>203 |
| <ul> <li>FIG. 5.8-8 CORELARE " PARAFĂ ŞEF SECŢIE " CU "CONCEDIU MEDICAL AMBULATOR - INTERNAT", RESPECTIV CU "<br/>LA EXTERNARE - NR. ZILE &gt; 7"</li> <li>FIG. 5.8-9 CORELARE " 15- RISC MATERNAL ": "PARAFĂ RISC MATERNAL" CU "COD DIAGNOSTIC"</li> <li>FIG. 5.8-10 ZONA DATE CERTIFICAT</li> <li>FIG. 5.8-11 SELECTOR COD INDEMNIZAȚIE</li> <li>FIG. 5.8-12 ZONA DATE ASIGURAT</li> <li>FIG. 5.8-12 ZONA DATE ASIGURAT</li> <li>FIG. 5.8-13 ZONA "CONCEDIU MEDICAL AMBULATORIU"</li> <li>FIG. 5.8-14 SELECTOR COD DIAGNOSTIC</li> <li>FIG. 5.8-15 SELECTOR TIP DIAGNOSTIC</li> <li>FIG. 5.8-16 ZONA "CONCEDIU MEDICAL INTERNAT"</li> <li>FIG. 5.8-17 ZONA "CONCEDIU MEDICAL LA EXTERNARE"</li> <li>FIG. 5.8-18 VERIFICARE CALITĂȚII DE ASIGURAT A PACIENTULUI ÎN SELECTOR</li> <li>FIG. 5.8-20 MESAJ VALIDARE CU SUCCES</li> <li>FIG. 5.8-21 MODIFICARE CERTIFICAT MEDICAL</li> <li>FIG. 5.8-22 COPIEREA UNUI CERTIFICAT MEDICAL</li> </ul>                                                                                                    | CONCEDIU MEDICAL<br>                                                            |
| <ul> <li>FIG. 5.8-8 CORELARE " PARAFĂ ȘEF SECȚIE " CU "CONCEDIU MEDICAL AMBULATOR - INTERNAT", RESPECTIV CU "<br/>LA EXTERNARE - NR. ZILE &gt; 7"</li></ul>                                                                                                    | CONCEDIU MEDICAL<br>199<br>200<br>202<br>202<br>203<br>203<br>203<br>203<br>203 |
| <ul> <li>FIG. 5.8-8 CORELARE " PARAFĂ ȘEF SECȚIE " CU "CONCEDIU MEDICAL AMBULATOR - INTERNAT", RESPECTIV CU "<br/>LA EXTERNARE - NR. ZILE &gt; 7"</li></ul>                                                                                                    | CONCEDIU MEDICAL<br>199<br>200<br>202<br>202<br>202<br>203<br>203<br>203<br>203 |
| <ul> <li>FIG. 5.8-8 CORELARE " PARAFĂ ŞEF SECȚIE " CU "CONCEDIU MEDICAL AMBULATOR - INTERNAT", RESPECTIV CU "<br/>LA EXTERNARE - NR. ZILE &gt; 7"</li></ul>                                                                                                    | CONCEDIU MEDICAL<br>199<br>200<br>202<br>202<br>202<br>203<br>203<br>203<br>203 |
| <ul> <li>FIG. 5.8-8 CORELARE " PARAFĂ ŞEF SECȚIE " CU "CONCEDIU MEDICAL AMBULATOR - INTERNAT", RESPECTIV CU "<br/>LA EXTERNARE - NR. ZILE &gt; 7"</li> <li>FIG. 5.8-9 CORELARE " 15- RISC MATERNAL ": "PARAFĂ RISC MATERNAL" CU "COD DIAGNOSTIC"</li> <li>FIG. 5.8-10 ZONA DATE CERTIFICAT</li> <li>FIG. 5.8-11 SELECTOR COD INDEMNIZAȚIE</li> <li>FIG. 5.8-12 ZONA DATE ASIGURAT</li> <li>FIG. 5.8-13 ZONA "CONCEDIU MEDICAL AMBULATORIU"</li> <li>FIG. 5.8-14 SELECTOR CDD DIAGNOSTIC</li> <li>FIG. 5.8-15 SELECTOR TIP DIAGNOSTIC</li> <li>FIG. 5.8-15 SELECTOR TIP DIAGNOSTIC</li> <li>FIG. 5.8-16 ZONA "CONCEDIU MEDICAL INTERNAT"</li> <li>FIG. 5.8-17 ZONA "CONCEDIU MEDICAL LA EXTERNARE"</li> <li>FIG. 5.8-18 VERIFICARE CALITĂȚII DE ASIGURAT A PACIENTULUI ÎN SELECTOR</li> <li>FIG. 5.8-19 MESAJ VALIDARE CU SUCCES</li> <li>FIG. 5.8-20 MESAJ VALIDARE CU SUCCES</li> <li>FIG. 5.8-21 MODIFICARE CERTIFICAT MEDICAL</li> <li>FIG. 5.8-23 CONFIRMARE ŞTERGERE CERTIFICAT MEDICAL</li> <li>FIG. 5.8-25 TIPĂRIRE CERTIFICAT MEDICAL</li> <li>FIG. 5.8-26 VIZUALIZARE CERTIFICAT MEDICAL</li> <li>FIG. 5.8-27 TIPĂRIRE CERTIFICAT MEDICAL</li> <li>FIG. 5.8-27 TIPĂRIRE CERTIFICAT MEDICAL</li> </ul> | CONCEDIU MEDICAL<br>199<br>200<br>202<br>202<br>202<br>203<br>203<br>203<br>203 |
| <ul> <li>FIG. 5.8-8 CORELARE " PARAFĂ ȘEF SECȚIE " CU "CONCEDIU MEDICAL AMBULATOR - INTERNAT", RESPECTIV CU "<br/>LA EXTERNARE - NR. ZILE &gt; 7"</li></ul>                                                                                                    | CONCEDIU MEDICAL<br>199<br>200<br>202<br>202<br>202<br>203<br>203<br>203<br>203 |
| <ul> <li>FIG. 5.8-8 CORELARE " PARAFĂ ȘEF SECȚIE " CU "CONCEDIU MEDICAL AMBULATOR - INTERNAT", RESPECTIV CU "<br/>LA EXTERNARE - NR. ZILE &gt; 7"</li></ul>                                                                                                    | CONCEDIU MEDICAL<br>199<br>200<br>202<br>202<br>203<br>203<br>203<br>203<br>203 |
| <ul> <li>FIG. 5.8-8 CORELARE " PARAFĂ ȘEF SECȚIE " CU "CONCEDIU MEDICAL AMBULATOR - INTERNAT", RESPECTIV CU "<br/>LA EXTERNARE - NR. ZILE &gt; 7"</li></ul>                                                                                                    | CONCEDIU MEDICAL<br>199<br>200<br>202<br>202<br>203<br>203<br>203<br>203<br>203 |
| <ul> <li>FIG. 5.8-8 CORELARE " PARAFĂ ŞEF SECŢIE " CU "CONCEDIU MEDICAL AMBULATOR - INTERNAT", RESPECTIV CU "<br/>LA EXTERNARE - NR. ZILE &gt; 7"</li></ul>                                                                                                    | CONCEDIU MEDICAL<br>199<br>200<br>202<br>202<br>202<br>203<br>203<br>203<br>203 |
| <ul> <li>FIG. 5.8-8 CORELARE " PARAFĂ ŞEF SECŢIE " CU "CONCEDIU MEDICAL AMBULATOR - INTERNAT", RESPECTIV CU "<br/>LA EXTERNARE - NR. ZILE &gt; 7"</li></ul>                                                                                                    | CONCEDIU MEDICAL<br>199<br>200<br>202<br>202<br>202<br>203<br>203<br>203<br>203 |
| <ul> <li>FIG. 5.8-8 CORELARE " PARAFÅ ŞEF SECŢIE " CU "CONCEDIU MEDICAL AMBULATOR - INTERNAT", RESPECTIV CU "<br/>LA EXTERNARE - NR. ZILE &gt; 7"</li></ul>                                                                                                    | CONCEDIU MEDICAL<br>199<br>200<br>202<br>202<br>202<br>203<br>203<br>203<br>203 |

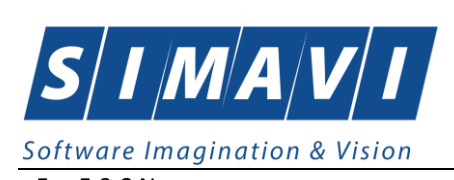

| FIG. 5.9-3 NOMENCLATOR MEDICI COLABORATORI                  | 219        |
|-------------------------------------------------------------|------------|
| Fig. 5.9-4 Lista caselor de asigurări                       | 220        |
| FIG. 5.9-5 SELECTOR SPECIALITATE MEDIC COLABORATOR          | 220        |
| Fig. 5.9-6 Contract medic colaborator completat             |            |
| FIG. 5.9-7 EDITARE DATE CONTRACT EXISTENT                   | 222        |
| Fig. 5.9-8 Listă medici colaboratori                        | 222        |
| Fig. 5.9-9 Adăugare medic                                   |            |
| Fig. 5.9-10 Editare date medic existent.                    | 224        |
| Fig. 5.10-1 Planuri de tratament                            | 225        |
| Fig. 5.10-2 Selector pacient                                | 226        |
| FIG. 5.10-3 ADĂUGARE PLAN DE TRATAMENT                      | 226        |
| Fig. 5.10-4 Modificare Plan de tratament                    | 228        |
| Fig. 5.10-5 Confirmare Ştergere                             | 229        |
| Fig. 5.10-6 Tipărire Planuri de tratament                   |            |
| Fig. 5.10-7 Vizualizare Planuri de tratament                |            |
| Fig. 5.10-8 Salvarea fisierului ce va fi exportat           |            |
| FIG. 5.10-9 FEREASTRA DE PROGRES A PROCESULUI DE EXPORT     |            |
| Fig. 5.10-10 Fișier Lista planuri de tratament              |            |
| FIG. 6.1-1 IMPORT DATE                                      |            |
| Fig. 6.1-2 Selecția conexiunii și testarea acesteia         |            |
| Fig. 6.1-3 Detalii fişier import                            |            |
| FIG. 6.1-4 PROGRES IMPORT                                   |            |
| Fig. 6.1-5 Finalizarea importului                           |            |
| Fig. 6.1-6 Import date ofline                               |            |
| Fig. 6.1-7 Selectare fisier de import                       |            |
| Fig. 6.2-1 Export date                                      |            |
| Fig. 6.2-2 Export date                                      |            |
| Fig. 6.2-3 Export offline                                   |            |
| Fig. 6.2-4 – Raportare date contractare                     |            |
| FIG. 6.2-5 - ASISTENT PENTRU EXPORT DATE RAPORTARE          |            |
| FIG. 6.4-1 FORMULARE DE RAPORTARE                           |            |
| Fig. 6.4-2 Vizual izare raport                              |            |
| Fig. 6.4-3 Export formulare de raportare                    |            |
| FIG. 6.6-1 LISTA FRORILOR CORFSPLINZĂTOARE RAPORTARILOR     |            |
| FIG. 6.5-2 - COLOANE LISTĂ FISIERE FRORI                    |            |
| FIG 6 5-3 - ERORI DE RAPORTARE                              |            |
| FIG. 6.6-4 - LISTA FRORILOR PENTRU RAPOARTELE FEECTUATE     |            |
| FIG. 6.5-5 – LISTA ERORI RAPORTATE                          | 274<br>275 |
| FIG. 6.5-6. SALVAREA EISIERI II II CE VA ELEXPORTAT         | 275        |
| FIG. 6.5-7 FEREASTRA DE PROGRES A PROCESIU II DE EXPORTULUI | 276        |
| FIG. 6.6-8 EXCELUSTĂ ERORI DE RAPORTARE                     | 270        |
| FIG. 6.6-1 DETALIJSECTILINE ADMINISTRARE                    | 2,0<br>277 |
| FIG. 7.1-1 DATE UNITATE MEDICALA                            | 2//<br>278 |
| FIG 7.2-1 LISTA ANIGA IATI                                  |            |
| Fig. 7.2-2 Δοδιισαρε ανισαιάτι                              | 280        |
|                                                             |            |
| FIG. 7.2-5 SELECTOR SPECIALITATE MILDIE                     |            |
|                                                             |            |
|                                                             | 203<br>28/ |
|                                                             | ۷۵۲۲۰۵     |
|                                                             | 205 عمد    |
|                                                             | ······295  |
| IIG. 7.0-2 ADAUGARE CUNVENTIE                               | 290        |
|                                                             | 29/        |
| LIG. 7.0-4 SIERGERE CONVENTIE.                              | 290        |
| FIG. /./-1 PRUGRAM DE LUCRU                                 | 298        |

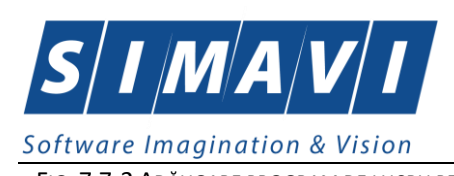

| Fig. 7.7-2 Adăugare program de lucru pentru angajat                                | 299        |
|------------------------------------------------------------------------------------|------------|
| Fig. 7.7-3 Valori zile lucrătoare                                                  |            |
| Fig. 7.7-4 Adăugare zi liberă                                                      |            |
| FIG. 7.9-1 ASISTENT ACTIVARE APLICATIE – CREARE BAZA DE DATE NOUA                  | 307        |
| FIG. 7.9-2 ASISTENT ACTIVARE APLICATIE – SERIE LICENTA                             |            |
| FIG. 7.9-3 FINALIZAREA PROCESULUI DE ACTIVARE                                      |            |
| Fig. 7.11-1 Rețetă                                                                 |            |
| Fig. 7.11-2 Configurare rețetă                                                     |            |
| FIG. 7.11-3 CERTIFICAT CONCEDIU MEDICAL                                            | 313        |
| FIG. 7.11-4 CONFIGURARE CERTIFICAT                                                 |            |
| FIG. 7.11-5 BILET DE TRIMITERE PENTRU LABORATOR                                    |            |
| FIG. 7.11-6 CONFIGURARE BILET DE TRIMIETERE PENTRU LABORATOR                       |            |
| FIG. 7.11-7 BILET DE TRIMIETERE LA SPECIALIST CLINIC                               |            |
| FIG. 7.11-8 CONFIGURARE BILET DE TRIMITERE LA SPECIALIST CLINIC                    |            |
| Fig. 7.11-9 Meniu căsuță șablon tipizat                                            |            |
| FIG. 7.11-10 PROPRIETĂȚI CĂSUȚĂ ȘABLON TIPIZAT                                     |            |
| FIG. 7.11-11 CONFIGURARE TIPIZATE                                                  |            |
| Fig. 7.11-12 Export sablon tipizat                                                 |            |
| FIG. 7.11-13 IMPORT SABLON TIPIZAT                                                 |            |
| Fig. 7.12-1 Listă topuri de serii                                                  |            |
| Fig. 7.12-2 Adăugare serii                                                         |            |
| Fig. 7.12-3 Avertizare corectitudine date                                          |            |
| Fig. 7.12-4 ModelCare Serie                                                        |            |
| FIG. 7.12-5 CONFIRMARE STERGERE SERIE                                              |            |
| Fig. 7 12-6 TIPĂRIRE LISTA SERII                                                   | 225        |
| FIG 7 12-7 VIZUALIZARE PAGINA TOPI IRI SERII                                       | 225        |
| FIG 7 12-8 SALVAREA EISTERLITTUT OF VA ELEXPORTAT                                  | 226        |
|                                                                                    | 220<br>226 |
|                                                                                    |            |
|                                                                                    |            |
|                                                                                    |            |
| FIG. 7.12-12 INTRINICATION DE REJETE ESTADE ODTITUISE ONTITUE                      |            |
| FIG. 7.12-13 ASISTENT INDODE DATE – CONFIGURATE OF THE ONLINE DENTED INDODE EISTED |            |
| FIG. 7.12-14 ASISTENT INDORT DATE - CONTIGURARE OF JOINE PENTRO INFORT HOLER.      |            |
| FIG. 7.12-15 ASISTENT INTEGRED TO THE ENALTZAGE INTEGRED AT E                      | ····· 331  |
| FIG. 7.12-10 ASISTENT INFORT DATE - FINALIZARE INFORT                              |            |
| FIG. 7.12-17 ASISTENT IMPORT DATE - SELECTARE OF TONE OFFLINE                      |            |
| FIG. 7.12-10 ASISTENT IMPORT DATE – EVOLUTIE IMPORT DATE                           |            |
|                                                                                    |            |
| FIG. 7.12-20 GENEREAZA TOP REJETE                                                  |            |
| FIG. 7.12-21 ASISTENT IMPORT DATE                                                  |            |
| FIG. 7.12-22 ASISTENT IMPORT DATE - FINALIZARE IMPORT                              |            |
|                                                                                    |            |
|                                                                                    |            |
| FIG. 7.14-2 ADAUGARE UTILIZATOR                                                    |            |
|                                                                                    |            |
|                                                                                    |            |
|                                                                                    |            |
|                                                                                    |            |
|                                                                                    |            |
| FIG. 7.15-3 PROGRESUL REALIZARII ARHIVEI                                           |            |
| FIG. 7.15-4 FINALIZARE CU SUCCES A ARHIVARII                                       | 346        |
| HIG. 7.15-5 KESTAURAREA DATELOR                                                    |            |
| FIG. 7.15-6 SELECTAREA LOCAȚIEI DE UNDE SE PREIA FIȘIERUL DE RESTAURARE            |            |
| FIG. 7.15-7 PROGRESUL DEZARHIVĀRII                                                 | 348        |
| FIG. 7.15-8 FINALIZARE CU SUCCES A RESTAURĂRII                                     |            |

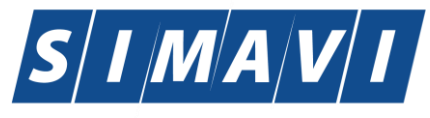

| FIG. 7.16-1 COMPACTARE/REPARARE BAZĂ DE DATE                                 | 349 |
|------------------------------------------------------------------------------|-----|
| FIG. 7.17-1 IMPORT/EXPORT PACIENȚI                                           | 350 |
| FIG. 7.17-2 EXPORT PACIENȚI                                                  | 351 |
| FIG. 7.17-3 EXPORT PACIENȚI REALIZAT CU SUCCES                               | 353 |
| FIG. 7.17-4 SELECTARE LOCAȚIEI DIN CARE SE PREIA FIȘIERUL DE ÎMPORT PACIENȚI | 354 |
| Fig. 7.17-5 Export pacienți realizat cu succes                               | 355 |
| FIG. 7.18-1 ACTUALIZARE VERSIUNI                                             | 356 |
| FIG. 7.18-2 ACTUALIZARE VERSIUNI                                             | 356 |
| FIG. 8.1-1 MENIU FERESTRE                                                    | 358 |
| FIG. 8.1-2 ARANJAREA ÎN CASCADĂ A FERESTRELOR DESCHISE                       | 358 |
| Fig. 9.2-1 Pagina de portal                                                  | 359 |

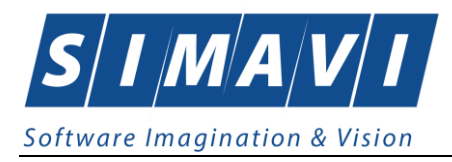

## **1.** SCOPUL DOCUMENTULUI

Acest document reprezintă **Manualul de Utilizare** al aplicației PIAS-CLINIC din cadrul Sistemului Informatic Unic Integrat (**SIUI**) al Asigurărilor de Sănătate din România.

Scopul documentului este de a familiariza utilizatorul cu modalitățile de lucru; totodată documentul servește ca instrument pentru înțelegerea funcționalităților aplicației și modului de operare cu aceasta.

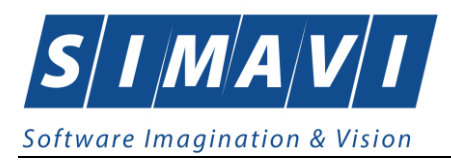

## 2. TERMENI UTILIZAŢI

În prezentul manual sunt utilizați următorii termeni și abrevieri:

| SIUI       | Sistemului Informatic Unic Integrat al Asigurărilor de Sănătate din România                                                   |
|------------|----------------------------------------------------------------------------------------------------|
| eCard      | Cardul electronic de asigurari de sanatate                                                                                    |
| CEAS       | Componenta Centrală a Cardului Electronic de Asigurari de Sănătate                                                            |
| SIPE       | Sistem Informatic Prescripție Electronică                                                                                     |
| СМ         | Concedii medicale                                                                                                    |
| CNAS       | Casa Națională de Asigurări de Sănătate                                                                                       |
| CAS        | Casa de Asigurari de Sănătate                                                                                                 |
| Utilizator | Orice operator care lucrează cu aplicația PIAS-CLINIC                                                                         |
| Sistem     | Aplicația PIAS-CLINIC în ansamblu                                                                                             |
| Aplicație  | Programul de calculator PIAS-CLINIC din cadrul Sistemului Informatic Unic<br>Integrat al Asigurărilor de Sănătate din România |
| Asistent   | O succesiune de ferestre din cadrul aplicației care ghidează utilizatorul pentru efectuarea unei anumite operații.            |
| PIAS       | Platforma Informatica a Asigurarilor de Sanatate                                                                              |

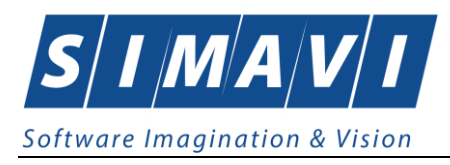

## 3. DIAGRAME DE LUCRU

#### **3.1. DIAGRAMA DE LUCRU LA FURNIZOR**

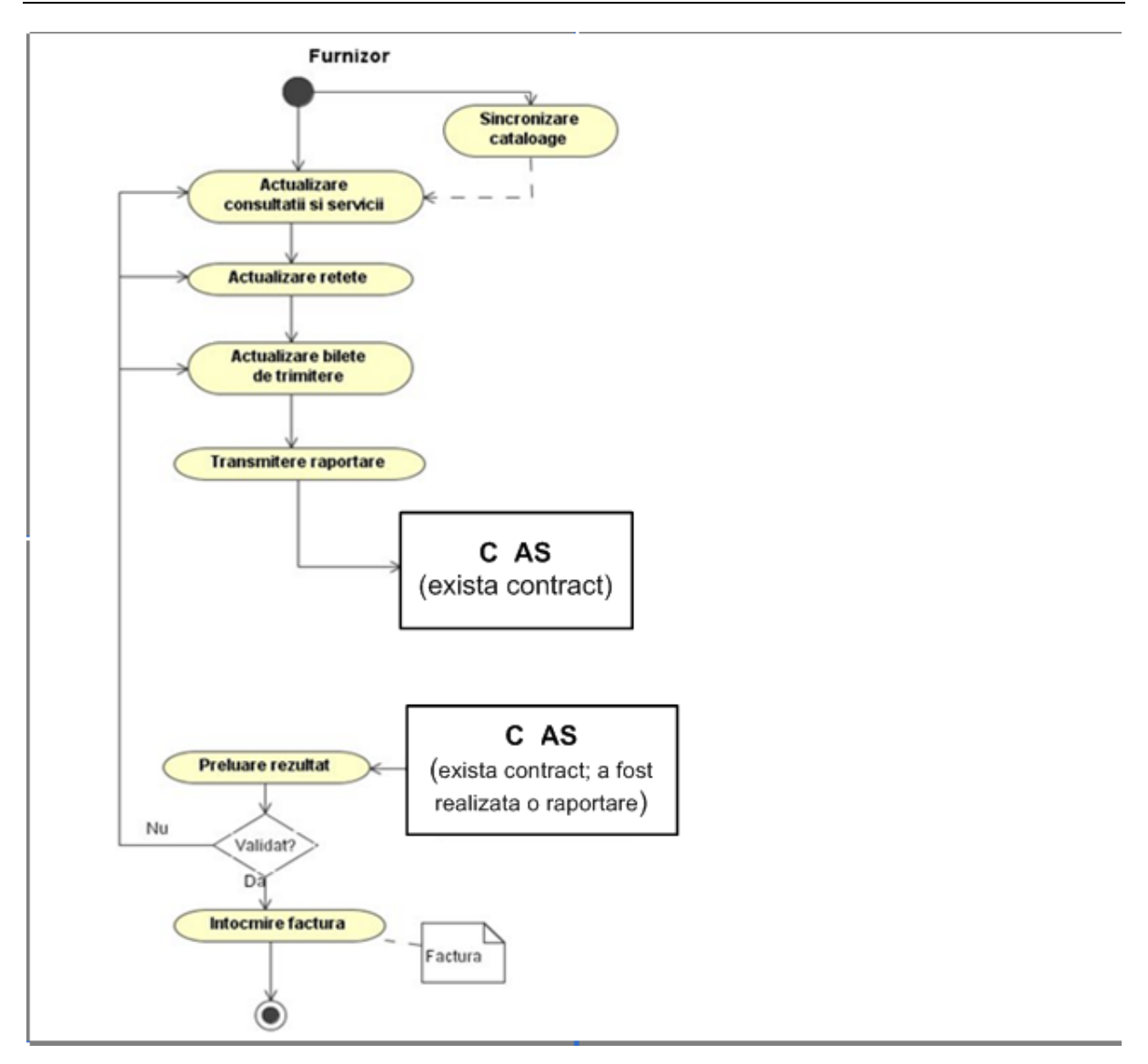

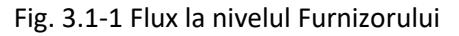

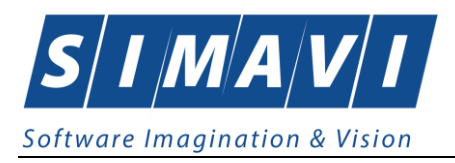

#### 3.2. DIAGRAMA DE LUCRU LA FURNIZOR-CAS

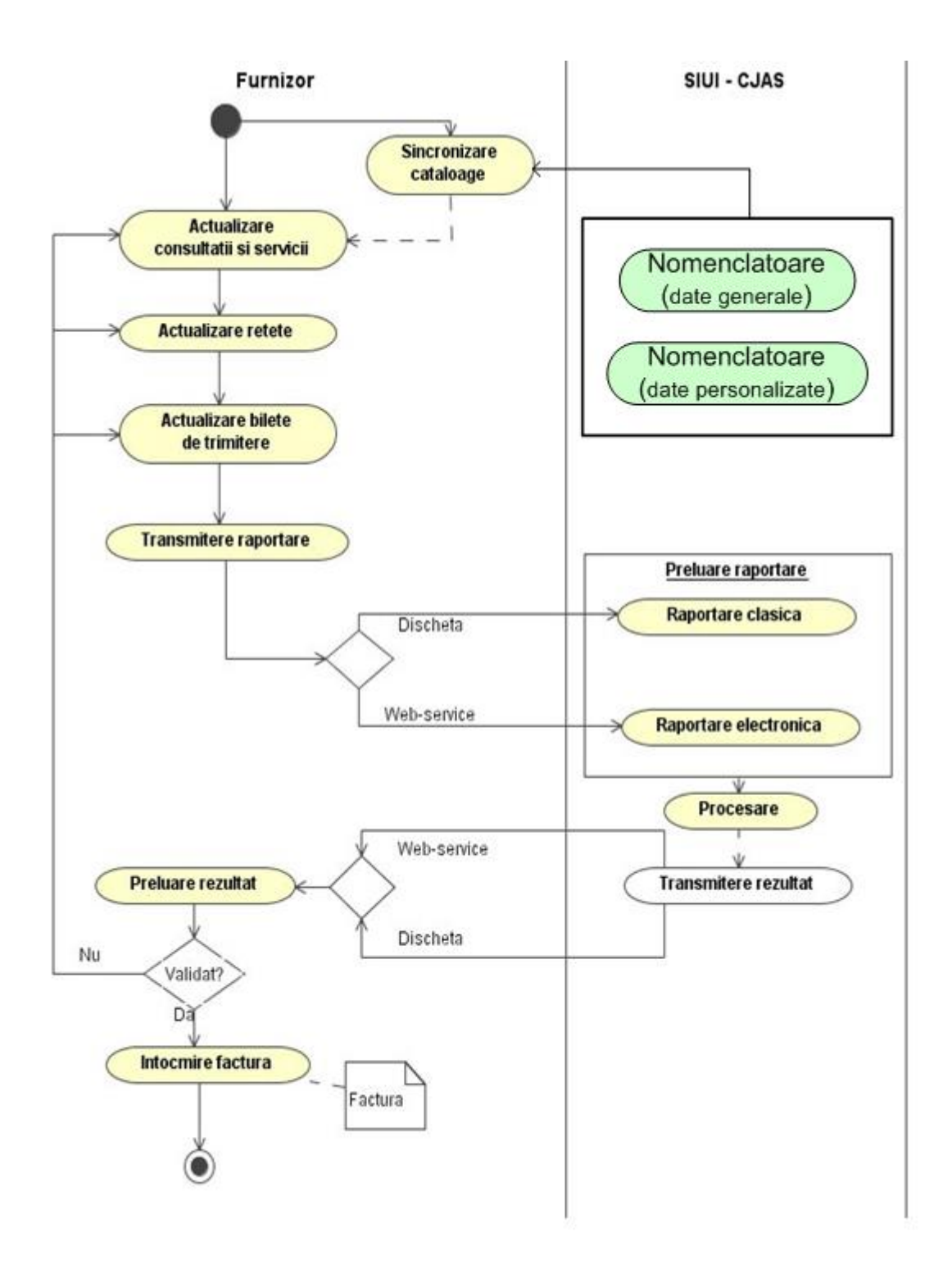

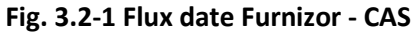

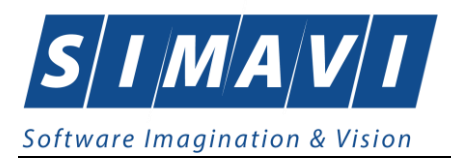

## 4. LANSAREA APLICAȚIEI

#### 4.1. LANSARE APLICATIEI PIAS-CLINIC

Pentru lansarea aplicației există mai multe posibilități:

- Se accesează calea Start > Programs > CNAS-SIUI > PIAS-CLINIC
- Se execută duble-click pe pictograma programului PIAS-CLINIC aflată pe desktop

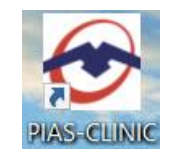

#### Fig. 4.1-1 Pictograma aplicației

#### 4.2. LUCRU CU MAI MULTE BAZE DE DATE

La pornirea aplicației, dacă sunt mai multe baze de date în subfolderul "\Database" se va afișa o fereastră care solicită utilizatorului să aleagă baza de date cu care v-a lucra aplicația.

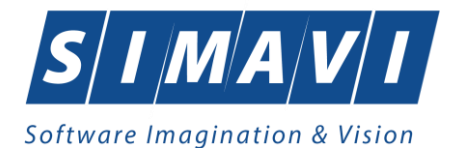

| Selector bază de date                                                                           | X               |
|-------------------------------------------------------------------------------------------------|-----------------|
| PIAS-CLINIC<br>v1.0.2024.19 - 01/07/2024<br>Copyright ©2023, CNAS                               | CNAS            |
| Vă rugăm să selectați o bază de date.                                                           |                 |
| 01. 138780 - CAS-AG - 148192<br>02. 138780 - CAS-AG - 148192<br>03. 12530000 - CAS-BH - 1213202 |                 |
| CNAS-PIAS ©                                                                                     | Acceptă Renunță |

Fig. 4.2-1 Selector baze de date

În selector pentru fiecare bază de date sunt trecute informațiile : număr de ordine, CUI furnizor, numele furnizorului, cod casă asigurări (codul casei de sanătate cu care furnizorul are încheiat un contract valid)

#### **4.3.** AUTORIZARE UTILIZATOR

Dacă exsită o singură bază de date, la pornirea aplicației, pe ecranul calculatorului se afișează fereastra cu titlul "Autorizare", în care utilizatorului i se cere să introducă un nume de utilizator și o parolă.

Sistemul propune implicit ca dată de operare, data curentă.

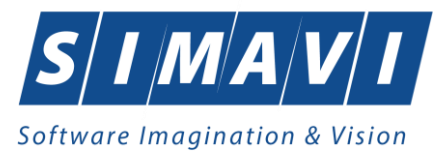

| 😎 Autorizar                            | e                                               | ×                   |  |
|----------------------------------------|-------------------------------------------------|---------------------|--|
| PIAS-CLI<br>v1.0.2024.1<br>Copyright @ | <b>NIC</b><br>9 - 01/07/2024<br>92023, CNAS     | CNAS                |  |
| <b>~</b> ~                             | Nume utilizator *<br>Parolă *<br>Dată operare * | 02/09/2024          |  |
| CNAS-PIAS ∞                            |                                                 | Autorizează Renunță |  |

Fig. 4.3-1 Ferestra de autorizare

Dacă se dorește abandonarea aplicației, se apasă butonul Renunță.

Câmpurile din formular sunt:

- **Nume utilizator** numele utilizatorului; câmp obligatoriu de tip editbox, minim 4 caractere, maxim 20 caractere
- Parola parola utilizatorului; câmp obligatoriu de tip editbox, minim 4 caractere, maxim 20 caractere
- o Data de operare sistemul propune implicit ca dată de operare, data curentă

Utilizatorul introduce datele în câmpurile din formular, pentru continuarea aplicației apasă pe butonul Autorizează sau pe tasta Enter.

În cazul în care numele de utilizator și/sau parola sunt incorect introduse, Sistemul afișează

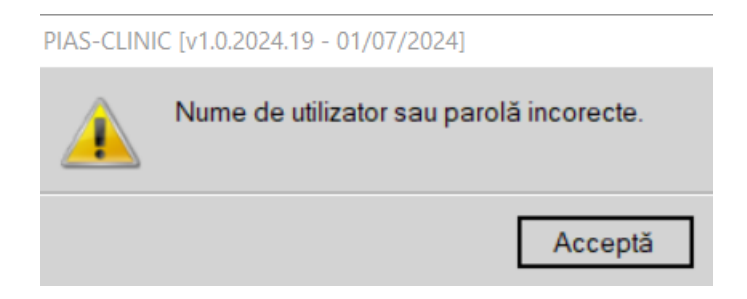

Fig. 4.3-2 Avertizare date incorecte

În urma validării datelor introduse, aplicația este lansată. Utilizatorul care s-a înregistrat la lansarea aplicației va fi numit în continuare "Utilizatorul curent".

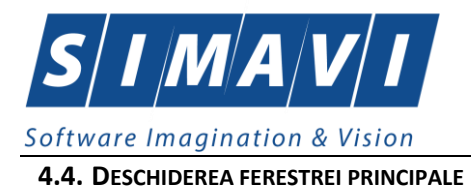

Aplicația se lansează prin deschiderea (în modul maximizat) a ferestrei principale. Bara de titlu conține numele aplicației.

Fereastra principală conține 4 zone:

- meniul principal
- toolbar-ul (bara de instrumente)
- ecranul de afişare
- bara de stare

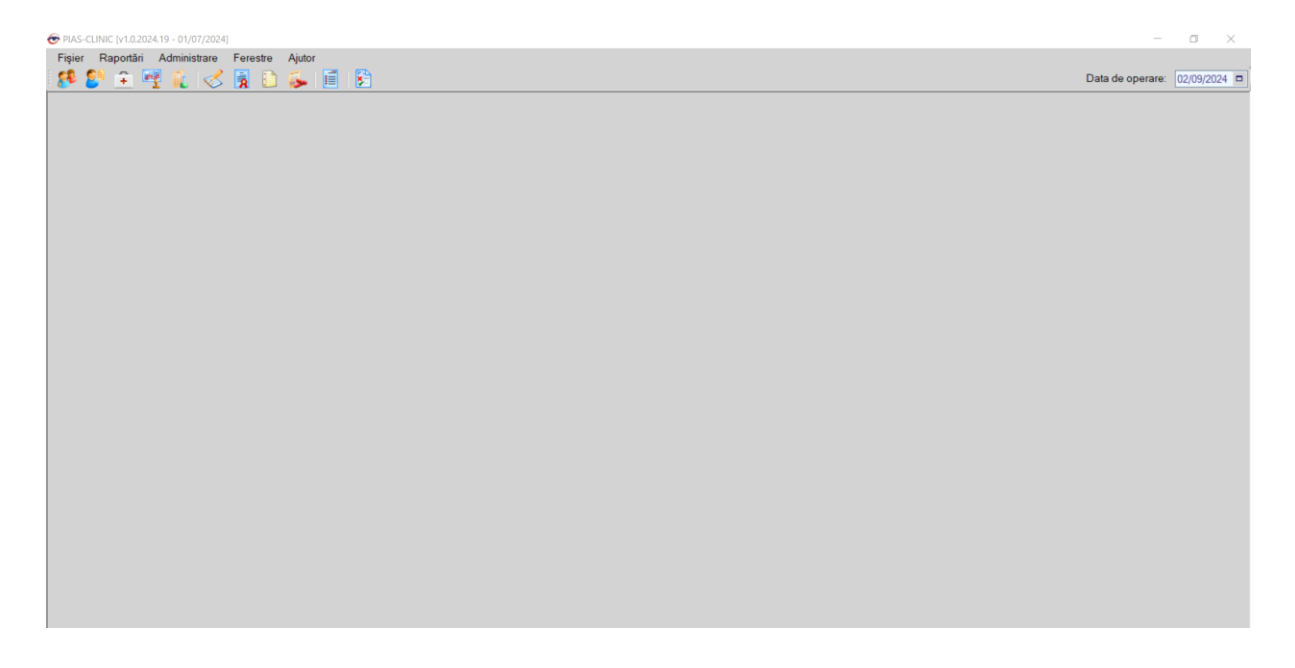

#### Fig. 4.4-1 Ferestra principală

Meniul principal și bara de instrumente sunt instrumentele prin care i se dau instrucțiuni aplicației despre ceea ce utilizatorul dorește să facă.

Meniul principal afişează o listă de comenzi corespunzătoare secțiunilor aplicației:

- <u>Fişier</u>
- <u>Raportări</u>
- Administrare
- <u>Ferestre</u>
- <u>Ajutor</u>

Bara de instrumente conține butoane cu imagini, corespunzătoare comenzilor din meniu:

19 🗊 🍜 🖞 😵 🖉 😵

Data de operare: 02/09/2024

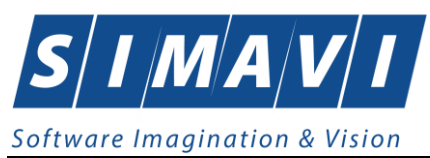

Fig. 4.4-2 Bara de instrumente

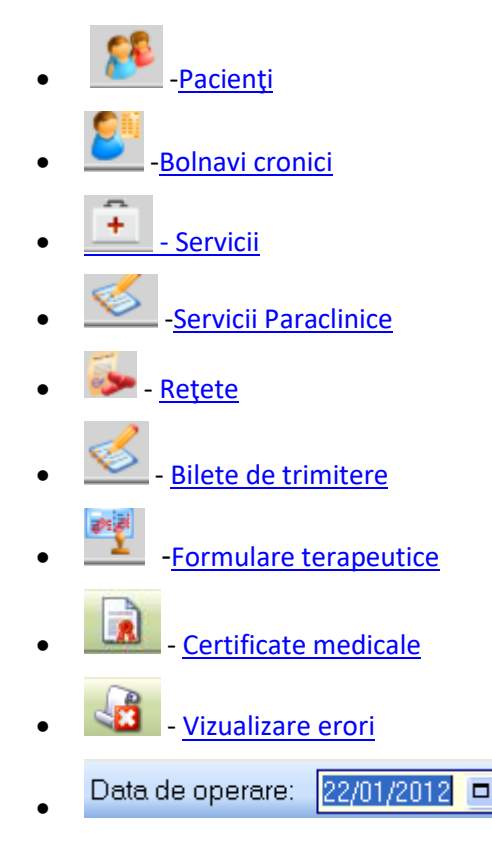

Bara de stare conține următorii indicatori:

• Indicator de stare online/offline (semafor).

#### Acesta poate fi

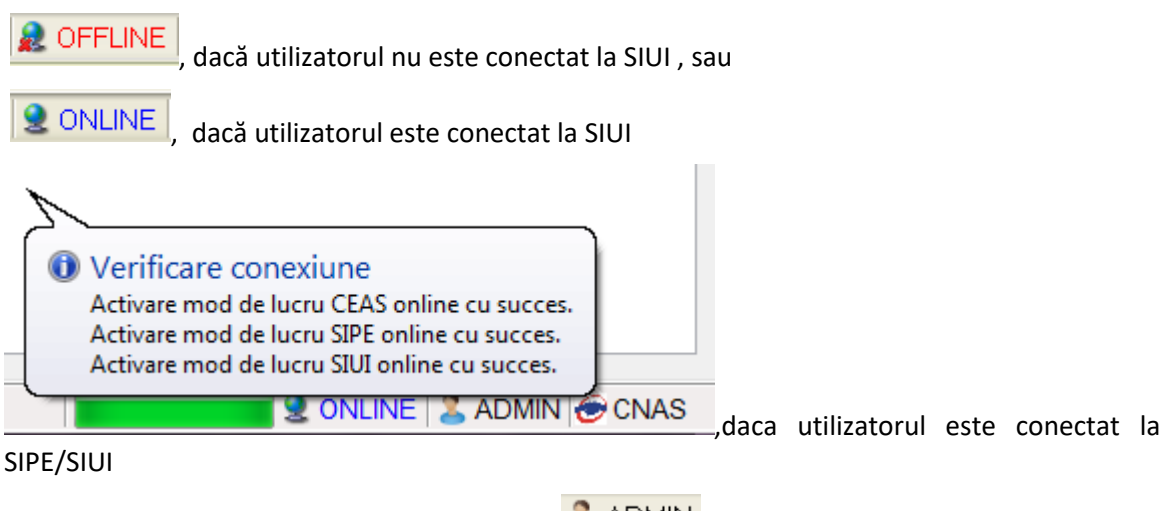

- Numele utilizatorului conectat la aplicație
   ADMIN
- Numele și informații despre program CNAS

Trecerea de la starea online sau starea offline se poate realiza:

- Automat, prin pierderea conexiunii securizate la Internet

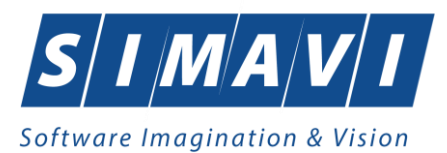

- Prin intervenția utilizatorului, dând dublu-click pe semafor. Sistemul solicită confirmarea trecerii în modul de lucru offline, deoarece nu se vor mai putea realiza: validarea serviciilor de către SIUI și validarea stării de asigurat a persoanelor.

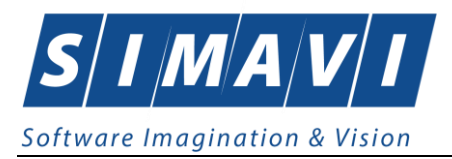

## **5.** DESCRIEREA UTILIZARE SECTIUNE **FISIER**

Această secțiune poate fi accesată de către Utilizator în unul din modurile:

- "click" pe butonul stânga al mouse-ului poziționat pe comanda Fișier
- combinația de taste Alt + F

Navigarea între paginile secțiunii se poate realiza prin "click" cu mouse-ul pe titlul paginii. Titlul paginii active este scris cu litere îngroșate. Odată selectat un titlu de pagină, navigarea între pagini succesive poate fi făcută și de la tastatură, prin săgeți stânga/dreapta sau cu combinația de taste **Ctrl** + **Tab**.

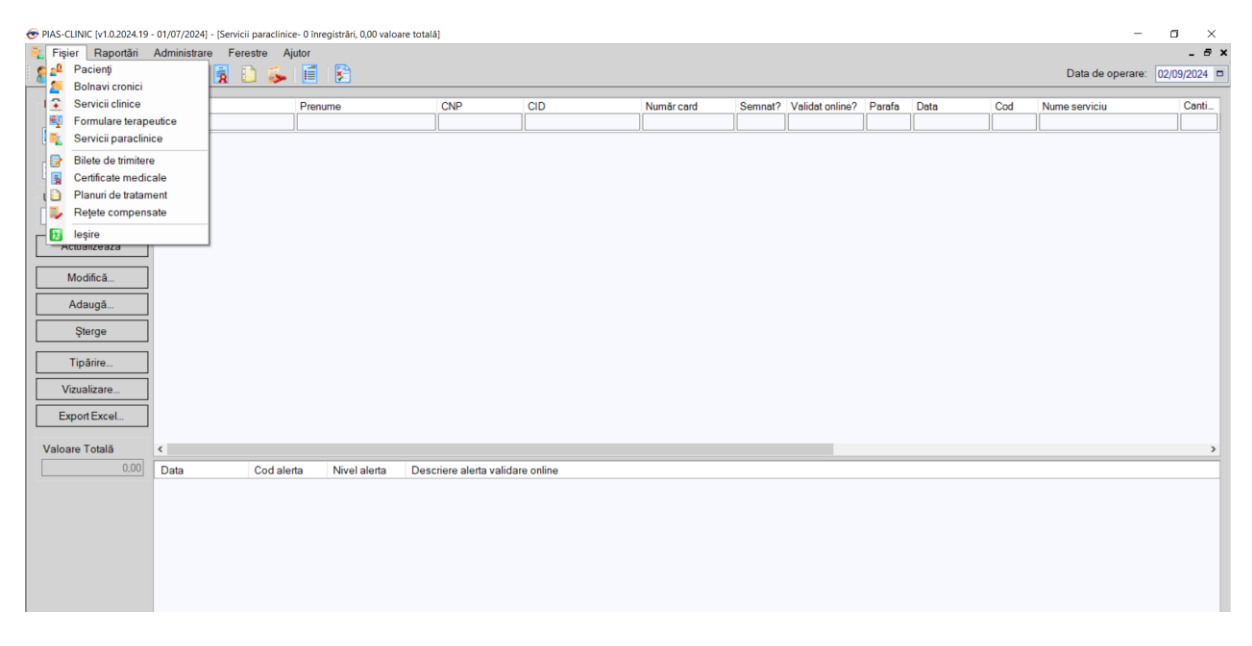

#### Fig. 4.4-1 Detaliu Fişier

#### 5.1. PACIENȚI

Aceasta secțiune conține lista pacienților care se află în evidența unității medicale și poate fi accesată de către Utilizator în unul din modurile:

- cu "click" pe butonul stânga al mouse-ului poziționat pe comanda <u>Fişier</u>, iar apoi pe comanda <u>Pacienți</u>

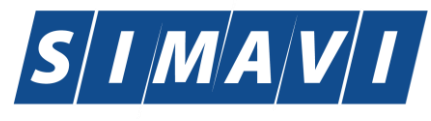

| @ PIAS-CLINIC [v1.0.2024.19 - 01/07/2024] | - [Servicii paraclinice- 0 în | nregistrări, 0,00 valoa | re totalā]               |          |            |         |                 |        |      |     |               | - 🗆 ×            |
|-------------------------------------------|-------------------------------|-------------------------|--------------------------|----------|------------|---------|-----------------|--------|------|-----|---------------|------------------|
| Fişier Raportări Administrar              | e Ferestre Ajutor             |                         |                          |          |            |         |                 |        |      |     |               | _ @ ×            |
| 👷 📲 Pacienți                              | 🖪 D 🋋 🖬                       | 1 😭                     |                          |          |            |         |                 |        |      |     | Data de opera | re: 02/09/2024 🗖 |
| 📕 誓 Bolnavi cronici                       |                               |                         |                          |          |            |         |                 |        |      |     |               |                  |
| I 😧 Servicii clinice                      | Pre                           | nume                    | CNP                      | CID      | Număr card | Semnat? | Validat online? | Parafa | Data | Cod | Nume serviciu | Canti            |
| Formulare terapeutice                     |                               |                         |                          |          |            |         |                 |        |      |     |               |                  |
| 🛯 🦉 Servicii paraclinice                  |                               |                         |                          |          |            |         |                 |        |      |     |               |                  |
| Bilete de trimitere                       |                               |                         |                          |          |            |         |                 |        |      |     |               |                  |
| Certificate medicale                      |                               |                         |                          |          |            |         |                 |        |      |     |               |                  |
| ( Delanuri de tratament                   |                               |                         |                          |          |            |         |                 |        |      |     |               |                  |
| 🛛 🖡 Rețete compensate                     |                               |                         |                          |          |            |         |                 |        |      |     |               |                  |
| - 🔂 leşire                                |                               |                         |                          |          |            |         |                 |        |      |     |               |                  |
| Actualizeaza                              | ,                             |                         |                          |          |            |         |                 |        |      |     |               |                  |
| Modifică                                  |                               |                         |                          |          |            |         |                 |        |      |     |               |                  |
|                                           |                               |                         |                          |          |            |         |                 |        |      |     |               |                  |
| Adaugă                                    |                               |                         |                          |          |            |         |                 |        |      |     |               |                  |
| Sterge                                    |                               |                         |                          |          |            |         |                 |        |      |     |               |                  |
| 1                                         |                               |                         |                          |          |            |         |                 |        |      |     |               |                  |
| Tipărire                                  |                               |                         |                          |          |            |         |                 |        |      |     |               |                  |
| Vizualizara                               |                               |                         |                          |          |            |         |                 |        |      |     |               |                  |
| Vizualizare                               |                               |                         |                          |          |            |         |                 |        |      |     |               |                  |
| Export Excel                              |                               |                         |                          |          |            |         |                 |        |      |     |               |                  |
|                                           |                               |                         |                          |          |            |         |                 |        |      |     |               |                  |
| Valoare Totală <                          |                               |                         |                          |          |            |         |                 |        |      |     |               | >                |
| 0.00 Data                                 | Cod alerta                    | Nivel alerta            | Descriere alerta validar | e online |            |         |                 |        |      |     |               |                  |
|                                           |                               |                         |                          |          |            |         |                 |        |      |     |               |                  |
|                                           |                               |                         |                          |          |            |         |                 |        |      |     |               |                  |
|                                           |                               |                         |                          |          |            |         |                 |        |      |     |               |                  |
|                                           |                               |                         |                          |          |            |         |                 |        |      |     |               |                  |
|                                           |                               |                         |                          |          |            |         |                 |        |      |     |               |                  |
|                                           |                               |                         |                          |          |            |         |                 |        |      |     |               |                  |
|                                           |                               |                         |                          |          |            |         |                 |        |      |     |               |                  |
|                                           |                               |                         |                          |          |            |         |                 |        |      |     |               |                  |

Fig. 5.1-1 Selectarea secțiunii Pacienți

- cu combinația de taste Alt + F, P

- prin accesarea butonului 🎫 afișat în bara de instrumente.

Datele de identificare a pacientilor sunt importante pentru validarea serviciului raportat de furnizorul de servicii medicale. Astfel daca se introduc date eronate sau pacientul nu este asigurat, serviciul efectuat acestui pacient nu va fi decontat sau va fi decontat parțial. Acest aspect este un motiv serios de a verifica cu atenție datele pacientului înainte de completarea campurilor din interfața aplicației.

La apelarea modulului "Pacienți", <mark>Sistemul</mark> deschide în mod maximizat fereastra cu numele "**Pacienți**", în zona ecranului de afișare.

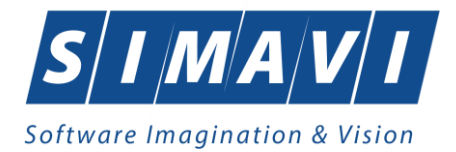

| PIAS-CLINIC (v1.0.2024.1 | 9 - 01/07/2024] - [Paci | enți]                        |               |                        |                        |                |         |       |        |               | - 0 X            |
|--------------------------|-------------------------|------------------------------|---------------|------------------------|------------------------|----------------|---------|-------|--------|---------------|------------------|
| 💀 Fişier Raportări       | Administrare Fe         | erestre Ajutor               |               |                        |                        |                |         |       |        |               | - # ×            |
| 8 😂 🚊 🖷                  | 🧯 🎸 🙀                   | 🗈 🍒 🗐 😫                      |               |                        |                        |                |         |       |        | Data de opera | re: 02/09/2024 🗖 |
| Actualizează             | Cetăţeni români         | Cetățeni străini/Beneficiari | CEE/Card UE   |                        |                        |                |         |       |        |               |                  |
| Modifică                 | Nume                    | Prenume                      | CNP           | CID                    | Sex Data nașterii      | Data decesului | Oraș    | Judeţ | Adresā |               |                  |
| Adaudă                   | ANE                     | ANE                          | 2690129011848 | 40145630573885820773 F | 29/01/1969             |                | Pitesti | ARGES |        |               |                  |
|                          |                         |                              |               |                        | Decision of the second |                |         |       |        |               |                  |
| Şterge                   |                         |                              |               |                        |                        |                |         |       |        |               |                  |
| Tipărire listă           |                         |                              |               |                        |                        |                |         |       |        |               |                  |
| Vizualizare listă        |                         |                              |               |                        |                        |                |         |       |        |               |                  |
| Export Excel             |                         |                              |               |                        |                        |                |         |       |        |               |                  |
| Este asigurat?           |                         |                              |               |                        |                        |                |         |       |        |               |                  |
| Citește eCard            |                         |                              |               |                        |                        |                |         |       |        |               |                  |
| Schimbă PIN              |                         |                              |               |                        |                        |                |         |       |        |               |                  |
| Reseteară PIN            |                         |                              |               |                        |                        |                |         |       |        |               |                  |
| 11030100201114           |                         |                              |               |                        |                        |                |         |       |        |               |                  |
|                          |                         |                              |               |                        |                        |                |         |       |        |               |                  |
|                          |                         |                              |               |                        |                        |                |         |       |        |               |                  |
|                          |                         |                              |               |                        |                        |                |         |       |        |               |                  |
|                          |                         |                              |               |                        |                        |                |         |       |        |               |                  |
|                          |                         |                              |               |                        |                        |                |         |       |        |               |                  |
|                          |                         |                              |               |                        |                        |                |         |       |        |               |                  |
|                          |                         |                              |               |                        |                        |                |         |       |        |               |                  |
|                          |                         |                              |               |                        |                        |                |         |       |        |               |                  |
|                          |                         |                              |               |                        |                        |                |         |       |        |               |                  |
| Sursa                    | Data                    | Ora Mesai                    |               |                        |                        |                |         |       |        |               |                  |

Fig. 5.1-2 Fereasta Pacienți

Fereastra **Pacienți** conține în partea dreaptă lista cu înregistrările pacienților reprezentată sub formă tabelară.

Lista are următorul format:

| PIAS-CLINIC [v1.0.2024.19 | - 01/07/2024] - [Pacie | ų[]                         |               |                      |       |               |                |         |       |        |                  | σ×         |
|---------------------------|------------------------|-----------------------------|---------------|----------------------|-------|---------------|----------------|---------|-------|--------|------------------|------------|
| Pişier Raportări          | Administrare Fei       | estre Ajutor                |               |                      |       |               |                |         |       |        | Data de operare: | 02/09/2024 |
| Actualizează              | Cetățeni români (      | etățeni străini/Beneficiari | CEE/Card UE   |                      |       |               |                |         |       |        |                  |            |
| Modifică                  | Nume                   | Prenume                     | CNP           | CID                  | Sex D | Data nașterii | Data decesului | Oraș    | Judeţ | Adresā |                  |            |
| Adaudă                    | ANE                    | ANE                         | 2690129011848 | 40145630573885820773 | F 25  | 9/01/1969     |                | Piteşti | ARGES |        |                  |            |
| Sterra                    | -                      |                             |               |                      |       |               |                |         |       |        |                  |            |
| çieige                    |                        |                             |               |                      |       |               |                |         |       |        |                  |            |
| Tipárire listă            |                        |                             |               |                      |       |               |                |         |       |        |                  |            |
| Vizualizare listă         |                        |                             |               |                      |       |               |                |         |       |        |                  |            |
| Export Excel              |                        |                             |               |                      |       |               |                |         |       |        |                  |            |
| Este asigurat?            |                        |                             |               |                      |       |               |                |         |       |        |                  |            |
| Citeşte eCard             |                        |                             |               |                      |       |               |                |         |       |        |                  |            |
| Schimbă PIN               |                        |                             |               |                      |       |               |                |         |       |        |                  |            |
| Resetează PIN             |                        |                             |               |                      |       |               |                |         |       |        |                  |            |
|                           |                        |                             |               |                      |       |               |                |         |       |        |                  |            |
|                           |                        |                             |               |                      |       |               |                |         |       |        |                  |            |
|                           |                        |                             |               |                      |       |               |                |         |       |        |                  |            |
|                           |                        |                             |               |                      |       |               |                |         |       |        |                  |            |
|                           |                        |                             |               |                      |       |               |                |         |       |        |                  |            |
|                           |                        |                             |               |                      |       |               |                |         |       |        |                  |            |
|                           |                        |                             |               |                      |       |               |                |         |       |        |                  |            |
|                           |                        |                             |               |                      |       |               |                |         |       |        |                  |            |
|                           |                        |                             |               |                      |       |               |                |         |       |        |                  |            |
|                           |                        |                             |               |                      |       |               |                |         |       |        |                  |            |

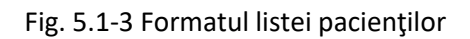

• Cap de tabel - conține numele coloanelor tabelului:

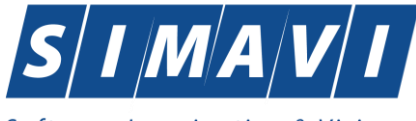

- Nume;
- Prenume;
- Codul numeric personal (CNP);
- Codul de indentificare (CID)
- Sex;
- Data nașterii;
- Data decesului;
- Oraş;
- Judeţ;
- Adresă ale pacienților luați în evidență.

Prin "click" pe numele unei coloane se realizează operația de "**Ordonarea**" în listă. Coloanele listelor pot fi ordonate alfabetic ascendent/descendent.

<mark>Utilizatorul</mark> va apăsa pentru ordonare pe titlul coloanei pentru care se dorește să facă ordonarea. Ordonarea se face numai după o coloană, la un moment dat.

| ľ | Cetățeni români | Cetățeni străini |               |                      |     |               |                |           |           |        |
|---|-----------------|------------------|---------------|----------------------|-----|---------------|----------------|-----------|-----------|--------|
| l | Nume            | A Prenume        | CNP           | CID                  | Sex | Data nașterii | Data decesului | Oraș      | Judeţ     | Adresă |
| l |                 |                  |               |                      |     |               |                |           |           |        |
| l | IONELQ          | POPESCU          | 2850404385581 | 40153248089400610506 | F   | 04/04/1985    |                | București | BUCURESTI |        |

Fig. 5.1-4 Ordonarea listei după nume

• zona de introducere **filtre** - este un rând de casete text în care se pot adăuga criteriile de filtrare corespunzătoare fiecărei coloane. Prin filtrare se înțelege restrângerea numărului de înregistrări afișate în așa fel încât să se poată găsi mai rapid o înregistrare.

După alegerea unui criteriu de filtrare se vor afișa numai înregistrările care satisfac acel criteriu. Criteriile de filtrare corespund coloanelor din listă și se pot introduce în casetele text afișate în zona de filtre.

În zona de filtre pot fi alese unul sau mai multe criterii de filtrare.

Pentru casetele text care au posibilitatea de căutare după fragment de text (ex. Nume) fragmentele se introduc astfel:

"<fragment>%" sau "<fragment>" - orice începe cu <fragment>

"%<fragment>%" - orice conţine <fragment>

"%<fragment>" – orice se termină cu <fragment>

Exemplu: dacă la **Nume** se editează "%MI%", vor fi afișate toate înregistrările pentru care numele conține literele 'MI' :

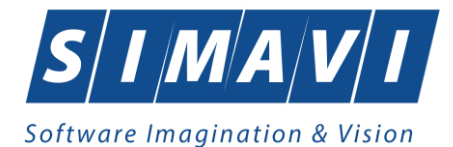

| I | Cetățeni români | Cetățeni străini |               |                      |     |               |                |           |           |        |
|---|-----------------|------------------|---------------|----------------------|-----|---------------|----------------|-----------|-----------|--------|
| I | Nume            | A Prenume        | CNP           | CID                  | Sex | Data nașterii | Data decesului | Oraș      | Judeţ     | Adresă |
| I |                 |                  |               |                      |     |               |                |           |           |        |
| I | IONELQ          | POPESCU          | 2850404385581 | 40153248089400610506 | F   | 04/04/1985    |                | București | BUCURESTI |        |

Fig. 5.1-5 Filtrarea listelor

Pentru coloanele care afișează informații de tip dată se afișează înregistările care conțin în câmpul respectiv valoarea introdusă ca și criteriu de filtrare (data completă în formatul specific).

După ce utilizatorul a selectat criteriile dorite de filtrare, filtrarea propriu-zisă se va face apăsând tasta **Enter**, sau apăsând butonul **Actualizează** din partea stângă a ferestrei, în zona de butoane.

După introducerea unor criterii de filtrare într-o anumită pagină, acestea vor fi regăsite atunci când utilizatorul revine în acea pagină după navigarea în alte pagini.

• lista propriu-zisă - conține înregistrările din baza de date; prin "click" pe una dintre înregistrări sau mutarea cu săgeți sus/jos se realizează operația de "**Selectare**". Pentru a executa una din operațiile corespunzătoare butoanelor din partea stângă a fiecărei pagini,

Utilizatorul selectează rândul pentru care se dorește operația prin "Click" cu butonul stâng al mouseului pe rândul respectiv. Rândul selectat va rămâne colorat diferit.

La micșorarea ferestrei, pentru permiterea citirii complete a înregistrărilor din listă, se afișează **barele de navigare** pe verticală sau/și orizontală. Pentru vizualizarea unor înregistrări care nu se află în partea lizibilă a ferestrei, derularea listei poate fi făcută prin intermediul barei verticale de navigare, iar pentru vizualizarea informațiilor tuturor coloanelor, deplasarea listei la dreapta/stânga se face prin intermediul barei orizontale de navigare.

| @ PIAS-CLINIC (v1.0.2024.1) | 9 - 01/07/2024] - [Paci | enți]      |                         |               |                      |     |               |                |          |       |        |                  | ø ×          |
|-----------------------------|-------------------------|------------|-------------------------|---------------|----------------------|-----|---------------|----------------|----------|-------|--------|------------------|--------------|
| 💀 Fişier Raportări          | Administrare Fe         | erestre    | Ajutor                  |               |                      |     |               |                |          |       |        |                  | - 5 ×        |
| 🥵 🕃 🚊 🥰                     | 🧯 🎸 🙀                   | 0 5        |                         |               |                      |     |               |                |          |       |        | Data de operare: | 02/09/2024 🗖 |
| Actualizează                | Cetăţeni români         | Cetățeni s | trăini/Beneficiari CEE/ | Card UE       |                      |     |               |                |          |       |        |                  |              |
| Modifică                    | Nume                    | P          | renume                  | CNP           | CID                  | Sex | Data nașterii | Data decesului | Oraș     | Judeţ | Adresă |                  |              |
|                             | ANE                     | A          | JE                      | 2690129011848 | 40145630573885820773 | F   | 29/01/1969    |                | Pitesti  | ARGES |        |                  |              |
| Adauga                      |                         |            |                         |               |                      |     | 2010111000    |                | 1. House |       |        |                  |              |
| Şterge                      |                         |            |                         |               |                      |     |               |                |          |       |        |                  |              |
| Tipărire listă              |                         |            |                         |               |                      |     |               |                |          |       |        |                  |              |
| Vizualizare listă           |                         |            |                         |               |                      |     |               |                |          |       |        |                  |              |
| Export Excel                |                         |            |                         |               |                      |     |               |                |          |       |        |                  |              |
|                             |                         |            |                         |               |                      |     |               |                |          |       |        |                  |              |
| Este asigurat 7             |                         |            |                         |               |                      |     |               |                |          |       |        |                  |              |
| Citește eCard               |                         |            |                         |               |                      |     |               |                |          |       |        |                  |              |
| Schimbă PIN                 |                         |            |                         |               |                      |     |               |                |          |       |        |                  |              |
| Resetează PIN               |                         |            |                         |               |                      |     |               |                |          |       |        |                  |              |
|                             |                         |            |                         |               |                      |     |               |                |          |       |        |                  |              |
|                             |                         |            |                         |               |                      |     |               |                |          |       |        |                  |              |
|                             |                         |            |                         |               |                      |     |               |                |          |       |        |                  |              |
|                             |                         |            |                         |               |                      |     |               |                |          |       |        |                  |              |
|                             |                         |            |                         |               |                      |     |               |                |          |       |        |                  |              |
|                             |                         |            |                         |               |                      |     |               |                |          |       |        |                  |              |
|                             |                         |            |                         |               |                      |     |               |                |          |       |        |                  |              |
|                             |                         |            |                         |               |                      |     |               |                |          |       |        |                  |              |
|                             |                         |            |                         |               |                      |     |               |                |          |       |        |                  |              |
|                             |                         |            |                         |               |                      |     |               |                |          |       |        |                  |              |
| Surea                       | Data                    | Ora        | Mesai                   |               |                      |     |               |                |          |       |        |                  |              |

Barele de navigare se accesează cu mouse-ul; "click" pe săgețile de la capetele barei mută lista cu câte o înregistrare. Ținând apăsat butonul stânga al mouse-ului pe cursorul barei și prin tragerea lui în altă poziție, la eliberarea mouse-ului, lista se mută în poziția dorită.

Utilizarea barelor de navigare nu modifică selecția făcută.

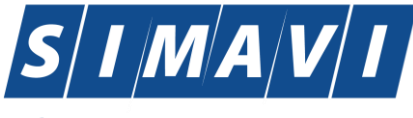

În cadrul listei, dacă o înregistrare a fost selectată, se poate parcurge lista în sus sau în jos, prin tastele săgeată sus/săgeata jos; în acest fel, selecția se mută pe înregistrarea precedentă/următoare. În cazul listelor mari, afișabile pe mai multe pagini de ecran, prin intermediul tastelor PageUp/PageDown, selecția sare pe prima înregistrare a paginii anterioare, respectiv pe ultima înregistrare a paginii următoare.

#### 5.1.1. Adăugare pacient fără conexiune securizată (offline)

#### 5.1.1.1 Precondiții

Pacientul nu există înregistrat în sistem.

#### 5.1.1.2 Când se efectuează operația

Atunci când utilizatorul dorește adăugarea unui nou pacient în sistem. De regulă, atunci când pacientul se prezintă pentru prima oară la cabinetul medical și este nevoie să fie înregistrat în sistem.

#### 5.1.1.3 Cum se efectuează operația

În urma accesării secțiunii **Fișier/Pacienti**, <mark>sistemul</mark> deschide fereastra **Pacienți**.

#### A. Introducere Cetățean român

Pentru adăugarea unui cetățean român în lista pacienților, Utilizatorul apasă butonul

#### A<u>d</u>augă...

**Sistemul** deschide fereastra **Adăugare pacient.** 

Câmpurile care sunt marcate cu simbolul \* sunt câmpuri obligatorii. În cazul omiterii completării acestora câmpul respectiv se va colora în roșu și va apare un mesaj specific câmpului respectiv.

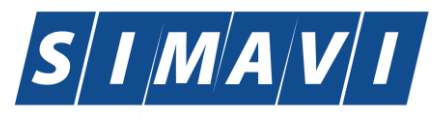

| Adăugare pacient   |           | ×                     |
|--------------------|-----------|-----------------------|
| Date personale     |           |                       |
| CNP *              | CID       | Sex*                  |
| Nume *             |           | Data nașterii *       |
| Prenume *          |           | Data decesului        |
| Casa de asigurări* | 168170774 | Dată ieşire sistem    |
| Județ naștere      |           | Act de identitate     |
| Loc. naștere       |           | Grupa sanguină 💽 RH 🔽 |
| Adresă             |           |                       |
| Judeţ*             | GIURGIU   |                       |
| Localitate *       | GIURGIU   |                       |
| Strada             |           | Străzi                |
| Număr              |           | Scara                 |
| Bloc               |           | Etaj                  |
| Apartament         |           | Cod poştal            |
| CNAS-SIUI ⊗        |           |                       |
| Citeşte eCard ?    |           | Acceptă Renunță       |

#### Fig. 5.1-6 Fereastra Adăugare Pacient

Utilizatorul introduce informațiile obligatorii despre pacient, astfel:

- **CNP** câmp obligatoriu, codul numeric personal al pacientului, este o valoare numerică; el respectă următoarele reguli:
  - este format din exact 13 cifre (aplicația face o validare automată a corectitudinii CNP-ului introdus de operator, iar în caz de eroare afișează un mesaj)
  - cifra 1 identifică sexul persoanei şi secolul naşterii: 1 pentru băieţi şi 2 pentru fete născute în perioada 1900-1999. 3 pentru băieţi şi 4 pentru fete născute în perioada 1800-1899. 5 pentru băieţi şi 6 pentru fete născute în perioada 2000-2099; 7 pentru bărbaţi şi 8 pentru femei, cetăţeni străini cu rezidenţă în România
  - o cifrele 2,3 identifică anul nașterii
  - o cifrele 4,5 identifică luna nașterii
  - o cifrele 6,7 identifică ziua nașterii
  - o cifrele 8,9 identifică județul înregistrării
  - o cifrele 10, 11, 12 identifică numărul elementului
  - o cifra 13 este o cifră de control
- CID-codul de indentificare al pacientului, este o valoare numerică
- Nume câmp obligatoriu (caseta de editare), maxim 40 de caractere
- **Prenume** câmp obligatoriu (caseta de editare), maxim 40 de caractere

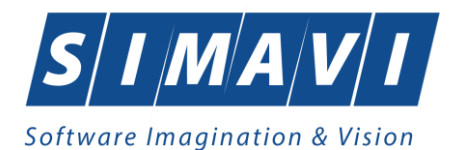

- Casa de asigurari câmp obligatoriu, de tip casetă needitabilă dotat cu casetă de selecție CAS
- Judeţ câmp obligatoriu , de tip casetă de editare combinată cu casetă de selecție
- Localitate câmp obligatoriu, de tip casetă de editare combinata cu casetă de selecție

Navigarea între câmpuri se face fie cu "click" al mouse-ului direct pe câmpul pentru care Utilizatorul dorește să introducă datele, fie cu tasta **Tab**, prin intermediul căreia se parcurg succesiv toate câmpurile.

La completarea CNP-ului, câmpurile cu sexul și data nașterii se actualizează, automat, în mod corespunzător valorilor CNP.

| Date personale |               |     |                      |                 |            |   |
|----------------|---------------|-----|----------------------|-----------------|------------|---|
| CNP *          | 2850404385581 | CID | 40153248089400610506 | Sex *           | FEMININ    | ~ |
| Nume *         |               |     |                      | Data nașterii * | 04/04/1985 |   |

Fig. 5.1-7 Completare Date personale

Dacă s-a introdus un **CNP** invalid, când <mark>Utilizatorul</mark> selectează următorul câmp de completat, <mark>Sistemul</mark> afișează mesajul de avertizare:

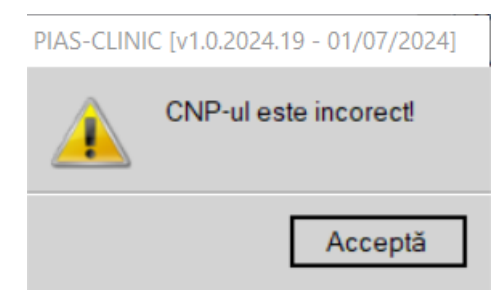

Fig. 5.1-8 Avertizare CNP incorect

În cazul în care CNP-ul există deja în sistem (baza de date), când <mark>Utilizatorul</mark> selectează următorul câmp de completat <mark>Sistemul</mark> afișează mesajul de avertizare:

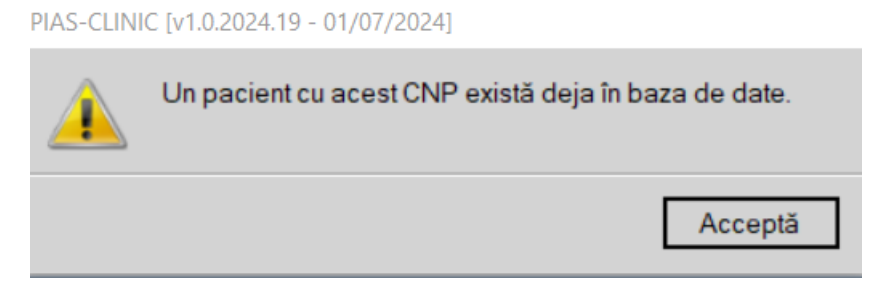

Fig. 5.1-9 Avertizare existență CNP-ului în baza de date

Mesajele de eroare se afişează în cazul în care invaliditatea datelor poate afecta funcționarea sistemului și nu permit salvarea datelor, utilizatorul fiind obligat să corecteze eroarea semnalată.

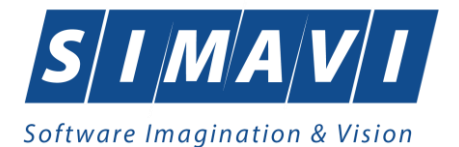

Pentru modificarea datei nașterii, Utilizatorul selectează acest câmp prin "click" cu mouse-ul sau deplasând cu tasta TAB, se alege data din calendar, activând selectorul din partea dreaptă a câmpului. Dacă data introdusă nu corespunde cu CNP va apărea un mesaj de atenționare la salvarea datelor:

Câmpul **Casa de asigurari** se preia automat de către sistem din contract, dar Utilizatorul o poate modifica prin apăsare pe selectorul din partea dreaptă a câmpului.

| Casa de asigurări* | 168170774 |  |
|--------------------|-----------|--|
|--------------------|-----------|--|

Fig. 5.1-10 Selectorul câmpului Casă de asigurări

Acest buton va activa fereastra care conține lista Caselor de Asigurari de Sănătate.

| Selector    |                    | × |
|-------------|--------------------|---|
| Cod 🔺       | Nume               | ^ |
|             |                    |   |
| AOPSNAJ     | CASAOPSNAJ         | = |
| CAS-AB      | 168170756          |   |
| CAS-AG      | 168170758          |   |
| CAS-AR      | 168170757          |   |
| CAS-B       | 168170797          |   |
| CAS-BC      | 168170759          |   |
| CAS-BH      | 168170760          |   |
| CAS-BN      | 168170761          |   |
| CAS-BR      | 168170764          |   |
| CAS-BR_23   | 139297440210       |   |
| CAS-BT      | 168170762          |   |
| CAS-BV      | 168170763          |   |
| CAS-BZ      | 168170765          |   |
| CNAS-SIUL®= | 100170700          |   |
|             | Selectează Renunță |   |

Fig. 5.1-11 Selector CAS

Se alege înregistrarea dorită, poziționându-se pe rândul respectiv și se apasă pe butonul **Selectează** sau prin dublu click cu butonul mouse-ului.

Pentru completarea câmpului **Judeţ naştere** - câmp opţional- se activează selectorul cu judeţe din partea dreaptă a câmpului:

| Judeţ naștere  | BUCURESTI | ••• |  |
|----------------|-----------|-----|--|
| Loc. naștere * | BERCENI   | )   |  |

Fig. 5.1-12 Selector câmpului Județ

Acest buton va activa fereastra care conține lista județelor.

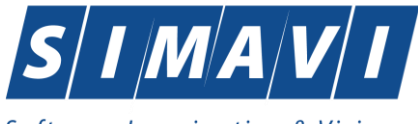

| Software I | magi | nation | & V | <i>isi</i> | on |
|------------|------|--------|-----|------------|----|
|            |      |        |     |            |    |

| Selector    |                    | X |
|-------------|--------------------|---|
| Cod 🔺       | Nume               | ^ |
|             |                    |   |
| AB          | ALBA               | = |
| AG          | ARGES              | - |
| AR          | ARAD               |   |
| В           | BUCURESTI          |   |
| BC          | BACAU              |   |
| BH          | BIHOR              |   |
| BN          | BISTRITA-NASAUD    |   |
| BR          | BRAILA             |   |
| BT          | BOTOSANI           |   |
| BV          | BRASOV             |   |
| BZ          | BUZAU              |   |
| CJ          | CLUJ               |   |
| CL          | CALARASI           | ~ |
| CNAS-SIUL®= |                    |   |
|             | Selectează Renunță |   |

Fig. 5.1-13 Selector Judeţ

Dacă este completat câmpul Județ naștere, atunci câmpul **Loc. naștere** devine activ și obligatoriu. În mod similar, câmpul Localitatea nașterii are asociat un selector.

Câmpul **Act de identitate** este dotat cu selector. Prin accesarea acestui selector se deschide fereastra **Act de identitate**.

| Act de identitate |                |             |           |
|-------------------|----------------|-------------|-----------|
| Nume complet*     | POPESCU IONELQ |             |           |
| Tip act*          |                |             |           |
| Serie act *       |                | Număr act * |           |
| Valabil de la*    |                | până la     |           |
| Emis de           |                |             |           |
| CNAS-SIUI ©       |                | Accept      | ă Renunță |
|                   |                |             |           |

Fig. 5.1-14 Selector Act de Identitate

Prin accesarea selectorului **Tip act de identitate** se deschide fereastra de selecție a tipului de act de identitate.

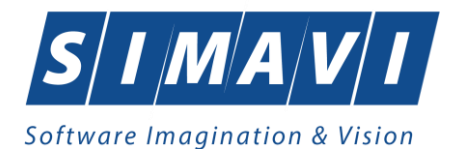

| Selector                                                 | ×       |
|----------------------------------------------------------|---------|
| Nume                                                     |         |
|                                                          |         |
| Buletin de identitate                                    |         |
| Carte de identitate                                      |         |
| Carte de identitate provizorie                           |         |
| Carte de rezidenta pentru membrii familie cetat europeni |         |
| Certificat de inregistrare                               |         |
| Certificat de nastere                                    |         |
| Pasaport                                                 |         |
| Permis de sedere permanenta                              |         |
| Permis de sedere temporara                               |         |
|                                                          |         |
|                                                          |         |
|                                                          |         |
|                                                          |         |
| CNAS-SIUI @                                              |         |
| Selectează                                               | Renunță |

Fig. 5.1-15 Selector Tip Act de Identitate

Utilizatorul selectează o înregistrare din listă, apoi apasă butonul **Selectează**. Se revine în fereastra Act de identitate, se introduc informațiile obligatorii **Serie act**, **Numar act**, **Valabil de la** (completarea lor se face prin editarea text box-urilor aferente) și apoi se apasă butonul Acceptă.

Sistemul revine în fereastra Pacienți completând datele selectate referitoare la actul de identitate.

Câmpurile **Grupa sanguină**, **RH** sunt câmpuri opționale, iar completarea lor se face prin alegerea de valori cu mouse-ul din lista aferentă.

| <u>G</u> rupa sanguină |    |
|------------------------|----|
|                        | 0  |
|                        | B  |
|                        | ĂВ |
|                        |    |

| R <u>H</u> | ~ |  |
|------------|---|--|
|            | + |  |
|            | - |  |

Fig. 5.1-16 Grupa sanguină și RH

Adresa (conținând informații legate de stradă, număr, bloc, apartament, scară, etaj, cod poștal) este opțională.

Butonul **Acceptă** permite salvarea informațiilor în baza de date, după validare.

Butonul **Renunță** închide fereastra activă, fără salvarea informațiilor.
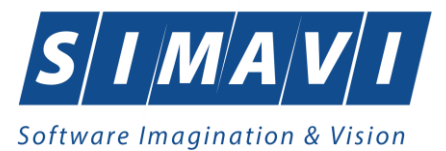

## B. Introducere Cetățean străin

Pentru adăugarea unui cetățean străin în lista pacienților, Utilizatorul trece in tab page-ul Cetățeni străini.

|      | - <b>-</b>                |                                    |                                                                                                    |                                                                                                    |                                                                                                    |                                                                                                    |                                                                                                    |                                                                                                    | Data de operare:                                                                                                    | 04/09/2012                                                                                                    |
|------|---------------------------|------------------------------------|----------------------------------------------------------------------------------------------------|----------------------------------------------------------------------------------------------------|----------------------------------------------------------------------------------------------------|----------------------------------------------------------------------------------------------------|----------------------------------------------------------------------------------------------------|----------------------------------------------------------------------------------------------------|----------------------------------------------------------------------------------------------------|----------------------------------------------------------------------------------------------------|
|      | atětani atrěini/Panafinia | i CEE/Card LIE                     |                                                                                                    |                                                                                                    |                                                                                                    |                                                                                                    |                                                                                                    |                                                                                                    |                                                                                                    |                                                                                                    |
| Nume | Prenume                   | CID/Cod persoană                   | Sex                                                                                                    | Data nasterii                                                                                                    | Tară origine                                                                                                    | Cod emitent                                                                                                    | Nume emitor                                                                                                    | Număr card                                                                                                    | Dată expirare                                                                                                    |                                                                                                    |
|      |                           |                                    |                                                                                                    |                                                                                                    | ,                                                                                                    |                                                                                                    |                                                                                                    |                                                                                                    |                                                                                                    |                                                                                                    |
|      |                           |                                    |                                                                                                    |                                                                                                    |                                                                                                    |                                                                                                    |                                                                                                    |                                                                                                    |                                                                                                    |                                                                                                    |
|      |                           |                                    |                                                                                                    |                                                                                                    |                                                                                                    |                                                                                                    |                                                                                                    |                                                                                                    |                                                                                                    |                                                                                                    |
|      |                           |                                    |                                                                                                    |                                                                                                    |                                                                                                    |                                                                                                    |                                                                                                    |                                                                                                    |                                                                                                    |                                                                                                    |
|      |                           |                                    |                                                                                                    |                                                                                                    |                                                                                                    |                                                                                                    |                                                                                                    |                                                                                                    |                                                                                                    |                                                                                                    |
|      |                           |                                    |                                                                                                    |                                                                                                    |                                                                                                    |                                                                                                    |                                                                                                    |                                                                                                    |                                                                                                    |                                                                                                    |
|      |                           |                                    |                                                                                                    |                                                                                                    |                                                                                                    |                                                                                                    |                                                                                                    |                                                                                                    |                                                                                                    |                                                                                                    |
|      |                           |                                    |                                                                                                    |                                                                                                    |                                                                                                    |                                                                                                    |                                                                                                    |                                                                                                    |                                                                                                    |                                                                                                    |
|      |                           |                                    |                                                                                                    |                                                                                                    |                                                                                                    |                                                                                                    |                                                                                                    |                                                                                                    |                                                                                                    |                                                                                                    |
|      |                           |                                    |                                                                                                    |                                                                                                    |                                                                                                    |                                                                                                    |                                                                                                    |                                                                                                    |                                                                                                    |                                                                                                    |
|      |                           |                                    |                                                                                                    |                                                                                                    |                                                                                                    |                                                                                                    |                                                                                                    |                                                                                                    |                                                                                                    |                                                                                                    |
|      |                           |                                    |                                                                                                    |                                                                                                    |                                                                                                    |                                                                                                    |                                                                                                    |                                                                                                    |                                                                                                    |                                                                                                    |
|      |                           |                                    |                                                                                                    |                                                                                                    |                                                                                                    |                                                                                                    |                                                                                                    |                                                                                                    |                                                                                                    |                                                                                                    |
|      |                           |                                    |                                                                                                    |                                                                                                    |                                                                                                    |                                                                                                    |                                                                                                    |                                                                                                    |                                                                                                    |                                                                                                    |
|      |                           |                                    |                                                                                                    |                                                                                                    |                                                                                                    |                                                                                                    |                                                                                                    |                                                                                                    |                                                                                                    |                                                                                                    |
|      |                           |                                    |                                                                                                    |                                                                                                    |                                                                                                    |                                                                                                    |                                                                                                    |                                                                                                    |                                                                                                    |                                                                                                    |
|      |                           |                                    |                                                                                                    |                                                                                                    |                                                                                                    |                                                                                                    |                                                                                                    |                                                                                                    |                                                                                                    |                                                                                                    |
|      |                           |                                    |                                                                                                    |                                                                                                    |                                                                                                    |                                                                                                    |                                                                                                    |                                                                                                    |                                                                                                    |                                                                                                    |
|      |                           |                                    |                                                                                                    |                                                                                                    |                                                                                                    |                                                                                                    |                                                                                                    |                                                                                                    |                                                                                                    |                                                                                                    |
|      |                           |                                    |                                                                                                    |                                                                                                    |                                                                                                    |                                                                                                    |                                                                                                    |                                                                                                    |                                                                                                    |                                                                                                    |
|      |                           |                                    |                                                                                                    |                                                                                                    |                                                                                                    |                                                                                                    |                                                                                                    |                                                                                                    |                                                                                                    |                                                                                                    |
|      |                           |                                    |                                                                                                    |                                                                                                    |                                                                                                    |                                                                                                    |                                                                                                    |                                                                                                    |                                                                                                    |                                                                                                    |
|      |                           |                                    |                                                                                                    |                                                                                                    |                                                                                                    |                                                                                                    |                                                                                                    |                                                                                                    |                                                                                                    |                                                                                                    |
|      | Cetățeni români C         | Cetăţeni români<br>Nume<br>Prenume | Cetäteni români         Cetățeni strâni/Beneficiari CEE/Card UE           Nume         Prenume         CID/Cod persoană | Getäteniromäni         Cetäteni strämi/Beneficiari CEE/Card UE           Nume         Prenume         CID/Cod persoană         Sex | Cetăţeni români Cetăţeni străini/Beneficiari CEE/Card UE           Nume         Prenume         CID/Cod persoană         Sax         Data naşterii | Cetateni romāni         Cetateni zvālni/Beneficiari CEE/Carl UE           Nume         Prenume         CID/Cod persoană         Sex         Data naşterii         Ţară origine | Cetățeni români Cetățeni strân/Beneficiai CEE/Card UE           Nume         Prenume         CID/Cad persoană         Sex         Data neșterii         Tară origine         Cod emitent | Cetățeni români         Cetățeni stăniţBeneficiari CEE/Card UE           Nume         Prenume         CID/Cod persoană         Sex         Data nașterii         Tară origine         Cod emitent         Nume emitor | Cetäteniromäni         Cetäteniromäni         Cetäteniromäni         Codemitent         Numé emitor         Numér card | Getägeni sträinij@eneficiari CEE/Card UE           Nume         Prenume         CID/Cod persoană         Sex         Data neşterii         Tară origine         Cod emtent         Nume emitor         Număr card         Dată expirare |

Fig. 5.1-17 Tab page-ul Cetățeni străini

Utilizatorul apasă butonul <u>Adaugă...</u> cu "click" stânga al mouse-ului sau dacă este deja selectat, cu tasta "**Enter**". <mark>Sistemul</mark> deschide fereastra **Adăugare cetățean străin.** 

| Adăugare cetățean străin |                                             |                  | ×            |
|--------------------------|---------------------------------------------|------------------|--------------|
| Date personale<br>Nume * |                                             | Sex*             | ~            |
| Prenume *                |                                             | Data nașterii *  |              |
| Ţară*                    |                                             | Este european*   | NU 🔲         |
| Tip persoană             | CETATENI AI STATELOR CU CARE ROMANIA A IN 🗸 | Este rezindent * | NU 🔲         |
|                          |                                             | Altele*          | NU 🔲         |
| Date card UE / formul    | lar CEE                                     |                  |              |
| Cod persoană             |                                             | Cod emitent      |              |
| Nume emitent             |                                             |                  |              |
| Cod card                 |                                             | Data expirării   |              |
| CNAS-PIAS ©              |                                             | Acce             | eptă Renunță |

Fig. 5.1-18 Fereastra Adăugare cetățean străin

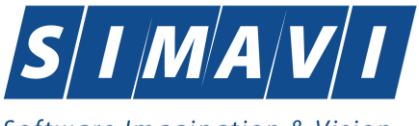

## Software Imagination & Vision

Câmpurile care sunt marcate cu simbolul \* sunt câmpuri obligatorii. In cazul omiterii completarii acestora campul respectiv se va colora în rosu și va apare un mesaj specific câmpului respectiv.

Utilizatorul introduce informațiile obligatorii despre pacient, astfel:

- Nume câmp obligatoriu (caseta de editare), maxim 40 de caractere
- **Prenume** câmp obligatoriu (caseta de editare), maxim 40 de caractere
- Sex- câmp obligatoriu, de tip casetă needitabilă dotat cu casetă de selecție (MASCULIN, FEMININ, BISEXUAL, NECUNOSCUT)
- Data nașterii- câmp obligatoriu, de tip calendar
- Jară câmp obligatoriu, de tip casetă de selecție
- **Este european** câmp obligatoriu, de tip check-box. După ce a fost bifat DA, următoarele câmpuri devin editabile și obligatorii
- Cod persoană- câmp obligatoriu în care se completează codul cetățeanului străin
- Număr emitent- câmp obligatoriu în care se completează numărul emitent al cetățeanului străin

Navigarea între câmpuri se face fie cu "click" al mouse-ului direct pe câmpul pentru care Utilizatorul dorește să introducă datele, fie cu tasta **Tab**, prin intermediul căreia se parcurg succesiv toate câmpurile.

Butonul **Acceptă** permite salvarea informațiilor în baza de date, după validare.

Butonul **Renunță** închide fereastra activă, fără salvarea informațiilor.

### 5.1.1.4 Rezolvarea eventualelor probleme

La apăsarea butonului Acceptă, Sistemul verifică dacă datele introduse de utilizator sunt corecte sau nu. În cazul în care apar situații invalide sau incerte, se afișează mesaje de eroare sau de avertizare corespunzătoare.

Mesajele de eroare se afişează în cazul în care invaliditatea datelor poate afecta funcționarea sistemului și nu permit salvarea datelor, utilizatorul fiind obligat să corecteze eroarea semnalată.

Câmpurile care nu au fost completate sau au fost completate cu date invalide se colorează în culoarea roz. Utilizatorul poate reveni asupra câmpurilor, modifica cu date necesare și valide și salva. Prin apăsarea butonului Acceptă datele referitoare la Pacient sunt salvate în sistem.

În cazul în care valoarea în câmpul "Data nașterii" diferă față de valorea introdusă în câmpul CNP, <mark>Sistemul</mark> va afișa mesajul de avertizare:

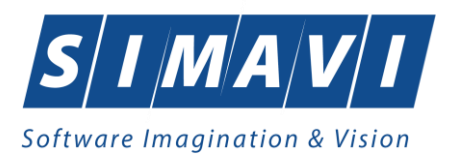

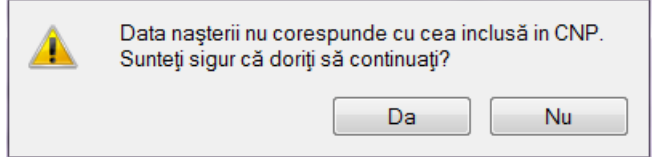

Fig. 5.1-19 Avertizare neconcordanță între data nașterii și CNP

Dacă unul sau mai multe câmpuri obligatorii sunt necompletate Sistemul va afişa următorul mesaj:

| PIAS-CLINI | C [v1.0.2024.21 - 13/08/2024]                                         |
|------------|-----------------------------------------------------------------------|
|            | Nu ați introdus toate datele necesare sau ați introdus date invalide. |
|            | Acceptă                                                               |

Fig. 5.1-20 Avertizare pentru completarea câmpurilor obligatorii

## 5.1.2. Adăugare pacient cu conexiune securizată (online)

## 5.1.2.1 Precondiții

Pacientul nu există înregistrat în sistem

Indicator de stare online/offline ( semafor) este Online, indicând astfel o conexiune securizată cu SIUI.

## 5.1.2.2 Când se efectuează operația

Vezi Adăugare pacient fără conexiune securizată (offline)

## 5.1.2.3 Cum se efectuează operația

Imediat ce CNP-ul corect a fost introdus și Utilizatorul selectează următorul câmp de completat, Sistemul verifică online calitatea de asigurat a pacientului și afisează mesaj corespunzător validării stării de asigurat.

La adăugarea CNP-ului de catre Utilizator, Sistemul trimite o solicitare către SIUI cu privire la CNP-ul respectiv. Sistemul verifică online calitatea de asigurat a pacientului și afisează mesaj corespunzător validării stării de asigurat atât în bara de stare cât și în dreptul CNP-ului adăugat.

100% Verificare asigurat online: Procesul de validare a stării de asigurat s-a terminat - Pacientul cu CNP+12850102394060' este asigurat.

Fig. 5.1-21 Mesaj de validare online asigurat afişat în bara de stare

a.Dacă pacientul nu există in SIUI, Sistemul afisează mesajul "Pacientul cu CNP ='X' nu există în SIUI"

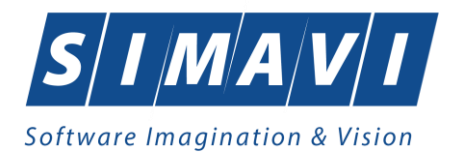

#### (i) Verificare asigurat online

Pacientul cu CNP='2740519440015' nu exista in SIUI.

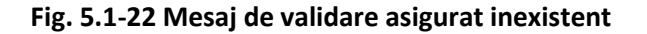

| dăugare pacient    |                                                    |                      |              |
|--------------------|----------------------------------------------------|----------------------|--------------|
| CNP *              | 1720728100921 CID 40715465686377376091             | Sex*                 | MASCULIN 💌   |
| Nume *             | Verificare asigurat online                         |                      | 28/07/1972 🗖 |
| Prenume *          | Persoana selectată nu este înregistrată în SIUI. ( | CNP = 1720728100921) |              |
| Casa de asigurări* | 168170774                                          | Dată ieșire sistem   |              |
| Judeţnaştere       |                                                    | Act de identitate    |              |
| Loc. naştere       |                                                    | Grupa sanguină       | RH V         |
| Adresă             |                                                    |                      |              |
| Județ*             | GIURGIU                                            |                      |              |
| Localitate*        | GIURGIU                                            |                      |              |
| Strada             |                                                    |                      | Străzi       |
| Număr              |                                                    | Scara                |              |
| Bloc               |                                                    | Etaj                 |              |
| Apartament         |                                                    | Cod poştal           |              |
| IAS-SIUI ©         |                                                    |                      |              |
| Citeşte eCard?     |                                                    | Acce                 | eptă Renunță |

Fig. 5.1-23 Verificare asigurat online inexistent

b. Dacă pacientul există in SIUI, Sistemul afisează mesajul "Pacientul cu CNP ='X' este asigurat" urmat de categoria si perioada de la care este valabila aceasta categorie de asigurat.

| 🄃 Verificare asigurat online                                                     |      |
|----------------------------------------------------------------------------------|------|
| Pacientul cu CNP='2850102394060' este asigu<br>salariat valabil de la 28/05/2010 | rat. |

Fig. 5.1-24 Mesaj de validare asigurat existent

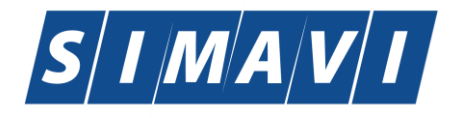

| Software Imagination & Vision                                                          |                                                                                                    |  |  |  |  |  |  |
|----------------------------------------------------------------------------------------|----------------------------------------------------------------------------------------------------|--|--|--|--|--|--|
| Adăugare pacient                                                                       |                                                                                                    |  |  |  |  |  |  |
| Date personale<br>CNP *<br>Nume *<br>Prenume *<br>Casa de asigurări *<br>Județ naștere | 211111111111       CID       40139924165890165467       Sex *       FEMININ         E       Image: Constraint on the persoana selectată este asigurată. (CNP = 21111111111)       sului       Image: Constraint on the persoana selectată este asigurată. (CNP = 21111111111)         1681707       - salariat valabil de la 17/04/2001       sistem       Image: Constraint on the persoana selectată este asigurată. (CNP = 21111111111)         1681707       - beneficiar legea.189/2000 valabil de la 22/06/2012       sistem       Image: Constraint on the persoana este asigurată. (CNP = 21111111111)          Act de identitate       Image: Constraint on the persoana este asigurată.       Image: Constraint on the persoana este asigurată. (CNP = 211111111111) |  |  |  |  |  |  |
| Loc. naștere                                                                           | Grupa sanguină 🛛 RH                                                                                                    |  |  |  |  |  |  |
| Adresă<br>Județ*<br>Localitate*<br>Strada                                              | GIURGIU                                                                                                    |  |  |  |  |  |  |
| Număr<br>Bloc<br>Apartament                                                            | Scara       Etaj       Cod poştal                                                                                                    |  |  |  |  |  |  |
| CNAS-SIUI ©                                                                            |                                                                                                    |  |  |  |  |  |  |

Fig. 5.1-25 Verificare asigurat online existent

c. Dacă pacientul există in SIUI dar este decedat, <mark>Sistemul</mark> afisează mesajul "Pacientul cu CNP ='X' este decedat".

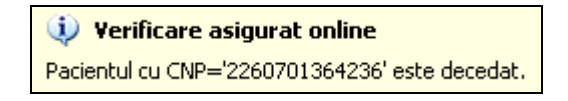

Fig. 5.1-26 Mesaj de validare asigurat decedat

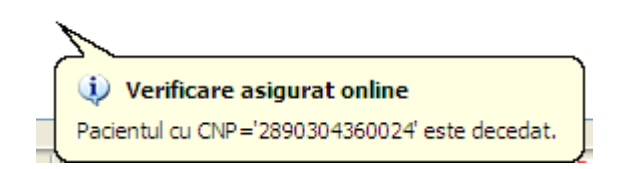

Fig. 5.1-27 Verificare asigurat online decedat

Dacă pacientul există in SIUI dar nu este asigurat, Sistemul afisează mesajul "Pacientul cu CNP ='X' nu este asigurat".

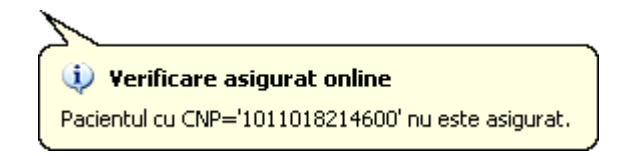

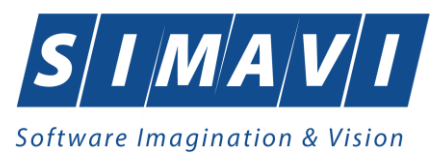

## Fig. 5.1-28 Mesaj de validare nu este asigurat

| Adăugare pacient   | CONTRACTOR A CONTRACTOR                         | - Daria            | ×            |
|--------------------|-------------------------------------------------|--------------------|--------------|
| Date personale     |                                                 |                    |              |
| CNP *              | 2551230040027 CID 40994647953356441340          | Sex*               | FEMININ 💌    |
| Nume *             | Verificare asigurat online                      | *                  | 30/12/1955   |
| Prenume *          | Persoana selectată nu este asigurată. (CNP = 25 | 551230040027) Jui  |              |
| Casa de asigurări* | 168170774                                       | Dată ieşire sistem |              |
| Județ naștere      |                                                 | Act de identitate  | •••          |
| Loc. naștere       |                                                 | Grupa sanguină     | RH V         |
| Adresă             |                                                 |                    |              |
| Judeţ*             | GIURGIU                                         |                    | •••          |
| Localitate *       | GIURGIU                                         |                    |              |
| Strada             |                                                 |                    | Străzi       |
| Număr              |                                                 | Scara              |              |
| Bloc               |                                                 | Etaj               |              |
| Apartament         |                                                 | Cod poştal         |              |
| CNAS-SIUI ®        |                                                 |                    |              |
| Citeşte eCard?     |                                                 | Acc                | eptă Renunță |

Fig. 5.1-29 Verificare asigurat online – neasigurat

### 5.1.1. Adăugare pacient cu citire date eCard

### Preconditii

Terminalul este conectat la calculator. Pacientul nu exista in baza de date a aplicatiei de raportare.

Utilizatorii vor avea posibiliatea de alege unul dintre cele 2 tipuri principale de terminal :

- Terminal cu afişaj electronic şi tastatură Utilizatorul va putea vizualiza pe afişajul terminalului notificările din aplicația de raportare cu privire la operațiile efectuate cu cardul sau care urmează a fi efectuate şi va putea folosi tastatura terminalului pentru introducerea PIN-ului.
- Terminal fara afişaj electronic şi fara tastatură Utilizatorul va vizualiza notificările terminalului in aplicația PIAS-CLINIC iar PIN-ul cardului va fi introdus folosind tastatura calculatorului.

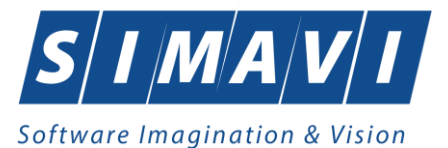

În urma introducerii cardului in terminal, aplicația va afișa notificarea **"Autentificare card pe terminal. Va rugam introduceți PIN-ul in terminal**". Asiguratul va introduce corect codul PIN de acces al cardului, apoi apasă tasta "OK" specifică terminalului sau butonul **"Accepta**" din aplicația SIUI-AMB.

Utilizatorul va in meniul **Pacienti** si va apasa butonul **"Citeste eCard**". In cazul in care pacientul nu exista in baza de date, aplicatia va returna notificarea **"Persoana nu exista in baza de date. Doriti sa o adaugati ?**"

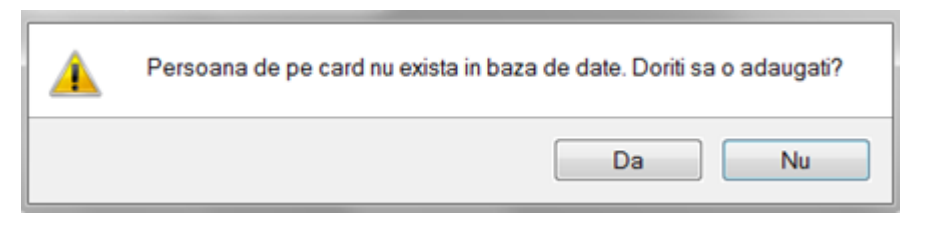

Figura 5.1-1 Adaugare persoana folosind eCard

PIAS-CLINIC deschide fereastra **Adăugare Pacient.** Toate câmpurile obligatorii vor fi precompletate ca urmare a datelor scrise pe card, cu exceptia codului numeric personal al pacientului.

Utilizatorul va completa CNP-ul pacientului si va apasa butonul "Accepta"

| Adăugare pacient   | And the second second se |                    | ×            |  |  |  |  |  |
|--------------------|----------------------------------------------------------------------------------------------------|--------------------|--------------|--|--|--|--|--|
| Date personale     |                                                                                                    |                    |              |  |  |  |  |  |
| CNP *              | CID 40789518602224742552                                                                                                    | Sex*               | ~            |  |  |  |  |  |
| Nume *             | NUME                                                                                                    | Data nașterii *    | 03/06/1968 🗖 |  |  |  |  |  |
| Prenume *          | PRENUME                                                                                                    | Data decesului     |              |  |  |  |  |  |
| Casa de asigurări* | CAS VALCEA                                                                                                    | Dată ieșire sistem |              |  |  |  |  |  |
| Județ naștere      |                                                                                                    | Act de identitate  |              |  |  |  |  |  |
| Loc. naștere       |                                                                                                    | Grupa sanguină     | ▼ RH ▼       |  |  |  |  |  |
| Adresă             |                                                                                                    |                    |              |  |  |  |  |  |
| Judeţ*             | VILCEA                                                                                                    |                    |              |  |  |  |  |  |
| Localitate *       | RÂMNICU VÂLCEA                                                                                                    |                    |              |  |  |  |  |  |
| Strada             |                                                                                                    |                    | Străzi       |  |  |  |  |  |
| Număr              |                                                                                                    | Scara              |              |  |  |  |  |  |
| Bloc               |                                                                                                    | Etaj               |              |  |  |  |  |  |
| Apartament         |                                                                                                    | Cod poştal         |              |  |  |  |  |  |
| CNAS-SIUI ⊗        |                                                                                                    |                    |              |  |  |  |  |  |
| Citeşte eCard      |                                                                                                    | Acc                | eptă Renunță |  |  |  |  |  |

Figura 5.1 – Fereastra adăugare pacient regăsit prin Citește eCard

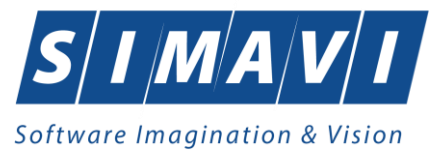

## 5.1.2. Identificarea unui pacient folosind citirea eCard

Precondiții

- Aplicația PIAS-CLINIC este instalată și utilizatorul autentificat;
- Terminalul de citire eCard este conectat la PC.
- Indicatorul de stare afiseaza UM conectat online;

În urma introducerii cardului in terminal, aplicația va afișa notificarea "Autentificare card pe terminal. Va rugam introduceți PIN-ul in terminal".

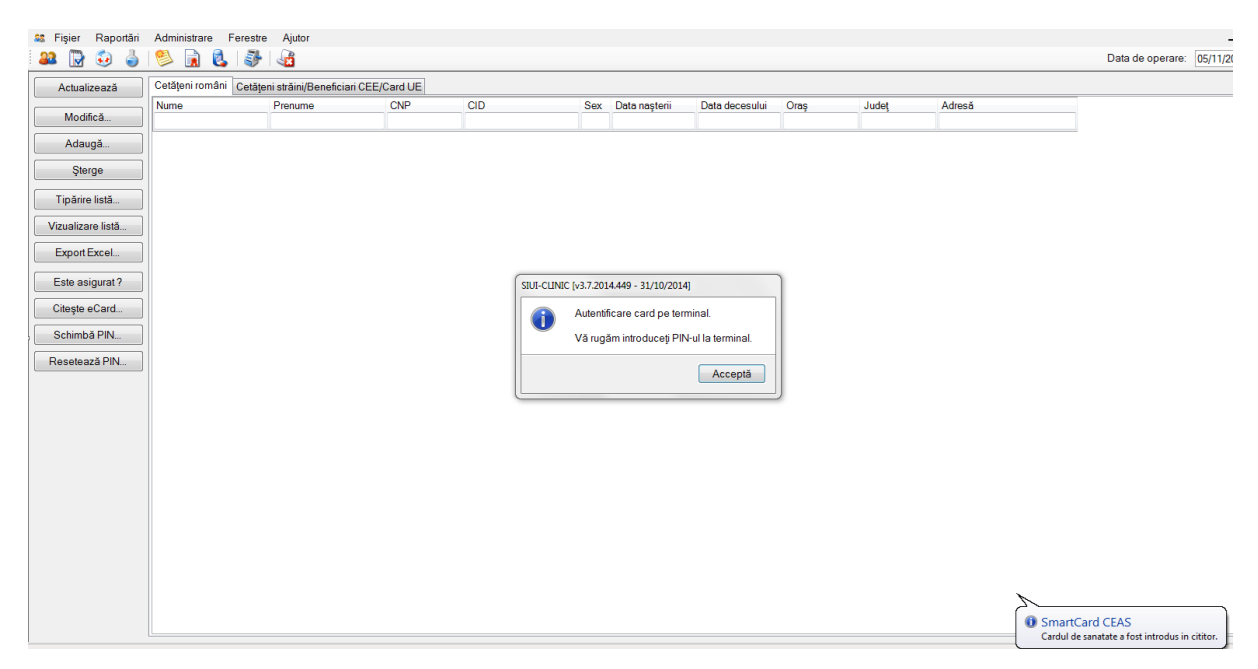

Figura 5.1-2 - Autentificare card folosind un terminal cu tastatură

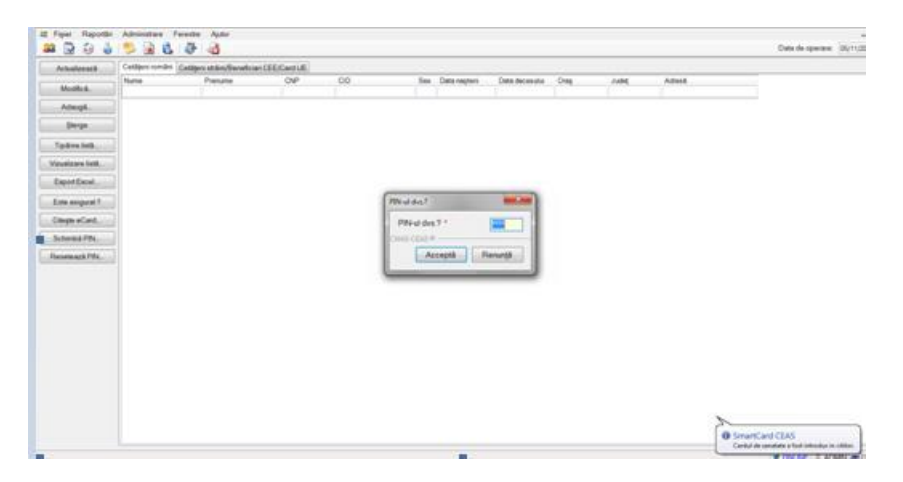

Figura 5.1-3 - Autentificare card folosind un terminal fară tastatură

Se apasă butonul "Acceptă", iar terminalul sau aplicația (in functie de tipul de terminal folosit), va afișează mesajul "PIN-ul dvs.?"

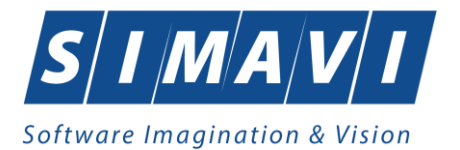

Asiguratul va introduce corect codul PIN de acces al cardului, apoi apasă tasta "OK" specifică terminalului sau butonul "Accepta" din aplicația PIAS-CLINIC.

| 🚨 Fişier Raportări | Administrare Ferestr   | e Ajutor           |     |     |     |               |                |           |       |        | Data de operaro: Oc |
|--------------------|------------------------|--------------------|-----|-----|-----|---------------|----------------|-----------|-------|--------|---------------------|
|                    |                        | 20                 |     |     |     |               |                |           |       |        | Data de operare. US |
| Actualizează       | Cetajeni romani Cetaju | Prenume<br>Prenume | CNP | CID | Sev | Data nastorii | Dete decesului | Oree      | ludet | Adraeă |                     |
| Modifică           | Hume                   | Thendine           |     |     |     | Data nașteni  | Data decesara  | Citag     | ounei | Autosu |                     |
| Adaugă             | TEST                   | TEST               |     |     | М   | 27/09/1986    |                | Curtea de | ARGES |        |                     |
| Şterge             |                        |                    |     |     |     |               |                |           |       |        |                     |
| Tipărire listă     |                        |                    |     |     |     |               |                |           |       |        |                     |
| Vizualizare listă  |                        |                    |     |     |     |               |                |           |       |        |                     |
| Export Excol       |                        |                    |     |     |     |               |                |           |       |        |                     |
|                    |                        |                    |     |     |     |               |                |           |       |        |                     |
| Este asigurat?     |                        |                    |     |     |     |               |                |           |       |        |                     |
| Citeşte eCard      |                        |                    |     |     |     |               |                |           |       |        |                     |
| Schimbă PIN        |                        |                    |     |     |     |               |                |           |       |        |                     |
| Resetează PIN      |                        |                    |     |     |     |               |                |           |       |        |                     |
|                    |                        |                    |     |     |     |               |                |           |       |        |                     |
|                    |                        |                    |     |     |     |               |                |           |       |        |                     |
|                    |                        |                    |     |     |     |               |                |           |       |        |                     |
|                    |                        |                    |     |     |     |               |                |           |       |        |                     |
|                    |                        |                    |     |     |     |               |                |           |       |        |                     |
|                    |                        |                    |     |     |     |               |                |           |       |        |                     |
|                    |                        |                    |     |     |     |               |                |           |       |        |                     |
|                    |                        |                    |     |     |     |               |                |           |       |        |                     |
|                    |                        |                    |     |     |     |               |                |           |       |        |                     |
|                    |                        |                    |     |     |     |               |                |           |       |        |                     |
|                    |                        |                    |     |     |     |               |                |           |       |        |                     |
|                    |                        |                    |     |     |     |               |                |           |       |        | 🙎 ONLINE 🙎 ADMIN    |

Fig. 5.1-30 Identificarea unui pacient folosid citirea eCard

## 5.1.3. Citirea datelor de pe eCard

Utilizatorul introduce cardul electronic în terminal. Asiguratul introduce codul pin de acces al cardului. După identificarea pacientului folosind eCard-ul, utilizatorul selectează prin dublu-click pacientul pentru vizualizarea detaliilor acestuia.

| Modificare pacient |                   |                      |                    | X            |  |  |  |
|--------------------|-------------------|----------------------|--------------------|--------------|--|--|--|
| Date personale     | 2530322054677 CID | 40825031495333727582 | Sex*               |              |  |  |  |
| Nume *             | ALEXANDRA         |                      | Data nașterii *    | 22/03/1953   |  |  |  |
| Prenume *          | GAB               |                      | Data decesului     |              |  |  |  |
| Casa de asigurări* | 168170760         | -                    | Dată ieșire sistem |              |  |  |  |
| Judeţ naştere      |                   |                      | Act de identitate  |              |  |  |  |
| Loc. naștere       |                   |                      | Grupa sanguină     | RH V         |  |  |  |
| Adresă             |                   |                      |                    |              |  |  |  |
| Judeţ*             | BIHOR             |                      |                    |              |  |  |  |
| Localitate *       | ORADEA            |                      |                    |              |  |  |  |
| Strada             |                   |                      |                    | Străzi       |  |  |  |
| Număr              |                   |                      | Scara              |              |  |  |  |
| Bloc               |                   |                      | Etaj               |              |  |  |  |
| Apartament         |                   |                      | Cod poştal         |              |  |  |  |
| CNAS-SIUI ®        |                   |                      |                    |              |  |  |  |
| Citeşte eCard ?    |                   |                      | Acc                | eptă Renunță |  |  |  |

Fig. 5.1-31 Vizualizarea detaliilor unui pacient

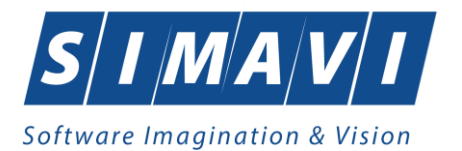

Prin apăsărea butonului "Citeşte eCard ?" se afişează fereastra "Detalii card asigurat".

| Detalii card asigurat                                                  |                                                    |                                                  |                                 |                                                                                                    |
|------------------------------------------------------------------------|----------------------------------------------------|--------------------------------------------------|---------------------------------|----------------------------------------------------------------------------------------------------|
| Asigurat<br>CID<br>Nume asigurat<br>Prenume asigurat<br>Data naşterii  | 40102808440473917287<br>RRER<br>WEWO<br>29/01/1975 | Număr card<br>Certificat<br>NU<br>Grupă sanguină | 4101100<br>CN=CRI<br>AB         | 000000460<br>STIANMI<br>RH •                                                                                                    |
| Medic de familie<br>Parafă<br>Prenume *<br>Nume *<br>Telefon *         | 123456<br>FELIX<br>APETRI<br>0211234567            | NU Boli cronice                                  | Cod<br>302<br>303<br>304        | Descriere Adaugă<br>Delir neindus de alcool si alte substante<br>Alte tulburari mentale datorate unei leziuni<br>Tulburari ale personalitatii si comportamentului                                                    |
| Prenume *<br>Nume *<br>Telefon *<br>A doua persoană de co<br>Prenume * | FOPESCU           ION           0211234567         | NU Diagnostice                                   | Cod<br>298<br>299<br>300<br>301 | Descriere     Adaugă       Tulburari metabolice și endocrine dupa o     Sterge       Dementa vasculara     Șterge       Dementa fara precizare (presenila, senila)     Sindrom amnezic organic, neindus de alcool și |
| Nume *<br>Telefon *<br>CNAS-SIUI ©                                     | GEORGE                                             |                                                  | Sunteți c                       | le acord să deveniți donator de organe?                                                                                                    |

Fig. 5.1-32 Detalii card asigurat

Dacă utilizatorul a selectat alt pacient decât cel înregistrat pe eCard, la apăsărea butonului "Citește eCard ?" aplicația returnează mesăj de avertizare:

| M  | odificare pacient  |                                        |                    | X            |
|----|--------------------|----------------------------------------|--------------------|--------------|
| ſ  | Date personale     |                                        |                    |              |
|    | CNP*               | 1801010330216 CID 40170190869310407038 | Sex*               | MASCULIN 💌   |
|    | Nume *             | W                                      | Data nașterii *    | 10/10/1980 🗖 |
|    | Prenume *          | W                                      | Data decesului     |              |
|    | Casa de asigurări* | 168170760 🔜                            | Dată ieșire sistem |              |
|    | Judeţ naştere      |                                        | Act de identitate  |              |
|    |                    |                                        |                    | Acceptă      |
|    | Strada             |                                        |                    | Străzi       |
|    | Număr              |                                        | Scara              |              |
|    | Bloc               |                                        | Etaj               |              |
|    | Apartament         |                                        | Cod poştal         |              |
| CN | AS-SIUI ©          |                                        |                    |              |
|    | Citește eCard ?    |                                        | Acce               | eptă Renunță |

Fig. 5.1-33 Mesaj avertizare eCard diferit

Dacă terminalul de citire nu funcționează său nu este conectat la PC, aplicația returnează mesajul:

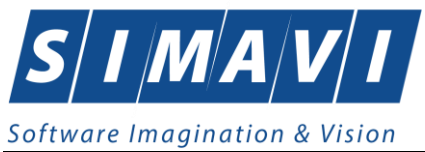

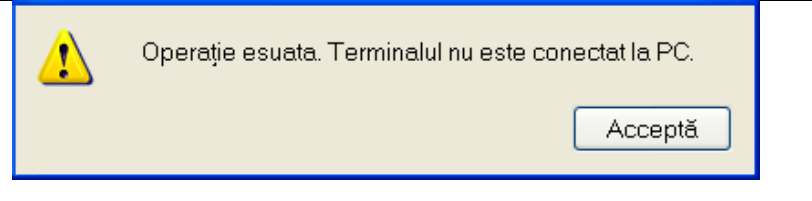

Fig. 5.1-34 Terminal neconectat/nefuncțional

## 5.1.4. Schimbare PIN eCard

PIN-ul unui card se va schimba obligatoriu in cazul in care acesta a suferit o operație de deblocare card inainte. In cazul in care cardul a fost deblocat, acesta va avea PIN-ul, patru de zero (0000).

PIN-ul unui card poate fi schimbat și la solicitarea titularului.

Pentru inițializarea procesului de schimbare PIN, utilizatorul va apăsa butonul "Schimbare PIN", aflat in fereastra "Fisier".

| Acheliesari     | Californ norden (Cal | Inc. at line Derails inc. | CEECEMPLE |                       |             |             |                |           |           |       |  |
|-----------------|----------------------|---------------------------|-----------|-----------------------|-------------|-------------|----------------|-----------|-----------|-------|--|
| Martina         | Name .               | Prenuite                  | OP        | 00                    | Sec         | Date negres | Data decenutur | Oneg      |           | Advet |  |
| Attespi         | 1                    |                           |           |                       |             |             |                |           |           |       |  |
| Sein            |                      |                           |           |                       |             |             |                |           |           |       |  |
| and we bell     |                      |                           | (1)       | a chica a test afrage |             |             |                |           |           |       |  |
| testa en tald   | 1                    |                           | Au        | sheet scheetcas       | PNoCar      |             | -              |           | 100 100   |       |  |
| topol Decel -   | 1                    |                           | Sch       | ndee PN-sCard         |             |             |                | ć         | NAS       |       |  |
| Interaction and | 1                    |                           |           |                       |             |             |                | ~         |           |       |  |
| tops all and    |                      |                           |           |                       |             | (market     | 6              | -         | a         |       |  |
| Name of Party   |                      |                           | Pre       | ges 10 % initializate | a forders I | 71 100      |                | -         |           |       |  |
|                 |                      |                           |           |                       |             |             | Acceptà        | Renergi - | Г         |       |  |
|                 |                      |                           | -         | 100 F                 |             |             | share [] b     | ana 1     | hereoft ( |       |  |
|                 |                      |                           |           |                       |             |             |                |           |           | 2     |  |

Fig. 5.1-35 Operatie de Schimbare PIN

In funcție de terminalul folosit, utilizatorul va continua procesul de schimbare PIN.

Aplicația/terminalul va afișa mesajul "PIN actual". Utilizatorul va introduce PIN-ul curent (patru de zero in cazul in care s-a efectuat operația de deblocare inainte, sau PIN-ul ales de titularul cardului, in cazul in care acesta dorește schimbarea PIN-ului). Aplicația/terminalul va afișa mesajul "PIN nou", unde utilizatorul va introduce un nou PIN, urmat de confirmarea acestuia.

In urma inițializări, aplicația va returna notificarea "PIN-ul eCard a fost schimbat cu succes".

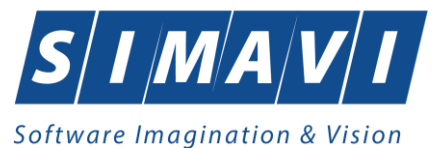

| Asistent schim        | nbare PIN eCard                        |
|-----------------------|----------------------------------------|
| Asistent<br>Schimbare | e schimbare PIN eCard                  |
|                       | PIN-ul eCard a fost schimbat cu succes |
| CNAS-SIUI ⊗           | <Înapoi Înainte > 🕅 🕅 🕅 🕅              |

Fig. 5.1-36 Operatie de schimbare PIN finalizata

## 5.1.5. Resetare PIN eCard

Utilizatorul va introduce PIN-ul aferent cardului. In cazul in care PIN-ul este greșit, aplicația va returna un mesaj de atenționare, cum că respectivul PIN, nu este corect.

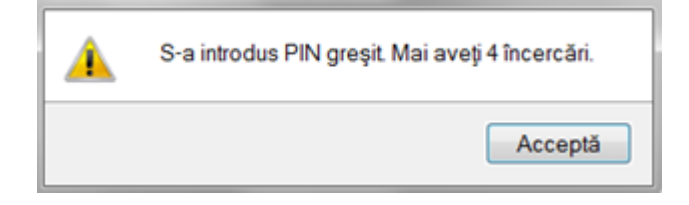

## Figura 2 PIN greşit

Utilizatorul are dreptul la 5 incercări. In cazul in care PIN-ul va fi greșit de fiecare dată, cardul va intra in starea "Card Blocat"

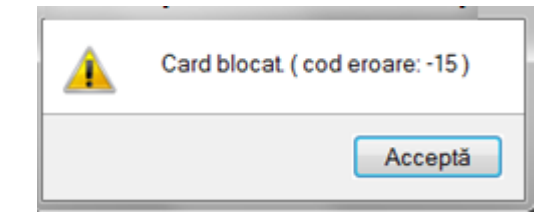

## **Figura 3 Card Blocat**

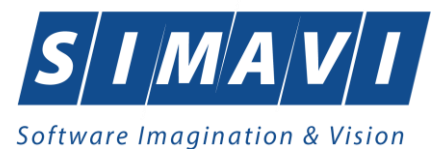

Utilizatorul va transmite numarul cardului și CID-ul persoanei la Centrul de apel pentru efectuarea operațiilor de deblocare. Cardul va fi deblocat de către personalul Centrului de apel doar cu modul "Resetare PIN". După confirmarea deblocării cardului, utilizatorul va continuă fluxul de deblocare din aplicația PIAS-CLINIC.

În urma introducerii cardului in terminal, aplicația de raportare va afișa notificarea "Autentificare card pe terminal. Va rugam introduceți PIN-ul in terminal". Utilizatorul va introduce PIN-ul la terminal. În cazul in care folosește un terminal cu tastatură, aplicația ii va returna mesajul de eroare "**Card Blocat**" sau, dacă folosește un terminal făra tastatură, va apăsa butonul "**Renunță**", caz in care aplicația va returna mesajul "Operație de autentificare abandonată"

Pentru continuarea fluxului de deblocare al cardului, utilizatorul va apăsa butonul **"Reseteaza PIN...**", aflat in fereastra "Fisier". Aplicația va intoarce un mesaj de notificare prin care utilizatorul este informat că operația de deblocare card se poate efectua cu succes doar după informarea centrului de apel despre cardul blocat.

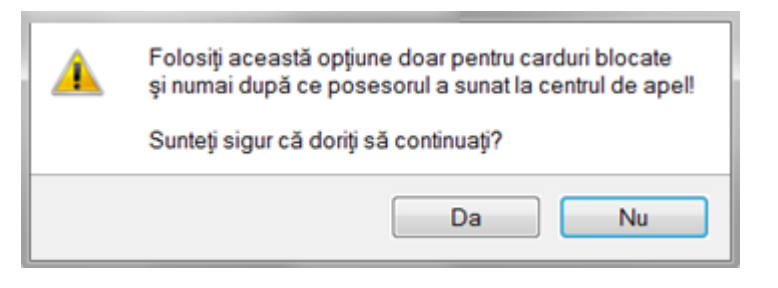

Figura 4 Notificare Deblocare Card

Dacă Utilizatorul va apăsa butonul "DA", aplicația de raportare va inițializa operația de deblocare Card cu Resetare PIN.

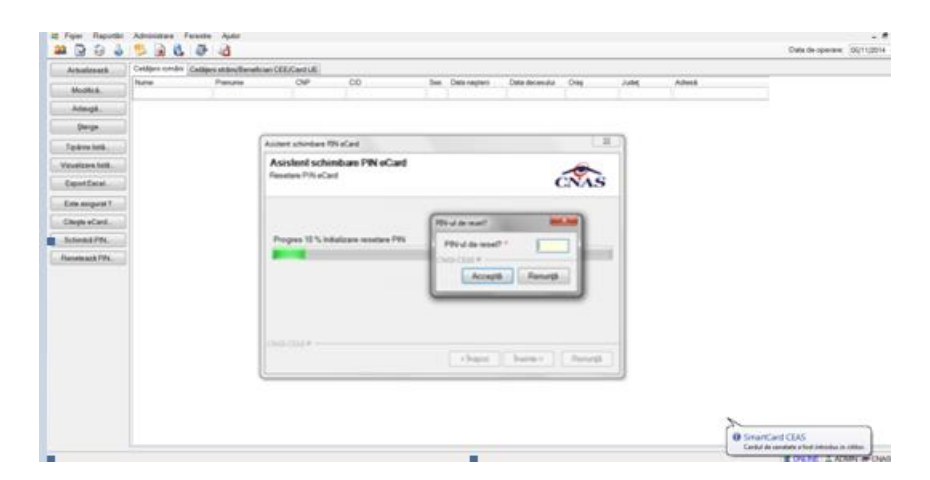

Figura 5 Resetare PIN eCard

Utilizatorul va introduce PIN-ul de reset. PIN-ul de reset este general pentru toate cardurile și este format din patru de zero (0000). Până la schimbarea PIN-ului, utilizatorul se va autentifica in aplicația de raportare folosind PIN-ul de reset (0000).

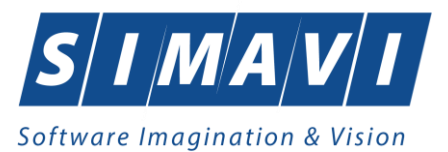

În urma inițializări, aplicația va returna notificarea "PIN-ul eCard a fost resetat cu succes".

| Asistent schim          | bare PIN eCard                        |           |          | ×       |
|-------------------------|---------------------------------------|-----------|----------|---------|
| Asistent<br>Resetare PI | schimbare PIN eCard<br>NeCard         |           | Ċ        | ENAS    |
|                         | PIN-ul eCard a fost resetat cu succes |           |          |         |
| CNAS-CEAS @             | )                                     | <înapoi î | nainte > | Închide |

Figura 6 Operație de resetare PIN finalizată

## 5.1.6. Modificare pacient

### 5.1.6.1 Precondiții

Pentru a modifica un pacient este necesar ca acesta să fie înregistrat în sistem; fereastra **Pacienți** este activată.

### 5.1.6.2 Când se efectuează operația

Când se dorește modificarea datelor aferente unui pacient (datele introduse în sistem sunt greșite sau incomplete).

### 5.1.6.3 Cum se efectuează operația

Pentru a modifica datele unui pacient, Utilizatorul

- selectează pacientul ale cărei date urmează să fie modificate
- intră în mod modificare date prin dublu click cu mouse-ul pe înregistrarea selectată sau apasând butonul <u>Modifică...</u> cu "click" al mouse-ului, sau dacă butonul este deja selectat, cu tasta "Enter".

La acțiunea de modificare se deschide fereastra "Modificare pacient", cu valorile existente în baza de date.

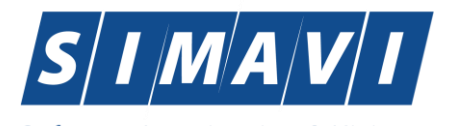

| Modificare pacient |                      | 100.000              | the de             | X            |
|--------------------|----------------------|----------------------|--------------------|--------------|
| Date personale     |                      |                      |                    |              |
| CNP *              | 2600512400595 CID    | 40174100127964367960 | Sex*               | FEMININ 💌    |
| Nume *             | 10152134010          |                      | Data nașterii *    | 12/05/1960   |
| Prenume *          | 10152134010          |                      | Data decesului     |              |
| Casa de asigurări* | 168170759            |                      | Dată ieșire sistem |              |
| Județ naștere      | BACAU                |                      | Act de identitate  |              |
| Loc. naștere       | BACĂU                |                      | Grupa sanguină     | RH V         |
| Adresă             |                      |                      |                    |              |
| Judeţ*             | BUCURESTI            |                      |                    |              |
| Localitate *       | BUCUREŞTI            |                      |                    |              |
| Strada             | SG. MAJ. CARA ANGHEL |                      |                    | Străzi       |
| Număr              | 8                    |                      | Scara              | 6            |
| Bloc               | В9                   |                      | Etaj               | 3            |
| Apartament         | 86                   |                      | Cod poştal         |              |
| CNAS-SIUL®         |                      | ,                    |                    |              |
| Citeşte eCard ?    |                      |                      | Acce               | eptă Renunță |

#### Fig. 5.1-37 Modificare date pacient

Validarea datelor este identică cu aceea prezentată în capitolul Adăugare pacient.

După modificarea informațiilor dorite, pentru salvare se accesează butonul "Acceptă".

Dacă modificările se fac online, adică Indicator de stare online/offline ( semafor) este Online, indicând astfel o conexiune securizată cu SIUI, atunci orice modificare va fi validată (vezi <u>Adăugare</u> <u>pacient cu conexiune securizată</u>).

### 5.1.7. Ştergere pacient

#### 5.1.7.1 Precondiții

Pentru a șterge un pacient este necesar ca acesta să fie înregistrat în sistem; fereastra **Pacienți** este activată.

### 5.1.7.2 Când se efectuează operația

Când informațiile introduse în sistem aferente pacientului respectiv sunt greșite și nu se dorește modificarea acestora.

#### 5.1.7.3 Cum se efectuează operația

| Pentru ştergerea unui pacient afla | at în baza de dat | e, <mark>Utilizatorul</mark> | selectează | înregistrarea | din lista |
|------------------------------------|-------------------|------------------------------|------------|---------------|-----------|
|                                    | <u>S</u> terge    |                              |            |               |           |

pacienților, iar apoi apasă butonul 👢

Pagina 51 din 370

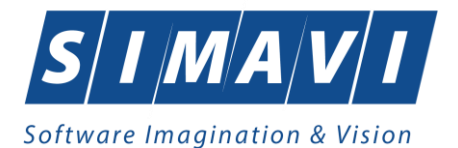

Sistemul afișează dialogul de confirmare a anulării:

| PIAS-CLINI | C [v1.0.2024.21 - 13/08/2024]                                        |
|------------|----------------------------------------------------------------------|
|            | Sunteți sigur(ă) că doriți să ștergeți elementul selectat din listă? |
|            | Da Nu                                                                |

## Fig. 5.1-38 Dialog de confirmare a ştergerii unui pacient

Pacientul este șters din listă doar dacă Utilizatorul confirmă operația de ștergere, caz în care lista se actualizează corespunzător.

## 5.1.8. Tipărire pacienți

### 5.1.8.1 Precondiții

Pentru a putea tipări lista pacienților este necesară instalarea unei imprimante la calculatorul utilizatorului și să existe pacienți înregistrați în sistem; fereastra **Pacienți** este activată.

### 5.1.8.2 Când se efectuează operația

Când se dorește tipărirea la imprimantă a listei pacienților înregistrați în sistem.

### 5.1.8.3 Cum se efectuează operația

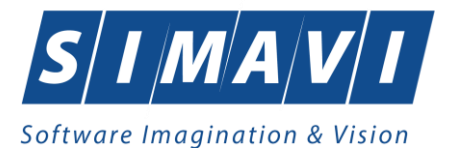

| Print                                                                                                    |                                                                                                    |                                     | ? 🛛                                                                     |
|----------------------------------------------------------------------------------------------------|----------------------------------------------------------------------------------------------------|-------------------------------------|-------------------------------------------------------------------------|
| Printer<br><u>N</u> ame:                                                                                    | sivprint\RICOH ALB-NEG                                                                                                    | GRU ETAJUL2                         | Properties                                                              |
| Status:<br>Type:<br>Where:<br>Comment:                                                                      | Idle<br>RICOH Aficio MP 4001 PCL 6<br>VICTORIA PARK ETAJUL 2                                                                                                    |                                     | Fin <u>d</u> Printer<br>Print to fi <u>l</u> e<br>Manual duple <u>x</u> |
| Page range<br><u>All</u><br>Curr <u>ent</u><br>Pages:<br>Type p.<br>ranges<br>from th<br>section<br>or p1s1 | : page <u>S</u> election<br>age numbers and/or page<br>separated by commas counting<br>e start of the document or the<br>. For example, type 1, 3, 5–12<br>, p1s2, p1s3–p8s3 | Copies<br>Number of <u>c</u> opies: | I ♀<br>✓ Colla <u>t</u> e                                               |
| Print <u>w</u> hat:<br>P <u>r</u> int:                                                                      | Document 💙<br>All pages in range 💙                                                                                                    | Zoom<br>Pages per s <u>h</u> eet:   | 1 page                                                                  |
|                                                                                                    |                                                                                                    | Scale to paper size:                | No Scaling 💌                                                            |
| Options                                                                                                    |                                                                                                    |                                     | OK Cancel                                                               |

Fig. 5.1-39 Fereastra de Print

## 5.1.8.4 Rezolvarea eventualelor probleme

Dacă nu este nici o înregistrare în listă, se afișează fereastra:

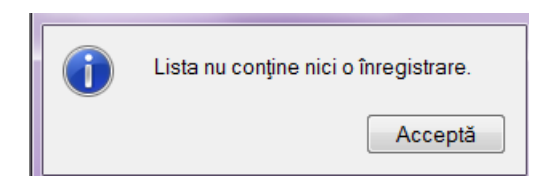

Fig. 5.1-40 Atenționare că lista este goală

Pentru a popula lista cu înregistrări, se verifică zona de filtrare pentru a elimina filtrele, sau se adaugă pacienți în listă.

### 5.1.9. Vizualizare pacienți

### 5.1.9.1 Precondiții

Pentru a putea vizualiza lista pacienților este necesar să existe pacienți înregistrați în sistem; fereastra **Pacienți** este activată.

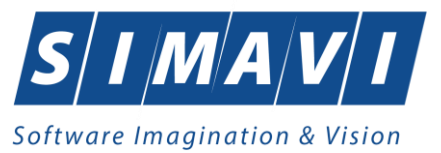

### 5.1.9.2 Când se efectuează operația

Operația de vizualizare a listei pacienților se efectuează atunci când utilizatorul dorește să vadă informațiile introduse în sistem înainte de a le tipări. Utilizatorul poate vizualiza și verifica în acest mod corectitudinea datelor.

## 5.1.9.3 Cum se efectuează operația

În fereastra **Pacienți** se apasă butonul <u>Vizualizare...</u> cu "click" stânga al mouse-ului, sau dacă butonul este deja selectat, cu tasta "**Enter**". Se deschide fereastra Print preview conținând lista pacienților.

| 🛃 Print preview        |                     |                                      |                             |                     |
|------------------------|---------------------|--------------------------------------|-----------------------------|---------------------|
| 🚭 🔎 👻 💷 💷 🔠 🔠 Close    |                     |                                      |                             |                     |
|                        |                     |                                      |                             |                     |
|                        |                     |                                      |                             |                     |
|                        |                     |                                      |                             |                     |
| PIAS.CI                | NIC Iv1 0 2024 21-1 | 13/08/20241                          |                             |                     |
|                        | 100 101.0.2024.21   | 10/00/2024]                          |                             |                     |
|                        |                     | Lis                                  | ta pacienților unități      | ii medicale 148192  |
| Nume                   | Prenume CNP         | P CID Sex                            | Data nașterii Data decesulu | i Oraș Județ Adresă |
| 1. ANE                 | ANE 2690            | 012901184840145630573885820773F      | 29/01/1969                  | Pitești ARGES       |
| 3. B                   | B 2650              | 091001184440334450079253940388 F     | 10/09/1965                  | Pitești ARGES       |
| 4. C                   | C 7090              | 040209002940131553216527439631M      | 02/04/2009                  | Pitești ARGES       |
| 5. CB                  | CB 2640             | 071101352140124545630207107238F      | 11/07/1964                  | Pitești ARGES       |
| 7, CDD                 | CDDD 1840           | 03051914814018166896893131614 M      | 05/03/1986                  | Pitești ARGES       |
| 8. CDR                 | CDR 2711            | 100917035840173662366032203601F      | 09/10/1971                  | Pitesti ARGES       |
| 9. CM                  | CM 2810             | 050207007540147465106716265195F      | 02/05/1981                  | Pitești ARGES       |
| 10. CM                 | CM 2840             | 012615001840134715143689094090F      | 26/01/1984                  | Pitești ARGES       |
| 11. CONEA<br>12. COPIL | COREAE 2001         | 0121110002040102718080349480230F     | 08/01/2016                  | Pitești ARGES       |
| 13. CV                 | CV 1820             | 20622295917 403977 4572484 1972207 M | 22/05/1982                  | Pitesti ARGES       |
| 14. CVC                | CVC 1731            | 3110843452340174939061715421651M     | 08/11/1973                  | Pitești ARGES       |
| 15. FR                 | FR 2800             | 0080401184840118996400171711482F     | 04/08/1980                  | Pitești ARGES       |
| 10. LEGATO             | MAV 2830            | 3010101115240124045476702383489 F    | 01/01/1983                  | Pitești ARGES       |
| 18. MIG                | MIG 7840            | 040432002740177633632072405701M      | 04/04/1984                  | Pitești ARGES       |
| 19. N                  | N 1560              | 5080834325640654066425060472647M     | 08/08/1956                  | Pitești ARGES       |

Fig. 5.1-41 Ecranul de vizualizare pacienți

Dacă se dorește vizualizarea doar a anumitor pacienți, înainte de a accesa comanda Vizualizare se fac filtrele corespunzătoare în fereastra **Pacienți** după care se apasă butonul de **Vizualizare**.

## 5.1.9.4 Rezolvarea eventualelor probleme

Dacă nu este nici o înregistrare în listă, se afişează fereastra:

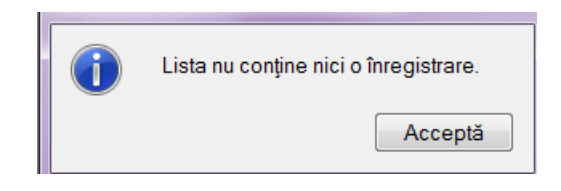

Fig. 5.1-42 Atenționare că lista este goală

Pentru a popula lista cu înregistrări, se verifică zona de filtrare pentru a elimina filtrele, sau se adaugă pacienți în listă.

### 5.1.10. Actualizare pacienți

### 5.1.10.1 Când se efectuează operația

Când se efectuează o serie de operații în fereastra Pacienți: Adăugare, Modificare, Ștergere;

După introducerea datelor în zona de filtrare, pentru a actualiza lista pacienților conform criteriilor de filtrare.

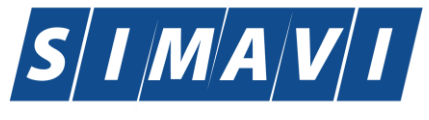

Software Imagination & Vision

### 5.1.10.2 Cum se efectuează operația

Utilizatorul poate realiza actualizarea listei pacienților prin apăsarea butonului Actualizează, cu "click" stânga al mouse-ului sau dacă este deja selectat, cu tasta "Enter".

### 5.1.11. Export Excel pacienți

### 5.1.11.1 Precondiții

Pentru a exporta lista pacienților este necesar ca în sistem să fie înregistrați pacienți; fereastra **Pacienți** este activată.

## 5.1.11.2 Când se efectuează operația

Lista pacienților este exportată în Excel atunci când se dorește prelucrarea înregsitrărilor sub această formă.

### 5.1.11.3 Cum se efectuează operația

Utilizatorul apasă butonul Export Excel... ("Export Excel") cu "click" stânga al mouse-ului, sau dacă este deja selectat, cu tasta "Enter" pentru a exporta lista pacienților într-un fișier Excel.

Sistemul deschide fereastra în care se va preciza locația în care va fi salvat fișierului Excel:

| Save As                                           |                                                                                                    |                           |     |   |   |              | ? 🔀    |
|---------------------------------------------------|----------------------------------------------------------------------------------------------------|---------------------------|-----|---|---|--------------|--------|
| Save in:                                          | 🧝 My Computer                                                                                                    |                           | ~   | 0 | ø | 19 🖽         | -      |
| My Recent<br>Documents<br>Desktop<br>My Documents | <ul> <li>Local Disk (C:)</li> <li>Data (D:)</li> <li>DVD-RAM Drive</li> <li>DVD Drive (F:)</li> <li>raster on '10.0.</li> </ul> | (E:)<br>100.66\u02' (Z:)  |     |   |   |              |        |
| My Computer                                       |                                                                                                    |                           |     |   |   |              |        |
| <b></b>                                           | File name:                                                                                                    | Pacienti_02.11.2010_0437. | xls |   |   | ~            | Save   |
| My Network                                        | Save as type:                                                                                                    | Excel Files               |     |   |   | $\checkmark$ | Cancel |

### Fig. 5.1-43 Fereastra de salvare fişier

După alegerea locației și a numelui fișierului Excel, se salvează fișierul prin apăsarea butonului "Save", iar aplicația exportă datele în Excel, se afișează stadiul operației de export:

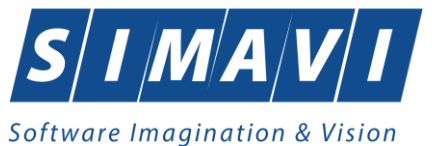

| Export în Excel                     |           |
|-------------------------------------|-----------|
| Procesare date (va rugam asteptati) |           |
|                                     |           |
| CNAS-SIUI @                         |           |
| Г                                   | Benuntă   |
| L                                   | rtenunget |

### Fig. 5.1-44 Fereastra de progres a procesului de exportului

La terminarea procesului se deschide fișierul Excel astfel creat. Utilizatorul verifică formatul informațiilor adăugate în fișier:

- Antetul fișierului conține Lista pacienților unității medicale....
- Coloanele fişierului sunt Nume, Prenume, CNP,CID, Sex, Data naşterii, Data decesului, Oraş, Judeţ, Adresă

### 5.1.11.4 Rezolvarea eventualelor probleme

Dacă Microsoft Excel nu este instalat pe calculator, se va afișa mesajul: "Microsoft Excel nu este instalat!"

### 5.1.12. Verificarea online a calității de asigurat

#### 5.1.12.1 Precondiții

Pentru a verifica starea online a asiguratilor lista pacienților este necesar ca în sistem să fie înregistrați pacienți; fereastra **Pacienți** este activată.

Indicator de stare online/offline ( semafor) este Online, indicând astfel o conexiune securizată validă cu SIUI.

#### 5.1.12.2 Când se efectuează operația

Se verifică online calitatea de asigurat a pacientului ori de câte ori este necesar.

#### 5.1.12.3 Cum se efectuează operația

După ce se poziționează pe înregistrarea pacientului dorit, Utilizatorul apasă butonul Este Asigurat ? cu "click" stânga al mouse-ului, sau dacă este deja selectat, cu tasta "Enter"

pentru a valida online calitatea de asigurat a pacientului.

a.Dacă pacientul nu există in SIUI, <mark>Sistemul</mark> afisează mesajul "Pacientul cu CNP ='X' nu există în SIUI"

Verificare asigurat online
 Pacientul cu CNP='2860108440023' nu exista in SIUI.

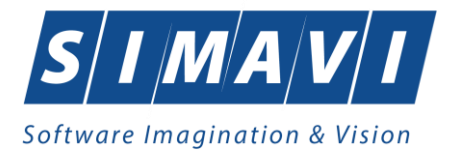

Fig. 5.1-45 Mesaj de validare asigurat inexistent

| 🗟 😳 🍐     | 🔒 🛸 🕵             | 4                          |               |                      |     |               |                |         |         |                                                                                                    | Data de operare: | 04/09/ |
|-----------|-------------------|----------------------------|---------------|----------------------|-----|---------------|----------------|---------|---------|----------------------------------------------------------------------------------------------------|------------------|--------|
| ualizează | Cetățeni români G | etäteni sträini/Beneficiar | i CEE/Card UE |                      |     |               |                |         |         |                                                                                                    |                  |        |
|           | Nume              | Prenume                    | CNP .         | CID                  | Sex | Data nașterii | Data decesului | Oraș    | Județ   | Adresā                                                                                                    |                  |        |
| odifică.  |                   |                            | 1720728100921 |                      | _   |               |                |         | _       |                                                                                                    |                  |        |
| daugă     | S                 | S                          | 1720728100921 | 40715465686377376091 | м   | 28/07/1972    |                | Giurgiu | GIURGIU |                                                                                                    |                  |        |
| terge     |                   |                            |               |                      |     |               |                |         |         |                                                                                                    |                  |        |
|           |                   |                            |               |                      |     |               |                |         |         |                                                                                                    |                  |        |
| ărire     |                   |                            |               |                      |     |               |                |         |         |                                                                                                    |                  |        |
| fizare    |                   |                            |               |                      |     |               |                |         |         |                                                                                                    |                  |        |
| rt Excel. |                   |                            |               |                      |     |               |                |         |         |                                                                                                    |                  |        |
|           |                   |                            |               |                      |     |               |                |         |         |                                                                                                    |                  |        |
| isigurat? |                   |                            |               |                      |     |               |                |         |         |                                                                                                    |                  |        |
| e eCard?  |                   |                            |               |                      |     |               |                |         |         |                                                                                                    |                  |        |
|           |                   |                            |               |                      |     |               |                |         |         |                                                                                                    |                  |        |
|           |                   |                            |               |                      |     |               |                |         |         |                                                                                                    |                  |        |
|           |                   |                            |               |                      |     |               |                |         |         |                                                                                                    |                  |        |
|           |                   |                            |               |                      |     |               |                |         |         |                                                                                                    |                  |        |
|           |                   |                            |               |                      |     |               |                |         |         |                                                                                                    |                  |        |
|           |                   |                            |               |                      |     |               |                |         |         |                                                                                                    |                  |        |
|           |                   |                            |               |                      |     |               |                |         |         |                                                                                                    |                  |        |
|           |                   |                            |               |                      |     |               |                |         |         |                                                                                                    |                  |        |
|           |                   |                            |               |                      |     |               |                |         |         |                                                                                                    |                  |        |
|           |                   |                            |               |                      |     |               |                |         |         |                                                                                                    |                  |        |
|           |                   |                            |               |                      |     |               |                |         |         |                                                                                                    |                  |        |
|           |                   |                            |               |                      |     |               |                |         |         |                                                                                                    |                  |        |
|           |                   |                            |               |                      |     |               |                |         |         |                                                                                                    |                  |        |
|           |                   |                            |               |                      |     |               |                |         |         |                                                                                                    |                  |        |
|           |                   |                            |               |                      |     |               |                |         |         |                                                                                                    |                  |        |
|           |                   |                            |               |                      |     |               |                |         |         | ~ ~                                                                                                    |                  |        |
|           |                   |                            |               |                      |     |               |                |         |         | Overificare asiguration on the second second sec | e                |        |

Fig. 5.1-46 Verificare asigura online inexistent

b. Dacă pacientul există in SIUI, Sistemul afisează mesajul "Pacientul cu CNP ='X' este asigurat" urmat de categoria și perioada de la care este valabilă aceasta categorie de asigurat.

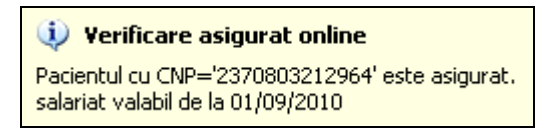

Fig. 5.1-47 Mesaj de validare asigurat existent

| d 💀 🥥        | 1 🛸 🖏 🛛             | 4                           |               |                      |     |               |                |             |       |                                | Data de operare:             | 04/09/2   |
|--------------|---------------------|-----------------------------|---------------|----------------------|-----|---------------|----------------|-------------|-------|--------------------------------|------------------------------|-----------|
| ualizează    | Cetățeni români 🛛 G | etățeni străini/Beneficiari | CEE/Card UE   |                      |     |               |                |             |       |                                |                              |           |
|              | Nume                | Prenume                     | CNP A         | CID                  | Sex | Data nașterii | Data decesului | Oraș        | Judeţ | Adresā                         |                              |           |
| oditcă.      |                     |                             | 6000          |                      | _   |               |                |             |       |                                |                              |           |
| daugă        | 13451539882         | 13451539882                 | 6000226046233 | 40772200334667330008 | F   | 26/02/2000    |                | Bacâu       | BACAU | Str.Mog Ion Roată, Nr.52, Et.0 |                              |           |
|              | 13451541036         | 13451541036                 | 6000427046196 | 40598623200782700033 | F   | 27/04/2000    |                | Bacau       | BACAU | Str.Alexandru Lápuşneanu.      |                              |           |
| Sterge       | 13451541402         | 13451541402                 | 6000516046191 | 40322976259831959323 | F   | 16/05/2000    |                | Letea Veche | BACAU | , N/.57, EL0                   |                              |           |
| inărire      | 13451543921         | 13451543921                 | 6000927046241 | 40107670570375980742 | F   | 27/09/2000    |                | Bacau       | BACAU | Str.Siretului, Nr.21, Et.0     |                              |           |
| ponet        |                     |                             |               |                      |     |               |                |             |       |                                |                              |           |
| ualizare     |                     |                             |               |                      |     |               |                |             |       |                                |                              |           |
| ont Excel    |                     |                             |               |                      |     |               |                |             |       |                                |                              |           |
|              |                     |                             |               |                      |     |               |                |             |       |                                |                              |           |
| asigurat?    |                     |                             |               |                      |     |               |                |             |       |                                |                              |           |
| to a Court 2 |                     |                             |               |                      |     |               |                |             |       |                                |                              |           |
| se ecaro r   |                     |                             |               |                      |     |               |                |             |       |                                |                              |           |
|              |                     |                             |               |                      |     |               |                |             |       |                                |                              |           |
|              |                     |                             |               |                      |     |               |                |             |       |                                |                              |           |
|              |                     |                             |               |                      |     |               |                |             |       |                                |                              |           |
|              |                     |                             |               |                      |     |               |                |             |       |                                |                              |           |
|              |                     |                             |               |                      |     |               |                |             |       |                                |                              |           |
|              |                     |                             |               |                      |     |               |                |             |       |                                |                              |           |
|              |                     |                             |               |                      |     |               |                |             |       |                                |                              |           |
|              |                     |                             |               |                      |     |               |                |             |       |                                |                              |           |
|              |                     |                             |               |                      |     |               |                |             |       |                                |                              |           |
|              |                     |                             |               |                      |     |               |                |             |       |                                |                              |           |
|              |                     |                             |               |                      |     |               |                |             |       |                                |                              |           |
|              |                     |                             |               |                      |     |               |                |             |       |                                |                              |           |
|              |                     |                             |               |                      |     |               |                |             |       |                                |                              |           |
|              |                     |                             |               |                      |     |               |                |             |       |                                |                              |           |
|              |                     |                             |               |                      |     |               |                |             |       |                                |                              |           |
|              |                     |                             |               |                      |     |               |                |             |       | ~                              |                              |           |
|              |                     |                             |               |                      |     |               |                |             |       | Verificare :                   | asigurat online              |           |
|              |                     |                             |               |                      |     |               |                |             |       | Person is insu                 | red. (PID = 60002260462)     | 33)       |
|              |                     |                             |               |                      |     |               |                |             |       | - copil in cad                 | rui familiei valabil de la a | 20/02/200 |

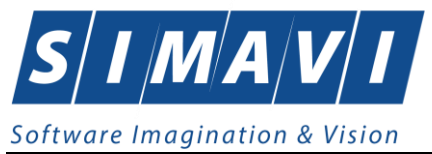

## Fig. 5.1-48 Verificare asigurat online existent

## 5.2. BOLNAVI CRONICI (CLINICE)

În această secțiune sunt afișati Bolnavii cronici pentru un medic identificat prin Parafă, pe un interval de timp selectat și poate fi accesată de către <mark>Utilizator</mark> într-unul din modurile:

-cu "click" pe butonul stânga al mouse-ului poziționat pe comanda <u>Fişier</u>, iar apoi pe comanda **Bolnavi <u>c</u>ronici** 

- cu combinația de taste Alt + F, C

- prin accesarea butonului afișat în bara de instrumente.

La apelarea modulului "Servicii", <mark>Sistemul</mark> deschide în mod maximizat fereastra cu numele "Bolnavi cronici" în zona ecranului de afișare

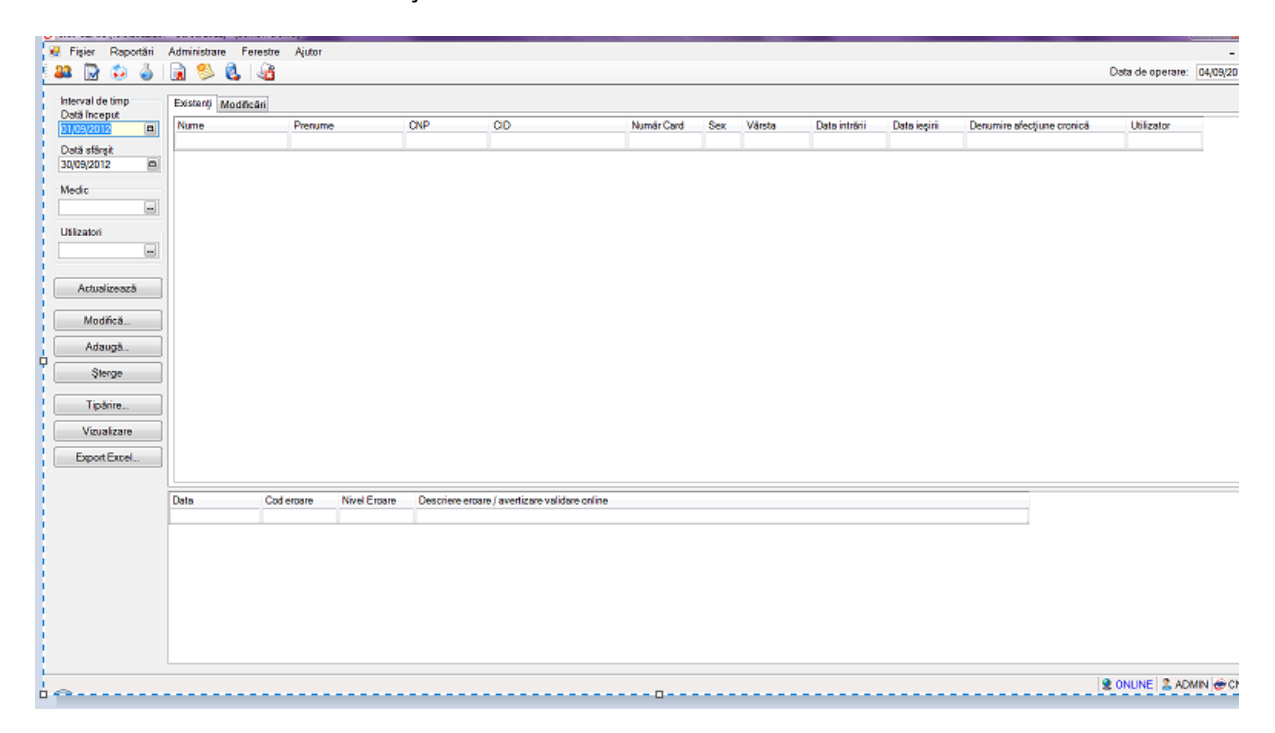

Fig. 5.2-1 Bolnavi cronici

Fereastra Bolnavi cronici conține:

### Zona de filtre:

- 1. Interval de timp având câmpurile Dată început și Dată sfârșit
- 2. Medic

tab page-ul **Existenți** - lista persoanelor înscrise, pe lista medicului selectat în filtrul *Medic*, în perioada selectată în filtrul *Interval de timp*, luate în evidență cu boli cronice

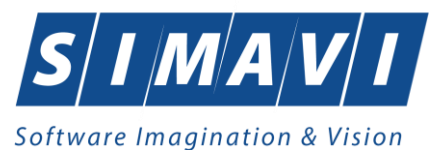

• tab page-ul **Modificări** - lista persoanelor care sunt luate în evidență cu boli cronice, pe lista medicului selectat în filtrul *Medic*, în perioada selectată în filtrul *Interval de timp*.

• butoane pentru comenzi

**Lista Existenți** conține înregistrări reprezentate sub formă tabelară. Informațiile furnizate pentru fiecare persoană luată în evidență sunt (corespunzător coloanelor din listă):

- numele (**Nume**)
- prenumele (**Prenume**)
- codul numeric personal (CNP)
- codul de indentificare (CID)
- număr card (Număr Card)
- sexul pacientului (Sex)
- vârsta (Vâsrta)
- data intrării (Data intrării)
- data ieşirii (Data ieşirii)
- denumirea afecțiunii cronice (Denumire afecțiune cronică)

| @ PIAS-CLINIC [v1.0.2024.21 | - 13/08/2024] - | [Bolnavi cronici] |              |                              |                      |            |         |                 |     |        |               | 100              | o ×            |   |
|-----------------------------|-----------------|-------------------|--------------|------------------------------|----------------------|------------|---------|-----------------|-----|--------|---------------|------------------|----------------|---|
| 💀 Fişier Raportări          | Administrare    | Ferestre Ajutor   | -            |                              |                      |            |         |                 |     |        |               |                  | - 5            | × |
| S 🐉 🕀 📲                     | 60              | 🙀 🗈 🍒 🗐           | 5            |                              |                      |            |         |                 |     |        |               | Data de operare: | 06/09/2024     |   |
| Interval de timp            | Existenți N     | lodificări        |              |                              |                      |            |         |                 |     |        |               |                  |                |   |
| Dată început 01/09/2024     | Nr.parafă       | Nume              | Prenume      | CNP                          | CID                  | Număr card | Semnat? | Validat online? | Sex | Vårsta | Data intrării | Data ieşirii     | Denumire at    |   |
| Dată sfârșit                | 037105          | CDR               | CDR          | 2711009170358                | 40173662366032203601 |            |         | <b>Z</b>        | 2   | 53     | 26/10/2021    |                  | 1. Afectiunil  |   |
| 30/03/2024                  | 018514          | ANE               | ANE          | 2690129011848                | 40145630573885820773 |            |         |                 | 2   | 55     | 20/09/2023    |                  | 2. Diabetul :  |   |
| Medic                       | 018514          | SA                | SA           | 2651201120644                | 40799511010483353823 |            |         |                 | 2   | 59     | 24/01/2024    |                  | 8. Psihiatrice |   |
|                             |                 |                   |              |                              |                      |            |         |                 |     |        |               |                  |                |   |
| Utilizatori                 |                 |                   |              |                              |                      |            |         |                 |     |        |               |                  |                |   |
|                             |                 |                   |              |                              |                      |            |         |                 |     |        |               |                  |                |   |
| Actualizează                | []              |                   |              |                              |                      |            |         |                 |     |        |               |                  |                |   |
|                             |                 |                   |              |                              |                      |            |         |                 |     |        |               |                  |                |   |
| Modifica                    |                 |                   |              |                              |                      |            |         |                 |     |        |               |                  |                |   |
| Adaugă                      |                 |                   |              |                              |                      |            |         |                 |     |        |               |                  |                |   |
| Şterge                      |                 |                   |              |                              |                      |            |         |                 |     |        |               |                  |                |   |
| Tipărire                    |                 |                   |              |                              |                      |            |         |                 |     |        |               |                  |                |   |
| Vizualizare                 |                 |                   |              |                              |                      |            |         |                 |     |        |               |                  |                |   |
| Export Excel                |                 |                   |              |                              |                      |            |         |                 |     |        |               |                  |                |   |
|                             |                 |                   |              |                              |                      |            |         |                 |     |        |               |                  | ,              |   |
|                             | Data            | Cod alerta        | Nivel alerta | Descriere alerta validare or | nline                |            |         |                 |     |        |               |                  |                | - |
|                             |                 |                   |              |                              |                      |            |         |                 |     |        |               |                  |                |   |
|                             |                 |                   |              |                              |                      |            |         |                 |     |        |               |                  |                |   |
|                             |                 |                   |              |                              |                      |            |         |                 |     |        |               |                  |                |   |
|                             |                 |                   |              |                              |                      |            |         |                 |     |        |               |                  |                |   |
|                             |                 |                   |              |                              |                      |            |         |                 |     |        |               |                  |                |   |
|                             |                 |                   |              |                              |                      |            |         |                 |     |        |               |                  |                |   |
|                             |                 |                   |              |                              |                      |            |         |                 |     |        |               |                  |                |   |

### Fig. 5.2-2 Listă existenți

**Lista Modificări** conține înregistrări reprezentate sub formă tabelară. Informațiile furnizate pentru fiecare persoană sunt (corespunzător coloanelor din listă):

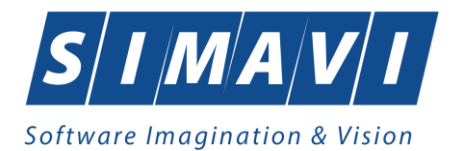

- numele (Nume)
- prenumele (Prenume)
- codul numeric personal (CNP)
- codul de indentificare (CID)
- număr card (Număr Card)
- sexul pacientului (Sex)
- vârsta (Vâsrta)
- data intrării (Data intrării)
- data ieşirii (Data ieşirii)
- denumirea afecțiunii cronice (Denumire afecțiune cronică)

|      | lican       |              |                 |                                              |                                                                                                    |                                                                                                    |                                                                                                    |                                                                                                    |                                                                                                    |                                                                                                    |                                                                                                    |
|------|-------------|--------------|-----------------|----------------------------------------------|----------------------------------------------------------------------------------------------------|----------------------------------------------------------------------------------------------------|----------------------------------------------------------------------------------------------------|----------------------------------------------------------------------------------------------------|----------------------------------------------------------------------------------------------------|----------------------------------------------------------------------------------------------------|----------------------------------------------------------------------------------------------------|
| Nume | Prenume     | •            | CNP             | CID                                          | Numär Card                                                                                                    | Sex                                                                                                    | Värsta                                                                                                    | Data intrării                                                                                                    | Data ieşirii                                                                                                    | Denumire afecțiune cronică                                                                                                    | Utilizator                                                                                                    |
| ION  | GEORG       | ESCU         | 2680205173157   | 40147812624124596188                         | 441191509130                                                                                                    | 012                                                                                                    | 44                                                                                                    | 21/09/2012                                                                                                    |                                                                                                    | 1. Proceduri interventionale                                                                                                    | ADMIN                                                                                                    |
|      |             |              |                 |                                              |                                                                                                    |                                                                                                    |                                                                                                    |                                                                                                    |                                                                                                    |                                                                                                    |                                                                                                    |
|      |             |              |                 |                                              |                                                                                                    |                                                                                                    |                                                                                                    |                                                                                                    |                                                                                                    |                                                                                                    |                                                                                                    |
|      |             |              |                 |                                              |                                                                                                    |                                                                                                    |                                                                                                    |                                                                                                    |                                                                                                    |                                                                                                    |                                                                                                    |
|      |             |              |                 |                                              |                                                                                                    |                                                                                                    |                                                                                                    |                                                                                                    |                                                                                                    |                                                                                                    |                                                                                                    |
|      |             |              |                 |                                              |                                                                                                    |                                                                                                    |                                                                                                    |                                                                                                    |                                                                                                    |                                                                                                    |                                                                                                    |
|      |             |              |                 |                                              |                                                                                                    |                                                                                                    |                                                                                                    |                                                                                                    |                                                                                                    |                                                                                                    |                                                                                                    |
|      |             |              |                 |                                              |                                                                                                    |                                                                                                    |                                                                                                    |                                                                                                    |                                                                                                    |                                                                                                    |                                                                                                    |
|      |             |              |                 |                                              |                                                                                                    |                                                                                                    |                                                                                                    |                                                                                                    |                                                                                                    |                                                                                                    |                                                                                                    |
|      |             |              |                 |                                              |                                                                                                    |                                                                                                    |                                                                                                    |                                                                                                    |                                                                                                    |                                                                                                    |                                                                                                    |
|      |             |              |                 |                                              |                                                                                                    |                                                                                                    |                                                                                                    |                                                                                                    |                                                                                                    |                                                                                                    |                                                                                                    |
|      |             |              |                 |                                              |                                                                                                    |                                                                                                    |                                                                                                    |                                                                                                    |                                                                                                    |                                                                                                    |                                                                                                    |
|      |             |              |                 |                                              |                                                                                                    |                                                                                                    |                                                                                                    |                                                                                                    |                                                                                                    |                                                                                                    |                                                                                                    |
|      |             |              |                 |                                              |                                                                                                    |                                                                                                    |                                                                                                    |                                                                                                    |                                                                                                    |                                                                                                    |                                                                                                    |
|      |             |              |                 |                                              |                                                                                                    |                                                                                                    |                                                                                                    |                                                                                                    |                                                                                                    |                                                                                                    |                                                                                                    |
| Data | Codieroare  | Nivel Froare | Descriere ernar | e / avertizare validare online               |                                                                                                    |                                                                                                    |                                                                                                    |                                                                                                    |                                                                                                    |                                                                                                    |                                                                                                    |
|      |             |              |                 | -,                                           |                                                                                                    |                                                                                                    |                                                                                                    |                                                                                                    |                                                                                                    |                                                                                                    |                                                                                                    |
|      | Nume<br>TON | Nume Penumi  | Nume Prenume    | Nume Prenume CKP ION GEORGESCU 2650205173157 | Nume         Prenume         CID           ION         GEORGESCU         2680205173157         40147812624124596188 | Nume         Prenume         CNP         CID         NumAr Card           ION         GE/ORGESCU         2660205173157         40147812624124596180         441191509130 | Nume         Prenume         CNP         CID         Num6rCard         Sex           ION         GEORGESCU         2650205173157         40147612624124596180         441191509130012 | Nume         Prenume         CNP         CID         Num8/Card         Sex         Vársta           ION         GEORGESCU         2680205173157         40147812624124596188         441191509130012         44 | Nume         Prenume         CNP         CID         Numår Card         Sex         Vårsta         Data intråni           ION         GEORGESCU         2660205173157         40147012624124596108         441191509130012         44         21/09/2012 | Nume         Prenume         CNP         CID         Numår Card         Sex         Värsta         Data insjri           ION         GEORGESCU         2650205173157         40147812624124596185         441191509130012         44         21/09/2012 | Nume         Prenume         CNP         CID         Numér Card         Sex         Vársta         Data intérii         Detunite affecţiune cronică           ION         GEORGESCU         2650205173157         40147812624124596188         441191509130012         44         21/09/2012         1.Proceduni interventionale |

#### Fig. 5.2-3 Listă existenți modificari

#### 5.2.1. Adăugare bolnav cronic fără conexiune securizată (offline)

#### 5.2.1.1 Precondiții

Pentru a adăuga un bolnav cronic este necesar ca:

- fereastra Bolnavi cronici să fie activată;
- pacientul să fie înregistrat în sistem;
- trebuie sa fie selectat în filtrul Medic, medicul care ia în evidență bolnavul cronic

### 5.2.1.2 Când se efectuează operația

Operația de adăugare bolnav cronic se efectuează atunci când se dorește înregistrarea bolnavului cronic în sistem.

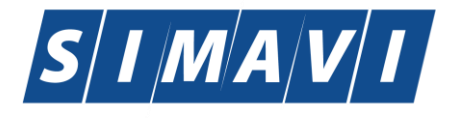

Software Imagination & Vision

## 5.2.1.3 Adăugare bolnav cronic

Pentru adăugarea unei înregistrări în lista servicilor medicale, <mark>Utilizatorul</mark> apasă butonul

**Enter**". Sistemul deschide fereastra Adăugare bolnav cronic

| Adăugare bolnav cronic |                          |  |  |  |  |  |  |  |  |
|------------------------|--------------------------|--|--|--|--|--|--|--|--|
| Detalii                |                          |  |  |  |  |  |  |  |  |
| Pacient*               | 1394275750 1394275750    |  |  |  |  |  |  |  |  |
| Afecțiune cronică *    |                          |  |  |  |  |  |  |  |  |
| Categorie de asigurat* |                          |  |  |  |  |  |  |  |  |
| Data intrare *         | 04/09/2012 🗖 Data ieşire |  |  |  |  |  |  |  |  |
| CNAS-SIUI @            | CNAS-SIUI ©              |  |  |  |  |  |  |  |  |
| Număr Card 4445896000  | 000014 Acceptă Renunță   |  |  |  |  |  |  |  |  |

## Fig. 5.2-4 Adăugare bolnav cronic

Utilizatorul introduce informațiile obligatorii despre bolnavul cronic, astfel:

- Pacient câmp obligatoriu, de tip selector.
- Afecțiune cronică câmp obligatoriu, de tip selector.
- Categorie de asigurat câmp obligatoriu, de tip selector.
- · Data intrare câmp obligatoriu, data luării în evidență
- Data ieșire câmp opțional, data ieșirii din lista medicului de familie.

. Număr Card - câmp needitabil, care este precompletat automat cu numărul cardului aferent pacientului

Navigarea între câmpuri se face fie cu "click" al mouse-ului direct pe câmpul pentru care Utilizatorul dorește să introducă datele, fie cu tasta **Tab**, prin intermediul căreia se parcurg succesiv toate câmpurile.

Butonul **Acceptă** permite salvarea informațiilor în baza de date, după validare.

Butonul Renunță închide fereastra activă, fără salvarea informațiilor.

### 5.2.2. Adăugare bolnav cronic cu conexiunea securizată (online)

### 5.2.2.1 Precondiții

Indicator de stare online/offline ( semafor) este Online, indicând astfel o conexiune securizată cu SIUI.

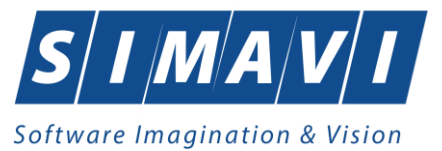

### 5.2.2.2 Când se efectuează operația

Vezi Adăugare bolnav cronic fără conexiune securizată (offline)

## 5.2.2.3 Cum se efectuează operația

Utilizatorul completează datele aferente serviciului similar cu adăugarea serviciului în varianta fără conexiune securizată (offline).

La apăsarea butonului Acceptă, Sistemul trimite o solicitare către SIUI cu privire la corectitudinea înregistrării respective. Răspunsul primit se va afișa în bara de stare și poate conține mesaj de succes sau atenționare aferente regulilor de validare din SIUI.

Utilizatorul poate continua cu adăugarea unui alt bolnav cronic, indiferent de mesajul afişat în bara de stare, deoarece se va salva serviciul în baza de date locală.

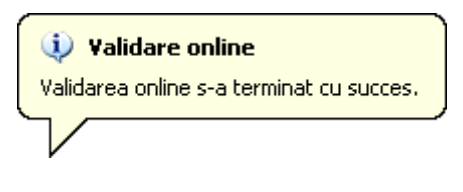

Fig. 5.2-5 Mesaj validare cu succes

100% Validare online: Validarea online s-a terminat cu succes.

Fig. 5.2-6 Mesaj validare cu succes în bara de stare

### 5.2.3. Modificare bolnav cronic

### 5.2.3.1 Precondiții

Pentru a modifica un pacient este necesar ca acesta să fie înregistrat în sistem; fereastra **Bolnavi** cronici este activată.

### 5.2.3.2 Când se efectuează operația

Când se dorește modificarea datelor aferente unui bolnav cronic (datele introduse în sistem sunt greșite sau incomplete).

### 5.2.3.3 Cum se efectuează operația

Pentru a modifica datele unui pacient, Utilizatorul

- selectează bolnavul cronic ale cărei date urmează să fie modificate
- intră în mod modificare date prin dublu click cu mouse-ul pe înregistrarea selectată sau apasând butonul <u>Modifică...</u> cu "click" al mouse-ului, sau dacă butonul este deja selectat, cu tasta "Enter".

La acțiunea de modificare se deschide fereastra "Modificare bolnav cronic", cu valorile existente în baza de date.

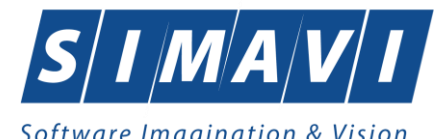

| A | dăugare bolnav cronic  |                                              |  |  |  |  |  |  |
|---|------------------------|----------------------------------------------|--|--|--|--|--|--|
|   | Detalii                |                                              |  |  |  |  |  |  |
|   | Pacient                | 13942757501394275750                         |  |  |  |  |  |  |
|   | Afecțiune cronică *    | BOALA GAUCHER                                |  |  |  |  |  |  |
|   | Categorie de asigurat* | PERS.CARE EXEC.O PEDEAPSA PRIV.DE LIBERT. SA |  |  |  |  |  |  |
|   | Data intrare *         | 04/09/2012 Data ieşire                       |  |  |  |  |  |  |
| С | CNAS-SIUI @            |                                              |  |  |  |  |  |  |
|   | Număr Card 4445896000  | 0000014 Acceptă Renunță                      |  |  |  |  |  |  |

Fig. 5.2-7 Modificare bolnav cronic

Validarea datelor este identică cu aceea prezentată în capitolul Adăugare bolnav cronic.

După modificarea informațiilor dorite, pentru salvare se accesează butonul "Acceptă".

Dacă modificările se fac online, adică Indicator de stare online/offline ( semafor) este Online, indicând astfel o conexiune securizată cu SIUI, atunci orice modificare va fi validată (vezi Adăugare bolnav cronic cu conexiune securizată).

### 5.2.4. Ştergere bolnav cronic

#### 5.2.4.1 Preconditii

Pentru a șterge un pacient este necesar ca acesta să fie înregistrat în sistem; fereastra Bolnavi cronici este activată.

#### 5.2.4.2 Când se efectuează operația

Când informațiile introduse în sistem aferente bolnavului cronic respectiv sunt greșite și nu se dorește modificarea acestora.

#### 5.2.4.3 Cum se efectuează operația

Pentru ștergerea unui bolnav cronic aflat în baza de date, Utilizatorul selectează înregistrarea din

lista bolnavilor cronic, iar apoi apasă butonul

<u>Sterge</u>

Sistemul afișează dialogul de confirmare a anulării:

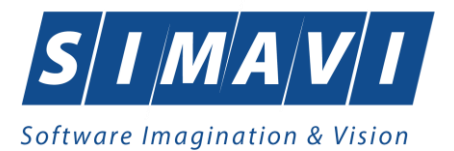

| PIAS-CLINI | IC [v1.0.2024.21 - 13/08/2024]                                 |
|------------|----------------------------------------------------------------|
|            | Sunteți sigur că doriți să ștergeți pacientul cronic selectat? |
|            | Da Nu                                                          |

## Fig. 5.2-8 Dialog de confirmare a ştergerii unui bolnav cronic

Pacientul este șters din listă doar dacă Utilizatorul confirmă operația de ștergere, caz în care lista se actualizează corespunzător.

## 5.2.5. Tipărire bolnav cronic

### 5.2.5.1 Precondiții

Pentru a putea tipări lista bolnavilor cronici este necesară instalarea unei imprimante la calculatorul utilizatorului și să existe pacienți înregistrați în sistem; fereastra **Pacienți** este activată.

## 5.2.5.2 Când se efectuează operația

Când se dorește tipărirea la imprimantă a listei pacienților înregistrați în sistem.

### 5.2.5.3 Cum se efectuează operația

| În fereastra <b>Bolnavi cronici</b> se apasă butonul | <u>T</u> ipărire        | cu  | "click" | al | mouse-ului, | , sau |
|------------------------------------------------------|-------------------------|-----|---------|----|-------------|-------|
| dacă butonul este deja selectat, cu tasta "Enter"    | . Se deschide fereastra | Pri | nt.     |    |             |       |

| P | rint        |                            | ? 🛛                  |
|---|-------------|----------------------------|----------------------|
|   | Printer     |                            |                      |
|   | Name:       | \\sivprint\RICOH ALB-NEGRU | ETAJUL2 V Properties |
|   | Status:     | Ready                      |                      |
|   | Туре:       | RICOH Aficio MP 4001 PCL 6 |                      |
|   | Where:      | VICTORIA PARK ETAJUL 2     |                      |
|   | Comment:    |                            | Print to file        |
|   | Print range |                            | Copies               |
|   | 💽 All       |                            | Number of copies: 1  |
|   | O Pages     | from: to:                  |                      |
|   | 🔿 Selecti   | on                         |                      |
|   |             |                            |                      |
|   |             |                            | OK Cancel            |
|   |             |                            |                      |

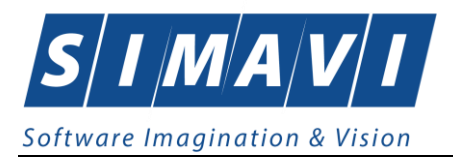

## 5.2.5.4 Rezolvarea eventualelor probleme

Dacă nu este nici o înregistrare în listă, se afişează fereastra:

| . 🕦 | Lista nu conține nici o înregistrare. |
|-----|---------------------------------------|
|     | Acceptă                               |

Fig. 5.2-10 Atenționare că lista este goală

Pentru a popula lista cu înregistrări, se verifică zona de filtrare pentru a elimina filtrele, sau se adaugă bolnavi cronici în listă.

## 5.2.6. Vizualizare bolnavilor cronici

### 5.2.6.1 Precondiții

Pentru a putea vizualiza lista bolnavilor cronici este necesar să existe bolnavi cronici înregistrați în sistem; fereastra **Bolnavi cronici** este activată.

## 5.2.6.2 Când se efectuează operația

Operația de vizualizare a listei bolnavilor cronici se efectuează atunci când utilizatorul dorește să vadă informațiile introduse în sistem înainte de a le tipări. Utilizatorul poate vizualiza și verifica în acest mod corectitudinea datelor.

### 5.2.6.3 Cum se efectuează operația

În fereastra **Bolnavi cronici** se apasă butonul <u>Vizualizare...</u> cu "click" stânga al mouse-ului, sau dacă butonul este deja selectat, cu tasta "**Enter**". Se deschide fereastra Print preview conținând lista pacienților.

| PIAS-CLIN | IC [v1.0.2024 | L21 - 13/08/202 | ista bolnavilo | r cronici                | existenti la | 14819   | 2 in perio | ada 01/ | 09/2024 - | 30/09/2024                 |                                                                                         |            |
|-----------|---------------|-----------------|----------------|--------------------------|--------------|---------|------------|---------|-----------|----------------------------|-----------------------------------------------------------------------------------------|------------|
| Nr.paratā | Nume          | Prenume         | CNP            | CID                      | Numär card   | Semnat? | Validat    | Sex     | Värsta    | Data intrării Data ieșirii | Denumire                                                                                | Utilizator |
| 1.037105  | CDR           | CDR             | 2711009170358  | 4017366236               |              | NU      | DA DA      | 2       | 53        | 26/10/2021                 | 1. Afecțiunile<br>oncologice                                                            | ADMIN      |
| 2.018514  | ANE           | ANE             | 2690129011848  | 4014563057<br>3885820773 |              | NU      | DA         | 2       | 55        | 20/09/2023                 | 2. Diabetul<br>zaharat                                                                  | ADMIN      |
| 3.018514  | SA            | SA              | 2651201120644  | 4079951101<br>0483353823 |              | NU      | DA         | 2       | 59        | 24/01/2024                 | 8.<br>Psihiatrice:<br>schizofrenii,<br>psihoza<br>manisco-<br>depresiva,<br>deirun sist | ADMN       |
|           |               |                 |                |                          |              |         |            |         |           |                            |                                                                                         |            |

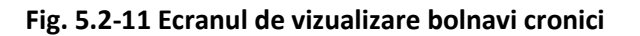

Dacă se dorește vizualizarea doar a anumitor pacienți, înainte de a accesa comanda Vizualizare se fac filtrele corespunzătoare în fereastra **Bolnavi cronici** după care se apasă butonul de Vizualizare.

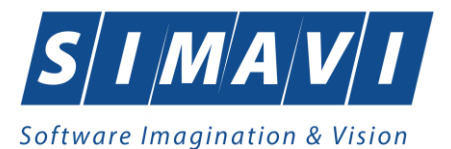

5.2.6.4 Rezolvarea eventualelor probleme

Dacă nu este nici o înregistrare în listă, se afişează fereastra:

| . 🤇 | Lista nu conține nici o înregistrare. |
|-----|---------------------------------------|
|     | Acceptă                               |

Fig. 5.2-12 Atenționare că lista este goală

Pentru a popula lista cu înregistrări, se verifică zona de filtrare pentru a elimina filtrele, sau se adaugă bolnavi cronici în listă.

### 5.2.7. Actualizare bolnavi cronici

### 5.2.7.1 Când se efectuează operația

Când se efectuează o serie de operații în fereastra Bolnavi cronici: Adăugare, Modificare, Ștergere;

După introducerea datelor în zona de filtrare, pentru a actualiza lista bolnavilor cronici conform criteriilor de filtrare.

#### 5.2.7.2 Cum se efectuează operația

Utilizatorul poate realiza actualizarea listei bolnavilor cronici prin apăsarea butonului

, cu "click" stânga al mouse-ului sau dacă este deja selectat, cu tasta "Enter".

### 5.2.8. Export Excel bolnavi cronici

### 5.2.8.1 Precondiții

Pentru a exporta lista bolnavilor cronici este necesar ca în sistem să fie înregistrați bolnavi cronici; fereastra **Bolnavi cronici** este activată.

#### 5.2.8.2 Când se efectuează operația

Lista bolnavilor cronici este exportată în Excel atunci când se dorește prelucrarea înregistrărilor sub această formă.

### 5.2.8.3 Cum se efectuează operația

Utilizatorul apasă butonul Export Excel... ("Export Excel") cu "click" stânga al mouse-ului, sau dacă este deja selectat, cu tasta "Enter" pentru a exporta lista bolnavilor cronici într-un fișier Excel.

Sistemul deschide fereastra în care se va preciza locația în care va fi salvat fișierului excel:

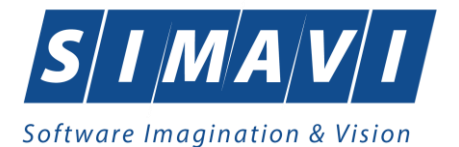

| Save As                                           |                                                                                          |                                                                                            |                    |                | ? 🛛    |
|---------------------------------------------------|------------------------------------------------------------------------------------------|--------------------------------------------------------------------------------------------|--------------------|----------------|--------|
| Save in:                                          | CLINIC                                                                                   |                                                                                            | 🔽 G 🦻              | <del>ب</del> 🔁 |        |
| My Recent<br>Documents<br>Desktop<br>My Documents | i New Folder<br>i Nomenclatoare<br>i Anexa 2 ambul<br>i Anexe 2a-2c(a<br>i Anexe 2f-2m(a | :CLN_20120104.xml<br>atoriu.xls<br>mb clinic) REZOLVAT.xls<br>mb paracl, dentara, recup) R | EZOLVAT.xls        |                |        |
| my computer                                       |                                                                                          |                                                                                            |                    |                |        |
|                                                   | File name:                                                                               | Lista Bolnavilor Existenti_22                                                              | 2.01.2012_1142.xls |                | Save   |
| My Network                                        | Save as type:                                                                            | Excel Files                                                                                |                    | ✓              | Cancel |

Fig. 5.2-13 Fereastra de salvare fişier

După alegerea locației și a numelui fișierului Excel, se salvează fișierul prin apăsarea butonului "Save", iar aplicația exportă datele în Excel, se afișează stadiul operației de export:

| Export în Excel    |         |
|--------------------|---------|
| Initializare Excel |         |
|                    |         |
| CNAS-SIUI ©        |         |
|                    | Renunță |

Fig. 5.2-14 Fereastra de progres a procesului de exportului

La terminarea procesului se deschide fișierul Excel astfel creat. Utilizatorul verifică formatul informațiilor adăugate în fișier:

- Antetul fișierului conține Lista bolnavilor cronici ai furnizorului...
- Coloanele fișierului sunt Nume, Prenume, CNP, CID, Numar card, Sex, Vârstă, Data intrării, Data leșirii, Denumire afecțiune cronică

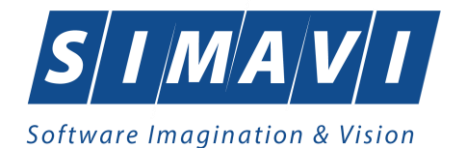

|     |     | А                   | В                      | С                    | D                           | E                              | F        | G            | Н                           | - I          | J                                                                        |
|-----|-----|---------------------|------------------------|----------------------|-----------------------------|--------------------------------|----------|--------------|-----------------------------|--------------|--------------------------------------------------------------------------|
|     |     |                     |                        |                      |                             |                                |          |              |                             |              |                                                                          |
|     |     |                     |                        |                      |                             |                                |          |              |                             |              |                                                                          |
|     | 1   |                     |                        |                      |                             |                                |          |              |                             |              |                                                                          |
|     | -   |                     |                        |                      |                             |                                |          |              |                             |              |                                                                          |
| - 6 | _   |                     |                        |                      |                             |                                |          |              |                             |              |                                                                          |
|     | 2   | Nume                | Prenume                | CNP                  | CID                         | Număr Card                     | Sex      | Vârsta       | Data intrării               | Data ieşirii | Denumire afecțiune cronică                                               |
|     | 2 3 | Nume<br>13224515671 | Prenume<br>13224515671 | CNP<br>1810812220793 | CID<br>40136126160529895566 | Număr Card<br>F57CA56787BA15A8 | Sex<br>1 | Vârsta<br>31 | Data intrării<br>08/08/2012 | Data ieşirii | Denumire afecțiune cronică<br>11. Boala cronica inflamatorie intestinală |

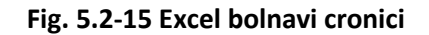

### 5.2.8.4 Rezolvarea eventualelor probleme

Dacă Microsoft Excel nu este instalat pe calculator, se va afişa mesajul: "Microsoft Excel nu este instalat!"

### 5.3. SERVICII (CLINICE)

În această secțiune sunt afișate Serviciile clinice pentru un medic identificat prin Parafă, pe un interval de timp selectat și poate fi accesată de către Utilizator într-unul din modurile:

-cu "click" pe butonul stânga al mouse-ului poziționat pe comanda **<u>Fişier</u>**, iar apoi pe comanda **Servi<u>c</u>ii** 

- cu combinația de taste Alt + F, C

- prin accesarea butonului 🔛 afișat în bara de instrumente.

La apelarea modulului "Servicii", Sistemul deschide în mod maximizat fereastra cu numele "Servicii – nr. înregistrări", în zona ecranului de afişare, unde "nr." este înlocuit cu numărul efectiv al înregistrărilor din listă.

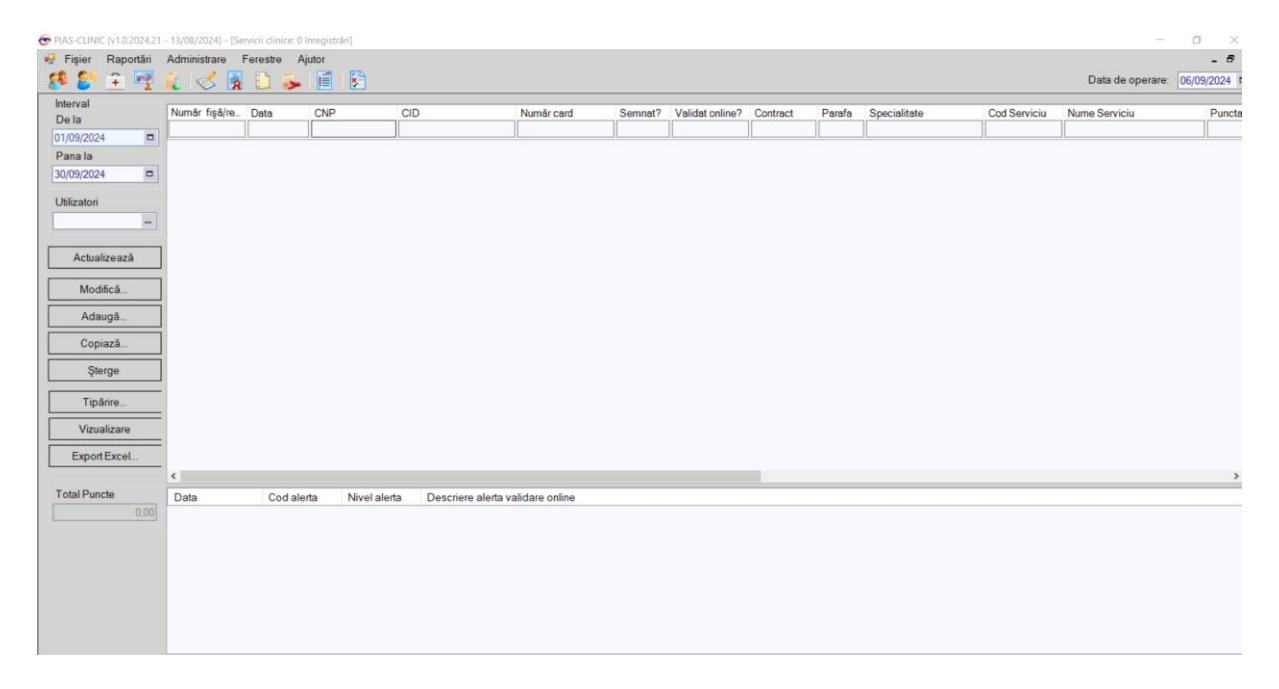

Fig. 5.3-1 Servicii clinice

Fereastra "Servicii" este împărțită în două zone:

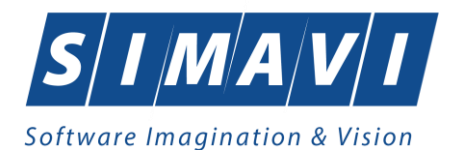

- zona din stânga reprezintă zona de selecție a serviciilor pentru vizualizare si conține câmpurile:
  - Interval = De la, Până la care determină intervalul pentru care se face operarea;
  - butoanele Actualizează, Modifică, Adaugă, Copiază, Șterge, Tipărire, Vizualizare, Export Excel;
  - caseta care conține numărul total de puncte aferente serviciilor
- zona din dreapta conține lista serviciilor efectuate în luna de operare; lista conține coloanele sortabile:
- a. număr contract reprezintă numărul de contract al medicului
- b. Parafa parafa medicului
- c. Specialitate specialitatea medicului
- d. Data data înregistrării serviciului
- e. Cod Serviciu codul serviciului
- f. Nume serviciu denumirea serviciului
- g. Număr puncte aferente serviciului
- h. Cantitate
- i. Tip tipul serviciului
- j. CNP codul numeric al pacientului care beneficiază de serviciu
- k. CID- codul de indentificare al pacientului
- I. Număr card numărul de card
- m. Mod prezentare modul de prezentare
- n. Serie seria biletului de trimitere
- o. Număr numărul biletului de trimitere
- p. Data Bilet trimitere
- q. Diagnostic prezumtiv
- r. Diagnostic diagnosticul
- s. Utilizator utilizatorul care a introdus serviciul

### 5.3.1. Adaugare serviciu medical fără conexiune securizată (offline)

### 5.3.1.1 Precondiții

Pentru a adăuga un serviciu medical pentru un pacient este necesar ca:

- fereastra Servicii să fie activată;
- pacientul sa fie înregistrat în sistem;
- unitatea medicală să aibă contractat serviciul medical pe care urmează să-l înregistreze (în caz contrar nu se vor putea raporta serviciile efectuate sau nu vor fi validate de SIUI), la nivelul casei județene de asigurări de sănătate;
- medicul care efectuează serviciul să aibă specialitatea corespunzătoare necesară efectuării serviciului.

## 5.3.1.2 Când se efectuează operația

Operația de adăugare serviciu medical se efectuează atunci când se dorește înregistrarea serviciului sau a consultației în sistem; de regulă atunci când pacientul se prezintă la unitatea medicală pentru a i se efectua un serviciu.

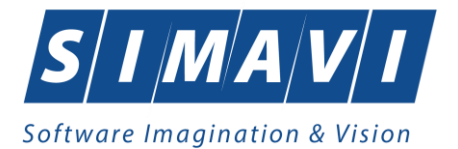

## 5.3.1.3 Adăugare consultație sau serviciu

Pentru adăugarea unei înregistrări în lista servicilor medicale, Utilizatorul apasă butonul

Adaugă... cu "click" al mouse-ului sau dacă butonul este deja selectat, cu tasta "Enter". Sistemul deschide fereastra Selector pacient.

| elector pacient       |                                                                 |               |                      |     |               |             |           |                                          |
|-----------------------|-----------------------------------------------------------------|---------------|----------------------|-----|---------------|-------------|-----------|------------------------------------------|
| Cetățeni români Cetăț | eni străini/Beneficiari CEE/Card UE                             |               |                      |     |               |             |           |                                          |
| Nume                  | Prenume                                                         | CNP           | CID                  | Sex | Data nașterii | Oraş        | Judeţ     | Adresă                                   |
|                       |                                                                 |               |                      |     |               |             |           |                                          |
| 10051434456           | 10051434456                                                     | 1560810040103 | 40167379036707989730 |     | 10/08/1956    | Bacău       | BACAU     | Str.Holtului, Nr.79, Et.0                |
| 10145635283           | 10145635283                                                     | 6080416046214 | 40150499909131774906 | F   | 16/04/2008    | Bacău       | BACAU     | Str.Milcov, Nr.138, Sc.A, Ap.15, Et.0    |
| 10145635285           | 10145635285                                                     | 5080416046255 | 40106437000843151568 | М   | 16/04/2008    | Bacău       | BACAU     | Str.Milcov, Nr.138, Sc.A, Ap.15, Et.0    |
| 10151549630           | 10151549630                                                     | 5101108046221 | 40148118593798785230 | М   | 08/11/2010    | Letea Veche | BACAU     | , Nr.14, Et.0                            |
| 10151812918           | 10151812918                                                     | 1900429375476 | 40409153226836376158 | М   | 29/04/1990    | București   | BUCURESTI | Str.Vişana, Nr.3, Bl.44, Sc.2, Ap.92, Et |
| 10151849414           | 10151849414                                                     | 1810626046211 | 40217789439576497053 | М   | 26/06/1981    | București   | BUCURESTI | Str.Gheorghe Şincai, Nr.13, Bl.5, Ap.32  |
| 10152133993           | 10152133993                                                     | 2900503460069 | 40177772027036877001 | F   | 03/05/1990    | București   | BUCURESTI | Str.Sg. maj. Cara Anghel, Nr.8, Bl.B9,   |
| 10152134010           | 10152134010                                                     | 2600512400595 | 40174100127964367960 | F   | 12/05/1960    | București   | BUCURESTI | Str.Sg. maj. Cara Anghel, Nr.8, Bl.B9,   |
| 10153109521           | 10153109521                                                     | 5101225046244 | 40154277911393685999 | М   | 25/12/2010    | Bacău       | BACAU     | Str.Ştefan cel Mare, Nr.19, Sc.B, Ap.5,  |
| 10153118191           | 10153118191                                                     | 6110225046198 | 40154823055642417450 | F   | 25/02/2011    | Bacău       | BACAU     | Str.Castanilor, Nr.1, Sc.B, Ap.22, Et.0  |
| 10153119212           | 10153119212                                                     | 5091014046078 | 40239963473767032160 | М   | 14/10/2009    | Letea Veche | BACAU     | , Nr.8, Et.0 +                           |
| •                     |                                                                 |               |                      |     |               |             |           | •                                        |
| CNAS-SIUI ®           |                                                                 |               |                      |     |               |             |           |                                          |
| Adaugă Este           | Adaugă   Este asigurat ?   Citește eCard ?   Selectează Renunță |               |                      |     |               |             |           |                                          |

Fig. 5.3-2 Selector pacient

Sistemul afişează fereastra Adăugare consultație sau serviciu

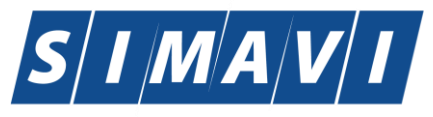

### Software Imagination & Vision

| Adăugare consultație sau serviciu X |                                           |                      |                |                |         |  |  |
|-------------------------------------|-------------------------------------------|----------------------|----------------|----------------|---------|--|--|
| Date medic                          |                                           |                      |                |                |         |  |  |
| Parafa*                             | Specialitate*                             |                      | Contract       | t* A056        | \$      |  |  |
| Date Pacient                        |                                           |                      |                |                |         |  |  |
| CNP *                               | 2840126150018                             | CID                  | 4013471514368  | 39094090       |         |  |  |
| Nume *                              | CM                                        | Casa Asigurari *     | 168170758      |                |         |  |  |
| Prenume *                           | СМ                                        | Categorie asigurat*  | SALARIATI      |                |         |  |  |
| Ţară origine*                       | ROMÂNIA                                   | Mod prezentare*      |                |                |         |  |  |
|                                     |                                           | Tip Pacient*         | ASIGURATI      |                |         |  |  |
| Persoană împuternicită              |                                           |                      | CID            |                |         |  |  |
| Date Bilet Trimitere                |                                           |                      |                |                |         |  |  |
| Serie si Numar                      | Bilete                                    | Parafa               |                |                | Medic   |  |  |
| Data trimitere                      | Nr.consultații                            | Numar Contract       |                |                |         |  |  |
| Diagnostic                          |                                           | Casa de Asigurări    |                |                |         |  |  |
|                                     |                                           | Specialitate         |                |                |         |  |  |
| Informații serviciu Diagno          | ostice secundare                          |                      |                |                |         |  |  |
| Detalii serviciu                    |                                           |                      |                |                |         |  |  |
| Tip Serviciu*                       | <b>~</b>                                  | Consult. inițială    |                |                |         |  |  |
| Pachet medical*                     | PACHET DE BAZA                            |                      |                |                |         |  |  |
| Cod serviciu*                       |                                           |                      | F              | ouncte/Valoare | 0,00    |  |  |
| Cantitate *                         | 1                                         | Data serviciu*       | 06/09/2024     |                | 00:00 ≑ |  |  |
| Nr zile recomandate *               | 0                                         | Motiv intrerupere    |                |                |         |  |  |
| Diagnostic prezumtiv *              |                                           | Diagnostic confirmat |                |                |         |  |  |
| Tip diagnostic*                     |                                           | PNS                  |                |                |         |  |  |
| Serviciu conex                      |                                           | CNP serviciu connex  |                |                |         |  |  |
| Număr fişă/registru *               |                                           | Data fişă/registru * | 06/09/2024     |                |         |  |  |
| Adauda Serviciu Paracli             | nic Bilet Trimitere Laborator Bilet Trimi | tere Specialist Re   | etetă tipizată | Retetă elec    | tronică |  |  |
| CNAS-PIAS @                         |                                           |                      |                |                |         |  |  |
| Număr card                          | Data adeverinței                          |                      |                | Acceptă        | Renunță |  |  |

#### Fig. 5.3-3 Adăugare serviciu medical

Câmpurile care sunt marcate cu simbolul \* sunt câmpuri obligatorii

## Fereastra este împărțită astfel în trei zone și două tab-page-uri.

### 5.3.1.3.1 Zona Date medic

Parafa și specialitatea medicului- completate de către utiliator apelând selectorul – din partea dreaptă a câmpului.

| Date Medic |               |                      |      |
|------------|---------------|----------------------|------|
| Parafa*    | Specialitate* | <br>Numar Contract * | CEAS |

## Fig. 5.3-4 Zona date Medic

Dacă utilizatorul apasă selectorul, atunci se deschide fereastra Selector Medici-Specialități (lista cu specializările fiecărui medic angajat)

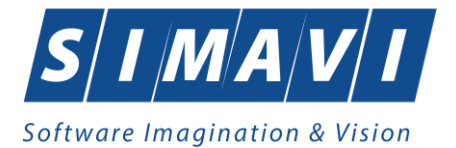

| Selector    |           |                  |               |                  |     |
|-------------|-----------|------------------|---------------|------------------|-----|
| Parafa      |           | Specialitate     | Valabil de la | Valabil pana la  |     |
|             |           |                  |               |                  |     |
| 951951      | EE        | BOLI INFECTIOASE | 01/01/2010    |                  |     |
| 989898      | CEAS CEAS | CARDIOLOGIE      | 01/01/2010    |                  |     |
| CNAS-SIUI ® |           |                  |               |                  |     |
|             |           |                  |               | Selectează Renur | nţă |

Fig. 5.3-5 Selector medic

Număr contract- câmp read-only, completat automat de sistem

# 5.3.1.3.2 Zona Date pacient

| Date Pacient<br>CNP * | 1561118051097 | CID                 | 40134582872713575677 |
|-----------------------|---------------|---------------------|----------------------|
| Nume *                | 1394275750    | Casa Asigurari *    | 168170774            |
| Prenume *             | 1394275750    | Categorie asigurat* |                      |
| Ţară origine*         | ROMÂNIA       | Mod prezentare *    |                      |
|                       |               | Tip Pacient*        | ASIGURATI            |

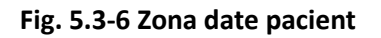

- **CNP** completat automat de sistem cu CNP-ul pacientului selectat la inițializarea adăugării serviciului, dar valoarea sa poate fi modificată apelând selectorul il din partea dreaptă a câmpului.
- Nume, Prenume, Casa Asigurări ,Tară origine- câmpuri read-only, se completează automat de sistem pentru CNP-ul selectat
- Categorie asigurat câmp obligatoriu, nu este editabil, se selectează din listă apasând pe butonul din partea dreaptă a câmpului.
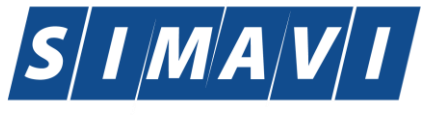

| Selector   |                                                                       |               |                 | × |
|------------|-----------------------------------------------------------------------|---------------|-----------------|---|
| Cod 🔺      | Descriere                                                             | Valabil de la | Valabil pana la | ^ |
|            |                                                                       |               |                 |   |
| ACORD      | Acorduri internationale                                               | 19/07/1980    |                 |   |
| AJSOC      | Ajutor social                                                         | 23/02/1980    |                 | = |
| ALTE       | Alte categorii                                                        | 23/02/1980    |                 | - |
| ALTE1      | Alte categorii - compensare 100%, beneficiari ale altor legi speciale | 01/01/2011    |                 |   |
| ALTE2      | Alte categorii - compensarea din lista, pers care nu se incadreaza    | 01/01/2011    |                 |   |
| CC2        | Concediu pentru ingrijirea copilului pana la doi ani                  | 11/07/2005    |                 |   |
| CE         | Card european                                                         | 19/07/1980    |                 |   |
| CITM       | Concediu pentru incapacitate temporara de munca                       | 01/01/1900    |                 |   |
| COASIG     | Co-asigurat                                                           | 23/02/1980    |                 |   |
| COPIL      | Copiii pana la 18 ani                                                 | 23/02/1980    |                 |   |
| DO         | Disponibilizat prin ordonanta                                         | 11/07/2007    |                 |   |
| ELEV       | Elev/Ucenic/Student (18 - 26 ani)                                     | 23/02/1980    |                 |   |
| GRAV       | Gravida/Lehuza                                                        | 23/02/1980    |                 |   |
| CNAS-SIUL® | 11 P 1                                                                | 22.102.11.000 |                 |   |
|            |                                                                       | Selectea      | ză Renunță      |   |

# Fig. 5.3-7 Tip Asigurat

Mod prezentare - câmp obligatoriu, nu este editabil, se selectează din listă apăsând pe butonul
 Image: din partea dreaptă a câmpului.

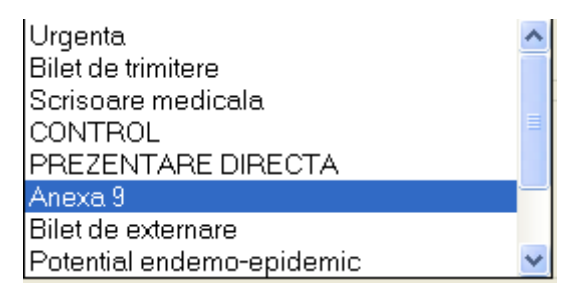

Fig. 5.3-8 Mod prezentare

În funcție de valoarea completată în câmpul Mod prezentare se activează următoarea zonă a ferestrei, care poate fi după caz: zona Bilet de trimitere sau zona Scrisoare medicală

 Tip pacient - câmp obligatoriu, automat de sistem cu CNP-ul pacientului selectat la iniţializarea adăugării serviciului, dar valoarea sa poate fi modificată apelând selectorul idin partea dreaptă a câmpului.

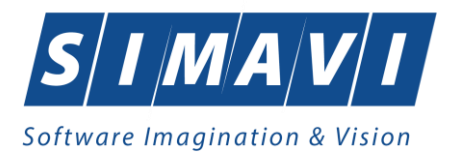

| Selector   |                                                                                        |
|------------|----------------------------------------------------------------------------------------|
| Cod 🔺      | Descriere                                                                              |
|            |                                                                                        |
| ACCI_PROF  | Accidente de munca si boli profesionale                                                |
| ASIG_DIST  | Persoane pentru care se efectueaza servicii la distanta                                |
| ASIGURAT   | Asigurati                                                                              |
| PNCC       | Pacienti cu afectiune Oncologica                                                       |
| PREJ_DAUN  | Cazuri prezentate ca urmare a situatilor in care le-au fost aduse prejudicii sau daune |
|            |                                                                                        |
| NAS-PIAS ® |                                                                                        |
|            | Selectează Renunță                                                                     |

Fig. 5.3-9 Selector Tip pacient

# 5.3.1.3.3 Zona Date Bilet Trimitere

Zona este activa dacă modul de prezentare, din zona date pacient este "Bilet de Trimitere"

| <ul> <li>Date Bilet Trimitere</li> <li>Serie si Numar</li> </ul> | RRRR 44444 Bilete | Parafa.*         | 00191 Medic        |
|------------------------------------------------------------------|-------------------|------------------|--------------------|
| Data *                                                           | 21/01/2012        | Numar Contract * | 1                  |
| Diagnostic*                                                      |                   | Specialitate*    | CHIRURGIE GENERALA |

Fig. 5.3-10 Zona Bilet de Trimitere

În această secțiune se completează datele biletului de trimitere, iar câmpurile active sunt:

- o Serie și Număr Câmpuri obligatorii, editabile, maxim 10 caractere
- o Data Câmp obligatoriu, se alege data din selector

| <               | ia | anua | arie | 201      | 2  | >  |
|-----------------|----|------|------|----------|----|----|
| L               | Ma | Mi   | J    | $\nabla$ | S  | D  |
| 26              | 27 | 28   | 29   | 30       | 31 | 1  |
| 2               | 3  | 4    | 5    | 6        | 7  | 8  |
| 9               | 10 | 11   | 12   | 13       | 14 | 15 |
| 16              | 17 | 18   | 19   | 20       | 21 | 22 |
| 23              | 24 | 25   | 26   | 27       | 28 | 29 |
| 30              | 31 | 1    | 2    | 3        | 4  | 5  |
| Azi: 22.01.2012 |    |      |      |          |    |    |

Fig. 5.3-11 Calendar bilet de trimitere

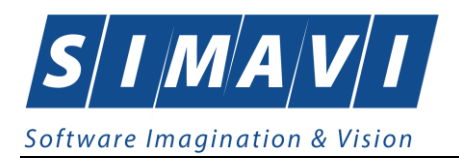

 Diagnostic - Câmp obligatoriu, nu este editabil, se selectează din listă apăsând pe butonul - din partea dreaptă a câmpului:

| Selector   |                                                                |               |                 | × |
|------------|----------------------------------------------------------------|---------------|-----------------|---|
| Cod 🔺      | Descriere                                                      | Valabil de la | Valabil pana la | ^ |
|            |                                                                |               |                 | - |
| 1          | Holera                                                         |               |                 |   |
| 10         | Giardiaza (lambliaza)                                          |               |                 |   |
| 100        | Tumora maligna a rectului                                      |               |                 |   |
| 101        | Tumora maligna a anusului si canalului anal                    |               |                 |   |
| 102        | Tumora maligna a ficatului si canalelor biliare intrahepatice  |               |                 |   |
| 103        | Tumora maligna a veziculei biliare                             |               |                 |   |
| 104        | Tumori maligne ale cailor biliare, alte si neprecizate         |               |                 |   |
| 105        | Tumori maligne ale pancreasului                                |               |                 |   |
| 106        | Tumora maligna a organelor digestive cu alta localizare si rau |               |                 |   |
| 107        | Tumora maligna a foselor nazale si a urechii medii             |               |                 |   |
| 108        | Tumora maligna a sinusurilor fetei                             |               |                 |   |
| 109        | Tumori maligne ale laringelui                                  |               |                 |   |
| 11         | Alte boli intestinale prin protozoare                          |               |                 |   |
| CNAS-SIUL® |                                                                |               |                 |   |
|            |                                                                | Selectea      | ză Renunță      |   |

# Fig. 5.3-12 Selector Diagnostic

 Parafa - Câmp obligatoriu, casetă editabilă, max. 6 caractere, se poate introduce manual sau se alege din listă apăsând butonul Medic :

| Selector   |                                    |             |          |                 |               |                 | × |
|------------|------------------------------------|-------------|----------|-----------------|---------------|-----------------|---|
| Parafa 🔺   | Nume                               | Casa de asi | Contract | Specialitate    | Valabil de la | Valabil pana la | ^ |
|            |                                    |             |          |                 |               |                 |   |
| 000824     | 102112128                          | MLPTL       | MLPTL    | OBSTETRICA-GINE | 01/01/2007    |                 |   |
| 00191      | 102109199                          | AOPSNAJ     | 1        | CHIRURGIE       | 01/06/2011    | 31/01/2012      |   |
| 00191      | 102109199                          | AOPSNAJ     | 1        | CHIRURGIE       | 01/06/2011    | 31/01/2012      |   |
| 002955     | 102108389                          | MLPTL       | MLPTL    | DERMATOVENERO   | 01/01/2007    |                 |   |
| 003484     | 101130700599                       | MLPTL       | MLPTL    | MEDICINA DE     | 01/01/2008    |                 |   |
| 003611     | 102109654                          | MLPTL       | MLPTL    | NEUROLOGIE      | 01/01/2007    |                 |   |
| 00414      | 102109469                          | AOPSNAJ     | 1        | CHIRURGIE       | 01/06/2011    | 31/01/2012      |   |
| 00414      | 102109469                          | AOPSNAJ     | 1        | CHIRURGIE       | 01/06/2011    | 31/01/2012      |   |
| 00698      | 102111432                          | MLPTL       | MLPTL    | PNEUMOLOGIE     | 01/01/2007    |                 |   |
| 00758      | 102110804                          | MLPTL       | MLPTL    | RECUPERARE,     | 01/01/2007    |                 |   |
| 00838      | 1383597148                         | MLPTL       | MLPTL    | DERMATOVENERO   | 01/01/2008    |                 |   |
| 009162     | 102110422                          | MLPTL       | MLPTL    | MEDICINA        | 01/01/2007    |                 |   |
| 01234      | 121217396878                       | MLPTL       | MLPTL    | RADIOLOGIE-IMAG | 01/01/2009    |                 |   |
| CNAS-SIULO | 8                                  | LU DTI      | LU DTI   |                 | 01-101-10007  |                 |   |
| Adaug      | Adaugă Modifică Selectează Renunță |             |          |                 |               |                 |   |

Fig. 5.3-13 Selector Medici ce pot prescrie bilete de trimitere

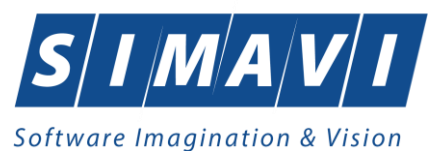

- Număr contract Câmp opțional, editabil, se completează automat dacă se
  - selectează parafa medicului din listă
  - **Specialitate** Câmp obligatoriu nu este editabil, se selectează din listă apăsând pe butonul selector din partea dreaptă a câmpului.

| 9 | elector                |                                   |               |                 | X |
|---|------------------------|-----------------------------------|---------------|-----------------|---|
|   | Cod 🔬                  | Nume                              | Valabil de la | Valabil pana la | ^ |
|   |                        |                                   |               |                 |   |
|   | ACUPUNCTURA            | ACUPUNCTURA                       | 01/01/1900    |                 |   |
|   | ALERGOLOG., IMUN       | ALERGOLOGIE SI IMUNOLOGIE CLINICA | 01/01/1900    |                 |   |
|   | ANATOMIE               | ANATOMIE PATOLOGICA               | 01/01/1900    |                 |   |
|   | ANESTEZIE              | ANESTEZIE SI TERAPIE INTENSIVA    | 01/01/1900    |                 |   |
|   | BOLI                   | BOLI INFECTIOASE                  | 01/01/1900    |                 |   |
|   | CARDIOLOGIE            | CARDIOLOGIE                       | 01/01/1900    |                 |   |
|   | CHIRURGIE              | CHIRURGIE CARDIOVASCULARA         | 01/01/1900    |                 |   |
|   | CHIRURGIE              | CHIRURGIE DENTO-ALVEOLARA         | 01/01/1900    |                 |   |
|   | CHIRURGIE              | CHIRURGIE ORALA SI MAXILO-FACIALA | 01/01/1900    |                 |   |
|   | CHIRURGIE              | CHIRURGIE GENERALA                | 01/01/1900    |                 |   |
|   | CHIRURGIE              | CHIRURGIE ORALA                   | 01/01/1900    |                 |   |
|   | CHIRURGIE              | CHIRURGIE SI ORTOPEDIE PEDIATRICA | 01/01/1900    |                 |   |
|   | CHIRURGIE              | CHIRURGIE PEDIATRICA              | 01/01/1900    |                 |   |
| c | CUIDUDOIC<br>NAS-SIUL® |                                   | 01.01.11.000  |                 |   |
|   |                        |                                   | Selectea      | ză Renunță      |   |

Fig. 5.3-14 Selector specialitate

# 5.3.1.3.4 Zona Detalii Scrisoare Medicală

Zona este activa dacă modul de prezentare, din zona date pacient este "Scrisoare medicală"

| Detalii Scrisoare Medica | ala        |        |                  |       |
|--------------------------|------------|--------|------------------|-------|
| Numar*                   |            | Bilete | Parafa*          | Medic |
| Data *                   | 04/09/2012 |        | Numar Contract * |       |
| Diagnostic *             |            |        | Specialitate*    |       |

# Fig. 5.3-15 Zona Scrisoare medicala

În această secțiune se completează datele scrisorii medicale, iar câmpurile active sunt similare celor de la Zona Detalii Bilet Trimitere, diferența fiind accea că biletul de trimitere are Serie și Număr, iar scrisoarea medicală doar Număr.

Zona Detalii Bilet Trimitere/ Detalii Scrisoare Medicală conține butonul corespunzătoare câmpurilor Parafă, Număr contract și Specialitate.

Medic

La apăsarea butonului "Medic", se deschide fereastra "Lista medicilor colaboratori":

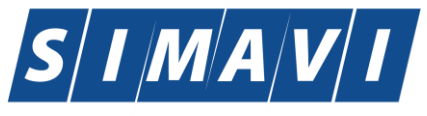

| Selector   |              |             |          |                 |               |                                    |   |  |  |  |  |
|------------|--------------|-------------|----------|-----------------|---------------|------------------------------------|---|--|--|--|--|
| Parafa 🔺   | Nume         | Casa de asi | Contract | Specialitate    | Valabil de la | Valabil pana la                    | ^ |  |  |  |  |
|            |              |             |          |                 |               |                                    | - |  |  |  |  |
| 000824     | 102112128    | MLPTL       | MLPTL    | OBSTETRICA-GINE | 01/01/2007    |                                    |   |  |  |  |  |
| 00191      | 102109199    | AOPSNAJ     | 1        | CHIRURGIE       | 01/06/2011    | 31/01/2012                         |   |  |  |  |  |
| 00191      | 102109199    | AOPSNAJ     | 1        | CHIRURGIE       | 01/06/2011    | 31/01/2012                         |   |  |  |  |  |
| 002955     | 102108389    | MLPTL       | MLPTL    | DERMATOVENERO   | 01/01/2007    |                                    |   |  |  |  |  |
| 003484     | 101130700599 | MLPTL       | MLPTL    | MEDICINA DE     | 01/01/2008    |                                    |   |  |  |  |  |
| 003611     | 102109654    | MLPTL       | MLPTL    | NEUROLOGIE      | 01/01/2007    |                                    |   |  |  |  |  |
| 00414      | 102109469    | AOPSNAJ     | 1        | CHIRURGIE       | 01/06/2011    | 31/01/2012                         |   |  |  |  |  |
| 00414      | 102109469    | AOPSNAJ     | 1        | CHIRURGIE       | 01/06/2011    | 31/01/2012                         |   |  |  |  |  |
| 00698      | 102111432    | MLPTL       | MLPTL    | PNEUMOLOGIE     | 01/01/2007    |                                    |   |  |  |  |  |
| 00758      | 102110804    | MLPTL       | MLPTL    | RECUPERARE,     | 01/01/2007    |                                    |   |  |  |  |  |
| 00838      | 1383597148   | MLPTL       | MLPTL    | DERMATOVENERC   | 01/01/2008    |                                    |   |  |  |  |  |
| 009162     | 102110422    | MLPTL       | MLPTL    | MEDICINA        | 01/01/2007    |                                    |   |  |  |  |  |
| 01234      | 121217396878 | MLPTL       | MLPTL    | RADIOLOGIE-IMAG | 01/01/2009    |                                    |   |  |  |  |  |
| CNAS-SILLO |              |             |          |                 |               |                                    |   |  |  |  |  |
| Adaug      | ă Modifică   |             |          |                 | Selecteaz     | Adaugă Modifică Selectează Renunță |   |  |  |  |  |

Fig. 5.3-16 Lista medicilor colaboratori

Fereastra "Lista medicilor colaboratori" permite operații de adăugare, modificare, selectare a medicilor colaboratori în aplicație prin butoanele aferente:

| CNAS-SIIII®     |            |         |
|-----------------|------------|---------|
| Adaugă Modifică | Selectează | Renunță |

Funcționalitatea acestor butoane este expusă pe larg în capitolul : "Medici colaboratori "

# Atentie:

Dacă Modul de Prezentare este **Urgență, Control, Prezentare directă, Bilet de externare**, atunci zona poartă denumirea Date Bilet Trimitere, dar câmpurile ei sunt inactive, needitabile.

| Date Bilet Trimitere |                             |                  |       |
|----------------------|-----------------------------|------------------|-------|
| Serie si Numar       | Bilete                      | Parafa*          | Medic |
| Data*                | 04/09/2012 🗖 Nr.consultații | Numar Contract * |       |
| Diagnostic *         |                             | Specialitate*    |       |

Fig. 5.3-17 Zona specifică (Urgență, Control, Prezentare directă, Bilet de externare)

# 5.3.1.3.5 Tab-page-ul Informații Serviciu

Tab-page-ul Informații Serviciu conține zona Detalii Serviciu cu următoarele câmpuri:

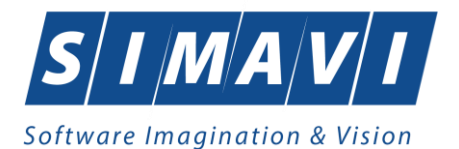

| Informatii Serviciu Diagno                                                                                                    | ostice Secundare |                        |                      |  |  |  |
|----------------------------------------------------------------------------------------------------|------------------|------------------------|----------------------|--|--|--|
| Detalii Serviciu<br>Tip Serviciu *                                                                                                    | V                | Consult. Initiala      |                      |  |  |  |
| Pachet medical*                                                                                                    | PACHET DE BAZA   |                        |                      |  |  |  |
| Cod Serviciu *                                                                                                    |                  | Nr. Puncte/Inv. 0      |                      |  |  |  |
| Cantitate *                                                                                                    | 1                | Data*                  | 04/09/2012 🗖 17:18 🚖 |  |  |  |
| Nr zile recomandate *                                                                                                    | 0                | Motiv intrerupere cură |                      |  |  |  |
| Diagnostic prezumtiv *                                                                                                    |                  | Diagnostic confirmat   |                      |  |  |  |
| Tip diagnostic*                                                                                                    | ×                | PNS                    |                      |  |  |  |
| Serviciu conex                                                                                                    | NU 🔲             | CNP serviciu connex    |                      |  |  |  |
| Numar fisa/registru *                                                                                                    |                  | Data fisa/registru *   | 04/09/2012           |  |  |  |
| Adauga Serviciu Paraclinic       Bilet Trimitere Laborator       Bilet Trimitere Specialist       Reţetă tipizată       Reţetă electronică |                  |                        |                      |  |  |  |
| Număr Card 44458960                                                                                                    | 00000014         |                        | Acceptă Renunță      |  |  |  |

Fig. 5.3-18 Zona Informații serviciu

 Tip Serviciu – Câmp obligatoriu, needitabil, dotat cu listă de valori accesată prin apăsarea butonului din partea dreaptă a câmpului:

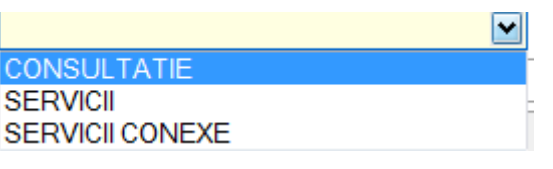

Fig. 5.3-19 Tip serviciu

După alegerea unei valori din listă pentru tipul de serviciu/consultație, câmpul se completează cu litere mari.

 Consult. Iniţială – se activează doar la selectarea anumitor valori pentru câmpul Tip serviciu: Consultaţie de control, Consultaţie specifică control, Servicii, Servicii conexe, Consultatie conexa de control.

Câmpul este dotat cu selector si permite alegerea unei consultații sau serviciu inițial. Dacă în câmpul Tip serviciu este aleasă una dintre valorile: Consultație inițială sau Consultație specifică inițială, atunci câmpul Consult. Inițială este read-only, needitabil

| Consult. Initiala |  |
|-------------------|--|
|                   |  |

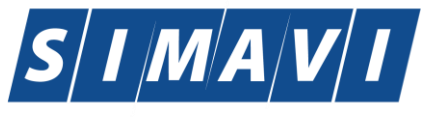

| Selecto | r      |              |               |                   |                |                                                 |
|---------|--------|--------------|---------------|-------------------|----------------|-------------------------------------------------|
| Nu 🔺    | Parafa | Cod Serviciu | Data Serviciu | Mod de prezentare | Cod Diagnostic | Descriere Diagnostic Prezumtiv                  |
|         |        |              |               |                   |                |                                                 |
| 11AA    | 04046  | 1C           | 01/10/2010    | Urgenta           | 315            | Tulburari psihotice acute si tranzitorii        |
| 11QQ    | D17941 | 10           | 01/10/2010    | Urgenta           | 160            | Mielom multiplu si tumori maligne cu plasmocite |
| 11QQ    | D17941 | 10           | 03/11/2010    | Urgenta           | 213            | Alte aplazii medulare                           |
|         |        |              |               |                   |                |                                                 |
|         |        |              |               |                   |                |                                                 |
|         |        |              |               |                   |                |                                                 |
|         |        |              |               |                   |                |                                                 |
|         |        |              |               |                   |                |                                                 |
|         |        |              |               |                   |                |                                                 |
|         |        |              |               |                   |                |                                                 |
|         |        |              |               |                   |                |                                                 |
|         |        |              |               |                   |                |                                                 |
|         |        |              |               |                   |                |                                                 |
| CNAS-SI | 11 ®   |              |               |                   |                | Selectează Benuntă                              |
|         |        |              |               |                   |                |                                                 |

# Fig. 5.3-20 Consultație inițială

 Pachet Medical - Câmp obligatoriu - nu este editabil, se selectează din listă apăsând pe butonul din partea dreaptă a câmpului.

| Selector   |                   |               |                 | × |
|------------|-------------------|---------------|-----------------|---|
| Cod 🔺      | Nume              | Valabil de la | Valabil pana la |   |
|            |                   |               |                 |   |
| BAZA       | PACHET DE BAZA    | 01/01/2000    |                 |   |
| FACULTATIV | PACHET FACULTATIV | 01/01/2000    |                 |   |
| MINIMAL    | PACHET MINIMAL    | 01/01/2000    |                 |   |
|            |                   |               |                 |   |
|            |                   |               |                 |   |
|            |                   |               |                 |   |
|            |                   |               |                 |   |
|            |                   |               |                 |   |
|            |                   |               |                 |   |
|            |                   |               |                 |   |
|            |                   |               |                 |   |
|            |                   |               |                 |   |
| CNAS-SIUI® |                   | Selectes      | - T Benuntă     |   |
|            |                   | Selectea      |                 |   |

# Fig. 5.3-21 Pachet medical

 Cod Serviciu - Câmp obligatoriu - nu este editabil, se selectează din listă apasând pe butonul a din partea dreaptă a câmpului.

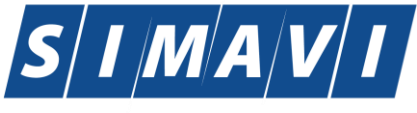

| s | elector     |                                                            |               |                 | × |
|---|-------------|------------------------------------------------------------|---------------|-----------------|---|
| ſ | Cod 🔬       | Nume                                                       | Valabil de la | Valabil pana la |   |
|   |             |                                                            |               |                 |   |
| ľ | 1A          | Consult copil 03 ani                                       | 01/04/2010    |                 |   |
|   | 1C          | Consult peste 4 ani                                        | 01/04/2010    |                 |   |
|   | 1E          | Consultatie fitoterapie, homeopatie, planificare familială | 01/04/2010    |                 |   |
|   |             |                                                            |               |                 |   |
|   |             |                                                            |               |                 |   |
|   |             |                                                            |               |                 |   |
|   |             |                                                            |               |                 |   |
|   |             |                                                            |               |                 |   |
|   |             |                                                            |               |                 |   |
|   |             |                                                            |               |                 |   |
|   |             |                                                            |               |                 |   |
| c | NAS-SILI ®= |                                                            |               |                 |   |
|   |             |                                                            | Selectea      | ză Renunță      |   |

# Fig. 5.3-22 Cod serviciu

Selectorul câmpului Cod serviciu este filtrat în funcție de valoarea completată în câmpul Tip serviciu.

- **Nr. Puncte** câmp read-only, completat automat de sistem în funcție de cod serviciu și tip serviciu
- **Cantitate** Câmp numeric obligatoriu, editabil, max. 5 caractere; implicit sistemul completează automat cantitatea 1, dar aceasta poate fi modificată de utilizator
- Data Câmp obligatoriu, casetă de tip dată; ora și minutul
- Diagnostic prezumtiv Câmp obligatoriu nu este editabil, se selectează din listă apasând pe butonul - din partea dreaptă a câmpului.

| Selector   |                                                                |               |                 | X        |
|------------|----------------------------------------------------------------|---------------|-----------------|----------|
| Cod 🔺      | Descriere                                                      | Valabil de la | Valabil pana la |          |
|            |                                                                |               |                 |          |
| 1          | Holera                                                         |               |                 |          |
| 10         | Giardiaza (lambliaza)                                          |               |                 |          |
| 100        | Tumora maligna a rectului                                      |               |                 |          |
| 101        | Tumora maligna a anusului si canalului anal                    |               |                 |          |
| 102        | Tumora maligna a ficatului si canalelor biliare intrahepatice  |               |                 |          |
| 103        | Tumora maligna a veziculei biliare                             |               |                 |          |
| 104        | Tumori maligne ale cailor biliare, alte si neprecizate         |               |                 |          |
| 105        | Tumori maligne ale pancreasului                                |               |                 |          |
| 106        | Tumora maligna a organelor digestive cu alta localizare si rau |               |                 |          |
| 107        | Tumora maligna a foselor nazale si a urechii medii             |               |                 |          |
| 108        | Tumora maligna a sinusurilor fetei                             |               |                 |          |
| 109        | Tumori maligne ale laringelui                                  |               |                 |          |
| 11         | Alte boli intestinale prin protozoare                          |               |                 |          |
| CNAS-SIUI® |                                                                |               |                 |          |
|            |                                                                | Selecte       | ează Renunță    | <u>ا</u> |

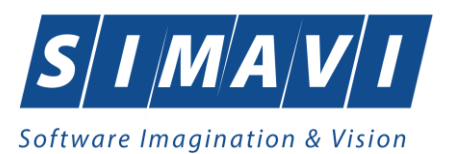

# Fig. 5.3-23 Diagnostic prezumtiv

 Diagnostic confirmat - Câmp opțional - nu este editabil, se selectează din listă apasând pe butonul - din partea dreaptă a câmpului.

| Selector                                                                                                    |                                                                |               |                 |     |
|----------------------------------------------------------------------------------------------------|----------------------------------------------------------------|---------------|-----------------|-----|
| Cod 🔺                                                                                                    | Descriere                                                      | Valabil de la | Valabil pana la | _   |
|                                                                                                    |                                                                |               |                 |     |
| 1                                                                                                    | Holera                                                         |               |                 |     |
| 10                                                                                                    | Giardiaza (lambliaza)                                          |               |                 |     |
| 100                                                                                                    | Tumora maligna a rectului                                      |               |                 |     |
| 101                                                                                                    | Tumora maligna a anusului si canalului anal                    |               |                 |     |
| 102                                                                                                    | Tumora maligna a ficatului si canalelor biliare intrahepatice  |               |                 |     |
| 103                                                                                                    | Tumora maligna a veziculei biliare                             |               |                 |     |
| 104                                                                                                    | Tumori maligne ale cailor biliare, alte si neprecizate         |               |                 |     |
| 105                                                                                                    | Tumori maligne ale pancreasului                                |               |                 |     |
| 106                                                                                                    | Tumora maligna a organelor digestive cu alta localizare si rau |               |                 |     |
| 107                                                                                                    | Tumora maligna a foselor nazale si a urechii medii             |               |                 |     |
| 108                                                                                                    | Tumora maligna a sinusurilor fetei                             |               |                 |     |
| 109                                                                                                    | Tumori maligne ale laringelui                                  |               |                 |     |
| 11                                                                                                    | Alte boli intestinale prin protozoare                          |               |                 |     |
| CNAS-SIIII®                                                                                                    |                                                                |               |                 |     |
| 2000 - 2000 - 2000 - 2000 - 2000 - 2000 - 2000 - 2000 - 2000 - 2000 - 2000 - 2000 - 2000 - 2000 - 2000 - 2000 - |                                                                | Selecte       | ază Renunți     | í ) |

Fig.5.3-24 Diagnostic confirmat

• **Tip diagnostic** - Câmp obligatoriu - nu este editabil, se selectează din listă apasând pe butonul selector din partea dreaptă a câmpului.

|         | ~ |
|---------|---|
| ACUT    |   |
| CRONIC  |   |
| SUBACUT |   |
|         | 1 |

Fig. 5.3-25 Tip diagnostic

• **PNS** - Câmp opțional - nu este editabil, se selectează din listă apăsând pe butonul din partea dreaptă a câmpului.

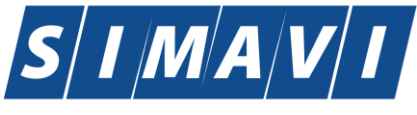

| Selector                                                                                                    |                                                                      |               |                 | × |
|----------------------------------------------------------------------------------------------------|----------------------------------------------------------------------|---------------|-----------------|---|
| Cod 🔺                                                                                                    | Descriere                                                            | Valabil de la | Valabil pana la | ^ |
|                                                                                                    |                                                                      |               |                 |   |
| 1                                                                                                    | Programul national de boli transmisibile                             | 01/02/2011    |                 | = |
| 1.A                                                                                                    | 1.1 Subprogramul de tratament al persoanelor cu infectie             | 01/02/2011    |                 |   |
| 1.B                                                                                                    | 1.2 Subprogramul de tratament al bolnavilor cu tuberculoza           | 01/02/2011    |                 |   |
| 1.C                                                                                                    | Subprogramul de supraveghere si control al bolilor transmisibile     | 01/02/2011    |                 |   |
| 10                                                                                                    | 11. Programul national de supleere a functiei renale la bolnavii cu  | 01/02/2011    |                 |   |
| 11                                                                                                    | Programul national de sanatate mintala                               | 01/02/2011    |                 |   |
| 11.1                                                                                                    | Tratamentul toxicodependentelor                                      | 01/02/2011    |                 |   |
| 11.H                                                                                                    | 12. Programul national de terapie intensiva a insuficientei hepatice | 01/02/2011    |                 |   |
| 2                                                                                                    | Programul national de boli cardiovasculare                           | 01/02/2011    |                 |   |
| 2.1                                                                                                    | Subprogramul de tratament al pacientilor cu afectiuni                | 01/02/2011    |                 |   |
| 2.2                                                                                                    | Subprogramul de tratament invaziv al infarctului miocardic acut      | 01/02/2011    |                 |   |
| 3                                                                                                    | 3. Programul national de oncologie                                   | 01/02/2011    |                 |   |
| 3.1                                                                                                    | 3.1 Subprogramul de tratament al bolnavilor cu afectiuni             | 01/02/2011    |                 |   |
| Dia Dia Dia Colonia di Anna Statica di Antonia di Antonia di A<br>Antonia di Antonia di Antonia di Antonia di Antonia di Antonia di Antonia di Antonia di Antonia di Antonia di Antonia di Antonia di Antonia di Antonia di Antonia di Antonia di Antonia di Antonia di Antonia di Antonia di Antonia di Ant |                                                                      |               |                 |   |
| Selectează Renunță                                                                                                    |                                                                      |               |                 |   |

# Fig. 5.3-26 Selector PNS

- Serviciu conex câmp opțional, casetă cu bifă DA/NU;
- CNP serviciu connex câmp opțional, se activează dacă Serviciu conex este bifat adică are valoarea DA, sau dacă tipul serviciului selectat este "Servicii conexe" caz în care bifa este implicit pe DA;
- Număr fişă/registru câmp obligatoriu, casetă editabilă, max. 20 caractere;
- Data fişă-registru câmp obligatoriu, casetă de tip dată.

# 5.3.1.3.6 Tab-page-ul Diagnostice Secundare

Tab-page-ul Diagnostice Secundare conține două zone: Diagnostice prezumtive și Diagnostice confirmate.

| Informatii Serviciu Diagnostice Secundare |  |        |
|-------------------------------------------|--|--------|
| Diagnostice prezumtive                    |  |        |
| Cod Descriere                             |  |        |
|                                           |  | Adauqă |
|                                           |  | Sterge |
|                                           |  |        |
|                                           |  |        |
| Diagnostice confirmate                    |  |        |
| Cod Descriere                             |  |        |
|                                           |  | Adaugă |
|                                           |  | Auauya |
|                                           |  | Şterqe |
|                                           |  |        |
|                                           |  |        |
|                                           |  |        |

# Fig. 5.3-27 Tab-page-ul Diagnostice Secundare

Fiecare dintre cele două zone ale tab-page-ului Diagnostice Secundare au butoane de adăugare și stergere: Adauqă..., Șterqe.

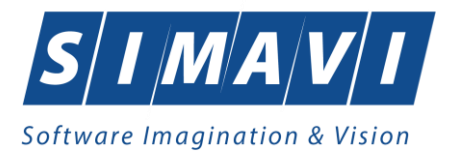

La apăsarea butonului Adaugă se deschide selectorul pentru Diagnostice cu butoanele

| 0442.011.6 |                 |                 |
|------------|-----------------|-----------------|
|            |                 |                 |
|            | <u>A</u> cceptă | <u>R</u> enunță |
|            |                 |                 |

La apăsarea butonului Adaugă, se deschide selectorul de diagnostice

| elector    |                                                                             | ×   |
|------------|-----------------------------------------------------------------------------|-----|
| Cod        | Descriere                                                                   | ^   |
|            |                                                                             |     |
| 789        | Hipoxie intrauterina                                                        |     |
| 790        | Asfixia obstetricala                                                        |     |
| 791        | Pneumopatia congenitala                                                     |     |
| 792        | Sindroame de aspiratie in perioada neonatala                                |     |
| 793        | Emfizem interstitial si afectiuni inrudite survenind in perioada perinatala |     |
| 794        | Hemoragia pulmonara survenind in perioada perinatala                        |     |
| 795        | Alte tulburari respiratorii survenind in perioada perinatala                |     |
| 796        | Tulburari cardio-vasculare survenind in perioada perinatala                 |     |
| 797        | Rubeola congenitala                                                         |     |
| 798        | Boli congenitale virotice                                                   |     |
| 799        | Infectia bacteriana a nou-nascutului                                        |     |
| 800        | Alte boli infectioase si parazitare congenitale                             |     |
| 801        | Omfalita nou-nascutului, cu sau fara hemoragie usoara                       |     |
| NAS-SILII® |                                                                             |     |
|            | Selectează Renur                                                            | ıţă |

Fig. 5.3-28 Selector diagnostice

| Informatii Se | erviciu Diagnostice Secundare   |          |
|---------------|---------------------------------|----------|
| Diagnosti     | ice prezumtive                  |          |
| Cod           | Descriere                       |          |
| 243           | Diabetul zaharat de malnutritie | Adauqă   |
|               |                                 | Şterqe   |
|               |                                 |          |
|               |                                 |          |
| Diagnosti     | ice confirmate                  |          |
| Cod           | Descriere                       |          |
| 244           | Alte forme de diabet zaharat    | ă pueb A |
|               |                                 |          |
|               |                                 | Şterqe   |
|               |                                 |          |
|               |                                 |          |

Fig. 5.3-29 Tab-page-ul diagnostice secundare (prezumtive/confirmate)

Fereastra de Adăugare consultație sau serviciu are disponibile butoanele:

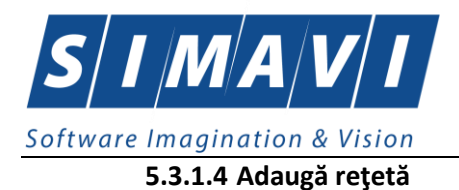

Adaugarea unei rețete se execută prin accesarea butonului

Adauga Reteta

#### Tab-pag-ul are 4 zone:

- a). Zona Date medic ;
- b). Zona Date pacient;
- c). Zona Date retete;
- d). Zona Date medicație;

| Date medic        |                      |              |              |            |             |           |               |             |            |             |       |
|-------------------|----------------------|--------------|--------------|------------|-------------|-----------|---------------|-------------|------------|-------------|-------|
| Număr parafă *    | 037105               |              |              |            | Număr cont  | ract *    | A056          |             |            |             |       |
| Date pacient      |                      |              |              |            |             |           |               |             |            |             |       |
| CNP *             | 2690129011848 C      | 401456305    | 73885820773  |            | Casa de as  | igurări*  | 16817075      | 58          |            |             | ***   |
| Nume *            | ANE                  |              |              |            | Categorie a | isigurat* | SALARIA       | ATI         |            |             |       |
| Prenume *         | ANE                  |              |              |            | Țară de ori | gine*     | ROMAN         | IA          |            |             |       |
| Decizie           |                      |              |              |            |             |           |               | Chitanță    |            |             |       |
| Aprobată de comis | sie NU 🗌 Boală d     | ecizie       |              |            |             |           |               | Serie       |            |             |       |
| Număr decizie     |                      |              |              | Data       | ă decizie   | 1         |               | Număr       |            |             |       |
| Data ratată       |                      |              |              |            |             |           |               |             |            |             |       |
| Serie rețetă *    |                      | Serii        | Dată rețetă  | • 06       | /09/2024    | Numă      | r PNS         |             |            |             |       |
| Număr retetă *    |                      |              | Nr. FO/RC    | *          |             | Nr. lec   | ie specială   |             |            |             |       |
| Tin retetă *      |                      |              | Nr zile pre  | er 🗌       |             | Form      |               | an 🗌        |            |             |       |
| Diagnostie *      | UNIC                 |              |              |            |             |           | indi editeper |             |            |             |       |
|                   |                      |              |              |            |             |           |               |             |            |             | ^     |
| Multicompletate   |                      |              |              |            |             |           |               |             |            |             | ×     |
| Date medicație    |                      |              |              |            |             |           |               |             | Dezacti    | vare validă | ári 🗌 |
| Nr Denumire med   | licament / substanță | Formă farmad | ceutică Co   | ncentrație | Listă (%)   | Tip (     | G) (999)      | Cantitate Z | cile Doza  | Valoare     | Pre   |
|                   |                      |              |              |            |             |           |               |             |            |             |       |
| ¢                 |                      |              |              |            |             |           |               |             |            |             |       |
|                   | laugă Sterge         | Tot          | tal compensa | ıt         | 0.00        |           |               | Total       | preț maxim |             |       |
| Modifica Ad       |                      |              |              |            |             |           |               |             |            |             |       |

# Fig. 5.3-30 Adaugă rețetă tipizată

Butonul **Acceptă** permite salvarea informațiilor în baza de date, după validare. La apăsarea butonului Acceptă este afișată fereastra de dialog care permite adăugarea unui nou serviciu pentru acel pacient:

Butonul **Renunță** închide fereastra activă, fără salvarea informațiilor.

5.3.1.4.1Zona Date medic (vezi a). Zona Date medic )5.3.1.4.2Zona Date pacient (vezi b). Zona Date pacient )5.3.1.4.3Zona Date rețete

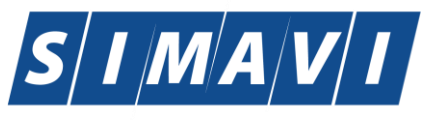

| Date rețetă    |            |               |            |   |
|----------------|------------|---------------|------------|---|
| Serie rețetă * | RRRR Serii | Dată rețetă * | 05/09/2012 |   |
| Număr rețetă * | 1111117    | Tip reţetă *  | UNIC       | ~ |
| Diagnostic*    |            |               |            | * |
| Autocompletare |            |               |            | ~ |

# Fig. 5.3-31 Zonă date rețetă

| s | erii              |                      |                        |                      | × |
|---|-------------------|----------------------|------------------------|----------------------|---|
|   | Cod <u>s</u> erie | Număr s <u>t</u> art | Număr s <u>f</u> ârşit | Număr <u>c</u> urent |   |
|   | FFFF              | 444444               | 444444                 | 444444               |   |
|   |                   |                      |                        |                      |   |
|   |                   |                      |                        |                      |   |
|   |                   |                      |                        |                      |   |
| ~ |                   |                      |                        |                      |   |
|   | Modifică Adaugă.  | . Şterge             | Selec                  | tează Închide        |   |

Fig. 5.3-32 Adăugare Serie rețetă

| Serii           | $\mathbf{X}$    |
|-----------------|-----------------|
| ⊂ Date serii    |                 |
| Cod serie *     | DDDD            |
| Număr start *   | 444444          |
| Număr sfârșit * | 444444          |
| Număr curent *  | 4444444         |
| Tip serie*      | RETETE          |
|                 |                 |
| CNAS-SIUI ♥     | Acceptă Renunță |

Fig. 5.3-33 Completare serie de rețetă

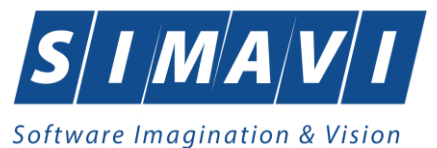

| Cod serie       Număr start       Număr sfârșit       Număr curent         FFFF       4444444       4444444       4444444         DDDD       4444444       4444444       4444444 | Cod serie       Număr start       Număr stârșit       Număr curent         FFFF       4444444       4444444       4444444         DDDD       4444444       4444444       4444444 | Serii       Număr start       Număr stârșit       Număr curent         FFFF       4444444       4444444       4444444         DDDD       4444444       4444444       4444444 | Serii       Număr start       Număr stârșit       Număr <u>c</u> urent         FFFF       4444444       4444444       4444444         DDDD       4444444       4444444       4444444 |                   |                      |                        |                      |
|----------------------------------------------------------------------------------------------------|----------------------------------------------------------------------------------------------------|----------------------------------------------------------------------------------------------------|----------------------------------------------------------------------------------------------------|-------------------|----------------------|------------------------|----------------------|
| Cod serieNumăr startNumăr stârșitNumăr curentFFFF444444444444444444444DDDD444444444444444444444                                                                                  | Cod serieNumăr startNumăr stârșitNumăr curentFFFF444444444444444444444DDDD444444444444444444444                                                                                  | Cod <u>s</u> erieNumăr startNumăr sfârșitNumăr <u>c</u> urentFFFF444444444444444444444DDDD444444444444444444444                                                              | Cod serieNumăr startNumăr sfârșitNumăr curentFFFF444444444444444444444DDDD444444444444444444444                                                                                      | Serii             |                      |                        |                      |
| FFFF         4444444         4444444         4444444           DDDD         4444444         4444444         4444444                                                              | FFFF         4444444         4444444         4444444           DDDD         4444444         4444444         4444444                                                              | FFFF         4444444         4444444         4444444           DDDD         4444444         4444444         4444444                                                          | FFFF         4444444         4444444         4444444           DDDD         4444444         4444444         4444444                                                                  | Cod <u>s</u> erie | Număr s <u>t</u> art | Număr s <u>f</u> ârșit | Număr <u>c</u> urent |
| FFFF         444444         444444         444444           DDDD         4444444         4444444         4444444                                                                 | FFFF         444444         444444         444444           DDDD         4444444         4444444         4444444                                                                 | FFFF         4444444         4444444         4444444           DDDD         4444444         4444444         4444444                                                          | FFFF         4444444         4444444         4444444           DDDD         4444444         4444444         4444444                                                                  |                   |                      |                        |                      |
| DDDD 444444 444444 444444                                                                                                    | DDDD 444444 444444                                                                                                    | DDDD 4444444 4444444 4444444                                                                                                    | DDDD 4444444 444444                                                                                                    | FFFF              | 444444               | 444444                 | 444444               |
|                                                                                                    |                                                                                                    |                                                                                                    |                                                                                                    | DDDD              | 444444               | 444444                 | 444444               |
|                                                                                                    |                                                                                                    |                                                                                                    |                                                                                                    |                   |                      |                        |                      |
|                                                                                                    |                                                                                                    |                                                                                                    |                                                                                                    | CNAS-SIUI ©       |                      |                        |                      |
| NAS-SIUI ©                                                                                                    |                                                                                                    | NAS-SIUI ®                                                                                                    | NAS-SIUI @                                                                                                    | Modifică Adaugă.  | Şterge               | Selec                  | tează 📔 Închide      |
| NAS-SIUI ©<br>Modifică Adaugă Şterge Selectează Închide                                                                                                    | NAS-SIUI ©                                                                                                    | NAS-SIUI Ø<br>Modifică Adaugă Şterge Selectează Închide                                                                                                    | NAS-SIUI ♥<br>Modifică Adaugă Şterge Selectează Închide                                                                                                    |                   |                      |                        |                      |

# Fig. 5.3-34 Încărcare serie rețetă

# 5.3.1.4.4 Zona Date medicație

|                    |                                                  |                                                                                |                                                                                                    |                                                                                                    |                                                                                                    |                                                                                                    |                                                                                                    |                                                                                                    | De                                                                                                    | zactivare v                                                                                                    |
|--------------------|--------------------------------------------------|--------------------------------------------------------------------------------|----------------------------------------------------------------------------------------------------|----------------------------------------------------------------------------------------------------|----------------------------------------------------------------------------------------------------|----------------------------------------------------------------------------------------------------|----------------------------------------------------------------------------------------------------|----------------------------------------------------------------------------------------------------|----------------------------------------------------------------------------------------------------|----------------------------------------------------------------------------------------------------|
| Formă farmaceutică | Concentrație                                     | Listă                                                                          | (%)                                                                                                    | Tip                                                                                                    | (G)                                                                                                    | (999)                                                                                                    | Cantitate                                                                                                    | Dozaj                                                                                                    | Valoare                                                                                                    | PrețMax                                                                                                    |
| COMPR. FILM.       | 5MGD                                             | А                                                                              | 90                                                                                                    | A                                                                                                    |                                                                                                    | 109                                                                                                    |                                                                                                    |                                                                                                    | 0,06                                                                                                    | 0,27                                                                                                    |
|                    |                                                  |                                                                                |                                                                                                    |                                                                                                    |                                                                                                    |                                                                                                    |                                                                                                    |                                                                                                    |                                                                                                    |                                                                                                    |
|                    |                                                  |                                                                                |                                                                                                    |                                                                                                    |                                                                                                    |                                                                                                    |                                                                                                    |                                                                                                    |                                                                                                    |                                                                                                    |
|                    |                                                  |                                                                                |                                                                                                    |                                                                                                    |                                                                                                    |                                                                                                    |                                                                                                    |                                                                                                    |                                                                                                    |                                                                                                    |
|                    |                                                  |                                                                                |                                                                                                    |                                                                                                    |                                                                                                    |                                                                                                    |                                                                                                    |                                                                                                    |                                                                                                    |                                                                                                    |
| Şterge Tota        | l compensat                                      |                                                                                | 0                                                                                                    | .11                                                                                                    |                                                                                                    |                                                                                                    |                                                                                                    | Tota                                                                                                    | al preț max                                                                                                    | cim 🗌                                                                                                    |
|                    | Formă farmaceutică<br>COMPR FILM.<br>Şterge Tota | Formă farmaceutică Concentrație<br>COMPR. FILM. 5MGD<br>Şterge Total compensat | Formă farmaceutică       Concentrație       Listă         COMPR. FILM.       5MGD       A         Şterge       Total compensat | Formă farmaceutică       Concentrație       Listă       (%)         COMPR. FILM.       5MGD       A       90         Şterge       Total compensat       0 | Formă farmaceutică       Concentrație       Listă       (%)       Tip         COMPR. FILM.       5MGD       A       90       A         Şterge       Total compensat       0,11 | Formă farmaceutică       Concentrație       Listă       (%)       Tip       (G)         COMPR. FILM.       5MGD       A       90       A         Şterge       Total compensat       0,11 | Formă farmaceutică       Concentrație       Listă       (%)       Tip       (G)       (999)         COMPR FILM.       5MGD       A       90       A       109         Şterge       Total compensat       0,11 | Formă farmaceutică       Concentrație       Listă       (%)       Tip       (G)       (999)       Cantitate         COMPR. FILM.       5MGD       A       90       A       109       2         Şterge       Total compensat       0,11 | Formă farmaceutică       Concentrație       Listă       (%)       Tip       (G)       (999)       Cantitate       Dozaj         COMPR. FILM.       5MGD       A       90       A       109       2         Şterge       Total compensat       0,11       Total | De<br>Formă farmaceutică Concentrație Listă (%) Tip (G) (999) Cantitate Dozaj Valoare<br>COMPR. FILM. 5MGD A 90 A 109 2 0,06<br>Şterge Total compensat 0,11 Total preț max |

# Fig. 5.3-35 Zona date medicație

În aceasta Zona se introduc detalii privind medicamentul prescris. Pentru a introduce medicamentul se apasă butonul Adaugă.

Se deschide selectorul de medicament din care se alege medicamentul dorit.

| Selector medicament              |             |       |                      |                    |              |                   |            | ×          |
|----------------------------------|-------------|-------|----------------------|--------------------|--------------|-------------------|------------|------------|
| Denumire medicament              | Cod         | Listă | Substanță activă     | Formă farmaceutică | Concentrație | Formă de ambalare | Preţ max.  | Pret, ref. |
|                                  |             |       |                      |                    |              |                   |            |            |
| 5 - FLUOROURACIL EBEWE 50mg/ml   | W43451005   | C2    | FLUOROURACILUM       | CONC. PT. SOL.     | 50mg/ml      |                   | 18,88      | 18,88      |
| 5 - FLUOROURACIL EBEWE 50mg/ml   | W43451006   | C2    | FLUOROURACILUM       | CONC. PT. SOL.     | 50mg/ml      |                   | 112,61     | 112,61     |
| 5 · FLUOROURACIL EBEWE 50mg/ml   | W43451003   | C2    | FLUOROURACILUM       | CONC. PT. SOL.     | 50mg/ml      |                   | 9,48       | 9,48       |
| 5 - FLUOROURACIL EBEWE 50mg/ml   | W43451001   | C2    | FLUOROURACILUM       | CONC. PT. SOL.     | 50mg/ml      |                   | 4,67       | 4,67       |
| A.T. 10 (R)                      | W02559001   | C2    | DIHYDROTACHYSTEROLUM | PICATURI           | 1mg/ml       |                   | 25,69      | 25,69      |
| ABILIFY 10mg                     | W41602002   | C1    | ARIPIPRAZOLUM        | COMPR.             | 10mg         |                   | 478,38     | 17,09      |
| ABILIFY 15mg                     | W41603002   | C1    | ARIPIPRAZOLUM        | COMPR.             | 15mg         |                   | 478,38     | 17,09      |
| ABILIFY 7,5mg/ml                 | W52520001   | C1    | ARIPIPRAZOLUM        | SOL. INJ.          | 7,5mg/ml     |                   | 20,75      | 20,75      |
| ACCUPRO (R) 20                   | W41466001   | A     | QUINAPRILUM          | COMPR. FILM.       | 20mg         |                   | 16,55      | 0,26       |
| ACCUPRO (R) 5                    | W41465001   | A     | QUINAPRILUM          | COMPR. FILM.       | 5mg          |                   | 8,10       | 0,07       |
| ACCUPRO 10 mg                    | W05345001   | A     | QUINAPRILUM          | COMPR. FILM.       | 10mg         |                   | 11,56      | 0,13       |
| ACCUZIDE                         | W43136001   | В     | COMBINATII           | COMPR. FILM.       | 10mg/12,5mg  |                   | 21,42      | 0,71       |
| ACCUZIDE FORTE                   | W43137001   | В     | COMBINATII           | COMPR. FILM.       | 20mg/12,5mg  |                   | 31,20      | 0,90 🔍     |
| CNAS-SIULO                       | V/FFC (1000 |       |                      | ODEN4              | F\$/         |                   | 2.50       |            |
| 🔲 Prescriere denumire comercială |             |       |                      |                    |              |                   | ielectează | Renunță    |

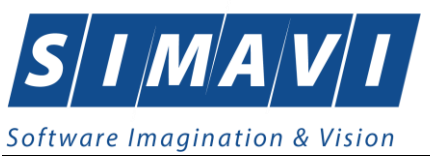

# Fig. 5.3-36 Selector medicament

După ce s-a selectat medicamentul dorit, se deschide fereastra de adăugare medicament în care Utilizatorul completează câmpurile obligatorii.

| Ad | lăugare medicament        |                                           | $\times$ |
|----|---------------------------|-------------------------------------------|----------|
|    | Date medicație            |                                           |          |
|    | Număr curent *            | 0                                         |          |
|    | Denumire medicament       |                                           |          |
|    | Substanță activă *        | FILGRASTIMUM (G-CSF)                      |          |
|    | Formă farmaceutică *      | SOL. INJ. SAU PERF. IN SERINGA PREUMPLUTA |          |
|    | Concentrație *            | 12 MU/0.2 ML                              |          |
|    | Listă compensată *        | SUBLISTA C - SECTIUNEA C1                 |          |
|    | Procent compensat (%) *   | 100                                       |          |
|    | Tip diagnostic*           | CRONIC                                    | *        |
|    |                           |                                           |          |
|    | Categorie de boală (G)*   | HEPATITE CRONICE DE ETIOLOGIE VIRALA(HVB  |          |
|    | Cod de diagnostic (999) * |                                           |          |
|    | Cantitate *               | Valoare 142,49                            |          |
|    | Dozaj*                    | Valoare preţ max. 142,49                  |          |
|    |                           |                                           |          |
| CN | IAS-PIAS ®                |                                           |          |
| -1 |                           | Acceptă                                   | ă        |

Fig. 5.3-37 Adăugare medicament

Elementele selectabile sunt prezentate mai jos

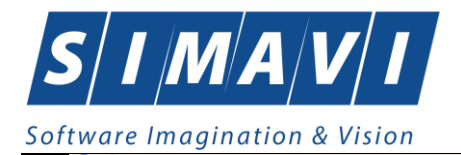

| Selector   |                                                                         |   |
|------------|-------------------------------------------------------------------------|---|
| Cod 🔺      | Descriere                                                               | ^ |
|            |                                                                         |   |
| 1          | Holera                                                                  |   |
| 10         | Giardiaza (lambliaza)                                                   |   |
| 100        | Tumora maligna a rectului                                               |   |
| 101        | Tumora maligna a anusului si canalului anal                             |   |
| 102        | Tumora maligna a ficatului si canalelor biliare intrahepatice           |   |
| 103        | Tumora maligna a veziculei biliare                                      |   |
| 104        | Tumori maligne ale cailor biliare, alte si neprecizate                  |   |
| 105        | Tumori maligne ale pancreasului                                         |   |
| 106        | Tumora maligna a organelor digestive cu alta localizare si rau definita |   |
| 107        | Tumora maligna a foselor nazale si a urechii medii                      |   |
| 108        | Tumora maligna a sinusurilor fetei                                      |   |
| 109        | Tumori maligne ale laringelui                                           |   |
| 11         | Alte boli intestinale prin protozoare                                   | ~ |
| CNAS-SIUL® |                                                                         |   |
|            | Selectează Renunță                                                      |   |

Fig.5.3-38 Selector cod boală

| ACUT    |  |
|---------|--|
| SUBACUT |  |
| CRONIC  |  |

# Fig.5.3-39 Selector Tip diagnostic

| Selector medicamente compensate -            | dector medicamente compensate - listă valabilă de la 05/07/2010 🛛 🔀 |       |                        |                       |                   |              |           |           |
|----------------------------------------------|---------------------------------------------------------------------|-------|------------------------|-----------------------|-------------------|--------------|-----------|-----------|
| Denumire medicament                          | Cod                                                                 | Listă | Substanță activă       | Formă farmaceutică    | Formă de ambalare | Concentrație | Preţ max. | Pret ref. |
|                                              |                                                                     |       |                        |                       |                   |              |           |           |
| AMLOHEXAL 5 mg                               | W41512001                                                           | A     | AMLODIPINUM            | COMPR.                |                   | 5mg          | 11,34     | 0,29      |
| AMOKSIKLAV 156,25mg/5ml                      | W00399001                                                           | A     | AMOXICILLINUM + ACIDUM | PULB. PT. SUSP. ORALA |                   | 156,25mg/5ml | 11,66     | 7,99      |
| AMOKSIKLAV 2 x 1000 mg                       | W00400003                                                           | A     | AMOXICILLINUM + ACIDUM | COMPR. FILM.          |                   | 1000mg       | 39,04     | 2,08      |
| AMOKSIKLAV 2 x 625 mg                        | W00401004                                                           | A     | AMOXICILLINUM + ACIDUM | COMPR. FILM.          |                   | 625mg        | 28,00     | 1,19      |
| AMOKSIKLAV 312,5mg/5ml                       | W00402001                                                           | A     | AMOXICILLINUM + ACIDUM | PULB. PT.SUSP. ORALA  |                   | 312,5mg/5ml  | 23,98     | 15,98     |
| AMOKSIKLAV QUICKTAB 1000 mg                  | W51992004                                                           | A     | AMOXICILLINUM + ACIDUM | COMPR. PT. DISPERSIE  |                   | 1000mg       | 63,37     | 2,08      |
| AMOKSIKLAV QUICKTAB 625 mg                   | W51991002                                                           | А     | AMOXICILLINUM + ACIDUM | COMPR. PT. DISPERSIE  |                   | 625mg        | 35,18     | 1,19      |
| AMOXICILINA SANDOZ 250 mg                    | W42903001                                                           | A     | AMOXICILLINUM          | CAPS.                 |                   | 250mg        | 6,13      | 0,28      |
| AMOXICILINA SANDOZ 250 mg/ 5 ml              | W42892002                                                           | A     | AMOXICILLINUM          | PULB. PT. SUSP. ORALA |                   | 250mg/5ml    | 4,87      | 3,31      |
| AMOXICILINA 250 mg                           | W08747001                                                           | A     | AMOXICILLINUM          | CAPS.                 |                   | 250mg        | 4,85      | 0,24      |
| AMOXICILINA 250 mg                           | W55176001                                                           | A     | AMOXICILLINUM          | CAPS.                 |                   | 250mg        | 4,85      | 0,24      |
| AMOXICILINA ANTIBIOTICE 250 mg               | W00346001                                                           | A     | AMOXICILLINUM          | CAPS.                 |                   | 250mg        | 6,22      | 0,28      |
| AMOXICILINA ANTIBIOTICE 500 mg               | W00351001                                                           |       | AMOXICILLINUM          | CAPS.                 |                   | 500mg        | 5,41      | 0,47      |
| AMOXICILINA ARENA 250 mg                     | W00347001                                                           | A     | AMOXICILLINUM          | CAPS.                 |                   | 250mg        | 5,93      | 0,28 💟    |
| CNAS-SIUI®<br>Prescriere denumire comercială |                                                                     |       |                        |                       |                   | S            | electează | Renunță   |

| Fig.5.3-4 | 0 Selector | medicament | compensat |
|-----------|------------|------------|-----------|
|-----------|------------|------------|-----------|

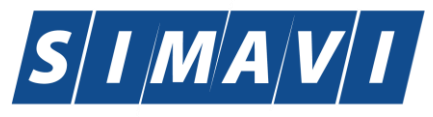

| Adaugă rețetă tipizată                    |                                        |                           |                                 | ×      |
|-------------------------------------------|----------------------------------------|---------------------------|---------------------------------|--------|
| Date medic<br>Număr parafă *              | 989898                                 | Număr contract *          | CEAS                            |        |
| Date pacient                              |                                        |                           |                                 |        |
| CNP *                                     | 1561118051097 CID 40134582872713575677 | Casa de asigurari*        | 168170774                       | •••    |
| Nume *                                    | 1394275750                             | Categorie asigurat*       | SALARIATI                       | -      |
| Prenume *                                 | 1394275750                             | Nr. zile de prescriere    | Număr PNS                       | •••    |
| Ţară de origine*                          | ROMANIA                                | Nr. lege speciala         | Nr. FO/RC *                     |        |
| Decizie<br>Aprobat comisie<br>Nr. decizie | NU 🗖 Boala decizie 🗌 Data              | decizie                   | Chitanță<br>Serie<br>Număr      |        |
| Date rețetă                               |                                        |                           |                                 |        |
| Serie reţetă *                            | RRRR Serii                             | Dată rețetă *             | 05/09/2012                      |        |
| Număr rețetă *                            | 1111117                                | Tip reţetă *              | UNIC                            | ~      |
| Diagnostic*                               | TUMORI MALIGNE ALE LARINGELUI          |                           |                                 | *      |
| Date medicație                            |                                        |                           | Dezactivare valid               | lări 🔳 |
| Nr Denumire medic                         | ament Formă farmaceutică Concentrație  | Listă (%) Tip (G) (999) C | Cantitate Dozaj Valoare PrețMax |        |
| 1 QUINAPRILUM                             | COMPR. FILM. 5MGD                      | A 90 A 109 2              | 0,06 0,27                       |        |
| Modifică Ada                              | ugă Şterge Total compensat             | 0,11                      | Total preț maxim                | 0,54   |
| CNAS-SIUI ©<br>Număr Card 444589          | 6000000014 Recomandat de (nr. parafă)  |                           | Acceptă                         | nunță  |

Fig. 5.3-41 Adăugarea unei Rețete

În partea de jos a ferestrei de adăugare rețetă tipizată este precompletat câmpul Număr card cu numărul cardului aferent pacientului pentru care se dorește adăugarea rețetei tipizate.

Se pot adăuga rețete electronice pentru o consultație clinică.

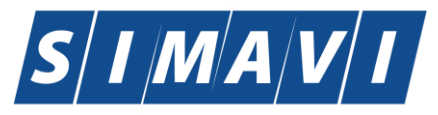

| Adaugă rețetă electronică                                       |                                   |                                      |                       |                                  |                                  |                                |                            |         |          | $\times$ |
|-----------------------------------------------------------------|-----------------------------------|--------------------------------------|-----------------------|----------------------------------|----------------------------------|--------------------------------|----------------------------|---------|----------|----------|
| Date medic<br>Număr parafă *                                    | 037105 Su                         | rsă * AMBULATOF                      | RIU 🗸                 | Număr contra                     | act *                            | A056                           |                            |         |          |          |
| Adresă de email*                                                |                                   |                                      |                       | Număr telefo                     | n *                              |                                |                            |         |          |          |
| Adresă*                                                         | Pitești, Jud. ARGES, S            | tr.Negru Vodă, Nr.3-5                |                       |                                  |                                  |                                |                            |         |          |          |
| Date pacient<br>CNP *                                           | 2690129011848 CI                  | 0 4014563057388582                   | 20773                 | Casa de asig                     | gurări *                         | 168170758                      |                            |         |          |          |
| Nume *                                                          | ANE                               |                                      |                       | Categorie as                     | igurat*                          | SALARIAT                       | 1                          |         |          |          |
| Prenume *                                                       | ANE                               |                                      |                       | Țară de origi                    | ine*                             | ROMANIA                        |                            |         |          |          |
| Decizie<br>Aprobată de comisie<br>Număr decizie                 | e NU 🗌 Boală de                   | cizie                                | Dat                   | ă decizie                        |                                  |                                | Chitanţă<br>Serie<br>Număr |         |          |          |
| Date reţetă<br>Serie reţetă *<br>Număr reţetă *<br>Tip reţetă * | NAGMAG<br>1017<br>RETETA ELECTRON | Serii Dată<br>Nr. Fi<br>ICA V. r. zi | reţetă * 06<br>0/RC * | 5/09/2024 <b>¤</b>               | Număr F<br>Nr. lege<br>Formula   | PNS<br>specială<br>ar european |                            | Pretipa | rită* NU |          |
| Diagnostic<br>Cod Descriere                                     |                                   |                                      | A                     | Vali<br>Idauq Vali<br>Sterge Mot | dare<br>dat de me<br>iv Validare | edic* NU N                     | IECESITA APR               | ROBARE  |          | •        |
| Date medicație                                                  |                                   |                                      |                       |                                  |                                  |                                |                            |         |          |          |
| Nr Denumire medic                                               | ament / substanță                 | Formă farmaceutică                   | Concentrație          | e Listă (%)                      | Tip (G)                          | (999) C                        | antitate Zile              | Dozaj   | Valoare  | PreţN    |
|                                                                 | Adauqă Sterqe                     | Total comp                           | oensat                | 0,00                             |                                  |                                | Total preț                 | maxim   |          | 0        |
| Număr card                                                      | Recoma                            | ndat de (nr. parafă)                 |                       | Sincroniza                       | are online.                      |                                | A                          | cceptă  | Renu     | ınţă     |

# 5.3.1.5 Bilet Trimitere Specialist

Adăugarea unui bilet se execută prin accesarea butonului Bilet Trimitere Specialist

#### Tab-pag-ul are 4 zone:

- a). Zona Date medic
- b). Zona Date pacient
- c). Zona Date Trimitere
- d). Zona de detaliu "Diagnostice Secundare"

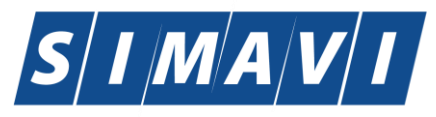

| Adaugare Bilet de Trimitere                                                       |               |                                       |                                          |                                                     | ×                          |
|-----------------------------------------------------------------------------------|---------------|---------------------------------------|------------------------------------------|-----------------------------------------------------|----------------------------|
| Date Medic<br>Parafa*                                                             | 037105        | Numar contract *                      | A056                                     |                                                     |                            |
| Date pacient<br>CNP *<br>Nume *<br>Categorie asigurat *                           | 2690129011848 | CID<br>Prenume *<br>Tip Pacient *     | 40145630573885820773<br>ANE<br>ASIGURATI | Țară origine<br>Casa de asigurari*                  | ROMANIA<br>168170758       |
| Date Trimitere<br>Data emiterii *<br>Tip investigație*<br>Diagnostic prezumptiv * | 06/09/2024    | □ Serie*<br>∨ Numar*                  | Seri                                     | Data Registru<br>Numar Registru *<br>Specialitate * | 06/09/2024                 |
| Obs/Diagnostice <sup>≉</sup><br>☑ Autocompletare                                  | HOLERA        |                                       | ¢                                        | Serie Chitanță<br>Număr Chitanță                    |                            |
| Tip afecțiune<br>Motivul trimiterii                                               |               | <ul> <li>Număr consultații</li> </ul> | ∧<br>v Investigații și tratamente        | Acut/Subacut/Acu                                    | tizări ale bolilor cronice |
| Diagnostice Secundare                                                             |               |                                       |                                          |                                                     |                            |
| Cod Descri                                                                        | iere          |                                       |                                          |                                                     | Adauaă<br>Sterae           |
| Număr card                                                                        |               |                                       |                                          |                                                     | Acceptă Renunță            |

# Fig. 5.3-42 Adăugare bilet trimitere specialist

Butonul Acceptă permite salvarea informațiilor în baza de date, după validare.

Butonul **Renunță** închide fereastra activă, fără salvarea informațiilor.

La apăsarea butonului Acceptă este afișată fereastra de dialog care permite adăugarea unui nou serviciu pentru acel pacient:

5.3.1.5.1 Zona Date medic (vezi <u>a). Zona Date medic</u> )

# 5.3.1.5.2 Zona Date pacient (vezi b). Zona Date pacient )

# 5.3.1.5.3 Zona Date Trimitere

| Date Trimitere<br>Data emiterii * 0 | 5/09/2012 | Serie             | Ser                                           | rii | Data Registru    | 05/09/2012   |   |
|-------------------------------------|-----------|-------------------|-----------------------------------------------|-----|------------------|--------------|---|
| Tip investigație*                   |           | Numar             |                                               |     | Numar Registru * |              |   |
| Diagnostic prezumptiv *             |           |                   | Specialitate*                                 |     |                  |              |   |
| Obs/Diagnostice*                    |           |                   |                                               |     | Serie Chitanță   |              |   |
| Autocompletare                      |           |                   |                                               | -   | Număr Chitanță   |              |   |
| Asociate consultației               |           | Număr consultații |                                               |     |                  | Acut/Subacut |   |
| Motivul trimiterii                  |           |                   | <ul> <li>Investigații și tratament</li> </ul> | te  |                  |              | * |

Fig. 5.3-43 Zona Date Trimitere

- Serie și Număr - Câmpuri obligatorii, editabile, maxim 10 caractere;

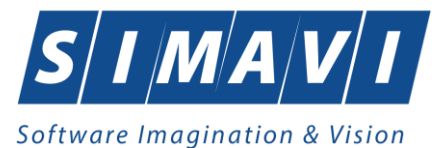

| Serii             |                      |                        |                      | X |
|-------------------|----------------------|------------------------|----------------------|---|
| Cod <u>s</u> erie | Număr s <u>t</u> art | Număr s <u>f</u> ârșit | Număr <u>c</u> urent |   |
| VVVVV             | 3333333              | 333333                 | 3333333              |   |
|                   |                      |                        |                      |   |
|                   |                      |                        |                      |   |
|                   |                      |                        |                      |   |
|                   |                      |                        |                      |   |
| Modifică A        | daugă Şterge         | Sele                   | ectează Închide      |   |

Fig. 5.3-44 Serii bilet de trimitere specialist

- Data Câmp obligatoriu, se alege data din selector;
- Tip investigatie Câmp inactiv;
- Diagnostic prezumptiv Câmp obligatoriu, nu este editabil, se selectează din listă apăsând pe butonul - din partea dreaptă a câmpului;

| 9 | elector   |                                                                |               |                 | × |
|---|-----------|----------------------------------------------------------------|---------------|-----------------|---|
|   | Cod 🔺     | Descriere                                                      | Valabil de la | Valabil pana la |   |
|   |           |                                                                |               |                 |   |
|   | 1         | Holera                                                         | 01/01/1970    |                 |   |
|   | 10        | Giardiaza (lambliaza)                                          | 01/01/1970    |                 |   |
|   | 100       | Tumora maligna a rectului                                      | 01/01/1970    |                 |   |
|   | 101       | Tumora maligna a anusului si canalului anal                    | 01/01/1970    |                 |   |
|   | 102       | Tumora maligna a ficatului si canalelor biliare intrahepatice  | 01/01/1970    |                 |   |
|   | 103       | Tumora maligna a veziculei biliare                             | 01/01/1970    |                 |   |
|   | 104       | Tumori maligne ale cailor biliare, alte si neprecizate         | 01/01/1970    |                 |   |
|   | 105       | Tumori maligne ale pancreasului                                | 01/01/1970    |                 |   |
|   | 106       | Tumora maligna a organelor digestive cu alta localizare si rau | 01/01/1970    |                 |   |
|   | 107       | Tumora maligna a foselor nazale si a urechii medii             | 01/01/1970    |                 |   |
|   | 108       | Tumora maligna a sinusurilor fetei                             | 01/01/1970    |                 |   |
|   | 109       | Tumori maligne ale laringelui                                  | 01/01/1970    |                 |   |
|   | 11        | Alte boli intestinale prin protozoare                          | 01/01/1970    |                 |   |
| 0 | NAS-SIUL® | <b>T</b> P <b>1</b> 1 1                                        | 01-101-11-070 |                 |   |
|   |           |                                                                | Selectea      | ză Renunță      |   |

 Specialitatea (medicala) - Câmp obligatoriu - nu este editabil, se selectează din listă apăsând pe butonul - din partea dreaptă a câmpului.

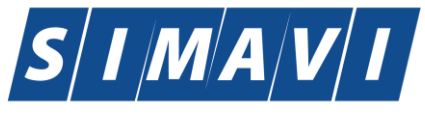

| Selector                                                                                                    |                                   |               |                 |  |
|----------------------------------------------------------------------------------------------------|-----------------------------------|---------------|-----------------|--|
| Cod 🔺                                                                                                    | Nume                              | Valabil de la | Valabil pana la |  |
|                                                                                                    |                                   |               |                 |  |
| ACUPUNCTURA                                                                                                    | ACUPUNCTURA                       | 01/01/1900    |                 |  |
| ALERGOLOG., IMUN                                                                                                | ALERGOLOGIE SI IMUNOLOGIE CLINICA | 01/01/1900    |                 |  |
| ANATOMIE                                                                                                    | ANATOMIE PATOLOGICA               | 01/01/1900    |                 |  |
| ANESTEZIE                                                                                                    | ANESTEZIE SI TERAPIE INTENSIVA    | 01/01/1900    |                 |  |
| BOLI                                                                                                    | BOLI INFECTIOASE                  | 01/01/1900    |                 |  |
| CARDIOLOGIE                                                                                                    | CARDIOLOGIE                       | 01/01/1900    |                 |  |
| CHIRURGIE                                                                                                    | CHIRURGIE CARDIOVASCULARA         | 01/01/1900    |                 |  |
| CHIRURGIE                                                                                                    | CHIRURGIE DENTO-ALVEOLARA         | 01/01/1900    |                 |  |
| CHIRURGIE                                                                                                    | CHIRURGIE ORALA SI MAXILO-FACIALA | 01/01/1900    |                 |  |
| CHIRURGIE                                                                                                    | CHIRURGIE GENERALA                | 01/01/1900    |                 |  |
| CHIRURGIE                                                                                                    | CHIRURGIE ORALA                   | 01/01/1900    |                 |  |
| CHIRURGIE                                                                                                    | CHIRURGIE SI ORTOPEDIE PEDIATRICA | 01/01/1900    |                 |  |
| CHIRURGIE                                                                                                    | CHIRURGIE PEDIATRICA              | 01/01/1900    |                 |  |
|                                                                                                    |                                   | 01-101-11-000 |                 |  |
| 1997 - 1997 - 1997 - 1997 - 1997 - 1997 - 1997 - 1997 - 1997 - 1997 - 1997 - 1997 - 1997 - 1997 - 1997 - 1997 - |                                   | Selectea      | ază Renunță     |  |

# 5.3.1.5.4 Tab-page-ul Diagnostice Secundare

Tab-page-ul conține lista diagnosticelor secundare, cu coloanele:

- o Cod codul diagnosticului secundar
- **Descriere** descrirea diagnosticului secundar

Cu ajutorul butoanelor <u>Adauqă...</u> și <u>Sterqe</u> utilizatorul poate adăuga sau elimina înregistrări în tab-page-ul Diagnostice secundare. Aceste informații sunt opționale.

| Cod        | Descriere | Adaugă |
|------------|-----------|--------|
|            |           | Şterge |
|            |           |        |
|            |           |        |
|            |           |        |
| NAS-SIUI ⊗ |           |        |

# Fig. 5.3-45 Zona Diagnostice secundare

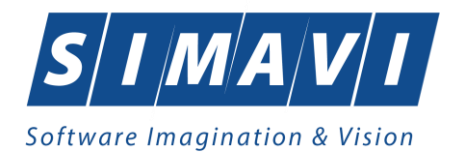

| DEGOLI     |                                                                 |   |
|------------|-----------------------------------------------------------------|---|
| Selector   |                                                                 | × |
| Cod        | Descriere                                                       | ^ |
|            |                                                                 |   |
| 593        | Abces cutanat, furuncul si furuncul antracoid, flegmon          |   |
| 359        | Abces si granulom intracranian si intrarahidian                 |   |
| 538        | Abcesul pulmonar si al mediastinului                            |   |
| 841        | Absenta, atrezia si stenoza congenitala a intestinului subtire  |   |
| 336        | Abuz de substanta nedeterminand dependenta                      |   |
| 480        | Accident cerebral nespecificat ca hemoragie sau infarct         |   |
| 976        | Accidente de transport                                          |   |
| 978        | Accidente de transport aerian si de zbor spatial                |   |
| 977        | Accidente de transport pe apa                                   |   |
| 979        | Accidente de transport, alte si fara precizare                  |   |
| 376        | Accidente ischemice cerebrale tranzitorii si sindroame inrudite |   |
| 617        | Acneea                                                          |   |
| 400        | Afectiuni ale aparatului lacrimal                               | ~ |
| CNAS-SIUL® |                                                                 |   |
|            | Selectează Renunță                                              |   |

Fig. 5.3-46 Selector Diagnostic

Prin apăsarea butonului "Selectează" în tab-page se încarcă diagnosticul selectat.

| Diagnosti | ice Secundare |        |
|-----------|---------------|--------|
| Cod       | Descriere     | Adaugă |
| 617       | Acneea        | Şterge |
|           |               |        |
|           |               |        |
|           |               |        |
|           |               |        |

# Fig. 5.3-47 Diagnostic secundar

In partea de jos a ferestrei de adăugare bilet de trimitere specialitate este precompletat câmpul Număr card cu numărul cardului aferent pacientului pentru care se dorește adăugarea biletului de trimitere.

| CNAS-SIUI ⊗ |                 |   |
|-------------|-----------------|---|
| Număr Card  | 444589600000014 | ] |

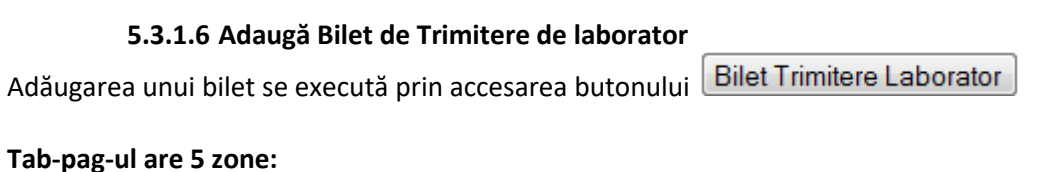

- a). Zona Date medic;
- b). Zona Date pacient;

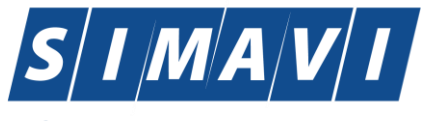

- c). Zona Date Trimitere;
- e). Tab-page-ul Diagnostice Secundare;
- e). Tab-page-ul Detalii investigații.

| Date Medic<br>Parafa *                                                                    | 037105                        |          | Numar contract *  | A056 ·                     |                    |                          |                                           |
|-------------------------------------------------------------------------------------------|-------------------------------|----------|-------------------|----------------------------|--------------------|--------------------------|-------------------------------------------|
| Date pacient                                                                              | 2690129011848                 |          | CID               | 40145630573885820773       | Ţară origine       | ROMANIA                  |                                           |
| Nume *                                                                                    | ANE                           |          | Prenume *         | ANE                        | Casa de asigurari* | 168170758                |                                           |
| Categorie asigurat*                                                                       |                               |          | Tip Pacient*      | ASIGURATI                  | •                  |                          |                                           |
| Date Trimitere<br>Data emiterii *                                                         | 06/09/2024                    |          | Serie*            | Serii                      | Data Registru      | 06/09/2024               |                                           |
| Tip investigație*                                                                         | DE LABORATOR                  | ~        | Numar*            |                            | Numar Registru *   |                          |                                           |
| Diagnostic prezumptiv *                                                                   | HOLERA                        |          |                   |                            | Specialitate       |                          |                                           |
| Obs/Diagnostice*                                                                          | HOLERA                        |          |                   | ^                          | Serie Chitanță     |                          |                                           |
|                                                                                           |                               |          |                   | ~                          | Număr Chitanță     |                          |                                           |
|                                                                                           |                               |          |                   |                            |                    |                          |                                           |
| Tip afectiune                                                                             |                               | ~        | Număr consultații |                            | Acut/Subacut/Acu   | tizări ale bolilo        | r cronice                                 |
| Tip afecțiune<br>Motivul trimiterii                                                       |                               | *        | Număr consultații | Investigații și tratamente | Acut/Subacut/Acu   | tizări ale bolilo        | r cronice                                 |
| Tip afecțiune<br>Motivul trimiterii<br>Diagnostice Secundare                              | Detalii Investigații          | ~        | Număr consultații | Investigații și tratamente | Acut/Subacut/Acu   | tizări ale bolilo        | r cronice                                 |
| Tip afecțiune<br>Motivul trimiterii<br>Diagnostice Secundare<br>Poziție Descr             | Detalii Investigații          | ~        | Număr consultații | Investigații și tratamente | Acut/Subacut/Acu   | tizări ale bolilo<br>ate | r cronice                                 |
| <sup>r</sup> ip afecțiune<br>Aotivul trimiterii<br>Diagnostice Secundare<br>Poziție Descr | Detalii Investigații<br>riere | ×        | Număr consultații | Investigații și tratamente | Acut/Subacut/Acu   | tizări ale bolilo        | r cronice<br>Modifică<br>Adauaă           |
| ïp afecțiune<br>Aotivul trimiterii<br>Diagnostice Secundare<br>Poziție Descr              | Detalii Investigații<br>riere | ×        | Număr consultații | Investigaţii şi tratamente | Acut/Subacut/Acu   | tizări ale bolilo        | r cronice<br>Modifică<br>Adauaă<br>Sterae |
| Fip afecțiune<br>Motivul trimiterii<br>Diagnostice Secundare<br>Poziție Descr             | Detalii Investigații<br>riere | <b>v</b> | Număr consultații | Investigații și tratamente | _ Acut/Subacut/Acu | tizări ale bolilo        | r cronice<br>Modifică<br>Adauaă<br>Sterae |
| Tip afecțiune<br>Motivul trimiterii<br>Diagnostice Secundare<br>Poziție Descr             | Detalii Investigații<br>riere | •        | Număr consultații | Investigații și tratamente | Acut/Subacut/Acu   | tizări ale bolilo        | r cronice<br>Modifică<br>Adauaă<br>Sterae |
| Tip afecțiune<br>Motivul trimiterii<br>Diagnostice Secundare<br>Poziție Descr             | Detalii Investigații<br>riere | •        | Număr consultații | Investigaţii şi tratamente | Acut/Subacut/Acu   | tizări ale bolilo<br>ate | r cronice                                 |

#### Fig. 5.3-48 Bilet de trimitere laborator

Butonul **Acceptă** permite salvarea informațiilor în baza de date, după validare. La apăsarea butonului Acceptă este afișată fereastra de dialog care permite adăugarea unui nou serviciu pentru acel pacient:

Butonul **Renunță** închide fereastra activă, fără salvarea informațiilor.

| 5.3.1.6.1 | Zona Date medic (vezi a). Zona Date medi | <u>ic</u> ) |
|-----------|------------------------------------------|-------------|
|           |                                          |             |

| 5.3.1.6.2 | Zona Deatalii pacient <b>(vezi <u>b). Zona Date pacient</u></b> |
|-----------|-----------------------------------------------------------------|
|-----------|-----------------------------------------------------------------|

| 5.3.1.6.3 Zoi | na D | )ate | Trimit | ere |
|---------------|------|------|--------|-----|
|---------------|------|------|--------|-----|

. . . . .

| Date Trimitere<br>Data emiterii * | 05/09/2012   | Serie*            | EEEEEE Serii               | Data Registru    | 05/09/2012   |   |
|-----------------------------------|--------------|-------------------|----------------------------|------------------|--------------|---|
| Tip investigație*                 | DE LABORATOR | Numar *           | 2222223                    | Numar Registru * |              |   |
| Diagnostic prezumptiv *           |              |                   | Specialitate               |                  |              |   |
| Obs/Diagnostice*                  |              |                   | A                          | Serie Chitanță   |              |   |
| Autocompletare                    |              |                   | ~                          | Număr Chitanță   |              |   |
| Tip afecțiune                     | ~            | Număr consultații |                            |                  | Acut/Subacut |   |
| Motivul trimiterii                |              |                   | Investigații și tratamente |                  |              | * |

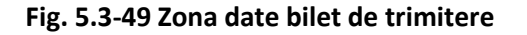

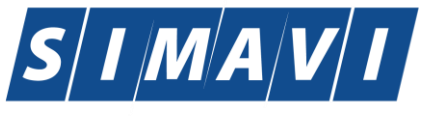

| 5.3.1.6.4     | Tab-page-ul Diagnostice Secundare (d). Tab-page-ul Diagnostice |
|---------------|----------------------------------------------------------------|
| Consumptions) |                                                                |

# Secundare

# 5.3.1.6.5 Tab-page-ul Detalii investigatii

| oziție | Descriere | Cantitate | Modifică |
|--------|-----------|-----------|----------|
|        |           |           | Adaugă   |
|        |           |           | Şterge   |
|        |           |           |          |
|        |           |           |          |

# Fig. 5.3-50 Tab-page-ul Detalii investigatii

Prin apăsare pe butonul "Adaugă" apare ecranul cu detalii despre investigații (denumire, cantitate).

| Adaugare investigatie la | Bilet de Trimitere | ×               |
|--------------------------|--------------------|-----------------|
| Detalii Investigatie     | )                  |                 |
| Pozitie *                | 1                  |                 |
| Investigatie *           |                    |                 |
| Cantitate *              | 1                  |                 |
| CNAS-SIUI ®              |                    |                 |
|                          |                    | Acceptă Renunță |

# Fig. 5.3-51 Adăugare investigație

| Selector    |                         |       |               |                 | X |
|-------------|-------------------------|-------|---------------|-----------------|---|
| Cod         | Nume                    | Tarif | Valabil de la | Valabil pana la |   |
|             |                         |       |               |                 |   |
| 2.1015      | Bilirubina totala       |       | 01/06/2011    |                 |   |
| 2.1016      | Bilirubina directa      |       | 01/06/2011    |                 |   |
| 2.1020      | Proteine totale serice  |       | 01/06/2011    |                 |   |
| 2.1026      | Hemoglobina glicozilata |       | 01/06/2011    |                 |   |
| 2.1120      | Uree serica             |       | 01/06/2011    |                 |   |
| 2.1130      | Acid uric seric         |       | 01/06/2011    |                 |   |
| 2.1140      | Creatinina serica       |       | 01/06/2011    |                 |   |
| 2.1310      | Glicemie                |       | 01/06/2011    |                 |   |
| 2.1404      | Trigliceride serice     |       | 01/06/2011    |                 |   |
| 2.1420      | Colesterol seric total  |       | 01/06/2011    |                 |   |
| 2.1441      | HDL colesterol          |       | 01/06/2011    |                 |   |
| 2.1443      | LDL                     |       | 01/06/2011    |                 |   |
| 2.1510      | Calciu ionic seric      |       | 01/06/2011    |                 |   |
| CNAS-SULIA- |                         |       | 01-100-1001-1 |                 |   |
| 01120-01010 |                         |       | Select        | ează Renunț     | ă |

# Fig. 5.3-52 Selector investigație

Prin alegerea unei investigații de laborator și apsăsarea pe butonul "Selectează" se încarcă denumirea investigației. Numărul de investigații se editează.

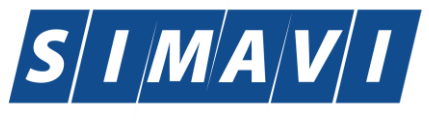

| daugare investigatie la Bilet de Trimitere |                   |  |  |  |  |  |
|--------------------------------------------|-------------------|--|--|--|--|--|
| ⊂ Detalii Investigatie —                   |                   |  |  |  |  |  |
| Pozitie *                                  | 1                 |  |  |  |  |  |
| Investigatie *                             | BILIRUBINA TOTALA |  |  |  |  |  |
| Cantitate *                                | 1                 |  |  |  |  |  |
| CNAS-SIUI ©                                |                   |  |  |  |  |  |
|                                            | Acceptă Renunță   |  |  |  |  |  |

Prin apăsare pe butonul "Acceptă" se încarcă denumirea investigației și numărul de investigații.

| Diagnostice : | Secundare Detalii Investigații |           |          |
|---------------|--------------------------------|-----------|----------|
| Poziție       | Descriere                      | Cantitate | Modifică |
| 1             | Glicemie                       | 1         | Adaugă   |
|               |                                |           | Şterge   |
|               |                                |           |          |
|               |                                |           |          |
|               |                                |           |          |

In partea de jos a ferestrei de adăugare bilet de trimitere laborator este precompletat campul Număr card cu numărul cardului aferent pacientului pentru care se dorește adăugarea biletului de trimitere.

| CNA | ∖S-SIUI ® —— |                 |  |
|-----|--------------|-----------------|--|
| I   | Număr Card   | 444589600000014 |  |

5.3.1.7 Adaugă Serviciu Paraclinic

# Tab-pag-ul are 5 zone:

- a). Zona Detalii medic;
- b). Zona Detalii pacient;
- c). Zona Date Bilet de Trimitere;
- d). Tab-page-ul Detalii serviciu paraclinic;
- e). Tab-page-ul Detalii investigații.

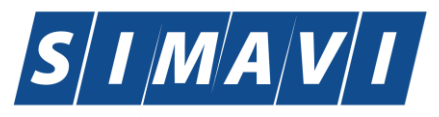

| dauga serviciu paraclinic |                    |          |                   |                   |           |                     | ×                  |
|---------------------------|--------------------|----------|-------------------|-------------------|-----------|---------------------|--------------------|
| Detalii Medic             |                    |          |                   |                   |           |                     |                    |
| Parafa*                   | 037105             |          | Contract *        | A056              |           |                     |                    |
| Detalii Pacient           | 2600120011949      |          | CID               | 40145620572005020 | 0772      | Casa de asigurari * | 160170750          |
|                           | 2050125011040      |          | Nume              | 40145050575005020 | 0775      |                     | 100170750          |
| Prenume *                 | ANE                |          | Nume              | ANE               |           | Categorie asigurat* | SALARIATI          |
| Ţara                      | ROMANIA            |          | Tip persoană*     | ASIGURATI         |           | Sursa               | A                  |
| Persoană împuternicită    | i                  |          |                   |                   |           | CID                 |                    |
| Cu Bilet Trimitere        | 7                  |          |                   |                   |           |                     |                    |
| Date Bilet de Trimitere   |                    |          |                   |                   | _         |                     |                    |
| Serie/Numar               |                    |          | Data              |                   | Parafa    |                     | Medic              |
| Tip diagnostic            |                    |          |                   |                   | Numar Co  | ontract             |                    |
| Diagnostic                |                    |          |                   |                   | Specialit | ate                 |                    |
| De preventie              |                    |          |                   |                   | L         |                     |                    |
|                           |                    |          |                   |                   |           |                     |                    |
| Detalii Serviciu Diagn    | ostice Secundare   |          |                   |                   |           |                     |                    |
| Detalii Serviciu Parad    | linic              |          |                   |                   |           |                     |                    |
| Data/Ora Serviciu*        | 06/09/2024 🗖 00:00 | ÷        | Jrgenta? NU       | De la M.F.        |           | a Cerere NU         | Ultima Optiune* NU |
| Pachet Medical*           |                    | F        | PNS               |                   | In        | ivestigatie *       |                    |
| Numar fişă/registru *     |                    | (        | Cantitate *       | 1 Anestezie       | N         | Tarif tot           | al *               |
| Data fişă/registru *      | 06/09/2024         | - (      | Diagnostic* HO    | DLERA             |           |                     |                    |
| Formula Cockroft-Gau      | ult                |          |                   |                   |           |                     |                    |
| Varsta                    | Concen             | tratia(  | mg/dL)            | Femeie?           | L         |                     |                    |
| Formula                   |                    |          |                   |                   |           |                     |                    |
|                           |                    |          |                   |                   |           |                     |                    |
| NAS-PIAS @                |                    |          |                   |                   |           |                     |                    |
| Număr card                | Probă reco         | ltată îr | n această unitate | DA 🗹 Data ade     | verinței  |                     | Acceptă Renunță    |

Fig. 5.3-53 Adăugare servicii paraclinice

Butonul **Acceptă** permite salvarea informațiilor în baza de date, după validare. La apăsarea butonului Acceptă este afișată fereastra de dialog care permite adăugarea unui nou serviciu pentru acel pacient:

Butonul **Renunță** închide fereastra activă, fără salvarea informațiilor.

# 5.3.1.7.1 Zona Detalii medic (vezi a). Zona Date medic)

# 5.3.1.7.2 Zona Detalii pacient

- **CNP** completat automat de sistem cu CNP-ul pacientului selectat la inițializarea adăugării serviciului, dar valoarea sa poate fi modificată apelând selectorul in din partea dreaptă a câmpului.
- **CID** codul de indentificare
- Nume, Prenume, Casa Asigurări câmpuri read-only, se completează automat de sistem pentru CNP-ul selectat
- Tip asigurat câmp obligatoriu, nu este editabil, se selectează din listă apăsând pe butonul din partea dreaptă a câmpului.
- Cu Bilet Trimitere Câmp opțional, casetă cu bifă;

Dacă utilizatorul bifează câmpul "Cu Bilet Trimitere" atunci zona Date Bilet Trimitere devine activă, iar câmpurile acesteia devin obligatorii de completat. De asemenea, dacă utilizatorul bifează "Cu Bilet Trimitere", câmpul Diagnostic din tab-page-ul Detalii Serviciu devine inactiv și nu mai trebuie completat în sistem.

Altfel, dacă nu se bifează câmpul "Cu Bilet Trimitere", zona Date Bilet Trimitere este inactivă, nu se completează, iar câmpul Diagnostic din tab-page-ul Detalii Serviciu devine obligatoriu.

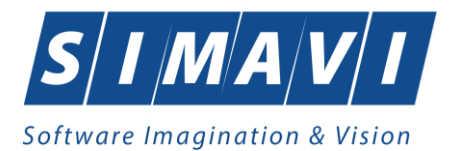

| Detalii Pacient<br>CNP * | 1561118051097 | CID           | 40134582872713575677 | Casa de asigurari*  | 168170774 |
|--------------------------|---------------|---------------|----------------------|---------------------|-----------|
| Prenume *                | 1394275750    | Nume          | 1394275750           | Categorie asigurat* |           |
| Ţara                     | ROMANIA       | Tip persoană* | ASIGURATI            | ]                   |           |

# Fig. 5.3-54 Zona Detalii Pacient

Selectia **CNP** pacient se face din tab-ul de mai jos.

| nuntă |
|-------|
|       |

Selectia Categorie asigurat se face din tab-ul de mai jos.

| Selector   |                                                              |               |                 |   |
|------------|--------------------------------------------------------------|---------------|-----------------|---|
| Cod 🔬      | Descriere                                                    | Valabil de la | Valabil pana la | ^ |
|            |                                                              |               |                 |   |
| ACORD      | Acorduri internationale                                      | 19/07/1980    |                 |   |
| AJSOC      | Ajutor social                                                | 23/02/1980    |                 |   |
| ALTE       | Alte categorii                                               | 23/02/1980    |                 |   |
| ALTE1      | Alte categorii - compensare 100%, beneficiari ale altor legi | 01/01/2011    |                 |   |
| ALTE2      | Alte categorii - compensarea din lista, pers care nu se      | 01/01/2011    |                 |   |
| CC2        | Concediu pentru ingrijirea copilului pana la doi ani         | 11/07/2005    |                 |   |
| CE         | Card european                                                | 19/07/1980    |                 |   |
| CITM       | Concediu pentru incapacitate temporara de munca              | 01/01/1900    |                 |   |
| COASIG     | Co-asigurat                                                  | 23/02/1980    |                 |   |
| COPIL      | Copiii pana la 18 ani                                        | 23/02/1980    |                 |   |
| DO         | Disponibilizat prin ordonanta                                | 11/07/2007    |                 |   |
| ELEV       | Elev/Ucenic/Student (18 - 26 ani)                            | 23/02/1980    |                 |   |
| GRAV       | Gravida/Lehuza                                               | 23/02/1980    |                 |   |
| CNAS-SIUL® |                                                              | 22.02.11.000  |                 |   |
|            |                                                              | Sele          | ectează Renunță |   |

Selectia **Tip pacient** se face din tab-ul de mai jos.

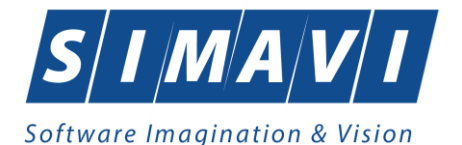

| Selector   |                                                                                        |
|------------|----------------------------------------------------------------------------------------|
| Cod 🔺      | Descriere                                                                              |
|            |                                                                                        |
| ACCI_PROF  | Accidente de munca si boli profesionale                                                |
| ASIGURAT   | Asigurati                                                                              |
| PREJ_DAUN  | Cazuri prezentate ca urmare a situatilor in care le-au fost aduse prejudicii sau daune |
|            |                                                                                        |
|            |                                                                                        |
|            |                                                                                        |
|            |                                                                                        |
|            |                                                                                        |
|            |                                                                                        |
|            |                                                                                        |
|            |                                                                                        |
|            |                                                                                        |
|            |                                                                                        |
| CNAS-SIUI® |                                                                                        |
|            | Selectează Renunță                                                                     |

În cazul în care selectorul "Cu bilet de trimitere" nu este bifată zona "Date Bilet de trimitere" este inactivă.

| Cu Bilet Trimitere                      |    |       |               |       |
|-----------------------------------------|----|-------|---------------|-------|
| Date Bilet de Trimitere<br>Serie/Numar* | Da | ata * | Parafa*       | Medic |
| Diagnostic*                             |    |       | Numar *       |       |
| Tip diagnostic                          |    | •     | Specialitate* |       |

# Fig. 5.3-55 Zona Date bilet de Trimitere

# 5.3.1.7.3

#### Zona date bilet de trimitere

- o Serie/Număr Câmpuri obligatorii, editabile, max. 10 caractere fiecare
- Data Câmp obligatoriu, se alege data din selector
- Diagnostic Câmp obligatoriu nu este editabil, se selectează din listă apasând pe butonul - din partea dreaptă a câmpului.
- **Parafa** Câmp obligatoriu casetă editabilă, max 6 caractere
- Număr contract câmp obligatoriu, casetă editabilă, max. 10 carectere
- **Butonul Medic** care, similar ferestrei de Adăugare consultație sau serviciu medical, permite adăugarea/modificarea/ştergerea/selectarea medicilor colaboratori
- Specialitate Câmp obligatoriu nu este editabil, se selectează din listă apasând pe butonul - din partea dreaptă a câmpului.

În cazul în care selectorul "Cu bilet de trimitere" este bifat zona "Date Bilet de trimitere" devine activă.

| Date Bilet de Trimitere<br>Serie/Numar* | Data* |   | Parafa*       | Medic |
|-----------------------------------------|-------|---|---------------|-------|
| Diagnostic*                             |       |   | Numar *       |       |
| Tip diagnostic                          |       | ~ | Specialitate* |       |

Fig. 5.3-56 Zona Date bilete de Trimitere

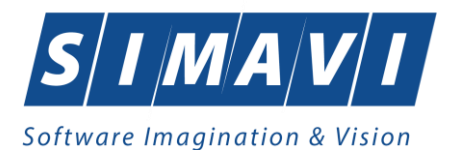

Pentru scrierea datelor specifice unui bilet de trimitere se selecteaza si se completeaza toate câmpurile din tab\_page-ul de mai sus.

- datele referitoare la medic (parafa, nr. contractului/conventiei pe care il are medicul cu CAS), se pot introduce manual sau se aleg din listă apăsând butonul Medic

| Parafa 🔺 | Nume         | Contract | Casa de asi | Specialitate    | Valabil de la | Valabil pana la | ŀ  |
|----------|--------------|----------|-------------|-----------------|---------------|-----------------|----|
| 000824   | 102112128    | MLPTL    | MLPTL       | OBSTETRICA-GINE | 01/01/2007    |                 |    |
| 002955   | 102108389    | MLPTL    | MLPTL       | DERMATOVENERO   | 01/01/2007    |                 |    |
| 003484   | 101130700599 | MLPTL    | MLPTL       | MEDICINA DE     | 01/01/2008    |                 | 1  |
| 003611   | 102109654    | MLPTL    | MLPTL       | NEUROLOGIE      | 01/01/2007    |                 |    |
| 00698    | 102111432    | MLPTL    | MLPTL       | PNEUMOLOGIE     | 01/01/2007    |                 | 1  |
| 00758    | 102110804    | MLPTL    | MLPTL       | RECUPERARE,     | 01/01/2007    |                 |    |
| 00838    | 1383597148   | MLPTL    | MLPTL       | DERMATOVENERO   | 01/01/2008    |                 | 1  |
| 009162   | 102110422    | MLPTL    | MLPTL       | MEDICINA        | 01/01/2007    |                 |    |
| 01234    | 121217396878 | MLPTL    | MLPTL       | RADIOLOGIE-IMAG | 01/01/2009    |                 | 1  |
| 012780   | 102110680    | MLPTL    | MLPTL       | PEDIATRIE       | 01/01/2007    |                 |    |
| 015194   | 156134951236 | MLPTL    | MLPTL       | PSIHIATRIE      | 01/01/2007    |                 | 1  |
| 01794    | 102108441    | MLPTL    | MLPTL       | MEDICINA DE     | 01/01/2007    |                 | 11 |
| 018065   | 102110575    | MLPTL    | MLPTL       | MEDICINA        | 01/01/2007    |                 | 1. |
| 010001   | 100100076    | MIDTI    | MIDTI       | DCILIATDIE      | 01/01/2007    |                 | 1  |

# Fig. 5.3-57 Medici colaboratori

Fereastra "Medici colaboratori" permite operații de adăugare, modificare, selectare a medicilor colaboratori în aplicație prin butoanele aferente:

| CNAS-SIUL® |        |            |         |
|------------|--------|------------|---------|
| Adaugă Moo | difică | Selectează | Renunță |

Funcționalitatea acestor butoane este expusă pe larg în capitolul : "Medici colaboratori "

# 5.3.1.7.4 Zona Detalii de serviciu

- Data/Ora serviciu Câmp obligatoriu se completează automat cu data curentă, respectiv ora curentă.
- Urgenta Câmp opțional, casetă cu bifă DA/NU (implicit este NU); Dacă utilizatorul bifează câmpul "Urgență" se va completa "DA", dacă debifează, se va completa "NU"
- De la Med. Fam. Câmp obligatoriu, casetă cu bifă DA/NU (implicit NU)
- Pachet Medical Câmp obligatoriu, nu este editabil, se selectează din listă apasând pe butonul din partea dreaptă a câmpului.

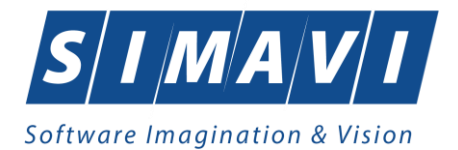

| Selector    |                           |               | ×               |
|-------------|---------------------------|---------------|-----------------|
| Cod 🔺       | Nume                      | Valabil de la | Valabil pana la |
| I           |                           |               |                 |
| BAZA        | PACHET DE BAZA            | 01/01/2000    |                 |
| FACULTATIV  | PACHET FACULTATIV         | 01/01/2000    |                 |
| MINIMAL     | PACHET MINIMAL            | 01/01/2000    |                 |
| PNCC_CANCER | PACHET NEASIG PLAN CANCER | 01/07/2024    |                 |
| CNAS-PIAS ® |                           |               |                 |
|             |                           | Selectea      | ază Renunță     |

# Diagnostic – Câmp obligatoriu, nu este editabil, se selectează din listă apăsând pe butonul selector din partea dreaptă a câmpului

| Cod . | Descriere                                                      | Valabil de la | Valabil pana la |  |
|-------|----------------------------------------------------------------|---------------|-----------------|--|
|       |                                                                |               |                 |  |
|       | Holera                                                         | 01/01/1970    |                 |  |
| 10    | Giardiaza (lambliaza)                                          | 01/01/1970    |                 |  |
| 100   | Tumora maligna a rectului                                      | 01/01/1970    |                 |  |
| 101   | Tumora maligna a anusului si canalului anal                    | 01/01/1970    |                 |  |
| 102   | Tumora maligna a ficatului si canalelor biliare intrahepatice  | 01/01/1970    |                 |  |
| 103   | Tumora maligna a veziculei biliare                             | 01/01/1970    |                 |  |
| 104   | Tumori maligne ale cailor biliare, alte si neprecizate         | 01/01/1970    |                 |  |
| 105   | Tumori maligne ale pancreasului                                | 01/01/1970    |                 |  |
| 106   | Tumora maligna a organelor digestive cu alta localizare si rau | 01/01/1970    |                 |  |
| 107   | Tumora maligna a foselor nazale si a urechii medii             | 01/01/1970    |                 |  |
| 108   | Tumora maligna a sinusurilor fetei                             | 01/01/1970    |                 |  |
| 109   | Tumori maligne ale laringelui                                  | 01/01/1970    |                 |  |
| 11    | Alte boli intestinale prin protozoare                          | 01/01/1970    |                 |  |
| 110   | Tumara maliana a trahasi                                       | 01/01/1070    |                 |  |

 Investigație - Câmp obligatoriu - nu este editabil, se selectează din listă apăsând pe butonul selector din partea dreaptă a câmpului.

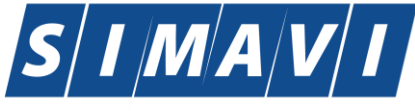

| Selector    |                                       |       |               |                    |
|-------------|---------------------------------------|-------|---------------|--------------------|
| Cod         | A Nume                                | Tarif | Valabil de la | Valabil pana la    |
| 2 227002    |                                       | 21.15 | 01/05/2019    | 21/12/2024         |
| 2.327092    | Ag HBs                                | 31,15 | 01/05/2018    | 31/12/2024         |
| R_028       | Ecografie generală (abdomen + pelvis) | 60,00 | 01/05/2018    | 31/12/2024         |
| R_028       | Ecografie generală (abdomen + pelvis) | 60,00 | 01/05/2018    | 31/12/2024         |
| R_029       | Ecografie abdomen                     | 40.00 | 01/05/2018    | 31/12/2024         |
| R_029       | Ecografie abdomen                     | 40.00 | 01/05/2018    | 31/12/2024         |
|             |                                       |       |               |                    |
|             |                                       |       |               |                    |
|             |                                       |       |               |                    |
|             |                                       |       |               |                    |
|             |                                       |       |               |                    |
|             |                                       |       |               |                    |
| CNAS-PIAS © |                                       |       | Г             | Calastasa Ž        |
|             |                                       |       |               | Selecteaza Renunța |

- **Cantitate** Câmp numeric obligatoriu, editabil, max. 5 caractere; implicit sistemul completează automat cantitatea 1, dar aceasta poate fi modificată de utilizator
- **Tarif** Câmp obligatoriu, read-only, se completează automat de sistem, max. 10 caractere
- Număr fişă/registru Câmp obligatoriu casetă editabilă, max. 20 caractere
- Data fişă-registru Câmp obligatoriu casetă de dată
- Ultima opţiune Câmp opţional casetă cu bifă, valoare implicită NU (DA/NU)
- PNS nu este editabil, se selectează din listă apăsând pe butonul din partea dreaptă a câmpului.

| 50 | 0  | ~ | to | 17.0 |
|----|----|---|----|------|
| 00 | 10 | L | τU | 100  |

| Cod  | ▲ Descriere                                                      | Valabil de la | Valabil pana la | - 1 |
|------|------------------------------------------------------------------|---------------|-----------------|-----|
| 1    | Programul national de boli transmisibile                         | 01/01/2024    |                 |     |
| 1    | Programul national de boli transmisibile                         | 01/02/2022    |                 |     |
| 1.A  | 1.1 Subprogramul de tratament al persoanelor cu infectie         | 01/02/2022    |                 |     |
| 1.A  | 1.1 Subprogramul de tratament al persoanelor cu infectie         | 01/01/2024    |                 |     |
| 1.B  | 1.2 Subprogramul de tratament al bolnavilor cu tuberculoza       | 01/01/2024    |                 |     |
| 1.B  | 1.2 Subprogramul de tratament al bolnavilor cu tuberculoza       | 01/02/2022    |                 |     |
| 1.C  | Subprogramul de supraveghere si control al bolilor transmisibile | 01/02/2022    |                 | 1   |
| 1.C  | Subprogramul de supraveghere si control al bolilor transmisibile | 01/01/2024    |                 |     |
| 10   | Programul national de supleere a functiei renale la bolnavii cu  | 01/01/2024    |                 |     |
| 10   | Programul national de supleere a functiei renale la bolnavii cu  | 01/12/2022    |                 |     |
| 11   | Programul national de sanatate mintala                           | 01/08/2023    |                 |     |
| 11   | Programul national de sanatate mintala                           | 01/01/2024    |                 |     |
| 11.1 | Tratamentul toxicodependentelor                                  | 01/01/2024    |                 |     |
| 11 1 | Testsmonti il taviandanandantalae                                | 01/12/2022    |                 |     |

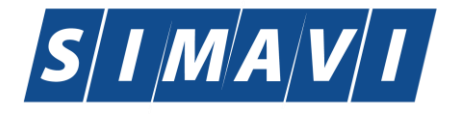

| ) | ortware imagi                                 | ination &           | VISION |             |      |               |                |            |
|---|-----------------------------------------------|---------------------|--------|-------------|------|---------------|----------------|------------|
| Γ | Detalii Serviciu Diagno                       | ostice Secunda      | re     |             |      |               |                |            |
|   | Detalii Serviciu Paracl<br>Data/Ora Serviciu* | linic<br>05/09/2012 | 00:00  | Urgenta?    | NU 🔲 | De la M.F. NU | La Cerere      | NU 🔲       |
|   | Pachet Medical*                               |                     |        | PNS         |      |               | Investigatie * |            |
|   | Numar Fisa/Registru                           |                     |        | Cantitate * | 1    | Anestezie     | NU 🗌           | Tariftotal |
|   | Data                                          | 05/09/2012          |        | Diagnostic* |      |               |                |            |
|   | - Formula Cockroft-Gau                        | lt                  |        |             |      |               |                |            |

#### Concentratia(mg/dL) Varsta Femeie? Formula NAS-SIUI ® Număr Card 444589600000014 Renunță Acceptă

Fig. 5.3-58 Detalii Serviciu Paraclinic

În partea de jos a ferestrei de adăugare serviciu paraclinic este precompletat câmpul Număr card cu numărul cardului aferent pacientului pentru care se dorește adăugarea serviciului paraclinic.

| CNAS-SIUI ® |                 |  |
|-------------|-----------------|--|
| Număr Card  | 444589600000014 |  |
|             |                 |  |

5.3.1.7.5 Zona Diagnostice secundare (<u>d</u>). Tab-page-ul Diagnostice Secundare

#### 5.3.1.7.6 **Zona Formula Cockroft-Gault**

Această zonă devine activă dacă investigația selectată se determină pe baza unei formule.

- Vârsta casetă editabilă
- Greutatea- casetă editabilă
- Concentrația (mg/dL)- casetă editabilă
- Femeie?- casetă editabilă, cu bifă
- Formula- casetă editabilă

| Formula Cockroft-Gau | lt                  |         |
|----------------------|---------------------|---------|
| Varsta               | Concentratia(mg/dL) | Femeie? |
| Formula              |                     |         |
|                      |                     |         |

# Fig. 5.3-59 Zona Cockroft-Gault

#### 5.3.1.7.7 Rezolvarea eventualelor probleme

Dacă selectoarele Pachet Medical si Cod serviciu sunt goale asigurați-vă că unitatea medicală are contractat în luna respectivă serviciul/consultația pe care dorește să o înregistreze și că medicul care efectuează serviciul/consultația are specialitatea necesară.

# 5.3.2. Adaugare serviciu medical cu conexiune securizată (online)

# 5.3.2.1 Precondiții

Indicator de stare online/offline ( semafor) este Online, indicând astfel o conexiune securizată cu SIUI.

# 5.3.2.2 Când se efectuează operația

Vezi Adaugare serviciu medical fără conexiune securizată (offline)

Ultima Optiune \*

NU 🔳

...

•••

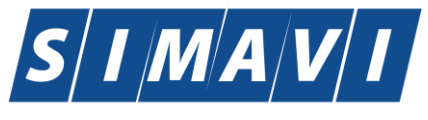

#### 5.3.2.3 Cum se efectuează operația

Pentru adăugarea unei înregistrări în lista servicilor medicale, Utilizatorul apasă butonul Adaugă... cu "click" al mouse-ului sau dacă butonul este deja selectat, cu tasta "Enter". Sistemul deschide fereastra Selector pacient.

Utilizatorul poate verifica online calitatea de asigurat a pacientului pentru care doreste adaugarea serviciului prin apăsarea butonului Este Asigurat ?

Sistemul afișează calitatea de asigurat rezultată în urma verificării.

Sistemul poate afișa unul dintre următoarele răspunsuri în bara de stare:

- CNP-ul nu se regăsește în SIUI
- Pacientul este decedat
- Pacientul nu este asigurat
- Pacientul este asigurat și se afișează categoriile cu perioadele de valabilitate corespunzătoare

| Selector pacient |                                              |               |                      |     |               |             |           |                                            |  |
|------------------|----------------------------------------------|---------------|----------------------|-----|---------------|-------------|-----------|--------------------------------------------|--|
| Nume             | Prenume                                      | CNP           | CID                  | Sex | Data nașterii | Oraș        | Judeţ     | Adresă                                     |  |
| 1                |                                              |               |                      |     |               |             |           |                                            |  |
| 10051434456      | 10051434456                                  | 1560810040103 | 40167379036707989730 | М   | 10/08/1956    | Bacău       | BACAU     | Str.Holtului, Nr.79, Et.0                  |  |
| 10145635283      | 10145635283                                  | 6080416046214 | 40150499909131774906 | F   | 16/04/2008    | Bacău       | BACAU     | Str.Milcov, Nr.138, Sc.A, Ap.15, Et.0      |  |
| 10145635285      | 10145635285                                  | 5080416046255 | 40106437000843151568 | М   | 16/04/2008    | Bacău       | BACAU     | Str.Milcov, Nr.138, Sc.A, Ap.15, Et.0      |  |
| 10151549630      | 10151549630                                  | 5101108046221 | 40148118593798785230 | М   | 08/11/2010    | Letea Veche | BACAU     | , Nr.14, Et.0                              |  |
| 10151812918      | 10151812918                                  | 1900429375476 | 40409153226836376158 | М   | 29/04/1990    | București   | BUCURESTI | Str.Vişana, Nr.3, Bl.44, Sc.2, Ap.92, Et.9 |  |
| 10151849414      | 10151849414                                  | 1810626046211 | 40217789439576497053 | М   | 26/06/1981    | București   | BUCURESTI | Str.Gheorghe Şincai, Nr.13, Bl.5, Ap.32,   |  |
| 10152133993      | 10152133993                                  | 2900503460069 | 40177772027036877001 | F   | 03/05/1990    | București   | BUCURESTI | Str.Sg. maj. Cara Anghel, Nr.8, Bl.B9,     |  |
| 10152134010      | 10152134010                                  | 2600512400595 | 40174100127964367960 | F   | 12/05/1960    | București   | BUCURESTI | Str.Sg. maj. Cara Anghel, Nr.8, Bl.B9,     |  |
| 10153109521      | 10153109521                                  | 5101225046244 | 40154277911393685999 | М   | 25/12/2010    | Bacău       | BACAU     | Str.Stefan cel Mare, Nr.19, Sc.B, Ap.5,    |  |
| 10153118191      | 10153118191                                  | 6110225046198 | 40154823055642417450 | F   | 25/02/2011    | Bacău       | BACAU     | Str.Castanilor, Nr.1, Sc.B, Ap.22, Et.0    |  |
| 10153119212      | 10153119212                                  | 5091014046078 | 40239963473767032160 | М   | 14/10/2009    | Letea Veche | BACAU     | , Nr.8, Et.0                               |  |
| 10153331683      | 10153331683                                  | 5110411046226 | 40528084896577729170 | М   | 11/04/2011    | Bacău       | BACAU     | Str.Holtului, Nr.17, Et.0                  |  |
| 10153806679      | 10153806679                                  | 1341217040030 | 40126708818898830576 | М   | 17/12/1934    | Bacău       | BACAU     | Str.ULMILOR, Nr.13, Et.0                   |  |
| 10152000007      | 10152000007                                  | 2401200040022 | A0110257070A15010020 | C   | 00/10/10/0    | Paadaa Vadă | PACALL    | Ne O                                       |  |
| Adaugă Este as   | Adaugă ] Este asigurat ? ] Citește eCard ? ] |               |                      |     |               |             |           |                                            |  |

Fig. 5.3-60 Verificare calității de asigurat a pacientului în selector

Utilizatorul selectează pacientul pentru care se face înregistrarea.

Dacă utilizatorul nu este în SIUI, înainte de a deschide fereastra de înregistrare pacient, Sistemul afișează mesajul de atenționare de mai jos

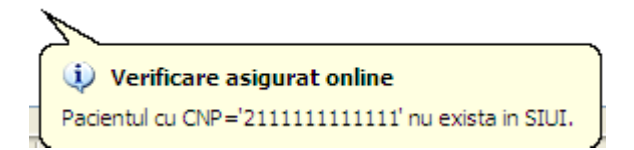

Sistemul afișează fereastra Adăugare consultație sau serviciu cu date pacientului precompletate.

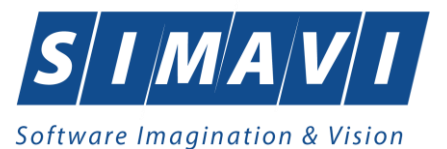

Utilizatorul completează datele aferente serviciului similar cu adăugarea serviciului în varianta fără conexiune securizată (offline).

La apăsarea butonului Acceptă, <mark>Sistemul</mark> trimite o solicitare catre SIUI cu privire la corectitudinea serviciului respectiv. Răspunsul primit se va afișa în bara de stare și poate contine mesaj de succes sau atenționare aferente regulilor de validare din SIUI.

Utilizatorul poate continua cu adăugarea unui alt serviciu, indiferent de mesajul afișat în bara de stare, deoarece se va salva serviciul în baza de date locală.

| 🖞 Validare online                                                                                                    |
|----------------------------------------------------------------------------------------------------|
| alidarea online a întors următoarele mesaje:<br>odul de serviciul raportat nu exista in catalogul de servicii<br>erviciul are pachetul(de baza, minimal sau facultativ) raportat eronat<br>onsultatia sau serviciul nu se face în timpul programului de lucru al medicului |
|                                                                                                    |

Fig. 5.3-61 Mesaj validare cu erori

| 100% Validare online: Validarea online s-a terminat cu mesaje de avertizare. | 🚺 😧 ONLINE 🕹 ADMIN 🔗 CNAS |
|------------------------------------------------------------------------------|---------------------------|

Fig. 5.3-62 Mesaj validare cu eroare în bara de stare

# 5.3.3. Modificare serviciu medical

# 5.3.3.1 Precondiții

Pentru a modifica un serviciu este necesar ca acesta să fie înregistrat în sistem; fereastra **Servicii** este activată.

# 5.3.3.2 Când se efectuează operația

Când se dorește modificarea datelor aferente unui serviciu medical (datele introduse în sistem sunt greșite sau incomplete).

# 5.3.3.3 Cum se efectuează operația

Pentru modificarea unor informații referitoare la un serviciu medical, Utilizatorul

- selectează serviciul medical ale cărei date urmează să fie modificate
- intră în mod modificare date prin dublu click cu mouse-ul pe înregistrarea selectată sau apasând butonul Modifică...
   cu "click" stânga al mouse-ului, sau dacă butonul este deja selectat, cu tasta "Enter".

La acțiunea de modificare se deschide fereastra "Modificare consultație sau serviciu", cu valorile existente în baza de date:

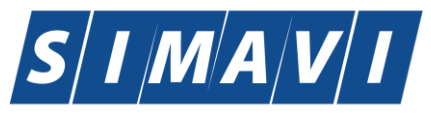

| M  | odificare consultație                                  | sau servi | ciu           |                 | -             |                        |                       | _          | ×       |
|----|--------------------------------------------------------|-----------|---------------|-----------------|---------------|------------------------|-----------------------|------------|---------|
| Γ  | Date Medic                                             |           |               |                 |               |                        |                       |            |         |
|    | Parafa*                                                | 951951    |               | Specialitate*   | BOLI INFECT   | IOASE                  | Numar Contract *      | CEAS       |         |
|    | Date Pacient                                           |           |               |                 |               |                        |                       |            |         |
|    | CNP *                                                  |           | 18010102309   | 16              | •••           | CID                    | 40102808440473917287  |            |         |
|    | Nume *                                                 |           | CEAS          |                 |               | Casa Asigurari *       | 168170774             |            |         |
|    | Prenume *                                              |           | CEAS          |                 |               | Categorie asigurat*    | SALARIATI             |            |         |
|    | Ţară origine∗                                          |           | ROMÂNIA       |                 |               | Mod prezentare *       | BILET DE TRIMITERE    |            | ~       |
|    |                                                        |           |               |                 |               | Tip Pacient*           | ASIGURATI             |            |         |
|    | Date Bilet Trimite                                     | ere       |               |                 |               |                        | 1                     |            |         |
|    | Serie si Numar                                         |           |               |                 | Bilete        | Parafa*                | 012780                | Me         | edic    |
|    | Data *                                                 |           | 09/08/2012    | Nr.consult      | ații          | Numar Contract *       | MLPTL                 |            |         |
|    | Diagnostic*                                            |           | TUMORA M      | ALIGNA A VEZIC  | ULEI BILIAI 🚥 | Specialitate*          | PEDIATRIE             |            | ••      |
|    | nformatii Serviciu                                     | Diagno    | stice Secund  | are             |               |                        |                       |            |         |
|    | - Dotalii Sonviciu                                     | Diagilo   | silce Deculia |                 |               |                        |                       |            |         |
|    | Tip Serviciu*                                          | [         | CONSULTAT     | ΓIE             | •             | Consult. Initiala      |                       |            |         |
|    | Pachet medical*                                        | [         | PACHET DE     | BAZA            |               |                        | L                     |            |         |
|    | Cod Serviciu *                                         | [         | CONSULT PI    | ESTE 4 ANI      |               |                        | Nr. Puncte            | /Inv.      | 10,80   |
|    | Cantitate *                                            | [         |               |                 | 1             | Data*                  | 13/08/2012            | <b></b>    | 7:07 🚖  |
|    | Nr zile recomanda                                      | ate       |               |                 | 0             | Motiv intrerupere cură |                       |            |         |
|    | Diagnostic prezur                                      | mtiv *    | TUMORA MA     | LIGNA A TRAH    | EEI 🖬         | Diagnostic confirmat   |                       |            |         |
|    | Tip diagnostic*                                        | [         | ACUT          |                 |               | PNS                    |                       |            |         |
|    | Serviciu conex                                         | [         | NU 🗌          |                 |               | CNP serviciu connex    |                       |            |         |
|    | Numar fisa/registi                                     | ru*       | 2             |                 |               | Data fisa/registru *   | 13/08/2012            |            |         |
|    |                                                        | -         |               |                 |               | -                      |                       |            |         |
|    | Adauga Serviciu                                        | Paraclin  | ic Bilet Tri  | mitere Laborato | r Bilet Trimi | tere Specialist R      | etetā tipizată 🔤 🦳 Re | etetă elec | tronică |
| CI | NAS-SIUI ©                                             |           |               |                 |               |                        |                       |            |         |
|    | Număr Card     410110000000462     Acceptă     Renunță |           |               |                 |               |                        |                       |            |         |
|    |                                                        |           |               |                 |               |                        |                       |            |         |

# Fig. 5.3-63 Modifică Serviciu

După modificarea informațiilor dorite, pentru salvare se accesează butonul Acceptă.

Dacă modificările se fac online, adică Indicator de stare online/offline ( semafor) este Online, indicând astfel o conexiune securizată cu SIUI, atunci orice modificare va fi validată (vezi Adăugare serviciu medical cu conexiune securizată).

# 5.3.4. Ştergere serviciu medical

#### 5.3.4.1 Precondiții

Pentru a șterge un serviciu este necesar ca acesta să fie înregistrat în sistem; fereastra **Servicii** este activată.

## 5.3.4.2 Când se efectuează operația

Operația de ștergere a serviciului medical se efectueză atunci când se dorește eliminarea acestuia din sistem.

#### 5.3.4.3 Cum se efectuează operația

Pentru ștergerea unui serviciu asociat unui pacient Utilizatorul procedează astfel:

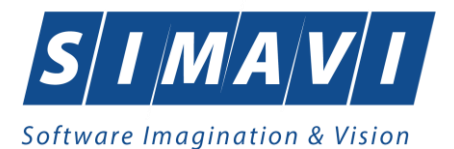

- selectează serviciul pe care doreşte să-l şteargă
- apasă butonul Şterge ("Şterge")

Sistemul afișează mesajul de confirmare al ștergerii

| PIAS-CLINIC [v1.0.2024.21 - 13/08/2024]                 |    |    |  |  |  |  |  |
|---------------------------------------------------------|----|----|--|--|--|--|--|
| Sunteti sigur ca doriţi ştergerea serviciului selectat? |    |    |  |  |  |  |  |
|                                                         | Da | Nu |  |  |  |  |  |

Fig. 5.3-64 Dialog de confirmare ştergere serviciu

Serviciul medical este șters din listă doar dacă se confirmă operația de ștergere prin apăsarea butonului \_\_\_\_\_, caz în care lista se actualizează corespunzător.

# 5.3.5. Tipărire servicii medicale

# 5.3.5.1 Precondiții

Pentru a putea tipări lista serviciilor medicale este necesară instalarea unei imprimante la calculatorul utilizatorului și să existe servicii medicale înregistrate în sistem; fereastra **Servicii** este activată.

# 5.3.5.2 Când se efectuează operația

Când se dorește tipărirea la imprimantă a listei serviciilor medicale.

# 5.3.5.3 Cum se efectuează operația

După ce se alege intervalul pentru care vrea să listeze serviciile medicale și după ce se fac

eventualele filtre, în fereastra **Servicii** se apasă butonul **Tipărire...** cu "click" al mouseului, sau dacă butonul este deja selectat, cu tasta "**Enter**". Se deschide fereastra Print:
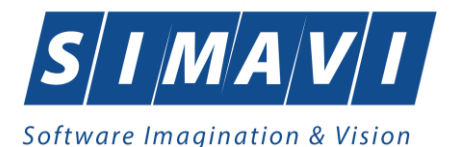

| P | rint        |                            | ? 🛛                   |
|---|-------------|----------------------------|-----------------------|
|   | Printer     |                            |                       |
|   | Name:       | \\sivprint\RICOH ALB-NEGRU | ETAJUL2 V Properties  |
|   | Status:     | Ready                      |                       |
|   | Туре:       | RICOH Aficio MP 4001 PCL 6 |                       |
|   | Where:      | VICTORIA PARK ETAJUL 2     |                       |
|   | Comment:    |                            | Print to file         |
|   | Print range |                            | Copies                |
|   | 💿 All       |                            | Number of copies: 1 😂 |
|   | O Pages     | from: to:                  |                       |
|   | 🔿 Selecti   | on                         |                       |
|   |             |                            |                       |
|   |             |                            | OK Cancel             |

Fig. 5.3-65 Tipărire Servicii Medicale

## 5.3.5.4 Rezolvarea eventualelor probleme

Dacă nu este nici o înregistrare în listă, se afişează fereastra:

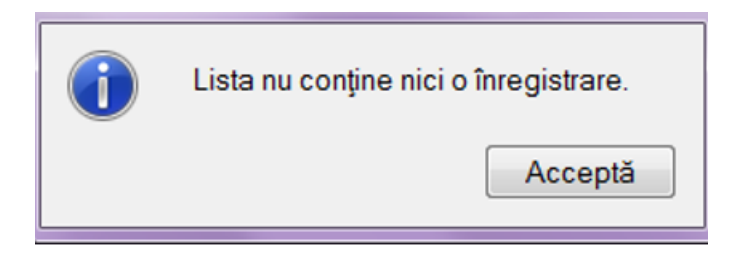

Fig. 5.3-66 Atenționare că lista este goală

Pentru a popula lista cu înregistrări, se verifică zona de filtrare pentru a elimina filtrele, se actualizează intervalul de timp sau se adaugă servicii medicale în listă.

### 5.3.6. Vizualizare servicii medicale

### 5.3.6.1 Precondiții

Pentru a putea vizualiza lista serviciilor medicale este necesar să existe servicii medicale înregistrate în sistem; fereastra **Servicii** este activată.

### 5.3.6.2 Când se efectuează operația

Operația de vizualizare a serviciilor medicale se efectuează atunci când se dorește vizualizarea anumitor servicii cuprinse într-un anumit interval de timp, filtrate după anumite criterii.

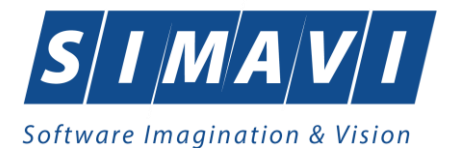

### 5.3.6.3 Cum se efectuează operația

După ce se alege intervalul pentru care vrea să se vizualizeze serviciile medicale și după ce se fac

eventualele filtre, în fereastra **Servicii** se apasă butonul <u>Vizualizare...</u> cu "click" stânga al mouse-ului, sau dacă butonul este deja selectat, cu tasta "**Enter**". <mark>Sistemul</mark> afişează fereastra Print preview conținând lista serviciilor medicale:

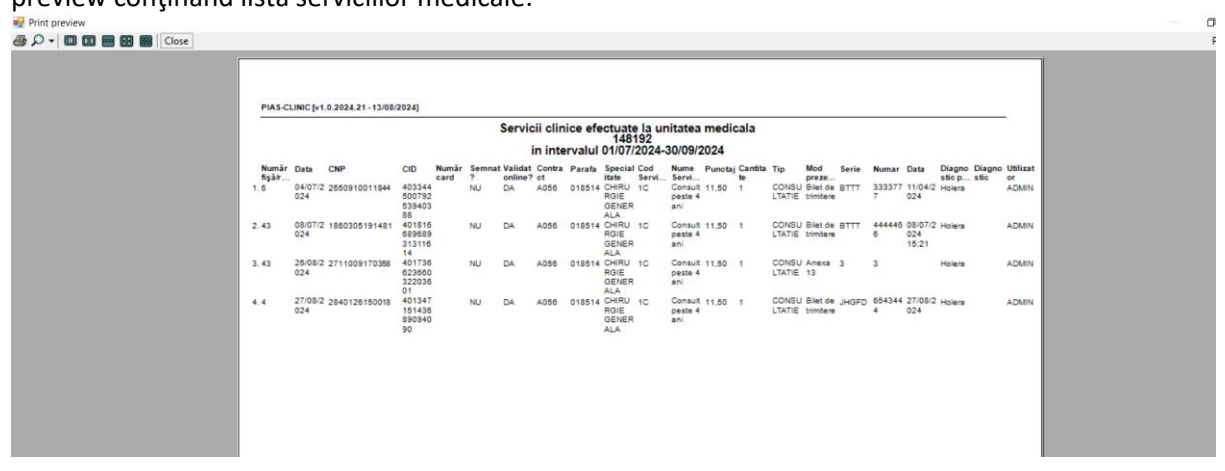

Fig. 5.3-67 Vizualizare servicii medicale

## 5.3.6.4 Rezolvarea eventualelor probleme

Dacă nu este nici o înregistrare în listă, se afişează fereastra:

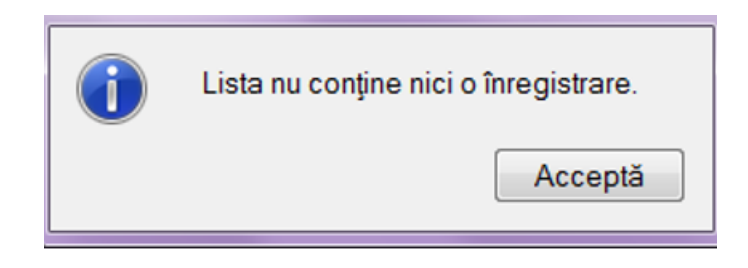

Fig. 5.3-68 Atenționare că lista este goală

Pentru a popula lista cu înregistrări, se verifică zona de filtrare pentru a elimina filtrele, se actualizează intervalul de timp sau se adaugă servicii medicale în listă.

### 5.3.7. Actualizare servicii medicale

### 5.3.7.1 Când se efectuează operația

Operația de actualizare se efectuează:

- atunci când se schimbă intervalul de timp în care se operează, pentru a actualiza lista serviciilor din perioada respectivă;
- după introducerea datelor în zona de filtrare, pentru a actualiza lista serviciilor medicale conform criteriilor de filtrare.

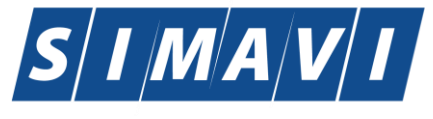

#### 5.3.7.2 Cum se efectuează operația

Utilizatorul poate realiza actualizarea listei serviciilor medicale prin apăsarea butonului Actualizează cu "click" stânga al mouse-ului sau dacă este deja selectat, cu tasta "Enter".

#### 5.3.8. Export excel

#### 5.3.8.1 Precondiții

Pentru a exporta lista serviciilor medicale este necesar ca acestea să fie înregistrate în sistem; fereastra **Servicii** este activată.

#### 5.3.8.2 Când se efectuează operația

Lista serviciilor medicale este exportată în Excel atunci când se dorește prelucrarea înregsitrărilor sub această formă.

#### 5.3.8.3 Cum se efectuează operația

Utilizatorul apasă butonul Export Excel ("Export Excel") cu "click" stânga al mouse-ului, sau dacă este deja selectat, cu tasta "Enter" pentru a exporta lista serviciilor medicale într-un fișier Excel.

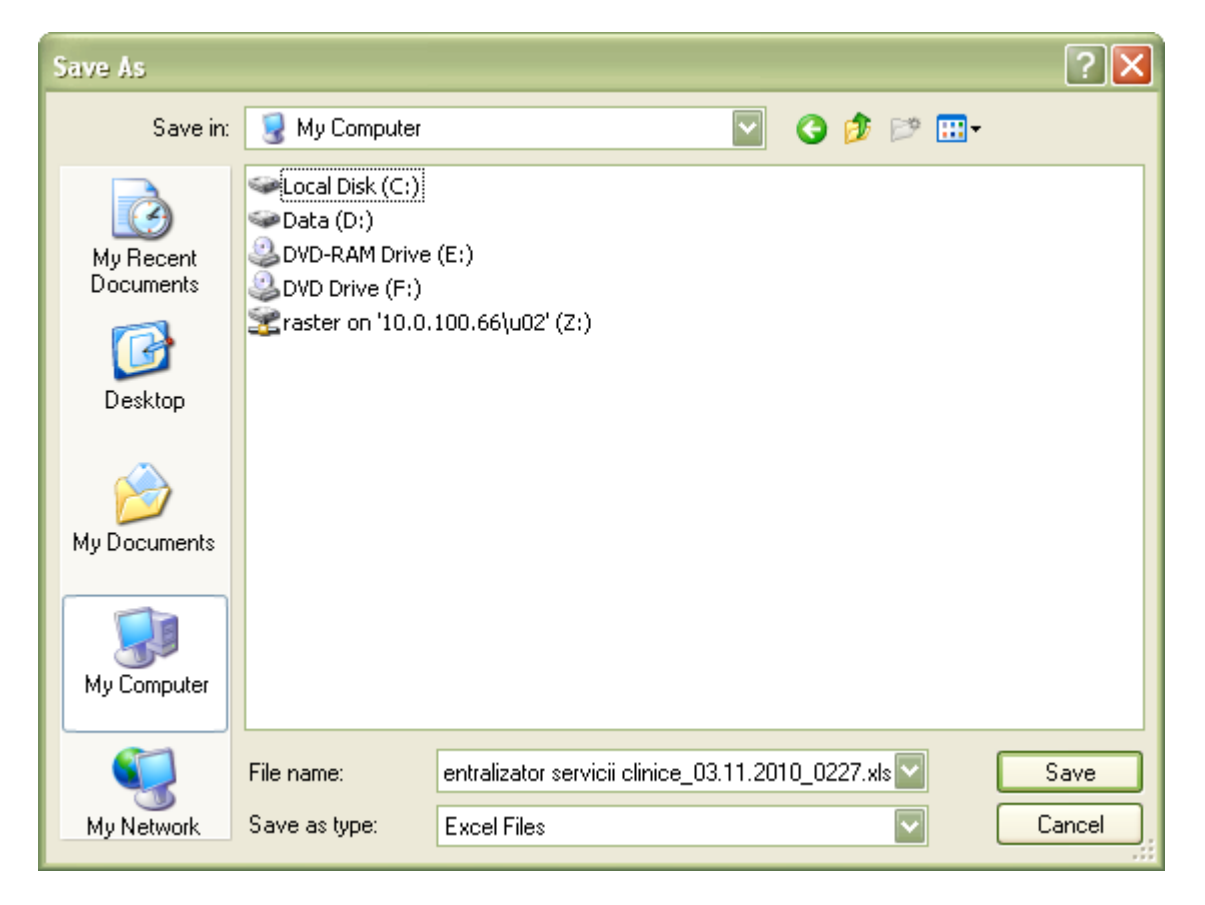

Fig. 5.3-69 Salvarea fisierului ce va fi exportat

După alegerea locației și a numelui fișierului Excel, se salvează fișierul prin apăsarea butonului "Save", iar aplicația exportă datele în Excel, se afișează stadiul operației de export:

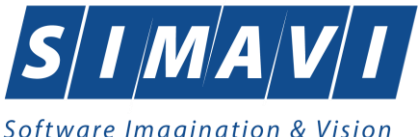

| Export în Excel |         |
|-----------------|---------|
| Pregatire tabel |         |
|                 |         |
| CNAS-SIUI ®     |         |
|                 | Renunță |
|                 |         |

## Fig. 5.3-70 Fereastra de progres a procesului de exportului

La terminarea scrierii se deschide fișierul Excel astfel creat

| _  | A1             | <b>-</b> (9                                     | <i>f</i> ∗ Servicii c | linice efectu | ate la unitate | a medicala                         |                      |           |               |                |                      |                  |                    |       |
|----|----------------|-------------------------------------------------|-----------------------|---------------|----------------|------------------------------------|----------------------|-----------|---------------|----------------|----------------------|------------------|--------------------|-------|
|    | А              | В                                               | С                     | D             | E              | F                                  | G                    | н         | 1             | J              | К                    | L                | м                  | N     |
|    |                | Servicii clinice efectuate la unitatea medicala |                       |               |                |                                    |                      |           |               |                |                      |                  |                    |       |
|    |                |                                                 |                       |               |                |                                    |                      |           |               | ceas           |                      |                  |                    |       |
| 1  |                |                                                 |                       |               |                |                                    |                      |           | in interval   | ul 01/08/2012- | 30/09/2012           |                  |                    |       |
| 2  | Numar Contract | Parafa                                          | Specialitate          | Data          | Cod Serviciu   | Nume Serviciu                      | Numar Puncte/Invest. | Cantitate | e Tip         | CNP            | CID                  | Număr Card       | Mod prezentare     | Serie |
| 3  | CEAS           | 951951                                          | BOLI INFECTIOASE      | 14/08/2012    | 1C             | Consult peste 4 ani                | 10.8                 |           | 1 CONSULTATIE | 1801010450039  | 40318710810915069090 | 410110000000459  | Bilet de trimitere |       |
| 4  | CEAS           | 951951                                          | BOLI INFECTIOASE      | 14/08/2012    | 1C             | Consult peste 4 ani                | 10.8                 |           | 1 CONSULTATIE | 2740402073526  | 40418095277686998172 | 410110000000460  | Bilet de trimitere |       |
| 5  | CEAS           | 951951                                          | BOLI INFECTIOASE      | 14/08/2012    | 2.07           | Puncție sinusală                   | 17                   |           | 1 SERVICII    | 2740402073526  | 40418095277686998172 | 410110000000460  | Bilet de trimitere |       |
| 6  | CEAS           | 951951                                          | BOLI INFECTIOASE      | 14/08/2012    | 1.09           | Spirometrie                        | 11                   |           | 1 SERVICII    | 2740402073526  | 40418095277686998172 | 410110000000460  | Bilet de trimitere |       |
| 7  | CEAS           | 951951                                          | BOLI INFECTIOASE      | 14/08/2012    | 1.02           | Biometrie                          | 11                   |           | 1 SERVICII    | 2740402073526  | 40418095277686998172 | 410110000000460  | Bilet de trimitere |       |
| 8  | CEAS           | 951951                                          | BOLI INFECTIOASE      | 27/08/2012    | 1C             | Consult peste 4 ani                | 0                    |           | 1 CONSULTATIE | 1801010231811  | 40543185318193565784 | 410110000000460  | Bilet de trimitere |       |
| 9  | CEAS           | 951951                                          | BOLI INFECTIOASE      | 27/08/2012    | 2.06           | Puncție-biopsie osoasă cu amprentă | 17                   |           | 1 SERVICII    | 1801010231811  | 40543185318193565784 | 410110000000460  | Bilet de trimitere |       |
| 10 | CEAS           | 951951                                          | BOLI INFECTIOASE      | 09/08/2012    | 1C             | Consult peste 4 ani                | 0                    |           | 1 CONSULTATIE | 1801010230916  | 40102808440473917287 | 410110000000462  | Bilet de trimitere |       |
| 11 | CEAS           | 951951                                          | BOLI INFECTIOASE      | 13/08/2012    | 1C             | Consult peste 4 ani                | 10.8                 |           | 1 CONSULTATIE | 1801010230916  | 40102808440473917287 | 410110000000462  | Bilet de trimitere |       |
| 12 | CEAS           | 951951                                          | BOLI INFECTIOASE      | 14/08/2012    | 1C             | Consult peste 4 ani                | 12.8                 |           | 1 CONSULTATIE | 2280705073534  | 40340601608691963668 | 4101100000000483 | Bilet de trimitere |       |
| 13 | CEAS           | 951951                                          | BOLI INFECTIOASE      | 09/08/2012    | 1C             | Consult peste 4 ani                | 0                    |           | 1 CONSULTATIE | 1841022375471  | 40165423358319810422 | 4101100000449    | Bilet de trimitere |       |
| 14 | CEAS           | 951951                                          | BOLI INFECTIOASE      | 09/08/2012    | 1.08           | EKG de efort                       | 11                   |           | 1 SERVICII    | 1841022375471  | 40165423358319810422 | 4101100000449    | Bilet de trimitere |       |
| 15 | CEAS           | 951951                                          | BOLI INFECTIOASE      | 13/08/2012    | 1.08           | EKG de efort                       | 11                   |           | 1 SERVICII    | 1841022375471  | 40165423358319810422 | 4101100000449    | Bilet de trimitere |       |
| 16 |                |                                                 |                       |               |                |                                    |                      |           |               |                |                      |                  |                    |       |

## Fig. 5.3-71 Fisierul Centralizator servicii clinice

Utilizatorul verifică formatul informațiilor adăugate în fișier:

- Antetul fișierului conține Servicii clinice efectuate la unitatea medicală... în intevalul...
- Coloanele fişierului sunt Parafa, Data, Cod Serviciu, Nume Serviciu, Număr puncte, Cantitate, Tip, CNP,CID, Numar card, Mod Prezentare, Serie, Număr, Data Bilet Trimitere, Diagnostic prezumtiv, Diagnostic

Se verifică consistența datelor. Fișierul se poate salva pe un suport magnetic (dischetă, CD, harddisk).

### 5.3.8.4 Rezolvarea eventualelor probleme

Daca Microsoft Excel nu este instalat pe calculator, se va afişa mesajul: "Microsoft Excel nu este instalat!"

### 5.3.9. Copiere serviciu medical

#### 5.3.9.1 Precondiții

Pentru a copierea un serviciu este necesar sa existe servicii înregistrate în sistem; fereastra **Servicii** este activată.

### 5.3.9.2 Când se efectuează operația

Operația de copiere a serviciului se efectuează atunci când se dorește introducerea unui alt bilet de trimitere similar unuia introdus in sistem

### 5.3.9.3 Cum se efectuează operația

Pentru modificarea unor informații referitoare la un serviciu medical, Utilizatorul

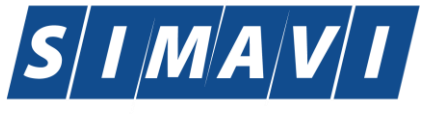

- selectează serviciul medical ale cărei date urmează să fie modificate
- intră în mod modificare date prin dublu click cu mouse-ul pe înregistrarea selectată sau apasând butonul Copiază... cu "click" stânga al mouse-ului, sau dacă butonul este deja selectat, cu tasta "Enter".

La acțiunea de modificare se deschide fereastra "Adăugare consultație sau serviciu", cu valorile existente în baza de date pentru serviciul copiat:

| Adăugare consultație sau serv                                                                                                    | iciu             |             |               |                        |                      |            | x |  |
|----------------------------------------------------------------------------------------------------|------------------|-------------|---------------|------------------------|----------------------|------------|---|--|
| Date Medic                                                                                                    |                  |             |               |                        |                      |            |   |  |
| Parafa* 951951                                                                                                    | Spec             | cialitate*  | BOLI INFECT   | IOASE                  | Numar Contract *     | CEAS       |   |  |
| Date Pacient                                                                                                    | 1801010450030    |             |               | CID                    | 40318710810015060000 |            |   |  |
| CNP*                                                                                                    | 1001010450055    |             |               |                        | 40310710010915009090 |            | _ |  |
| Nume *                                                                                                    | D                |             |               | Casa Asigurari *       | 168170774            |            | 1 |  |
| Prenume *                                                                                                    | D                |             |               | Categorie asigurat*    | SALARIATI            |            |   |  |
| Ţară origine*                                                                                                    | ROMÂNIA          |             |               | Mod prezentare *       | BILET DE TRIMITERE   | ~          | · |  |
|                                                                                                    |                  |             |               | Tip Pacient*           | ASIGURATI            |            |   |  |
| Date Bilet Trimitere                                                                                                    |                  |             |               |                        |                      |            |   |  |
| Serie si Numar                                                                                                    |                  |             | Bilete        | Parafa*                | 01794                | Medic      |   |  |
| Data*                                                                                                    | 14/08/2012       | Nr.consulta | ţii           | Numar Contract *       | MLPTL                |            |   |  |
| Diagnostic*                                                                                                    | TUMORA MALIGN    | IA A VEZICU | JLEI BILIAI 🚥 | Specialitate*          | MEDICINA DE FAMILIE  |            |   |  |
| Informatii Serviciu Diagn                                                                                                    | ostice Secundare |             |               |                        |                      |            |   |  |
| Detalii Serviciu                                                                                                    |                  |             |               |                        |                      |            |   |  |
| Tip Serviciu*                                                                                                    | CONSULTATIE      |             | ►             | Consult. Initiala      |                      | •••        | ] |  |
| Pachet medical*                                                                                                    | PACHET DE BAZA   | A           |               |                        |                      |            |   |  |
| Cod Serviciu *                                                                                                    | CONSULT PESTE    | 4 ANI       |               |                        | Nr. Puncte/          | lnv. 10,80 | ) |  |
| Cantitate *                                                                                                    |                  |             | 1             | Data*                  | 10/09/2012           | 16:40      |   |  |
| Nr zile recomandate                                                                                                    |                  |             | 0             | Motiv intrerupere cură |                      |            |   |  |
| Diagnostic prezumtiv *                                                                                                    | TUMORI MALIGNE   | E ALE LARIN | IGELUI 🔤      | Diagnostic confirmat   |                      |            | I |  |
| Tip diagnostic*                                                                                                    | ACUT             |             | ~             | PNS                    |                      |            |   |  |
| Serviciu conex                                                                                                    | NU 🔲             |             |               | CNP serviciu connex    |                      |            |   |  |
| Numar fisa/registru *                                                                                                    | 4                |             |               | Data fisa/registru *   | 10/09/2012           |            | 1 |  |
| Adauga Serviciu Paraclinic       Bilet Trimitere Laborator       Bilet Trimitere Specialist       Retetă tipizată       Retetă electronică |                  |             |               |                        |                      |            |   |  |
| CNAS-SIUI ⊗                                                                                                    |                  |             |               |                        |                      |            | _ |  |
| Număr Card 410110000000459 Acceptă Renunță                                                                                                 |                  |             |               |                        |                      |            |   |  |

### Fig. 5.3-72 Copiere Serviciu

După modificarea informațiilor dorite, pentru salvare se accesează butonul Acceptă.

Dacă modificările se fac online, adică Indicator de stare online/offline ( semafor) este Online, indicând astfel o conexiune securizată cu SIUI, atunci orice modificare va fi validată (vezi Adăugare serviciu medical cu conexiune securizată).

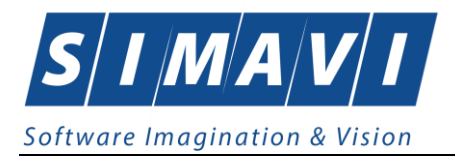

### **5.4.** FORMULARE TERAPEUTICE

În această secțiune sunt afișate Formularele terapeutice pentru un medic identificat prin Parafă, pe un interval de timp selectat și poate fi accesată de către Utilizator într-unul din modurile:

- cu "click" pe butonul stânga al mouse-ului poziționat pe comanda <u>Fişier</u>, iar apoi pe comanda Formulare terapeutice

- cu combinația de taste Alt + F, R

- prin accesarea butonului 💴 afişat în bara de instrumente.

La apelarea modulului "Formulare terapeutice", Sistemul deschide în mod maximizat fereastra cu numele "Formulare – nr. înregistrări", în zona ecranului de afişare, unde "nr." este înlocuit cu numărul efectiv al înregistrărilor din listă.

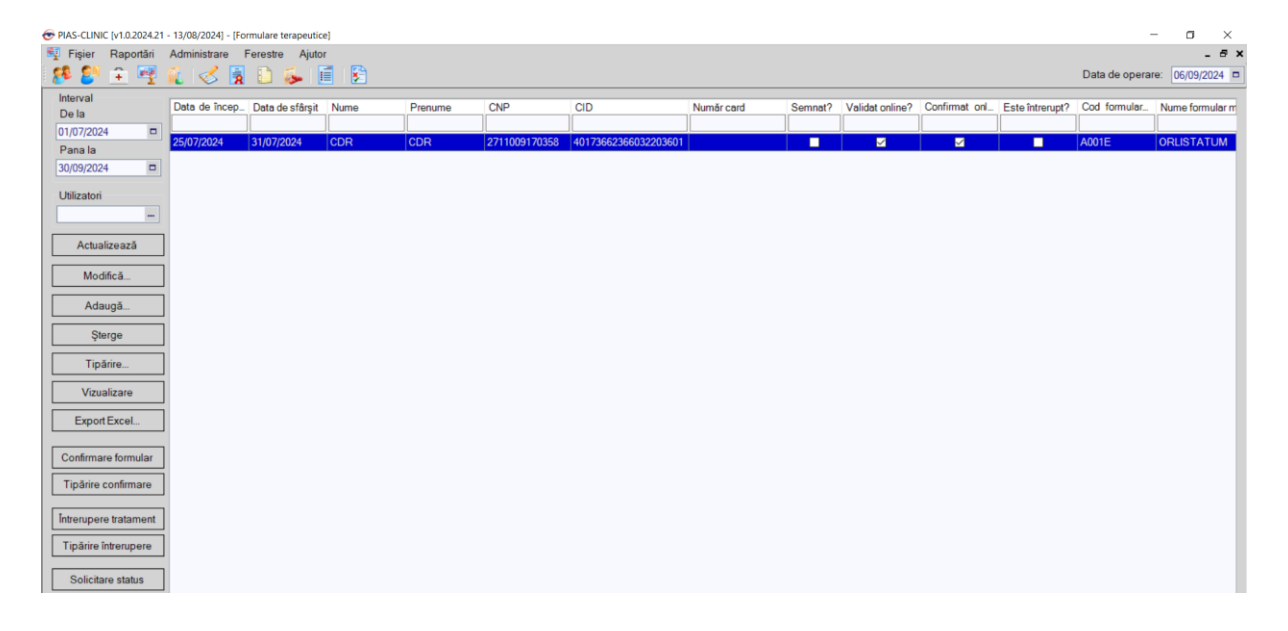

Fig. 5.4-1 Formulare terapeutice

### 5.4.1. Adaugare formular terapeutic

### 5.4.1.1 Precondiții

Pentru a adăuga un formular terapeutic pentru un pacient este necesar ca:

- fereastra Formulare terapeutice să fie activată;
- pacientul sa fie înregistrat în sistem;
- unitatea medicală să aibă contractat serviciile medicale
- medicul care efectuează serviciul să aibă specialitatea corespunzatoare necesară efectuării serviciului.

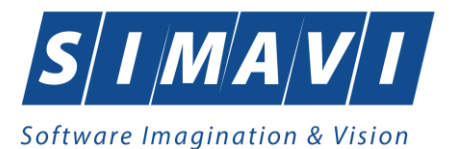

#### 5.4.1.2 Când se efectuează operația

Operația de adăugare formular terapeutic se efectuează atunci când se dorește înregistrarea acestuia în sistem; de regulă atunci când pacientul se prezintă la unitatea medicală pentru a i se emite un formular terapeutic.

### 5.4.1.3 Cum se efectuează operația

Pentru adăugarea unei înregistrări în lista formularelor tereapeutice, Utilizatorul apasă butonul

Adaugă... sau prin click" al mouse-ului sau dacă butonul este deja selectat, cu tasta "Enter". Sistemul deschide fereastra Selector pacient.

Utilizatorul selectează pacientul pentru care se face înregistrarea. Pentru adăugarea unei înregistrări

în lista formularelor terapeutice, Utilizatorul apasă butonul <u>Adaugă...</u> cu "click" al mouse-ului sau dacă butonul este deja selectat, cu tasta "Enter". Sistemul deschide fereastra Selector pacient.

| S | elector pacient                |                            |               |                             |     |               |         |         |                    |  |
|---|--------------------------------|----------------------------|---------------|-----------------------------|-----|---------------|---------|---------|--------------------|--|
|   | Cetățeni români Cetățeni străi | ni/Beneficiari CEE/Card UE |               |                             |     |               |         |         |                    |  |
|   | Nume                           | Prenume                    | CNP           | CID<br>40134582872713575677 | Sex | Data nașterii | Oraș    | Judeţ   | Adresă             |  |
|   | 1394275750                     | 1394275750                 | 1561118051097 | 40134582872713575677        | М   | 18/11/1956    | Giurgiu | GIURGIU |                    |  |
|   |                                |                            |               |                             |     |               |         |         |                    |  |
|   |                                |                            |               |                             |     |               |         |         |                    |  |
|   | NAS SULLO                      |                            |               |                             |     |               |         |         |                    |  |
|   | Adaugă Este asigura            | at ? Citeşte eCard ?       |               |                             |     |               |         |         | Selectează Renunță |  |

## Fig. 5.4-2 Selector pacient

Utilizatorul selectează pacientul pentru care se face înregistrarea.

Sistemul afişează fereastra Adaugare schema de tratament

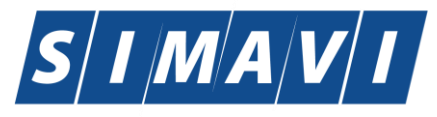

| Adaugare schemă de tratament                              | X                                                                                        |
|-----------------------------------------------------------|------------------------------------------------------------------------------------------|
| Date medic<br>Parafa *                                    | Contract * A056                                                                          |
| Date Pacient<br>CNP *<br>Nume *<br>Persoană împuternicită | 2640711013521      clD     40124545630207107238       CB     Prenume *     CB        clD |
| Date schemă terapeutică<br>Tip schema terapeutică*        |                                                                                          |
| Cod formular *                                            | Nume formular *                                                                          |
| Categorie boală                                           | PNS                                                                                      |
| Dată început *                                            | 06/09/2024                                                                               |
| Dată sfârșit *                                            | Dată registru * 06/09/2024                                                               |
| Data întrerupere tratament                                | Motiv întrerupere tratament                                                              |
| Număr card                                                | Număr de referință Acceptă Renunță                                                       |

## Fig. 5.4-3 Adăugare schema tratament

Câmpurile care sunt marcate cu simbolul \* sunt câmpuri obligatorii.

Dupa completarea campurilor obligatorii se apasa butonul Accepta.

Formularul terapeutic este inregistrat in sistem.

Pentru aprobarea forumularului terapeutic, medicul trebuie sa l Confirme prin apasarea butonului **Confirmare forumular.** 

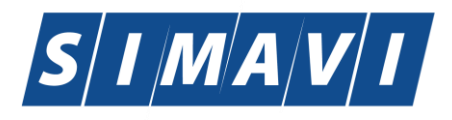

| PIAS-CLINIC [v1.0.2024.21 - 13/08,                   | 3/2024] - [Formulare terapeutice]                                         | ≡ Menu         | RET_CONFIRM_THERA ×               | + Create                             | 🕐 🚨 雛 Sign in 🛛 —                 |          |
|------------------------------------------------------|---------------------------------------------------------------------------|----------------|-----------------------------------|--------------------------------------|-----------------------------------|----------|
| 🥵 rişier Raportan Admin                              | Inistrare Perestre Ajutor                                                 | All tools Edi  | t Convert E-Sign                  |                                      | Find text or tools Q 🛛 🛱 🏟        | \$<br>\$ |
| Interval<br>De la Data<br>01/07/2024                 | de încep. Data de sfârșit N<br>7/2024 31/07/2024 C<br>9/2024 27/09/2024 C | R<br>R         | CNAS                              | CASA N                               | ATIONALĂ DE ASIGURĂRI DE SĂNĂTATE | ^        |
| Utilizatori                                          |                                                                           | <i>L</i> _     | 168170758                         |                                      | Data: 06/09/2024                  |          |
| Actualizează<br>Modifică                             |                                                                           | °,<br>A,<br>Ø, |                                   | CONFIRMARE î                         | nregistrare                       |          |
| Adaugă                                               |                                                                           |                | FORMU                             | LAR SPECIFIC cod                     | L004C.3                           |          |
| Şterge<br>Tipărire<br>Vizualizare                    |                                                                           |                |                                   | Nr: N0000106092024                   |                                   |          |
| Export Excel Confirmare formular Tipărire confirmare |                                                                           |                | Pacient: Prenume:<br>CNP: 18      | 1211208179143 Nun<br>5 0 3 0 5 1 9 1 | ne: 1211208179143<br>4 8 1        |          |
| Tipărire întrerupere                                 |                                                                           |                | Diagnostic: 3. Program            | nul national de oncologie            | ☑ Initiere tratament              |          |
| Solicitare status                                    | a Cod alerta                                                              |                | Tratament cu:<br>BEVACIZUMABUM- c | cancer renal                         |                                   |          |

### 5.4.2. Modificare formular terapeutic

### 5.4.2.1 Precondiții

Pentru a modifica un formular terapeutic este necesar ca acesta să fie înregistrat în sistem; fereastra **Formulare terapeutice** este activată.

#### 5.4.2.2 Când se efectuează operația

Când se dorește modificarea datelor aferente unui formular terapeutic (datele introduse în sistem sunt greșite sau incomplete).

#### 5.4.2.3 Cum se efectuează operația

Pentru modificare unor informații referitoarea la un formular terapeutic Utilizatorul selectează formularul terapeutic care urmează a fi modificat

- apasă pe butonul <u>Modifică...</u> din zona stângă cu "click" stânga al mouse-ului, sau dacă butonul este deja selectat, cu tasta "**Enter**".
- Execută dublu click cu mouse-ul pe înregistrarea selectată

Sistemul afişează fereastra Modificare schema tratament.

Dacă modificările se fac online, adică Indicator de stare online/offline ( semafor) este Online, indicând astfel o conexiune securizată cu SIUI, atunci orice modificare va fi validată.

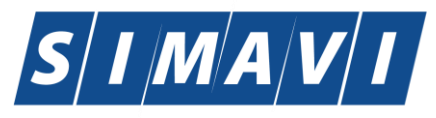

| Modificare schemă de tratament                            | Х                                                                                                    |
|-----------------------------------------------------------|----------------------------------------------------------------------------------------------------|
| Date medic<br>Parafa *                                    | 018514 Contract * A056                                                                                                    |
| Date Pacient<br>CNP *<br>Nume *<br>Persoană împuternicită | 1860305191481     •• CID     40181668968931311614       CDD     Prenume •     CDDD        CID     CID                                                                                                    |
| Date schemă terapeutică<br>Tip schema terapeutică*        | BEVACIZUMABUM- CANCER RENAL                                                                                                    |
| Cod formular *                                            | L004C.3 Nume formular * BEVACIZUMABUM- CANCER RENAL                                                                                                    |
| Categorie boală<br>Diagnostic*                            | HOLERA Stare tratament * INITIERE TRATAMENT                                                                                                    |
| Dată început *                                            | 06/09/2024                                                                                                    |
| Dată sfârșit *<br>Data întrerupere tratament              | 27/09/2024         Dată registru *         06/09/2024            Image: Comparison of the second second seco |
| NAS-PIAS ©                                                | Număr de referință 1483116381690 Acceptă Renunță                                                                                                    |

Fig. 5.4-4 Modificare Schema de tratament

După modificarea informațiilor dorite, pentru salvare se accesează butonul Acceptă.

Un formular terapeutic se poate modifica doar atunci cand nu este Confirmat.

In cazul in care forumularul este Confirmat nu se mai pot face modificari si atunci se poate Intrerupe tratamentul.

#### 5.4.3. Ştergere

#### 5.4.3.1 Precondiții

Pentru a șterge un formular terapeutic este necesar ca acesta să fie înregistrat în sistem; fereastra **Formulare terapeutice** este activată.

## 5.4.3.2 Când se efectuează operația

Operația de ștergere a formularului terapeutic se efectueză atunci când se dorește eliminarea acestuia din sistem.

#### 5.4.3.3 Cum se efectuează operația

Pentru ştergerea unui formular terapeutic asociat unui pacient, Utilizatorul procedează astfel:

- Selecteaza formularul terapeutic pe care dorește să-l șteargă;
- apasă butonul Şterge, din partea stângă a ecranului.

Sistemul afișează mesajul de confirmare al ștergerii

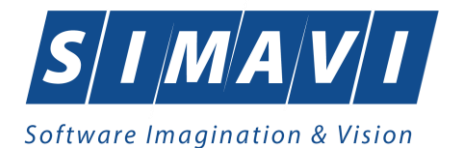

PIAS-CLINIC [v1.0.2024.21 - 13/08/2024]

| Sunteti sigur ca doriți ștergerea she | emei de tratament | selectate? |
|---------------------------------------|-------------------|------------|
|                                       | Da                | Nu         |

#### Fig. 5.4-5 Confirmare Ştergere

La răspuns afirmativ <mark>Sistemul</mark> șterge formularul.

### 5.4.4. Tiparire

## 5.4.4.1 Precondiții

Pentru a putea tipări lista formularelor terapeutice este necesară instalarea unei imprimante la calculatorul utilizatorului și să existe formulare înregistrate în sistem; fereastra **Formulare terapeutice** este activată.

#### 5.4.4.2 Când se efectuează operația

Când se dorește tipărirea la imprimantă a listei formularelor terapeutice.

### 5.4.4.3 Cum se efectuează operația

După ce se alege intervalul pentru care vrea să listeze serviciile medicale și după ce se fac

eventualele filtre, în fereastra **Formulare** se apasă butonul **Tipărire...** cu "click" al mouse-ului, sau dacă butonul este deja selectat, cu tasta "**Enter**".

Sistemul afişează fereastra Print:

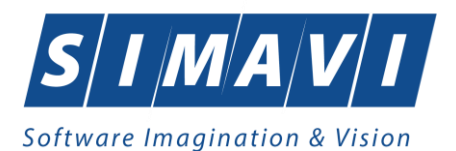

| Print                                                               | $\times$            |
|---------------------------------------------------------------------|---------------------|
| Printer                                                             |                     |
| Name: Microsoft Print to PDF                                        | ✓ Properties        |
| Status: Ready<br>Type: Microsoft Print To PDF<br>Where: PORTPROMPT: |                     |
| Comment:                                                            | Print to file       |
| Print range                                                         | Copies              |
| All                                                                 | Number of copies: 1 |
| Pages from: to:     Selection                                       | 123 123 Collate     |
|                                                                     | OK Cancel           |

Fig. 5.4-6 Tipărire Formulare terapeutice

## 5.4.5. Vizualizare

### 5.4.5.1 Precondiții

Pentru a putea vizualiza lista formularelor terapeutice este necesar să existe formulare înregistrate în sistem; fereastra **Formulare terapeutice** este activată.

### 5.4.5.2 Când se efectuează operația

Operația de vizualizare a formularelor se efectuează atunci când se dorește vizualizarea anumitor formulare terapeutice cuprinse într-un anumit interval de timp, filtrate după anumite criterii.

### 5.4.5.3 Cum se efectuează operația

|            |           |              |           | -    | -       |      |              |              |             |      |      |  |
|------------|-----------|--------------|-----------|------|---------|------|--------------|--------------|-------------|------|------|--|
| <b>~</b> ~ |           | • • •        |           |      |         | ,    |              | <b>c</b> 1 1 |             |      |      |  |
| 1)IIna     |           | antorvalu    | Inontru   | Caro | Vroa ca | םס נ | VI7112117070 | tormularala  | toranoutico | CI   | duna |  |
| Dupa       | LE SE ale | ge mileivaiu | I DEILLIU | care | viea se | 1 30 | VIZUAIIZEZE  | ionnularele  | leiapeulice | - 31 | uupa |  |
|            |           | 0            |           |      |         |      |              |              |             | 2    |      |  |

fac eventualele filtre, în fereastra **Formulare terapeutice** se apasă butonul Vizualizare... cu "click" stânga al mouse-ului, sau dacă butonul este deja selectat, cu tasta "**Enter**". <mark>Sistemul</mark> afişează fereastra Print preview conținând lista formularelor tereapeutice:

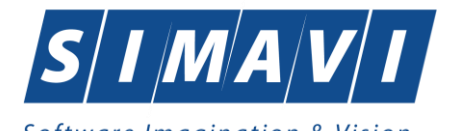

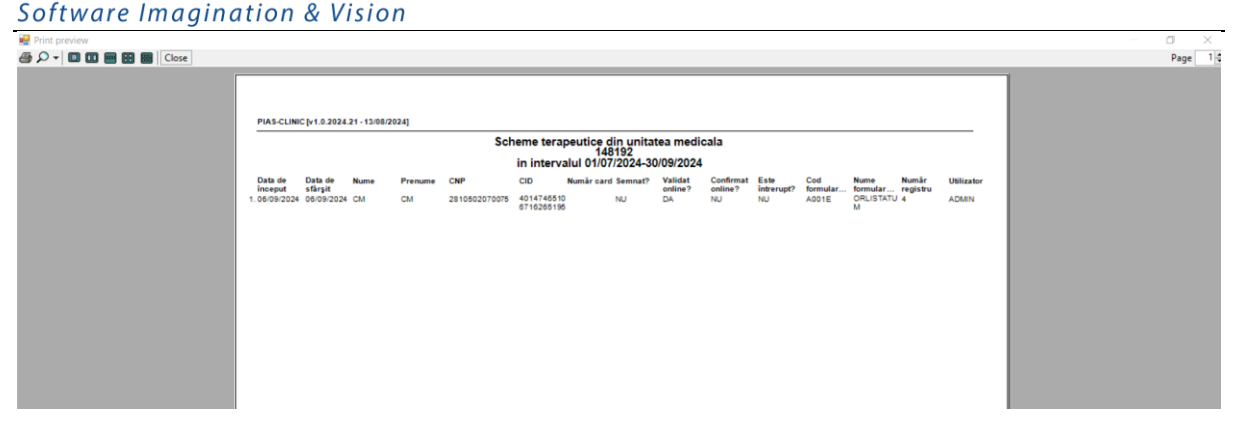

### Fig. 5.4-7 Vizualizare Scheme terapeutice

#### 5.4.5.4 Rezolvarea eventualelor probleme

Dacă nu este nici o înregistrare în listă, se afișează fereastra de atenționare că lista este goală. Pentru a popula lista cu înregistrări, se verifică zona de filtrare pentru a elimina filtrele, se actualizează intervalul de timp sau se adaugă formulare terapeuitce în listă.

#### 5.4.6. Actualizare

#### 5.4.6.1 Când se efectuează operația

Operația de actualizare se efectuează:

- atunci când se schimbă intervalul de timp în care se operează, pentru a actualiza lista formularelor terapeutice din perioada respectivă;
- după introducerea datelor în zona de filtrare, pentru a actualiza lista formularelor terapeutice conform criteriilor de filtrare.

### 5.4.6.2 Cum se efectuează operația

Utilizatorul poate realiza actualizarea listei formulare terapeutice prin apăsarea butonului

Actuali<u>z</u>ează

cu "click" stânga al mouse-ului sau dacă este deja selectat, cu tasta "Enter".

### 5.4.7. Export excel

### 5.4.7.1 Precondiții

Pentru a exporta lista formularelor este necesar ca acestea să fie înregistrate în sistem; fereastra **Formulare terapeutice** este activată.

### 5.4.7.2 Când se efectuează operația

Lista formularelor terapeutice este exportată în Excel atunci când se dorește prelucrarea înregsitrărilor sub această formă.

### 5.4.7.3 Cum se efectuează operația

Utilizatorul apasă butonul Export Excel... ("Export Excel") cu "click" stânga al mouse-ului, sau dacă este deja selectat, cu tasta "Enter" pentru a exporta lista formularelor terapeutice într-un fișier Excel.

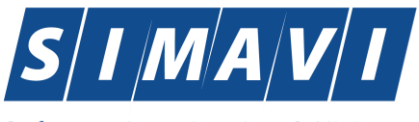

Sistemul afișează fereastra cu titlul Export Excel, conținând informații despre stadiul operației de export.

| 🔁 Save As                                                                                                    |      |   |                |     | $\times$ |
|----------------------------------------------------------------------------------------------------|------|---|----------------|-----|----------|
| $\leftarrow$ $\rightarrow$ $\checkmark$ $\uparrow$ $\blacksquare$ $\Rightarrow$ This PC $\Rightarrow$ Pictures                                                                         | v č  | 5 | Search Picture | 5   | Q,       |
| Organize 🔻 New folder                                                                                                    |      |   |                | -   | •        |
| <ul> <li>Documents A</li> <li>Pictures</li> <li>Alocari</li> <li>AUG2024</li> <li>Manuale desktor</li> <li>Partitla D</li> <li>OneDrive</li> <li>OneDrive</li> <li>OneDrive</li> </ul> | ıres |   |                |     |          |
| File name: Centralizator scheme terapeutice_06.09.2024_0146.xls                                                                                                    |      |   |                |     | ~        |
| Save as type: Excel Files (*.xls)                                                                                                    |      |   |                |     | ~        |
| ∧ Hide Folders                                                                                                    |      |   | Save           | Car | ncel     |

Fig. 5.4-8 Salvarea fisierului ce va fi exportat

După alegerea locației și a numelui fișierului Excel, se salvează fișierul prin apăsarea butonului "Save", iar aplicația exportă datele în Excel, se afișează stadiul operației de export:

| Pregatire tabel |         |
|-----------------|---------|
|                 |         |
| CNAS-SIUI ©     |         |
|                 | Renunță |

Fig. 5.4-9 Fereastra de progres a procesului de exportului

La terminarea scrierii se deschide fișierul Excel astfel creat

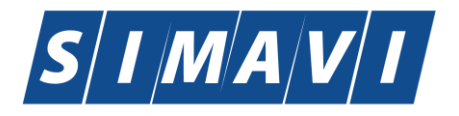

| 50 | ntwure mi       | uymutio                                    |               | /131011       |                                  |                               |                                      |                                             |                                            |                                                                        |        |                 |
|----|-----------------|--------------------------------------------|---------------|---------------|----------------------------------|-------------------------------|--------------------------------------|---------------------------------------------|--------------------------------------------|------------------------------------------------------------------------|--------|-----------------|
|    | AutoSave 💽 C    | ₩ 🖪 ½~                                     | Ç             | - Central     | izator scheme terap              | oeutice_06.09.2024_0146.xls • | Saved to this P                      | с ~                                         |                                            | Q                                                                      | FB     | - C             |
| ta | File Home I     | Insert Page La                             | ayout         | Formulas      | Data Review                      | View Automate H               | lelp                                 |                                             |                                            |                                                                        | Co     | mments 🕑        |
| 0  | Paste           | Aptos Narrow → 1<br>B I U → 1<br>H → 2 → A | 12 ~<br>A^ A` |               | ≣ ∰ v<br>≣ ∰ v<br>\$<br>\$<br>\$ | t Condition                   | nal Formatting<br>as Table ~<br>es ~ | × 3 5 11 11 11 11 11 11 11 11 11 11 11 11 1 | nsert ~ ∑<br>Delete ~ ↓<br>ormat ~ �       | <ul> <li>2<sup>2</sup>√</li> <li>2<sup>3</sup>√</li> <li>Ac</li> </ul> | Id-ins | Analyze<br>Data |
|    | Clipboard 🗔     | Font                                       | ٦.            | Alignn        | nent 🗔 N                         | lumber 😼                      | Styles                               |                                             | Cells                                      | Editing Ac                                                             | ld-ins |                 |
|    | A1 ~ :          | $\times \checkmark f_{x} \sim$             | Schem         | ne terapeutio | ce din unitatea me               | dicala                        |                                      |                                             |                                            |                                                                        |        |                 |
|    | Α               | В                                          | С             | D             | E                                | F                             | G                                    | Н                                           | I. I.                                      | J                                                                      |        | K               |
| 1  |                 |                                            |               |               |                                  |                               | Scheme<br>in in                      | terapeut<br>tervalul 0                      | ice din unitate<br>148192<br>1/07/2024-30/ | a medicala<br>09/2024                                                  |        |                 |
| 2  | Data de început | Data de sfârșit                            | Nume          | Prenume       | CNP                              | CID                           | Număr card                           | Semnat?                                     | Validat online?                            | Confirmat onl                                                          | ine? E | ste întrerupt'  |
| 3  | 06/09/2024      | 06/09/2024                                 | СМ            | CM            | 2810502070075                    | 40147465106716265195          |                                      | NU                                          | DA                                         | NU                                                                     | N      | U               |
| 4  | F .             |                                            |               |               |                                  |                               |                                      |                                             |                                            |                                                                        |        |                 |
| 5  | 5               |                                            |               |               |                                  |                               |                                      |                                             |                                            |                                                                        |        |                 |
| 6  | 5               |                                            |               |               |                                  |                               |                                      |                                             |                                            |                                                                        |        |                 |

Fig. 5.4-10 Fișier Centralizator scheme terapeutice

La terminarea scrierii se deschide fişierul Excel astfel creat având titlul "Scheme terapeutice din unitatea medicală .... în perioada ....".

Utilizatorul verifică formatul informațiilor adăugate în fișier:

- Antetul fișierului conține Scheme terapeutice efectuate la unitatea medicală... în perioada...
- Coloanele fișierului sunt, Data inceput, Data sfarsit, Nume, Prenume, CNP,CID, Numar card

Se verifică consistența datelor. Fișierul se poate salva pe suport magnetic (dischetă, CD, harddisk).

### 5.5. SERVICII PARACLINICE

În această secțiune sunt afișate Serviciile Parclinice pentru un medic identificat prin Parafă, pe un interval de timp selectat și poate fi accesată de către Utilizator într-unul din modurile:

- cu "click" pe butonul stânga al mouse-ului poziționat pe comanda <u>Fişier</u>, iar apoi pe comanda Servicii Parclinice

- cu combinația de taste Alt + F, R

- prin accesarea butonului safişat în bara de instrumente.

La apelarea modulului "Servicii Parclinice", Sistemul deschide în mod maximizat fereastra cu numele "Servicii – nr. înregistrări", în zona ecranului de afișare, unde "nr." este înlocuit cu numărul efectiv al înregistrărilor din listă.

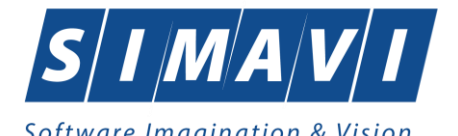

| 00101010                    | ····· 0. 9 · · ·     |                                 |                     |                                                                                                    |        |            |         |                 |        |      |     |                  |         |       |
|-----------------------------|----------------------|---------------------------------|---------------------|----------------------------------------------------------------------------------------------------|--------|------------|---------|-----------------|--------|------|-----|------------------|---------|-------|
| 🔁 PIAS-CLINIC (v1.0.2024.21 | - 13/08/2024] - [Ser | vicii paraclinice- 0 înregistră | ri, 0,00 valoare to | otalā]                                                                                                    |        |            |         |                 |        |      |     | -                | ٥       | ×     |
| 🚽 Fişier Raportări          | Administrare F       | erestre Ajutor                  |                     |                                                                                                    |        |            |         |                 |        |      |     |                  |         | - 8 × |
| े 🕵 🥙 🏦 🕎 ।                 | 🀔 🌭 🙀                | 🗈 🍒 🗐 😫                         |                     |                                                                                                    |        |            |         |                 |        |      |     | Data de operare: | 06/09/2 | 024 🗖 |
| Interval                    |                      | 2                               |                     | 010                                                                                                    | 20     |            | 0       | MELL P. A       | D (    |      |     |                  | 0       |       |
| De la                       | Nume                 | Prenume                         |                     | CNP                                                                                                    | UD     | Numar card | Semnat? | Validat online? | Parata | Data | Cod | Nume serviciu    |         | anti  |
| 01/09/2024                  |                      |                                 |                     |                                                                                                    |        |            |         |                 | ][     |      |     | ][               |         |       |
| Pana la                     |                      |                                 |                     |                                                                                                    |        |            |         |                 |        |      |     |                  |         |       |
| 30/09/2024                  |                      |                                 |                     |                                                                                                    |        |            |         |                 |        |      |     |                  |         |       |
| Utilizatori                 |                      |                                 |                     |                                                                                                    |        |            |         |                 |        |      |     |                  |         |       |
| -                           |                      |                                 |                     |                                                                                                    |        |            |         |                 |        |      |     |                  |         |       |
|                             |                      |                                 |                     |                                                                                                    |        |            |         |                 |        |      |     |                  |         |       |
| Actualizează                |                      |                                 |                     |                                                                                                    |        |            |         |                 |        |      |     |                  |         |       |
| Modifică                    |                      |                                 |                     |                                                                                                    |        |            |         |                 |        |      |     |                  |         |       |
| Adaugă                      |                      |                                 |                     |                                                                                                    |        |            |         |                 |        |      |     |                  |         |       |
| Şterge                      |                      |                                 |                     |                                                                                                    |        |            |         |                 |        |      |     |                  |         |       |
|                             |                      |                                 |                     |                                                                                                    |        |            |         |                 |        |      |     |                  |         |       |
| Tipărire                    |                      |                                 |                     |                                                                                                    |        |            |         |                 |        |      |     |                  |         |       |
| Vizualizare                 |                      |                                 |                     |                                                                                                    |        |            |         |                 |        |      |     |                  |         |       |
| Export Excel                |                      |                                 |                     |                                                                                                    |        |            |         |                 |        |      |     |                  |         |       |
| Mala and Tatali             |                      |                                 |                     |                                                                                                    |        |            |         |                 |        |      |     |                  |         |       |
| Valoare I otala             |                      | Ond state No.                   | lalata D            | and the state of the second state of the second state of the secon |        |            |         |                 |        |      |     |                  |         | >     |
| 0,00                        | Data                 | Cod alerta Nive                 | el alerta D         | escriere alerta validare                                                                                                    | online |            |         |                 |        |      |     |                  |         | -     |
|                             |                      |                                 |                     |                                                                                                    |        |            |         |                 |        |      |     |                  |         |       |
|                             |                      |                                 |                     |                                                                                                    |        |            |         |                 |        |      |     |                  |         |       |
|                             |                      |                                 |                     |                                                                                                    |        |            |         |                 |        |      |     |                  |         |       |
|                             |                      |                                 |                     |                                                                                                    |        |            |         |                 |        |      |     |                  |         |       |
|                             |                      |                                 |                     |                                                                                                    |        |            |         |                 |        |      |     |                  |         |       |
|                             |                      |                                 |                     |                                                                                                    |        |            |         |                 |        |      |     |                  |         |       |
|                             |                      |                                 |                     |                                                                                                    |        |            |         |                 |        |      |     |                  |         |       |

Fig. 5.5-1 Servicii Paraclinice

## 5.5.1. Adaugare serviciu paraclinic fără conexiune securizată (offline)

### 5.5.1.1 Precondiții

Pentru a adăuga un serviciu paraclinic pentru un pacient este necesar ca:

- fereastra Servicii paraclinice să fie activată;
- pacientul sa fie înregistrat în sistem;
- unitatea medicală să aibă contractat serviciul paraclinic pe care urmează să-l înregistreze;
- medicul care efectuează serviciul să aibă specialitatea corespunzatoare necesară efectuării serviciului.

### 5.5.1.2 Când se efectuează operația

Operația de adăugare serviciu paraclinic se efectuează atunci când se dorește înregistrarea acestuia în sistem; de regulă atunci când pacientul se prezintă la unitatea medicală pentru a i se efectua un serviciu paraclinic.

### 5.5.1.3 Cum se efectuează operația

Pentru adăugarea unei înregistrări în lista servicilor paraclinice, <mark>Utilizatorul</mark> apasă butonul

**"Enter**". Sistemul deschide fereastra Selector pacient.

Utilizatorul selectează pacientul pentru care se face înregistrarea. Pentru adăugarea unei înregistrări

în lista servicilor medicale, <mark>Utilizatorul</mark> apasă butonul <u>Adaugă...</u> cu "click" al mouse-ului sau dacă butonul este deja selectat, cu tasta "**Enter**". <mark>Sistemul</mark> deschide fereastra **Selector pacient.** 

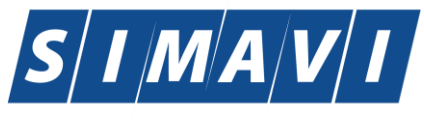

| Software | Imagination | & Vision |
|----------|-------------|----------|
|----------|-------------|----------|

| • | Selector pacient  |                                  |               |                             |     |               |         |         |            |         |
|---|-------------------|----------------------------------|---------------|-----------------------------|-----|---------------|---------|---------|------------|---------|
|   | Cetățeni români ( | Cetățeni străini/Beneficiari CEE | Card UE       |                             |     |               |         |         |            |         |
|   | Nume              | Prenume                          | CNP           | CID<br>40134582872713575677 | Sex | Data nașterii | Oraș    | Judeţ   | Adresă     |         |
| 1 | 1394275750        | 1394275750                       | 1561118051097 | 40134582872713575677        | М   | 18/11/1956    | Giurgiu | GIURGIU |            |         |
|   |                   |                                  |               |                             |     |               |         |         |            |         |
|   |                   |                                  |               |                             |     |               |         |         |            |         |
|   |                   |                                  |               |                             |     |               |         |         |            |         |
|   |                   |                                  |               |                             |     |               |         |         |            |         |
|   |                   |                                  |               |                             |     |               |         |         |            |         |
|   |                   |                                  |               |                             |     |               |         |         |            |         |
|   | CNAS-SIUI ®       |                                  |               |                             |     |               |         |         |            |         |
|   | Adaugă            | Este asigurat ? Citeşte eCa      | ard ?         |                             |     |               |         |         | Selectează | Renunță |

### Fig. 5.5-2 Selector pacient

Utilizatorul selectează pacientul pentru care se face înregistrarea.

Sistemul afișează fereastra Adauga serviciu paraclinic

| Adauga serviciu paraclinic |                      | -             |                      | -            |                    |                  | ×      |
|----------------------------|----------------------|---------------|----------------------|--------------|--------------------|------------------|--------|
| Detalii Medic              |                      |               |                      |              |                    |                  |        |
| Parafa*                    | -                    | Contract *    | CEAS                 |              |                    |                  |        |
| Detalii Pacient            |                      |               |                      |              |                    |                  |        |
| CNP *                      | 1561118051097        | CID           | 40134582872713575677 | С            | asa de asigurari*  | 168170774        |        |
| Prenume *                  | 1394275750           | Nume          | 1394275750           | С            | ategorie asigurat* |                  | •••    |
| Ţara                       | ROMANIA              | Tip persoană* | ASIGURATI            | •••          |                    |                  |        |
| Cu Bilet Trimitere         |                      |               |                      |              |                    |                  |        |
| Date Bilet de Trimiter     | e                    | _             |                      |              |                    | 1                |        |
| Serie/Numar                |                      | Data          |                      | Parafa       |                    |                  | ledic  |
| Diagnostic                 |                      |               |                      | Numar        |                    |                  |        |
| Tip diagnostic             |                      |               | ▼                    | Specialitate | •                  |                  | •••    |
| Detalii Serviciu Diag      | inostice Secundare   |               |                      |              |                    |                  |        |
| - Dotalii Sonriciu Pars    |                      |               |                      |              |                    |                  |        |
| Data/Ora Serviciu*         | 11/09/2012 🔲 00:00 🚔 | Urgenta?      | NU 🔲 De la M.F. NU   | 📄 🛛 La Cer   | rere NU            | Ultima Optiune * | NU 🔲   |
| Pachet Medical*            |                      | PNS           |                      | Investi      | gatie *            |                  |        |
| Numar Fisa/Registr         | u*                   | Cantitate *   | 1 Anestezie          | NU 🗌         | Tarif tota         | *                |        |
| Data *                     | 11/09/2012           | Diagnostic*   |                      |              |                    |                  |        |
| Formula Cockroft-Ga        | ault                 |               |                      |              |                    |                  |        |
| Varsta                     | Concent              | ratia(mg/dL)  |                      | F            | emeie?             |                  |        |
| Formula                    |                      |               |                      |              |                    |                  |        |
|                            |                      |               |                      |              |                    |                  |        |
| Număr Card 44458           | 9600000014           |               |                      |              |                    | Acceptă          | enuntă |
|                            |                      |               |                      |              |                    |                  | oanga  |

#### Fig. 5.5-3 Adăugare serviciu paraclinic

Câmpurile care sunt marcate cu simbolul \* sunt câmpuri obligatorii

Fereastra este inițializată astfel în patru zone și două tab-page-uri.

 Zona Date medic (vezi a). Zona Detalii medic din Adăugare Servicii fără conexiune securizată (offline): Adăugare serviciu paraclinic)

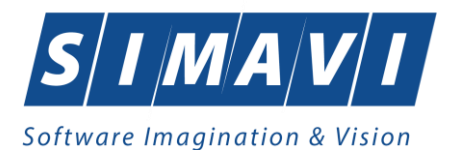

- Zona Detalii pacient (vezi b). Zona Detalii pacient din Adăugare Servicii fără conexiune securizată (offline): Adăugare serviciu paraclinic)
- Zona Date Bilet de Trimitere (vezi c). zona Date Bilet de Trimitere din Adăugare Servicii fără conexiune securizată (offline): Adăugare serviciu paraclinic)
- Tab-page-ul Detalii Serviciu Paraclinic (vezi d). Zona Detalii de serviciu din Adăugare Servicii fără conexiune securizată (offline): Adăugare serviciu paraclinic)
- Tab-page-ul Diagnostice secundare (vezi e). Zona Diagnostice secundare din Adăugare Servicii fără conexiune securizată (offline): Adăugare serviciu paraclinic)
- Zona Formula Cockroft-Gault (vezi f). Zona Formula Cockroft-Gault din Adăugare Servicii fără conexiune securizată (offline): Adăugare serviciu paraclinic)

Butonul Acceptă permite salvarea informațiilor în baza de date, după validare.

Butonul Renunță închide fereastra activă, fără salvarea informațiilor.

La apăsarea butonului Acceptă este afișată fereastra de dialog care permite adăugarea unui nou serviciu pentru acel pacient.

## 5.5.1.3.1 Rezolvarea eventualelor probleme

Dacă selectoarele Pachet Medical si Cod serviciu sunt goale asigurați-vă că unitatea medicală are contractat în luna respectivă serviciul/consultația pe care dorește să o înregistreze și că medicul care efectuează serviciul/consultația are specialitatea necesară.

Dacă la apăsarea butonului **Acceptă** pentru salvarea serviciului paraclinic sistemul constată că nu au fost completate toate câmpurile obligatorii, sau datele introduse nu sunt valide, va afişa un mesaj de eroare și va colora în roz câmpurile necompletate sau incorecte:

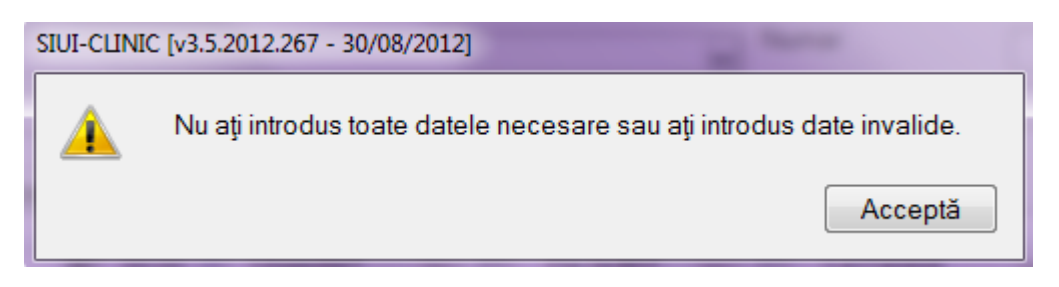

### Fig. 5.5-4 Avertizare pentru completare incorectă a câmpurilor

Pentru a depăși această problemă, utilizatorul va apăsa butonul Acceptă al ferestrei de avertizare și va completa cu date corecte câmpurile colorate în roz.

### 5.5.2. Adăugare serviciu paraclinic cu conexiune securizată (online)

Indicator de stare online/offline ( semafor) este Online, indicând astfel o conexiune securizată cu SIUI.

### 5.5.2.1 Când se efectuează operația

Vezi Adaugare serviciu paraclinic fără conexiune securizată (offline)

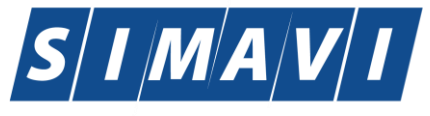

#### 5.5.2.2 Cum se efectuează operația

Pentru adăugarea unei înregistrări în lista servicilor paraclinice, Utilizatorul apasă butonul Adaugă...

**Enter**". Sistemul deschide fereastra Selector pacient.

Utilizatorul poate verifica online calitatea de asigurat a pacientului pentru care doreste adaugarea serviciului prin apăsarea butonului Este Asigurat ?

Sistemul afișează calitatea de asigurat rezultată în urma verificării.

Sistemul poate afisa unul dintre urmatoarele raspunsuri in bara de stare:

- CNP-ul nu se regăsește în SIUI
- Pacientul este decedat
- Pacientul nu este asigurat
- Pacientul este asigurat și se afișează categoriile cu perioadele de valabilitate corespunzătoare

| Indire         Trefinite         CHI         CHI </th <th>Ir.79, Et.0<br/>138, Sc.A, Ap.15, Et.0<br/>138, Sc.A, Ap.15, Et.0</th>                                                                     | Ir.79, Et.0<br>138, Sc.A, Ap.15, Et.0<br>138, Sc.A, Ap.15, Et.0 |
|----------------------------------------------------------------------------------------------------|-----------------------------------------------------------------|
| 10051434456         10051434456         1560810040103         40167379036707989730         M         10/08/1956         Bacău         BACAU         Str Holtului,           10145635283         10145635283         6080416046214         40150499909131774906         F         16/04/2008         Bacău         BACAU         Str Micov, I           10145635285         10145635285         5080416046224         40150499909131774906         F         16/04/2008         Bacău         BACAU         Str Micov, I           10145635285         10145635285         5080416046254         4016437000843151568         M         16/04/2008         Bacău         BACAU         Str Micov, I           10151549630         10151849630         5101108046221         40148118593798785230         M         08/11/2010         Letea Veche         BACAU         Nr.14, Et.O           10151812918         10151812918         190042937547         40409153226836376158         M         26/06/1981         Bucureşti         BUCURESTI         Str.Gheorgh           10151849414         10151849414         1810626046211         40217789439576497053         M         26/06/1981         Bucureşti         BUCURESTI         Str.Sr.Sg.mgi           1015213393         1015213393         2005051400058         40177772027036877011    | Ir.79, Et.0<br>138, Sc.A, Ap.15, Et.0<br>138, Sc.A, Ap.15, Et.0 |
| 10145635283         10145635283         6080416046214         40150499909131774906         F         16/04/2008         Bacău         BACAU         Str.Micov, I           10145635285         10145635285         5080416046255         4016437000843151568         M         16/04/2008         Bacău         BACAU         Str.Micov, I           1015545630         1015549630         5101108046221         4016437000843151568         M         16/04/2008         Bacău         BACAU         Str.Micov, I           10151512918         10151812918         190042937547         40409153228836376158         M         08/11/2010         Letes Veche         BACAU         .Nr.14, Et.O           10151812918         10151812918         190042937547         40409153228836376158         M         26/06/1981         Bucureşti         BUCURESTI         Str.Gheorgh           10151812918         10151849414         1810626046211         40217789439576497053         M         26/06/1981         Bucureşti         BUCURESTI         Str.Gheorgh           10152133933         10152133933         2005051400058         401777202/036877001         F         03/05/1990         Bucureşti         BUCURESTI         Str.Sg.mg.i           10152104921         10152104055         5101225046244         401741010127964367960 | 138, Sc.A, Ap.15, Et.0<br>138, Sc.A, Ap.15, Et.0                |
| 10145635285         10145635285         5080416046255         40106437000843151568         M         16/04/2008         Bacău         BACAU         Str.Micov, 1           10151549630         10151549630         5101108046221         40148118593789782502         M         08/11/2010         Letea Veche         BACAU         ,Nr.14, E.O.           10151842918         10151842918         1900429375476         40409153226836376158         M         08/11/2010         Letea Veche         BACAU         ,Nr.14, E.O.           10151842918         10151842914         1810626046211         4021778943957649703         M         28/06/1990         Bucureşti         BUCURESTI         Str.Gheorgh           10151849414         10151849414         1810626046211         4021778943957649703         M         28/06/1981         Bucureşti         BUCURESTI         Str.Sp                                                                                                    | 138, Sc.A, Ap.15, Et.0                                          |
| 10151549630         10151549630         5101108046221         40148118593798785230         M         08/11/2010         Letea Veche         BACAU         Nr.14, Et.0           10151812918         10151812918         1900429375476         40409153226836376158         M         29/04/1990         Bucureşti         BUCURESTI         Str.Mışana, I           10151849414         10151849414         1810626046211         40217789439576497053         M         28/06/1981         Bucureşti         BUCURESTI         Str.Gheorgh           1015123933         10152133933         2900503460069         40177720270687700         F         03/05/1990         Bucureşti         BUCURESTI         Str.Sg.maj.           10152134010         10152134010         2600512400595         4017410127964367960         F         12/05/1960         Bucureşti         BUCURESTI         Str.Sg.maj.           10152134201         10152136421         5011225046244         4015427911333685999         M         25/21/2010         Bacáw         BACAU         Str.Sg.maj.                                                                                                    |                                                                 |
| 10151812918         10151812918         1900429375476         40409153226836376158         M         29/04/1990         Bucuregi         BUCURESTI         Str.Vişana, I           10151849414         10151849414         1810626046211         40217789439576497053         M         26/06/1981         Bucuregi         BUCURESTI         Str.Gheorgh           10152134931         10152133933         2900503460069         4017772027036877001         F         03/05/1990         Bucuregi         BUCURESTI         Str.Sg.maj.           10152134010         10152134010         2600512400595         40174100127964367960         F         12/05/1960         Bucuregi         BUCURESTI         Str.Sg.maj.           10153105211         101521364244         4015427911333685999         M         25/12/2010         Bacáw         BACAU         Str.Sg.maj.                                                                                                    |                                                                 |
| 10151849414         10151849414         1810626046211         40217789439576497053         M         26/06/1981         Bucureşti         BUCURESTI         Str.Gheorgh           10152133933         10152133933         200503460069         4017772027036877001         F         03/05/1990         Bucureşti         BUCURESTI         Str.Gheorgh           10152134010         10152134010         2600512400595         40174101027964367960         F         12/05/1960         Bucureşti         BUCURESTI         Str.Sg. maj.           10152103621         1015210521         5101225046244         4015427911338685999         F         22/12/201         Bacâu         BACAU         Str.Sg. maj.                                                                                                    | r.3, Bl.44, Sc.2, Ap.92,                                        |
| 0152133993         10152133993         2900503460069         401777202708677001         F         03/05/1990         Bucureşti         BUCURESTI         Sr.Sg.maj.           0152134010         10152134010         260051240055         40174100127964367960         F         12/05/1990         Bucureşti         BUCURESTI         Sr.Sg.maj.           0152134010         10152134010         2600512400555         40174100127964367960         F         12/05/1960         Bucureşti         BUCURESTI         Sr.Sg.maj.           0153105521         1015310521         510122646244         40154277911333885999         M         Z5/12/2010         Bacâu         BACAU         Sr.Sg.maj.                                                                                                    | Şincai, Nr.13, Bl.5, Ap.                                        |
| 0152134010         10152134010         2600512400595         40174100127964367960         F         12/05/1960         Bucureşti         BUCURESTI         Sr.Sg. maj.           0153109521         10153109521         5101225046244         40154277911393885999         M         25/12/2010         Bacău         BACAU         Sr.Sg. maj.                                                                                                    | ara Anghel, Nr.8, Bl.B9                                         |
| 0153109521 10153109521 5101225046244 40154277911393685999 M 25/12/2010 Bacău BACAU Str.Stefan o                                                                                                    | ara Anghel, Nr.8, Bl.B9                                         |
| · · · · · · · · · · · · · · · · · · ·                                                                                                    | Mare, Nr.19, Sc.B, Ap                                           |
| 0153118191 10153118191 6110225046198 40154823055642417450 F 25/02/2011 Bacău BACAU Str.Castanilo                                                                                                    | Nr.1, Sc.B, Ap.22, Et.                                          |
| 0153119212 10153119212 5091014046078 40239963473767032160 M 14/10/2009 Letea Veche BACAU , Nr.8, E.0                                                                                                    |                                                                 |
| I minimum minimum minim                                                                                                    |                                                                 |
|                                                                                                    |                                                                 |
| Adauga Este asigura / Citeste eCard / Sei                                                                                                    | teaza Renunț                                                    |

### Fig. 5.5-5 Verificarea calității de asigurat a pacientului în selector

Utilizatorul selectează pacientul pentru care se face înregistrarea.

Dacă utilizatorul nu este în SIUI, înainte de a deschide fereastra de înregistrare, Sistemul afișează mesajul de atenționare de mai jos

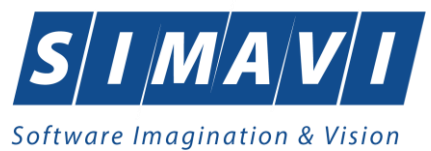

| Persoana selectata nu es     | ste înregistrată în SI       | JI. (CNP = 6120                        | 820140390)                             |
|------------------------------|------------------------------|----------------------------------------|----------------------------------------|
| Sunteți sigur că doriți să c | ontinuați?                   |                                        |                                        |
|                              | [                            | Da                                     | Nu                                     |
|                              | Sunteți sigur că doriți să c | Sunteți sigur că doriți să continuați? | Sunteți sigur că doriți să continuați? |

Sistemul afișează fereastra Adăugare serviciu paraclinic cu date pacientului precompletate.

Utilizatorul completeaza datele aferente serviciului similar cu adăugarea serviciului în varianta fără conexiune securizata (offline).

La apasarea butonului Accepta, Sistemul trimite o solicitare catre SIUI cu privire la corectitudinea serviciului respectiv. Răspunsul primit se va afișa în bara de stare și poate conține mesaj de succes sau atenționare aferente regulilor de validare din SIUI.

Utilizatorul poate continua cu adăugarea unui alt serviciu, indiferent de mesajul afișat în bara de stare, deoarece se va salva serviciul în baza de date locală.

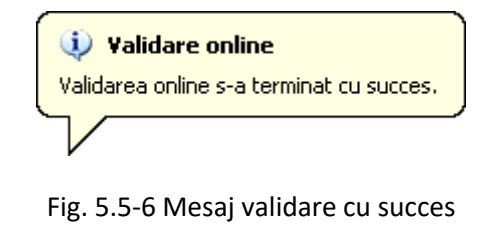

| 100% Validare online: Validarea online s-a terminat cu succes. | CNAS |
|----------------------------------------------------------------|------|
|                                                                |      |

Fig. 5.5-7 Mesaj validare cu succes

## 5.5.3. Modificare serviciu paraclinic

## 5.5.3.1 Precondiții

Pentru a modifica un serviciu paraclinic este necesar ca acesta să fie înregistrat în sistem; fereastra **Servicii paraclinice** este activată.

### 5.5.3.2 Când se efectuează operația

Când se dorește modificarea datelor aferente unui serviciu paraclinic (datele introduse în sistem sunt greșite sau incomplete).

### 5.5.3.3 Cum se efectuează operația

Pentru modificare unor informații referitoarea la un serviciu paraclinic Utilizatorul selectează serviciul paraclinic care urmează a fi modificat

• apasă pe butonul <u>Modifică...</u> din zona stângă cu "click" stânga al mouse-ului, sau dacă butonul este deja selectat, cu tasta "**Enter**".

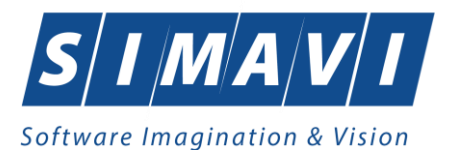

Execută dublu click cu mouse-ul pe înregistrarea selectată

Sistemul afișează fereastra Modificare serviciu paraclinic.

Dacă modificările se fac online, adică Indicator de stare online/offline ( semafor) este Online, indicând astfel o conexiune securizată cu SIUI, atunci orice modificare va fi validată (vezi Adăugare serviciu paraclinic cu conexiune securizată)

| Aodificare serviciu paraclini | c                |         |               |        |             |      |        |              |            |                  | <b>—</b> X |
|-------------------------------|------------------|---------|---------------|--------|-------------|------|--------|--------------|------------|------------------|------------|
| Detalii Medic                 |                  |         |               |        |             |      |        |              |            |                  |            |
| Parafa*                       | 951951           |         | Contract *    | CEAS   |             |      |        |              |            |                  |            |
| Detalii Pacient               |                  |         |               |        |             |      |        |              |            |                  |            |
| CNP *                         | 1561118051097    |         | CID           | 401345 | 58287271357 | 5677 |        | Casa de a    | sigurari*  | 168170774        | •••        |
| Prenume *                     | 1394275750       |         | Nume          | 139427 | 75750       |      |        | Categorie    | asigurat*  |                  |            |
| Ţara [                        | ROMANIA          |         | Tip persoană* | ASIGU  | IRATI       |      |        |              |            |                  |            |
| Cu Bilet Trimitere            | 1                |         |               |        |             |      |        |              |            |                  |            |
| Date Bilet de Trimitere       |                  |         |               |        |             |      |        |              | [          |                  |            |
| Serie/Numar                   |                  |         | Data          |        |             |      | Parafa |              |            |                  | Medic      |
| Diagnostic                    |                  |         |               |        |             | ••   | Numar  |              |            |                  |            |
| Tip diagnostic                |                  |         |               |        |             | ~    | Specia | litate       |            |                  | •••        |
| Detalii Serviciu Diago        | ostice Secundare |         |               |        |             |      |        |              |            |                  |            |
| - Detalii Serviciu Parac      | linic            |         |               |        |             |      |        |              |            |                  |            |
| Data/Ora Serviciu*            | 12/09/2012 🔲 0   | 00:00 ≑ | Urgenta?      | NU 🔲   | De la M.F.  | NU   | E La   | a Cerere     | NU 🔲       | Ultima Optiune * | NU 🔲       |
| Pachet Medical*               |                  | •••     | PNS           |        |             |      | In     | vestigatie * |            |                  |            |
| Numar Fisa/Registru           | •                |         | Cantitate *   | 1      | Anestez     | ie   | N      | J            | Tarif tota | l *              |            |
| Data *                        | 12/09/2012       |         | Diagnostic*   |        |             |      |        |              |            |                  | •••        |
| Formula Cockroft-Gau          | lt               |         |               |        |             |      |        |              |            |                  |            |
| Varsta                        |                  | Concent | ratia(mg/dL)  |        |             |      |        | Femeie?      |            |                  |            |
| Formula                       |                  |         |               |        |             |      |        |              |            |                  |            |
|                               |                  |         |               |        |             |      |        |              |            |                  |            |
| AS-SIUL®                      | 00000014         |         |               |        |             |      |        |              |            |                  |            |
| 4445090                       | 00000014         |         |               |        |             |      |        |              |            | Accepta          | Renunțá    |

Fig. 5.5-8 Modificare Serviciu Paraclinic

După modificarea informațiilor dorite, pentru salvare se accesează butonul Acceptă.

### 5.5.4. Ştergere

### 5.5.4.1 Precondiții

Pentru a șterge un serviciu paraclinic este necesar ca acesta să fie înregistrat în sistem; fereastra **Servicii paraclinice** este activată.

### 5.5.4.2 Când se efectuează operația

Operația de ștergere a serviciului paraclinic se efectueză atunci când se dorește eliminarea acestuia din sistem.

### 5.5.4.3 Cum se efectuează operația

Pentru ştergerea unui serviciu paraclinic asociat unui pacient, Utilizatorul procedează astfel:

- selectează serviciul paraclinic pe care dorește să-l șteargă;
- apasă butonul Şterge, din partea stângă a ecranului.

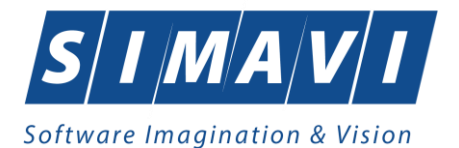

Sistemul afișează mesajul de confirmare al ștergerii

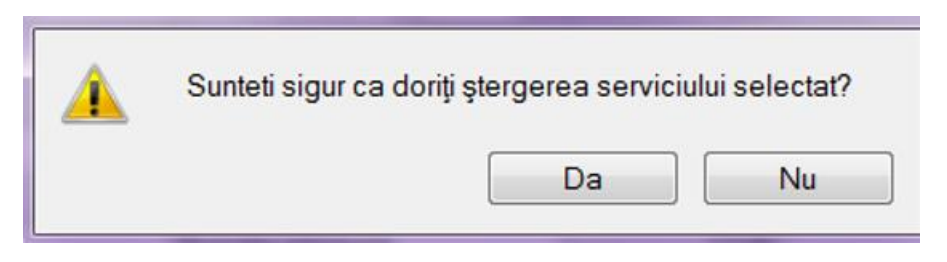

Fig. 5.5-9 Confirmare Ştergere

La răspuns afirmativ <mark>Sistemul</mark> șterge serviciul.

### 5.5.5. Tiparire

## 5.5.5.1 Precondiții

Pentru a putea tipări lista serviciilor paraclinice este necesară instalarea unei imprimante la calculatorul utilizatorului și să existe servicii paraclinice înregistrate în sistem; fereastra **Servicii paraclinice** este activată.

### 5.5.5.2 Când se efectuează operația

Când se dorește tipărirea la imprimantă a listei serviciilor paraclinice.

### 5.5.5.3 Cum se efectuează operația

După ce se alege intervalul pentru care vrea să listeze serviciile medicale și după ce se fac

eventualele filtre, în fereastra **Servicii** se apasă butonul **Lipanie...** cu "click" al mouseului, sau dacă butonul este deja selectat, cu tasta "**Enter**".

Sistemul afişează fereastra Print:

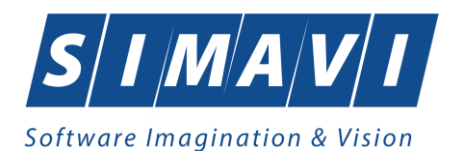

| vame: Microso                                                | ft Print to PDF          | ~                        | Properties      |
|--------------------------------------------------------------|--------------------------|--------------------------|-----------------|
| Status: Ready<br>Type: Microsof<br>Where: PORTPF<br>Comment: | t Print To PDF<br>ROMPT: |                          | ] Print to file |
| Print range<br>All<br>Pages from:                            | to:                      | Copies<br>Number of copi | es: 1           |

Fig. 5.5-10 Tipărire Servicii paraclinice

## 5.5.5.4 Rezolvarea eventualelor probleme

Dacă nu este nici o înregistrare în listă, se afișează fereastra de atenționare că lista este goală:

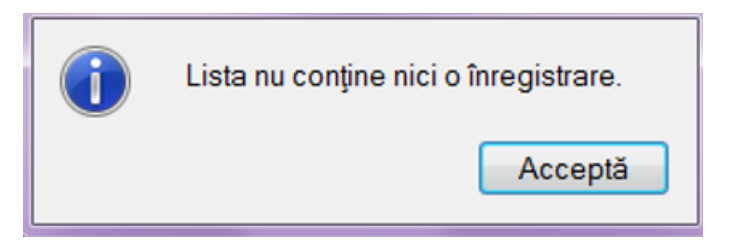

Fig. 5.5-11 Atenționare că lista este goală

Pentru a popula lista cu înregistrări, se verifică zona de filtrare pentru a elimina filtrele, se actualizează intervalul de timp sau se adaugă servicii paraclinice în listă.

### 5.5.6. Vizualizare

### 5.5.6.1 Precondiții

Pentru a putea vizualiza lista serviciilor paraclinice este necesar să existe servicii înregistrate în sistem; fereastra **Servicii paraclinice** este activată.

## 5.5.6.2 Când se efectuează operația

Operația de vizualizare a serviciilor paraclinice se efectuează atunci când se dorește vizualizarea anumitor servicii cuprinse într-un anumit interval de timp, filtrate după anumite criterii.

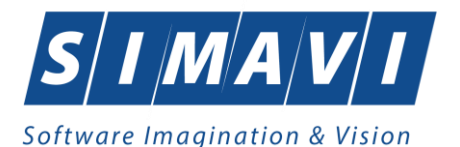

#### 5.5.6.3 Cum se efectuează operația

După ce se alege intervalul pentru care vrea să se vizualizeze serviciile paraclinice și după ce se fac eventualele filtre, în fereastra **Servicii paraclinice** se apasă butonul Vizualizare... stânga al mouse-ului, sau dacă butonul este deja selectat, cu tasta "**Enter**". <mark>Sistemul</mark> afișează

fereastra Print preview conținând lista serviciilor paraclinice:

|                 |             |                    |                            |       |        |           |          |               |          |                                                      |              |      |         |         |                          |          |                                 |              | 1 |  |
|-----------------|-------------|--------------------|----------------------------|-------|--------|-----------|----------|---------------|----------|------------------------------------------------------|--------------|------|---------|---------|--------------------------|----------|---------------------------------|--------------|---|--|
| PIAS-C          | INIC [v1.0  | 2024.21 - 13/08/20 | 24]                        |       |        |           |          |               |          |                                                      |              |      |         |         |                          |          |                                 |              |   |  |
|                 |             |                    |                            | 3     | Servic | ii parad  | linice e | fectu         | ate de u | unitatea n                                           | nedicala     | 3    |         |         |                          |          |                                 |              |   |  |
|                 |             |                    |                            |       |        | in int    | ervalul  | 148           | 192      | 0/09/2024                                            |              |      |         |         |                          |          |                                 |              |   |  |
| Nume            | Prenum      | e CNP              | CID                        | Numår | Semna  | ? Validat | Parafa   | Data          | Cod      | Nume (                                               | Cantitate Ta | arif | Urgență | Prevent | Serie                    | Data     | Diagnos                         | t Utilizator |   |  |
| 1. UCRAIN<br>A  | UCRAIN<br>A | 00000000000000     | 055555                     |       | NU     | DA        | 018514   | 17/03/3<br>22 | 20 R_028 | Ecografie<br>generală<br>(abdome<br>n +              | 60           | 0,00 | NU      |         |                          |          | Tumora<br>maligna<br>a tiroidei | ADMIN        |   |  |
| 2.0             | U           | 00000000000000     | 0890890<br>980987          | 0     | NU     |           | 018514   | 07/04/2       | 20 R_028 | pelvis)<br>Ecografie (<br>generală<br>(abdome<br>n + | 60           | 0,00 | NU      |         |                          |          | Holera                          | ADMIN        |   |  |
| 3. ASIGUE<br>AT | ASIGUR      | 2850318017629      | 403399<br>918846<br>605492 | 5     | NU     | DA        | 018514   | 21/11/2<br>22 | 0 R_028  | pelvis)<br>Ecografie<br>generală<br>(abdome          | 6            | 0,00 | NU      |         |                          |          | Bolle<br>splinei                | ADMIN        |   |  |
| 4. MAV          | MAV         | 2830101011152      | 401240<br>647670<br>383489 |       | NU     | DA        | 018514   | 22/11/2<br>22 | 10 R_029 | pelvis)<br>Ecografie<br>abdomen                      | 40           | 0.00 | NU      |         | BTTTT/5<br>5555555<br>55 | 22/11/20 | Holera                          | ADMIN        |   |  |
|                 |             |                    |                            |       |        |           |          |               |          |                                                      |              |      |         |         |                          |          |                                 |              |   |  |
|                 |             |                    |                            |       |        |           |          |               |          |                                                      |              |      |         |         |                          |          |                                 |              |   |  |

Fig. 5.5-12 Vizualizare Servicii Paraclinice

### 5.5.6.4 Rezolvarea eventualelor probleme

Dacă nu este nici o înregistrare în listă, se afişează fereastra de atenționare că lista este goală. Pentru a popula lista cu înregistrări, se verifică zona de filtrare pentru a elimina filtrele, se actualizează intervalul de timp sau se adaugă servicii paraclinice în listă.

### 5.5.7. Actualizare

### 5.5.7.1 Când se efectuează operația

Operația de actualizare se efectuează:

- atunci când se schimbă intervalul de timp în care se operează, pentru a actualiza lista serviciilor paraclinice din perioada respectivă;
- după introducerea datelor în zona de filtrare, pentru a actualiza lista serviciilor paraclinice conform criteriilor de filtrare.

### 5.5.7.2 Cum se efectuează operația

Utilizatorul poate realiza actualizarea listei serviciilor paraclinice prin apăsarea butonului

cu "click" stânga al mouse-ului sau dacă este deja selectat, cu tasta "Enter".

## 5.5.8. Export excel

### 5.5.8.1 Precondiții

Pentru a exporta lista serviciilor paraclinice este necesar ca acestea să fie înregistrate în sistem; fereastra **Servicii paraclinice** este activată.

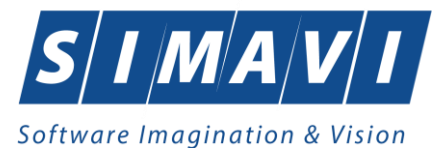

### 5.5.8.2 Când se efectuează operația

Lista serviciilor paraclinice este exportată în Excel atunci când se dorește prelucrarea înregsitrărilor sub această formă.

## 5.5.8.3 Cum se efectuează operația

Utilizatorul apasă butonul Export Excel... ("Export Excel") cu "click" stânga al mouse-ului, sau dacă este deja selectat, cu tasta "Enter" pentru a exporta lista serviciilor paraclinice într-un fișier Excel.

Sistemul afişează fereastra cu titlul Export Excel, conținând informații despre stadiul operației de export.

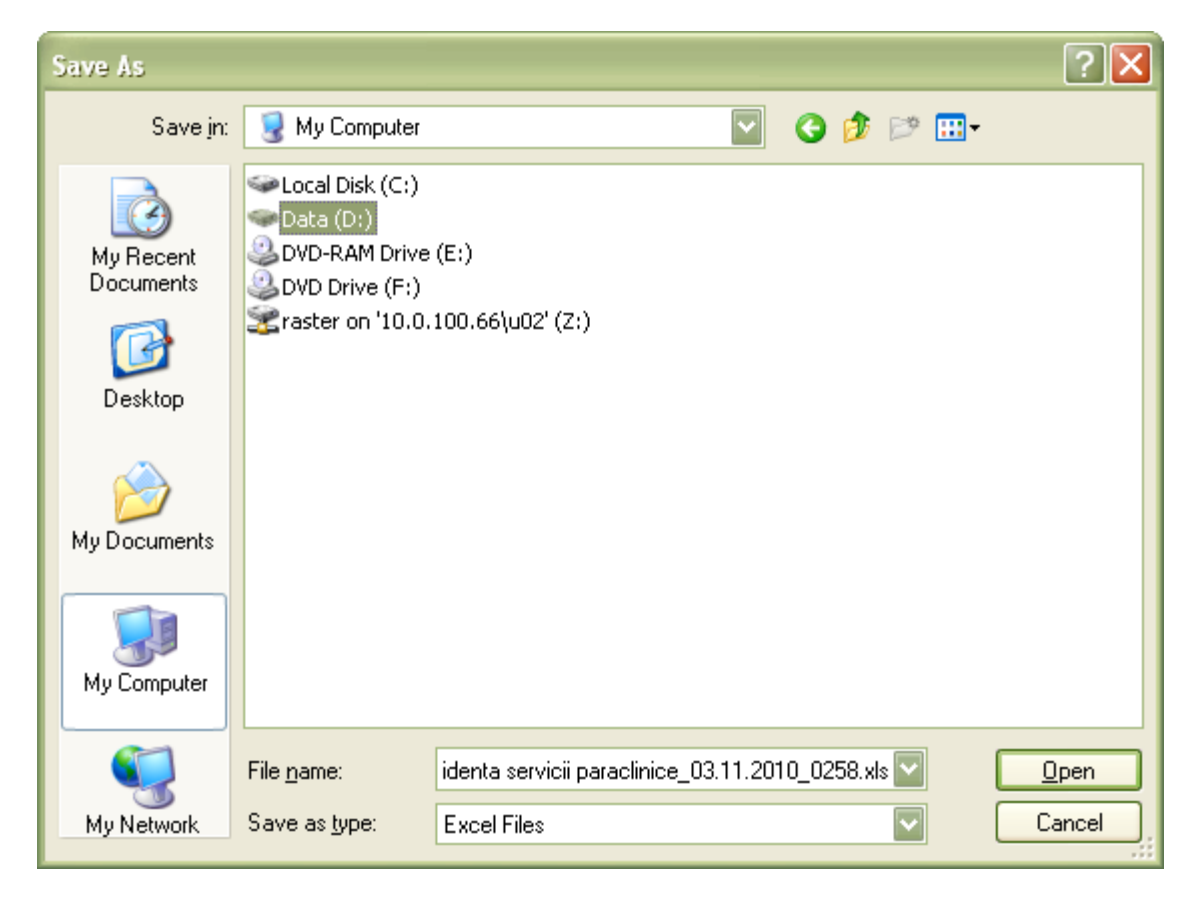

Fig. 5.5-13 Salvarea fisierului ce va fi exportat

După alegerea locației și a numelui fișierului Excel, se salvează fișierul prin apăsarea butonului "Save", iar aplicația exportă datele în Excel, se afișează stadiul operației de export:

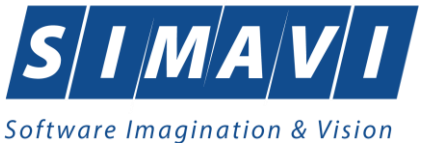

| Progetire tabel |   |
|-----------------|---|
|                 |   |
|                 |   |
| CNAS-SIUI ®     | _ |
| Renunță         |   |

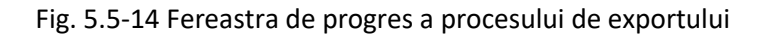

La terminarea scrierii se deschide fișierul Excel astfel creat

| × 1      | Microsoft Excel | - Evidenta       | servicii paraclir             | ice_03.1         | 11.2010_02       | 58.xls    |        |                 |           |                   |             |                 |         |
|----------|-----------------|------------------|-------------------------------|------------------|------------------|-----------|--------|-----------------|-----------|-------------------|-------------|-----------------|---------|
| :2       | Eile Edit Vier  | w <u>I</u> nsert | Format <u>T</u> ools <u>D</u> | ata <u>W</u> ine | dow <u>H</u> elp |           |        |                 |           |                   | Type a qu   | estion for help | ×       |
|          | i 💕 🖬 🖪 🔒       |                  | 🍄 🛍   🐰 🗈                     | 🔁 <del>-</del> 🛷 | 19-0-            | 😫 Σ       | - A∠↓  | <b>X↓   ∭</b> 4 | 100%      | 🔹 🕜 📃 🤅 🍃 SnagI   | t 📷   Winde | wc              | •       |
| Ari      | ial             | • 12 • I         |                               |                  | a \$ %           | , .0 .00  | ?   ₹≣ |                 | - 🗞 - A   |                   |             |                 |         |
| <u> </u> |                 |                  |                               |                  |                  |           |        |                 |           |                   |             |                 |         |
|          | 1               | 2                | 3                             | 4                | 5                | 6         | 7      |                 | 8         | 3                 | 9           | 10 11           |         |
|          |                 |                  |                               |                  |                  |           |        |                 |           |                   |             |                 |         |
|          |                 |                  |                               |                  |                  |           |        |                 |           |                   |             |                 |         |
| 1        |                 |                  |                               |                  | Servici          | i paracli | inice  | efectua         | te la un  | itatea medicala   | FURNIZ      | OR CLINICE      | in per  |
| 2        | Nume            | Prenume          | CNP                           | Parafa           | Data             | Pachet    | Cod    | 1               | Descriere | Serviciu          | Cantitate   | Tarif Urgenta   | a Serie |
| 3        | LAZAR           | MARIA            | 2370803212964                 | D17941           | 01/10/2010       | l         | _144   | Ecografie       | generala  | (abdomen+ pelvis) | 1           | 20 NU           |         |
| 4        | LAZAR           | MARIA            | 2370803212964                 | D17941           | 03/10/2010       | l         | _144   | Ecografie       | generala  | (abdomen+ pelvis) | 1           | 20 NU           |         |
| 5        | OBREJA          | OANA             | 2850102394060                 | 04046            | 03/10/2010       | l         | _144   | Ecografie       | generala  | (abdomen+ pelvis) | 1           | 20 NU           | AAAA    |
| 6        | MILCOVEANU      | CORINA           | 2860108440023                 | D17941           | 04/10/2010       | l         | _144   | Ecografie       | generala  | (abdomen+ pelvis) | 1           | 20 NU           | AAAA    |
| 7        | LAZAR           | MARIA            | 2370803212964                 | D17941           | 05/10/2010       | l         | _144   | Ecografie       | generala  | (abdomen+ pelvis) | 1           | 20 NU           |         |
| 8        | MILCOVEANU      | CORINA           | 2860108440023                 | D17941           | 06/10/2010       | l         | _144   | Ecografie       | generala  | (abdomen+ pelvis) | 1           | 20 NU           | QQQ(    |
| 9        | MARCU           | IOANA            | 2310530214608                 | D17941           | 06/10/2010       | l         | _144   | Ecografie       | generala  | (abdomen+ pelvis) | 1           | 20 NU           |         |
| 10       | MILCOVEANU      | CORINA           | 2860108440023                 | 04046            | 07/10/2010       | l         | _144   | Ecografie       | generala  | (abdomen+ pelvis) | 1           | 20 NU           |         |
| 11       | LAZAR           | MARIA            | 2370803212964                 | D17941           | 08/10/2010       | l         | _144   | Ecografie       | generala  | (abdomen+ pelvis) | 1           | 20 NU           |         |
| 12       | MARCU           | IOANA            | 2310530214608                 | D17941           | 03/11/2010       | l         | _144   | Ecografie       | generala  | (abdomen+ pelvis) | 1           | 20 NU           |         |
| 13       |                 |                  |                               |                  |                  |           |        |                 |           |                   |             |                 |         |
| 14       |                 |                  |                               |                  |                  |           |        |                 |           |                   |             |                 |         |
| 15       |                 |                  |                               |                  |                  |           |        |                 |           |                   |             |                 |         |
| 16       |                 |                  |                               |                  |                  |           |        |                 |           |                   |             |                 |         |
| 17       |                 |                  |                               |                  |                  |           |        |                 |           |                   |             |                 |         |
| 18       |                 |                  |                               |                  |                  |           |        |                 |           |                   |             |                 | <b></b> |
| н        | Eviden          | ta servicii p    | araclinice / Shee             | t2 / Shee        | et3 /            |           |        |                 | <         | III.              |             |                 |         |
| Rea      | dy              |                  |                               |                  |                  |           |        |                 |           |                   |             |                 |         |

Fig. 5.5-15 Fișier Evidență servicii paraclinice

La terminarea scrierii se deschide fişierul Excel astfel creat având titlul "Servicii paraclinice efectuate la unitatea medicală .... în perioada ....".

Utilizatorul verifică formatul informațiilor adăugate în fișier:

- Antetul fișierului conține Servicii Paraclinice efectuate la unitatea medicală... în perioada...
- Coloanele fișierului sunt, Parafa, Data, Cod Serviciu, Descriere serviciu, Cantitate, Tarif, Urgența, Serie Bilet Trimitere, Data Bilet Trimitere, CNP,CID, Nume, Prenume, Diagnostic

Se verifică consistența datelor. Fișierul se poate salva pe suport magnetic (dischetă, CD, harddisk).

### 5.5.8.4 Rezolvarea eventualelor probleme

Dacă Microsoft Excel nu este instalat pe calculator, se va afişa mesajul: "Microsoft Excel nu este instalat!"

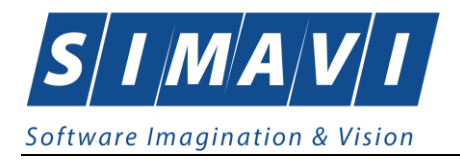

## 5.6. **Re**Ţete

În această secțiune sunt afișate Rețetele emise de un <u>medic identificat prin Parafă</u>, pe un interval de timp selectat și poate fi accesată de către <mark>Utilizator</mark> într-unul din modurile:

- cu "click" pe butonul stânga al mouse-ului poziționat pe comanda Fişier, iar apoi pe comanda Reţete
- cu combinația de taste Alt + F, R (se poziționează pe Rețete)
- prin accesarea butonului afişat în bara de instrumente.

La apelarea modulului " Rețete", <mark>Sistemul</mark> deschide în mod maximizat fereastra cu numele **Rețete**, în zona ecranului de afișare (apar retele existente in sistem).

| PIAS-CLINIC [v1.0.2024.2] | - 13/08/2024] - [Reţe | te compensate] |                                         |                               |            |         |         |          |             |            |        |                  |              |
|---------------------------|-----------------------|----------------|-----------------------------------------|-------------------------------|------------|---------|---------|----------|-------------|------------|--------|------------------|--------------|
| 😔 Fişier Raportări        | Administrare Fe       | restre Ajutor  |                                         |                               |            |         |         |          |             |            |        |                  | - 8 ×        |
| 🥵 😫 🏦 👰                   | 🍋 🏑 📓                 | 🗈 🍒   🧮        | 8                                       |                               |            |         |         |          |             |            |        | Data de operare: | 06/09/2024 🗖 |
| Interval de timp          | Nume                  | Prenume        | CNP                                     | CID                           | Număr card | Semnat? | Online? | Anulată? | Serie/Număr | Dată       | Parafă | Diagnostic       | Electronică? |
| Dată început              |                       |                |                                         |                               |            |         |         |          |             |            |        |                  |              |
| 01/09/2024                | CM                    | CM             | 2810502070075                           | 40147465106716265195          |            |         |         |          | NAGMAG/1014 | 03/09/2024 | 018514 | 994              |              |
| Datā sfārşit              | ASIGURAT              | ASIGURAT       | 2850318017629                           | 40339989188465605492          |            |         |         |          | NAGMAG/1015 | 03/09/2024 | 018514 | 994              |              |
| 30/09/2024                | UCY                   | UCY            | 000000000000000000000000000000000000000 | 0558889535469                 |            |         |         |          | NAGMAG/1016 | 03/09/2024 | 018514 | 994              |              |
| Utilizatori               |                       |                |                                         |                               |            |         |         |          |             |            |        |                  |              |
|                           |                       |                |                                         |                               |            |         |         |          |             |            |        |                  |              |
|                           |                       |                |                                         |                               |            |         |         |          |             |            |        |                  |              |
| Actualizează              |                       |                |                                         |                               |            |         |         |          |             |            |        |                  |              |
| H. C.                     |                       |                |                                         |                               |            |         |         |          |             |            |        |                  |              |
| Modifica                  |                       |                |                                         |                               |            |         |         |          |             |            |        |                  |              |
| Adaugă tipizată           |                       |                |                                         |                               |            |         |         |          |             |            |        |                  |              |
| Adaugă electronică        |                       |                |                                         |                               |            |         |         |          |             |            |        |                  |              |
| - Addiga ciccuonica.      |                       |                |                                         |                               |            |         |         |          |             |            |        |                  |              |
| Copiază                   |                       |                |                                         |                               |            |         |         |          |             |            |        |                  |              |
| Şterge                    |                       |                |                                         |                               |            |         |         |          |             |            |        |                  |              |
|                           |                       |                |                                         |                               |            |         |         |          |             |            |        |                  |              |
| Anulează                  |                       |                |                                         |                               |            |         |         |          |             |            |        |                  |              |
| Sincronizează             |                       |                |                                         |                               |            |         |         |          |             |            |        |                  |              |
|                           |                       |                |                                         |                               |            |         |         |          |             |            |        |                  |              |
| Tipărire                  |                       |                |                                         |                               |            |         |         |          |             |            |        |                  |              |
| Vizualizare               |                       |                |                                         |                               |            |         |         |          |             |            |        |                  |              |
| Tinărire lietă            |                       |                |                                         |                               |            |         |         |          |             |            |        |                  |              |
| Tipane ista               |                       |                |                                         |                               |            |         |         |          |             |            |        |                  |              |
| Vizualizare listă         |                       |                |                                         |                               |            |         |         |          |             |            |        |                  |              |
| Export Excel              |                       |                |                                         |                               |            |         |         |          |             |            |        |                  |              |
|                           | <                     |                |                                         |                               |            |         |         |          |             | _          |        |                  | >            |
| Citeşte eCard             | Data Co               | d elorte       | Vivel alerta Des                        | criere alerta validare online |            |         |         |          |             |            | _      |                  |              |
| ~ ~                       |                       | v unortu       | Weigheite Des                           | chere arena validare chime    | ,          |         |         |          |             |            |        |                  | ,            |

Fig. 5.6-1 Fereastra Reţete

## 5.6.1. Adăugare rețetă tipizată fără conexiune securizată (offline)

### 5.6.1.1 Precondiții

Pentru a adăuga o rețetă tipizată pentru un pacient este necesar ca:

- fereastra Reţete să fie activată;
- pacientul sa fie înregistrat în sistem;

### 5.6.1.2 Când se efectuează operația

Operația de adăugare rețetă tipizată se efectuează atunci când se dorește înregistrarea acesteia în sistem.

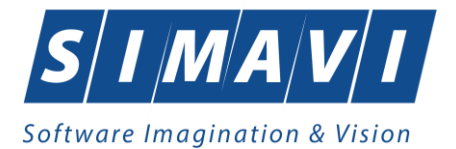

## 5.6.1.3 Cum se efectuează operația

Pentru adăugarea unei înregistrări în lista rețetelor, <mark>Utilizatorul</mark> apasă butonul Adaugă tipizată...

**Enter**". Sistemul deschide fereastra Selector pacient.

| Sele | ector pacient                                             |                                          |               |                      |     |               |             |           |                                          |
|------|-----------------------------------------------------------|------------------------------------------|---------------|----------------------|-----|---------------|-------------|-----------|------------------------------------------|
| Ce   | etățeni români                                            | Cetățeni străini/Beneficiari CEE/Card UE |               |                      |     |               |             |           |                                          |
| N    | lume                                                      | Prenume                                  | CNP           | CID                  | Sex | Data naşterii | Oraș        | Judeţ     | Adresă 🔺                                 |
|      |                                                           |                                          |               |                      |     |               |             |           |                                          |
| 10   | 0051434456                                                | 10051434456                              | 1560810040103 | 40167379036707989730 |     | 10/08/1956    | Bacău       | BACAU     | Str.Holtului, Nr.79, Et.0                |
| 10   | 0145635283                                                | 10145635283                              | 6080416046214 | 40150499909131774906 | F   | 16/04/2008    | Bacău       | BACAU     | Str.Milcov, Nr.138, Sc.A, Ap.15, Et.0    |
| 10   | 0145635285                                                | 10145635285                              | 5080416046255 | 40106437000843151568 | М   | 16/04/2008    | Bacău       | BACAU     | Str.Milcov, Nr.138, Sc.A, Ap.15, Et.0    |
| 10   | 0151549630                                                | 10151549630                              | 5101108046221 | 40148118593798785230 | М   | 08/11/2010    | Letea Veche | BACAU     | , Nr.14, Et.0                            |
| 1    | 0151812918                                                | 10151812918                              | 1900429375476 | 40409153226836376158 | М   | 29/04/1990    | București   | BUCURESTI | Str.Vişana, Nr.3, Bl.44, Sc.2, Ap.92, Et |
| 10   | 0151849414                                                | 10151849414                              | 1810626046211 | 40217789439576497053 | М   | 26/06/1981    | București   | BUCURESTI | Str.Gheorghe Şincai, Nr.13, Bl.5, Ap.32  |
| 10   | 0152133993                                                | 10152133993                              | 2900503460069 | 40177772027036877001 | F   | 03/05/1990    | București   | BUCURESTI | Str.Sg. maj. Cara Anghel, Nr.8, BI.B9,   |
| 10   | 0152134010                                                | 10152134010                              | 2600512400595 | 40174100127964367960 | F   | 12/05/1960    | București   | BUCURESTI | Str.Sg. maj. Cara Anghel, Nr.8, BI.B9,   |
| 10   | 0153109521                                                | 10153109521                              | 5101225046244 | 40154277911393685999 | М   | 25/12/2010    | Bacău       | BACAU     | Str.Ştefan cel Mare, Nr.19, Sc.B, Ap.5,  |
| 10   | 0153118191                                                | 10153118191                              | 6110225046198 | 40154823055642417450 | F   | 25/02/2011    | Bacău       | BACAU     | Str.Castanilor, Nr.1, Sc.B, Ap.22, Et.0  |
| 10   | 0153119212                                                | 10153119212                              | 5091014046078 | 40239963473767032160 | М   | 14/10/2009    | Letea Veche | BACAU     | , Nr.8, Et.0 👻                           |
| •    |                                                           |                                          |               |                      |     |               |             |           |                                          |
| CNA  | S-SIUI 0                                                  |                                          |               |                      |     |               |             |           |                                          |
|      | Adaugă Este asigurat ? Citeşte eCard ? Selectează Renunță |                                          |               |                      |     |               |             |           |                                          |

Fig. 5.6-2 Selector pacient

Utilizatorul selectează pacientul pentru care se face înregistrarea. Daca se accesează butonul Citește eCard? Lista se va prefiltra automat cu pacientul al carui card este introdus în terminal.

Sistemul deschide fereastra cu titlul Adaugă rețetă tipizată:

| Adaugă rețetă tipizată         |                                       |                                                                   |                              |                               |                  |            |                   |          |            | ×    |
|--------------------------------|---------------------------------------|-------------------------------------------------------------------|------------------------------|-------------------------------|------------------|------------|-------------------|----------|------------|------|
| Date medic<br>Număr parafă *   | 018514                                |                                                                   |                              | Număr contr                   | act *            | A056       |                   |          |            |      |
| Date pacient<br>CNP *          | 1860305191481 CI                      | D 40181668968                                                     | 931311614                    | Casa de asi                   | gurări*          | 168170758  |                   |          |            |      |
| Nume *<br>Prenume *            | CDD <b>()</b> Verific<br>CDDD Persoan | are asigurat or<br>a selectată este asig<br>t valabil de la 02/04 | nline<br>jurată. (CNP = 1860 | prie as<br>0305191481) e orig | sigurat*<br>ine* | ROMANIA    |                   |          |            |      |
| Decizie<br>Aprobată de comisie | e NU D Boală de                       | ecizie                                                            |                              |                               |                  |            | Chitanță<br>Serie |          |            |      |
| Număr decizie                  |                                       |                                                                   |                              | Dată decizie                  |                  |            | Număr             |          |            |      |
| Date rețetă<br>Serie rețetă *  |                                       | Serii                                                             | Dată rețetă *                | 06/09/2024                    | Număr            | PNS        |                   |          |            |      |
| Tip rototă *                   |                                       |                                                                   |                              |                               | Formul           | e speciala |                   |          |            |      |
| Diognostie *                   | UNIC                                  | •                                                                 | Ni. zile presc.              |                               |                  | areuropear |                   |          |            | ~    |
| Autocompletare                 |                                       |                                                                   |                              |                               |                  |            |                   |          |            | Ŷ    |
| Date medicație                 |                                       |                                                                   |                              |                               |                  |            |                   | Dezactiv | are validă | ri 🗆 |
| Nr Denumire media              | cament / substanță                    | Formă farmace                                                     | utică Concent                | trație Listă (%)              | Tip (G           | G) (999) C | antitate Zile     | Dozaj    | Valoare    | Pret |
| <                              | ugă Sterge                            | Total                                                             | I compensat                  | 0.00                          |                  |            | Total pre         | eţ maxim |            | >    |
| CNAS-PIAS ®                    |                                       | -                                                                 |                              |                               |                  |            |                   |          |            |      |
| Număr card                     | Recoma                                | indat de (nr. para                                                | fă)                          |                               |                  |            | Г                 | Acceptă  | Renu       | ınţă |
|                                |                                       |                                                                   |                              |                               |                  |            |                   |          |            |      |

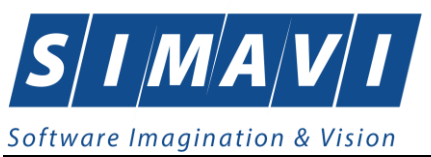

## Fig. 5.6-3 Adăugare reţetă tipizată

Aplicatia completeaza automat datele pacientului selectat (mai putin ce tip de asigurat este), seria și numărul unei noi rețete, precum și data zilei în care s-a operat.

Utilizatorul introduce date în câmpurile obligatorii.

| Date rețetă * NBTABA Dată rețet | ă* 14/05/2012 🗖 |
|---------------------------------|-----------------|
| Număr rețetă * 1062 Tip rețetă  | *               |
| Diagnostic*                     |                 |
| Autocompletare                  | -               |

<u>De menționat</u> că, în cazul în care Utilizatorul bifează câmpul Autocompletare, câmpul Diagnostic devine inactiv și va fi completat automat de către sistem, cu diagnosticul (corespunzător codului de boală) preluat din formularul de Date medicație.

Câmpurile prezente în ecranul retete sunt grupate în patru zone, astfel:

- a). Zona Date medic;
- b). Zona Date pacient;
- c). Zona Date rețetă;
- d). Zona Date Medicație

## 5.6.1.3.1 Zona Date medic

Zona Date medic – conține câmpurile obligatorii, completate automat, needitabile (corespunzatoare medicului logat in aplicatie):

- Număr parafa completatat automat de sistem, prevăzut cu selector;
- Număr contract câmp read-only, completatat automat de sistem;

| Date medic     |        |                  |      |
|----------------|--------|------------------|------|
| Număr parafă * | 086802 | Număr contract * | 2012 |

### Fig. 5.6-4 Zona Date medic

Parafa medicului ce a emis rețeta este selectată prin accesarea butonului din câmpul "Număr parafă"

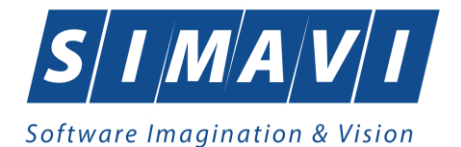

| Selector               | <b>E</b>           |
|------------------------|--------------------|
| Parafă 🔺 Nume          |                    |
|                        |                    |
| 086802 1344473 1344473 |                    |
|                        |                    |
|                        |                    |
|                        |                    |
|                        |                    |
|                        |                    |
|                        |                    |
|                        |                    |
|                        |                    |
|                        |                    |
|                        |                    |
| CNAS-SIUI ®            | Selectează Renunță |

## 5.6.1.3.2 Zona Date pacient

Zona Date pacient conține câmpuri corespunzătoare asiguratului (pacientului) selectat:

- CNP completat automat, needitabil (read-only);
- CID cod de identificare (read-only)
- Nume completat automat, needitabil (read-only);
- Prenume completat automat, needitabil (read-only);
- Casa de Asigurari completat automat, needitabil (read-only);
- Categorie asigurat câmp obligatoriu, dotat cu selector;
- Nr zile prescriere se completeaza de catre utilizator
- Număr PNS câmp optional, editabil doar dacă la "Tip asigurat" a fost selectat tipul corespunzător asocierii asiguratului la un PNS;
- Aprobat comisie se bifează de către utilizator;
- Nr.FO/RC– câmp editabil, obligatoriu, reprezintă numărul foii de observație, max. 20 caractere;

| Date pacient    |                                       |                                |     |
|-----------------|---------------------------------------|--------------------------------|-----|
| CNP *           | 211111111111 CID 40139924165890165467 | Casa de asigurări* 168170762   |     |
| Nume *          | TEST                                  | Categorie asigurat*            |     |
| Prenume *       | TEST                                  | Nr. zile de prescriere Număr P | NS  |
| Ţară de origine | ROMANIA                               | Aprobat comisie NU Nr. FO/R    | C * |
|                 |                                       |                                |     |

Fig. 5.6-5 Zona Date pacient

Completarea datelor selectabile și editabile și anume Categorie asigurat:

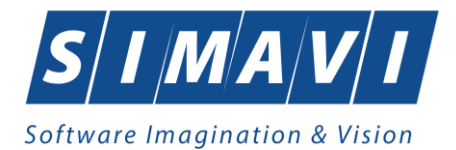

| Selector                                   |                                                                                          | × |  |  |  |  |  |
|--------------------------------------------|------------------------------------------------------------------------------------------|---|--|--|--|--|--|
| Cod                                        | Descriere                                                                                | ^ |  |  |  |  |  |
| ACORD                                      | Acorduri internationale                                                                  | J |  |  |  |  |  |
| AJSOC                                      | Ajutor social                                                                            |   |  |  |  |  |  |
| ALTE1                                      | Alte categorii - compensare 100%, beneficiari ale altor legi speciale decat cele         |   |  |  |  |  |  |
| ALTE2                                      | ALTE2 Alte categorii - compensarea din lista, pers care nu se incadreaza in cat. de asig |   |  |  |  |  |  |
| ALTE3                                      | ALTE3 Beneficiari ai formularelor europene emise in baza Regulamentului CEE nr.          |   |  |  |  |  |  |
| ALTE4 Beneficiari ai ordonantei nr 15/2022 |                                                                                          |   |  |  |  |  |  |
| ALTE4                                      | Beneficiari ai ordonantei nr 15/2022                                                     | 1 |  |  |  |  |  |
| ALTE5                                      | Alte categorii - compensare din lista E1, pers care se incadreaza in cat. de asig        | 1 |  |  |  |  |  |
| ALTE6                                      | Alte categorii - compensare din lista E2, pers care se incadreaza in cat. de asig        | 1 |  |  |  |  |  |
| CE                                         | Card european                                                                            | 1 |  |  |  |  |  |
| COASIG                                     | Co-asigurat                                                                              | 1 |  |  |  |  |  |
| COPIL                                      | Copiii pana la 18 ani                                                                    | 1 |  |  |  |  |  |
| ELEV                                       | Elev/Ucenic/Student (18 - 26 ani)                                                        |   |  |  |  |  |  |
|                                            | Gravida /Lobura                                                                          | 1 |  |  |  |  |  |
| 01180-718010                               | Selectează Renunță                                                                       |   |  |  |  |  |  |

Fig. 5.6-6 Categori asigurat

## 5.6.1.3.3 Zona Date rețetă

Zona Date rețetă contine câmpuri corespunzătoare retetei:

| Date rețetă    |              | Dată retetă * | 14/05/0010 |
|----------------|--------------|---------------|------------|
| Selle rejeta   | NBTABA Serii |               | 14/05/2012 |
| Număr rețetă * | 1062         | Tip reţetă *  | ~          |
| Diagnostic*    |              |               | <u>م</u>   |
| Autocompletare |              |               |            |
|                |              |               | ·          |

## Fig. 5.6-7 Zona Date rețetă

- Serie rețetă câmp obligatoriu, editabil, maxim 5 caractere
- Număr rețetă câmp obligatoriu, editabil, maxim 7 caractere

Ambele campuri pot fi selectate (și configurate) prin ecranul selector "Serii" care se deschide prin intermediul butonului "Serii..."; dacă sunt configurate, cele două câmpuri sunt completate automat de către sistem.

|                                 | Serii |                                                         |
|---------------------------------|-------|---------------------------------------------------------|
| Dacă utilizatorul apasă butonul |       | , sistemul deschide fereastra de configurare a seriilor |
| retetelor.                      |       |                                                         |

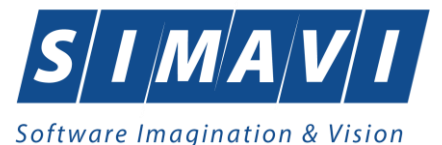

| <u> </u> | Numär s <u>t</u> art | Număr s <u>f</u> ârșit | Număr <u>c</u> urent |
|----------|----------------------|------------------------|----------------------|
| RRR      | 1111111              | 2222222                | 1111113              |
|          |                      |                        |                      |
|          |                      |                        |                      |
|          |                      |                        |                      |
|          |                      |                        |                      |
|          |                      |                        |                      |

Fig. 5.6-8 Configurare serie/număr rețeta

| Serii                     |                 |
|---------------------------|-----------------|
| Date serii<br>Cod serie * |                 |
| Număr start *             | 1061            |
| Număr sfârșit *           | 1080            |
| Număr curent *            |                 |
| Tip serie*                | REȚETE TIPIZATE |
| CNAS-SIUI ®               |                 |
|                           | Acceptă Renunță |

Fig. 5.6-9 Completare date rețete

Fereastra conține câmpurile editabile:

- Cod serie câmp obligatoriu, permite fix 5 caractere (doar litere)
- Număr start câmp obligatoriu, permite fix 7 caractere numerice
- Număr sfârșit câmp obligatoriu, permite fix 7 caractere numerice
- Numar curent câmp obligatoriu, valoarea câmpului trebuie să fie între Număr start şi Număr sfârşit
- Tip serie câmp precompletat de sistem

### și butoanele Acceptă și Renunță.

• Data rețetă – câmp obligatoriu, caseta de tip dată; valoarea implicită este data de operare;

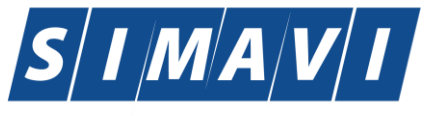

- Tip reţetă câmp obligatoriu de tip casetă de selecţie; valorile sunt cele din nomenclatorul corespunzător (UNIC, STUPEFIANTE);
- Diagnostic câmp obligatoriu de tip text, prevăzut cu posibilitatea de derulare verticală; câmpul devine inactiv atunci când se bifează opţiunea Autocompletare, şi este completat automat de către sistem cu valoarea corespunzătoare codului de boală

### 5.6.1.3.4 Zona Date Medicație

Zona Date Medicație – conține lista cu medicamentele prescrise pe rețetă si cuprinde coloanele: Număr, Tip listă, Procent compensare, Tip diagnostic, Categorie diagnostic, Cod diagnostic, Medicament compensat, Substanța activă, Forma farmaceutică, Concentrație, Doza, Cantitate, Valoare.

| Dat | e medicație         |                    |              |       |     |     |      |       |           | Deza     | activare va | alidări 🔳 |
|-----|---------------------|--------------------|--------------|-------|-----|-----|------|-------|-----------|----------|-------------|-----------|
| N   | Denumire medicament | Formă farmaceutică | Concentrație | Listă | (%) | Tip | (G)  | (999) | Cantitate | Dozaj    | Valoare     | PrețMax   |
|     |                     |                    |              |       |     |     |      |       |           |          |             |           |
|     |                     |                    |              |       |     |     |      |       |           |          |             |           |
|     |                     |                    |              |       |     |     |      |       |           |          |             |           |
|     |                     |                    |              |       |     |     |      |       |           |          |             |           |
|     |                     |                    |              |       |     |     |      |       |           |          |             |           |
|     |                     |                    |              |       |     |     |      |       |           |          |             |           |
| M   | odifică Adaugă      | Şterge             | Total comp   | ensat |     |     | 0.00 | ]     | Total pr  | eţ maxir | n           | 0         |
|     |                     |                    |              |       |     |     |      | 1     |           |          |             |           |

Fig. 5.6-10 Zona Date medicatie

Pentru a adăuga medicamente pe rețetă, în zona cu titlul **Date medicație, Utilizatorul** apasă butonul Adaugă.

| Selector medicament              |             |       |                      |                    |              |                   |            | ×         |
|----------------------------------|-------------|-------|----------------------|--------------------|--------------|-------------------|------------|-----------|
| Denumire medicament              | Cod         | Listă | Substanță activă     | Formă farmaceutică | Concentrație | Formă de ambalare | Preţ max.  | Preț ref. |
|                                  |             |       |                      |                    |              |                   |            |           |
| 5 - FLUOROURACIL EBEWE 50mg/ml   | W43451005   | C2    | FLUOROURACILUM       | CONC. PT. SOL.     | 50mg/ml      |                   | 18,88      | 18,88     |
| 5 - FLUOROURACIL EBEWE 50mg/ml   | W43451006   | C2    | FLUOROURACILUM       | CONC. PT. SOL.     | 50mg/ml      |                   | 112,61     | 112,61    |
| 5 - FLUOROURACIL EBEWE 50mg/ml   | W43451003   | C2    | FLUOROURACILUM       | CONC. PT. SOL.     | 50mg/ml      |                   | 9,48       | 9,48      |
| 5 - FLUOROURACIL EBEWE 50mg/ml   | W43451001   | C2    | FLUOROURACILUM       | CONC. PT. SOL.     | 50mg/ml      |                   | 4,67       | 4,67      |
| A.T. 10(R)                       | W02559001   | C2    | DIHYDROTACHYSTEROLUM | PICATURI           | 1mg/ml       |                   | 25,69      | 25,69     |
| ABILIFY 10mg                     | W41602002   | C1    | ARIPIPRAZOLUM        | COMPR.             | 10mg         |                   | 478,38     | 17,09     |
| ABILIFY 15mg                     | W41603002   | C1    | ARIPIPRAZOLUM        | COMPR.             | 15mg         |                   | 478,38     | 17,09     |
| ABILIFY 7,5mg/ml                 | W52520001   | C1    | ARIPIPRAZOLUM        | SOL. INJ.          | 7,5mg/ml     |                   | 20,75      | 20,75     |
| ACCUPRO (R) 20                   | W41466001   | A     | QUINAPRILUM          | COMPR. FILM.       | 20mg         |                   | 16,55      | 0,26      |
| ACCUPRO (R) 5                    | W41465001   | A     | QUINAPRILUM          | COMPR. FILM.       | 5mg          |                   | 8,10       | 0,07      |
| ACCUPRO 10 mg                    | W05345001   | A     | QUINAPRILUM          | COMPR. FILM.       | 10mg         |                   | 11,56      | 0,13      |
| ACCUZIDE                         | W43136001   | В     | COMBINATII           | COMPR. FILM.       | 10mg/12,5mg  |                   | 21,42      | 0,71      |
| ACCUZIDE FORTE                   | W43137001   | В     | COMBINATII           | COMPR. FILM.       | 20mg/12,5mg  |                   | 31,20      | 0,90 🗸    |
| CNAS-SILLIO                      | SUFFE (1000 |       |                      | CDENN              | F0/          |                   | 7.50       | <b>-</b>  |
| 🔲 Prescriere denumire comercială |             |       |                      |                    |              |                   | Selectează | Renunță   |

Fig. 5.6-11 Selector medicamente

După ce se selectează medicamentul se dechide fereastra cu titlu Adăugare medicament.

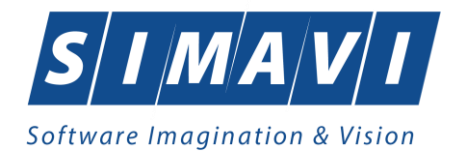

| Ad | lăugare medicament        |                                       |
|----|---------------------------|---------------------------------------|
|    | Date medicație            |                                       |
|    | Număr curent *            | 0                                     |
|    | Denumire medicament       |                                       |
|    | Substanță activă *        | COMBINATII (QUINAPRILUM+HYDROCHLOROTH |
|    | Formă farmaceutică *      | COMPR. FILM.                          |
|    | Concentrație *            | 20MG/12,5MG                           |
|    | Listă compensată *        | SUBLISTA B 📟                          |
|    | Procent compensat (%) *   | 50                                    |
|    | Tip diagnostic*           |                                       |
|    | Categorie de boală (G)    |                                       |
|    | Cod de diagnostic (999) * |                                       |
|    | Cantitate *               | Valoare 0,45                          |
|    | Dozaj                     | Valoare preţ max. 1,04                |
| С  | NAS-SIUI ®                |                                       |
|    |                           | Acceptă Renunță                       |

Fig. 5.6-12 Adăugare medicament

Câmpurile prezente în formular sunt următoarele

- Număr curent câmp needitabil, read-only, se completează automat, în funcție de poziția medicamentului în reţetă; primul medicament adăugat pe o reţetă are implict numărul 1; valoarea maximă =7
- Procent compensare câmp needitabil, read-only, se completează automat, în funcție de medicamentul ales
- Tip listă compensată câmp needitabil, dotat cu selector, se completează automat.
- Cod de diagnostic câmp obligatoriu, dotat cu selector; selectorul conține nomenclatorul Coduri de diagnostice (ICD10)

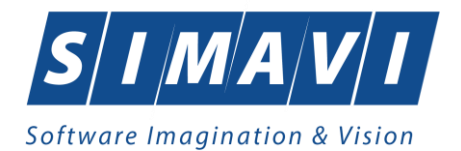

| Selector   |                                                                         | × |
|------------|-------------------------------------------------------------------------|---|
| Cod 🔺      | Descriere                                                               | ^ |
|            |                                                                         |   |
| 1          | Holera                                                                  |   |
| 10         | Giardiaza (lambliaza)                                                   |   |
| 100        | Tumora maligna a rectului                                               |   |
| 101        | Tumora maligna a anusului si canalului anal                             |   |
| 102        | Tumora maligna a ficatului si canalelor biliare intrahepatice           |   |
| 103        | Tumora maligna a veziculei biliare                                      |   |
| 104        | Tumori maligne ale cailor biliare, alte si neprecizate                  |   |
| 105        | Tumori maligne ale pancreasului                                         |   |
| 106        | Tumora maligna a organelor digestive cu alta localizare si rau definita |   |
| 107        | Tumora maligna a foselor nazale si a urechii medii                      |   |
| 108        | Tumora maligna a sinusurilor fetei                                      |   |
| 109        | Tumori maligne ale laringelui                                           |   |
| 11         | Alte boli intestinale prin protozoare                                   |   |
| CNAS-SIUL® |                                                                         |   |
|            | Selectează Renunță                                                      |   |

Fig. 5.6-13 Selector cod boala

Categorie boală - câmpul este dezactivat atunci când se selectează Tip lista compensate = A sau
 B şi devine activ şi obligatoriu doar atunci când se selectează Tip lista compensate = C; Tip diagnostic – câmp obligatoriu, de tip listă derulantă, conține nomenclatorul de diagnostice (A=ACUT, S=SUBACUT, C'CRONIC); în acest caz, câmpul este dotat cu selector şi conține nomenclatorul "Categorii de boli"

| Selector    |                                                                      | × |
|-------------|----------------------------------------------------------------------|---|
| Cod 🔺       | Descriere                                                            |   |
|             |                                                                      |   |
| G15         | BOLI PSIHICE                                                         |   |
| G15         | BOLI PSIHICE                                                         |   |
| G15         | BOLI PSIHICE                                                         |   |
| GX          | GENERIC (utilizat in lista de compensare, C1, pentru alt diagnostic) |   |
| GX          | GENERIC (utilizat in lista de compensare, C1, pentru alt diagnostic) |   |
| GX          | GENERIC (utilizat in lista de compensare, C1, pentru alt diagnostic) |   |
|             |                                                                      |   |
|             |                                                                      |   |
|             |                                                                      |   |
|             |                                                                      |   |
|             |                                                                      |   |
|             |                                                                      |   |
|             |                                                                      |   |
| CNAS-SIUI®- |                                                                      | _ |
|             | Selectează Renunță                                                   |   |

# Fig. 5.6-14 Selector Categoria de boala (G-urile)

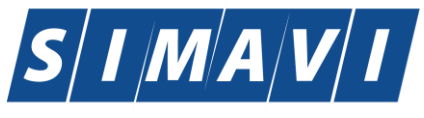

 Medicament compensat – câmp opţional, dotat cu selector; accesul la nomenclatorul Medicamente compensate este permis doar după selectarea tipului de listă de medicamente compensate (în cazul listei A sau B) sau după selectarea tipului de listă de medicamente compensate şi a categoriei de boală (în cazul listei C)

**Nota:** dacă se selectează lista A sau B, atunci se poate accesa nomenclatorul Medicamente compensate; acesta conține doar medicamentele prefiltrate, corespunzătoarea listei selectate

- dacă se selectează lista C, selectarea unui medicament nu este permisă decât după selectarea categoriei de boală; se selectează categoria de boala, iar apoi este permis accesul la nomenclatorul Medicamente compensate; acesta conține doar medicamentele prefiltrate, corespunzătoare listei C şi categoriei de boală selectate.

- **Dozaj** doza de medicament
- **Cantitate** cantitatea de medicament

Utilizatorul introduce date în câmpurile obligatorii, apoi apasă butonul Acceptă.

Fereastra Adaugare medicament se închide, se revine în fereastra Adaugă reţeta, zona Date Medicație, în care lista medicație prescrisă este actualizată cu medicamentul adăugat.

Bifa de Rețetă incorectă dezactivează validările la introducerea rețelelor, dacă acestea au fost completate greșit, pentru a putea sa fie introduse în sistem așa cum au fost completate pe hârtie.

Fereastra de **Adăugare reţetă tipizată** mai conţine în partea de jos un câmp pentru cazul în care reţeta este recomandată de alt medic decat cel care o raportează.

De asemenea se mai regăsește și câmpul Număr Card - câmp needitabil, care este precompletat automat cu numărul cardului aferent pacientului pentru care s-a introdus rețeta.

| 8                    |                            |   |         |         |
|----------------------|----------------------------|---|---------|---------|
| Card 444589600000014 | Recomandat de (nr. parafă) | ] | Acceptă | Renunță |

Butonul **Acceptă** permite salvarea informațiilor în baza de date, după validare.
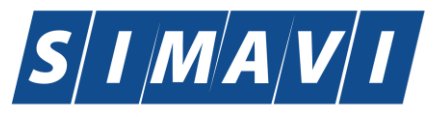

| Adaugă rețetă tipizată                                                              |                                                                                                    |                                                                                            |                                                                   | ×              |
|-------------------------------------------------------------------------------------|----------------------------------------------------------------------------------------------------|--------------------------------------------------------------------------------------------|-------------------------------------------------------------------|----------------|
| Date medic<br>Număr parafă *                                                        | 989898                                                                                                    | Număr contract *                                                                           | CEAS                                                              |                |
| Date pacient<br>CNP *<br>Nume *<br>Prenume *<br>Țară de origine*                    | 1561118051097     CID     40134582872713575677       1394275750     1394275750       ROMANIA     Image: Constraint of the second second | Casa de asigurări *<br>Categorie asigurat *<br>Nr. zile de prescriere<br>Nr. lege speciala | 168170774<br>SALARIATI<br>Număr PNS<br>Nr. FO/RC * 2              | •              |
| Decizie<br>Aprobat comisie<br>Nr. decizie                                           | NU Data                                                                                                    | decizie                                                                                    | Chitanță<br>Serie<br>Număr                                        |                |
| Date reţetă<br>Serie reţetă *<br>Număr reţetă *<br>Diagnostic *<br>V Autocompletare | RRRR Serii  1111117  TUMORI MALIGNE ALE LARINGELUI                                                                                                    | Dată rețetă *<br>Tip rețetă *                                                              | 12/09/2012<br>UNIC                                                |                |
| Date medicaţie<br>Nr Denumire medic<br>1 COMBINATII                                 | ament Formă farmaceutică Concentrație<br>COMPR. FILM. 20mg/12,5mg                                                                                                    | Listă (%) Tip (G) (999) C<br>B 50 A 109 3                                                  | Dezactivare valio<br>Cantitate Dozaj Valoare PretMax<br>0.43 1.04 | tări 🗖         |
| Modifică Ada<br>CNAS-SIUI ©<br>Număr Card 444585                                    | ugă Şterge Total compensat (<br>6000000014 Recomandat de (nr. parafă)                                                                                                    | 0.65                                                                                       | Total preț maxim                                                  | 3,12<br>:nunță |

Fig. 5.6-15 Rezultatul adăugării unei rețete

Butonul **Renunță** închide fereastra activă, fără salvarea informațiilor.

## 5.6.1.4 Rezolvarea eventualelor probleme

La adăugarea mai multor medicamente pe o rețetă se verifică conținutul câmpului <u>Tip diagnostic</u> și dacă a fost adăugat un medicament cu tip diagnostic=C și se încearcă adăugarea unui alt medicament cu tip diagnostic=A sau S, atunci se afișeaza mesajul de avertizare:

"Nu puteți adăuga un alt tip de diagnostic pe o rețetă care conține deja un diagnostic cronic !" De menționat că aplicația permite adăugarea de medicamente pentru diagnostice combinate, doar de tip acut și subacut.

## 5.6.1.5 Tiparire reteta tipizata

Pentru a tipari o reteta la imprimanta se selecteaza reteta dorita si se apasa pe butonul

Tipărire... apasă butonul OK.

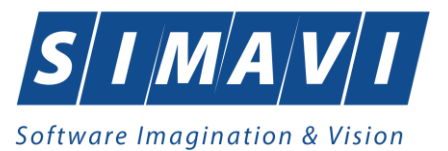

| Print         |                            | <u>? ×</u>                  |
|---------------|----------------------------|-----------------------------|
| Printer       |                            |                             |
| <u>N</u> ame: | \\PRINTER\HP LaserJet 1020 | ▼ <u>P</u> roperties        |
| Status:       | Ready                      |                             |
| Type:         | HP LaserJet 1020           |                             |
| Where:        | USB001                     |                             |
| Comment:      |                            | Print to file               |
| Print range   |                            | Copies                      |
| • <u>A</u> I  |                            | Number of <u>c</u> opies: 1 |
| C Pages       | from: to:                  |                             |
| C Select      | ion                        | 1 2 3 Collate               |
|               |                            |                             |
|               |                            | OK Cancel                   |
|               |                            |                             |

# 5.6.2. Adăugare rețetă tipizată cu conexiune securizată (online)

## 5.6.2.1 Precondiții

Indicator de stare online/offline ( semafor) este Online, indicând astfel o conexiune securizată cu SIUI.

## 5.6.2.2 Post condiții

Rețeta prescrisă este adăugată în baza de date.

## 5.6.2.3 Când se efectuează operația

Când Utilizatorul dorește adăugarea unor rețete noi în baza de date.

#### 5.6.2.4 Cum se efectuează operația

Pentru adăugarea unei înregistrări în lista rețetelor, Utilizatorul apasă butonul Adaugă tipizată... cu "click" al mouse-ului sau dacă butonul este deja selectat, cu tasta "Enter".

"Enter .

Sistemul deschide fereastra Selector pacient.

Utilizatorul poate verifica online calitatea de asigurat a pacientului pentru care doreste adaugarea serviciului prin apăsarea butonului

Sistemul afișează calitatea de asigurat rezultată în urma verificării.

Sistemul poate afișa unul dintre următoarele răspunsuri în bara de stare:

• CNP-ul nu se regăsește in SIUI

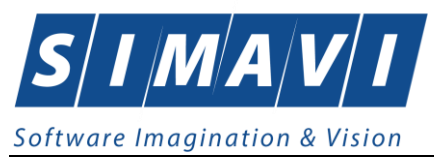

- Pacientul este decedat
- Pacientul nu este asigurat
- Pacientul este asigurat și se afișează categoriile cu perioadele de valabilitate corespunzătoare

| International         International         Internat         International         International                                                                                                    | ime         | Prenume                    | CNP           | CID                  | Sex | Data nasterii | Oras        | Judet     | Adresă                                  |
|----------------------------------------------------------------------------------------------------|-------------|----------------------------|---------------|----------------------|-----|---------------|-------------|-----------|-----------------------------------------|
| 0051434456         10051434456         1560810040103         40167379036707989730         M         10/08/1956         Bacău         BACAU         Str.Hohului, Nr.79, Et.0           0145635283         10145635283         6080416046214         40150499909131774906         F         16/04/2008         Bacău         BACAU         Str.Hohului, Nr.79, Et.0           0145635285         10145635285         5080416046214         4015049909131774906         F         16/04/2008         Bacău         BACAU         Str.Micov, Nr.138, Sc.A. Ap.15, E           01551549630         10151549630         5101108046225         40104811559378785230         M         08/11/2010         Letea Veche         BACAU         Nr.14, Et.0           0151512918         10151812918         1900429375476         40409153226883261518         M         22/04/1990         Bucureşti         BUCURESTI         Str.Øşana, Nr.3, Bl.44, Sc.2, Ap.5           0151812918         10151812918         1900429375476         404091532268832676158         M         22/04/1990         Bucureşti         BUCURESTI         Str.Øşana, Nr.3, Bl.44, Sc.2, Ap.5           0151812918         10151819414         1810626046211         402177789439576497053         M         26/06/1981         Bucureşti         BUCURESTI         Str.Gs.ona, Arghel, Nr.8, Bi               0152134010<                                                                                                    |             |                            |               |                      | _   |               |             |           |                                         |
| 0145635283         10145635283         6080416046214         40150499909131774906         F         16/04/2008         Bacău         BACAU         Str.Micov, Nr.138, Sc. A, Ap.15, E           0145635285         10145635285         5080416046255         40106437000843151568         M         16/04/2008         Bacău         BACAU         Str.Micov, Nr.138, Sc. A, Ap.15, E           0151549630         10151469630         5101108046225         40148118593798785230         M         08/11/2010         Letea Veche         BACAU         Nr.14, E.0           0151812918         10151812918         1900423973476         4040915322683376158         M         22/04/1990         Bucureşti         BUCURESTI         Str.Gheorghe Şincai, Nr.13, Bl.4, Sc.2, Ap.5           0151849414         10151849414         1810626046211         40217789439576497053         M         26/06/1981         Bucureşti         BUCURESTI         Str.Gheorghe Şincai, Nr.13, Bl.5,           015123093         10152134010         2005514400554         40174100127964367900         F         3/05/1990         Bucureşti         BUCURESTI         Str.Sg. maj. Cara Anghel, Nr.8, BI           015310521         1015310521         5101225045244         401542791139855999         M         25/12/2010         Bacău         BACAU         Str.Gheorghe , Nr.15, Sc.B, Ap.22, <t< td=""><td>051434456</td><td>10051434456</td><td>1560810040103</td><td>40167379036707989730</td><td>M</td><td>10/08/1956</td><td>Bacău</td><td>BACAU</td><td>Str.Holtului, Nr.79, Et.0</td></t<>                                                                                                    | 051434456   | 10051434456                | 1560810040103 | 40167379036707989730 | M   | 10/08/1956    | Bacău       | BACAU     | Str.Holtului, Nr.79, Et.0               |
| 1145635285         10145635285         5080416046255         40106437000843151568         M         16/04/2008         Backu         BACAU         Str.Micov. Nr.138, Sc. A, Ap.15, E           151549500         1015149630         5010180045221         4014811859379875230         M         08/11/2010         Letes Veche         BACAU         Nr.14, E. 0           151512918         1015112918         190042375476         4004915322683376158         M         08/11/2010         Letes Veche         BACAU         Nr.14, E. 0           151812918         10151849414         1810626046211         4004915322683376158         M         26/06/1981         Bucureşti         BUCURESTI         Str.Gheorghe Spincal, Nr.13, Bl.5, IS-15, IS-15, IS- | 145635283   | 10145635283                | 6080416046214 | 40150499909131774906 | F   | 16/04/2008    | Bacău       | BACAU     | Str.Milcov, Nr.138, Sc.A, Ap.15, Et.0   |
| 151549630         10151549630         5101108046221         40148118593798785230         M         08/11/2010         Letea Veche         BACAU         .N:14, E.0           151812918         10151812918         1900429375476         40409153226836376158         M         29/04/1990         Bucureşti         BUCURESTI         Sr.Vagana, Nr.3, BI.44, S.c.2, Ap.S.           15184914         1015184914         1810626046211         4021738439576497053         M         26/06/1981         Bucureşti         BUCURESTI         Sr.Gheorghe Şincai, Nr.13, BI.5,           152134910         101521349010         2800512400059         40177772027036877001         F         03/05/1990         Bucureşti         BUCURESTI         Sr.Gheorghe Şincai, Nr.13, BI.5,           152134010         10152134010         2800512400595         0171010127943637560         F         12/05/1960         Bucureşti         BUCURESTI         Sr.Sg. maj. Cara Anghel, Nr.8, BI           153109521         10153109521         5101225046244         40154277911393685999         M         25/12/2010         Bacău         BACAU         Sr.Şeran cel Mare, Nr.19, Sc.B,           153118191         1015311819         6110225046198         40154282055642417450         F         25/02/2011         Bacău         BACAU         Sr.Castanlior, Nr.1, Sc.B, Ap.22,                                                                                                    | 145635285   | 10145635285                | 5080416046255 | 40106437000843151568 | М   | 16/04/2008    | Bacău       | BACAU     | Str.Milcov, Nr.138, Sc.A, Ap.15, Et.0   |
| 151812918         10151812918         1900429375476         40409153226836376158         M         29/04/1990         Bucureşti         BUCURESTI         Str. Vşana, Nr.3, Bl.44, Sc.2, Ap.5           15184914         1015184914         1810626046211         40217789439576497063         M         26/06/1981         Bucureşti         BUCURESTI         Str. Gheorghe Şincai, Nr.13, Bl.5, IS.15           15213393         10152134010         2600512400595         M         26/06/1981         Bucureşti         BUCURESTI         Str.Gheorghe Şincai, Nr.13, Bl.5, IS.15           152134010         10152134010         2600512400595         01/14/01027964367960         F         03/05/1990         Bucureşti         BUCURESTI         Str.Sg. maj. Cara Anghel, Nr.8, Bl           153109521         1015310951         5011225046244         4015427791133685993         M         25/12/2010         Bacău         BACAU         Str.Qatanlor, Nr.1, Sc. B, Ap.22,           153118191         1015311819         6110225046148         40154283055642417450         F         25/02/2011         Bacău         BACAU         Str.Catanlor, Nr.1, Sc. B, Ap.22,                                                                                                    | 151549630   | 10151549630                | 5101108046221 | 40148118593798785230 | М   | 08/11/2010    | Letea Veche | BACAU     | , Nr.14, Et.0                           |
| 151849414         10151849414         1810626046211         40217789439576497053         M         26/06/1981         Bucureşti         BUCURESTI         Str.Gheorghe Şincai, Nr.13, Bl.5,           152133933         10152133933         2200503460069         4017777202703877001         F         03/05/1990         Bucureşti         BUCURESTI         Str.Gheorghe Şincai, Nr.13, Bl.5,           152133091         10152134010         2600512400595         40174100127964367960         F         12/05/1960         Bucureşti         BUCURESTI         Str.Sg. maj. Cara Anghel, Nr.8, Bl           153109521         10153109521         5101225046244         4015472791330855999         M         25/12/2010         Bacâu         BACAU         Str.Gatanlör, Nr.13, St. 6, Ap.22,           153118191         10153118191         6110225046198         40154283055642417450         F         25/02/2011         Bacâu         BACAU         Str.Castanlör, Nr.1, Sc. B, Ap.22,                                                                                                    | 151812918   | 10151812918                | 1900429375476 | 40409153226836376158 | М   | 29/04/1990    | București   | BUCURESTI | Str.Vişana, Nr.3, Bl.44, Sc.2, Ap.92,   |
| 152133993         10152133993         2900503460069         40177772027036877001         F         03/05/1990         Bucureşti         BUCURESTI         Str.Sg. maj. Cara Anghel, Nr.8, BI           152134010         10152134010         2600512400595         40174100127964367960         F         12/05/1960         Bucureşti         BUCURESTI         Str.Sg. maj. Cara Anghel, Nr.8, BI           153109521         10153109521         501225046244         40154277911393685999         M         25/12/2010         Bacău         BACAU         Str.Sg. maj. Cara Anghel, Nr.8, BI           153118191         10153118191         6110225046124         40154823055642417450         F         25/02/2011         Bacău         BACAU         Str.Castanilor, Nr.1, Sc. B, Ap.22,                                                                                                    | 151849414   | 10151849414                | 1810626046211 | 40217789439576497053 | М   | 26/06/1981    | București   | BUCURESTI | Str.Gheorghe Şincai, Nr.13, Bl.5, Ap.   |
| 152134010         10152134010         2600512400595         40174100127964367960         F         12/05/1960         Bucureşti         BUCURESTI         Str.Sg. maj. Cara Anghel, Nr.8, BI           153109521         10153109521         501225046244         40154277911393685999         M         25/12/2010         Bacău         BACAU         Str.Şetan cel Mare, Nr.19, Sc.B,           153118191         10153118191         6110225046198         40154823055642417450         F         25/02/2011         Bacău         BACAU         Str.Castanilor, Nr.1, Sc.B, Ap.22,                                                                                                    | 152133993   | 10152133993                | 2900503460069 | 40177772027036877001 | F   | 03/05/1990    | București   | BUCURESTI | Str.Sg. maj. Cara Anghel, Nr.8, Bl.B9,  |
| 153109521         10153109521         5101225046244         40154277911393685999         M         25/12/2010         Bacău         BACAU         Str.Şefan cel Mare, Nr.19, Sc.B.           153118191         10153118191         6110225046198         40154823055642417450         F         25/02/2011         Bacău         BACAU         Str.Şefan cel Mare, Nr.19, Sc.B.                                                                                                    | 152134010   | 10152134010                | 2600512400595 | 40174100127964367960 | F   | 12/05/1960    | București   | BUCURESTI | Str.Sg. maj. Cara Anghel, Nr.8, Bl.B9,  |
| 153118191 10153118191 6110225046198 40154823055642417450 F 25/02/2011 Bacău BACAU Str.Castanilor, Nr.1, Sc. B, Ap.22,                                                                                                    | 153109521   | 10153109521                | 5101225046244 | 40154277911393685999 | М   | 25/12/2010    | Bacău       | BACAU     | Str.Ştefan cel Mare, Nr.19, Sc.B, Ap.   |
|                                                                                                    | 153118191   | 10153118191                | 6110225046198 | 40154823055642417450 | F   | 25/02/2011    | Bacău       | BACAU     | Str.Castanilor, Nr.1, Sc.B, Ap.22, Et.0 |
| I53119212 10153119212 5091014046078 40239963473767032160 M 14/10/2009 Letea Veche BACAU , Nr.8, Et.0                                                                                                    | 153119212   | 10153119212                | 5091014046078 | 40239963473767032160 | М   | 14/10/2009    | Letea Veche | BACAU     | , Nr.8, Et.0                            |
| M M                                                                                                    |             |                            |               |                      |     |               |             |           |                                         |
|                                                                                                    | Adaugă Este | asigurat ? Citeste eCard ? |               |                      |     |               |             |           | Selectează Renunt                       |

Fig. 5.6-16 Verificare calității de asigurat a pacientului în selector

Utilizatorul selectează pacientul pentru care se face înregistrarea.

Dacă pacientul nu este in SIUI, înainte de a deschide fereastra de înregistrare pacient, Sistemul afișează mesajul de atenționare de mai jos

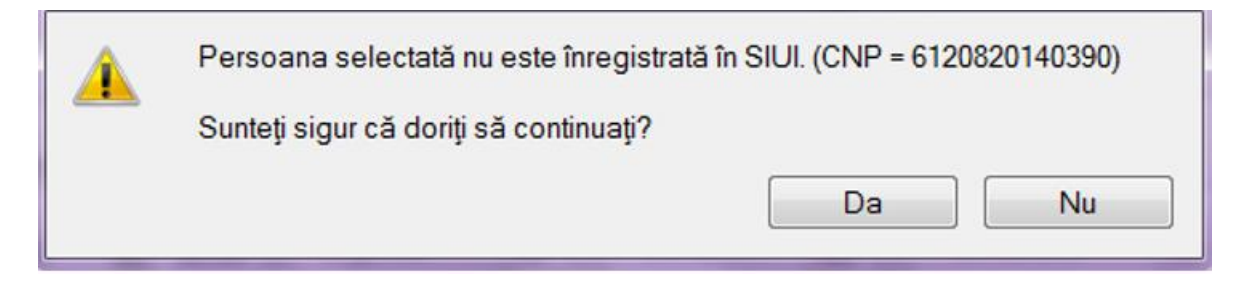

Sistemul afișează fereastra Adăugare rețetă tipizată cu date pacientului precompletate.

Utilizatorul completează datele aferente rețetei similar cu adăugarea rețetei în varianta fără conexiune securizată (offline).

La apasarea butonului Acceptă, Sistemul trimite o solicitare către SIUI cu privire la corectitudinea serviciului respectiv. Răspunsul primit se va afișa in bara de stare și poate conține mesaj de succes sau atenționare aferente regulilor de validare din SIUI.

Utilizatorul poate continua cu adăugarea unei alte rețete, indiferent de mesajul afișat în bara de stare, deoarece se va salva rețeta in baza de date locala.

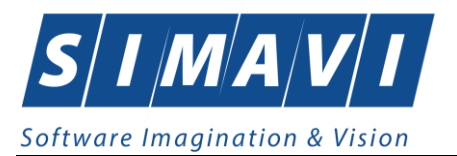

# 🔃 ¥alidare online

Validarea online s-a terminat cu succes.

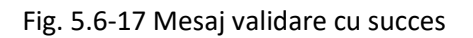

100% Verificare asigurat online: Validarea online s-a terminat. - Persoana selectată este asigurată

💼 👤 online 🤱 admin 🔗 cnas

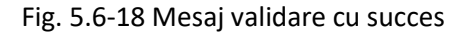

# 5.6.3. Adăugare rețetă electronică pretipărită (prescrisă la domiciliu)

## 5.6.3.1 Precondiții

Pentru a adăuga o electronică pretiparita pentru un pacient este necesar ca:

- fereastra **Rețete** să fie activată;
- pacientul sa fie înregistrat în sistem;

## 5.6.3.2 Postcondiții

Rețeta electronică pretiparita prescrisă este adăugată în baza de date.

# 5.6.3.3 Când se efectuează operația

Operația de adăugare rețetă electronică pretiparita se efectuează atunci când se dorește înregistrarea acesteia în sistem.

## 5.6.3.4 Cum se efectuează operația

Pentru adăugarea unei înregistrări în lista rețetelor, Utilizatorul apasă butonul Adaugă electronică...

**"Enter**". Sistemul deschide fereastra Selector pacient.

| Selector pacient |                                          |               |                      |     |               |             |           |                                         |    |
|------------------|------------------------------------------|---------------|----------------------|-----|---------------|-------------|-----------|-----------------------------------------|----|
| Cetăţeni români  | Cetățeni străini/Beneficiari CEE/Card UE |               |                      |     |               |             |           |                                         |    |
| Nume             | Prenume                                  | CNP           | CID                  | Sex | Data nașterii | Oraș        | Judeţ     | Adresă                                  |    |
|                  |                                          |               |                      |     |               |             |           |                                         |    |
| 10051434456      | 10051434456                              | 1560810040103 | 40167379036707989730 |     | 10/08/1956    | Bacău       | BACAU     | Str.Holtului, Nr.79, Et.0               |    |
| 10145635283      | 10145635283                              | 6080416046214 | 40150499909131774906 | F   | 16/04/2008    | Bacău       | BACAU     | Str.Milcov, Nr.138, Sc.A, Ap.15, Et.0   |    |
| 10145635285      | 10145635285                              | 5080416046255 | 40106437000843151568 | М   | 16/04/2008    | Bacău       | BACAU     | Str.Milcov, Nr.138, Sc.A, Ap.15, Et.0   |    |
| 10151549630      | 10151549630                              | 5101108046221 | 40148118593798785230 | М   | 08/11/2010    | Letea Veche | BACAU     | . Nr.14, Et.0                           |    |
| 10151812918      | 10151812918                              | 1900429375476 | 40409153226836376158 | М   | 29/04/1990    | București   | BUCURESTI | Str.Vişana, Nr.3, Bl.44, Sc.2, Ap.92, E | ł  |
| 10151849414      | 10151849414                              | 1810626046211 | 40217789439576497053 | М   | 26/06/1981    | București   | BUCURESTI | Str.Gheorghe Şincai, Nr.13, Bl.5, Ap.3  | 12 |
| 10152133993      | 10152133993                              | 2900503460069 | 40177772027036877001 | F   | 03/05/1990    | București   | BUCURESTI | Str.Sg. maj. Cara Anghel, Nr.8, Bl.B9,  |    |
| 10152134010      | 10152134010                              | 2600512400595 | 40174100127964367960 | F   | 12/05/1960    | București   | BUCURESTI | Str.Sg. maj. Cara Anghel, Nr.8, Bl.B9,  |    |
| 10153109521      | 10153109521                              | 5101225046244 | 40154277911393685999 | М   | 25/12/2010    | Bacău       | BACAU     | Str.Ştefan cel Mare, Nr.19, Sc.B, Ap.5  | j, |
| 10153118191      | 10153118191                              | 6110225046198 | 40154823055642417450 | F   | 25/02/2011    | Bacău       | BACAU     | Str.Castanilor, Nr.1, Sc.B, Ap.22, Et.0 |    |
| 10153119212      | 10153119212                              | 5091014046078 | 40239963473767032160 | М   | 14/10/2009    | Letea Veche | BACAU     | , Nr.8, Et.0                            | -  |
| •                |                                          |               |                      |     |               |             | ·         | •                                       |    |
| CNAS-SIUI ®      |                                          |               |                      |     |               |             |           |                                         | _  |
| Adaugă           | Este asigurat ? Citeste eCard ?          |               |                      |     |               |             |           | Selectează Renunță                      | i  |

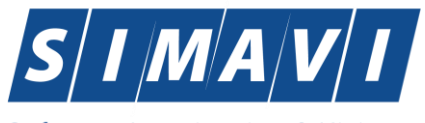

Utilizatorul poate verifica online calitatea de asigurat a pacientului pentru care doreste adăugarea rețetei prin apăsarea butonului Este Asigurat ?, în cazul în care pacientul a fost introdus offline.

Utilizatorul selectează pacientul pentru care se face înregistrarea. Daca se accesează butonul Citește eCard? lista se va prefiltra automat cu pacientul a cărui card este introdus în terminal.

Sistemul deschide fereastra cu titlul Adauga rețetă electronică:

| Număr parafă *                                          | 018514 Si                    | ursă * AMBULAT       | ORIU 🗸          | Număr con  | tract *                 | A056             |                            |                 |           |     |
|---------------------------------------------------------|------------------------------|----------------------|-----------------|------------|-------------------------|------------------|----------------------------|-----------------|-----------|-----|
| Adresă de email*                                        | fly@gmail.com                |                      |                 | Număr tele | fon *                   | 021202455        | 5                          |                 |           |     |
| Adresă*                                                 | Pitești, Jud. ARGES,         | Str.Negru Vodă, Nr.3 | 3-5             |            |                         |                  |                            |                 |           |     |
| Date pacient<br>CNP *                                   | 1840710774711 C              | D 4083809339089      | 6406306         | Casa de a  | sigurări*               | 168170758        |                            |                 |           |     |
| Nume *                                                  | CCC                          |                      |                 | Categorie  | asigurat*               |                  |                            |                 |           |     |
| Prenume *                                               | CCC                          |                      |                 | Țară de or | igine*                  | ROMANIA          |                            |                 |           |     |
| Decizie<br>Aprobată de comisi<br>Număr decizie          | e NU 🗌 Boală de              | ecizie               | Da              | tă decizie |                         |                  | Chitanţă<br>Serie<br>Număr |                 |           |     |
| Date rețetă                                             |                              |                      |                 |            |                         |                  |                            |                 |           |     |
| Serie rețetă *                                          | NAGMAG                       | Serii Da             | ată rețetă *    | 6/09/2024  | Număr                   | PNS              |                            |                 |           |     |
| Număr rețetă *                                          | 1017                         | Nr                   | r. FO/RC *      |            | Nr. leg                 | e specială       |                            |                 |           |     |
| Tip rețetă *                                            | RETETA ELECTRON              | VICA 🗸 Nr            | r. zile presc.  |            | Formu                   | ar european      | ۱ .                        | Pretipa         | arită* NU |     |
| Diagnostic                                              |                              |                      |                 |            | alidare                 |                  |                            |                 |           |     |
|                                                         |                              |                      | 4               | Adaug 🛛 💙  | alluatue m              |                  | NECESITA API               | ROBARE          |           | ~   |
| Cod Descriere                                           |                              |                      |                 |            | ativ Valida             |                  |                            |                 |           | ~   |
| Cod Descriere                                           | ·                            |                      |                 | Sterge     | otiv Valida             | re               |                            |                 |           | ~   |
| Cod Descriere                                           |                              |                      |                 | Sterge M   | otiv Valida             | re               |                            |                 |           | ~   |
| Cod Descriere Date medicație Nr Denumire medi           | cament / substanță           | Formă farmaceutio    | că Concentrație | Sterge M   | otiv Valida<br>) Tip (C | re<br>;) (999) C | cantitate Zile             | Dozaj           | Valoare   | Pre |
| Cod Descriere Date medicație Nr Denumire medi           | cament / substanță           | Formă farmaceutio    | că Concentrație | Sterge M   | otiv Valida<br>) Tip (C | re<br>;) (999) C | antitate Zile              | Dozaj           | Valoare   | Pre |
| Cod Descriere Date medicaţie Nr Denumire medi  Modifică | cament / substanță<br>Adauqă | Formă farmaceutio    | că Concentrație | Sterge M   | otiv Valida<br>) Tip (C | i) (999) C       | Cantitate Zile             | Dozaj<br>ţmaxim | Valoare   | Pre |

Utilizatorul bifează Pretiparită cu Da, aplicația schimbă calupul de serii din cel pentru rețete electronice în cel pentru rețete pretipărite.

Utilizatorul completează datele aferente rețetei similar cu adăugarea rețetei electronice.

Dacă aplicația este offline la apasarea butonului Acceptă rețeta este salvată în baza de date locală.

Dacă aplicația este online la apăsarea butonului Acceptă, sistemul trimite o solicitare cu privire la corectitudinea rețetei electronice respective. Răspunsul primit se va afișa în bara de stare și poate conține mesaj de succes sau atenționare aferentă regulilor de validare pe partea de decontare.

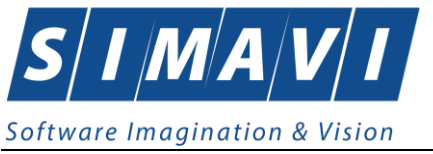

# 5.6.4. Adăugare rețetă electronică (online)

# 5.6.4.1 Precondiții

Pentru a adăuga o electronică pentru un pacient este necesar ca:

- fereastra **Reţete** să fie activată;
- pacientul sa fie înregistrat în sistem;

# 5.6.4.2 Postcondiții

Rețeta electronică prescrisă este adăugată în baza de date.

## 5.6.4.3 Când se efectuează operația

Operația de adăugare rețetă electronică se efectuează atunci când se dorește înregistrarea acesteia în sistem.

## 5.6.4.4 Cum se efectuează operația

Pentru adăugarea unei înregistrări în lista rețetelor, <mark>Utilizatorul</mark> apasă butonul Adaugă electronică... cu "click" al mouse-ului sau dacă butonul este deja selectat, cu tasta

"Enter". Sistemul deschide fereastra Selector pacient.

| Cetageni romani Cetage | eni straini/Beneficiari CEE/Card | UE            |                      |     |               |             |           |                                         |
|------------------------|----------------------------------|---------------|----------------------|-----|---------------|-------------|-----------|-----------------------------------------|
| Nume                   | Prenume                          | CNP           | CID                  | Sex | Data naşterii | Oraş        | Judeţ     | Adresă                                  |
|                        |                                  |               |                      |     | _             |             |           |                                         |
| 10051434456            | 10051434456                      | 1560810040103 | 40167379036707989730 | М   | 10/08/1956    | Bacău       | BACAU     | Str.Holtului, Nr.79, Et.0               |
| 10145635283            | 10145635283                      | 6080416046214 | 40150499909131774906 | F   | 16/04/2008    | Bacău       | BACAU     | Str.Milcov, Nr.138, Sc.A, Ap.15, Et.0   |
| 10145635285            | 10145635285                      | 5080416046255 | 40106437000843151568 | М   | 16/04/2008    | Bacău       | BACAU     | Str.Milcov, Nr.138, Sc.A, Ap.15, Et.0   |
| 10151549630            | 10151549630                      | 5101108046221 | 40148118593798785230 | М   | 08/11/2010    | Letea Veche | BACAU     | , Nr.14, Et.0                           |
| 10151812918            | 10151812918                      | 1900429375476 | 40409153226836376158 | М   | 29/04/1990    | București   | BUCURESTI | Str.Vişana, Nr.3, Bl.44, Sc.2, Ap.92, E |
| 10151849414            | 10151849414                      | 1810626046211 | 40217789439576497053 | М   | 26/06/1981    | București   | BUCURESTI | Str.Gheorghe Şincai, Nr.13, Bl.5, Ap.3  |
| 10152133993            | 10152133993                      | 2900503460069 | 40177772027036877001 | F   | 03/05/1990    | București   | BUCURESTI | Str.Sg. maj. Cara Anghel, Nr.8, Bl.B9,  |
| 10152134010            | 10152134010                      | 2600512400595 | 40174100127964367960 | F   | 12/05/1960    | București   | BUCURESTI | Str.Sg. maj. Cara Anghel, Nr.8, Bl.B9,  |
| 10153109521            | 10153109521                      | 5101225046244 | 40154277911393685999 | М   | 25/12/2010    | Bacău       | BACAU     | Str.Ştefan cel Mare, Nr.19, Sc.B, Ap.   |
| 10153118191            | 10153118191                      | 6110225046198 | 40154823055642417450 | F   | 25/02/2011    | Bacău       | BACAU     | Str.Castanilor, Nr.1, Sc.B, Ap.22, Et.0 |
| 10153119212            | 10153119212                      | 5091014046078 | 40239963473767032160 | М   | 14/10/2009    | Letea Veche | BACAU     | , Nr.8, Et.0                            |
| •                      |                                  |               |                      |     |               |             |           | 4                                       |

## Fig. 5.6-19 Selector pacient

Utilizatorul poate verifica online calitatea de asigurat a pacientului pentru care doreste adaugarea retetei prin apăsarea butonului Este Asigurat ?, în cazul în care pacientul a fost introdus offline.

Utilizatorul selectează pacientul pentru care se face înregistrarea. Daca se accesează butonul Citește eCard? Lista se va prefiltra automat cu pacientul a cărui card este introdus în terminal.

Sistemul deschide fereastra cu titlul Adauga rețetă electronică:

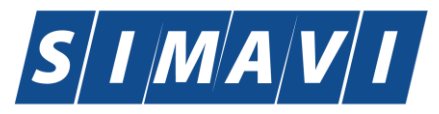

| Software Ir | magination | & Vision |
|-------------|------------|----------|
|-------------|------------|----------|

| Adaugă rețetă electronică                                       |                                                                                                    |                                           | ×                                           |
|-----------------------------------------------------------------|----------------------------------------------------------------------------------------------------|-------------------------------------------|---------------------------------------------|
| Date medic<br>Număr parafă *                                    | 018514 Sursă * AMBULATORIU                                                                                   | <ul> <li>Număr contract *</li> </ul>      | A056                                        |
| Adresă de email*                                                | fly@gmail.com                                                                                                | Număr telefon *                           | 0212024555                                  |
| Adresă*                                                         | Piteşti, Jud. ARGES, Str.Negru Vodă, Nr.3-5                                                                  |                                           |                                             |
| Date pacient<br>CNP *                                           | 1840710774711 CID 40838093390896406306                                                                       | Casa de asigurări*                        | 168170758                                   |
| Nume *                                                          |                                                                                                    | Categorie asigurat*                       |                                             |
| Prenume *                                                       | ССС                                                                                                    | Ţară de origine*                          | ROMANIA                                     |
| Decizie<br>Aprobată de comisi<br>Număr decizie                  | e NU 🔲 Boală decizie                                                                                         | Dată decizie                              | Chitanță<br>Serie<br>Număr                  |
| Date rețetă<br>Serie rețetă *<br>Număr rețetă *<br>Tip rețetă * | NAGMAG     Serii     Dată rețetă *       1017     Nr. FO/RC *       RETETA ELECTRONICA     V. r. zile presc. | 06/09/2024  Numă Nr. leg                  | r PNS                                       |
| Diagnostic                                                      |                                                                                                    | Validare                                  |                                             |
| Cod Descriere                                                   |                                                                                                    | Adaug Validat de n<br>Sterge Motiv Valida | are                                         |
| Date medicație                                                  | · · · · · · · · · · · · · · · · · · ·                                                                        |                                           |                                             |
| Nr Denumire medi                                                | cament / substanță Formă farmaceutică Concentr                                                               | ație Listă (%) Tip (                      | G) (999) Cantitate Zile Dozaj Valoare Prett |
| < Modifică                                                      | Adauqă Sterge Total compensat                                                                                | 0.00                                      | Total preţ maxim 0                          |
| CNAS-PIAS ©                                                     | Recomandat de (nr. parafă)                                                                                   | Sincronizare onlin                        | e Acceptă Renunță                           |

Fig. 5.6-20 Adăugare reţetă electronică

Utilizatorul introduce datele despre rețeta.

Campul Validat de medic are trei valori. Aceste valori au următoarele semnificații:

- 1. DA- medicul va alege aceasta optiune daca are erori blocante de tip BRMS, medicul și le asuma și rețeta se validează în SIPE. Aceste reguli de BRMS nu sunt blocante în acest moment sunt doar avertizari, și rețeta este validă chiar daca are avertizări de BRMS.
- 2. NU- daca sunt erori blocante de tip BRMS și medicul nu și le asuma .
- 3. NU necesita aprobare se completează implicit, adică rețeta nu are mesaje de BRMS și nu trebuie sa aleagă vreo opțiune de la punctual 1 sau 2. În acest caz pe rețeta nu au fost prescrise medicamete care se verifică cu regulile de tip BRMS.

Dupa completarea datelor acționează comanda/butonul Acceptă. La apasarea butonulu Accepta se efectuează validarea online ce se aplică asupra rețetei introduse.

100% Validare online: Validarea online s-a terminat cu succes.

Fig. 5.6-21 Verificare retetă online

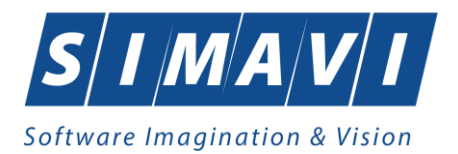

Butonul Renunță închide fereastra activă, fără salvarea informațiilor.

# 5.6.5. Modificare retetă tipizată

# 5.6.5.1 Precondiții

Pentru a modifica o rețetă tipizată este necesar ca aceasta să fie înregistrată în sistem; fereastra **Rețete** este activată.

# 5.6.5.1 Postcondiții

Datele despre rețetă tipizată sunt actualizate în baza de date.

# 5.6.5.2 Când se efectuează operația

Când se dorește modificarea datelor aferente unei rețete (datele introduse în sistem sunt greșite sau incomplete).

## 5.6.5.3 Cum se efectuează operația

În fereastra cu titlul **Rețete, <mark>Utilizatorul</mark> selectează un pacient pentru care este adăugată cel puțin o** rețetă, pe care dorește să o modifice și apoi

- apasă pe butonul <u>Modifică...</u> din zona stângă cu "click" stânga al mouse-ului, sau dacă butonul este deja selectat, cu tasta "**Enter**".
- Execută dublu click cu mouse-ul pe înregistrarea selectată

Sistemul deschide fereastra cu titlul Modifică rețetă tipizată.

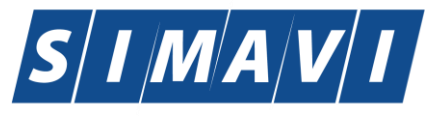

| Modifică rețetă tipizată                  |                                        |                           |                                 | ×       |  |  |  |  |  |
|-------------------------------------------|----------------------------------------|---------------------------|---------------------------------|---------|--|--|--|--|--|
| Date medic<br>Număr parafă *              | 989898                                 | Număr contract *          | CEAS                            |         |  |  |  |  |  |
| Date pacient<br>CNP *                     | 1561118051097 CID 40134582872713575677 | Casa de asigurări*        | 168170774                       |         |  |  |  |  |  |
| Nume *                                    | 1394275750                             | Categorie asigurat*       | SALARIATI                       |         |  |  |  |  |  |
| Prenume *                                 | 1394275750                             | Nr. zile de prescriere    | Număr PNS                       |         |  |  |  |  |  |
| Tară de origine*                          |                                        | Nr. lege speciala         | Nr F0/RC * 2                    |         |  |  |  |  |  |
| faire de engline                          | ROMANIA                                | i il logo opoolala        |                                 |         |  |  |  |  |  |
| Decizie<br>Aprobat comisie<br>Nr. decizie | NU 🔲 Boala decizie 🗌 Data              | decizie                   | Chitanță<br>Serie<br>Număr      |         |  |  |  |  |  |
| Date rețetă                               |                                        |                           |                                 | =       |  |  |  |  |  |
| Serie rețetă *                            | RRRR Serii                             | Dată rețetă *             | 12/09/2012                      |         |  |  |  |  |  |
| Număr rețetă *                            | 1111117                                | Tip rețetă *              | UNIC                            | ~       |  |  |  |  |  |
| Diagnostic*                               | ALTE BOLI INTESTINALE PRIN PROTOZOARE  |                           |                                 | *       |  |  |  |  |  |
| Date medicație                            |                                        |                           | Dezactivare valida              | ári 🗖 🗌 |  |  |  |  |  |
| Nr Denumire medic                         | ament Formă farmaceutică Concentrație  | Listă (%) Tip (G) (999) C | Cantitate Dozaj Valoare PrețMax |         |  |  |  |  |  |
| 1 COMBINATII                              | COMPR. FILM. 10mg/12,5mg               | B 50 A 11 2               | 0.36 0.71                       |         |  |  |  |  |  |
| Modifică Ada                              |                                        |                           |                                 |         |  |  |  |  |  |
|                                           |                                        |                           |                                 |         |  |  |  |  |  |
| Număr Card 444589                         | 6000000014 Recomandat de (nr. parafă)  |                           | Acceptă                         | unță    |  |  |  |  |  |

Fig. 5.6-22 Modificare reţetă tipizată

După modificarea informațiilor dorite, pentru salvare se accesează butonul Acceptă.

Dacă modificările se fac online, adică Indicator de stare online/offline ( semafor) este Online, indicând astfel o conexiune securizată cu SIUI, atunci orice modificare va fi validată (vezi Adăugare reţetă cu conexiune securizată)

## 5.6.6. Modificare retetă electronică

#### 5.6.6.1 Precondiții

Pentru a modifica o rețetă electronică este necesar ca aceasta să fie înregistrată în sistem; fereastra **Rețete** este activată.

#### 5.6.6.2 Postcondiții

Datele despre rețetă electronică sunt actualizate în baza de date.

#### 5.6.6.3 Când se efectuează operația

Când se dorește modificarea datelor aferente unei rețete (datele introduse în sistem sunt greșite sau incomplete).

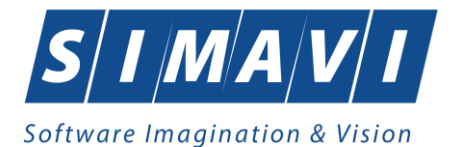

## 5.6.6.4 Cum se efectuează operația

În fereastra cu titlul **Rețete, <mark>Utilizatorul</mark> selectează un pacient pentru care este adăugată cel puțin o** rețetă, pe care dorește să o modifice și apoi

- apasă pe butonul <u>Modifică...</u> din zona stângă cu "click" stânga al mouse-ului, sau dacă butonul este deja selectat, cu tasta "**Enter**".
- Execută dublu click cu mouse-ul pe înregistrarea selectată

Sistemul deschide fereastra cu titlul Modifică rețetă electronică.

| Aodifică rețetă electronică                     |                            |                  |                              |         |           |           |                       |                |                            |          |            |        |
|-------------------------------------------------|----------------------------|------------------|------------------------------|---------|-----------|-----------|-----------------------|----------------|----------------------------|----------|------------|--------|
| Date medic<br>Număr parafă *                    | 018514 Sur                 | să * AMBU        | LATORIU                      | ~       | Număr c   | contract  | • []                  | 4056           |                            |          |            |        |
| Adresă de email*                                | fly@gmail.com              |                  |                              |         | Număr te  | elefon *  | (                     | )21202455      | 5                          |          |            |        |
| Adresă*                                         | Pitești, Jud. ARGES, St    | r.Negru Vodă,    | Nr.3-5                       |         |           |           |                       |                |                            |          |            |        |
| Date pacient<br>CNP *                           | 2810502070075 CID          | 4014746510       | 6716265195                   |         | Casa de   | e asigurà | iri* [                | 68170758       | ;                          |          |            |        |
| Nume *                                          | СМ                         |                  |                              | _       | Categor   | ie asigu  | rat* 🗍                | ALTE CAT       | EGORII - CO                | MPENSAR  | E DIN LIS  | T/     |
| Prenume *                                       | СМ                         |                  |                              |         | Țară de   | origine   | •                     | ROMANIA        |                            |          |            |        |
| Decizie<br>Aprobată de comisie<br>Număr decizie | NU 🔲 Boală dec             | izie             |                              | Dat     | ă decizie |           |                       |                | Chitanță<br>Serie<br>Număr |          |            |        |
| Date rețetă<br>Serie rețetă *<br>Număr rețetă * | NAGMAG<br>1014             | Serii            | Dată rețetă *<br>Nr. FO/RC * | 03      | /09/2024  |           | lumăr P<br>Ir. lege : | NS<br>specială |                            | Drotin   | orită* [uu |        |
| Diognostia                                      | RETERALLECTRON             | UA Y             |                              |         |           | Validar   | 0                     | ouropour       | ·                          | Treup    |            |        |
| Cod Descriere                                   |                            |                  |                              |         | daug      | Validat   | e<br>de mec           | lic* NU N      | NECESITA A                 | PROBARE  |            | ~      |
| 994 Persoane s                                  | usceptibile de a fi contar | ninate cu boli t | ransmisibile                 | S       | terge     | Motiv V   | alidare               |                |                            |          |            | \$     |
| Date medicație                                  |                            |                  |                              |         |           |           |                       |                |                            |          |            |        |
| Nr Denumire medic                               | ament / substanță          | Formă farmac     | eutică Concer                | ntrație | Listă     | (%) Ti    | p (G)                 | (999) 0        | Cantitate Zile             | Dozaj    | Valoare    | Pre    |
| 1 VACCIN                                        | ٤                          | SUSP. INJ. IN    | FARA                         |         | E2 1      | 100 C     |                       | 994 30         | 0 30                       | 1        | 265,61     | 265,6  |
|                                                 | Adauqă Sterqe              | Tota             | al compensat                 |         | 7968,30   | D         |                       |                | Total pr                   | eţ maxim | 7          | 968,30 |
| Număr card                                      | Recomar                    | ndat de (nr. par | afă)                         |         | Sincr     | onizare   | online                |                | Г                          | Acceptă  | Rer        | nunță  |

Fig. 5.6-23 Modificare rețetă electronică

După modificarea informațiilor dorite, pentru salvare se accesează butonul Acceptă.

Dacă modificările se fac online, adică Indicator de stare online/offline ( semafor) este Online, indicând astfel o conexiune securizată cu SIUI, atunci orice modificare va fi validată .

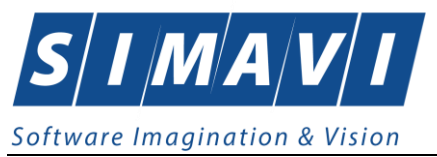

# 5.6.7. Sincronizare retetă electronica

## 5.6.7.1 Precondiții

Pentru a sincroniza o rețetă electronică este necesar ca aceasta să fie înregistrată în sistem; fereastra **Rețete** este activată.

## 5.6.7.2 Postcondiții

Daca reteta electronica a fost eliberata de catre farmacie se modifica campul Eliberată? Din Neeliberata devine Integral Integral.

# 5.6.7.3 Când se efectuează operația

Când se dorește sa se verifice daca reteta a fost eliberata de catre farmacie.

# 5.6.7.4 Cum se efectuează operația

Medicul elibereaza reteta, pacientul merge si ia medicamentele iar dupa n zile medicul vrea sa vada daca acea reteta a fost eliberata

În fereastra cu titlul **Rețete, <mark>Utilizatorul</mark> selectează un pacient pentru care este adăugată cel puțin o** rețetă, pe care dorește să o modifice și apoi

- apasă pe butonul <u>Modifică...</u> din zona stângă cu "click" stânga al mouse-ului, sau dacă butonul este deja selectat, cu tasta "**Enter**".
- Execută dublu click cu mouse-ul pe înregistrarea selectată

Sistemul deschide fereastra cu titlul Modifică rețetă electronică.

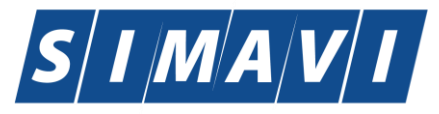

| Modifică rețetă electronică | ì                                            |                     |                     |                       | >                      |
|-----------------------------|----------------------------------------------|---------------------|---------------------|-----------------------|------------------------|
| Date medic                  |                                              |                     |                     |                       |                        |
| Număr parafă *              | 018514 Sursă * AMBUL/                        | ATORIU 🗸            | Număr contract *    | A056                  |                        |
| Adresă de email*            | fly@gmail.com                                |                     | Număr telefon *     | 0212024555            |                        |
| Adresă*                     | Pitești, Jud. ARGES, Str.Negru Vodă, N       | Ir.3-5              |                     |                       |                        |
| Date pacient                |                                              |                     |                     |                       |                        |
| CNP *                       | 2810502070075 CID 40147465106                | 716265195           | Casa de asigurári*  | 168170758             |                        |
| Nume *                      | CM                                           |                     | Categorie asigurat* | ALTE CATEGORII - C    | OMPENSARE DIN LIST/    |
| Prenume *                   | CM                                           |                     | Ţară de origine*    | ROMANIA               |                        |
| Decizie                     |                                              |                     |                     | Chitanță              |                        |
| Aprobată de comisi          | e NU 🔲 Boală decizie                         |                     |                     | Serie                 |                        |
| Număr decizie               |                                              | Dat                 | ă decizie           | D Număr               |                        |
| Date rețetă                 |                                              |                     |                     |                       |                        |
| Serie reţetă *              | NAGMAG Serii                                 | Dată rețetă * 03    | /09/2024 🗖 Număr    | PNS                   |                        |
| Număr rețetă *              | 1014                                         | Nr. FO/RC * 1       | Nr. lege            | e specială            |                        |
| Tip rețetă *                | RETETA ELECTRONICA 🗸                         | Nr. zile presc.     | Formul              | ar european           | Pretiparită* NU        |
| Diagnostic                  |                                              |                     | Validare            |                       |                        |
| Cod Descriere               | ,                                            | A                   | daug Validat de m   | edic* NU NECESITA     | APROBARE 🗸             |
| 994 Persoane                | susceptibile de a fi contaminate cu boli tra | nsmisibile          | Motiv Validar       | e                     | <u>^</u>               |
|                             |                                              | <u> </u>            |                     |                       |                        |
|                             |                                              |                     |                     |                       |                        |
| Data and dia atia           |                                              |                     |                     |                       |                        |
| Date medicație              |                                              |                     |                     |                       |                        |
| Nr Denumire medi            | .cament / substanța Forma farmaceu           | Litica Concentrație | Lista (%) Lip (G    | i) (999) Cantitate Zi | le Dozaj Valoare Preţi |
|                             | 303F. INJ. IN                                |                     |                     | 354 30 30             | 1 205,01 205,01        |
|                             |                                              |                     |                     |                       |                        |
|                             |                                              |                     |                     |                       |                        |
|                             |                                              |                     | 7000.00             |                       |                        |
| Modifică                    | Adaugă Șterge lotal                          | compensat           | 7968,30             | I otal                | preţ maxim 7968,30     |
| NAS-PIAS ®                  |                                              |                     |                     |                       |                        |
| Număr card                  | Recomandat de (nr. para                      | fă)                 | Sincronizare online |                       | Acceptă Renunță        |
|                             |                                              |                     |                     |                       |                        |
|                             |                                              |                     |                     |                       |                        |
|                             | C                                            | Cinoranii           | oro onlino          |                       |                        |
|                             |                                              | SINCIONIA           | are onnne           |                       |                        |

Se apasă butonul Sincronizare online

> Dacă rețeta a fost eliberată de farmacie apare următorul mesaj:

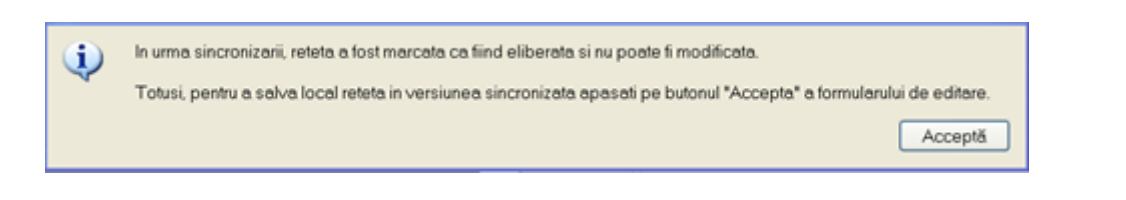

# Se apasă butonul Accepta.

În fereastra Retete se modifică câmpul Eliberată? din Neeliberată Neeliberată devine Integral Integral

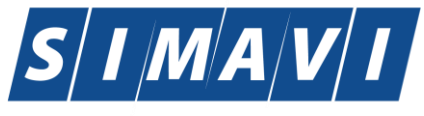

|    | Parafă | Diaqnostic               | Electronică?                                                                                                    | Tipărită?                                                                                                    | Pretipărită? | Eliberată? 🦷 | Anulată? | Online?                                                                                                    | Utilizator |
|----|--------|--------------------------|----------------------------------------------------------------------------------------------------|----------------------------------------------------------------------------------------------------|--------------|--------------|----------|----------------------------------------------------------------------------------------------------|------------|
|    |        |                          |                                                                                                    |                                                                                                    |              |              |          |                                                                                                    |            |
| 12 | 022766 | 977                      | <b>V</b>                                                                                                    | <b>V</b>                                                                                                    |              | Neeliberata  | <b>V</b> | <b>V</b>                                                                                                    | ADMIN      |
| 12 | 022766 | 471                      |                                                                                                    |                                                                                                    |              | Neeliberata  |          | Image: A start of the start of the start | ADMIN      |
| 12 | 022766 | 977                      |                                                                                                    |                                                                                                    |              | Neeliberata  |          | <b>V</b>                                                                                                    | ADMIN      |
| 12 | 022766 | 979                      | <ul> <li>Image: A start of the start of the start of</li></ul> |                                                                                                    |              | Neeliberata  |          |                                                                                                    | ADMIN      |
| 12 | 022766 | 401                      |                                                                                                    |                                                                                                    |              | Neeliberata  |          |                                                                                                    | ADMIN      |
| 12 | 022766 | 336                      | <ul> <li>Image: A set of the set of the</li></ul> |                                                                                                    |              | Neeliberata  |          |                                                                                                    | ADMIN      |
| 12 | 022766 | 376                      |                                                                                                    |                                                                                                    |              | Neeliberata  |          |                                                                                                    | ADMIN      |
| 12 | 022766 | 979                      |                                                                                                    |                                                                                                    |              | Neeliberata  |          |                                                                                                    | ADMIN      |
| 12 | 022766 | 416                      |                                                                                                    |                                                                                                    |              | Neeliberata  |          | <b>v</b>                                                                                                    | ADMIN      |
| 12 | 022766 | 376                      |                                                                                                    |                                                                                                    |              | Neeliberata  |          |                                                                                                    | ADMIN      |
| 12 | 022766 | 976                      |                                                                                                    |                                                                                                    |              | Neeliberata  |          | <b>V</b>                                                                                                    | ADMIN      |
| 12 | 022766 | 376                      |                                                                                                    | Image: A state of the state of the state |              | Neeliberata  |          |                                                                                                    | ADMIN      |
| 12 | 022766 | 453                      |                                                                                                    | <b>V</b>                                                                                                    |              | Neeliberata  |          | <b>v</b>                                                                                                    | ADMIN      |
| 12 | 022766 | 653                      |                                                                                                    | Image: A start of the start of the start |              | Integral     |          | Image: A start of the start of the start | ADMIN      |
| 12 | 022766 | 979                      |                                                                                                    | <b>V</b>                                                                                                    |              | Integral     |          | <b>v</b>                                                                                                    | ADMIN      |
| 12 | 022766 | TUMORA MALIGNA A FOSELOR |                                                                                                    |                                                                                                    |              |              |          |                                                                                                    | ADMIN      |

#### > Daca rețeta prescrisănu a fost încă eliberată de farmacie va apare următorul mesaj:

| 1 | Sincronizarea s-a intors cu mesajul:<br>Nu s-a gasit reteta cu datele de identificare specificate:<br>ICUI medic 400, Numar parafa 022766, Tip contract STM, Contract 88, CJAS CAS-VL, Serie NVLACK, Numar 1004, Data prescrierii 02-07-2012 |
|---|----------------------------------------------------------------------------------------------------|
|   | Acceptă                                                                                                    |

Se apasă buton **Acceptă** . Aplicația afișează fereastra Rețete, rețeta electronică având starea Neeliberată.

## 5.6.8. Ştergere reţetă

#### 5.6.8.1 Precondiții

Pentru a șterge o rețetă este necesar ca aceasta să fie înregistrată în sistem; fereastra **Rețete** este activată.

#### 5.6.8.1 Postondiții

Rețeta este ștearsă din baza de date.

#### 5.6.8.2 Când se efectuează operația

Operația de ștergere a rețetei se efectueză atunci când se dorește eliminarea acestuia din sistem.

#### 5.6.8.3 Cum se efectuează operația

Pentru ștergerea unei rețete asociată unui pacient, Utilizatorul procedează astfel:

- selectează rețeta care urmează a fi ștearsă;
- apasă butonul Șterge , din partea stângă a ecranului
- Aplicatia solicită confirmarea de ștergere a rețetei selectată.

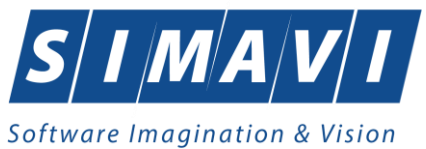

| PIAS-CLINI | C [v1.0.2024.21 - 13/08/2024]                         |  |  |  |  |  |  |  |
|------------|-------------------------------------------------------|--|--|--|--|--|--|--|
|            | Sunteți sigur că doriți să ștergeți rețeta selectată? |  |  |  |  |  |  |  |
|            | Da Nu                                                 |  |  |  |  |  |  |  |

Fig. 5.6-24 ştergere reţetă

La răspuns afirmativ Sistemul șterge rețeta selectată, caz în care lista se actualizează corespunzător.

## 5.6.9. Anulare rețetă electronică

#### 5.6.9.1 Precondiții

Pentru a anula o rețetă electronică este necesar ca aceasta să fie înregistrată în sistem; fereastra **Rețete** este activată.

## 5.6.9.2 Postondiții

Rețeta electronică este anulată din baza de date, are bifa de Anulată in fereastra de Retete.

## 5.6.9.3 Când se efectuează operația

Operația de anulare a rețetei electronice se efectueză atunci când se dorește anularea acestuia din sistem.

#### 5.6.9.4 Cum se efectuează operația

Pentru anularea unei rețete asociată unui pacient, Utilizatorul procedează astfel:

- selectează rețeta care urmează a fi anulată;
- apasă butonul
   Anulează
   , din partea stângă a ecranului
- Aplicatia solicita confirmarea de stergere a retetei selectata.

| PIAS-CLINI | C [v1.0.2024.21 - 13/08/20 | )24]       |
|------------|----------------------------|------------|
|            | Doriți să anulați rețeta   | selectată? |
|            | Da                         | Nu         |

Fig. 5.6-25 Anulare reţetă electronică

La răspuns afirmativ Sistemul anulează rețeta electronică selectată, caz în care lista se actualizează corespunzător.

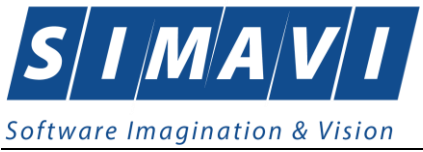

5.6.10. Copiază rețetă tipizată

## 5.6.10.1 Precondiții

Pentru a copia (duplica) o rețetă tipizată este necesar ca aceasta să fie înregistrată în sistem; fereastra **Rețete** este activată.

## 5.6.10.1 Postcondiții

Rețetă tipizată a fost duplicată în baza de date .

## 5.6.10.2 Când se efectuează operația

Se copiază o rețetă atunci când se dorește dublarea înregistrării rețetei, sau adăugarea mai facilă a unei rețete noi cu date similare unei alte rețete deja înregistrată. Copierea rețetelor este importantă pt cazurile când se prelungește perioada de tratament pentru un pacient și trebuie să i se reemită aceeași rețetă.

# 5.6.10.3 Cum se efectuează operația

Pentru copierea unei rețete, Utilizatorul procedează astfel:

- selectează rețeta tipizată care urmează a fi copiată;
  - apasă butonul

•

, din partea stângă a ecranului.

Sistemul deschide ferestra **Copiază rețetă tipizată**, care permite eventuale modificări în rețeta tipizată care se va copia:

| iază rețetă tipizată                      |                                        |                         |                                 |        |
|-------------------------------------------|----------------------------------------|-------------------------|---------------------------------|--------|
| Date medic<br>Număr parafă *              | 989898                                 | Număr contract *        | CEAS                            |        |
| Date pacient                              |                                        |                         |                                 |        |
| CNP *                                     | 1561118051097 CID 40134582872713575677 | Casa de asigurări*      | 168170774                       |        |
| Nume *                                    | 1394275750                             | Categorie asigurat*     | SALARIATI                       |        |
| Prenume *                                 | 1394275750                             | Nr. zile de prescriere  | Număr PNS                       |        |
| Țară de origine*                          | ROMANIA                                | Nr. lege speciala       | Nr. FO/RC * 2                   |        |
| Decizie<br>Aprobat comisie<br>Nr. decizie | NU 🕅 Boala decizie 🗌 Data              | decizie                 | Chitanță<br>Serie<br>Număr      |        |
| Date rețetă                               |                                        |                         |                                 |        |
| Serie rețetă *                            | RRRR Serii                             | Dată rețetă *           | 12/09/2012                      |        |
| Număr rețetă *                            | 1111118                                | Tip reţetă *            | UNIC                            | ŀ      |
| Diagnostic*<br>☑ Autocompletare           | ALTE BOLI INTESTINALE PRIN PROTOZOARE  |                         |                                 |        |
| )ate medicație                            |                                        |                         | Dezactivare valio               | lări 🛛 |
| Nr Denumire medio                         | cament Formă farmaceutică Concentrație | Listă (%) Tip (G) (999) | Cantitate Dozaj Valoare PrețMax |        |
| COMBINATII                                | COMPR. FILM. 10mg/12,5mg               | B 50 A 11 2             | 0,36 0,71                       |        |
|                                           |                                        |                         |                                 |        |
| Modifică Ada                              | ugă Şterge Total compensat             | 0,36                    | Total preț maxim                | 1,4    |
| umăr Card 444589                          | 6000000014 Recomandat de (nr. parafă)  |                         | Acceptă Re                      | nunță  |

Fig. 5.6-26 Copiază rețetă tipizată

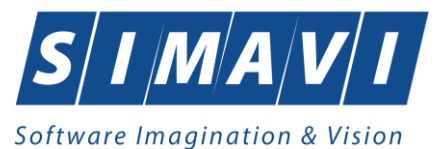

Utilizatorul poate copia rețeta tipizată și să modifice doar câmpurile distincte ale rețetelor, sau poate Accepta rețeta noua fără modificarea datelor, caz în care cele două rețete vor fi identice.

Dacă modificările se fac online, adică Indicator de stare online/offline ( semafor) este Online, indicând astfel o conexiune securizată cu SIUI, atunci orice modificare va fi validată.

# 5.6.11. Copiază rețetă electronică

# 5.6.11.1 Precondiții

Pentru a copia (duplica) o rețetă electronică este necesar ca aceasta să fie înregistrată în sistem; fereastra **Rețete** este activată.

# 5.6.11.2 Postcondiții

Rețetă electronică a fost duplicată în baza de date .

# 5.6.11.3 Când se efectuează operația

Se copiază o rețetă electronică atunci când se dorește dublarea înregistrării rețetei, sau adăugarea mai facilă a unei rețete noi cu date similare unei alte rețete deja înregistrată. Copierea rețetelor este importantă pt cazurile când se prelungește perioada de tratament pentru un pacient și trebuie să i se reemită aceeași rețetă.

# 5.6.11.4 Cum se efectuează operația

Pentru copierea unei rețete electronice, Utilizatorul procedează astfel:

- selectează rețeta electronică care urmează a fi copiată;
  - apasă butonul Copiază...

, din partea stângă a ecranului.

Sistemul deschide ferestra **Copiază rețetă electronică**, care permite eventuale modificări în rețeta electronică care se va copia:

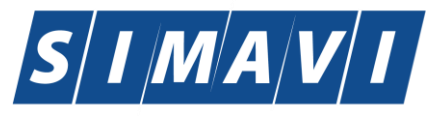

| Copiază rețetă electronică                                                |                                                                                                    | ×                                      |
|---------------------------------------------------------------------------|----------------------------------------------------------------------------------------------------|----------------------------------------|
| Date medic<br>Număr parafă *                                              | 939893                                                                                                    |                                        |
| Date pacient<br>CNP *<br>Nume *                                           | 1561118051097       CID       40134582872713575677       Casa de asigurări*       168170774         1394275750       Categorie asigurat*       SALARIATI         1394075750       Tară de asigură       DOMANA                                                       |                                        |
| Decizie<br>Aprobat comisie<br>Nr. decizie<br>Nr. lege speciala            | NU     Boala decizie     Chitanță       Data decizie     Image: Chitanță       Serie     Număr                                                                                                    |                                        |
| Date rețetă<br>Serie rețetă *<br>Număr rețetă *<br>Nr. zile de prescriere | NGRACI       Serii       Dată rețetă *       12/09/2012       Sursa reteta *       AMBULATORIU         1021       Nr. FO/RC *       2       Tip reteta *       RETETA ELECTRONIC         g       Număr PNS        Pretiparită *       NU       Cod formular european |                                        |
| Diagnostic<br>Cod Descriere<br>977 Accidente                              | e Adaugă<br>a de transport pe apa Sterge Validare NU NECESITA APROB<br>Sterge Motiv Validare                                                                                                    | ARE                                    |
| Date medicație<br>Nr Denumire medic<br>1 ACICLOVIRUM                      | Cament Formă farmaceutică Concentrație Listă (%) Tip (G) (999) Cantitate Dozaj Valoare<br>CREMA 5% A 90 A 977 2 1,88                                                                                                    | activare validări 🔲<br>PrețMax<br>4.92 |
| Modifică                                                                  | Adaugă Şterge Total compensat 3,38 Total preț maxir                                                                                                    | m <u>9,84</u>                          |
| CNAS-SIUI ◎<br>Număr Card 4445896                                         | 6000000014 Recomandat de (nr. parafă) Sincronizare online Accep                                                                                                    | ntă Renunță                            |

Fig. 5.6-27 Copiază rețetă electronică

Utilizatorul poate copia rețeta electronică și să modifice doar câmpurile distincte ale rețetelor, sau poate **Accepta** rețeta noua fără modificarea datelor, caz în care cele două rețete vor fi identice.

Dacă modificările se fac online, adică Indicator de stare online/offline ( semafor) este Online, indicând astfel o conexiune securizată cu SIUI, atunci orice modificare va fi validată.

## 5.6.12. Tipărire rețetă tipizată

## 5.6.12.1 Precondiții

Pentru a putea tipări o rețetă tipizata este necesară instalarea unei imprimante la calculatorul utilizatorului și să existe rețeta tipizata înregistrată în sistem; fereastra **Rețete** este activată.

## 5.6.12.2 Când se efectuează operația

Când se dorește tipărirea la imprimantă a unei rețete tipizare.

#### 5.6.12.3 Cum se efectuează operația

Utilizatorul alege un interval pentru care vrea să listeze rețeta, apasă pe butonul Tipărire...

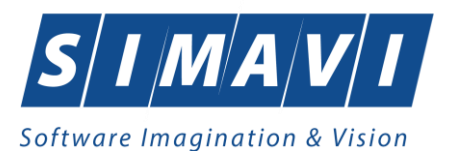

# Sistemul afișează fereastra Print:

| Prir | nt                      |                            | ? 🛛                   |
|------|-------------------------|----------------------------|-----------------------|
| F    | Printer                 |                            |                       |
|      | Name:                   | \\sivprint\RICOH ALB-NEGRU | ETAJUL2 V Properties  |
|      | Status:                 | Ready                      |                       |
|      | Туре:                   | RICOH Aficio MP 4001 PCL 6 |                       |
| )    | Where:                  | VICTORIA PARK ETAJUL 2     |                       |
|      | Comment:                |                            | Print to file         |
| F    | <sup>p</sup> rint range |                            | Copies                |
| (    | 💽 All                   |                            | Number of copies: 1 😂 |
|      | O Pages                 | from: to:                  |                       |
|      | 🔿 Selectio              | on                         |                       |
|      |                         |                            | OK Cancel             |

Fig. 5.6-28 Tipărire Rețetă tipizata

Se va tipări doar înregistrarea selectată (asupra căreia utilizatorul poziționează cursorul) in formatul de reteta tipizata.

## 5.6.12.4 Rezolvarea eventualelor probleme

Dacă nu este nici o înregistrare în listă, se afişează fereastra de atenționare că lista este goală. Pentru a popula lista cu înregistrări, se verifică zona de filtrare pentru a elimina filtrele, se actualizează intervalul de timp sau se adaugă rețete în listă.

## 5.6.13. Tipărire rețetă electronică

## 5.6.13.1 Precondiții

Pentru a putea tipări o rețetă electronica este necesară instalarea unei imprimante la calculatorul utilizatorului și să existe rețeta electronica înregistrată în sistem; fereastra **Rețete** este activată.

## 5.6.13.2 Când se efectuează operația

Când se dorește tipărirea la imprimantă a unei rețete electronice.

## 5.6.13.3 Cum se efectuează operația

În fereastra Retete se apasă butonul <u>Tipărire...</u> sau dacă butonul este deja selectat, cu tasta "Enter". Se deschide fereastra :

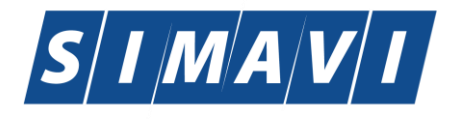

| Software Imagination & Vision                                                       |         |
|-------------------------------------------------------------------------------------|---------|
| Export Wizard                                                                       | ×       |
| Raportare Rețetă Online<br>Raportare rețetă online înainte de tipărire.             | CNAS    |
| Înainte de imprimare, rețeta trebuie raportată online ca fiind tipărită             |         |
| Prin urmare, apăsați pe butonul "Înainte" pentru a raporta și valida rețeta online. |         |
|                                                                                     |         |
|                                                                                     |         |
|                                                                                     |         |
|                                                                                     |         |
|                                                                                     |         |
|                                                                                     |         |
|                                                                                     |         |
|                                                                                     |         |
| <înapoi                                                                             | Renunță |

Se apasa butonul Inainte:

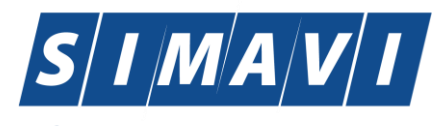

| Export Wizard                                                                           |                           |
|-----------------------------------------------------------------------------------------|---------------------------|
| Raportare Rețetă Online<br>Raportarea online a rețetei electronice înainte de tipărire. | CNAS                      |
|                                                                                         |                           |
| Se asteapta raspuns                                                                     |                           |
|                                                                                         |                           |
|                                                                                         |                           |
| CNAS-SIUI ®                                                                             |                           |
|                                                                                         | <Înapoi Înainte > Renunță |

| Export Wizard                                                     |                         |
|-------------------------------------------------------------------|-------------------------|
| Raportarea Online Finalizată<br>Raportarea online este finalizată | CNAS                    |
| Raportarea online s-a finalizat cu succes                         |                         |
| CNAS-SIUI ®                                                       | <Înapoi Închide Închide |

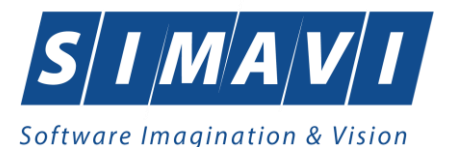

| P | rint                                 |                                                                  | ? 🛛                  |
|---|--------------------------------------|------------------------------------------------------------------|----------------------|
|   | Printer<br>Name:<br>Status:<br>Type: | Nsivprint\RICOH ALB-NEGRU<br>Ready<br>RICOH Aficio MP 4001 PCL 6 | ETAJUL2 V Properties |
|   | Where:<br>Comment:                   | VICTORIA PARK ETAJUL 2                                           | Print to file        |
|   | - Print range                        |                                                                  | Copies               |
|   | O Bassa                              |                                                                  | Number of copies:    |
|   | O Selectio                           | rrom: to:                                                        | 1 2 3 Collate        |
|   |                                      |                                                                  | OK Cancel            |

Se trec setările pentru imprimantă, apoi se apasă butonul

## 5.6.13.4 Rezolvarea eventualelor probleme

Dacă nu este nici o înregistrare în listă, se afișează fereastra de atenționare că lista este goală. Pentru a popula lista cu înregistrări, se verifică zona de filtrare pentru a elimina filtrele, se actualizează intervalul de timp sau se adaugă rețete în listă.

## 5.6.14. Tipărire listă

## 5.6.14.1 Precondiții

Pentru a putea tipări lista rețetelor este necesară instalarea unei imprimante la calculatorul utilizatorului și să existe rețete înregistrate în sistem; fereastra **Rețete** este activată.

## 5.6.14.2 Când se efectuează operația

Când se dorește tipărirea la imprimantă a listei rețetelor cuprinse într-un anumit interval de timp, filtrate după anumite criterii.

## 5.6.14.3 Cum se efectuează operația

Utilizatorul alege un interval pentru care vrea să listeze rețetele, apasă pe butonul Tipărire listă...

Spre deosebire de funcțiile butonului **Tipărire**, la accesarea butonului de **Tipărire lista** vor fi tipărite toate rețetele din listă.

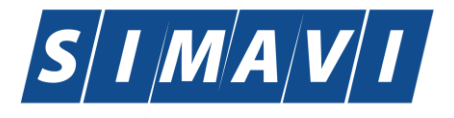

Software Imagination & Vision
Utilizatorul alege un interval pentru care vrea să listeze rețeta, apasă pe butonul
Tipărire listă...

# Sistemul afişează fereastra Print:

| P | rint                                                    |                                                                                            | ? 🛛                 | J |
|---|---------------------------------------------------------|--------------------------------------------------------------------------------------------|---------------------|---|
|   | Printer<br>Name:<br>Status: R<br>Type: R<br>Where: VI   | Asivprint/RICOH ALB-NEGRU B<br>leady<br>ICOH Aficio MP 4001 PCL 6<br>ICTORIA PARK ETAJUL 2 | TAJUL2 V Properties |   |
|   | Orment:     Print range     All     Pages     Selection | from: to:                                                                                  | Print to file       |   |
|   |                                                         |                                                                                            | OK Cancel           |   |

Fig. 5.6-29 Tipărire Rețetă

## 5.6.15. Vizualizare listă

## 5.6.15.1 Precondiții

Pentru a putea vizualiza lista rețetelor este necesar să existe rețete înregistrate în sistem; fereastra **Rețete** este activată.

## 5.6.15.2 Când se efectuează operația

Operația de vizualizare a rețetelor se efectuează atunci când se dorește vizualizarea tuturor rețetelor cuprinse într-un anumit interval de timp, filtrate după anumite criterii.

## 5.6.15.3 Cum se efectuează operația

Utilizatorul alege un interval pentru care vrea să vizualizeze rețetele, apasă pe butonul Vizualizare listă...

La accesarea butonului de **Vizualizare lista** vor fi vizualizate toate rețetele înregistrate.

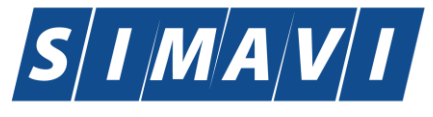

| SUBJECIENCING 19 0.5 2012 207 - 2008/02/12           Diagnostic generalization of the second second seco                                                                                                    |                                                 |                                                        |                  |                |                                                           |            |           |                       |            |         |            |
|----------------------------------------------------------------------------------------------------|-------------------------------------------------|--------------------------------------------------------|------------------|----------------|-----------------------------------------------------------|------------|-----------|-----------------------|------------|---------|------------|
| Evidenţa reţetelor emise de unitates ceas în intervalul 01/07/2012-30/09/2012           Numerită         Serie         Data         Partă         Dagonise         Eteresis         Partă         Dagonise         Eteresis         Partă         Dag                                                                                                    | SILII-CLINIC Iv3 5 2012 267 - 30/08/            | 20121                                                  |                  |                |                                                           |            |           |                       |            |         |            |
| Nume         Chronic Oxid         Nume         Chronic Oxid         Nume         Nume         Chronic Oxid         Nume         Nume         <                                                                                                    |                                                 | Evidenta retetelo                                      | r emise          | de unitatea ce | as in in                                                  | tervalul   | 01/07/20  | 12-30/09/2012         |            |         |            |
| Card         Card         Card <th< th=""><th>Nume Prenume CNP</th><th>CID Numär Seri</th><th>rie Dat</th><th>tă Parafă</th><th>Diagnostic</th><th>Electronic</th><th>Tipărită?</th><th>Pretipărită Eliberată</th><th>? Anulată?</th><th>Online?</th><th>Utilizator</th></th<>                                                                                                    | Nume Prenume CNP                                | CID Numär Seri                                         | rie Dat          | tă Parafă      | Diagnostic                                                | Electronic | Tipărită? | Pretipărită Eliberată | ? Anulată? | Online? | Utilizator |
| Lock Ferein         Lock Ferein         Lock Ferein <thlock ferein<="" th=""> <thlock ferein<="" th=""></thlock></thlock>                                                                                                    | 1. 101531095 101531095 510122504<br>21 21 6244  | Card<br>401542779 RRF<br>113936859 111<br>99           | RR/111 07/       | 08/2012 989898 | TUMORA<br>MALIGNA<br>A<br>SINUSURI                        | ă?<br>NU   | NU        | ?<br>NU               | NU         | NU      | ADMIN      |
| 3.         10.152/133         10152/133         000502542         407777         DA         NJ         NJ         Nu         Nu         <                                                                                                    | 2.134118565 134118565 282100904<br>37 37 6306   | 402140583 F57CA567 RRF<br>240917698 87BA15A8 111<br>34 | RR/111 07/<br>12 | 08/2012 989898 | LOR FETEI<br>ALTE BOLI<br>INTESTIN<br>ALE PRIN<br>PROTOZO | NU         | NU        | NU                    | NU         | NU      | ADMIN      |
| 4.1004144         10051434         10051434         10051434         10051434         10051434         10051434         10051434         10051434         10051434         10051434         10051434         10051434         10051434         10051434         10051434         10051434         10051434         10051434         10051434         10051434         10051434         10051434         10051434         10051434         10051434         10051434         10051434         10051434         10051434         10051434         10051434         10051434         10051434         10051434         10051434         10051434         10051434         10051434         10051434         10051434         10051434         10051434         10051434         10051434         10051434         10051434         10051434         10051434         10051434         10051434         10051434         10051434         10051434         10051434         10051434         10051434         10051434         10051434         10051434         10051434         10051434         10051434         10051434         10051434         10051434         10051434         10051434         100514344         100514344         100514344         100514344         100514344         100514344         100514344         100514344         100514344         100514344 </td <td>3.101521339 101521339 290050340<br/>93 93 0059</td> <td>401777720 F57CA567 NGF<br/>270368770 87BA15A8 010<br/>01</td> <td>RACI/1 07/</td> <td>08/2012 989898</td> <td>977</td> <td>DA</td> <td>NU</td> <td>NU Neelbers</td> <td>a NU</td> <td>DA</td> <td>ADMIN</td>                                                                                                    | 3.101521339 101521339 290050340<br>93 93 0059   | 401777720 F57CA567 NGF<br>270368770 87BA15A8 010<br>01 | RACI/1 07/       | 08/2012 989898 | 977                                                       | DA         | NU        | NU Neelbers           | a NU       | DA      | ADMIN      |
| 5.         1334         1335         1335         1335         1335         1335         1335         1335         1335         1335         1335         1335         1335         1335         1335         1335         1335         1335         1335         1335         1335         1335         1335         1335         1335         1335         1335         1335         1335         1335         1335         1335         1335         1335         1335         1335         1335         1335         1335         1335         1335         1335         1335         1335         1335         1335         1335         1335         1335         1335         1335         1335         1335         1335         1335         1335         1335         1335         1335         1335         1335         1335         1335         1335         1335         1335         1335         1335         1335         1335         1335         1335         1335         1335         1335         1335         1335         1335         1335         1335         1335         1335         1335         1335         1335         1335         1335         1335         1335         1335         1335         1                                                                                                    | 4. 100514344 100514344 155081004<br>56 55 0103  | 401673790 NGF<br>367079897 011                         | RACI/1 08/       | 08/2012 989898 | 977                                                       | DA         | NU        | NU Neelbers           | a NU       | DA      | ADMIN      |
| 6. GEAS         CEAS         1440237<br>5471         10050212<br>521         BRRW111<br>113         13002012 591914<br>113         TLUCRA<br>ALLOHA<br>ALLOHA<br>AL | 5.133515100 133515100 603070504<br>90 90 6224   | 408625810 NGF<br>354079799 012                         | RACI/1 08/       | 08/2012 989898 | 376                                                       | DA         | NU        | NU Neelibera          | a NU       | DA      | ADMIN      |
| Substrate         Substrate           2         48840         20052004         401754296         RERRV111         13082012         598988         TALONE         NU         NU                                                                                                    | 6. CEAS CEAS 184102233<br>5471                  | 401654233 RRF<br>583198104 111<br>22                   | RR/111 13/<br>I3 | 08/2012 951951 | TUMORA<br>MALIGNA<br>A                                    | NU         | NU        | NU                    | NU         | NU      | ADMIN      |
| B. 191631095         101531095         101531095         10152095         10151095         10151095         10151095         10151095         10151095         10151095         10151095         10151095         10151095         10151095         10151095         10151095         10151095         10151095         10151095         10151095         10151095         10151095         10151095         10151095         10151095         10151095         1011095         1011095         1011095         1011095         1011095         1011095         1011095         1011095         1011095         1011095         1011095         1011095         1011095         1011095         1011095         1011095         1011095         1011095         1011095         1011095         1011095         1011095         1011095         1011095         1011095         1011095         1011095         1011095         1011095         1011095         1011095         1011095         1011095         1011095         1011095         1011095         1011095         1011095         1011095         1011095         1011095         1011095         1011095         1011095         1011095         1011095         1011095         1011095         1011095         1011095         1011095         1011095         1011095         1011095                                                                                                    | 7.131408840 131408840 28005260<br>2 2 4883      | 401754296 RRF<br>556643204 111<br>47                   | RR/111 13/<br>14 | 08/2012 989898 | SINUSURI<br>LOR FETEI<br>TUMORI<br>MALIGNE<br>ALE         | NU         | NU        | NU                    | NU         | NU      | ADMIN      |
| b. 1394/2757         1594/2757         1594/2757         1594/2757         1594/2757         1594/2757         1594/2757         1594/2757         1594/2757         1594/2757         1594/2757         1594/2757         1594/2757         1594/2757         1594/2757         1594/2757         1594/2757         1594/2757         1594/2757         1594/2757         1594/2757         1594/2757         1594/2757         1594/2757         1594/2757         1594/2757         1594/2757         1594/2757         1594/2757         1594/2757         1594/2757         1594/2757         1594/2757         1594/2757         1594/2757         1594/2757         1594/2757         1594/2757         1594/2757         1594/2757         1594/2757         1594/2757         1594/2757         1594/2757         1594/2757         1594/2757         1594/2757         1594/2757         1594/2757         1594/2757         1594/2757         1594/2757         1594/2757         1594/2757         1594/2757         1594/2757         1594/2757         1594/2757         1594/2757         1594/2757         1594/2757         1594/2757         1594/2757         1594/2757         1594/2757         1594/2757         1594/2757         1594/2757         1594/2757         1594/2757         1594/2757         1594/2757         1594/2757         1594/2757         1594/2757                                                                                                    | 8. 101531095 101531095 51012250-<br>21 21 6244  | 401542779 RRF<br>113936859 111<br>99                   | RR/111 22/<br>15 | 08/2012 989898 | ALTE BOLI<br>INTESTIN<br>ALE PRIN<br>PROTOZO              | NU         | NU        | NU                    | NU         | NU      | ADMIN      |
| 10. 101521339 101521339 230050346 401777720 NORACI1 23092012 989898 376 DA NJ NJ NJ Neelbersta NJ DA ADMN<br>93 0069 21038770 013<br>11.31411555 11551246 0520546 NORACI1 23092012 989898 977 DA NJ NJ Neelbersta NJ DA ADMN<br>47 47 620127 2309277720 NORACI1 23092012 989898 977 DA DA NJ NJ Neelbersta NJ DA ADMN<br>12. 101521339 23092332 230923147 014<br>12. 101521339 30099 21707927 NORACI1 03092012 989898 977 DA DA NJ Neelbersta DA DA ADMN<br>12. 10152139 30099 2170598770 NORACI1 03092012 989898 977 DA DA NJ Neelbersta DA DA ADMN                                                                                                    | 9. 139427575 139427575 18010102<br>0 0 1811     | 405431853 410110000 RRF<br>181935657 0000460 111<br>84 | RR/111 27/<br>16 | 08/2012 951951 | TUMORA<br>MALIGNA<br>A                                    | NU         | NU        | NU                    | NU         | NU      | ADMIN      |
| 11.134118555 134118555 134018525 1340 45822544 NORACUI 28082012 89898 977 DA NU NU Neelbersta NU DA ADMIN<br>477 1550<br>12.10152133 28050254 60177720 NORACUI 0309/2012 89898 977 DA DA NU Neelbersta DA DA ADMIN<br>53 39 0069 277295877 015                                                                                                    | 10. 101521339 101521339 290050346<br>93 93 0069 | 401777720 NGF<br>270368770 013                         | RACI/1 28/       | 08/2012 989898 | LOR FETEI<br>336                                          | DA         | NU        | NU Neelibers          | a NU       | DA      | ADMIN      |
| 12. 101521339 101521339 290050044<br>93 0069 270305770 015<br>93 0069 270305770 015                                                                                                    | 11. 134118565 134118565 180072404<br>47 47 6211 | 408025048 NGF<br>636084950 014                         | RACI/1 28/       | 08/2012 989898 | 977                                                       | DA         | NU        | NU Neelbera           | a NU       | DA      | ADMIN      |
|                                                                                                    | 12.101821339 101821339 290080346<br>93 93 0089  | 401777720 NGF<br>270368770 015<br>01                   | RACI/1 03/       | 09/2012 989898 | 977                                                       | DA         | DA        | NU Neelbers           | a DA       | DA      | ADMIN      |

#### Fig. 5.6-30 Vizualizare retete

# 5.6.16. Lista șterse

## 5.6.16.1 Precondiții

Aplicația este instalată și Utilizatorul autentificat. Există cel puțin un pacient și o rețetă introdusă în baza de date.

# 5.6.16.2 Când se efectuează operația

Când Utilizatorul dorește actualizarea listei de rețete sterse.

## 5.6.16.3 Cum se efectuează operația

Utilizatorul efectuează click pe butonul

Listă șterse

din partea stângă a ecranului.

Aplicatia afişează pe ecran lista cu rețetele sterse de utilizator.

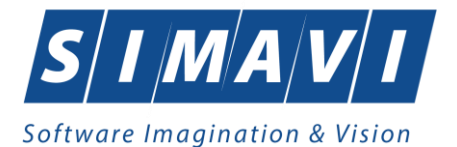

| Serie Dată Parafă     |
|-----------------------|
|                       |
|                       |
|                       |
|                       |
|                       |
|                       |
|                       |
|                       |
|                       |
|                       |
| CNAS-SIUI ®           |
| Adaugă Şterge Închide |

Fig. 5.6-31 Vizualizare listă rețete șterse

Apare o listă cu documentele anulate și butoanele *Modifică, Adaugă, Șterge, Închide*.

| _  |
|----|
|    |
|    |
|    |
|    |
|    |
| ţă |
| ţă |

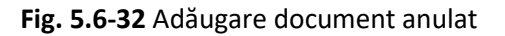

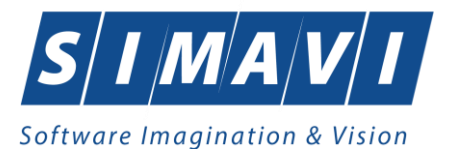

Fereastra conține doar câmpuri obligatorii.

- Serie seria și numărul documentului anulat, câmp obligatoriu, casetă editabilă
- Dată data documentului, câmp obligatoriu, prevăzut cu selector de tip dată
- Parafă parafa medicului care a emis rețeta ce urmează a fi anulată

Data documentului este completată automat de sistem cu data de operare, dar poate fi schimbată de către Utilizator cu ajutorul selectorului de tip calendar din partea dreaptă a câmpului .

Parafa este completată automat, utilizatorul poate alege din selector 🔜 altă parafă corespunzătoare unui alt medic. Se compeletează Seria, numărul rețetei și Data.

Apăsând pe butonul Acceptă sistemul trece rețeta în Lista documentelor anulate

5.6.17. Liată Serii lipsă

5.6.17.1 Precondiții

Fereastra **Rețete** este activată.

## 5.6.17.2 Când se efectuează operația

Rețetele se anulează dacă au fost deja prescrise.

## 5.6.17.3 Cum se efectuează operația

Utilizatorul efectuează click pe butonul

Serii lipsă...

din partea stângă a ecranului.

Aplicatia afişează pe ecran lista cu serii lipsa:

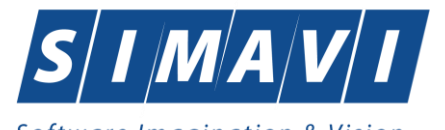

| erii       |                      |                        | X                    |
|------------|----------------------|------------------------|----------------------|
| Cod serie  | Număr s <u>t</u> art | Număr s <u>f</u> ârșit | Număr <u>c</u> urent |
| RRRR       | 1111111              | 2222222                | 1111113              |
|            |                      |                        |                      |
|            |                      |                        |                      |
|            |                      |                        |                      |
|            |                      |                        |                      |
|            |                      |                        |                      |
| NAS-SIUI ® |                      |                        |                      |

Fig. 5.6-33 Serii lipsă

Câmpurile prezente în acest ecran sunt grupate în patru zone, astfel:

- Cod serie: conține informatii despre seria retetelor care nu poate fi emise.
- **Număr start**: conține informatii despre începutul intervalului de serie rețeta ce nu poate fi emisă.
- **Număr sfarsit**: conține informații despre sfârșitul intervalului de serie rețetă ce nu poate fi emisă.
- **Număr curent**: conține numărul curent al rețetei ce nu poate fi emisă.
  - Butonul Modifică permite modificare unei serii deja create, prin apasarea butonului Modifică...
  - Butonul Adaugă permite adăugarea unei serii noi, prin apăsarea butonului
     Adaugă...
  - Butonul Şterge permite ştergerea unei serii deja create prin apăsarea butonului
     Şterge

Apare o listă cu documentele anulate și butoanele *Modifică, Adaugă, Șterge, Închide*.

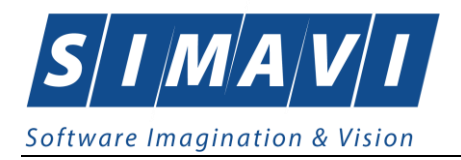

| Serii           |        | ×               |
|-----------------|--------|-----------------|
| Date serii      |        |                 |
| Cod serie *     |        |                 |
| Număr start *   |        |                 |
| Număr sfârșit * |        |                 |
| Număr curent *  |        |                 |
| Tip serie*      | RETETE | ♥               |
|                 |        |                 |
| UNAS-SIUI ©     |        |                 |
|                 |        | Acceptă Renunță |

Fig. 5.6-34 Adaugare serii lipsa

Fereastra conține doar câmpuri obligatorii.

- Cod serie seria lipsă, câmp obligatoriu, casetă editabilă
- Număr start numărul de la care se începe să se considere ca fiind serie lipsă, câmp obligatoriu, casetă editabilă
- Număr sfârșit numărul pâna la care se consideră ca fiind serie lipsă, câmp obligatoriu, casetă editabilă
- Număr curent numărul curent al seriei lipsă
- **Tip serie** cămp în care se prezintă tipul seriei (rețete)

Apăsând pe butonul Acceptă sistemul trece rețeta în Lista documentelor anulate.

# 5.6.18. Actualizează

# 5.6.18.1 Precondiții

Aplicația este instalată și Utilizatorul autentificat. Există cel puțin un pacient și o rețetă introdusă în baza de date.

## 5.6.18.2 Când se efectuează operația

Operația de actualizare se efectuează:

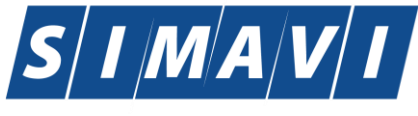

- atunci când se schimbă intervalul de timp în care se operează, pentru a actualiza lista reţetelor din perioada respectivă;
- după introducerea datelor în zona de filtrare, pentru a actualiza lista reţetelor conform criteriilor de filtrare.

#### 5.6.18.3 Cum se efectuează operația

Utilizatorul poate realiza actualizarea listei rețetelor emise prin apăsarea butonului Actualizează cu "click" stânga al mouse-ului sau dacă este deja selectat, cu tasta "Enter".

#### 5.6.19. Export excel

#### 5.6.19.1 Precondiții

Pentru a exporta lista rețetelor este necesar ca acestea să fie înregistrate în sistem; fereastra **Rețete** este activată.

#### 5.6.19.2 Când se efectuează operația

Lista rețetelor este exportată în Excel atunci când se dorește prelucrarea înregsitrărilor sub această formă.

#### 5.6.19.3 Cum se efectuează operația

Utilizatorul apasă butonul Export Excel... cu "click" stânga al mouse-ului, sau dacă este deja selectat, cu tasta "Enter" pentru a exporta lista rețetelor emise într-un fișier Excel .

Sistemul afişează fereastra cu titlul Export Excel, conținând informații despre stadiul operației de export.

| 중 Save As                                        | outer 🕨 Local D   | Disk (D:) 🔸 <mark>lu</mark> cru siui 🔸 | anul 2012 🕨 mai 🕨 | <b>- 4</b> €                           | earch mai                  | <u>م</u> |
|--------------------------------------------------|-------------------|----------------------------------------|-------------------|----------------------------------------|----------------------------|----------|
| Organize 🔻 New f                                 | older             |                                        |                   |                                        |                            | iii 🔹 🕡  |
| > 🐌 anul 2010                                    | *                 | Name                                   |                   | Date modified                          | Туре                       | Size     |
| <ul> <li>anul 2011</li> <li>anul 2012</li> </ul> |                   | 퉬 02 mai<br>퉲 03 mai                   |                   | 5/2/2012 5:59 PM<br>5/3/2012 6:02 PM   | File folder<br>File folder |          |
| ▷ 🎳 aprilie<br>▷ <u>]</u> ianuarie               |                   | 04 mai                                 |                   | 5/4/2012 5:00 PM                       | File folder                |          |
| ▲ 🌗 mai                                          | =                 | 🍈 06 mai<br>]]) 07 mai                 |                   | 5/6/2012 5:10 PM<br>5/7/2012 5:31 PM   | File folder<br>File folder |          |
| > 🔒 02 mai                                       |                   | 퉬 08 mai<br>퉲 09 mai                   |                   | 5/8/2012 5:09 PM<br>5/9/2012 5:51 PM   | File folder<br>File folder |          |
| ● 04 mai<br>▷ 🐌 06 mai                           |                   | ]] 10 mai                              |                   | 5/10/2012 6:48 PM                      | File folder                |          |
| a 🍌 07 mai                                       |                   | 퉬 11 mai                               |                   | 5/11/2012 4:43 PM<br>5/14/2012 5:27 PM | File folder<br>File folder |          |
| · · · ·                                          |                   |                                        |                   |                                        |                            | +        |
| File name: R                                     | etete_14.05.2012  | _0531.xls                              |                   |                                        |                            | •        |
| Save as type: Ex                                 | cel Files (*.xls) |                                        |                   |                                        |                            | •        |
| Alide Folders                                    |                   |                                        |                   |                                        | Save                       | Cancel   |

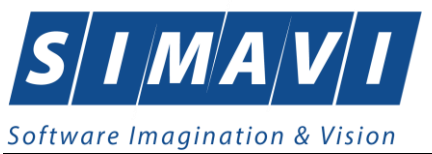

Fig. 5.6-35 Salvarea fisierului ce va fi exportat

După alegerea locației și a numelui fișierului Excel, se salvează fișierul prin apăsarea butonului "Save", iar aplicația exportă datele în Excel, se afișează stadiul operației de export:

| Export în Excel                     |         |
|-------------------------------------|---------|
| Procesare date (va rugam asteptati) |         |
| CNAS-SIUI ©                         | Renunță |

Atâta timp cât aplicația scrie în fișierul Excel, butonul **Export Excel** nu este accesibil.

La terminarea scrierii se deschide fișierul Excel astfel creat.

Utilizatorul verifică formatul informațiilor adăugate în fișier:

- Antetul fișierului conține Retete emise de unitatea medicală....de la... până la...
- Coloanele fişierului sunt Nume, Prenume, CNP, CID, număr card, Serie, Dată, Parafă, Diagnostic, Electronică, Tiparită, Pretiparită, Eliberată, Online, Utilizator

|    | A1          | <del>-</del> (° | <i>f</i> ∗ Reţete | emise la unitatea medio | cală ceas de la 01.07.2 | 012 pînă la 30.0 | 9.2012      |        |                                          |              |           |              |             |          |         |            |
|----|-------------|-----------------|-------------------|-------------------------|-------------------------|------------------|-------------|--------|------------------------------------------|--------------|-----------|--------------|-------------|----------|---------|------------|
|    | А           | В               | С                 | D                       | E                       | F                | G           | н      | 1                                        | J            | K         | L            | М           | N        | 0       | Р          |
|    |             |                 |                   |                         |                         |                  |             |        |                                          |              |           |              |             |          |         |            |
| ,  |             |                 |                   |                         | Re                      | tata amisa la i  | unitatea me | dicală | reas de la 01 07 2012 nînă la 30 09 2012 |              |           |              |             |          |         |            |
| 2  | Nume        | Prenume         | CNP               | CID                     | Număr Card              | Serie            | Dată        | Parafă | Diagnostic                               | Electronică? | Tipărită? | Pretipărită? | Eliberată?  | Anulată? | Online? | Utilizator |
| 3  | 10153109521 | 10153109521     | 5101225046244     | 40154277911393685999    |                         | RRRR/1111111     | 07/08/2012  | 989898 | TUMORA MALIGNA A SINUSURILOR FETEI       | NU           | NU        | NU           |             | NU       | NU      | ADMIN      |
| 4  | 13411856537 | 13411856537     | 2821009046306     | 40214058324091769834    | F57CA56787BA15A8        | RRRR/1111112     | 07/08/2012  | 989898 | ALTE BOLI INTESTINALE PRIN PROTOZOARE    | NU           | NU        | NU           |             | NU       | NU      | ADMIN      |
| 5  | 10152133993 | 10152133993     | 2900503460069     | 40177772027036877001    | F57CA56787BA15A8        | NGRACI/1010      | 07/08/2012  | 989898 | 977                                      | DA           | NU        | NU           | Neeliberata | NU       | DA      | ADMIN      |
| 5  | 10051434456 | 10051434456     | 1560810040103     | 40167379036707989730    |                         | NGRACI/1011      | 08/08/2012  | 989898 | 977                                      | DA           | NU        | NU           | Neeliberata | NU       | DA      | ADMIN      |
| 7  | 13351510090 | 13351510090     | 6030705046224     | 40862581035407979966    |                         | NGRACI/1012      | 08/08/2012  | 989898 | 376                                      | DA           | NU        | NU           | Neeliberata | NU       | DA      | ADMIN      |
| 8  | CEAS        | CEAS            | 1841022375471     | 40165423358319810422    |                         | RRRR/1111113     | 13/08/2012  | 951951 | TUMORA MALIGNA A SINUSURILOR FETEI       | NU           | NU        | NU           |             | NU       | NU      | ADMIN      |
| Э. | 1314088402  | 1314088402      | 2800526044883     | 40175429655664320447    |                         | RRRR/1111114     | 13/08/2012  | 989898 | TUMORI MALIGNE ALE LARINGELUI            | NU           | NU        | NU           |             | NU       | NU      | ADMIN      |
| .0 | 10153109521 | 10153109521     | 5101225046244     | 40154277911393685999    | -                       | RRRR/1111115     | 22/08/2012  | 989898 | ALTE BOLI INTESTINALE PRIN PROTOZOARE    | NU           | NU        | NU           |             | NU       | NU      | ADMIN      |
| 1  | 1394275750  | 1394275750      | 1801010231811     | 40543185318193565784    | 410110000000460         | RRRR/1111116     | 27/08/2012  | 951951 | TUMORA MALIGNA A SINUSURILOR FETEI       | NU           | NU        | NU           |             | NU       | NU      | ADMIN      |
| .2 | 10152133993 | 10152133993     | 2900503460069     | 40177772027036877001    |                         | NGRACI/1013      | 28/08/2012  | 989898 | 336                                      | DA           | NU        | NU           | Neeliberata | NU       | DA      | ADMIN      |
| .3 | 13411856547 | 13411856547     | 1800724046211     | 40802504863608495030    |                         | NGRACI/1014      | 28/08/2012  | 989898 | 977                                      | DA           | NU        | NU           | Neeliberata | NU       | DA      | ADMIN      |
| 4  | 10152133993 | 10152133993     | 2900503460069     | 40177772027036877001    |                         | NGRACI/1015      | 03/09/2012  | 989898 | 977                                      | DA           | DA        | NU           | Neeliberata | DA       | DA      | ADMIN      |
| .5 | 13411856557 | 13411856557     | 2761104040088     | 40245809286648977327    |                         | NGRACI/1016      | 03/09/2012  | 989898 | 978                                      | DA           | NU        | NU           | Neeliberata | NU       | DA      | ADMIN      |
| .6 | 13411856549 | 13411856549     | 1800114046257     | 40115046173533344503    |                         | NGRACI/1017      | 03/09/2012  | 989898 | 397                                      | DA           | DA        | NU           | Neeliberata | NU       | DA      | ADMIN      |
| .7 | TEST        | FE              | 1850513314004     | 40435926361958808265    |                         | NGRACI/1018      | 03/09/2012  | 989898 | 976                                      | DA           | NU        | NU           | Neeliberata | NU       | DA      | ADMIN      |
| 8. | 10153118191 | 10153118191     | 6110225046198     | 40154823055642417450    |                         | NGRACI/1019      | 04/09/2012  | 989898 | a\\                                      | DA           | NU        | NU           | Neeliberata | NU       | DA      | ADMIN      |
| .9 | 1394275750  | 13942/5750      | 1561118051097     | 40134582872713575677    | 444589600000014         | RRRR/1111117     | 12/09/2012  | 989898 | ALTE BOLI INTESTINALE PRIN PROTOZOARE    | NU           | NU        | NU           |             | NU       | NU      | ADMIN      |
| 0  | 1394275750  | 1394275750      | 1561118051097     | 40134582872713575677    | 444589600000014         | NGRACI/1020      | 12/09/2012  | 989898 | 977                                      | DA           | DA        | NU           | Neeliberata | NU       | DA      | ADMIN      |

Fig. 5.6-36 Fișier rețete

Fişierul se poate salva pe suport magnetic (CD, harddisk).

## 5.7. BILETE DE TRIMITERE

În această secțiune sunt afișate Biletele de Trimitere la un medic identificat prin Parafă, pe un interval de timp selectat și poate fi accesată de către Utilizator în unul din modurile:

-cu "click" pe butonul stânga al mouse-ului poziționat pe comanda **Fișier**, iar apoi pe comanda **Bilete de Trimitere** 

- cu combinația de taste Alt + F, T

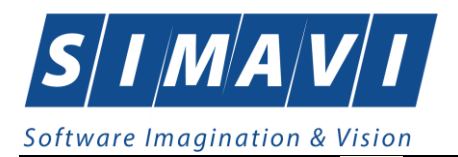

- prin accesarea butonului Mara de instrumente.

La apelarea modulului "Bilete de trimitere", Sistemul deschide în mod maximizat fereastra cu numele "Bilete de trimitere", în zona ecranului de afișare.

| TIAS-CLINIC (v1.0.2024.2 | 1 - 13/08/2024] - [8 | 3ilete de trimitere] |              |                      |             |         |                 |             |      |        |                  | - 0            | ×       |
|--------------------------|----------------------|----------------------|--------------|----------------------|-------------|---------|-----------------|-------------|------|--------|------------------|----------------|---------|
| 🛃 Fişier Raportări       | Administrare         | Ferestre Ajutor      | _            |                      |             |         |                 |             |      |        |                  |                | . 8 ×   |
| 🥵 🐉 🚊 🥰                  | 🧘 🎸 🖥                | 1 🗋 🍒 📋              | <b>8</b>     |                      |             |         |                 |             |      |        | Data de op       | erare: 06/09/2 | 024 🗖   |
| Interval de timp         | Nume                 | Prenume              | CNP          | CID                  | Număr card  | Semnat? | Validat online? | Serie/Număr | Dată | Parafă | Tip Investigatie | Diagnostic P   | rezumti |
| 01/09/2024               |                      |                      |              |                      |             |         |                 |             |      |        |                  |                | _       |
| Dată sfârșit             |                      |                      |              |                      |             |         |                 |             |      |        |                  |                |         |
| 30/09/2024               |                      |                      |              |                      |             |         |                 |             |      |        |                  |                |         |
| Utilizatori              |                      |                      |              |                      |             |         |                 |             |      |        |                  |                |         |
|                          |                      |                      |              |                      |             |         |                 |             |      |        |                  |                |         |
| Antonia                  |                      |                      |              |                      |             |         |                 |             |      |        |                  |                |         |
| Actualizeaza             |                      |                      |              |                      |             |         |                 |             |      |        |                  |                |         |
| Modifică                 |                      |                      |              |                      |             |         |                 |             |      |        |                  |                |         |
| Adauga Bilet Lab.        |                      |                      |              |                      |             |         |                 |             |      |        |                  |                |         |
| Adauga Bilet Spc.        |                      |                      |              |                      |             |         |                 |             |      |        |                  |                |         |
| Copiază                  |                      |                      |              |                      |             |         |                 |             |      |        |                  |                |         |
| Şterge                   |                      |                      |              |                      |             |         |                 |             |      |        |                  |                |         |
| Tipărire                 |                      |                      |              |                      |             |         |                 |             |      |        |                  |                |         |
| Vizualizare              |                      |                      |              |                      |             |         |                 |             |      |        |                  |                |         |
| Tipărire listă           |                      |                      |              |                      |             |         |                 |             |      |        |                  |                |         |
| Vizualizare listă        |                      |                      |              |                      |             |         |                 |             |      |        |                  |                |         |
| Export Excel             |                      |                      |              |                      |             |         |                 |             |      | _      |                  |                |         |
|                          | Data                 | Cod electe           | Nivel electe | Descripto alerte uni | dare enline |         |                 |             |      |        |                  |                | ,       |
| Citeşte eCard            |                      | Cou alerta           | raver diend  | Descriere dierta val | uare unine  |         |                 |             |      |        |                  |                |         |
|                          |                      |                      | 1            |                      |             |         |                 |             |      |        |                  |                |         |
|                          |                      |                      |              |                      |             |         |                 |             |      |        |                  |                |         |
|                          |                      |                      |              |                      |             |         |                 |             |      |        |                  |                |         |

Fig. 5.7-1 Fereastra Bilete de Trimitere

## 5.7.1. Adaugare Bilet Laborator fără conexiune securizată (offline)

## 5.7.1.1 Precondiții

Pentru a adăuga un bilet de trimitere de laborator pentru un pacient este necesar ca:

- fereastra **Bilete de trimitere** să fie activată;
- pacientul sa fie înregistrat în sistem.

#### 5.7.1.2 Când se efectuează operația

Operația de adăugare bilet de trimitere către laborator se efectuează atunci când se dorește înregistrarea acestuia în sistem.

## 5.7.1.3 Cum se efectuează operația

Pentru adăugarea unei înregistrări în lista Bilete de Trimitere, <mark>Utilizatorul</mark> apasă butonul

**Sistemul** deschide fereastra **Selector Pacient.** Utilizatorul selectează pacientul pentru care se face înregistrarea.

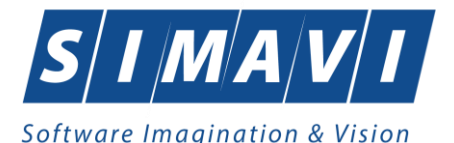

| Selector pacient |                                          |               |                             |     |               |         |         |                    | X |
|------------------|------------------------------------------|---------------|-----------------------------|-----|---------------|---------|---------|--------------------|---|
| Cetățeni români  | Cetățeni străini/Beneficiari CEE/Card UE |               |                             |     |               |         |         |                    |   |
| Nume             | Prenume                                  | CNP           | CID<br>40134582872713575677 | Sex | Data nașterii | Oraș    | Judeţ   | Adresă             |   |
| 1394275750       | 1394275750                               | 1561118051097 | 40134582872713575677        | М   | 18/11/1956    | Giurgiu | GIURGIU |                    |   |
|                  |                                          |               |                             |     |               |         |         |                    |   |
|                  |                                          |               |                             |     |               |         |         |                    |   |
|                  |                                          |               |                             |     |               |         |         |                    |   |
|                  |                                          |               |                             |     |               |         |         |                    |   |
|                  |                                          |               |                             |     |               |         |         |                    |   |
|                  |                                          |               |                             |     |               |         |         |                    |   |
|                  |                                          |               |                             |     |               |         |         |                    |   |
| Adaugă           | Este asigurat ? Citește eCard ?          |               |                             |     |               |         |         | Selectează Renunță |   |

Fig. 5.7-2 Selector pacient

Utilizatorul selectează pacientul pentru care se face înregistrarea. Dacă se accesează butonul Citește eCard? lista se va prefiltra automat cu pacientul al cărui card este introdus în terminal.

Sistemul deschide fereastra cu titlul Adăugare Bilet de Trimitere:

| Adaugare Bilet de Trimitere | OF 100               | Tarda              | Card Parallel            |      | - 10               | permit la - | ×        |
|-----------------------------|----------------------|--------------------|--------------------------|------|--------------------|-------------|----------|
| Date Medic                  |                      |                    |                          |      |                    |             |          |
| Parafa*                     |                      | . Numar contract * | CEAS                     |      |                    |             |          |
| Date pacient                |                      |                    |                          |      |                    |             |          |
| CNP *                       | 1561118051097        | . CID              | 40134582872713575677     |      | Ţară origine       | ROMANIA     |          |
| Nume *                      | 1394275750           | Prenume *          | 1394275750               |      | Casa de asigurari* | 168170774   |          |
| Categorie asigurat*         |                      | . Tip Pacient*     | ASIGURATI                | •••  |                    |             |          |
| Date Trimitere              |                      |                    |                          |      |                    |             |          |
| Data emiterii *             | 12/09/2012           | Serie*             | EEEEEE                   | ərii | Data Registru      |             |          |
| Tip investigație*           | DE LABORATOR         | Numar *            | 222223                   |      | Numar Registru     |             |          |
| Diagnostic prezumptiv *     |                      |                    | Specialitate             |      |                    |             |          |
| Obs/Diagnostice*            |                      |                    |                          | *    | Serie Chitanță     |             |          |
| Autocompletare              |                      |                    |                          | -    | Număr Chitanță     |             |          |
| Tip afecțiune               |                      | Număr consultații  |                          |      |                    | Acut/Subac  | ut       |
| Motivul trimiterii          |                      |                    | Investigații și tratamer | nte  |                    |             | ۸<br>۳   |
| Diagnostice Secundare       | Detalii Investigații |                    |                          |      | L                  |             |          |
| Poziție Descr               | iere                 |                    |                          |      | Canti              | tate        | Modifică |
|                             |                      |                    |                          |      |                    | [           | Adaugă   |
|                             |                      |                    |                          |      |                    |             | Sterge   |
|                             |                      |                    |                          |      |                    |             |          |
|                             |                      |                    |                          |      |                    |             |          |
|                             |                      |                    |                          |      |                    |             |          |
| NAS-SIUI® Acceptă Renunță   |                      |                    |                          |      |                    |             |          |

Fig. 5.7-3 Adăugare Bilet de Trimitere către laborator

Utilizatorul introduce date în câmpurile obligatorii.

Câmpurile prezente în acest ecran sunt grupate în trei zone și două tab-page-uri, astfel:

a). Zona Date medic;

- b). Zona Date pacient;
- c). Zona Date Trimitere;

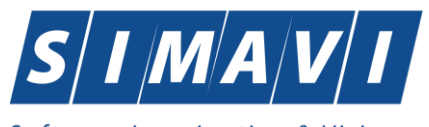

# d). Tab-page-ul Diagnostice Secundare;

# e). Tab-page-ul **Detalii Investigații;**

- 5.7.1.3.1 Zona Date medic (vezi Zona Date medic)
- 5.7.1.3.2 Zona Date pacient (vezi Zona Date pacient)

# 5.7.1.3.3 Zona Date Trimitere

| Date Trimitere<br>Data emiterii * | 13/09/2012   | Serie*            | EEEEEE Serii               | Data Registru    | 13/09/2012   |        |
|-----------------------------------|--------------|-------------------|----------------------------|------------------|--------------|--------|
| Tip investigație*                 | DE LABORATOR | Numar *           | 2222223                    | Numar Registru * |              |        |
| Diagnostic prezumptiv *           |              |                   | Specialitate               |                  |              |        |
| Obs/Diagnostice*                  |              |                   | *                          | Serie Chitanță   |              |        |
| Autocompletare                    |              |                   | *                          | Număr Chitanță   |              |        |
| Tip afecțiune                     | ×            | Număr consultații |                            | ]                | Acut/Subacut |        |
| Motivul trimiterii                |              |                   | Investigații și tratamente |                  |              | *<br>* |

Fig. 5.7-4 Zona Date Trimitere

Zona Date Trimitere – câmpuri corespunzătoare biletului de trimitere:

- Serie câmp obligatoriu, editabil
- Număr câmp obligatoriu, editabil.

Ambele câmpuri (Serie și Număr bilet de trimitere) pot fi selectate (și configurate) prin ecranul selector "Serii" care se deschide prin intermediul butonului "Serii..." Serii...; dacă sunt configurate, cele două câmpuri sunt completate automat de către sistem.

- Data emiterii câmp obligatoriu, de tip dată, dotat cu selector de tip calendar; valoarea implicită este data de operare
- Tip investigație câmp obligatoriu, needitabil, read-only, completat implicit de sistem cu valoarea "DE LABORATOR";
- Nr. Registru câmp opțional, casetă editabilă
- Data Registru câmp opțional, casetă de tip dată; câmpul devine obligatoriu la completarea Nr. registru
- Diagnostic prezumtiv– Câmp obligatoriu, needitabil, permite selectarea din listă apasând pe butonul din partea dreaptă a câmpului

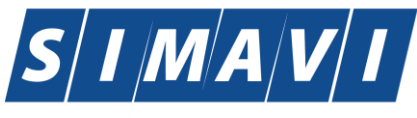

| Selector   |                                                                |               |                 | × |
|------------|----------------------------------------------------------------|---------------|-----------------|---|
| Cod 🔺      | Descriere                                                      | Valabil de la | Valabil pana la | ^ |
|            |                                                                |               |                 |   |
| 1          | Holera                                                         | 01/01/1970    |                 |   |
| 10         | Giardiaza (lambliaza)                                          | 01/01/1970    |                 |   |
| 100        | Tumora maligna a rectului                                      | 01/01/1970    |                 |   |
| 101        | Tumora maligna a anusului si canalului anal                    | 01/01/1970    |                 |   |
| 102        | Tumora maligna a ficatului si canalelor biliare intrahepatice  | 01/01/1970    |                 |   |
| 103        | Tumora maligna a veziculei biliare                             | 01/01/1970    |                 |   |
| 104        | Tumori maligne ale cailor biliare, alte si neprecizate         | 01/01/1970    |                 |   |
| 105        | Tumori maligne ale pancreasului                                | 01/01/1970    |                 |   |
| 106        | Tumora maligna a organelor digestive cu alta localizare si rau | 01/01/1970    |                 |   |
| 107        | Tumora maligna a foselor nazale si a urechii medii             | 01/01/1970    |                 |   |
| 108        | Tumora maligna a sinusurilor fetei                             | 01/01/1970    |                 |   |
| 109        | Tumori maligne ale laringelui                                  | 01/01/1970    |                 |   |
| 11         | Alte boli intestinale prin protozoare                          | 01/01/1970    |                 |   |
| CNAS-SIUL® | T P 1 1 1                                                      | 01-101-11-070 |                 |   |
|            |                                                                | Selectea      | ză Renunță      |   |

# Specialitate (medic) - câmp opțional, prevăzut cu selector ce conține valorile din nomenclatorul corespunzător

| Cod       A       Nume       Valabil de la       Valabil pana la         IMAGISTICA SAN       01/01/1900         MEDICINA       MEDICINA DE LABORATOR       01/01/1900         RADIOLOGIE       RADIOLOGIE-IMAGISTICA MEDICALA       01/01/1900 | Selector       |                                |               |                 | X |
|----------------------------------------------------------------------------------------------------|----------------|--------------------------------|---------------|-----------------|---|
| IMAGISTICA SAN       IMAGISTICA SAN       01/01/1900         MEDICINA       MEDICINA DE LABORATOR       01/01/1900         RADIOLOGIE       RADIOLOGIE-IMAGISTICA MEDICALA       01/01/1900                                                     | Cod 🛛 🖉        | Nume                           | Valabil de la | Valabil pana la |   |
| IMAGISTICA SAN       IMAGISTICA SAN       01/01/1900         MEDICINA       MEDICINA DE LABORATOR       01/01/1900         RADIOLOGIE       RADIOLOGIE-IMAGISTICA MEDICALA       01/01/1900                                                     |                |                                |               |                 |   |
| MEDICINA MEDICINA DE LABORATOR 01/01/1900<br>RADIOLOGIE RADIOLOGIE-IMAGISTICA MEDICALA 01/01/1900                                                                                                    | IMAGISTICA SAN | IMAGISTICA SAN                 | 01/01/1900    |                 |   |
| RADIOLOGIE RADIOLOGIE-IMAGISTICA MEDICALA 01/01/1900                                                                                                    | MEDICINA       | MEDICINA DE LABORATOR          | 01/01/1900    |                 |   |
|                                                                                                    | RADIOLOGIE     | RADIOLOGIE-IMAGISTICA MEDICALA | 01/01/1900    |                 |   |
|                                                                                                    |                |                                |               |                 |   |
|                                                                                                    |                |                                |               |                 |   |
|                                                                                                    |                |                                |               |                 |   |
|                                                                                                    |                |                                |               |                 |   |
|                                                                                                    |                |                                |               |                 |   |
|                                                                                                    |                |                                |               |                 |   |
| CNAS-SIUI®                                                                                                    |                |                                |               |                 |   |
| CNAS-SIUT®                                                                                                    |                |                                |               |                 |   |
|                                                                                                    |                |                                |               |                 |   |
| aeecieaza de denunia                                                                                                    | CNAS-SIULO     |                                | Selectea      | ză Benuntă      |   |

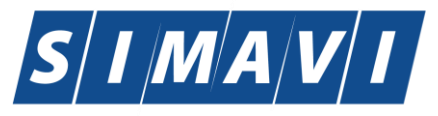

| -Date Trimitere         |         |       |                   |              |     |
|-------------------------|---------|-------|-------------------|--------------|-----|
| Serie*                  |         | Serii | Data emiterii *   | 22/01/2012   |     |
| Numar *                 | 3333334 |       | Tip investigație* | DE LABORATOR | •   |
| Numar Registru          |         |       | Data Registru     |              |     |
| Diagnostic prezumpti∨ * |         |       |                   |              | ••• |
| Specialitate            |         |       |                   |              | ••• |
| Obs/Diagnostice*        |         |       |                   |              |     |
| Autocompletare          |         |       |                   |              |     |
| Tip afecțiune           |         |       |                   |              |     |
|                         |         |       |                   |              |     |

Fig. 5.7-5 Completarea unui bilet de trimitere

# 5.7.1.3.4 Tab-page-ul Detalii Investigații

Tab-page-ul Detalii investigații conține coloanele:

- Poziţie numărul curent al înregistrării în lista de investigaţii
  - Descriere descrierea investigației
  - Cantitate numărul de investigații recomandate.

| Poziție | Descriere        | Cantitate | Modifică |
|---------|------------------|-----------|----------|
|         |                  |           | Adaugă   |
|         |                  |           | Şterge   |
|         |                  |           |          |
|         |                  |           |          |
| -SIUI © |                  |           |          |
| * 0 1   | 4445005000000014 |           |          |

Fig. 5.7-6 Tab-page-ul Detalii Investigații

În această fereastră se pot înregistra detaliile pentru investigațiile pe care trebuie să le conțină biletul de trimitere cu tipul investigației "DE LABORATOR".

| Tab-page-ul Detalii | investigații permit | e adăugări, modifi | cări și șterge | ri ale investigaț | iilor prin |
|---------------------|---------------------|--------------------|----------------|-------------------|------------|
| butoanele aferente: | Adauqă              | Modifică           | , respectiv    | Şterqe            |            |

La apăsarea butonului Adaugă din tab-page-ul Detalii investigații se deschide fereastra Adăugare investigație la Bilet de trimitere:

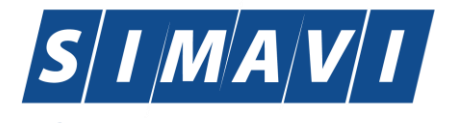

| Adaugare investigatie la | a Bilet de Trimitere |                 |  |
|--------------------------|----------------------|-----------------|--|
| Detalii Investigatie     |                      |                 |  |
| Pozitie *                | 1                    |                 |  |
| Investigatie *           |                      |                 |  |
| Cantitate *              | 1                    |                 |  |
| CNAS-SIUI @              |                      |                 |  |
|                          |                      | Acceptă Renunță |  |

Fig. 5.7-7 Adăugare investigație la Bilet de Trimitere

Fereastra Adăugare investigație la Bilet de trimitere conține câmpurile obligatorii:

- Poziție câmp read-only, completat automat de sistem
- Investigație câmp obligatoriu, prevăzut cu selector

| Cod 🔺  | Nume                    | Tarif | Valabil de la | Valabil pana la |
|--------|-------------------------|-------|---------------|-----------------|
| 2 1015 | Bilin Ibina totala      |       | 01/04/2010    |                 |
| 2.1016 | Bilirubina directa      |       | 01/04/2010    |                 |
| 2.1020 | Proteine totale serice  |       | 01/04/2010    |                 |
| 2.1026 | Hemoglobina glicozilata |       | 01/04/2010    |                 |
| 2.1120 | Uree serica             |       | 01/04/2010    |                 |
| 2.1130 | Acid uric seric         |       | 01/04/2010    |                 |
| 2.1140 | Creatinina serica       |       | 01/04/2010    |                 |
| 2.1310 | Glicemie                |       | 01/04/2010    |                 |
| 2.1404 | Trigliceride serice     |       | 01/04/2010    |                 |
| 2.1420 | Colesterol seric total  |       | 01/04/2010    |                 |
| 2.1441 | HDL colesterol          |       | 01/04/2010    |                 |
| 2.1443 | LDL                     |       | 01/04/2010    |                 |
| 2.1510 | Calciu ionic seric      |       | 01/04/2010    |                 |
| 2 1511 | Coloiu aprio totol      |       | 01/04/2010    |                 |

Fig. 5.7-8 Selector investigație

- Cantitate – câmp obligatoriu, editabil, implicit este completat de sistem cu valoarea 1

Se introduc datele în câmpurile obligatorii, apoi se apasă butonul Acceptă.

| Diagnostice Secundare Detalii Investigații |                        |           |                  |  |  |  |
|--------------------------------------------|------------------------|-----------|------------------|--|--|--|
| Poziție                                    | Descriere              | Cantitate | Modifică         |  |  |  |
| 1                                          | Colesterol seric total | 1         | Adaugă<br>Şterge |  |  |  |
| CNAS-SIUI © —<br>Număr Card                | 444589600000014        | Accept    | ă Renunță        |  |  |  |

Dacă nu vrem să înregistrăm investigația se apasă butonul Renunță.

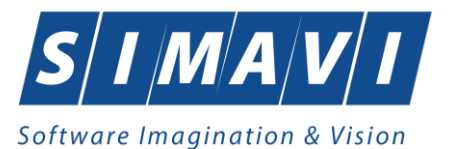

Fereastra Adaugare investigație la Bilet de Trimitere se închide, se revine în fereastra Adăugare Bilet de Trimitere, unde în tab-page-ul Detalii Investigații este actualizată lista investigații cu investigația adăugată.

## 5.7.1.3.5 Tab-page-ul Diagnostice Secundare

Tab-page-ul Diagnostice Secundare conține lista diagnosticelor secundare, cu coloanele:

- Cod – codul diagnosticului secundar

| Descriere – descrirea diagnosticului secundar |                                |  |  |  |         |         |
|-----------------------------------------------|--------------------------------|--|--|--|---------|---------|
| Diagnostice S                                 | Secundare Detalii Investigații |  |  |  |         |         |
| Cod                                           | Descriere                      |  |  |  |         | Adaugă  |
|                                               |                                |  |  |  |         | Şterge  |
|                                               |                                |  |  |  |         |         |
|                                               |                                |  |  |  |         |         |
|                                               |                                |  |  |  |         |         |
|                                               |                                |  |  |  |         |         |
| CINAS-5101 0                                  | 444500000000000000000          |  |  |  |         |         |
| Număr Card                                    | 444589600000014                |  |  |  | Acceptă | Renunță |

Fig. 5.7-9 Tab-page-ul Diagnostice Secundare

Tab-page-ul **Diagnostice secundare** are butoanele Adaugă și Șterge, care permit adăugarea de noi diagnostice secundare în listă, respectiv ștergerea acestora.

| Diagnostice S | ecundare Detalii Investigații |  |        |           |
|---------------|-------------------------------|--|--------|-----------|
| Cod           | Descriere                     |  |        | Adaugă    |
|               |                               |  |        | Şterge    |
|               |                               |  |        |           |
|               |                               |  |        |           |
|               |                               |  |        |           |
| NAS-SILI ®    |                               |  |        |           |
| Număr Card    | 444589600000014               |  | Accept | ă Renunță |
|               |                               |  |        |           |

Butonul Acceptă permite salvarea informațiilor în baza de date, după validare.

Butonul **Renunță** închide fereastra activă, fără salvarea informațiilor.

Număr Card 444589600000014 Acceptă Renunță

# 5.7.2. Adăugare Bilet Laborator cu conexiune securizată (online)

## 5.7.2.1 Precondiții

Indicator de stare online/offline ( semafor) este Online, indicând astfel o conexiune securizată cu SIUI.

## 5.7.2.2 Când se efectuează operația

Vezi Adaugare Bilet Laborator fără conexiune securizată (offline)
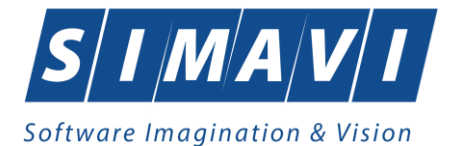

#### 5.7.2.3 Cum se efectuează operația

Pentru adăugarea unei înregistrări în lista biletelor de trimitere Laborator, Utilizatorul apasă butonul

```
Adaugă... cu "click" al mouse-ului sau dacă butonul este deja selectat, cu tasta "Enter".
```

"Enter .

Sistemul deschide fereastra Selector pacient.

Utilizatorul poate verifica online calitatea de asigurat a pacientului pentru care doreste adaugarea serviciului prin apăsarea butonului Este Asigurat ? . Daca se accesează butonul Citește eCard? lista se va prefiltra automat cu pacientul al cărui card este introdus în terminal.

Sistemul afișează calitatea de asigurat rezultată în urma verificării.

Daca se accesează butonul Citește eCard? lista se va prefiltra automat cu pacientul al cărui card este introdus în terminal.

Sistemul poate afișa unul dintre următoarele răspunsuri în bara de stare:

- CNP-ul nu se regăsește în SIUI
- Pacientul este decedat
- Pacientul nu este asigurat
- Pacientul este asigurat și se afișează categoriile cu perioadele de valabilitate corespunzatoare

| S | elector pacient               |                              |                |                      |     |               |       |       |                           |    |
|---|-------------------------------|------------------------------|----------------|----------------------|-----|---------------|-------|-------|---------------------------|----|
|   | Cetățeni români Cetățeni stră | iini/Beneficiari CEE/Card UE |                |                      |     |               |       |       |                           |    |
|   | Nume                          | Prenume                      | CNP            | CID                  | Sex | Data naşterii | Oraș  | Judeţ | Adresă                    |    |
|   | P                             |                              | 45000400400400 |                      |     | 40.00.000     |       |       |                           |    |
|   | POPESCU                       | ION                          | 1560810040103  | 40167379036707989730 | M   | 10/08/1956    | Bacau | BACAU | Str.HOLTULUI, Nr.79, Et.0 |    |
|   |                               |                              |                |                      |     |               |       |       |                           |    |
|   |                               |                              |                |                      |     |               |       |       |                           |    |
|   |                               |                              |                |                      |     |               |       |       |                           |    |
|   |                               |                              |                |                      |     |               |       |       |                           |    |
|   |                               |                              |                |                      |     |               |       |       |                           |    |
|   |                               | A Varificara acigurat        | opline         | ]                    |     |               |       |       |                           |    |
|   |                               | Person is insured. (PID =    | 1560810040103) |                      |     |               |       |       |                           |    |
|   |                               | - salariat valabil de la 12  | /06/2006       |                      |     |               |       |       |                           |    |
|   |                               | (Mesajul este afişat din c   | ache.)         | J                    |     |               |       |       |                           |    |
|   | Adaugă Este asigur            | a.? Citeste eCard ?          |                |                      |     |               |       |       | Selectează                | ţă |

Fig. 5.7-10 Verificare calității de asigurat a pacientului în selector

Utilizatorul selectează pacientul pentru care se face înregistrarea.

Dacă pacientul nu este in SIUI, înainte de a deschide fereastra Adăugare Bilet de trimitere, Sistemul afișează mesajul de atenționare de mai jos

100% Verificare asigurat online: Validarea online s-a terminat. - Persoana selectată nu este înregistrată în SIUI. (CNP = 1851216260154)

Sistemul afișează fereastra Adăugare Bilet de trimitere cu date pacientului precompletate.

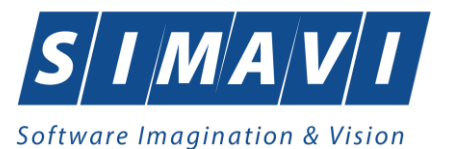

Utilizatorul completeaza datele aferente biletului de trimitere similar cu adaugarea retetei în varianta fără conexiune securizată (offline).

La apasarea butonului Acceptă, Sistemul trimite o solicitare către SIUI cu privire la corectitudinea biletului respectiv. Răspunsul primit se va afișa in bara de stare și poate conține mesaj de succes sau atenționare aferente regulilor de validare din SIUI.

Utilizatorul poate continua cu adăugarea unui alt bilet, indiferent de mesajul afişat în bara de stare, deoarece se va salva biletul in baza de date locala.

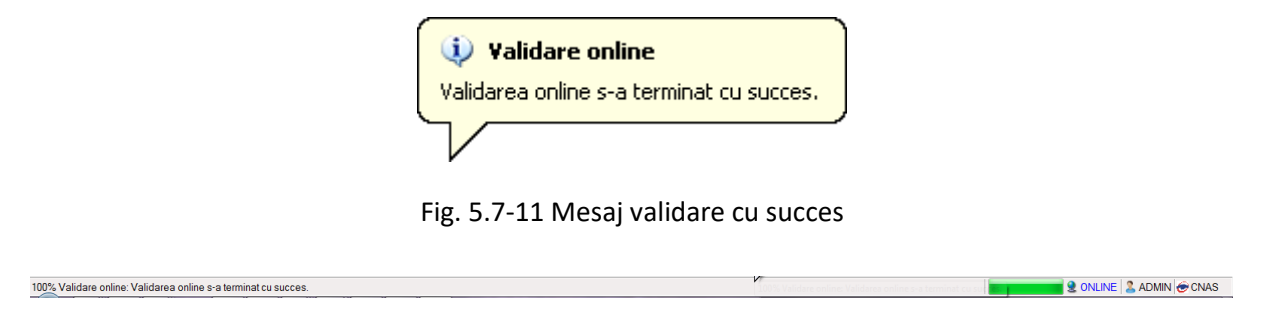

Fig. 5.7-12 Mesaj validare cu succes

## 5.7.3. Adaugare Bilet Specialist fără conexiune securizată (offline)

## 5.7.3.1 Precondiții

Pentru a adăuga un bilet de trimitere de specialitate pentru un pacient este necesar ca:

- fereastra Bilete de trimitere să fie activată;
- pacientul sa fie înregistrat în sistem.

## 5.7.3.2 Când se efectuează operația

Operația de adăugare bilet de trimitere către specialist se efectuează atunci când se dorește înregistrarea acestuia în sistem.

## 5.7.3.3 Cum se efectuează operația

Operația de Adăugare Bilet de Trimitere la Specialist este similară celei de Adăugare Bilet de Trimitere Laborator.

Pentru adăugarea unei înregistrări în lista Bilete de Trimitere, Utilizatorul apasă butonul Adauga Bilet Spc.

Sistemul deschide fereastra Selector Pacient. Utilizatorul selectează pacientul pentru care se face înregistrarea.

Daca se acceseaza butonul Citește eCard? lista se va prefiltra automat cu pacientul al cărui card este introdus în terminal.

Sistemul deschide fereastra cu titlul Adaugare Bilet de Trimitere:

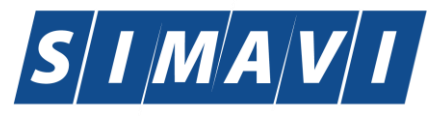

| Adaugare Bilet de Trimitere                                   |                       |                                            |                            |                                                   | ×                          |
|---------------------------------------------------------------|-----------------------|--------------------------------------------|----------------------------|---------------------------------------------------|----------------------------|
| Date Medic<br>Parafa*                                         | 018514                | Numar contract *                           | A056                       |                                                   |                            |
| Date pacient<br>CNP *<br>Nume *                               | 2840126150018<br>CM   | CID<br>Prenume *                           | 40134715143689094090       | Țară origine<br>Casa de asigurari*                | ROMANIA<br>168170758       |
| Categorie asigurat*                                           | SALARIATI             | Tip Pacient*                               | ASIGURATI                  |                                                   |                            |
| Date Trimitere<br>Data emiterii *<br>Tip investigație*        | 06/09/2024<br>CLINICE | <ul> <li>Serie*</li> <li>Numar*</li> </ul> | Serii                      | Data Registru<br>Numar Registru                   |                            |
| Diagnostic prezumptiv<br>Obs/Diagnostice*<br>☑ Autocompletare | •                     |                                            |                            | Specialitate*<br>Serie Chitanță<br>Număr Chitanță |                            |
| Tip afecțiune<br>Motivul trimiterii                           |                       | ✓ Număr consultații                        | Investinatii si tratamente | Acut/Subacut/Acu                                  | tizări ale bolilor cronice |
| Diagnostice Secundar                                          |                       |                                            |                            |                                                   | Ç                          |
| Cod Des                                                       | criere                |                                            |                            |                                                   | Adaudă                     |
|                                                               |                       |                                            |                            |                                                   |                            |
| NAD-PIAS ©                                                    |                       |                                            |                            |                                                   | Acceptă Renunță            |

Fig. 5.7-13 Adăugare Bilet de trimitere către specialist

Utilizatorul introduce date în câmpurile obligatorii .

Completarea câmpurilor este similară cu cea descrisă la paragraful anterior, cu următoarele deosebiri:

- În zona Date Trimitere:
  - Tip investigație câmp obligatoriu, needitabil, read-only, completat implicit de sistem cu valoarea "CLINICE"
  - Specialitate câmp obligatoriu, prevăzut cu selector în partea dreaptă a câmpului.

Spre deosebire de fereastra de Adăugare Bilet Trimitere de Laborator, fereastra de Adăugare Bilet Trimitere Specialist conține doar tab-page-ul de Diagnostice secundare, care are aceleași caracteristici ca cele descrise la paragraful anterior, pentru tab-page-ul cu aceeași denumire.

. In partea de jos a ferestrei se regaseste câmpul Număr Card care este câmp needitabil, care este precompletat automat cu numărul cardului aferent pacientului pentru care s-a introdus biletul de trimitere.

## 5.7.4. Adăugare Bilet Specialist cu conexiune securizată (online)

## 5.7.4.1 Precondiții

Indicator de stare online/offline ( semafor) este Online, indicând astfel o conexiune securizată cu SIUI.

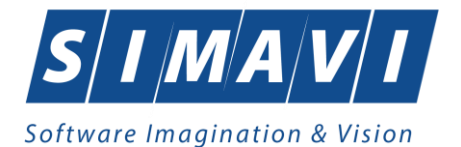

## 5.7.4.2 Când se efectuează operația

Vezi Adaugare Bilet Specialist fără conexiune securizată (offline)

## 5.7.4.3 Cum se efectuează operația

Pentru adăugarea unei înregistrări în lista biletelor de trimitere Specialist, Utilizatorul apasă butonul

Adaugă... cu "click" al mouse-ului sau dacă butonul este deja selectat, cu tasta "Enter".

Sistemul deschide fereastra Selector pacient.

Utilizatorul poate verifica online calitatea de asigurat a pacientului pentru care dorește adăugarea serviciului prin apăsarea butonului Este asigurat ?

Sistemul afișează calitatea de asigurat rezultată în urma verificării.

Sistemul poate afișa unul dintre următoarele răspunsuri în bara de stare:

- CNP-ul nu se regăsește în SIUI
- Pacientul este decedat
- Pacientul nu este asigurat
- Pacientul este asigurat și se afișează categoriile cu perioadele de valabilitate corespunzatoare

Daca se acceseaza butonul Citeste eCard? - lista se va prefiltra automat cu pacientul al cărui card este introdus în terminal.

| S | elector pacient |                    |                        |               |                             |     |               |         |         |            | <b>X</b> |
|---|-----------------|--------------------|------------------------|---------------|-----------------------------|-----|---------------|---------|---------|------------|----------|
|   | Cetăţeni români | Cetăţeni străini/B | eneficiari CEE/Card UE |               |                             |     |               |         |         |            |          |
|   | Nume            | Pre                | enume                  | CNP           | CID<br>40134582872713575677 | Sex | Data nașterii | Oraş    | Judeţ   | Adresă     |          |
|   | 1394275750      | 139                | 94275750               | 1561118051097 | 40134582872713575677        | М   | 18/11/1956    | Giurgiu | GIURGIU |            |          |
|   |                 |                    |                        |               |                             |     |               |         |         |            |          |
|   |                 |                    |                        |               |                             |     |               |         |         |            |          |
|   |                 |                    |                        |               |                             |     |               |         |         |            |          |
|   |                 |                    |                        |               |                             |     |               |         |         |            |          |
|   |                 |                    |                        |               |                             |     |               |         |         |            |          |
|   |                 |                    |                        |               |                             |     |               |         |         |            |          |
|   |                 |                    |                        |               |                             |     |               |         |         |            |          |
|   |                 |                    |                        |               |                             |     |               |         |         |            |          |
| C | NAS-SIUI ®      |                    |                        |               |                             |     |               |         |         |            |          |
|   | Adaugă          | Este asigurat ?    | Citeste eCard ?        |               |                             |     |               |         |         | Selectează | Renunță  |

Fig. 5.7-14 Verificare calității de asigurat a pacientului în selector

Utilizatorul selectează pacientul pentru care se face înregistrarea.

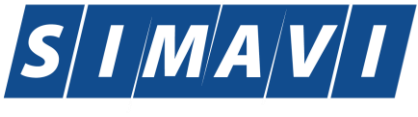

Dacă utilizatorul nu este in SIUI, înainte de a deschide fereastra Adaugare Bilet de trimitere, Sistemul afișează mesajul de atenționare de mai jos

| 4 | Persoana selectată nu este înregistrată în SIUI. (CNP = 6120820140390) |
|---|------------------------------------------------------------------------|
|   | Sunteți sigur că doriți să continuați?                                 |
|   | Da Nu                                                                  |

Sistemul afișează fereastra Adăugare Bilet de trimitere cu date pacientului precompletate.

Utilizatorul completeaza datele aferente biletului de trimitere similar cu adaugarea rețetei în varianta fără conexiune securizată (offline).

La apasarea butonului Acceptă, Sistemul trimite o solicitare către SIUI cu privire la corectitudinea biletului respectiv. Răspunsul primit se va afișa in bara de stare și poate conține mesaj de succes sau atenționare aferente regulilor de validare din SIUI.

Utilizatorul poate continua cu adăugarea unui alt bilet, indiferent de mesajul afişat în bara de stare, deoarece se va salva biletul in baza de date locala.

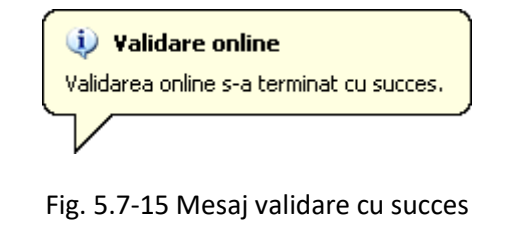

100% Validare online: Validarea online s-a terminat cu succes.

Fig. 5.7-16 Mesaj validare cu succes

## 5.7.5. Modificare bilet de trimitere

## 5.7.5.1 Precondiții

Pentru a modifica un bilet de trimitere este necesar ca acesta să fie înregistrat în sistem.

## 5.7.5.2 Când se efectuează operația

Când se dorește modificarea datelor aferente unui bilet de trimitere (datele introduse în sistem sunt greșite sau incomplete).

## 5.7.5.3 Cum se efectuează operația

Pentru modificare unor informații referitoarea la un bilet de trimitere, Utilizatorul selectează biletul de trimitere care urmează a fi modificat și apoi:

• apasă pe butonul Modifică... din zona stângă cu "click" stânga al mouse-ului, sau dacă butonul este deja selectat, cu tasta "Enter".

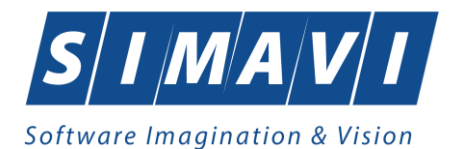

Execută dublu click cu mouse-ul pe înregistrarea selectată

| Jate Medic                        |                      |                   |                      |         |                    |              |          |
|-----------------------------------|----------------------|-------------------|----------------------|---------|--------------------|--------------|----------|
| 'arafa *                          | 845721               | Numar contract *  | 2012                 |         |                    |              |          |
| Date pacient                      |                      |                   |                      |         |                    |              |          |
| NP *                              | 2680205173157        | CID               | 401478126241245961   | 188     | Ţară origine       | ROMANIA      |          |
| lume *                            | ION                  | Prenume *         | GEORGESCU            |         | Casa de asigurari* | 168170761    |          |
| ategorie asigurat*                | SALARIATI            | Tip Pacient*      | ASIGURATI            |         |                    |              |          |
| Date Trimitere<br>Data emiterii * | 17/09/2012           | Serie*            | КККККК               | Serii   | Data Registru      |              | 5        |
| ip investigatie*                  | DELABORATOR          | Vumar*            | 2222224              |         | Numar Registru     |              |          |
| )iagnostic prezumptiv *           | TUMORA MALIGNA A V   | EZICULEI BILIARE  | Specialitate         |         | _                  |              |          |
| Dbs/Diagnostice*                  | TUMORA MALIGNA A V   |                   |                      |         | Serie Chitanță     |              |          |
| Autocompletare                    |                      |                   |                      | -       | Număr Chitantă     |              |          |
| lip afecțiune                     |                      | Număr consultații |                      |         |                    | Acut/Subacut |          |
| Motivul trimiterii                |                      |                   | Investigații și trat | tamente |                    |              |          |
| Diagnostice Secundare             | Detalii Investigații |                   |                      |         |                    |              |          |
| Poziție Descr                     | iere                 |                   |                      |         | Canti              | tate         | Modifică |
| 1 Colest                          | erol seric total     |                   |                      |         | 1                  |              | Adaugă   |
|                                   |                      |                   |                      |         |                    |              | Şterge   |
|                                   |                      |                   |                      |         |                    |              |          |
|                                   |                      |                   |                      |         |                    |              |          |

#### Sistemul deschide fereastra cu titlul Modificare Bilet de Trimitere

Fig. 5.7-17 Modificare Bilet de Trimitere

După modificarea informațiilor dorite, pentru salvare se accesează butonul Acceptă.

În partea de jos a ferestrei se regaseste campul Număr Card care este camp needitabil, care este precompletat automat cu numărul cardului aferent pacientului pentru care s-a introdus biletul de trimitere.

Dacă modificările se fac online, adică Indicator de stare online/offline ( semafor) este Online, indicând astfel o conexiune securizată cu SIUI, atunci orice modificare va fi validată (vezi Adăugare Bilet Laborator sau Specialist cu conexiune nesecurizată)

## 5.7.6. Ştergere

#### 5.7.6.1 Precondiții

Pentru a şterge un bilet de trimitere este necesar ca acesta să fie înregistrat în sistem; fereastra **Bilete de trimitere** este activată.

## 5.7.6.2 Când se efectuează operația

Operația de ștergere a biletului de trimitere se efectueză atunci când se dorește eliminarea acestuia din sistem.

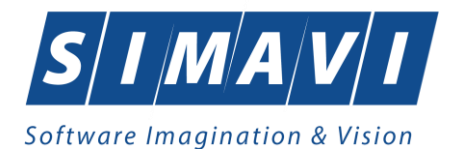

### 5.7.6.3 Cum se efectuează operația

Pentru ștergerea unui Bilet de Trimitere asociat unui pacient, Utilizatorul procedează astfel:

- selectează Biletul de trimitere care urmează a fi ștears;
- apasă butonul Şterge, din partea stângă a ecranului.

| PIAS-CLINI | C [v1.0.2024.21 - 13/08/2024]                                        |
|------------|----------------------------------------------------------------------|
|            | Sunteți sigur(ă) că doriți să ștergeți elementul selectat din listă? |
|            | Da Nu                                                                |

Fig. 5.7-18 Confirmare Ştergere Bilet de Trimitere

Dacă Utilizatorul este de acord cu ștergerea, atunci apasă butonul Da. Sistemul șterge biletul de trimitere selectat și afișează lista cu biletele de trimitere actualizată.

## 5.7.7. Actualizare

## 5.7.7.1 Când se efectuează operația

Operația de actualizare se efectuează:

- atunci când se schimbă intervalul de timp în care se operează, pentru a actualiza lista biletelor de trimitere din perioada respectivă;
- după introducerea datelor în zona de filtrare, pentru a actualiza lista biletelor de trimitere conform criteriilor de filtrare.

## 5.7.7.2 Cum se efectuează operația

 Utilizatorul
 poate
 realiza
 actualizarea
 listei
 biletelor
 de
 trimitere
 prin
 apăsarea
 butonului

 Actualizează
 cu "click" al mouse-ului sau dacă este deja selectat, cu tasta "Enter".
 cu "click" al mouse-ului sau dacă este deja selectat, cu tasta "Enter".

## 5.7.8. Tipărire

#### 5.7.8.1 Precondiții

Pentru a putea tipări biletele de trimitere este necesară instalarea unei imprimante la calculatorul utilizatorului și să existe bilete de trimitere înregistrate în sistem; fereastra **Bilete de trimitere** este activată.

## 5.7.8.2 Când se efectuează operația

Când se dorește tipărirea la imprimantă a listei biletelor de trimitere cuprinse într-un anumit interval de timp, filtrate după anumite criterii.

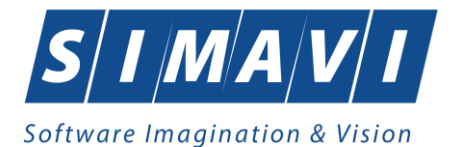

5.7.8.3 Cum se efectuează operația

| <mark>Utilizatorul</mark> alege intervalul pentru care vrea să liste | ze Biletele de trimitere | și face eventualele filtre, |
|----------------------------------------------------------------------|--------------------------|-----------------------------|
| apoi în fereastra <b>Bilete de trimitere</b> apasă butonul           | Tipărire                 | cu "click" al mouse-ului,   |
| sau dacă butonul este deja selectat, cu tasta "Enter"                |                          |                             |

Sistemul afişează fereastra Print:

| Print                                        |                                 | ×                   |
|----------------------------------------------|---------------------------------|---------------------|
| Printer<br>Name:<br>Status:                  | Microsoft Print to PDF<br>Ready | ✓ Properties        |
| lype:<br>Where:                              | Microsoft Print To PDF          |                     |
| Comment:                                     |                                 | Print to file       |
| Print range                                  |                                 | Copies              |
| All                                          |                                 | Number of copies: 1 |
| <ul> <li>Pages</li> <li>Selection</li> </ul> | from: to:                       | 123 123 Collate     |
|                                              |                                 | OK Cancel           |

Fig. 5.7-19 Tipărire bilete de trimitere

## 5.7.8.4 Rezolvarea eventualelor probleme

Dacă nu este nici o înregistrare în listă, se afișează fereastra de atenționare că lista este goală. Pentru a popula lista cu înregistrări, se verifică zona de filtrare pentru a elimina filtrele, se actualizează intervalul de timp sau se adaugă bilete de trimitere în listă.

## 5.7.9. Vizualizare

## 5.7.9.1 Precondiții

Pentru a putea vizualiza lista biletelor de trimitere este necesar să existe bilete de trimitere înregistrate în sistem; fereastra **Bilete de trimitere** este activată.

## 5.7.9.2 Când se efectuează operația

Operația de vizualizare a biletelor de trimitere se efectuează atunci când se dorește vizualizarea anumitor bilete cuprinse într-un anumit interval de timp, filtrate după anumite criterii.

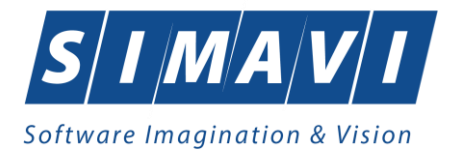

5.7.9.3 Cum se efectuează operația

| Utilizatorul alege intervalul pentru care vrea să vizualizez       | ze Biletele de trimitere | e și face eventualele |
|--------------------------------------------------------------------|--------------------------|-----------------------|
| filtre, apoi în fereastra <b>Bilete de trimitere</b> apasă butonul | Vizualizare              | cu "click" al mouse-  |

Sistemul afişează fereastra Print preview:

| 🖳 Bilet de trimitere | pentru laborator                         |                      |
|----------------------|------------------------------------------|----------------------|
| 📇   🗄   🖌 🕔          | ▶ » 1 /1 ∰ €, •                          | SAP CRYSTAL REPORTS® |
| Main Report          |                                          |                      |
|                      |                                          |                      |
|                      |                                          |                      |
|                      | BN CEAS                                  |                      |
|                      | 05172 ×                                  |                      |
|                      | BISTRITA-NASAUD                          |                      |
|                      | 168170761 / 2012                         | x                    |
|                      |                                          | =                    |
|                      | x                                        |                      |
|                      | 168170761                                |                      |
|                      |                                          |                      |
|                      | GEORGESCU<br>Unirea, Jud.BISTRITA-NASAUD |                      |
|                      |                                          |                      |
|                      | 2 6 8 0 2 0 5 1 7 3 1 5 7                | RO                   |
|                      | <b>-</b>                                 |                      |
|                      | 1 0 3 Tumora maligna a veziculei billare |                      |
|                      | 17.00.2012                               | 8 4 5 7 2 1          |
|                      | 17.09.2012                               |                      |
|                      | 1 2 . 1 4 2 0 COLESTEROL SERIC TOTAL     |                      |
|                      |                                          |                      |
|                      |                                          |                      |
|                      |                                          |                      |
|                      |                                          | -                    |
| Current Page No.: 1  | Total Page No.: 1                        | Zoom Factor: 100%    |

Fig. 5.7-20 Vizualizare listă Bilet de Trimitere

# 5.7.9.4 Rezolvarea eventualelor probleme

Dacă nu este nici o înregistrare în listă, se afișează fereastra de atenționare că lista este goală. Pentru a popula lista cu înregistrări, se verifică zona de filtrare pentru a elimina filtrele, se actualizează intervalul de timp sau se adaugă bilete de trimitere în listă.

# 5.7.10. Export excel

# 5.7.10.1 Precondiții

Pentru a exporta lista biletelor de trimitere este necesar ca acestea să fie înregistrate în sistem; fereastra **Bilete de trimitere** este activată.

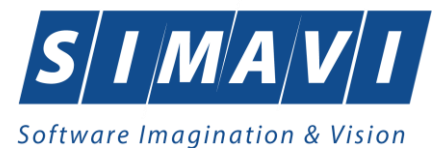

## 5.7.10.2 Când se efectuează operația

Lista biletelor de trimitere este exportată în Excel atunci când se dorește prelucrarea înregsitrărilor sub această formă.

## 5.7.10.3 Cum se efectuează operația

Export Excel...

Utilizatorul apasă butonul concernant cu "click" stânga al mouse-ului, sau dacă este deja selectat, cu tasta "Enter" pentru a exporta lista Biletelor de Trimitere emise de unitatea medicală, într-un fișier Excel.

Sistemul deschide fereastra în care se va preciza locația în care va fi salvat fișierului excel:

| Save As                                                                                    |                           |
|--------------------------------------------------------------------------------------------|---------------------------|
| Septembrie • 15 septembrie • 47                                                            | Search 15 septembrie 🔎    |
| Organize 🔻 New folder                                                                      | := 🕶 🔞                    |
| Name Name                                                                                  | Date modified T           |
| Erori din raportari_17.09.2012_0216                                                        | 5.xls 9/17/2012 2:17 PM M |
| septembrie<br>3 septembrie<br>4 septembrie<br>5 septembrie<br>6 septembrie<br>7 septembrie |                           |
| File name: Evidenta Bilete de trimitere_17.09.2012_0324.xls                                | •                         |
| Hide Folders                                                                               | Save Cancel               |

Fig. 5.7-21 Fereastra de salvare fişier

După alegerea locației și a numelui fișierului Excel, se salvează fișierul prin apăsarea butonului "Save", iar aplicația exportă datele în Excel, se afișează stadiul operației de export:

| Export în Excel                     |         |
|-------------------------------------|---------|
| Procesare date (va rugam asteptati) |         |
|                                     |         |
| CNAS-SIUI ®                         |         |
|                                     | Renunță |

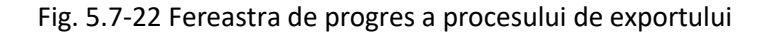

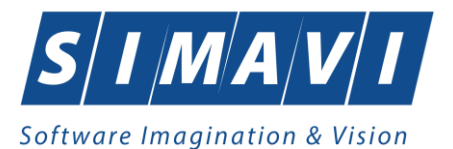

La terminarea scrierii se deschide fișierul Excel astfel creat.

|                                                                                                    |                    | ທ - (2 - ) ະ                            |                      | -                |                  |             |                            | Evider         | ta Bilete de trim                     | nitere_17.09.2013             | _0325.xls            | Microsoft E       | xcel                         |                     |          |                    |               |                                         |                                   | 0 <u>×</u>  |
|----------------------------------------------------------------------------------------------------|--------------------|-----------------------------------------|----------------------|------------------|------------------|-------------|----------------------------|----------------|---------------------------------------|-------------------------------|----------------------|-------------------|------------------------------|---------------------|----------|--------------------|---------------|-----------------------------------------|-----------------------------------|-------------|
|                                                                                                    | Ho                 | me Insert                               | Page Layout          | Formulas Da      | ata Review       | View        | Developer                  | Add-Ins        |                                       |                               |                      |                   |                              |                     |          |                    |               |                                         |                                   | 0 _ = ×     |
| Past                                                                                                    | i <sup>®</sup> ≪ F | Eut<br>Copy<br>Format Painter<br>Dard G | Calibri •<br>B I U • | • 10 • A A A<br> |                  | ≫<br>評評     | Wrap Text<br>Merge & Cente | Text<br>\$ ~ % | • • • • • • • • • • • • • • • • • • • | Conditional<br>Formatting * a | Format<br>is Table * | Normal<br>Neutral | Bad<br>Calculation<br>Styles | Good<br>On Check Ce |          | Insert Dele<br>Cel | te Format     | Σ AutoSum *<br>Fill *<br>Clear *<br>Edi | Sort & Find<br>Filter * Selecting | l &<br>ct - |
|                                                                                                    | CE                 | 3 🗸                                     | ( f <sub>x</sub>     | Diagnostice secu | ndare            |             |                            |                |                                       |                               |                      |                   |                              |                     |          |                    |               |                                         |                                   | ×           |
|                                                                                                    | A                  | В                                       | С                    |                  |                  | D           |                            |                | E                                     | F                             |                      | G                 | Н                            | 1                   |          | J                  |               | K                                       | L                                 | M           |
| Bilete de trimitere emise de unitatea<br>BN CEAS<br>in intervalul 01/09/20122<br>2 Nume: Ronume: CNP CID Numbr Card: Rando Sarie Data trimitere: Tia Investigatie Diagnostic Rezumble: Utilitzator |                    |                                         |                      |                  |                  |             |                            |                |                                       |                               |                      |                   |                              |                     |          |                    |               |                                         |                                   |             |
| 2                                                                                                    | Nume               | Prenume                                 | CNP                  |                  |                  | CID         |                            |                | Număr Ca                              | rd Parafa                     | S                    | erie              | Data trimitere               | Tip Investigatie    | Dia      | gnostic Prez       | umtiv         | Utilizator                              |                                   |             |
| 3                                                                                                    | ION                | GEORGESCU                               | 2680205173157        |                  | 401478:          | 12624124    | 596188                     |                | 441191509130                          | 00149 845721                  | ККККК                | 2222224           | 17/09/2012                   | DELABORATOR         | Tumora m | naligna a vez      | iculei biliar | e ADMIN                                 |                                   |             |
| 4                                                                                                    |                    |                                         |                      |                  |                  | Investiga   | tu                         |                |                                       | _                             |                      |                   |                              |                     |          |                    |               |                                         |                                   |             |
| 5                                                                                                    |                    |                                         | 2 1420               | Colostorol sorio | total            | Descriere   |                            |                | Cantitate                             | 2                             |                      |                   |                              |                     |          |                    |               |                                         |                                   |             |
| 7                                                                                                    | ION                | GEORGESCU                               | 2680205173157        | Colesteror send  | 401478           | 12624124    | 596188                     |                | 441191509130                          | 0149 845721                   | DDDDD                | /1111112          | 17/09/2012                   | CLINICE             | Tumora n | aligna a sini      | isurilor fete |                                         |                                   |             |
| 8                                                                                                    |                    |                                         |                      | C                | Diagnostice secu | undare      |                            |                |                                       |                               |                      |                   |                              | C. T. C.            |          | 6                  |               |                                         |                                   |             |
| 9                                                                                                    |                    |                                         | Cod                  |                  | 1                | Descriere   |                            |                |                                       |                               |                      |                   |                              |                     |          |                    |               |                                         |                                   |             |
| 10                                                                                                    |                    |                                         | 376                  | Accidente ische  | emice cerebra    | ale tranzit | torii si sindroam          | ne inrudite    |                                       |                               |                      |                   |                              |                     |          |                    |               |                                         |                                   |             |
| 11                                                                                                    |                    |                                         |                      |                  |                  |             |                            |                |                                       |                               |                      |                   |                              |                     |          |                    |               |                                         |                                   |             |
| 12                                                                                                    |                    |                                         |                      |                  |                  |             |                            |                |                                       |                               |                      |                   |                              |                     |          |                    |               |                                         |                                   | =           |
| 13                                                                                                    |                    |                                         |                      |                  |                  |             |                            |                |                                       |                               |                      |                   |                              |                     |          |                    |               |                                         |                                   |             |
| 14                                                                                                    |                    |                                         |                      |                  |                  |             |                            |                |                                       |                               |                      |                   |                              |                     |          |                    |               |                                         |                                   |             |
| 16                                                                                                    |                    |                                         |                      |                  |                  |             |                            |                |                                       |                               |                      |                   |                              |                     |          |                    |               |                                         |                                   |             |
| 17                                                                                                    |                    |                                         |                      |                  |                  |             |                            |                |                                       |                               |                      |                   |                              |                     |          |                    |               |                                         |                                   |             |
| 18                                                                                                    |                    |                                         |                      |                  |                  |             |                            |                |                                       |                               |                      |                   |                              |                     |          |                    |               |                                         |                                   |             |
| 19                                                                                                    |                    |                                         |                      |                  |                  |             |                            |                |                                       |                               |                      |                   |                              |                     |          |                    |               |                                         |                                   |             |
| 20                                                                                                    |                    |                                         |                      |                  |                  |             |                            |                |                                       |                               |                      |                   |                              |                     |          |                    |               |                                         |                                   |             |
| 21                                                                                                    |                    |                                         |                      |                  |                  |             |                            |                |                                       |                               |                      |                   |                              |                     |          |                    |               |                                         |                                   |             |
| 22                                                                                                    |                    |                                         |                      |                  |                  |             |                            |                |                                       |                               |                      |                   |                              |                     |          |                    |               |                                         |                                   |             |
| 24                                                                                                    |                    |                                         |                      |                  |                  |             |                            |                |                                       |                               |                      |                   |                              |                     |          |                    |               |                                         |                                   |             |
| 25                                                                                                    |                    |                                         |                      |                  |                  |             |                            |                |                                       |                               |                      |                   |                              |                     |          |                    |               |                                         |                                   |             |
| 26                                                                                                    |                    |                                         |                      |                  |                  |             |                            |                |                                       |                               |                      |                   |                              |                     |          |                    |               |                                         |                                   |             |
| 27                                                                                                    |                    |                                         |                      |                  |                  |             |                            |                |                                       |                               |                      |                   |                              |                     |          |                    |               |                                         |                                   |             |
| 28                                                                                                    |                    |                                         |                      |                  |                  |             |                            |                |                                       |                               |                      |                   |                              |                     |          |                    |               |                                         |                                   |             |
| 29                                                                                                    | F H E              | Evidenta Bilet                          | e de trimitere /     | Sheet2 Sheet3    | 3 / 🐑 /          |             |                            |                |                                       |                               |                      |                   |                              |                     |          |                    |               |                                         |                                   | ► T         |
| Read                                                                                                    | y 🎦                |                                         |                      |                  |                  |             |                            |                |                                       |                               |                      |                   |                              |                     |          |                    |               | I (1009                                 | •                                 |             |

Fig. 5.7-23 Fișier Bilete de trimitere

Utilizatorul verifică formatul informațiilor adăugate în fișier:

- Antetul fișierului conține: Bilete de trimitere emise de unitatea ... în intervalul ...
- Coloanele fișierului sunt Parafa, Serie, Data trimitere, CNP,CID, Numar card, Nume, Prenume, Tip investigație, Diagnostic.

Fişierul se poate salva pe un suport magnetic (dischetă, CD, harddisk).

## 5.7.10.4 Rezolvarea eventualelor probleme

Daca Microsoft Excel nu este instalat pe calculator, se va afişa mesajul: "Microsoft Excel nu este instalat!"

## 5.7.11. Copiere

## 5.7.11.1 Precondiții

Pentru a copia un bilet de trimitere este necesar să existe certificate medicale înregistrate în sistem; fereastra **Bilete de trimitere** este activată.

## 5.7.11.2 Când se efectuează operația

Operația de copiere a biletului de trimitere se efectuează atunci când se dorește introducerea unui alt bilet de trimitere similar unuia introdus in sistem.

## 5.7.11.3 Cum se efectuează operația

Pentru copierea unui Bilet de Trimitere asociat unui pacient, Utilizatorul procedează astfel:

• selectează Biletul de trimitere care urmează a fi copiat;

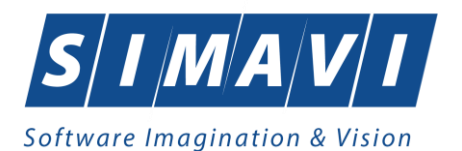

• apasă butonul

Copiază...

, din partea stângă a ecranului.

Se deschide fereastra cu biletul de trimietere copiat pe care se fac modificările dorite.

| dauga bilet de trimitere |                      |                                      |                         |       |                    |             | X        |
|--------------------------|----------------------|--------------------------------------|-------------------------|-------|--------------------|-------------|----------|
| Date Medic               |                      |                                      |                         |       |                    |             |          |
| Parafa*                  | 845721               | <ul> <li>Numar contract *</li> </ul> | 2012                    |       |                    |             |          |
| Date pacient             |                      |                                      |                         |       |                    |             |          |
| CNP *                    | 2680205173157        | . CID                                | 40147812624124596188    |       | Ţară origine       | ROMANIA     |          |
| Nume *                   | ION                  | Prenume *                            | GEORGESCU               |       | Casa de asigurari* | 168170761   | •••      |
| Categorie asigurat*      | SALARIATI            | Tip Pacient*                         | ASIGURATI               | •••   |                    |             |          |
| Date Trimitere           | 17/00/2012           |                                      |                         |       | Data Da sister     |             |          |
| Data emiterii *          | 17/09/2012           | Serie*                               | KKKKKK                  | Serii | Data Registru      |             |          |
| Tip investigaţie*        | DE LABORATOR         | ✓ Numar*                             | 2222225                 |       | Numar Registru     |             |          |
| Diagnostic prezumptiv *  | TUMORA MALIGNA A VE  | ZICULEI BILIARE                      | Specialitate            |       |                    |             | •••      |
| Obs/Diagnostice*         | TUMORA MALIGNA A VE  | ZICULEI BILIARE                      |                         | *     | Serie Chitanță     |             |          |
| Autocompletare           |                      |                                      |                         | ~     | Număr Chitanță     |             |          |
| Tip afecțiune            | [                    | Număr consultații                    |                         |       |                    | Acut/Subacu | t        |
| Motivul trimiterii       |                      |                                      | Investigații și tratame | ente  |                    |             | A<br>7   |
|                          | Dotolii Investiaatii |                                      |                         |       |                    |             |          |
| Diagnostice Secundare    |                      |                                      |                         |       | 1                  |             |          |
| Poziție Descri           | iere                 |                                      |                         |       | Canti              | tate        | Modifică |
| I Coleste                | erol seric total     |                                      |                         |       | 1                  |             | Adaugă   |
|                          |                      |                                      |                         |       |                    |             | Şterge   |
|                          |                      |                                      |                         |       |                    |             |          |
|                          |                      |                                      |                         |       |                    |             |          |
| NAS-SIUI ®               |                      |                                      |                         |       |                    |             |          |
| Număr Card 4411915       | 091300149            |                                      |                         |       |                    | Acceptă     | Renuntă  |
| Humar Garu HH1515        | 001000110            |                                      |                         |       |                    | Ассеріа     | Renunga  |

Fig. 5.7-24 Copiere Bilete de trimitere

După ce face modificările necesare, Utilizatorul apasă butonul Acceptă pentru salvarea biletului de trimitere copiat.

În partea de jos a ferestrei se regăsește campul Număr Card care este câmp needitabil, care este precompletat automat cu numărul cardului aferent pacientului pentru care s-a introdus biletul de trimitere.

Dacă modificările se fac online, adică Indicator de stare online/offline ( semafor) este Online, indicând astfel o conexiune securizată cu SIUI, atunci orice modificare va fi validată (vezi Adăugare serviciu medical cu conexiune securizată

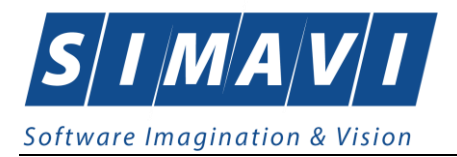

## **5.8.** CERTIFICATE MEDICALE

În această secțiune sunt afișate Rețetele emise pe un interval de timp selectat și poate fi accesată de către Utilizator într-unul din modurile:

- cu "click" pe butonul stânga al mouse-ului poziționat pe comanda **Fișier**, iar apoi pe comanda **Certificate medicale**
- prin accesarea butonului **III** afișat în bara de instrumente.

La apelarea modulului " Certificate medicale", Sistemul deschide în mod maximizat fereastra cu numele **Certificate medicale**, în zona ecranului de afișare (apar certificatele medicale existente in sistem).

| TIAS-CLINIC (v1.0.2024.2 | 1 - 13/08/2024] | - [Certificate medi- | cale]  |         |              |                        |            |         |                 |                   |        |                 | ٥         | ×     |
|--------------------------|-----------------|----------------------|--------|---------|--------------|------------------------|------------|---------|-----------------|-------------------|--------|-----------------|-----------|-------|
| 💀 Fişier Raportări       | Administrare    | e Ferestre A         | ljutor |         |              |                        |            |         |                 |                   |        |                 | -         | ₽ ×   |
| 8 8 2 😤                  | 16              | 🙀 🗋 🍒                |        |         |              |                        |            |         |                 |                   | Da     | ata de operare: | 06/09/202 | 4 🗆   |
| Interval de timp         | Secvență        | Tip rectificare      | Nume   | Prenume | CNP          | CID                    | Număr card | Semnat? | Validat online? | Serie             | Parafa | Indemnizatie    | Urgenta   | Vala  |
| Luna 9 🔅                 | _               |                      |        |         |              |                        |            |         |                 |                   |        |                 |           | _     |
| Anul 2024 🗘              | 0               |                      | CDR    | CDR     | 271100917035 | 3 40173662366032203601 |            |         |                 | DDDDD / 777777779 | 032470 | 01              |           | 06/09 |
| Secvența de              |                 |                      |        |         |              |                        |            |         |                 |                   |        |                 |           |       |
| numărul                  |                 |                      |        |         |              |                        |            |         |                 |                   |        |                 |           | - 1   |
| Închide raportarea       |                 |                      |        |         |              |                        |            |         |                 |                   |        |                 |           |       |
| Utilizatori              |                 |                      |        |         |              |                        |            |         |                 |                   |        |                 |           |       |
|                          |                 |                      |        |         |              |                        |            |         |                 |                   |        |                 |           |       |
| Actualizează             |                 |                      |        |         |              |                        |            |         |                 |                   |        |                 |           |       |
| Modifică                 |                 |                      |        |         |              |                        |            |         |                 |                   |        |                 |           |       |
| Adaugă                   |                 |                      |        |         |              |                        |            |         |                 |                   |        |                 |           |       |
| Copiază                  |                 |                      |        |         |              |                        |            |         |                 |                   |        |                 |           |       |
| Şterge                   |                 |                      |        |         |              |                        |            |         |                 |                   |        |                 |           |       |
| Tipărire                 |                 |                      |        |         |              |                        |            |         |                 |                   |        |                 |           |       |
| Vizualizare              |                 |                      |        |         |              |                        |            |         |                 |                   |        |                 |           |       |
| Tipārire listā           |                 |                      |        |         |              |                        |            |         |                 |                   |        |                 |           |       |
| Vizualizare listă        |                 |                      |        |         |              |                        |            |         |                 |                   |        |                 |           |       |
| Export Excel             |                 |                      |        |         |              |                        |            |         |                 |                   |        |                 |           |       |
| Citeşte eCard            | <               |                      |        |         |              |                        |            |         |                 |                   |        |                 |           | >     |

Fig. 5.8-1 Fereastra Certificate medicale

# 5.8.1. Adaugare Certificate medicale fără conexiune securizată (offline)

# 5.8.1.1 Precondiții

Pentru a adăuga un certificat medical pentru un pacient este necesar ca:

- fereastra Certificate medicale să fie activată;
- pacientul sa fie înregistrat în sistem;
- să existe o convenție validă la aceea dată în sistem.

## 5.8.1.2 Când se efectuează operația

Operația de adăugare a unui certificat medical se efectuează atunci când se dorește înregistrarea acestuia în sistem.

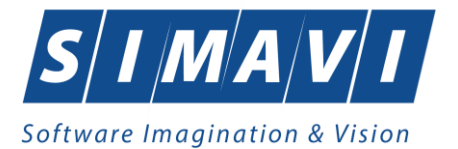

# 5.8.1.3 Cum se efectuează operația

Pentru adăugarea unei înregistrări în lista Certificate medicale, Utilizatorul apasă butonul Adaugă... cu "click" stânga al mouse-ului sau dacă este deja selectat butonul , cu tasta

"Enter". Sistemul deschide fereastra Selector Pacient. Sistemul deschide fereastra Selector pacient.

| Selector pacient |                                 |               |                      |     |               |        |               |            | <b>E</b> |
|------------------|---------------------------------|---------------|----------------------|-----|---------------|--------|---------------|------------|----------|
| Nume             | ▲ Prenume                       | CNP           | CID                  | Sex | Data naşterii | Oraș   | Judeţ         | Adresă     |          |
| DA               |                                 |               |                      |     |               |        |               |            |          |
| DAN              | DAN                             | 1851216260154 | 40115106966069157155 | М   | 16/12/1985    | Unirea | BISTRITA-NASA | UD         |          |
|                  |                                 |               |                      |     |               |        |               |            |          |
|                  |                                 |               |                      |     |               |        |               |            |          |
|                  |                                 |               |                      |     |               |        |               |            |          |
|                  |                                 |               |                      |     |               |        |               |            |          |
|                  |                                 |               |                      |     |               |        |               |            |          |
|                  |                                 |               |                      |     |               |        |               |            |          |
|                  |                                 |               |                      |     |               |        |               |            |          |
|                  |                                 |               |                      |     |               |        |               |            |          |
|                  |                                 |               |                      |     |               |        |               |            |          |
|                  |                                 |               |                      |     |               |        |               |            |          |
| CNAS SILLA       |                                 |               |                      |     |               |        |               |            |          |
| Adaugă           | Este asigurat ? Citeşte eCard ? |               |                      |     |               |        |               | Selectează | Renunță  |

## Fig. 5.8-2 Selector pacient

Utilizatorul selectează pacientul pentru care se face înregistrarea.

Sistemul deschide fereastra cu titlul Adaugare Certificat medical:

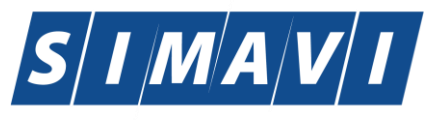

| Date medic                                                  |                         |                 |                                       |               |        |
|-------------------------------------------------------------|-------------------------|-----------------|---------------------------------------|---------------|--------|
| Număr convenție *                                           | CM1 - 01.01.2012        | •••             | Parafa aviz expert                    |               |        |
| Parafa medic emitent *                                      | 989898                  |                 | Aviz medic expert nr                  |               |        |
| Parafa sef secție                                           |                         |                 | Data                                  |               |        |
| În continuare                                               | Serie Nr                |                 | Parafa aviz medicina                  | muncii (risc  |        |
| Duplicat                                                    | Serie Nr                |                 | Urgenta medicala                      |               |        |
| CNP Copil                                                   |                         |                 | Boala contagioasa                     |               |        |
| Date certificat                                             |                         |                 |                                       |               |        |
| Serie certificat *                                          | DDDDD                   | Serii           | Valabil pentru luna *                 | 9 🚊 Anul *    | 2012 🚊 |
| Număr certificat *                                          | 111111126               |                 | Cod indemnizație *                    |               |        |
| Date asigurat                                               |                         |                 |                                       | ·             |        |
| CNP *                                                       | 1561118051097 CID 40134 | 582872713575677 | Casa de asigurări                     | 168170774     |        |
| Nume *                                                      | 1394275750              |                 | Judeţ                                 | GIURGIU       | •••    |
| Prenume *                                                   | 1394275750              |                 | Localitate                            | BOLINTIN-VALE | •••    |
| Adresa                                                      |                         |                 |                                       |               | *<br>* |
| Concediu medical amb                                        | ulator 💿 / 🔘 internat   |                 |                                       |               |        |
| Secție spital                                               |                         |                 | Nr. inreg.(FO/RC) *                   |               |        |
| Data acordarii*                                             | ■ Nr. zile*             |                 | Cod diagnostic*                       |               | •••    |
|                                                             |                         |                 | Tip diagnostic*                       |               | ~      |
| Valabil de la*                                              | pana *                  |                 | · · · · · · · · · · · · · · · · · · · |               |        |
| Valabil de la*<br>Concediu medical la ext                   | ernare                  |                 |                                       |               |        |
| Valabil de la*<br>Concediu medical la ext<br>Data acordarii | lernare                 |                 | Cod diagnostic                        |               |        |

Fig. 5.8-3 Adăugare Certificat medical

## Note privind condițiile de completare a unor câmpuri din fereastra "Adăugare concediu medical":

#### Date medic:

- 1. Câmpul "**Urgență medicală**" se activează doar în cazul selectării valorii "06 Urgențe medicochirurgicale" în câmpul "Cod indemnizație", în caz contrar el fiind dezactivat și conținutul fiind șters.
- 2. Câmpul "**Parafă şef secție**" se activează doar în cazul selectării opțiunii "**Concediu internat**", în caz contrar el fiind dezactivat și conținutul fiind șters;

Câmpul "Parafă șef secție" devine obligatoriu de completat în cazul unui concediu medical la externare mai mare de 7 zile; Câmpul "Parafă șef de secție" se activează doar în cazul selectării valorii "05 - Boli contagioase" în câmpul "Cod indemnizație", în caz contrar el fiind dezactivat și conținutul fiind șters.

- 3. Câmpul "**Parafă risc maternal**" devine obligatoriu în cazul selectării valorii "15 Risc maternal" în câmpul "Cod indemnizație", în caz contrar nu se completează;
- 4. Câmpul "Parafă aviz expert" câmp optional editabil;
- 5. Câmpul "**Urgență Medicală**" se activează doar în cazul selectării opțiunii "06-Urgență medicochirurgicală", în caz contrar el fiind dezactivat și conținutul fiind șters;

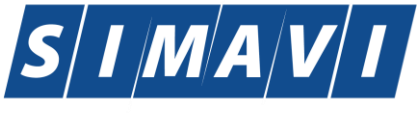

- 6. Câmpul "Boală contagioasă" se activează doar în cazul selectării opțiunii "05-Boală infectocontagioasă din grupa A", în caz contrar el fiind dezactivat și conținutul șters;
- 7. Completarea câmpurilor "**În continuare**" este controlată de bifa DA/NU din dreptul acestora. Dacă această bifă are valoarea "DA" atunci completarea seriei și numărului certificatului anterior este obligatorie, dacă are valoarea "NU" atunci seria și numărul devin inactive și valorile lor nule.
- 8. Câmpul **"Duplicat**" câmp needitabil în care se trece de către sistem seria certificatului anterior în cazul în care acest certificat este pierdut și se emite un alt certificat.

## Concediu medical ambulatoriu:

1. Câmpul "**Cod diagnostic**" se dezactivează în cazul selectării valorii "15 - Risc maternal" în câmpul "Cod indemnizație", fiind completat automat cu valoarea "RM" și câmpul se dezactivează.

Câmpul "Cod diagnostic" se dezactivează în cazul selectării valorii "08 - Sarcina si lauzie" în câmpul "Cod indemnizație", fiind completat automat cu codul "995" și câmpul se dezactivează. În caz contrar el fiind activat și conținutul putind fi selectat din listă. Codul de diagnostic la un certificat emis "în continuare" trebuie să fie identic cu cel al certificatului inițial. Codul de diagnostic de la externare trebuie să fie același cu cel de la internare. Codul de diagnostic este obligatoriu de completat în cazul în care s-a completat o perioadă de concediu. Astfel, dacă s-a completat perioada de concediu, iar dacă s-a completat perioada de concediu la externare, devin obligatoriu de completat codul de diagnostic corespunzător.

- Câmpurile "Nr. zile" sunt dezactivate şi se completează automat cu numărul de zile calandaristice de data de început până la data de sfârşit a concediului corespunzător (DateDiff(a, b) + 1).
- 3. În cazul concediului medical ambulator pe codul de indemnizație "06 Urgență medicochirurgicașă" numărul de zile de concediu nu poate depăși 5 zile.

La completarea unui concediu, este obligatorie completarea tuturor câmpurilor de tip dată: data acordării, data de început, data de sfârșit. Odată completată una dintre aceste date, celelalte devin obligatorii.Data de sfărșit a perioadei de concediu nu poate să fie înaintea datei de început.Perioada de concediu acordată nu trebuie să depășească limitele calendaristice ale lunii pentru care a fost acordată.

## Concediu medical la externare:

Câmpurile din grupul "Concediu la externare" se activează doar în cazul selectării opțiunii "Concediu internat", în caz contrar ele fiind dezactivate și evetualele valori conținute șterse;

Utilizatorul introduce date în câmpurile obligatorii.

## Câmpurile prezente în acest ecran sunt grupate în cinci zone:

- a). Zona Date medic;
- b). Zona Date certificat;
- c). Zona Date asigurat;
- c). Zona Concediu medical ambulatoriu;
- c). Zona Concediu medical la externare;

5.8.1.3.1 Zona Date medic

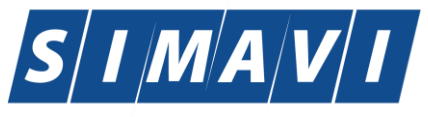

| Date medic<br>Număr convenție * | CM1 - 01.01.2012 | Parafa aviz expert                |
|---------------------------------|------------------|-----------------------------------|
| Parafa medic emitent *          | 989898           | Aviz medic expert nr              |
| Parafa sef secție               |                  | Data 🗖                            |
| În continuare                   | Serie Nr .       | Parafa aviz medicina muncii (risc |
| Duplicat                        | Serie Nr         | Urgenta medicala                  |
| CNP Copil                       | CID              | Boala contagioasa                 |

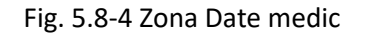

#### Zona date medic are urmatoarele campuri:

- Număr conventie;
- Urgenţă medicală; Câmpul "Urgenţă medicală" se activează doar în cazul selectării valorii "06 -Urgenţe medico-chirurgicale" în câmpul "Cod indemnizaţie", din Zona date certificat, în caz contrar el fiind dezactivat şi conţinutul fiind şters.

| Adăugare certificat medical |                | And int Int                 | ×                 |
|-----------------------------|----------------|-----------------------------|-------------------|
| Date medic                  |                | Desete evice even et        |                   |
| Numar convenție *           | 2 - 01.01.2012 | Parata aviz expert          |                   |
| Parafa medic emitent *      | 845721         | Aviz medic expert nr        |                   |
| Parafa sef secție           |                | Data                        |                   |
| În continuare               | Serie Nr       | Parafa aviz medicina        | muncii (risc      |
| Duplicat                    | Serie Nr       | Urgenta medicala            |                   |
| CNP Copil                   | CID            | Boala contagioasa           |                   |
| Date certificat             |                |                             |                   |
| Serie certificat *          | EEEE           | Serii Valabil pentru luna * | 9 🔶 Anul * 2012 🍨 |
| Număr certificat *          | 11111113       | Cod indemnizație *          |                   |

Fig. 5.8-5 Corelare "Urgență medical" cu "Cod indemnizație"

- Parafă medic emitent;

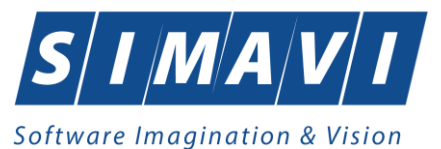

| Selector       | X                  |
|----------------|--------------------|
| Parafa 🔺 Nume  |                    |
|                |                    |
| 444232 IONESCU |                    |
|                |                    |
|                |                    |
|                |                    |
|                |                    |
|                |                    |
|                |                    |
|                |                    |
|                |                    |
|                |                    |
| CNAC CUILO     |                    |
| CNA9-91010     | Selectează Renunță |

Fig. 5.8-6 Selector medic (care emite concediul medical)

 Boala contagioasa; Câmpul " Boala contagioasa " se activează doar în cazul selectării valorii "05 - Boli contagioase" în câmpul "Cod indemnizaţie", din Zona date certificat, în caz contrar el fiind dezactivat şi conţinutul fiind şters.

| Adăugare certificat medical           |                | Name (and )               | ×               |
|---------------------------------------|----------------|---------------------------|-----------------|
| Date medic<br>Număr convenție *       | 2 - 01.01.2012 | Parafa aviz expert        |                 |
| Parafa medic emitent *                | 845721         | Aviz medic expert r       | nr              |
| Parafa sef secție                     |                | Data                      |                 |
| În continuare                         | Serie Nr       | Parafa aviz medici        | na muncii (risc |
| Duplicat                              | Serie Nr       | Urgenta medicala          |                 |
| CNP Copil                             | CID            | Boala contagioasa         | a*  13 🛄        |
| Date certificat<br>Serie certificat * | EEEE           | Serii Valabil pentru luna | * 9 Anul * 2012 |
| Număr certificat *                    | 11111113       | Cod indemnizație *        | 05              |

Fig. 5.8-7 Corelare "Boala contagioasa " cu "Cod indemnizatie"

Parafa sef sectie; Câmpul "Parafă şef secție" se activează doar în cazul selectării opțiunii
 "Concediu medical ambulatoriu - internat", respectiv "Concediu medical la externare ", în caz contrar el fiind dezactivat şi conținutul fiind şters. Câmpul "Parafă şef secție" devine obligatoriu de completat în cazul unui concediu medical la externare mai mare de 7 zile.

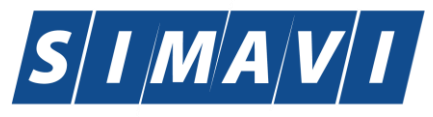

| Date medic         Numär convenje*       2-01.01.2012       m       Parafa aviz expert         Parafa medic emitent*       945721       m       Aviz medic expert nr         Parafa sef secje       Data       m         In continuare       Serie       Nr       m       Parafa aviz medicina muncii (risc         Duplicat       Serie       Nr       Urgenta medicala       m         Data contagioasa*       It       m       m       It         Numär certificat *       EEEEE       Serii       Valabil pentru luna *       9 * Anul * 2012 *         Numär certificat *       Ittittittittittittittittittittittittitti                                                                                                    | Adăugare certificat medical     |                                             |                         | X               |  |  |  |  |  |  |
|----------------------------------------------------------------------------------------------------|---------------------------------|---------------------------------------------|-------------------------|-----------------|--|--|--|--|--|--|
| Parafa medic emitent *       845721       aviz medic expert nr         Parafa sef sectje       Data       Data         In continuare       Serie       Nr       parafa aviz medicina muncii (risc         Duplicat       Serie       Nr       Urgenta medicala       m         Date certificat       Serie       Nr       Urgenta medicala       m         Date certificat       Serie       Nr       Urgenta medicala       m         Număr certificat       EEEEE       Serii       Valabil pentru luna *       9       Anul * 2012 *         Număr certificat *       I1111113       Cod indemnizație *       05       m         Date asigurat       CANP *       2680205173157       CID       40147812624124596188       Casa de asigurări       168170761       m         Nume *       ION       Județ       BISTRITA-NASAUD       m         Adresa       *       *       *       *       *         Concediu medical ambulator @ / @ internat       Secje spital       Nr. inreg (FO/RC) *       *       *         Data acordarii *       © pana *       © Tip diagnostic *       *       *       *         Valabil de la *       © pana       © Tip diagnostic       *       *       *                                                                                                    | Date medic<br>Număr convenție * | 2 - 01.01.2012                              |                         |                 |  |  |  |  |  |  |
| Parafa sef secţie       Data         În continuare       Serie       Nr       Parafa aviz medicina muncii (risc         Duplicat       Serie       Nr       Urgenta medicala       m         CNP Copil       CID       Boala contagioasa*       Image: Contagioasa*       Image: Contagioasa* <td>Parafa medic emitent *</td> <td>845721</td> <td>Aviz medic expert nr</td> <td></td> | Parafa medic emitent *          | 845721                                      | Aviz medic expert nr    |                 |  |  |  |  |  |  |
| În continuare Serie Nr Parafa aviz medicina muncii (risc   Duplicat Serie Nr Urgenta medicala   CNP Copil CID Boala contagioasa* III   Date certificat EEEEE Serii Valabil pentru luna * 9 Anul * 2012 *   Număr certificat * 11111113 Cod indemnizație * 05 III   Date asigurat Cod indemnizație * 05 III   Nume * ION Județ BISTRITA-NASAUD III   Prenume * GEORGESCU Localitate UNIREA   Adresa   Concediu medical ambulator IIII Nr. zile* Cod diagnostic*   Valabil de la* IIIIIIIII IIIIIIIIIIIIIIIIIIIIIIIIIIIIIIIIIIII                                                                                                    | Parafa sef secție               |                                             | Data                    |                 |  |  |  |  |  |  |
| Duplicat Serie Nr Urgenta medicala   CNP Copil CID Boala contagioasa*   Date certificat EEEEE Serii   Serie certificat * EEEEE   Serii Valabil pentru luna *   9 Anul *   2012 ÷   Numår certificat *   11111113   Cod indemnizatje *   05   Date asigurat   CNP *   2680205173157   CID   40147812624124596188   Casa de asigurări   168170761   Nume *   ION   Județ   BISTRITA-NASAUD   Prenume *   GEORGESCU   Localitate   UNIREA   Adresa   *   Concediu medical ambulator @ / @ internat   Secție spital   Data acordarii*   @ pana *   @ Tip diagnostic*   Valabil de la*   @ pana   Nx. zile   Concediu medical a externare   Data acordarii   @ pana   @ pana   @ pana   @ pana   @ pana    Număr Card   4411915091300149                                                                                                    | În continuare                   | Serie Nr                                    | Parafa aviz medicina    | a muncii (risc  |  |  |  |  |  |  |
| CNP Copil CID Boala contagioasa*   Date certificat EEEEE   Serie certificat*   Număr certificat *   11111113   Cod indemnizație*   05   Date asigurat   CNP *   2680205173157   CID   40147812624124596188   Casa de asigurări   168170761   Nume*   ION   Județ   BISTRITA-NASAUD   Prenume*   GEORGESCU   Localitate   UNIREA   Adresa   Concediu medical ambulator @ / © internat   Secție spital   Data acordarii*   Valabil de la*   Ima Pana *   Ima Pana *   Concediu medical la extemare   Data acordarii   Ima Pana   Nr. zile   Cod diagnostic   Valabil de la   Ima Pana   Nr. zile   Cod diagnostic   Ima Pana   Ima Pana   Ima Pana   Ima Pana   Ima Pana   Ima Pana   Ima Pana   Ima Pana   Ima Pana   Ima Pana   Ima Pana   Ima Pana   Ima Pana   Ima Pana   Ima Pana   Ima Pana   Ima Pana   Ima Pana   Ima Pana   Ima Pana   Ima Pana   Ima Pana   Ima Pana   Ima Pana   Ima Pana   Ima P                                                                                                    | Duplicat                        | Serie Nr                                    | Urgenta medicala        |                 |  |  |  |  |  |  |
| Date certificat   Serie certificat   Număr certificat   11111113   Cod indemnizație   05   Date asigurat   CNP*   2680205173157   CID   40147812624124596188   Casa de asigurări   168170761   Nume*   ION   Județ   BISTRITA-NASAUD   Prenume*   GEORGESCU   Localitate   UNIREA   Materia   Prenume*   GEORGESCU   Localitate   UNIREA   Materia   Prenume*   Concediu medical ambulator   I   Nr. zile*   Cod diagnostic*   Valabil de la*   Image: Concediu medical la externare   Data acordarii   Image: Concediu medical la externare   Data acordarii   Image: Concediu medical la externare   Data acordarii   Image: Image: Image                                                                                                    | CNP Copil                       | CID                                         | Boala contagioasa*      | 13              |  |  |  |  |  |  |
| Serie       Serie       Valabil pentruluma       g       Anul       2012       g         Număr certificat *       11111113       Cod indemnizație *       05       m         Date asigurat       CNP *       2680205173157       CID       40147812624124596188       Casa de asigurări       168170761       m         Nume *       ION       Județ       BISTRITA-NASAUD       m         Prenume *       GEORGESCU       Localitate       UNIREA       m         Adresa       *       *       *       *         Concediu medical ambulator       0 / © internat       Secție spital       Nr. zile*       Cod diagnostic*         Data acordarii*       Image: Nr. zile*       Cod diagnostic*       Image: Sudagnostic*       Image: Sudagnostic*         Valabil de la*       Image: Nr. zile       Cod diagnostic       Image: Sudagnostic       Image: Sudagnostic         Nx5. SUI ©       Image: Sudagnostic       Image: Sudagnostic       Image: Sudagnostic       Image: Sudagnostic         Număr Card       1       Image: Pana       Image: Pana       Image: Pana       Image: Pana       Image: Pana       Image: Pana         Număr Card       1       Image: Pana       Image: Pana       Image: Pana       Image: Pana       Image:                                                                                                    | Date certificat                 |                                             | . Malakila anton kura 8 |                 |  |  |  |  |  |  |
| Număr certificat *       11111113       Cod indemnizație *       05       Image: CNP *         Date asigurat       CNP *       2680205173157       CID       40147812624124596188       Casa de asigurări       168170761       Image: CNP *         Nume *       ION       Județ       BISTRITA-NASAUD       Image: CNP *       Image: CNP * </td <td>Serie certificat *</td> <td>EEEE Serii</td> <td>Valabil pentru luna *</td> <td>9 Anul * 2012</td>                                                                       | Serie certificat *              | EEEE Serii                                  | Valabil pentru luna *   | 9 Anul * 2012   |  |  |  |  |  |  |
| Date asigurat       CNP *       2680205173157       CID       40147812624124596188       Casa de asigurări       168170761       Im         Nume *       ION       Județ       BISTRITA-NASAUD       Im         Prenume *       GEORGESCU       Localitate       UNIREA       Im         Adresa       *       *       *       *         Concediu medical ambulator       • / • internat       *       *         Secție spital       Nr. zile*       Cod diagnostic*       Im         Data acordarii*       Im       Pana *       Ip diagnostic*       Im         Valabil de la*       Im       Nr. zile       Cod diagnostic       Im         Concediu medical la externare       Im       Ip pana       Im       Im         NAS-SIUI ®       Im       Im       Im       Im       Im                                                                                                    | Număr certificat *              | 11111113                                    | Cod indemnizație *      | 05 🔜            |  |  |  |  |  |  |
| CNP* 2680205173157 CID 40147812624124596188 Casa de asigurări 168170761   Nume * ION Judeţ BISTRITA-NASAUD Im   Prenume * GEORGESCU Localitate UNIREA Im   Adresa * *   Concediu medical ambulator • / • internat   Secție spital Nr. zile* Cod diagnostic*   Data acordarii* Im Nr. zile* Cod diagnostic*   Valabil de la* Im Nr. zile Cod diagnostic   Data acordarii Im Nr. zile Cod diagnostic   Valabil de la Im Im Tip diagnostic   Nr. zile Im Tip diagnostic Im   Namăr Card 4411915091300149 Accentă Benuntă                                                                                                    | Date asigurat                   |                                             |                         |                 |  |  |  |  |  |  |
| Nume *       ION       Judeţ       BISTRITA-NASAUD          Prenume *       GEORGESCU       Localitate       UNIREA          Adresa             Concediu medical ambulator @ / @ internat       Nr. inreg.(FO/RC) *           Concediu medical ambulator @ / @ internat       Nr. inreg.(FO/RC) *           Data acordarii*       Image: Nr. zile*       Cod diagnostic*          Valabil de la*       Image: Pana *       Image: Tip diagnostic *          Concediu medical la externare       Data acordarii       Image: Cod diagnostic          Valabil de la       Image: Pana       Image: Tip diagnostic       Image: Pana         Număr Card       4411915091300149       Accentă       Renuntă                                                                                                    | CNP *                           | 2680205173157 CID 4014781262412459          | 96188 Casa de asigurări | 168170761       |  |  |  |  |  |  |
| Prenume * GEORGESCU Localitate UNIREA   Adresa     Concediu medical ambulator   /     Sectie spital Nr. inreg.(FO/RC) *   Data acordarii*     Valabil de la*     pana *     Tip diagnostic*     Valabil de la *     Nr. zile     Concediu medical la externare   Data acordarii   Nr. zile   Cod diagnostic   Image: Card   Mabil de la     Nr. zile   Cod diagnostic     Image: Card     Addition of the pana     Număr Card     Addition of the pana     Număr Card   Addition of the pana     Adresa                                                                                                    | Nume *                          | ION                                         | Judeţ                   | BISTRITA-NASAUD |  |  |  |  |  |  |
| Adresa   Concediu medical ambulator (a) / (a) internat   Secție spital   Data acordarii*   (a) Nr. zile*   Cod diagnostic*   (b) Valabil de la*   (c) Concediu medical la externare   Data acordarii   (c) Nr. zile   (c) Cod diagnostic   (c) Cod diagnostic   (c) Concediu medical la externare   Data acordarii   (c) Nr. zile   (c) Cod diagnostic   (c) Nr. zile   (c) Cod diagnostic   (c) Nr. zile   (c) Cod diagnostic   (c) Nr. zile   (c) Cod diagnostic   (c) Nr. zile   (c) Cod diagnostic   (c) Nr. zile   (c) Cod diagnostic   (c) Nr. zile   (c) Cod diagnostic   (c) Nr. zile   (c) Cod diagnostic   (c) Nr. zile   (c) Cod diagnostic   (c) Nr. zile   (c) Cod diagnostic   (c) Nr. zile   (c) Data acordarii   (c) Nr. zile   (c) Data acordarii   (c) Nr. zile   (c) Data acordarii   (c) Nr. zile   (c) Data acordarii   (c) Nr. zile   (c) Data acordarii   (c) Nr. zile   (c) Data acordarii   (c) Nr. zile   (c) Data acordarii   (c) Nr. zile   (c) Nr. zile   (c) Nr. zile   (c) Nr. zile   (c) Nr. zile   (c) Nr. zile   (c) Nr. zile   (c) Nr. zile <                                                                                                    | Prenume *                       | GEORGESCU                                   | Localitate              | UNIREA          |  |  |  |  |  |  |
| Concediu medical ambulator  /  internat Secție spital Data acordarii* Ocod diagnostic* Valabil de la* Data acordarii Ococediu medical la externare Data acordarii Nr. zile Cod diagnostic Valabil de la Data acordarii Onr. zile Cod diagnostic Valabil de la Data acordarii Valabil de la Data acordarii Valabil de la Data acordarii NAS-SIUI   Număr Card 4411915091300149                                                                                                    | Adresa                          |                                             |                         | *               |  |  |  |  |  |  |
| Secție spital   Data acordarii*   Image: Sectie spital   Nr. zile*   Cod diagnostic*   Image: Sectie spital   Nr. zile*   Concediu medical la externare   Data acordarii   Image: Sectie spital   Image: Sectie spital<                                                                                                    | Concediu medical ambi           | ulator @ / @ internat                       |                         |                 |  |  |  |  |  |  |
| Data acordarii*   Nr. zile*   Cod diagnostic*   Valabil de la*   pana *   Tip diagnostic*     Concediu medical la externare   Data acordarii   Nr. zile   Cod diagnostic     Valabil de la     Nr. zile   Cod diagnostic     MAS-SIUI ●     Număr Card     4411915091300149     Accentă     Benuntă                                                                                                    | Sectie spital                   |                                             | Nr. inreg.(FO/RC) *     |                 |  |  |  |  |  |  |
| Valabil de la*     Pana *     Tip diagnostic*     Concediu medical la externare   Data acordarii   Nr. zile   Cod diagnostic     Valabil de la     Pana     Tip diagnostic     Image: Card     4411915091300149     Număr Card     4411915091300149     Accentă                                                                                                    | Data acordarii*                 | Nr. zile*                                   | Cod diagnostic*         |                 |  |  |  |  |  |  |
| Concediu medical la externare Data acordarii Ualabil de la pana Tip diagnostic NAS-SIUI® Număr Card 4411915091300149                                                                                                    | Valabil de la*                  | pana *                                      | Tip diagnostic*         |                 |  |  |  |  |  |  |
| Data acordarii     Image: Cod diagnostic       Valabil de la     Image: Data acordarii       Image: NAS-SIUI @                                                                                                    | Concediu medical la ext         | ernare                                      |                         |                 |  |  |  |  |  |  |
| Valabil de la pana Tip diagnostic<br>NAS-SIUI ©<br>Număr Card 4411915091300149<br>Repuntă                                                                                                    | Data acordarii                  | Nr. zile                                    | Cod diagnostic          |                 |  |  |  |  |  |  |
| NAS-SIUI © Acceptă Repută                                                                                                    | Valabil de la                   | 🗖 pana                                      | Tip diagnostic          | ▼               |  |  |  |  |  |  |
| Număr Card 4411915091300149 Accentă Benuntă                                                                                                    | CNAS-SIUI ®                     |                                             |                         |                 |  |  |  |  |  |  |
|                                                                                                    | Număr Card 4411915              | Număr Card 4411915091300149 Acceptă Renunță |                         |                 |  |  |  |  |  |  |

Fig. 5.8-8 Corelare " Parafă șef secție " cu "Concediu medical ambulator - internat", respectiv cu " Concediu medical la externare - nr. zile > 7"

# - În continuare;

| A | dăugare certificat medical      |                  |                        | ×            |
|---|---------------------------------|------------------|------------------------|--------------|
|   | Date medic<br>Număr convenție * | 2 - 01.01.2012   | Parafa aviz expert     |              |
|   | Parafa medic emitent *          | 845721           | Aviz medic expert nr   |              |
| L | Parafa sef secție               |                  | Data                   |              |
| L | În continuare                   | DA 🔽 Serie* Nr * | Parafa aviz medicina m | nuncii (risc |
|   | Duplicat                        | Serie Nr         | Urgenta medicala       |              |
|   | CNP Copil                       | CID              | Boala contagioasa*     | 13 🛄         |

- **Parafă risc maternal**; Câmpul "Parafă risc maternal" devine obligatoriu în cazul selectării valorii "15 - Risc maternal" în câmpul "Cod indemnizație", în caz contrar nu se completează.

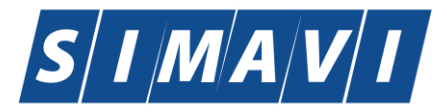

| 1 | Adăugare certificat medical           | 0.0              | Aurola Lant | inter a                | ×             |  |
|---|---------------------------------------|------------------|-------------|------------------------|---------------|--|
|   | Date medic<br>Număr convenție *       | 2 - 01.01.2012   |             | Parafa aviz expert     |               |  |
|   | Parafa medic emitent *                | 845721           |             | Aviz medic expert nr   |               |  |
|   | Parafa sef secție                     |                  |             | Data                   |               |  |
|   | În continuare                         | DA 🔽 Serie* Nr * |             | Parafa aviz medicina n | nuncii (risc  |  |
|   | Duplicat                              | Serie Nr         |             | Urgenta medicala       |               |  |
|   | CNP Copil                             | CID              |             | Boala contagioasa      |               |  |
|   | Date certificat<br>Serie certificat * | EEEEE            | Serii       | Valabil pentru luna *  | 9 Anul * 2012 |  |
|   | Număr certificat *                    | 11111113         |             | Cod indemnizație *     | 15 📟          |  |

Fig. 5.8-9 Corelare "15- Risc maternal ": "Parafă risc maternal" cu "Cod diagnostic"

## - Parafa aviz expert;

# 5.8.1.3.2 Zona Date certificat Date certificat \* DDDDD Număr certificat \* DDDDD 111111126 Cod indemnizație \*

Fig. 5.8-10 Zona Date certificat

## Zona Date certificat – câmpuri corespunzătoare certificatului medical:

- Serie câmp obligatoriu, editabil
- Număr câmp obligatoriu, editabil.

Ambele câmpuri (Serie și Număr certificat medical) pot fi selectate (și configurate) prin ecranul

selector "Serii" care se deschide prin intermediul butonului Serii ; dacă sunt configurate, cele două câmpuri sunt completate automat de către sistem.

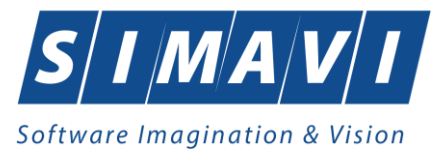

| Se | rii               | ·                    |                        |                      | × |
|----|-------------------|----------------------|------------------------|----------------------|---|
|    | Cod <u>s</u> erie | Număr s <u>t</u> art | Număr s <u>f</u> ârșit | Număr <u>c</u> urent |   |
|    | 1111              | 9999999999           | 9999999999             | 1000000000           |   |
|    |                   |                      |                        |                      |   |
|    |                   |                      |                        |                      |   |
|    |                   |                      |                        |                      |   |
|    |                   |                      |                        |                      |   |
| CN | AS-SIUI ©         |                      |                        |                      |   |
|    | Modifică Adau     | gă Şterge            | Sele                   | ectează Închide      |   |
|    |                   |                      |                        |                      |   |
|    | Serii             |                      |                        | X                    |   |
|    | Date serii        |                      |                        |                      |   |
|    | Număr start *     |                      |                        |                      |   |
|    | Număr sfârsit *   |                      |                        |                      |   |
|    | Număr curent *    |                      |                        |                      |   |
|    | Tip serie*        | CERTIFIC             |                        | ~                    |   |
|    |                   |                      |                        |                      |   |
|    | CNAS-SIUI © ───   |                      |                        |                      |   |
|    |                   |                      | Acceptă                | Renunță              |   |

- Valabil pentru luna câmp obligatoriu, se editeaza automat pentru luna curenta;
- Valabil pentru anul câmp obligatoriu, se editeaza automat pentru anul curent;
- Nr. certificat medical;
- Cod indemnizatie;

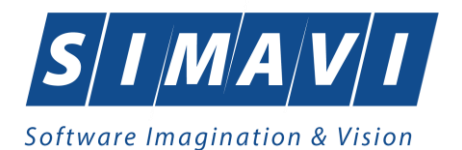

| Selector    |                                                                       | × |  |  |  |  |
|-------------|-----------------------------------------------------------------------|---|--|--|--|--|
| Cod 🔺       | Descriere                                                             | ^ |  |  |  |  |
|             |                                                                       |   |  |  |  |  |
| 01          | Boala obisnuita                                                       |   |  |  |  |  |
| 02          | Accident in timpul deplasarii la/de la locul de munca - neconfirmat   |   |  |  |  |  |
| 03          | Accident de munca - neconfirmat                                       |   |  |  |  |  |
| 04          | Boala profesionala - neconfirmat                                      |   |  |  |  |  |
| 05          | Boala infectocontagioasa din grupa A                                  |   |  |  |  |  |
| 06          | Urgenta medico-chirurgicala                                           |   |  |  |  |  |
| 07          | Carantina                                                             |   |  |  |  |  |
| 08          | Sarcina si lauzie                                                     |   |  |  |  |  |
| 09          | Ingrijire copil bolnav pana la implinirea varstei de 7 ani sau pentru |   |  |  |  |  |
| 10          | Reducerea cu 1/4 a duratei normale de lucru - neconfirmat             |   |  |  |  |  |
| 12          | Tuberculoza                                                           |   |  |  |  |  |
| 13          | Boala cardiovasculara                                                 |   |  |  |  |  |
| 14          | Neoplazii, SIDA                                                       |   |  |  |  |  |
| CNAS-SIUL®= | D' 1 1                                                                |   |  |  |  |  |
|             | Selectează Renunță                                                    |   |  |  |  |  |

Fig. 5.8-11 Selector Cod indemnizație

# 5.8.1.3.3 Zona Date asigurat;

**Zona Date asigurat** conține câmpurile (editarea se face automat pe baza datelor specifice pacientului):

- CNP codul numeric personal al asiguratului;
- CID- codul de indentificare al asiguratului
- Casa de Asigurari casa de asigurari de sănătate unde este luat în evidenta asiguratul;
- Nume nume asigurat;
- Prenume prenume asigurat;
- Judetul judetul în care locuiește asiguratul;
- Localitate localitatea unde locuiește asiguratul;
- Adresa adresa asiguratului;

| CNP *     | 1561118051097 CID 40134582872713575677 | Casa de asigurări | 168170774     |     |
|-----------|----------------------------------------|-------------------|---------------|-----|
| Nume *    | 1394275750                             | Judeţ             | GIURGIU       | ••• |
| Prenume * | 1394275750                             | Localitate        | BOLINTIN-VALE | ••• |
| Adresa    |                                        |                   |               | ~   |
|           |                                        |                   |               | Ψ.  |

Fig. 5.8-12 Zona Date asigurat

În această fereastră se pot înregistra detaliile pentru identificarea asiguratului.

5.8.1.3.4 Zona Concediu medical ambulatoriu

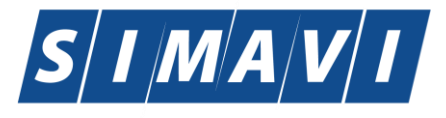

| Concediu medical ambu | ilator 💿 / 🔘 internat |                     |      |  |
|-----------------------|-----------------------|---------------------|------|--|
| Secție spital         |                       | Nr. inreg.(FO/RC) * |      |  |
| Data acordarii*       | □ Nr. zile*           | Cod diagnostic*     | RM 🚥 |  |
| Valabil de la*        | 🗖 pana *              | Tip diagnostic*     | ×    |  |

## Fig. 5.8-13 Zona "Concediu medical ambulatoriu"

| Selector    |                                                                | × |  |  |  |
|-------------|----------------------------------------------------------------|---|--|--|--|
| Cod 🔺       | Nume                                                           | ^ |  |  |  |
|             |                                                                | - |  |  |  |
| 1           | Holera                                                         |   |  |  |  |
| 10          | Giardiaza (lambliaza)                                          |   |  |  |  |
| 100         | Tumora maligna a rectului                                      |   |  |  |  |
| 101         | Tumora maligna a anusului si canalului anal                    |   |  |  |  |
| 102         | Tumora maligna a ficatului si canalelor biliare intrahepatice  |   |  |  |  |
| 103         | Tumora maligna a veziculei biliare                             |   |  |  |  |
| 104         | Tumori maligne ale cailor biliare, alte si neprecizate         |   |  |  |  |
| 105         | Tumori maligne ale pancreasului                                |   |  |  |  |
| 106         | Tumora maligna a organelor digestive cu alta localizare si rau |   |  |  |  |
| 107         | Tumora maligna a foselor nazale si a urechii medii             |   |  |  |  |
| 108         | Tumora maligna a sinusurilor fetei                             |   |  |  |  |
| 109         | Tumori maligne ale laringelui                                  |   |  |  |  |
| 11          | Alte boli intestinale prin protozoare                          | ~ |  |  |  |
| CNAS-SIUL®= | <b>•</b> • • • • •                                             |   |  |  |  |
|             | Selectează Renunță                                             |   |  |  |  |

Fig. 5.8-14 Selector Cod diagnostic

| ACUT    | ~ |
|---------|---|
| ACUT    |   |
| SUBACUT |   |
| CRONIC  |   |

Fig. 5.8-15 Selector Tip diagnostic

Câmpul "Secție spital" se activează doar în cazul selectării opțiunii "Concediu internat", în caz contrar el fiind dezactivat și conținutul fiind șters.

| Concediu medical ambu | ılator 🔘 / 💿 internat |                                    |  |
|-----------------------|-----------------------|------------------------------------|--|
| Secție spital *       |                       | Nr. inreg.(FO/RC)                  |  |
| Data acordarii        | Nr. zile              | Cod diagnostic                     |  |
| Valabil de la         | pana pana             | <ul> <li>Tip diagnostic</li> </ul> |  |

Fig. 5.8-16 Zona "Concediu medical internat"

## 5.8.1.3.5 Zona Concediu medical la externare

Câmpurile din grupul "Concediu la externare" se activează doar în cazul selectării opțiunii "Concediu internat", în caz contrar ele fiind dezactivate și eventualele valori conținute șterse.

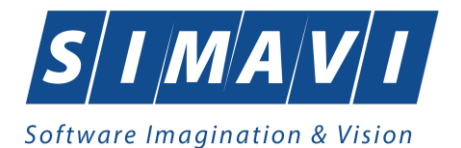

| Concediu medical ambu                                                                                                    | ulator 💿 / 🔘 internat                                                           |                                                                                           |                 |
|----------------------------------------------------------------------------------------------------|---------------------------------------------------------------------------------|-------------------------------------------------------------------------------------------|-----------------|
| Secție spital                                                                                                    |                                                                                 | Nr. inreg.(FO/RC) *                                                                       |                 |
| Data acordarii*                                                                                                    | □ Nr. zile*                                                                     | Cod diagnostic*                                                                           | RM 🛄            |
| Valabil de la*                                                                                                    | pana *                                                                          | Tip diagnostic*                                                                           | ×               |
| Concediu medical la ext                                                                                                    | ernare                                                                          |                                                                                           |                 |
| Data acordarii                                                                                                    | Nr. zile                                                                        | Cod diagnostic                                                                            | •••             |
| Valabil de la                                                                                                    | 🗖 pana                                                                          | Tip diagnostic                                                                            | <b>~</b>        |
| CNAS-SIUI ⊗                                                                                                    |                                                                                 |                                                                                           |                 |
| Număr Card 44119150                                                                                                    | 091300149                                                                       |                                                                                           | Acceptă Renunță |
|                                                                                                    |                                                                                 |                                                                                           |                 |
|                                                                                                    |                                                                                 |                                                                                           |                 |
| Concediu medical ambu                                                                                                    | ulator 💿 / 💿 internat                                                           |                                                                                           |                 |
| Concediu medical ambu<br>Secție spital *                                                                                                    | ulator 💿 / 💿 internat                                                           | Nr. inreg.(FO/RC)                                                                         |                 |
| Concediu medical ambu<br>Secție spital *<br>Data acordarii                                                                                               | ulator () / () internat                                                         | Nr. inreg.(FO/RC)<br>Cod diagnostic                                                       | RM              |
| Concediu medical ambu<br>Secție spital *<br>Data acordarii<br>Valabil de la                                                                              | ulator () / () internat                                                         | Nr. inreg.(FO/RC)<br>Cod diagnostic                                                       | RM              |
| Concediu medical ambu<br>Secție spital *<br>Data acordarii<br>Valabil de la<br>Concediu medical la ext                                                   | ulator () () internat                                                           | Nr. inreg.(FO/RC)<br>Cod diagnostic<br>Tip diagnostic                                     | RM              |
| Concediu medical ambu<br>Secție spital *<br>Data acordarii<br>Valabil de la<br>Concediu medical la ext<br>Data acordarii                                 | ulator () / () internat                                                         | Nr. inreg.(FO/RC)<br>Cod diagnostic<br>Tip diagnostic<br>Cod diagnostic                   | RM m            |
| Concediu medical ambu<br>Secție spital *<br>Data acordarii<br>Valabil de la<br>Concediu medical la ext<br>Data acordarii<br>Valabil de la                | ulator () () internat<br>Nr. zile<br>pana<br>ernare<br>Nr. zile<br>pana<br>pana | Nr. inreg.(FO/RC)<br>Cod diagnostic<br>Tip diagnostic<br>Cod diagnostic                   | RM ····         |
| Concediu medical ambu<br>Secție spital *<br>Data acordarii<br>Valabil de la<br>Concediu medical la ext<br>Data acordarii<br>Valabil de la<br>CNAS-SIUI © | ulator () / () internat                                                         | Nr. inreg.(FO/RC)<br>Cod diagnostic<br>Tip diagnostic<br>Cod diagnostic<br>Tip diagnostic | RM III          |

Fig. 5.8-17 Zona "Concediu medical la externare"

## 5.8.1.3.6 Zona Număr Card

Câmpul **Număr Card** din partea de jos a formei de adăugare a certificatului medical este precompletat automat cu valoarea numărului de card introdus în terminalul conectat la PC. Acest câmp nu este modificabil el preia automat informațiile de pe cardul pacientului care este conectat la aplicația medicului. La salvarea certificatului medical valoarea campului se va vizualiza în lista de certificate medicale.

| CINAJ-DIUL 9               |               |
|----------------------------|---------------|
| Număr Card 444589600000014 | ceptă Renunță |

## 5.8.2. Adăugare Certificate medicale cu conexiune securizată (online)

## 5.8.2.1 Precondiții

Indicator de stare online/offline ( semafor) este Online, indicând astfel o conexiune securizată cu SIUI.

## 5.8.2.2 Când se efectuează operația

Vezi Adăugare Certificate medicale fără conexiune securizată (offline)

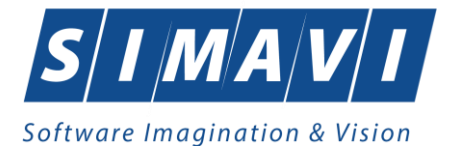

## 5.8.2.3 Cum se efectuează operația

Pentru adăugarea unei înregistrări în lista certificatelor medicale, Utilizatorul apasă butonul Adaugă... cu "click" al mouse-ului sau dacă butonul este deja selectat, cu tasta "Enter".

Sistemul deschide fereastra Selector pacient.

Utilizatorul poate verifica online calitatea de asigurat a pacientului pentru care dorește adăugarea certificatului prin apăsarea butonului Este asigurat ?

Sistemul afișează calitatea de asigurat rezultată în urma verificării.

| S | elector pacient                |                            |               |                             |     |               |         |         |            | ×       |
|---|--------------------------------|----------------------------|---------------|-----------------------------|-----|---------------|---------|---------|------------|---------|
|   | Cetățeni români Cetățeni străi | ni/Beneficiari CEE/Card UE |               |                             |     |               |         |         |            |         |
|   | Nume                           | Prenume                    | CNP           | CID<br>40134582872713575677 | Sex | Data naşterii | Oraș    | Judeţ   | Adresă     |         |
|   | 1394275750                     | 1394275750                 | 1561118051097 | 40134582872713575677        | М   | 18/11/1956    | Giurgiu | GIURGIU |            |         |
|   |                                |                            |               |                             |     |               |         |         |            |         |
|   |                                |                            |               |                             |     |               |         |         |            |         |
|   |                                |                            |               |                             |     |               |         |         |            |         |
|   |                                |                            |               |                             |     |               |         |         |            |         |
|   |                                |                            |               |                             |     |               |         |         |            |         |
| C | NAS-SIUI ®                     |                            |               |                             |     |               |         |         |            |         |
|   | Adaugă Este asigura            | at ? Citeşte eCard ?       |               |                             |     |               |         |         | Selectează | Renunță |

Fig. 5.8-18 Verificare calității de asigurat a pacientului în selector

Utilizatorul selectează pacientul pentru care se face înregistrarea.

Dacă utilizatorul nu este in SIUI, înainte de a deschide fereastra Adăugare Certificate medicale, Sistemul afișează mesajul de atenționare de mai jos

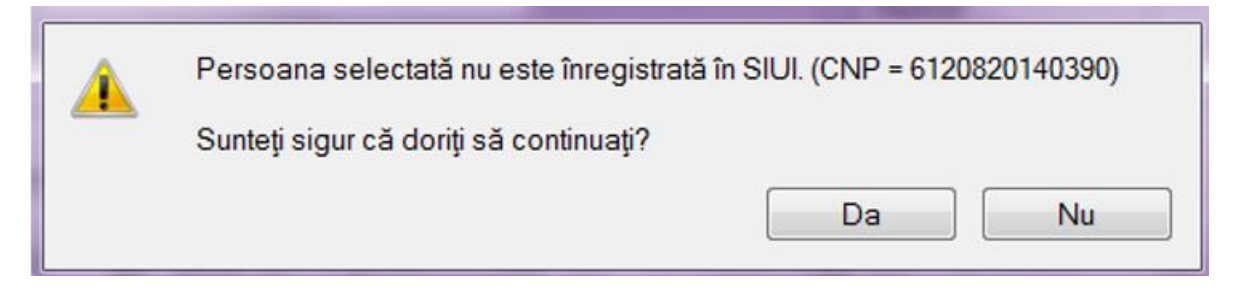

Sistemul afișează fereastra Adăugare Bilet de trimitere cu date pacientului precompletate.

Utilizatorul completeaza datele aferente certificatului medical similar cu adăugarea certificatului medical în varianta fără conexiune securizată (offline).

La apăsarea butonului Acceptă, <mark>Sistemul</mark> trimite o solicitare către SIUI cu privire la corectitudinea biletului respectiv. Răspunsul primit se va afișa în bara de stare și poate conține mesaj de succes sau atenționare aferente regulilor de validare din SIUI.

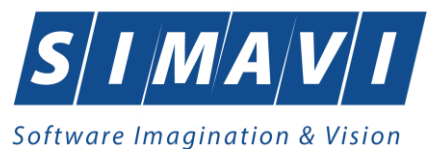

Utilizatorul poate continua cu adăugarea unui alt certificat medical, indiferent de mesajul afișat în bara de stare, deoarece se va salva certificatul în baza de date locală.

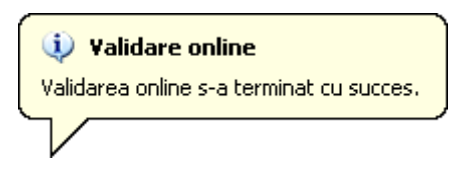

Fig. 5.8-19 Mesaj validare cu succes

|--|

Fig. 5.8-20 Mesaj validare cu succes

## 5.8.3. Modificare Certificate medicale

## 5.8.3.1 Precondiții

Pentru a modifica un Certificat medical este necesar ca acesta să fie înregistrat în sistem.

## 5.8.3.2 Când se efectuează operația

Când se dorește modificarea datelor aferente unui Certificat medical (datele introduse în sistem sunt greșite sau incomplete).

## 5.8.3.3 Cum se efectuează operația

Pentru modificare unor informații referitoarea la un Certificat medical, Utilizatorul selectează Certificat medical care urmează a fi modificat și apoi:

- Modifică... din zor
- apasă pe butonul **chicane** din zona stângă cu "click" stânga al mouse-ului, sau dacă butonul este deja selectat, cu tasta "**Enter**".
- Execută dublu click cu mouse-ul pe înregistrarea selectată

Sistemul deschide fereastra cu titlul Modificare Certificat medical

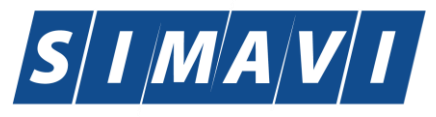

| Mo | odificare certificat medical    |                |             |                  |                       |                 | x      |
|----|---------------------------------|----------------|-------------|------------------|-----------------------|-----------------|--------|
| Í  | Date medic<br>Număr convenție * | 2 - 01.01.2012 |             |                  | Parafa aviz expert    |                 |        |
|    | Parafa medic emitent *          | 845721         |             |                  | Aviz medic expert nr  |                 |        |
|    | Parafa sef secție               |                |             |                  | Data                  |                 |        |
|    | În continuare                   | Serie          | 1           | Nr .             | Parafa aviz medicina  | muncii (risc    |        |
|    | Duplicat                        | Serie          | 1           | Nr 🔤             | Urgenta medicala      |                 |        |
|    | CNP Copil                       |                | CID         |                  | Boala contagioasa     |                 |        |
| ſ  | Date certificat                 |                |             |                  |                       |                 |        |
|    | Serie certificat *              | EEEEE          |             | Serii            | Valabil pentru luna * | 9 🚊 Anul * 2012 | ×      |
|    | Număr certificat *              | 11111112       |             |                  | Cod indemnizație *    | 01              |        |
|    | Date asigurat                   |                |             |                  |                       |                 |        |
|    | CNP *                           | 2680205173157  | CID 4014    | 7812624124596188 | Casa de asigurări     | 168170761       | •••    |
|    | Nume *                          | ION            |             |                  | Judeţ                 | BISTRITA-NASAUD |        |
|    | Prenume *                       | GEORGESCU      |             |                  | Localitate            | UNIREA          |        |
|    | Adresa                          |                |             |                  |                       |                 | ^<br>_ |
|    | Concediu medical ambu           | lator (int     | ernat       |                  |                       |                 |        |
|    | Secție spital                   |                | cinat       |                  | Nr. inreg.(FO/RC) *   | 7               |        |
|    | Data acordarii*                 | 17/09/2012     | 🗖 Nr. zile* | 1                | Cod diagnostic*       | 1               | ••     |
|    | Valabil de la*                  | 17/09/2012     | 🗖 pana *    | 17/09/2012       | Tip diagnostic*       | ACUT            | ~      |
|    | Concediu medical la ext         | ernare         |             |                  |                       |                 |        |
|    | Data acordarii                  | [              | Nr. zile    |                  | Cod diagnostic        |                 |        |
|    | Valabil de la                   | [              | 🗖 pana      |                  | Tip diagnostic        |                 | •      |
| CN | IAS-SIUI ⊗                      |                |             |                  |                       |                 |        |
|    | Număr Card 44119150             | 91300149       | ]           |                  |                       | Acceptă Renur   | nţă    |
|    |                                 |                |             |                  |                       |                 |        |

Fig. 5.8-21 Modificare Certificat medical

După modificarea informațiilor dorite, pentru salvare se accesează butonul Acceptă.

În partea de jos a ferestrei se regaseste campul Numar Card care este camp needitabil, care este precompletat automat cu numarul cardului aferent pacientului pentru care s-a introdus biletul de trimitere.

Dacă modificările se fac online, adică Indicator de stare online/offline ( semafor) este Online, indicând astfel o conexiune securizată cu SIUI, atunci orice modificare va fi validată (vezi Adăugare serviciu medical cu conexiune securizată

## 5.8.4. Copiază Certificat medical

Pentru a copia un certificat medical este necesar să existe certificate medicale înregistrate în sistem; fereastra **Certificate medicale** este activată.

## 5.8.4.1 Când se efectuează operația

Operația de copiere a certificatului medical se efectuează atunci când se dorește introducerea unui alt certificat medical similar unuia introdus în sistem.

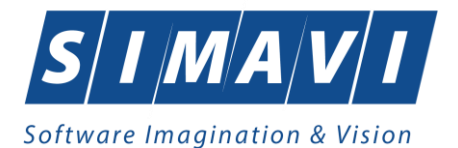

# 5.8.4.2 Cum se efectuează operația

Pentru copierea unui Certificat medical asociat unui pacient, Utilizatorul procedează astfel:

• selectează certificatul medical care urmează a fi copiat;

Copiază...

• apasă butonul

din partea stângă a ecranului.

Se deschide fereastra cu biletul de trimietere copiat pe care se fac modificările dorite.

| Copiază certificat medical                  |                     |            | And inte          | in the second second second second second second second second second second second second second second second | the second      | x   |  |  |
|---------------------------------------------|---------------------|------------|-------------------|----------------------------------------------------------------------------------------------------|-----------------|-----|--|--|
| Date medic<br>Număr convenție *             | 2-01.01.2012        |            |                   | Parafa aviz expert                                                                                              |                 |     |  |  |
| Parafa medic emitent *                      | 845721              |            |                   | Aviz medic expert nr                                                                                            |                 |     |  |  |
| Parafa sef sectie                           |                     |            |                   | Data                                                                                                    |                 |     |  |  |
| În continuare                               | Serie               | 1          | Nr 🗌              | Parafa aviz medicina                                                                                            | muncii (risc    |     |  |  |
| Duplicat                                    | Serie               |            | Nr                | Urgenta medicala                                                                                                |                 |     |  |  |
| CNP Copil                                   |                     |            |                   | Boala contagioasa                                                                                               |                 | -   |  |  |
| Date certificat                             |                     |            |                   | ] _                                                                                                    |                 |     |  |  |
| Serie certificat *                          | EEEEE               |            | Serii             | Valabil pentru luna *                                                                                           | 9 🔶 Anul * 2012 | *   |  |  |
| Număr certificat *                          | 11111113            |            |                   | Cod indemnizație *                                                                                              | 01              | ••• |  |  |
| Date asigurat                               |                     |            |                   | 1                                                                                                    |                 |     |  |  |
| CNP *                                       | 2680205173157       | CID 4014   | 17812624124596188 | Casa de asigurări                                                                                               | 168170761       |     |  |  |
| Nume *                                      | ION                 |            |                   | Judeţ                                                                                                    | BISTRITA-NASAUD |     |  |  |
| Prenume *                                   | GEORGESCU           |            |                   | Localitate                                                                                                    | UNIREA          |     |  |  |
| Adresa                                      |                     |            |                   |                                                                                                    |                 | *   |  |  |
| Concediu medical ambu                       | ∟<br>ulator ⊚ / ⊚ i | nternat    |                   |                                                                                                    |                 |     |  |  |
| Secție spital                               |                     |            |                   | Nr. inreg.(FO/RC) *                                                                                             | 7               |     |  |  |
| Data acordarii*                             | 17/09/2012          | Nr. zile*  | 1                 | Cod diagnostic*                                                                                                 | 1               | ••• |  |  |
| Valabil de la*                              | 17/09/2012          | 🗖 pana *   | 17/09/2012        | Tip diagnostic*                                                                                                 | ACUT            | ~   |  |  |
| Concediu medical la ext                     | ernare              |            |                   |                                                                                                    |                 |     |  |  |
| Data acordarii                              |                     | 🔲 Nr. zile |                   | Cod diagnostic                                                                                                  |                 | ••• |  |  |
| Valabil de la                               |                     | 📮 pana     |                   | Tip diagnostic                                                                                                  |                 | •   |  |  |
| CNAS-SIUI ⊗                                 |                     |            |                   |                                                                                                    |                 |     |  |  |
| Număr Card 4411915091300149 Acceptă Renunță |                     |            |                   |                                                                                                    |                 |     |  |  |
|                                             |                     |            |                   |                                                                                                    |                 |     |  |  |

Fig. 5.8-22 Copierea unui Certificat medical

După ce face modificările necesare, Utilizatorul apasă butonul Acceptă pentru salvarea certificatului medical copiat.

În partea de jos a ferestrei se regăsește câmpul Număr Card care este câmp needitabil, care este precompletat automat cu numărul cardului aferent pacientului pentru care s-a introdus biletul de trimitere.

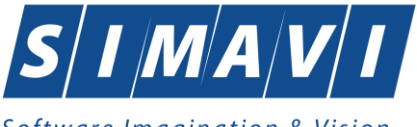

Dacă modificările se fac online, adică Indicator de stare online/offline ( semafor) este Online, indicând astfel o conexiune securizată cu SIUI, atunci orice modificare va fi validată (vezi Adăugare serviciu medical cu conexiune securizată

## 5.8.5. Anulare Certificate medicale

## 5.8.5.1 Precondiții

Pentru a anula un Certificat medical este necesar ca acesta să fie înregistrat în sistem; fereastra **Certificat medical** este activată.

## 5.8.5.2 Când se efectuează operația

Operația de ștergere a Certificatului medical se efectueză atunci când se dorește eliminarea acestuia din sistem.

#### 5.8.5.3 Cum se efectuează operația

Pentru ştergerea unui Certificat medical asociat unui pacient, Utilizatorul procedează astfel:

- selectează Certificat medical care urmează a fi ştears;
- apasă butonul Şterge, din partea stângă a ecranului.

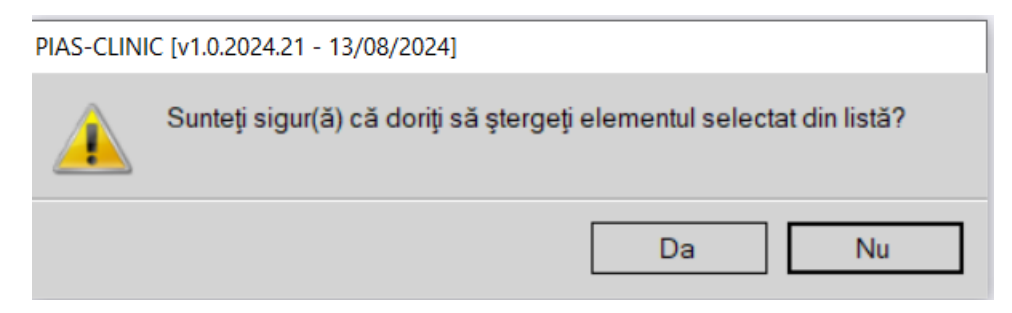

Fig. 5.8-23 Confirmare Stergere Certificat medical

Dacă Utilizatorul este de acord cu ștergerea, atunci apasă butonul Da. Sistemul verifică dacă se dorește duplicarea certicatului anulat

| Certificatul selectat va fi anulat. Do | oriti sa creati un certific | at duplicat? |
|----------------------------------------|-----------------------------|--------------|
|                                        | Da                          | Nu           |

Fig. 5.8-24 Interogare duplicare Certificat medical

Sistemul șterge Certificat medical selectat și afișează lista cu Certificatele medicale actualizată.

# 5.8.6. Actualizare Certificate medicale

## 5.8.6.1 Când se efectuează operația

Operația de actualizare se efectuează:

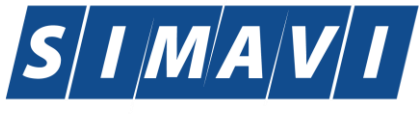

- atunci când se schimbă intervalul de timp în care se operează, pentru a actualiza lista Certificatelor medicale din perioada respectivă;
- după introducerea datelor în zona de filtrare, pentru a actualiza lista Certificatelor medicale conform criteriilor de filtrare.

#### 5.8.6.2 Cum se efectuează operația

Utilizatorul poate realiza actualizarea listei Certificatelor medicale prin apăsarea butonului Actualizează

cu "click" al mouse-ului sau dacă este deja selectat, cu tasta "Enter".

## 5.8.7. Tipărire Certificat medical

## 5.8.7.1 Precondiții

Pentru a putea tipări Certificatul medical este necesară instalarea unei imprimante la calculatorul utilizatorului și să existe bilete de trimitere înregistrate în sistem; fereastra Certificatelor medicale este activată.

## 5.8.7.2 Când se efectuează operația

Când se dorește tipărirea la imprimantă a listei Certificatelor medicale cuprinse într-un anumit interval de timp, filtrate după anumite criterii.

## 5.8.7.3 Cum se efectuează operația

Utilizatorul alege intervalul pentru care vrea să listeze Certificatelor medicale și face eventualele

Tipărire... filtre, apoi în fereastra Certificatelor medicale apasă butonul cu "click" al mouse-ului, sau dacă butonul este deja selectat, cu tasta "Enter".

## Sistemul afișează fereastra Print:

| Print                                                     |                                                                        | ? 🛛                                                         |
|-----------------------------------------------------------|------------------------------------------------------------------------|-------------------------------------------------------------|
| Printer<br>Name:<br>Status:<br>Type:<br>Where:<br>Comment | Neady<br>Ready<br>RICOH Aficio MP 4001 PCL 6<br>VICTORIA PARK ETAJUL 2 | ETAJUL2 V Properties                                        |
| Print range<br>All<br>Pages<br>Select                     | from: to:                                                              | Copies<br>Number of copies: 1<br>1 2 3 Collate<br>OK Cancel |

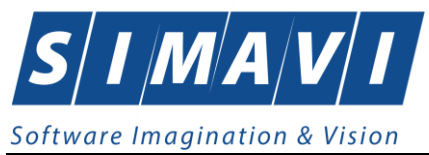

## Fig. 5.8-25 Tipărire certificate medicale

## 5.8.7.4 Rezolvarea eventualelor probleme

Dacă nu este nici o înregistrare în listă, se afișează fereastra de atenționare că lista este goală. Pentru a popula lista cu înregistrări, se verifică zona de filtrare pentru a elimina filtrele, se actualizează intervalul de timp sau se adaugă Certificate medicale în listă.

## 5.8.8. Vizualizare Certificate medicale

## 5.8.8.1 Precondiții

Pentru a putea vizualiza Certificatul medical este necesar să existe bilete de trimitere înregistrate în sistem; fereastra Certificate medicale este activată.

## 5.8.8.2 Când se efectuează operația

Operația de vizualizare a Certificatelor medicale se efectuează atunci când se dorește vizualizarea anumitor certificate cuprinse într-un anumit interval de timp, filtrate după anumite criterii.

## 5.8.8.3 Cum se efectuează operația

Utilizatorul alege intervalul pentru care vrea să vizualizeze Certificatele medicale, apoi în fereastra

Certificatelor medicale apasă butonul Vizualizare... cu "click" al mouse-ului, sau dacă butonul este deja selectat, cu tasta "Enter".

Sistemul afișează fereastra Print preview:

| 🚽 Certificat medical  |                                     |                      |
|-----------------------|-------------------------------------|----------------------|
| 🗂 📴 н 🗸 🕨 н 1/1 🦓 🔍 - |                                     | SAP CRYSTAL REPORTS* |
| Main Report           |                                     |                      |
|                       |                                     | 1 -                  |
|                       |                                     |                      |
|                       | 17.09.2012                          |                      |
|                       |                                     |                      |
|                       |                                     |                      |
|                       | 0.0 SEDWERDTE 1.2 0.1 (unu)         |                      |
|                       | 0 9 SETENDRIE                       |                      |
|                       | 168170761                           |                      |
|                       | 2680205173157                       |                      |
|                       | UNIREA                              | E                    |
|                       |                                     |                      |
|                       | BISTRITA - NAS                      |                      |
|                       |                                     |                      |
|                       | 2                                   |                      |
|                       | 17001201170012170012 108 V          |                      |
|                       | 1,0,1,10,1,10,1,1,,0,1,1,,10,0,1    |                      |
|                       | 2 168170757                         |                      |
| 837                   | CEAS                                |                      |
|                       |                                     |                      |
|                       |                                     |                      |
| 0                     | 5 1 7 2 8 4 5 7 2 1                 |                      |
|                       |                                     |                      |
|                       |                                     |                      |
|                       |                                     |                      |
|                       |                                     |                      |
|                       |                                     |                      |
|                       |                                     | -                    |
| Current Page No.: 1   | Total Page No.: 1 Zoom Factor: 100% |                      |

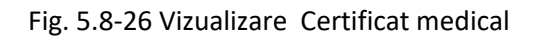

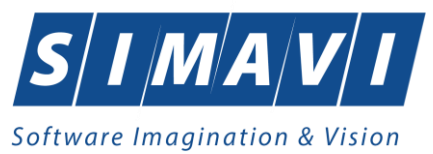

## 5.8.8.4 Rezolvarea eventualelor probleme

Dacă nu este nici o înregistrare în listă, se afişează fereastra de atenționare că lista este goală. Pentru a popula lista cu înregistrări, se verifică zona de filtrare pentru a elimina filtrele, se actualizează intervalul de timp sau se adaugă Certificate medicale în listă.

## 5.8.9. Tipărire listă Certificate medicale

## 5.8.9.1 Precondiții

Pentru a putea tipări lista Certificatelor medicale este necesară instalarea unei imprimante la calculatorul utilizatorului și să existe bilete de trimitere înregistrate în sistem; fereastra Certificatelor medicale este activată.

## 5.8.9.2 Când se efectuează operația

Când se dorește tipărirea la imprimantă a listei Certificatelor medicale cuprinse într-un anumit interval de timp, filtrate după anumite criterii.

## 5.8.9.3 Cum se efectuează operația

Utilizatorul alege intervalul pentru care vrea să listeze Certificatelor medicale și face eventualele

filtre, apoi în fereastra Certificatelor medicale apasă butonul Tipărire listă... cu "click" al mouse-ului, sau dacă butonul este deja selectat, cu tasta "Enter".

## Sistemul afişează fereastra Print:

| Print                                                      |                                                                                            | ? 🛛                                                         |
|------------------------------------------------------------|--------------------------------------------------------------------------------------------|-------------------------------------------------------------|
| Printer<br>Name:<br>Status:<br>Type:<br>Where:<br>Comment: | Nsivprint/RICOH ALB-NEGRU<br>Ready<br>RICOH Aficio MP 4001 PCL 6<br>VICTORIA PARK ETAJUL 2 | ETAJUL2 V Properties                                        |
| Print range<br>All<br>Pages<br>Select                      | from: to:                                                                                  | Copies<br>Number of copies: 1<br>1 2 3 Collate<br>OK Cancel |

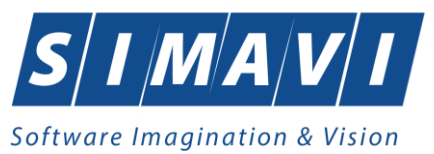

## Fig. 5.8-27 Tipărire certificate medicale

## 5.8.9.4 Rezolvarea eventualelor probleme

Dacă nu este nici o înregistrare în listă, se afișează fereastra de atenționare că lista este goală. Pentru a popula lista cu înregistrări, se verifică zona de filtrare pentru a elimina filtrele, se actualizează intervalul de timp sau se adaugă Certificate medicale în listă.

# 5.8.10. Vizualizare listă Certificate medicale

## 5.8.10.1 Precondiții

Pentru a putea vizualiza lista Certificatelor medicale este necesar să existe bilete de trimitere înregistrate în sistem; fereastra Certificate medicale este activată.

## 5.8.10.2 Când se efectuează operația

Operația de vizualizare a Certificatelor medicale se efectuează atunci când se dorește vizualizarea anumitor certificate cuprinse într-un anumit interval de timp, filtrate după anumite criterii.

## 5.8.10.3 Cum se efectuează operația

Utilizatorul alege intervalul pentru care vrea să vizualizeze Certificatele medicale, apoi în fereastra

Certificatelor medicale apasă butonul Vizualizare listă... cu "click" al mouse-ului, sau dacă butonul este deja selectat, cu tasta "Enter".

Sistemul afişează fereastra Print preview:

| Print preview       |            |            |               |               |          |            |           |         |            |           |                  |           |           |           |            |      | <u> </u> |
|---------------------|------------|------------|---------------|---------------|----------|------------|-----------|---------|------------|-----------|------------------|-----------|-----------|-----------|------------|------|----------|
| 🗁 🔎 🕶 🚥 📾 📾 🛛 Close |            |            |               |               |          |            |           |         |            |           |                  |           |           |           |            | Page | 10       |
|                     |            |            |               |               |          |            |           |         |            |           |                  |           |           |           |            |      |          |
|                     |            |            |               |               |          |            |           |         |            |           |                  |           |           |           |            |      |          |
|                     |            |            |               |               |          |            |           |         |            |           |                  |           |           |           |            |      |          |
|                     | SIUI-CLINI | [v3.5.2012 | 2.268 - 14/09 | 2012]         |          |            |           |         |            |           |                  |           |           |           |            |      |          |
|                     | -          |            |               |               |          | Lista d    | oncedii   | lor med | icale la I | Initatea  |                  |           |           |           | 1          |      |          |
|                     |            |            |               |               |          | Lista      | oncean    | BN CEA  | AS         | annateu   |                  |           |           |           |            |      |          |
|                     |            |            |               |               |          |            | in int    | ervalul | 9-2012     |           |                  |           |           |           |            |      |          |
|                     | Tip        | Nume       | Prenume       | CNP           | CID      | Numär      | Serie     | Parafa  | Indemniza  | a Urgenta | Valabil de Valat | zile amb. | Zile ext. | Diag.amb. | Utilizator |      |          |
|                     | 1.         | ION        | GEORGES       | 2680205173157 | 40147812 | 5 44119150 | 9 EEEEE / | 845721  | 01         |           | 17/09/2012 17/09 | 2012 1    |           | 108       | ADMIN      |      |          |
|                     |            |            | CU            |               | 24124595 | 1300149    | 11111111  | 3       |            |           |                  |           |           |           |            |      |          |
|                     |            |            |               |               |          |            |           |         |            |           |                  |           |           |           |            |      |          |
|                     |            |            |               |               |          |            |           |         |            |           |                  |           |           |           |            |      |          |
|                     |            |            |               |               |          |            |           |         |            |           |                  |           |           |           |            |      |          |
|                     |            |            |               |               |          |            |           |         |            |           |                  |           |           |           |            |      |          |
|                     |            |            |               |               |          |            |           |         |            |           |                  |           |           |           |            |      |          |
|                     |            |            |               |               |          |            |           |         |            |           |                  |           |           |           |            |      |          |
|                     |            |            |               |               |          |            |           |         |            |           |                  |           |           |           |            |      |          |
|                     |            |            |               |               |          |            |           |         |            |           |                  |           |           |           |            |      |          |
|                     |            |            |               |               |          |            |           |         |            |           |                  |           |           |           |            |      |          |
|                     |            |            |               |               |          |            |           |         |            |           |                  |           |           |           |            |      |          |
|                     |            |            |               |               |          |            |           |         |            |           |                  |           |           |           |            |      |          |
|                     |            |            |               |               |          |            |           |         |            |           |                  |           |           |           |            |      |          |
|                     |            |            |               |               |          |            |           |         |            |           |                  |           |           |           |            |      |          |
|                     |            |            |               |               |          |            |           |         |            |           |                  |           |           |           |            |      |          |
|                     |            |            |               |               |          |            |           |         |            |           |                  |           |           |           |            |      |          |
|                     |            |            |               |               |          |            |           |         |            |           |                  |           |           |           |            |      |          |
|                     |            |            |               |               |          |            |           |         |            |           |                  |           |           |           |            |      |          |
|                     |            |            |               |               |          |            |           |         |            |           |                  |           |           |           |            |      |          |
|                     |            |            |               |               |          |            |           |         |            |           |                  |           |           |           |            |      |          |
|                     |            |            |               |               |          |            |           |         |            |           |                  |           |           |           |            |      |          |
|                     |            |            |               |               |          |            |           |         |            |           |                  |           |           |           |            |      |          |
|                     |            |            |               |               |          |            |           |         |            |           |                  |           |           |           |            |      |          |
|                     |            |            |               |               |          |            |           |         |            |           |                  |           |           |           |            |      |          |
|                     |            |            |               |               |          |            |           |         |            |           |                  |           |           |           |            |      |          |
|                     |            |            |               |               |          |            |           |         |            |           |                  |           |           |           |            |      |          |
|                     |            |            |               |               |          |            |           |         |            |           |                  |           |           |           |            |      |          |
|                     | Sector 1   |            |               |               |          |            |           |         |            |           |                  |           |           |           |            |      |          |
|                     | 17/09/2012 |            |               |               |          |            |           |         |            |           |                  |           |           | Pagin     | a 1 din 1  |      |          |
|                     |            |            |               |               |          |            |           |         |            |           |                  |           |           |           |            |      |          |
|                     |            |            |               |               |          |            |           |         |            |           |                  |           |           |           |            |      |          |

## Fig. 5.8-28 Vizualizare listă Certificate medicale

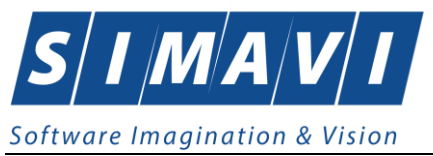

### 5.8.11. Listă Certificate medicale anulate

Pentru a putea vizualiza lista Certificatelor medicale anulate este necesar să existe bilete de trimitere anulate în sistem; fereastra Certificate medicale este activată.

#### 5.8.11.1 Când se efectuează operația

Operația de vizualizare a Certificatelor medicale anuale se efectuează atunci când se dorește vizualizarea certificatelor care au fost șterse.

#### 5.8.11.2 Cum se efectuează operația

Utilizatorul apasă butonul Listă anulate... cu "click" al mouse-ului, sau dacă butonul este deja selectat, cu tasta "Enter".

Sistemul afișează fereastra Documente anulate:

| Documente anulate |            |        | X      |
|-------------------|------------|--------|--------|
| Serie             | Dată       | Parafă |        |
| EEEE/111111112    | 17/09/2012 | 845721 |        |
|                   |            |        |        |
|                   |            |        |        |
|                   |            |        |        |
|                   |            |        |        |
|                   |            |        |        |
|                   |            |        |        |
| CNAS-SIUI ®       | Şterge     | Î      | nchide |

Utilizatorul poate anula direct din această fereastră alt certificat medical pentru care cunoaște seria și parafa medicului emitent.

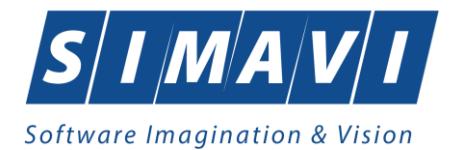

| A  | dăugare document an | ulat       |              |      |
|----|---------------------|------------|--------------|------|
|    | Date document anula | t          |              |      |
|    | Serie*              |            | 1            |      |
|    | Dată*               | 22/01/2012 |              |      |
|    | Parafă.*            |            |              |      |
| Ci |                     |            |              |      |
|    |                     |            | Acceptă Renu | unță |

Fig. 5.8-29 Anulare certificat medical din fereastra Documente anulate

# 5.8.12. Serii lipsă Certificate medicale

## 5.8.12.1 Precondiții

Fereastra Certificate medicale este activată.

# 5.8.12.2 Când se efectuează operația

Certificatele medicale se anulează dacă au fost deja scrise pe hârtie.

## 5.8.12.3 Cum se efectuează operația

| Utilizatorul | apasă butonul | Serii lipsă | . Acesta | poate | adăuga,modifica | sau | şterge | serii |
|--------------|---------------|-------------|----------|-------|-----------------|-----|--------|-------|
| lipsă.       |               |             |          |       |                 |     |        |       |

| s  | erii              |                      |                        |                      | × |
|----|-------------------|----------------------|------------------------|----------------------|---|
|    | Cod <u>s</u> erie | Număr s <u>t</u> art | Număr s <u>f</u> ârșit | Număr <u>c</u> urent |   |
|    | 1111              | 9999999999           | 9999999999             | 1000000000           |   |
|    |                   |                      |                        |                      |   |
|    |                   |                      |                        |                      |   |
|    |                   |                      |                        |                      |   |
|    |                   |                      |                        |                      |   |
| CI |                   |                      |                        |                      | _ |
|    | Modificā Adaugă.  | Şterge               | Selec                  | tează Inchide        |   |

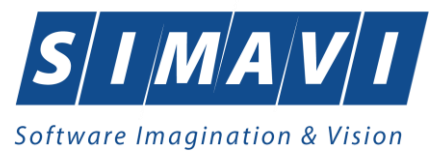

## 5.8.13. Export excel Certificate medicale

# 5.8.13.1 Precondiții

Pentru a exporta lista Certificate medicale este necesar ca acestea să fie înregistrate în sistem; fereastra Certificate medicale este activată.

#### 5.8.13.2 Când se efectuează operația

Lista Certificate medicale este exportată în Excel atunci când se dorește prelucrarea înregsitrărilor sub această formă.

#### 5.8.13.3 Cum se efectuează operația

Utilizatorul apasă butonul Export Excel... cu "click" stânga al mouse-ului, sau dacă este deja selectat, cu tasta "Enter" pentru a exporta lista Certificate medicale emise de unitatea medicală, într-un fișier Excel.

| Pronumo                                           |                                                                                                    | 1 (111)                                                                                                    |                                                 |        | Nor | <u> </u> |        |
|---------------------------------------------------|----------------------------------------------------------------------------------------------------|----------------------------------------------------------------------------------------------------|-------------------------------------------------|--------|-----|----------|--------|
| Save As                                           |                                                                                                    |                                                                                                    |                                                 |        |     |          | ? 🗙    |
| Save in:                                          | CLINIC                                                                                                    |                                                                                                    | ~                                               | G      | ø 🖻 | •        |        |
| My Recent<br>Documents<br>Desktop<br>My Documents | New Folder<br>Nomenclatoared<br>Anexa 2 ambula<br>Anexe 2a-2c(ar<br>Anexe 2f-2m(ar<br>Evidenta Bilete<br>Lista Bolnavilor<br>Retete_22.01.2 | ELN_20120104.xml<br>atoriu.xls<br>nb clinic) REZOLVAT.x<br>nb paracl, dentara, re<br>de trimitere_22.01.20<br>Existenti_22.01.2012<br>2012_0125.xls | ls<br>:cup) REZOLVA<br>12_0144.xls<br>_1142.xls | ∖T.×ls |     |          |        |
| My Computer                                       |                                                                                                    |                                                                                                    |                                                 |        |     | ]        |        |
|                                                   | File name:                                                                                                    | Evidenta servicii_22.                                                                                                    | 01.2012_0221                                    | .xls   | *   |          | Save   |
| My Network                                        | Save as type:                                                                                                    | Excel Files                                                                                                    |                                                 |        | *   |          | Cancel |

Fig. 5.8-30 Salvarea fisierului ce va fi exportat

După alegerea locației și a numelui fișierului Excel, se salvează fișierul prin apăsarea butonului "Save", iar aplicația exportă datele în Excel, se afișează stadiul operației de export:
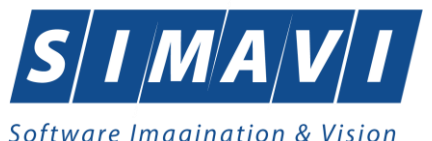

| Export în Excel |         |
|-----------------|---------|
| Pregatire tabel |         |
|                 |         |
| CNAS-SIUI ©     |         |
|                 | Renunță |

Fig. 5.8-31 Fereastra de progres a procesului de exportului

La terminarea scrierii se deschide fișierul Excel astfel creat.

| C | 2     | <b>9</b> • 0  | •) •   | -                | Carlo and Andrewson | -                       |                    | Evident      | ta servicii_1 | 7.09.2012 | 0416.xls - Mi             | crosoft Excel |               |                 |           |           |              |            |
|---|-------|---------------|--------|------------------|---------------------|-------------------------|--------------------|--------------|---------------|-----------|---------------------------|---------------|---------------|-----------------|-----------|-----------|--------------|------------|
|   | 9     | Home          | Insert | Page Layout      | Formulas D          | Data Review View        | Developer Add      | d-Ins        |               |           |                           |               |               |                 |           |           |              |            |
|   | Ĉ     | 🔏 Cut         |        | Calibri          | * 12 * A A          | = = = >-                | Wrap Text          | Text         | •             |           |                           | Normal        | Bad           | Good            |           |           | *            | Σ AutoS    |
| F | Paste | IFormat P     | ainter | BIU -            | 🖽 • 🔕 • 🗛 •         | 三三三 連 律                 | Merge & Center 🛪   | \$ % ,       | 00. 0.*       | Condition | al Format<br>a as Table - | Neutral       | Calcula       | ation Check     | Cell      | Insert    | Delete Forma | it 🖉 Clear |
|   |       | Clipboard     | Gi     | F                | ont G               | Alignme                 | nt Gi              | Number       | G             |           |                           |               | Styles        |                 |           |           | Cells        |            |
|   |       | A1            | - (    | ● f <sub>x</sub> | Concedii medic      | ale la Unitatea BN CEAS | 6                  |              |               |           |                           |               |               |                 |           |           |              |            |
|   | 1     | А             | В      | С                | D                   | E                       | F                  | G            |               | н         | 1.00                      | J             | К             | L               | М         | N         | 0            | P          |
| 1 |       |               |        |                  |                     |                         | Con                | cedii medica | le la Uni     | tatea Bl  | N CEAS                    |               |               |                 |           |           |              |            |
| 2 | Tij   | o rectificare | Nume   | Prenume          | СПР                 | CID                     | Număr Card         | Serie        | Pa            | arafa In  | demnizatie                | Urgenta       | Valabil de la | Valabil până la | Zile amb. | Zile ext. | Diag.amb.    | Utilizator |
| 3 |       |               | ION    | GEORGESCU        | 2680205173157       | 4014781262412459618     | 8 4411915091300149 | EEEEE / 1111 | 11113 84      | 5721 01   |                           |               | 17/09/2012    | 17/09/2012      | 1         |           | 108          | ADMIN      |

Fig. 5.8-32 Fișier Certificate medicale

Utilizatorul verifică formatul informațiilor adăugate în fișier:

- Antetul fișierului conține: Certificate medicale la Unitatea BN CEAS
- Coloanele fişierului sunt: Nume, Prenume, CNP, Numar card, Serie, Urgenta, Indemnizatia, Zile amb. Zile ext., Diag.amb., Parafa;

Fișierul se poate salva pe un suport magnetic (dischetă, CD, local).

## 5.8.13.4 Rezolvarea eventualelor probleme

Daca Microsoft Excel nu este instalat pe calculator, se va afişa mesajul: "Microsoft Excel nu este instalat!"

## 5.9. MEDICI COLABORATORI

# 5.9.1. Adăugare Contract medic colaborator

## 5.9.1.1 Precondiții

Pentru a adăuga un contract al unui medic colaborator este necesar ca:

• fereastra Selector Contracte medici colaboratori să fie activată;

## 5.9.1.2 Când se efectuează operația

Operația de adăugare a unui contract al unui medic colaborator se efectuează atunci cînd contractul nu există în lista de contracte.

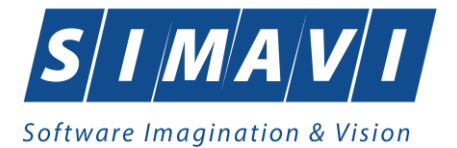

# 5.9.1.3 Cum se efectuează operația

Pentru adăugarea unei înregistrări în lista Contracte Medici Colaboratori, Utilizatorul apasă butonul

Adaugă... cu "click" stânga al mouse-ului sau dacă este deja selectat, cu tasta "**Enter**". Sistemul deschide fereastra Adaugă contract nou.

| s | elector                            |              |             |          |                 |               |                 | X |  |
|---|------------------------------------|--------------|-------------|----------|-----------------|---------------|-----------------|---|--|
|   | Parafa 🔺                           | Nume         | Casa de asi | Contract | Specialitate    | Valabil de la | Valabil pana la | ^ |  |
|   |                                    |              |             |          |                 |               |                 | - |  |
| 1 | 000824                             | 102112128    | MLPTL       | MLPTL    | OBSTETRICA-GINE | 01/01/2007    |                 |   |  |
|   | 00191                              | 102109199    | AOPSNAJ     | 1        | CHIRURGIE       | 01/06/2011    | 31/01/2012      |   |  |
| U | 00191                              | 102109199    | AOPSNAJ     | 1        | CHIRURGIE       | 01/06/2011    | 31/01/2012      |   |  |
|   | 002955                             | 102108389    | MLPTL       | MLPTL    | DERMATOVENERC   | 01/01/2007    |                 |   |  |
|   | 003484                             | 101130700599 | MLPTL       | MLPTL    | MEDICINA DE     | 01/01/2008    |                 |   |  |
|   | 003611                             | 102109654    | MLPTL       | MLPTL    | NEUROLOGIE      | 01/01/2007    |                 |   |  |
|   | 00414                              | 102109469    | AOPSNAJ     | 1        | CHIRURGIE       | 01/06/2011    | 31/01/2012      |   |  |
| 1 | 00414                              | 102109469    | AOPSNAJ     | 1        | CHIRURGIE       | 01/06/2011    | 31/01/2012      |   |  |
|   | 00698                              | 102111432    | MLPTL       | MLPTL    | PNEUMOLOGIE     | 01/01/2007    |                 |   |  |
|   | 00758                              | 102110804    | MLPTL       | MLPTL    | RECUPERARE,     | 01/01/2007    |                 |   |  |
|   | 00838                              | 1383597148   | MLPTL       | MLPTL    | DERMATOVENERO   | 01/01/2008    |                 |   |  |
| 1 | 009162                             | 102110422    | MLPTL       | MLPTL    | MEDICINA        | 01/01/2007    |                 |   |  |
|   | 01234                              | 121217396878 | MLPTL       | MLPTL    | RADIOLOGIE-IMAG | 01/01/2009    |                 |   |  |
| c | NAS-SIUL                           | 100110000    | UI DTI      | LU DTI   | DEDIATOIE       | 01-101-10007  |                 |   |  |
|   | Adaugă Modifică Selectează Renunță |              |             |          |                 |               |                 |   |  |

Fig. 5.9-1 Listă contracte medici colaboratori

| Data Dialog                                              |                                   |            | ×       |
|----------------------------------------------------------|-----------------------------------|------------|---------|
| Detalii medic<br>Parafă *<br>Nume *                      | Contract *<br>Casa de asigurări * |            |         |
| Specialitate medic<br>Cod specialitate*<br>Specialitate* | Valabil de la*<br>Valabil până    | 15/09/2012 |         |
| CNAS-SIUI ® ───                                          |                                   | Acceptă    | Renunță |

Fig. 5.9-2 Adaugare contract nou

Utilizatorul introduce date în câmpurile obligatorii .

Completarea câmpurilor se face astfel :

- În zona Date medic:
  - Parafă câmp obligatoriu, prevăzut cu selector 🔜 ce conține valorile din nomenclatorul medicilor colaboratori

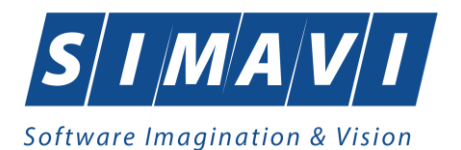

| Selector   |                             | × |
|------------|-----------------------------|---|
| Parafa 🔬   | Nume                        | ^ |
|            |                             | - |
| 000146     | 158130555016                |   |
| 000162     | 1581072026                  |   |
| 000163     | 1219188049                  |   |
| 00017      | 121270677202                |   |
| 000176     | 1219187713                  |   |
| 00018      | 1219188244                  |   |
| 000201     | 16412464                    |   |
| 000213     | 121304067590                |   |
| 000259     | 147131181603                |   |
| 00026      | 157135175471                |   |
| 00027      | 102108837                   |   |
| 000270     | 1219188017                  |   |
| 00028      | 102108965                   |   |
| CNAS-SIUL® | 1010001000                  |   |
| Adaugă     | Modifică Selectează Renunță |   |

Fig. 5.9-3 Nomenclator medici colaboratori

Dacă lista nu cuprinde medicul colaborator Utilizatorul apasă butonul Adaugă... Pentru detalii privind introducerea medicului colaborator citiți paragraful <u>"Adăugare medic</u> colaborator"

Dacă lista cuprinde medicul colaborator dar datele sunt greșite Utilizatorul apasă butonul Modifică...

paragraful "Modificare date medic colaborator"

- Nume câmp obligatoriu, needitabil completat automat de către sistem cu numele medicului colaborator.
- Contract câmp obligatoriu, editabil în care Utilizatorul introduce numărul de contract al medicului colaborator, număr ce se găseşte pe biletul de trimitere.
- Casa de asigurări câmp obligatoriu, prevăzut cu selector ce conține valorile din nomenclatorul caselor de asigurări.

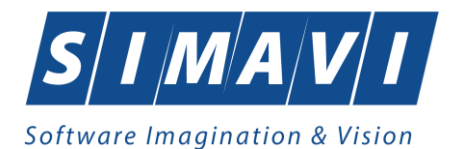

| Selector   |                   |          |
|------------|-------------------|----------|
| Cod 🔺      | Casa de asigurări | <u>^</u> |
|            |                   |          |
| AOPSNAJ    | CASAOPSNAJ        | =        |
| CAS-AB     | 168170756         |          |
| CAS-AG     | 168170758         |          |
| CAS-AR     | 168170757         |          |
| CAS-B      | 168170797         |          |
| CAS-BC     | 168170759         |          |
| CAS-BH     | 168170760         |          |
| CAS-BN     | 168170761         |          |
| CAS-BR     | 168170764         |          |
| CAS-BR_23  | 139297440210      |          |
| CAS-BT     | 168170762         |          |
| CAS-BV     | 168170763         |          |
| CAS-BZ     | 168170765         | ~        |
| CNAS-SIUL® | 100170700         |          |
|            | Selectează        | Renunță  |

Fig. 5.9-4 Lista caselor de asigurări

# • - În zona **Specialitate medic**:

- Cod Specialitate - câmp obligatoriu, prevăzut cu selector 🔜 ce conține valorile din nomenclatorul specialităților pe care le pot avea un medic

| s | elector            |                                   | × |
|---|--------------------|-----------------------------------|---|
|   | Cod specialitate 🔺 | Specialitate                      | ^ |
|   |                    |                                   |   |
|   | ACUPUNCTURA        | ACUPUNCTURA                       |   |
|   | ALERGOLOG., IMUN   | ALERGOLOGIE SI IMUNOLOGIE CLINICA |   |
|   | ANATOMIE           | ANATOMIE PATOLOGICA               |   |
|   | ANESTEZIE          | ANESTEZIE SI TERAPIE INTENSIVA    |   |
|   | BOLI               | BOLI INFECTIOASE                  |   |
|   | CARDIOLOGIE        | CARDIOLOGIE                       |   |
|   | CHIRURGIE          | CHIRURGIE CARDIOVASCULARA         |   |
|   | CHIRURGIE          | CHIRURGIE DENTO-ALVEOLARA         |   |
|   | CHIRURGIE          | CHIRURGIE ORALA SI MAXILO-FACIALA |   |
|   | CHIRURGIE          | CHIRURGIE GENERALA                |   |
|   | CHIRURGIE          | CHIRURGIE ORALA                   |   |
|   | CHIRURGIE          | CHIRURGIE SI ORTOPEDIE PEDIATRICA |   |
|   | CHIRURGIE          | CHIRURGIE PEDIATRICA              |   |
| C | NAS-SIUL®          |                                   |   |
|   |                    | Selectează Renunță                |   |

Fig. 5.9-5 Selector specialitate medic colaborator

 Specialitate – câmp obligatoriu, needitabil completat automat de către sistem cu numele specialității selectate.

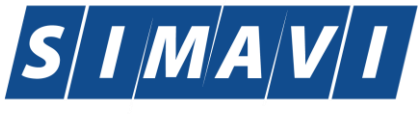

Software Imagination & Vision

- Valid de la câmp obligatriu de tip calendar în care se completează data de început a perioadei de valabilitate a contractului încheiat între medicul colaborator şi casa de asigurări
- Valid până la câmp obligatriu de tip calendar în care se completează data de sfârșit a perioadei de valabilitate a contractului încheiat între medicul colaborator și casa de asigurări

| D | ata Dialog             |                            |                    |                 |
|---|------------------------|----------------------------|--------------------|-----------------|
|   | Date medic<br>Parafă * | 000315                     | Contract *         | 22              |
|   | Nume *                 | 141143855235               | Casa de asigurări* | CAS-BN          |
|   | Specialitate medic -   |                            |                    |                 |
|   | Cod specialitate*      | CHIRURGIE FACIALA 📃        | Valabil de la*     | 22/01/2012 🗖    |
|   | Specialitate*          | CHIRURGIE ORALA SI MAXILO- | Valabil până       |                 |
|   |                        |                            |                    |                 |
| 0 |                        |                            |                    | Acceptă Renunță |

Fig. 5.9-6 Contract medic colaborator completat

## 5.9.2. Modificare Contract medic colaborator

## 5.9.2.1 Precondiții

Pentru a modifica un contract al unui medic colaborator este necesar ca:

- fereastra Selector Contracte medici colaboratori să fie activată;
- să existe contractul în selectorul de contracte;

## 5.9.2.2 Când se efectuează operația

Operația de modificare a unui contract al unui medic colaborator se efectuează atunci cînd contractul are date greșite.

## 5.9.2.3 Cum se efectuează operația

```
Pentru modificare unei înregistrări în lista Contracte Medici Colaboratori, Utilizatorul selectează
```

înregistrarea ce dorește să o modifice apoi apasă butonul Modifică... cu "click" stânga al mouse-ului sau dacă este deja selectat, cu tasta "Enter". Sistemul deschide fereastra Editare date contract existent.

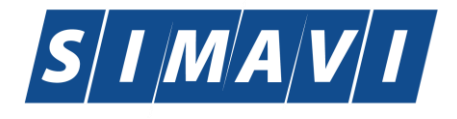

| sontware imaginatio  |                            |                     |            |       |
|----------------------|----------------------------|---------------------|------------|-------|
| Data Dialog          |                            |                     |            |       |
| Date medic           |                            |                     |            |       |
| Parafă.*             | 000315                     | Contract *          | 22         |       |
| Nume *               | 141143855235               | Casa de asigurări * | CAS-BN     |       |
| Specialitate medic - |                            |                     |            |       |
| Cod specialitate*    | CHIRURGIE FACIALA 📃        | Valabil de la*      | 22/01/2012 |       |
| Specialitate*        | CHIRURGIE ORALA SI MAXILO- | Valabil până        |            |       |
| CNAS-SIUI ©          |                            |                     |            |       |
|                      |                            |                     | Acceptă Re | nunță |

Fig. 5.9-7 Editare date contract existent

# 5.9.3. Adaugare medic colaborator

# 5.9.3.1 Precondiții

Pentru a adăuga un medic colaborator este necesar ca:

• fereastra Selector medici colaboratori să fie activată;

| Selector   |                             | × |
|------------|-----------------------------|---|
| Parafa 🔬   | Nume                        | ^ |
|            |                             |   |
| 000146     | 158130555016                |   |
| 000162     | 1581072026                  |   |
| 000163     | 1219188049                  |   |
| 00017      | 121270677202                |   |
| 000176     | 1219187713                  |   |
| 00018      | 1219188244                  |   |
| 000201     | 16412464                    |   |
| 000213     | 121304067590                |   |
| 000259     | 147131181603                |   |
| 00026      | 157135175471                |   |
| 00027      | 102108837                   |   |
| 000270     | 1219188017                  |   |
| 00028      | 102108965                   | ~ |
| CNAS-SIUL® | 101005100000                |   |
| Adaugă     | Modifică Selectează Renunță |   |

Fig. 5.9-8 Listă medici colaboratori

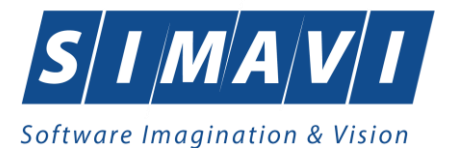

#### 5.9.3.2 Când se efectuează operația

Operația de adăugare a unui unui medic colaborator se efectuează atunci cînd medicul nu există în lista de medici

#### 5.9.3.3 Cum se efectuează operația

Pentru adăugarea unei înregistrări în lista de Medici Colaboratori, <mark>Utilizatorul</mark> apasă butonul Adaugă...

**Sistemul** deschide fereastra **Adaugă medic .** 

| Т  | hirdPartyNewPhysician         | Dialog     |                 |                | × |
|----|-------------------------------|------------|-----------------|----------------|---|
|    | Parafă.*<br>Nume și Prenume * | [<br>      |                 |                |   |
|    | Valabil de la                 | 22/01/2012 | Valabil până la |                |   |
| Ch | ias-siui ⊚                    |            |                 | Acceptă Renunț | ă |

Fig. 5.9-9 Adăugare medic

Utilizatorul introduce date în câmpurile obligatorii .

Completarea câmpurilor se face astfel :

- Parafă câmp obligatoriu, editabil în care se introduce parafa medicului
- Nume şi Prenume câmp obligatoriu, editabil în care trebuie introdus numele complet al medicului
- Valabil de la câmp opțional, de tip calendar, precompletat implicit cu data curenta de către Sistem, pentru cazul în care parafa medicului are un termen limitat
- Valabil până la câmp opţional, de tip calendar, ce corespunde datei de sfârşit a perioadei de valabilitate a parafei medicului.

## 5.9.4. Modificare date medic colaborator

#### 5.9.4.1 Precondiții

Pentru a modifica un datele unui medic colaborator este necesar ca:

- fereastra Selector medici colaboratori să fie activată;
- să existe date despre medic în selector;

#### 5.9.4.2 Când se efectuează operația

Operația de modificare a datelor unui medic colaborator se efectuează atunci cînd medicul are date greșite introduse în sistem, sau date necompletate.

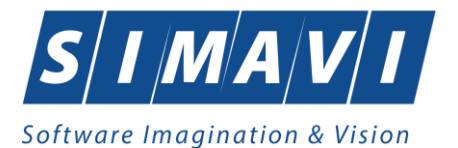

#### 5.9.4.3 Cum se efectuează operația

Pentru modificare unei înregistrări în lista de Medici Colaboratori, Utilizatorul apasă butonul Modifică... cu "click" stânga al mouse-ului sau dacă este deja selectat, cu tasta "Enter". Sistemul deschide fereastra Editare date medic existent.

| Data Dialog                                              | _         | Canada Ca | -                                |                    | <b>X</b> |
|----------------------------------------------------------|-----------|-----------|----------------------------------|--------------------|----------|
| Detalii medic<br>Parafă *<br>Nume *                      | 012780    |           | Contract *     Casa de asigură   | MLPTL<br>ri* MLPTL |          |
| Specialitate medic<br>Cod specialitate*<br>Specialitate* | PEDIATRIE |           | . Valabil de la*<br>Valabil până | 01/01/2007         |          |
| CNAS-SIUI © ───                                          |           |           |                                  | Acceptă            | Renunță  |

Fig. 5.9-10 Editare date medic existent.

Utilizatorul modifică datele greșite sau necompletate.

## **5.10.** PLANURI DE TRATAMENT

În această secțiune sunt afișate Planuri de tratament pentru un medic identificat prin Parafă, pe un interval de timp selectat și poate fi accesată de către Utilizator într-unul din modurile:

- cu "click" pe butonul stânga al mouse-ului poziționat pe comanda <u>Fişier</u>, iar apoi pe comanda Planuri de tratament

- cu combinația de taste Alt + F, R

- prin accesarea butonului 🔜 afişat în bara de instrumente.

La apelarea modulului "Planuri de tratament", Sistemul deschide în mod maximizat fereastra cu numele "Planuri de tratament – nr. înregistrări", în zona ecranului de afișare, unde "nr." este înlocuit cu numărul efectiv al înregistrărilor din listă.

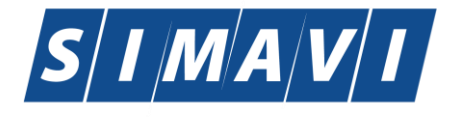

| Software                    | Imaginatio                         | n & Vision |               |                      |        |       |              |              |               |                      |          |          |     |
|-----------------------------|------------------------------------|------------|---------------|----------------------|--------|-------|--------------|--------------|---------------|----------------------|----------|----------|-----|
| @ PIAS-CLINIC [v1.0.2024.21 | - 13/08/2024] - [Planuri de tratam | ent]       |               |                      |        |       |              |              |               |                      | -        | ٥        | ×   |
| 📔 Fişier Raportări          | Administrare Ferestre A            | jutor      |               |                      |        |       |              |              |               |                      |          | -        | ₽ × |
| 🥵 🐉 🏦 🖷                     | 🍋 🔇 📓 🗈 🍒                          |            |               |                      |        |       |              |              |               | Data de op           | erare: 0 | 6/09/202 | 4 🗆 |
| Interval                    | Planuri de tratament               |            |               |                      |        |       |              |              |               |                      |          |          |     |
| Dela                        | Nume                               | Prenume    | CNP           | CID                  | Parafă | Serie | Data Emitere | Perioada Rec | Perioada Ree_ | Diagnostic           |          |          |     |
| 01/09/2024 🗖                |                                    |            |               |                      |        |       |              |              |               |                      |          |          |     |
| Pana la                     | CDDD                               | CDD        | 1860305191481 | 40181668968931311614 | 037105 | 444   | 06/09/2024   | 3            | 3             | 105 - TUMORI MALIGNE | ALE      |          |     |
| 30/09/2024                  |                                    |            |               |                      |        |       |              |              |               |                      |          |          |     |
| Utilizatori                 |                                    |            |               |                      |        |       |              |              |               |                      |          |          |     |
|                             |                                    |            |               |                      |        |       |              |              |               |                      |          |          |     |
| Actualizează                |                                    |            |               |                      |        |       |              |              |               |                      |          |          |     |
| Modifică                    |                                    |            |               |                      |        |       |              |              |               |                      |          |          |     |
| Adaugă                      |                                    |            |               |                      |        |       |              |              |               |                      |          |          |     |
| Şterge                      |                                    |            |               |                      |        |       |              |              |               |                      |          |          |     |
| Tipărire                    |                                    |            |               |                      |        |       |              |              |               |                      |          |          |     |
| Vizualizare                 |                                    |            |               |                      |        |       |              |              |               |                      |          |          |     |
| Export Excel                |                                    |            |               |                      |        |       |              |              |               |                      |          |          |     |
|                             |                                    |            |               |                      |        |       |              |              |               |                      |          |          |     |

## Fig. 5.10-1 Planuri de tratament

#### 5.10.1. Adaugare plan de tratament

#### 5.10.1.1 Precondiții

Pentru a adăuga un plan de tratament pentru un pacient este necesar ca:

- fereastra Plan de tratament să fie activată;
- pacientul sa fie înregistrat în sistem;
- unitatea medicală să aibă contractat serviciile medicale
- medicul care efectuează serviciul să aibă specialitatea corespunzatoare necesară efectuării serviciului.

## 5.10.1.2 Când se efectuează operația

Operația de adăugare plan de tratament se efectuează atunci când se dorește înregistrarea acestuia în sistem; de regulă atunci când pacientul se prezintă la unitatea medicală pentru a i se emite un plan de tratament.

#### 5.10.1.3 Cum se efectuează operația

Pentru adăugarea unei înregistrări în lista planuri de tratament, Utilizatorul apasă butonul

**Enter**". Sistemul deschide fereastra Selector pacient.

Utilizatorul selectează pacientul pentru care se face înregistrarea. Pentru adăugarea unei înregistrări

în lista planurilor de tratament, Utilizatorul apasă butonul Adaugă... cu "click" al mouse-ului sau dacă butonul este deja selectat, cu tasta "Enter". Sistemul deschide fereastra Selector pacient.

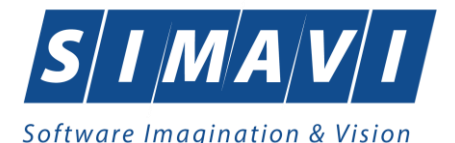

| 5   | elector pacient     |                                        |               |                      |     |               |         |         |            |         |
|-----|---------------------|----------------------------------------|---------------|----------------------|-----|---------------|---------|---------|------------|---------|
| I   | Cetățeni români Cet | tățeni străini/Beneficiari CEE/Card UE |               |                      |     |               |         |         |            |         |
|     | Nume                | Prenume                                | CNP           | CID                  | Sex | Data naşterii | Oraș    | Judeţ   | Adresă     |         |
| II. |                     |                                        |               | 40134582872713575677 |     |               |         |         |            |         |
|     | 1394275750          | 1394275750                             | 1561118051097 | 40134582872713575677 | М   | 18/11/1956    | Giurgiu | GIURGIU |            |         |
|     |                     |                                        |               |                      |     |               |         |         |            |         |
|     |                     |                                        |               |                      |     |               |         |         |            |         |
|     |                     |                                        |               |                      |     |               |         |         |            |         |
|     |                     |                                        |               |                      |     |               |         |         |            |         |
|     |                     |                                        |               |                      |     |               |         |         |            |         |
|     |                     |                                        |               |                      |     |               |         |         |            |         |
|     |                     |                                        |               |                      |     |               |         |         |            |         |
|     |                     |                                        |               |                      |     |               |         |         |            |         |
|     |                     |                                        |               |                      |     |               |         |         |            |         |
| 0   | NAS-SIUI ®          |                                        |               |                      |     |               |         |         |            |         |
|     | Adaugă Er           | ste asigurat ? Citeşte eCard ?         |               |                      |     |               |         |         | Selectează | Renunță |

# Fig. 5.10-2 Selector pacient

Utilizatorul selectează pacientul pentru care se face înregistrarea.

Sistemul afișează fereastra Adaugare plan de tratament

| Date medic<br>Parafă *                                                               | 037105                            | Numă                    | r Contract * A056           |                            |
|--------------------------------------------------------------------------------------|-----------------------------------|-------------------------|-----------------------------|----------------------------|
| Patient Data<br>CNP *<br>Prenume *<br>Casa de asigurări *                            | 2711009170358<br>CDR<br>168170758 | CID<br>Nume             | 40173662366<br>* CDR        | 032203601                  |
| Date Plan de Procedur<br>Data emiterii *<br>Perioadă *<br>recomandată<br>Afectiune * | i<br>06/09/2024                   | Numă<br>Perioa<br>reeva | r serie *<br>adă *<br>luare |                            |
| Obs/Diagnostic*<br>☑ Autocompletare                                                  |                                   |                         |                             | <u></u>                    |
| Proceduri terapeutice                                                                |                                   |                         |                             |                            |
| Pozitie Cod Serviciu                                                                 | Cod Procedură                     | Cantitate Dura          | tă Indicaţii Specifice      | Adauaă<br>Adauaă<br>Sterae |
| CNAS-PIAS @                                                                          |                                   |                         |                             |                            |
|                                                                                      |                                   |                         |                             |                            |

# Fig. 5.10-3 Adăugare plan de tratament

Câmpurile care sunt marcate cu simbolul \* sunt câmpuri obligatorii.

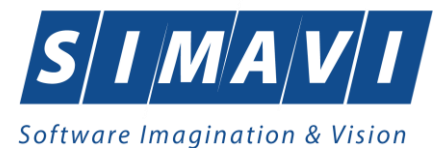

Dupa completarea campurilor obligatorii se apasa butonul Accepta.

Planul de tratament este inregistrat in sistem.

## 5.10.2. Modificare plan tratament

## 5.10.2.1 Precondiții

Pentru a modifica un plan de tratament este necesar ca acesta să fie înregistrat în sistem; fereastra **Plan de tratament** este activată.

# 5.10.2.2 Când se efectuează operația

Când se dorește modificarea datelor aferente unui plan de tratament (datele introduse în sistem sunt greșite sau incomplete).

## 5.10.2.3 Cum se efectuează operația

Pentru modificare unor informații referitoarea la un plan de tratamnet Utilizatorul selectează planul de tratament care urmează a fi modificat

- apasă pe butonul Modifică... din zona stângă cu "click" stânga al mouse-ului, sau dacă butonul este deja selectat, cu tasta "Enter".
- Execută dublu click cu mouse-ul pe înregistrarea selectată

Sistemul afişează fereastra Modificare plan de tratament.

Dacă modificările se fac online, adică Indicator de stare online/offline ( semafor) este Online, indicând astfel o conexiune securizată cu SIUI, atunci orice modificare va fi validată.

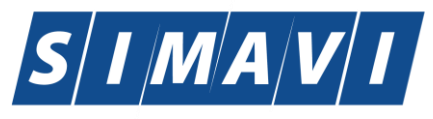

Software Imagination & Vision

| Modifică                  |                      |                                 |                          |                     | ×        |  |  |  |  |  |  |  |
|---------------------------|----------------------|---------------------------------|--------------------------|---------------------|----------|--|--|--|--|--|--|--|
| Date medic<br>Parafă *    | 037105               |                                 | Număr Contract *         | A056                |          |  |  |  |  |  |  |  |
| Patient Data              |                      |                                 |                          |                     |          |  |  |  |  |  |  |  |
| CNP *                     | 1860305191481        |                                 | CID                      | 401816689689313     | 11614    |  |  |  |  |  |  |  |
| Prenume *                 | CDD                  |                                 | Nume *                   | CDDD                |          |  |  |  |  |  |  |  |
| Casa de asigurări*        | 168170758            |                                 |                          |                     |          |  |  |  |  |  |  |  |
| Date Plan de Proceduri    |                      |                                 |                          |                     |          |  |  |  |  |  |  |  |
| Data emiterii *           | 06/09/2024           |                                 | Număr serie *            | 444                 |          |  |  |  |  |  |  |  |
| Perioadă *<br>recomandată | 3                    |                                 | Perioadă *<br>reevaluare | 3                   |          |  |  |  |  |  |  |  |
| Afectiune *               | TUMORI MALIGNE ALE   | TUMORI MALIGNE ALE PANCREASULUI |                          |                     |          |  |  |  |  |  |  |  |
| Obs/Diagnostic*           | 105 - TUMORI MALIGNE | ALE PANCREAS                    | ULUI                     |                     | ^        |  |  |  |  |  |  |  |
| Autocompletare            |                      |                                 |                          |                     | <u>~</u> |  |  |  |  |  |  |  |
| Proceduri terapeutice     |                      |                                 |                          |                     |          |  |  |  |  |  |  |  |
| Pozitie Cod Serviciu      | Cod Procedură        | Cantitate                       | Durată                   | Indicații Specifice | Modifică |  |  |  |  |  |  |  |
| 1 RECA_ZI                 | 02                   | 1                               | 10                       | TRATAMENT           | Adaudă   |  |  |  |  |  |  |  |
|                           |                      |                                 |                          |                     | Sterge   |  |  |  |  |  |  |  |
|                           |                      |                                 |                          |                     |          |  |  |  |  |  |  |  |
|                           |                      |                                 |                          |                     |          |  |  |  |  |  |  |  |
|                           |                      |                                 |                          |                     |          |  |  |  |  |  |  |  |
|                           |                      |                                 |                          |                     |          |  |  |  |  |  |  |  |
|                           |                      |                                 |                          |                     |          |  |  |  |  |  |  |  |
|                           |                      |                                 |                          |                     |          |  |  |  |  |  |  |  |
| <                         |                      |                                 |                          |                     | >        |  |  |  |  |  |  |  |
| CNAS-PIAS ®               |                      |                                 |                          |                     |          |  |  |  |  |  |  |  |
|                           |                      |                                 |                          |                     |          |  |  |  |  |  |  |  |

## Fig. 5.10-4 Modificare Plan de tratament

După modificarea informațiilor dorite, pentru salvare se accesează butonul Acceptă.

Un formular terapeutic se poate modifica doar atunci cand nu este Confirmat.

In cazul in care forumularul este Confirmat nu se mai pot face modificari si atunci se poate Intrerupe tratamentul.

# 5.10.3. Ştergere

## 5.10.3.1 Precondiții

Pentru a şterge un plan de tratament este necesar ca acesta să fie înregistrat în sistem; fereastra **Planuri de tratament** este activată.

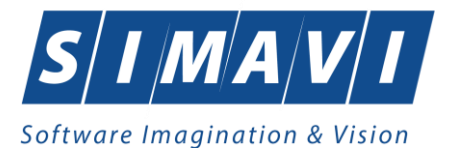

#### 5.10.3.2 Când se efectuează operația

Operația de ștergere a planului de tratamnet se efectueză atunci când se dorește eliminarea acestuia din sistem.

## 5.10.3.3 Cum se efectuează operația

Pentru ştergerea unui plan de tratament asociat unui pacient, Utilizatorul procedează astfel:

- Selecteaza planu de tratamnet pe care doreşte să-l şteargă;
- apasă butonul Şterge, din partea stângă a ecranului.

Sistemul afişează mesajul de confirmare al ştergerii

| PIAS-CLINIC [v1.0.2024.21 - 13/08/2024] |                                                         |  |  |  |  |  |  |  |  |  |
|-----------------------------------------|---------------------------------------------------------|--|--|--|--|--|--|--|--|--|
|                                         | Sunteti sigur ca doriți ștergerea serviciului selectat? |  |  |  |  |  |  |  |  |  |
|                                         | Da Nu                                                   |  |  |  |  |  |  |  |  |  |

Fig. 5.10-5 Confirmare Ştergere

La răspuns afirmativ <mark>Sistemul</mark> șterge planul de tratament.

#### 5.10.4. Tiparire

#### 5.10.4.1 Precondiții

Pentru a putea tipări lista planuri de tratament este necesară instalarea unei imprimante la calculatorul utilizatorului și să existe planuri de tratament înregistrate în sistem; fereastra **Planuri de tratament** este activată.

#### 5.10.4.2 Când se efectuează operația

Când se dorește tipărirea la imprimantă a listei planuri de tratament.

#### 5.10.4.3 Cum se efectuează operația

| După | ce | se | alege | intervalul | pentru | care | vrea | să | listeze | serviciile | me | dicale   | şi | după | ce | se | fac |
|------|----|----|-------|------------|--------|------|------|----|---------|------------|----|----------|----|------|----|----|-----|
|      |    |    |       |            |        |      |      |    |         |            | [  | Tipărire |    |      |    |    |     |

eventualele filtre, în fereastra **Planuri de tratament** se apasă butonul **eventualele** filtre, în fereastra **Planuri de tratament** se apasă butonul **eventuale** cu "click" al mouse-ului, sau dacă butonul este deja selectat, cu tasta "**Enter**".

Sistemul afişează fereastra Print:

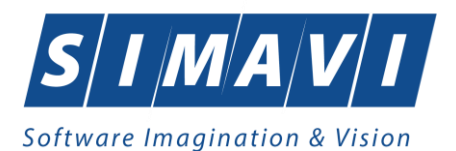

| Print                                                               | ×                   |
|---------------------------------------------------------------------|---------------------|
| Printer                                                             |                     |
| Name: Microsoft Print to PDF                                        | ✓ Properties        |
| Status: Ready<br>Type: Microsoft Print To PDF<br>Where: PORTPROMPT: |                     |
| comment.                                                            | Print to file       |
| Print range                                                         | Copies              |
| All                                                                 | Number of copies: 1 |
| Pages from: to:     Selection                                       | 123 123 Collate     |
|                                                                     | OK Cancel           |

Fig. 5.10-6 Tipărire Planuri de tratament

# 5.10.5. Vizualizare

## 5.10.5.1 Precondiții

Pentru a putea vizualiza lista planurilor de tratament este necesar să existe planuri înregistrate în sistem; fereastra Planuri de tratament este activată.

## 5.10.5.2 Când se efectuează operația

Operația de vizualizare a planurilor se efectuează atunci când se dorește vizualizarea anumitor planuri de tratament cuprinse într-un anumit interval de timp, filtrate după anumite criterii.

## 5.10.5.3 Cum se efectuează operația

| După ce se alege intervalul pentru care vrea să se vizualizeze planurile de | e tratament și după ce se  |
|-----------------------------------------------------------------------------|----------------------------|
| fac eventualele filtre, în fereastra Planuri de tratament se apasă butonul  | Vizualizare cu             |
| "click" stânga al mouse-ului, sau dacă butonul este deja selectat, cu tasta | "Enter". Sistemul afişează |
| fereastra Print preview conținând lista planurilor de tratament:            |                            |

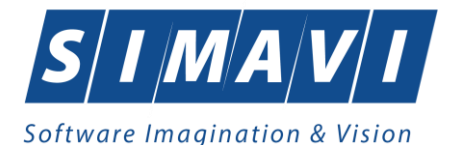

| Print preview         |                                                                                                    | - |
|-----------------------|----------------------------------------------------------------------------------------------------|---|
| 🍜 🔎 👻 🛄 🛄 📟 🔠 🔤 Close |                                                                                                    |   |
|                       |                                                                                                    | 1 |
|                       |                                                                                                    |   |
|                       |                                                                                                    |   |
|                       | PIA5-CLINIC [v1.0.2024.21 - 13/08/2024]                                                                                                    |   |
|                       | Lista planurilor de tratament la unitatea                                                                                                    |   |
|                       | 148192<br>in intervalui 0/09/2024                                                                                                    |   |
|                       |                                                                                                    |   |
|                       | Nume Prenume ONP CID Parata Serie Data Emittere Perioada Recomandata Perioada Revaluare Diagnostic<br>1. CDDD CDD 186030519149140181668968931311616039763444 3 3 105 - TUMORI MALIGNE ALE PANCREASULUI |   |
|                       |                                                                                                    |   |
|                       |                                                                                                    |   |
|                       |                                                                                                    |   |
|                       |                                                                                                    |   |
|                       |                                                                                                    |   |
|                       |                                                                                                    |   |
|                       |                                                                                                    |   |
|                       |                                                                                                    |   |
|                       |                                                                                                    |   |
|                       |                                                                                                    |   |

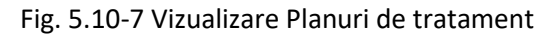

#### 5.10.5.4 Rezolvarea eventualelor probleme

Dacă nu este nici o înregistrare în listă, se afișează fereastra de atenționare că lista este goală. Pentru a popula lista cu înregistrări, se verifică zona de filtrare pentru a elimina filtrele, se actualizează intervalul de timp sau se adaugă planuri de tratamnet în listă.

## 5.10.6. Actualizare

#### 5.10.6.1 Când se efectuează operația

Operația de actualizare se efectuează:

- atunci când se schimbă intervalul de timp în care se operează, pentru a actualiza lista planurilor de tratamnet din perioada respectivă;
- după introducerea datelor în zona de filtrare, pentru a actualiza lista planurilor de tratament conform criteriilor de filtrare.

## 5.10.6.2 Cum se efectuează operația

Utilizatorul poate realiza actualizarea listei planuri de tratament prin apăsarea butonului

cu "click" stânga al mouse-ului sau dacă este deja selectat, cu tasta "Enter".

## 5.10.7. Export excel

## 5.10.7.1 Precondiții

Pentru a exporta lista planurilor de tratament este necesar ca acestea să fie înregistrate în sistem; fereastra **Planuri de tratament** este activată.

## 5.10.7.2 Când se efectuează operația

Lista planurilor de tratament este exportată în Excel atunci când se dorește prelucrarea înregsitrărilor sub această formă.

#### 5.10.7.3 Cum se efectuează operația

Utilizatorul apasă butonul Export Excel... ("Export Excel") cu "click" stânga al mouse-ului, sau dacă este deja selectat, cu tasta "Enter" pentru a exporta lista planurilor de tratemant într-un fişier Excel.

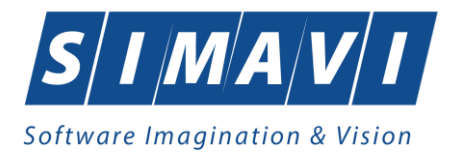

Sistemul afişează fereastra cu titlul Export Excel, conținând informații despre stadiul operației de export.

| 😎 Save As          |             |                                     |                    | ×                                     |
|--------------------|-------------|-------------------------------------|--------------------|---------------------------------------|
| ← → • ↑ 💻          | > This PC   | 2                                   | ✓ ♂ Search This PC | Q                                     |
| Organize 🔻         |             |                                     |                    |                                       |
| > 🔷 OneDrive       | ^ ~         | Folders (7)                         |                    | ^                                     |
| > 🌰 OneDrive - Per | sor         | 3D Objects                          | Desktop            |                                       |
| 🗸 📃 This PC        |             | <b>4</b>                            | <b>40</b>          |                                       |
| > 🧊 3D Objects     |             | Documents                           | Downloads          |                                       |
| > 🧾 Desktop        |             |                                     |                    |                                       |
| > 🔮 Documents      |             | Music                               | Pictures           |                                       |
| > 🕹 Downloads      |             | <b></b>                             |                    |                                       |
| > J Music          | ~           | Videos                              |                    | ~                                     |
| File name:         | Lista plan  | uri de tratament_06.09.2024_0502.xl | ls                 | ~                                     |
| Save as type:      | Excel Files | (*.xls)                             |                    | ~                                     |
|                    |             |                                     |                    |                                       |
|                    |             |                                     |                    |                                       |
| ∧ Hide Folders     |             |                                     | Save               | Cancel                                |
|                    |             |                                     |                    | · · · · · · · · · · · · · · · · · · · |

Fig. 5.10-8 Salvarea fisierului ce va fi exportat

După alegerea locației și a numelui fișierului Excel, se salvează fișierul prin apăsarea butonului "Save", iar aplicația exportă datele în Excel, se afișează stadiul operației de export:

| Pregatire tabel |         |
|-----------------|---------|
|                 |         |
| CNAS-SIUI ©     |         |
|                 | Renunță |

Fig. 5.10-9 Fereastra de progres a procesului de export

La terminarea scrierii se deschide fişierul Excel astfel creat

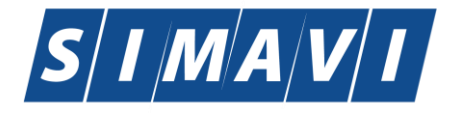

| 5  |                                                                                                    |                                                                                                    |                       |                                                      |                  |                |      |             |       |        |                           |                                                  |                                  |                                          |         |                 |
|----|----------------------------------------------------------------------------------------------------|----------------------------------------------------------------------------------------------------|-----------------------|------------------------------------------------------|------------------|----------------|------|-------------|-------|--------|---------------------------|--------------------------------------------------|----------------------------------|------------------------------------------|---------|-----------------|
| ×  | Aut                                                                                                    | AutoSave 💽 Off) 🔚 🥍 🗸 🖓 🗢 Lista planuri de tratament_06.09.2024_0502.xls • Saved to this PC V 🖉 🕫 — |                       |                                                      |                  |                |      |             |       |        |                           |                                                  |                                  |                                          |         |                 |
| F  | File         Home         Insert         Page Layout         Formulas         Data         Review         View         Automate         Help         Comments |                                                                                                    |                       |                                                      |                  |                |      |             |       |        |                           |                                                  |                                  | omments                                  |         |                 |
|    | Paste<br>V                                                                                                    | ¥<br>⊡ ~<br>≪                                                                                       | Aptos N<br>B I<br>H ~ | arrow → 12<br><u>U</u> → A^<br><u>A</u> → <u>A</u> → | A <sup>×</sup> = |                |      | ext<br>\$ ~ | %     | •<br>୨ | E Cond<br>Forma<br>Cell S | itional Formatting ~<br>at as Table ~<br>tyles ~ | Insert ~<br>Delete ~<br>Format ~ | ∑ ~ <sup>2</sup> Z∀ ~<br>↓ ~ ,○ ~<br>♦ ~ | Add-ins | Analyze<br>Data |
|    | Clipboa                                                                                                    | rd 🗔                                                                                                |                       | Font                                                 | Гы               | Alignment      | Б    | Nur         | nber  | ы      |                           | Styles                                           | Cells                            | Editing                                  | Add-ins |                 |
| A: | L                                                                                                    | ~                                                                                                   | $\mathbf{I}$          | / <i>fx</i> ~ L                                      | stă planuri      | i de tratament |      |             |       |        |                           |                                                  |                                  |                                          |         |                 |
|    | Α                                                                                                    | В                                                                                                   |                       | С                                                    |                  | D              | E    |             | F     |        | G                         | Н                                                | - I                              |                                          |         | J               |
| 1  |                                                                                                    |                                                                                                    |                       |                                                      |                  |                |      |             |       | Listà  | i planuri                 | de tratament                                     | ·                                |                                          |         |                 |
| 2  | Nume                                                                                                    | Prenu                                                                                               | me                    | CNP                                                  |                  | CID            | Para | afă         | Serie | Data   | Emitere                   | Perioada Recomand                                | ata Perioada R                   | eevaluare                                |         | Diagnostic      |

| ۹. | Nume | Frenume | CINI          | CID                  | raiaia | Jene | Data Linitere | r enoada necomandata | r enoaua neevaluare | Diagnostic               |
|----|------|---------|---------------|----------------------|--------|------|---------------|----------------------|---------------------|--------------------------|
| 3  | CDDD | CDD     | 1860305191481 | 40181668968931311614 | 037105 | 444  | 06/09/2024    | 3                    | 3                   | 105 - TUMORI MALIGNE ALE |
| 4  |      |         |               |                      |        |      |               |                      |                     |                          |
| 5  |      |         |               |                      |        |      |               |                      |                     |                          |
| 6  |      |         |               |                      |        |      |               |                      |                     |                          |
| 7  |      |         |               |                      |        |      |               |                      |                     |                          |
| 8  |      |         |               |                      |        |      |               |                      |                     |                          |
| 9  |      |         |               |                      |        |      |               |                      |                     |                          |
| 0  |      |         |               |                      |        |      |               |                      |                     |                          |
| 1  |      |         |               |                      |        |      |               |                      |                     |                          |
| 2  |      |         |               |                      |        |      |               |                      |                     |                          |
| 3  |      |         |               |                      |        |      |               |                      |                     |                          |
| 4  |      |         |               |                      |        |      |               |                      |                     |                          |

Fig. 5.10-10 Fișier Lista planuri de tratament

La terminarea scrierii se deschide fişierul Excel astfel creat având titlul "Lista planuri de tratament .... în perioada ....".

Utilizatorul verifică formatul informațiilor adăugate în fișier:

- Antetul fișierului conține Planuri de tratament efectuate la unitatea medicală... în perioada...
- Coloanele fișierului sunt, Num, Prenume, CNP, CID, Parafa, Serie, Data emitere, Perioada recomandata, Periaoda reevaluare, Diagnostic ; Se verifică consistența datelor. Fișierul se poate salva pe suport magnetic (dischetă, CD, harddisk).

# **6.** Descrierea utilizare secțiune Raportări

Raportările au scopul de transmitere a informațiilor la CAS și de sincronizare a bazelor de date la clinică și la CAS.

Clinica trimite raportările lunare la CAS și primește de la aceasta validarea datelor transmise. Transmiterea datelor se face prin acțiunea de *Export*, iar validarea și sincronizarea lor cu datele de la CAS se face prin acțiunile de *Import*.

Utilizatorul accesează secțiunea "Raportări" fie cu "click" pe butonul stânga al mouse-ului poziționat pe comanda **<u>R</u>aportari**, fie cu combinația de taste **Alt** + **R**.

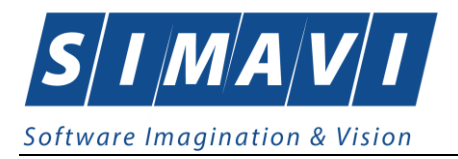

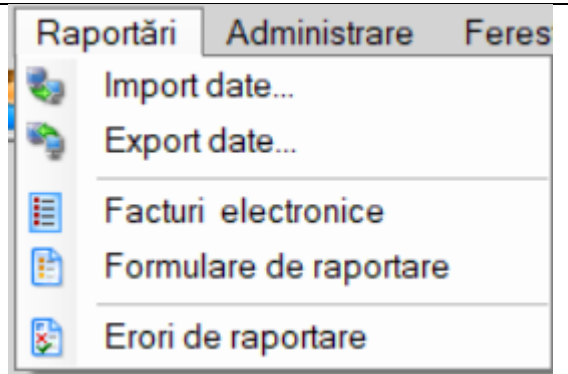

De aici este permisă lansarea modulelor:

- Import Date prin "click" pe butonul stânga al mouse-ului poziționat pe comanda ; fie cu tasta **Enter** dupa ce comanda Raportări din meniu a fost selectată.
- Export Date prin "click" pe butonul stânga al mouse-ului poziționat pe comanda ; fie cu tasta **Enter** după ce comanda Raportări din meniu a fost selectată.
- Facturi electronice prin "click" pe butonul stânga al mouse-ului poziționat pe comanda ;
- Formulare de raportare prin "click" pe butonul stânga al mouse-ului poziționat pe comanda ; fie cu tasta **Enter** după ce comanda Raportări din meniu a fost selectată.
- Erori de raportare prin "click" pe butonul stânga al mouse-ului poziționat pe comanda; fie cu tasta **Enter** dupa ce comanda Raportări din meniu a fost selectată.

## 6.1. IMPORT DATE

Opțiunea "Import date" se referă la validarea datelor transmise de către CAS.

La accesarea de către Utilizatorul a comenzii Raportări/Import date, Sistemul deschide fereastra cu titlul "Asistent - Import date"

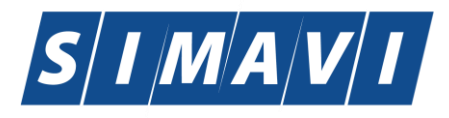

| Asistent import date                                                                                                    |
|----------------------------------------------------------------------------------------------------|
| Asistent import date<br>Asistentul vă va conduce prin pașii necesari pentru importul datelor de pe<br>serverul SIUI. Selectați tipul datelor care vor fi importate          |
| <ul> <li>Selectați tipul de import</li> <li>Nomenclatoare generale</li> </ul>                                                                                               |
| <ul> <li>Importa versiunea actualizata a nomenciatoareior generale</li> <li>Fişier personalizat</li> <li>Importă versiunea actualizată a fişierului personalizat</li> </ul> |
| <ul> <li>Import serii documente<br/>Import calupuri serii retete electronice</li> </ul>                                                                                     |
| <ul> <li>Fişier de răspuns</li> <li>Importă fişierul de răspuns asociat cu o raportare</li> </ul>                                                                           |
| <ul> <li>Fişier medici contractanţi</li> <li>Importă versiunea actualizată a fişierului de medici în contract cu casa de asigurări</li> </ul>                               |
| CNAS-ŜIUI ®                                                                                                    |

Fig. 6.1-1 Import date

Datele care pot fi importate sunt:

- Nomenclatoare generale importa versiunea actualizată a nomenclatoarelor generale
- Fișier personalizat importă versiunea actualizată a fișierului personalizat
- Import serii documente-importă calupuri serii rețete electronice
- Fișier de răspuns importă un răspuns asociat cu un fișier de raport
- Fișier medici contractanti importa versiunea actualizată a fișierului de medici în contract cu casa de asigurari
- Fişier de decont importă un fişier conținând datele despre decont

Se selectează tipul importului, se apasă pe butonul **inainte >**. Se afișează fereastra Asistentul pentru importul datelor.

În continuare, se configurează conexiunea securizată către serverul SIUI-CNAS

Locația serverului de web este initializată cu o valoare(adresa) implicită. Valoarea(adresa) poate fi introdusă și de către utilizator, iar în cazul în care este o valoare(adresa) validă, valoarea(adresa) astfel introdusa devine valoare de inițializare pentru acest câmp.

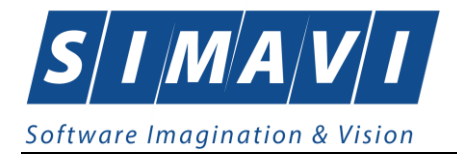

Utilizatorul selectează tipul importului, apoi apasă butonul Înainte.

Utilizatorul selectează modul de efectuare a importului, care poate fi online sau offline în funcție de tipul datelor selectate pentru import, apoi apasă butonul Înainte.

# 6.1.1. Import online

# 6.1.1.1 Precondiții

Furnizorul de servicii medicale (clinice) are contract valid cu CAS.

Indicator de stare online/offline (semafor) este Online, indicând astfel o conexiune securizată validă cu SIUI.

# 6.1.1.2 Când se efectuează operația

Importul de date se efectueaza la instalarea aplicatiei PIAS CLINIC si ori de cate ori CAS :

- se comunică o updatare a nomenclatoarelor/cataloagelor sau a medicilor
- se dorește importul unui fișier de răspuns sau a unui fișier de decont

# 6.1.1.3 Cum se efectuează operația

## Utilizatorul va selecta

- categoria de date care se doreşte importată;
- modalitatea de import date"import online";
- apasă butonul "Înainte"

Asistent import date

# Modalitatea de import

Selectați modalitatea de realizare a importului (online sau offline)

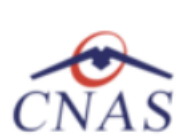

 $\times$ 

|     | Selectați modul de import online dacă doriți să importați datele direct din SI<br>prin intermediul unei conexiuni securizate cu certificat digital<br>Specificați adresa serviciului Web SILII (online) * | UI       |
|-----|----------------------------------------------------------------------------------------------------|----------|
|     | https://testsiui.siui.ro/svapntws/services/SiuiWS                                                                                                    | Testează |
|     | nportonine                                                                                                    |          |
| 0 " | Selectați modul de import offline dacă doriți să preluați datele dintr-un fișier<br>preluat anterior din SIUI și salvat local<br>Specificați calea către fișierul local (offline)                         |          |
| 0   | Selectați modul de import offline dacă doriți să preluați datele dintr-un fișier<br>preluat anterior din SIUI și salvat local<br>Specificați calea către fișierul local (offline)                         |          |

Fig. 6.1-2 Selecția conexiunii și testarea acesteia

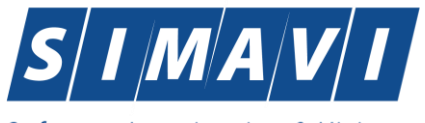

Software Imagination & Vision

Utlizatorul apasă butonul Test pentru a verifica conexiunea cu SIUI

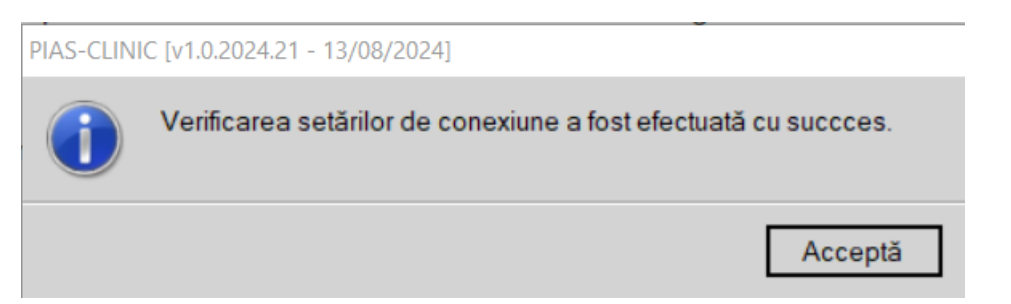

Sistemul afișează fereastra Asistentul pentru importul datelor.

| Asistent import date                                                                                      | <b>X</b>          |
|----------------------------------------------------------------------------------------------------|-------------------|
| Opțiuni import fișier nomenclatoare<br>Vă rugăm să configurați opțiunile pentru importul nomenclatoarelor | CNAS              |
| Detalii nomenclatoare<br>Data ultimului import de nomenclatoare                                           | 04/08/2012        |
| Detalii fişier de import<br>Director import<br>C:\Program Files (x86)\CNAS\SIUI-CLINIC\Imports            |                   |
| CNAS-SIUI ®                                                                                               | Înainte > Renunță |

Fig. 6.1-3 Detalii fişier import

Utilizatorul selectează modul de efectuare a importului, care poate fi online sau offline în funcție de tipul datelor selectate pentru import, apoi apasă butonul Înainte.

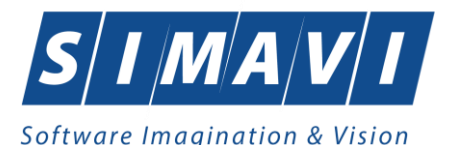

•

| Asistent import date                                                          |                           |
|-------------------------------------------------------------------------------|---------------------------|
| Evoluție import date<br>Această operație poate dura câteva minute. Vă rugăm s | aă așteptați.             |
| Descărcare date                                                               | 5 %                       |
| CNAS-SIUI ®                                                                   | <Înapoi Înainte > Renunță |

Fig. 6.1-4 Progres import

| Asistent import date                                         |                           |
|--------------------------------------------------------------|---------------------------|
| Import date terminat<br>Procesul de import date s-a încheiat | CNAS                      |
| Operaţia s-a terminat cu succes.                             |                           |
| CNAS-SIUI ®                                                  | <Înapoi Înainte > Închide |

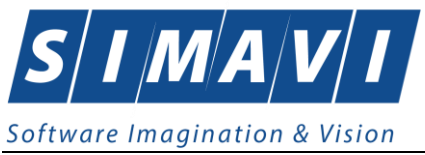

#### Fig. 6.1-5 Finalizarea importului

# 6.1.2. Import offline

## 6.1.2.1 Precondiții

Furnizorul de servicii medicale (clinice) are contract valid cu CAS.

#### 6.1.2.2 Când se efectuează operația

Importul de date se efectueaza la instalarea aplicatiei PIAS-CLINIC si ori de cate ori CAS comunica o actualizare a nomenclatoarelor/cataloagelor,...Importul offline este determinat de lipsa unei legături online.

#### 6.1.2.3 Cum se efectuează operația

- Se selecteaza categoria de date care interesează să fie importată;
- se selectează modalitatea de import date"import online";
- se apasă pe butonul "Înainte".

| Asistent import date                                                                                          |  |  |  |  |
|----------------------------------------------------------------------------------------------------|--|--|--|--|
| Modalitatea de import<br>Selectați modalitatea de realizare a importului (online sau offline)                 |  |  |  |  |
| Import online                                                                                                 |  |  |  |  |
| Selectați import online dacă doriți să importați datele direct,<br>utilizând o conexiune securizată CNAS-SIUI |  |  |  |  |
| Specificați adresa serviciului Web SIUI *                                                                     |  |  |  |  |
| http://cnassrv8/svapntws/services/SiuiWS                                                                      |  |  |  |  |
| Import offline<br>Selectaţi import offline dacă doriţi să preluaţi datele dintr-un fişier local               |  |  |  |  |
| Fişier offline                                                                                                |  |  |  |  |
|                                                                                                    |  |  |  |  |
| CNAS SUUR                                                                                                    |  |  |  |  |
| <Înapoi Înainte > Renunță                                                                                     |  |  |  |  |

#### Fig. 6.1-6 Import date ofline

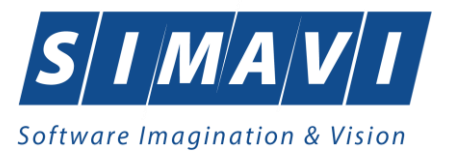

| Open                              |                |                                                                                     |   |     |      | ? 🔀    |
|-----------------------------------|----------------|-------------------------------------------------------------------------------------|---|-----|------|--------|
| Look in:                          | CLINIC         |                                                                                     | ~ | G 🦻 | بي 🥙 |        |
| My Recent<br>Documents<br>Desktop | New Folder     | CLN_20120104.xml<br>3_20111121_1151.xml<br>3_20111205_1204.xml<br>20111214_1532.xml |   |     |      |        |
| My Documents                      |                |                                                                                     |   |     |      |        |
|                                   | File name:     |                                                                                     |   |     | *    | Open   |
| My Network                        | Files of type: | Fişiere XML (*.xml)                                                                 |   |     | *    | Cancel |

Fig. 6.1-7 Selectare fișier de import

# **6.2.** EXPORT DATE

Exportul datelor se referă la raportarea tuturor evenimentelor înregistrate la clinică într-o lună, privind mişcarea persoanelor serviciile clinice/paraclinice efectuate, reţete emise şi biletele de trimitere.

După accesarea acestei comenzi de către Utilizatorul, Sistemul afișează fereastra cu titlul "Asistent pentru Exportul datelor".

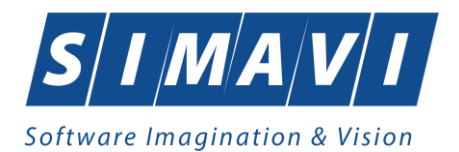

| Infigurare raportare   Infigurați opțiunile de raportare (perioada, directorul, etc).   Tetalii raportare De la 01/08/2024 | VAS<br>toare |
|----------------------------------------------------------------------------------------------------|--------------|
| figurați opțiunile de raportare (perioada, directorul, etc).                                                               | IAS          |
| De la 01/08/2024                                                                                                    | toare        |
| De la 01/08/2024                                                                                                    | toare        |
| Detalii fişier de export<br>Directorul în care se va salva fişierul de export *                                            |              |
| etalii fişier de export<br>Directorul în care se va salva fişierul de export *                                             |              |
| Detalii fişier de export<br>Directorul în care se va salva fişierul de export *                                            |              |
| Directorul în care se va salva fișierul de export *                                                                        |              |
|                                                                                                    |              |
| C:\Program Files (x86)\CNAS\SIUI-CLINIC\Exports                                                                            |              |
| Numele fișierului de export *                                                                                              |              |
| CLIN_138780_20240909_1121.xml                                                                                              |              |
|                                                                                                    |              |
|                                                                                                    |              |
| S-PIAS/P                                                                                                    |              |
| <Înapoi Înainte > Re                                                                                                    |              |

Fig. 6.2-1 Export date

Sistemul afişează numele fişierului exportat (read-only).

Perioada de raportare este, în mod implicit, perioada aferentă lunii curente.

Utilizatorul poate selecta luna anterioară sau luna următoare.

Prin click pe butonul Inainte se afişează fereastra pentru selectarea modului de efectuare a exportului, care poate fi online sau offline

#### 6.2.1. Export online

#### 6.2.1.1 Precondiții

Furnizorul are contract valid cu CAS. Furnizorul a efectuat servicii medicale in baza contractuli incheiat cu CAS.

Indicator de stare online/offline ( semafor) este Online, indicând astfel o conexiune securizată validă cu SIUI.

#### 6.2.1.2 Când se efectuează operația

Exportul datelor se efectueaza la data stabilita prin cotract, in luna urmatoare lunii in care s-au realizat serviciile respective. Scopul raportării (exportului de date) este reprezentat de plata furnizorului pentru serviciile efectuate.

#### 6.2.1.3 Cum se efectuează operația

Se selectează modalitatea "Export online"

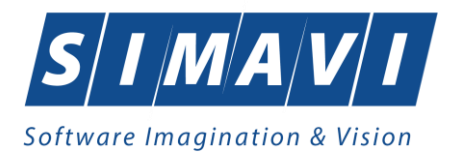

| Asistent ex        | port date                                                                           |                                                                                                    | ×                                |
|--------------------|-------------------------------------------------------------------------------------|----------------------------------------------------------------------------------------------------|----------------------------------|
| Modul<br>Alegeți n | de raportare<br>nodul în care doriți să realiza                                     | ați raportarea (online sau offline)                                                                                           | CNAS                             |
| • Ex               | port online                                                                         |                                                                                                    |                                  |
|                    | Selectați modul de export<br>prin intermediul unei cone<br>Adresa serverului Web ca | t online dacă doriți să raportați datele d<br>xiuni securizate cu certificat digital<br>ătre care va fi trimisă raportarea: * | irect către SIUI                 |
|                    | https://testsiui.siui.ro/svap                                                       | ontws/services/SiuiWS                                                                                                    | Testează.                        |
| OEx                | port offline                                                                        |                                                                                                    |                                  |
|                    | Selectați modul de export<br>într-un fișier care poate fi t                         | t offline dacă doriți ca datele exportate<br>rimis ulterior către casa de asigurări de                                        | să fie salvate local<br>sănătate |
|                    | ati semnătura electronică p                                                         | entru autentificarea documentului (folo                                                                                       | sind certificatul selectat)      |
| Certific           | at digital                                                                          |                                                                                                    |                                  |
| CNAS-PIA           | , o                                                                                 | <Înapoi Înain                                                                                                    | te > Renunță                     |
|                    |                                                                                     |                                                                                                    |                                  |

Prin butonul "Test" se verifica conexiunea cu aplicația de la CAS

| PIAS-CLINI | C [v1.0.2024.21 - 13/08/2024]                                   |
|------------|-----------------------------------------------------------------|
| 1          | Verificarea setărilor de conexiune a fost efectuată cu succces. |
|            | Acceptă                                                         |
|            |                                                                 |

Dupa verificarea conexiunii se trece la exportul propriu-zis de date, apăsând pe butonul "Înainte"

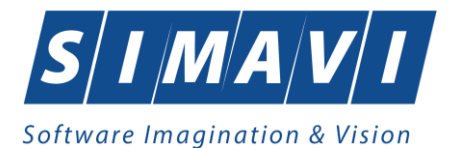

| Asistent export date                                        |                                                                                                    |  |  |  |  |
|-------------------------------------------------------------|----------------------------------------------------------------------------------------------------|--|--|--|--|
| Alegeți destinația pent<br>Selectați destinația rapoartelor | tiparibile                                                                                                    |  |  |  |  |
| Exportă formulare de<br>raportare                           | Marcați această bifă daca doriți ca formularele de raportare<br>să se exporte odată cu raportarea în format electronic |  |  |  |  |
| Imprimantă                                                  | Alegeți această opțiune dacă doriți ca formularele de<br>raportare să fie trimise direct la imprimantă pentru tipărire |  |  |  |  |
| Fisiere PDF                                                 | Alegeți această opțiune dacă doriți ca formularele de<br>raportare să fie salvate în fișiere PDF                       |  |  |  |  |
| CNAS-SIUI ®                                                 | < Înapoi Înainte > Renunță                                                                                             |  |  |  |  |

Prin apasare pe butonul "Înainte": se declanșează exportul de date.

| Asistent export date                                               |                            |
|--------------------------------------------------------------------|----------------------------|
| <b>Evoluție export</b><br>Se exportă datele. Vă rugăm să așteptați | CNAS                       |
| Pregatire date pentru raportare                                    | 19 %                       |
|                                                                    |                            |
|                                                                    |                            |
|                                                                    |                            |
|                                                                    |                            |
|                                                                    |                            |
|                                                                    |                            |
|                                                                    |                            |
| CNAS-SIUI ©                                                        | < Înapoi Înainte > Renunță |

# Fig. 6.2-2 Export date

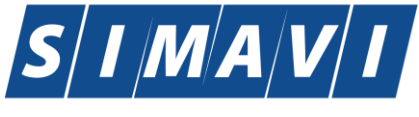

# Software Imagination & Vision

# 6.2.1.4 Rezolvarea eventualelor probleme

Dacă Utilizatorul optează pentru exportul online, Sistemul afișează fereastra, în care se solicită specificarea locației serverului de web unde se vor raporta datelele. Aceasta este initializată cu o valoare implicită.

Valoarea poate fi introdusă și de către utilizator, iar în cazul în care este o valoare validă, valoarea astfel introdusă devine valoare de inițializare pentru acest câmp.

Utilizatorul apasă butonul Înainte.

Pe durata efectuării operației de export date, <mark>Sistemul</mark> afișează o bară de progres și un text explicativ pentru descrierea pașilor efectuați.

## 6.2.2. Export offline

# 6.2.2.1 Precondiții

Furnizorul are contract valid cu CAS. Furnizorul a efectuat servicii medicale in baza contractuli incheiat cu CAS. Posibilitatea exportului online nu există din diverse cauze.

# 6.2.2.2 Când se efectuează operația

Exportul datelor se efectuează la data stabilită prin contract, în luna următoare lunii in care s-au realizat serviciile respective. Scopul raportarii (exportului de date) este de a fi platit furnizorul pentru serviciile efectuate.

## 6.2.2.3 Cum se efectuează operația

Se selecteaza modalitatea "Export offline"

| Asistent export date                                                                                                    |
|----------------------------------------------------------------------------------------------------|
| Selectarea tipului de raportare<br>Alegeți modul în care doriți să realizați raportarea                                                                                 |
| Export online                                                                                                    |
| Selectati modul de export online daca doriti sa raportati datele<br>direct prin intermediul unei conexiuni securizate CNAS-SIUI                                         |
| Specificați adresa serviciului Web SIUI                                                                                                    |
| http://cnassrv8/svapntws/services/SiuiWS                                                                                                    |
| Export offline                                                                                                    |
| Selectati modul de export offline daca doriti ca datele exportate sa fie salvate<br>local intr-un fisier care poate fi trimis ulterior la casa de asigurari de sanatate |
|                                                                                                    |
| <înapoi înainte > Renunță                                                                                                    |

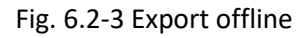

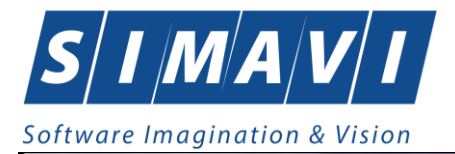

| Asistent export date                                                                              |                                                                                                    |  |
|---------------------------------------------------------------------------------------------------|----------------------------------------------------------------------------------------------------|--|
| Alegeți destinația pentru formularele de raportare<br>Selectați destinația rapoartelor tiparibile |                                                                                                    |  |
| Exportă formulare de<br>raportare                                                                 | Marcați această bifă daca doriți ca formularele de raportare<br>să se exporte odată cu raportarea în format electronic |  |
| Imprimantă                                                                                        | Alegeți această opțiune dacă doriți ca formularele de<br>raportare să fie trimise direct la imprimantă pentru tipărire |  |
| Fisiere PDF                                                                                       | Alegeți această opțiune dacă doriți ca formularele de<br>raportare să fie salvate în fișiere PDF                       |  |
| CNAS-SIUI ® ───                                                                                   | < Înapoi Înainte > Renunță                                                                                             |  |

Prin apasare butonului "Inainte" se trece la exportul propriu-zis.

| Asistent export date                                               |                           |
|--------------------------------------------------------------------|---------------------------|
| <b>Evoluție export</b><br>Se exportă datele. Vă rugăm să așteptați | CNAS                      |
| Validare fişier                                                    | 10 %                      |
| CNAS-SIUI ®                                                        | <Înapoi Înainte > Renunță |

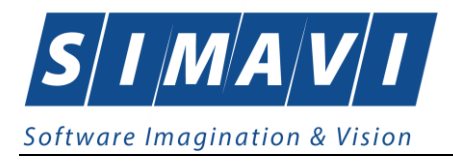

## 6.2.2.4 Rezolvarea eventualelor probleme

Dacă Utilizatorul alege exportul offline, datele vor fi salvate într-un fișier care va fi trimis ulterior la CAS.

Utilizatorul indică directorul în care se va salva fișierul de export și apasă butonul Înainte.

Sistemul afișează fereastra, la terminarea operației:

| Asistent export date                                          |                            |  |
|---------------------------------------------------------------|----------------------------|--|
| <b>Operație terminată</b><br>Procesul de export s-a terminat. | CNAS                       |  |
| Operaţia s-a terminat cu succes.                              |                            |  |
| ☑ Afişare fişier exportat<br>CNAS-SIUI ♥                      |                            |  |
|                                                               | < Înapoi Înainte > Închide |  |

## 6.2.3. Export date contractare

Exportul datelor de contractare se refera la exportul datelor unitatii : Date unitate, angajati, documente, conturi bancare, subunitati, reprezentant legat, program de lucru. Datele respective vor fi exportate intr-un fisier xml care va fi transmis la CAS pentru a fi importate in SIUI.

Dupa accesarea **Raportari/Export date.../Raportare date contractare furnizor** de catre **Utilizator**, **PIAS-CLINIC** afiseaza fereastra cu titlul "Asistent export date".

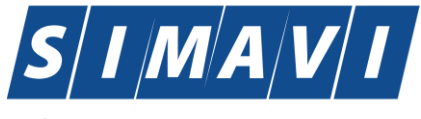

| Software | Imagination | & Vision |
|----------|-------------|----------|
|          |             |          |

| Asistent export date                                                                                                    |  |
|----------------------------------------------------------------------------------------------------|--|
| Selectare tip raportare<br>Selectați tipul raportării din lista de mai jos.                                                     |  |
| Raportări disponibile<br>Selectați mai întâi un tip de raportare:<br><del>Raportare date contractare furnizor - Clinice</del> ✓ |  |
| CNAS-SIUI ◎<br>                                                                                                    |  |

Fig. 6.2-4 – Raportare date contractare

| Asistent export date                                                                                                    |  |
|----------------------------------------------------------------------------------------------------|--|
| Configurare raportare<br>Configurați opțiunile de raportare (perioada, directorul, etc).                                   |  |
| De la 01/03/2015                                                                                                    |  |
| Detalii fişier de export<br>Directorul în care se va salva fişierul de export *<br>C:\Program Files (x86)\CNAS\SIUI-CLINIC |  |
| Numele fișierului de export *                                                                                              |  |
| CNAS-SIUI ⊗ <Înapoi Înainte > Renunță                                                                                      |  |

Fig. 6.2-5 - Asistent pentru export date raportare

**PIAS-CLINIC** afiseaza numele fisierului exportat (read-only). Perioada de raportare este, in mod implicit, luna anterioara datei de operare.

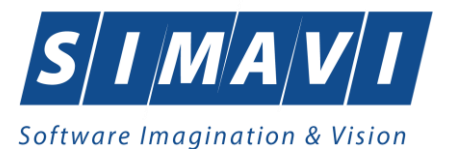

Utilizatorul poate selecta Luna anterioara sau Luna urmatoare pentru a schimba perioada de raportare.

Prin clic pe butonul Inainte se afiseaza fereastra pentru selectarea modului de efectuare a exportului, care poate fi online sau offline:

| Asistent export                      | t date                                                                                                    |                    |
|--------------------------------------|----------------------------------------------------------------------------------------------------|--------------------|
| <b>Selectarea</b><br>Alegeți modul î | a <b>tipului de raportare</b><br>în care doriți să realizați raportarea c                                                                                 | NAS                |
| <ul> <li>Export</li> </ul>           | t online<br>Selectati modul de export online daca doriti sa raportati datele                                                                              |                    |
|                                      | direct prin intermediul unei conexiuni securizate CNAS-SIUI<br>Specificați adresa serviciului Web SIUI*                                                   |                    |
|                                      | https://www.siui.ro/svapntws/services/SiuiWS                                                                                                    | Test               |
| 🔘 Export                             | toffline                                                                                                    |                    |
|                                      | Selectati modul de export offline daca doriti ca datele exportate sa fie<br>local intr-un fisier care poate fi trimis ulterior la casa de asigurari de sa | salvate<br>Inatate |
| CNAS-SIUI ©                          | <Înapoi Înainte >                                                                                                    | Renunță            |

Figura 6.1 - Selectarea tipului de raportare

## 6.2.3.1.1 Export online

Daca **Utilizatorul** opteaza pentru exportul online, PIAS-CLINIC afiseaza fereastra in care se solicita specificarea locatiei serverului de web unde se vor raporta datele. Aceasta este initializata cu o valoare implicita.

Valoarea poate fi introdusa si de catre **Utilizator**, iar in cazul in care este o valoare valida, valoarea astfel introdusa devine valoare de initializare pentru acest camp.

Utilizatorul apasa butonul Inainte.

**PIAS-CLINIC** afiseaza fereastra in care se solicita specificarea tipului de fisier in care sa fie salvate formularele.

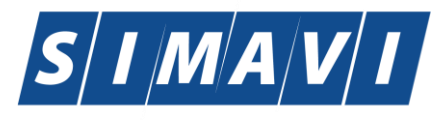

| oftware | Imagination & Vision                                                                              |                                                                                                    |
|---------|---------------------------------------------------------------------------------------------------|----------------------------------------------------------------------------------------------------|
|         | Asistent export date                                                                              |                                                                                                    |
|         | Alegeți destinația pentru formularele de raportare<br>Selectați destinația rapoartelor tiparibile |                                                                                                    |
|         | Exportă formulare de raportare                                                                    | Marcați această bifă daca doriți ca formularele de raportare<br>să se exporte odată cu raportarea în format electronic |
|         | ⊖ Imprimantă                                                                                      | Alegeți această opțiune dacă doriți ca formularele de<br>raportare să fie trimise direct la imprimantă pentru tipărire |
|         | ○ Fisiere PDF                                                                                     | Alegeți această opțiune dacă doriți ca formularele de<br>raportare să fie salvate în fișiere PDF                       |
|         | CNAS-SIUI ♥                                                                                       | < Înapoi Înainte > Renunță                                                                                             |

Figura 6.2 - Selectare destinatie formulare

| Asistent export date                                                                              |                                                                                                    |  |
|---------------------------------------------------------------------------------------------------|----------------------------------------------------------------------------------------------------|--|
| Alegeți destinația pentru formularele de raportare<br>Selectați destinația rapoartelor tiparibile |                                                                                                    |  |
| 🗹 Exportă formulare de                                                                            | Marcați această bifă daca doriți ca formularele de raportare                                                           |  |
| raportare                                                                                         | să se exporte odată cu raportarea în format electronic                                                                 |  |
| 🔿 Imprimantă                                                                                      | Alegeți această opțiune dacă doriți ca formularele de<br>raportare să fie trimise direct la imprimantă pentru tipărire |  |
| • Fisiere PDF                                                                                     | Alegeți această opțiune dacă doriți ca formularele de<br>raportare să fie salvate în fișiere PDF                       |  |
| CNAS-SILIL®                                                                                       |                                                                                                    |  |
|                                                                                                   | <u>≤</u> Înapoi Înainte <u>&gt;</u> <u>R</u> enunță                                                                    |  |

Figura 6.3 – Export date raportare in fisiere PDF

In cazul in care odata cu exportul fisierului "xml" se doreste si exportul rapoartelor se bifeaza optiunea "**Exporta formulare de raportare**" si se selecteaza modul in care se exporta aceste rapoarte: Imprimanta sau Fisiere PDF. Se apasa butonul **Inainte** si **PIAS-CLINIC** raporteaza datele.

Pe durata efectuarii operatiei de export date, **PIAS-CLINIC** afiseaza o bara de progres si un text explicativ pentru descrierea pasilor efectuati.

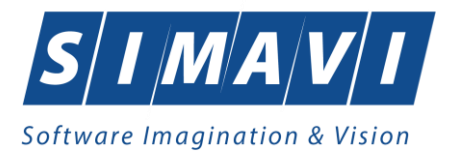

| Asistent export date                                               |                            |
|--------------------------------------------------------------------|----------------------------|
| <b>Evoluție export</b><br>Se exportă datele. Vă rugăm să așteptați | CNAS                       |
| Validare fişier                                                    | 10 %                       |
|                                                                    | ,                          |
|                                                                    |                            |
|                                                                    |                            |
| CNAS-SIIII @                                                       |                            |
|                                                                    | < înapoi Înainte > Renunță |

Figura 6.4 – Evolutia exportului date raportare

La terminarea operatiei, **PIAS-CLINIC** afiseaza fereastra:

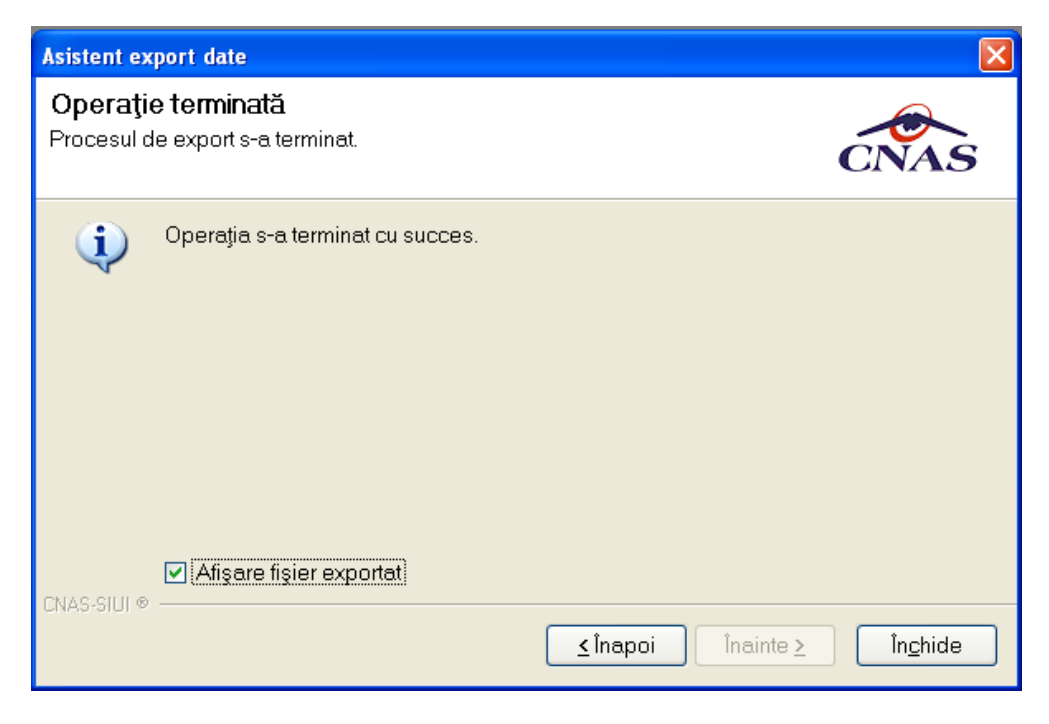

Figura 6.5 - Terminarea operatiei de export date raportare

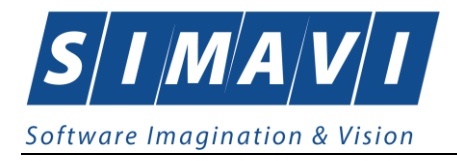

## 6.2.3.1.2 Export offline

Daca **Utilizatorul** alege exportul offline, datele vor fi salvate intr-un fisier care va fi trimis ulterior la CAS. **Utilizatorul** indica directorul in care se va salva fisierul de export si apasa butonul **Inainte**.

**PIAS-CLINIC** afiseaza fereastra in care se solicita specificarea tipului de fisier in care sa fie salvate formularele.

Utilizatorul acceseaza butonul *Inginte* si PIAS-CLINIC salveaza datele in fisierul specificat.

La terminarea operatiei, **PIAS-CLINIC** afiseaza fereastra:

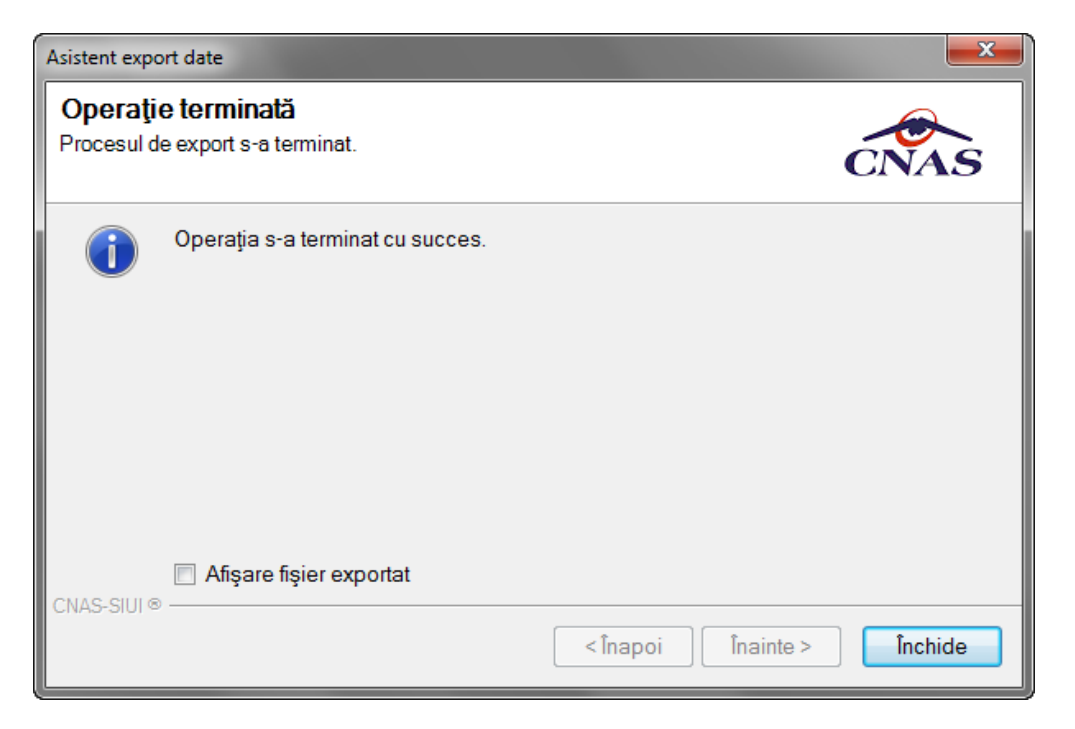

Figura 6.6 - Terminarea operatiei de raportare

## 6.2.4. Export certificate medicale

Exportul datelor se refera la raportarea tuturor evenimentelor inregistrate de medicul curent intr-o luna, privind eliberarea certificatelor medicale.

Aceasta sectiune poate fi accesata de catre **Utilizator** in unul din modurile:

• selectarea cu mouse-ul a optiunii **Raportari** din meniul principal , iar apoi selectarea optiunii **Export date – Raportare concedii medicale;** 

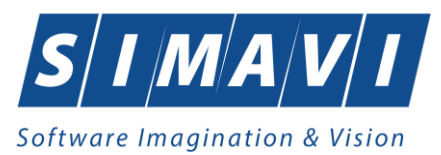

Figura 6.7 - Selectarea sectiunii Raportare concedii medicale

| Asistent export date                              | ×                                    |
|---------------------------------------------------|--------------------------------------|
| Configurare raportare                             |                                      |
| Configurați opțiunile de raportare (perioada, dir | ectorul, etc).                       |
| Detalii raportare                                 |                                      |
| De la 01/09/2023 🗖 până 30/09/2                   | 023 🗖 Luna anterioară Luna următoare |
| Convenție   Secvență * A056                       | )                                    |
| Detalii fişier de export                          |                                      |
| Directorul în care se va salva fișierul de e      | export *                             |
| C:\Program Files (x86)\CNAS\SIUI-CLINI            | C\Exports                            |
| Numele fișierului de export *                     |                                      |
| SICK_138780_20240909_1151.xml                     |                                      |
|                                                   |                                      |
| 000000                                            |                                      |
| CNAD-PIADIO                                       | < Înapoi Înainte > Renunță           |

Figura 6.8 - Asistentul de raportare - Optiuni raportare
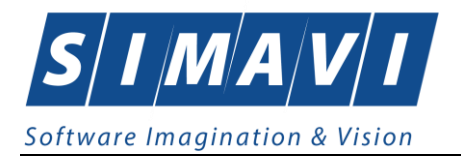

Fereastra contine campuri pentru selectarea perioadei de raportare, detalii despre fisierul de raportare si butoanele pentru comenzi **Inapoi** (initial inactiv), **Inainte** si **Renunta.** 

- Luna de raportare si anul de raportare sunt propuse de sistem ca fiind luna si anul curente; valorile pot fi modificate;
- **Numarul de conventie** poate fi ales dintr-un selector ce contine numerele de conventie existente prin apasarea butonului ....;
- Secventa de raportare reprezinta numarul secventei de raportare; secventa de raportare 0 reprezinta raportarea initiala (prima raportare din luna); sistemul propune numarul secventei de raportare curente; valoarea poate fi modificata;
- Directorul de export reprezinta locatia de pe disc unde va fi salvat fisierul de export; Utilizatorul introduce calea fie direct, in caseta de editare, fie selecteaza calea utilizand butonul
- Numele fisierului de export este propus de Sistem si are urmatorul format: CodUnicIdentificare\_CodAplicatie\_NrSecventa\_Luna\_An;

Daca se apasa pe butonul **Inainte** se afiseaza pagina pentru selectarea modului de efectuare a exportului, care poate fi online sau offline

| Asistent export date                                                                                                    | ×                      |
|----------------------------------------------------------------------------------------------------|------------------------|
| Modul de raportare                                                                                                    |                        |
| Alegeți modul în care doriți să realizați raportarea (online sau offline)                                                                                | CNAS                   |
| Export online                                                                                                    |                        |
| Selectați modul de export online dacă doriți să raportați datele direct o<br>prin intermediul unei conexiuni securizate cu certificat digital            | către SIUI             |
| Adresa serverului Web către care va fi trimisă raportarea: *                                                                                             |                        |
| https://testsiui.siui.ro/svapntws/services/SiuiWS                                                                                                    | Testează.              |
| ○ Export offline                                                                                                    |                        |
| Selectați modul de export offline dacă doriți ca datele exportate să fie<br>într-un fișier care poate fi trimis ulterior către casa de asigurări de sănă | salvate local<br>itate |
| 🔲 Utilizați semnătura electronică pentru autentificarea documentului (folosind c                                                                         | ertificatul selectat)  |
| Certificat digital                                                                                                    |                        |
| CNAS-PIAS ®                                                                                                    |                        |
| < Înapoi Înainte >                                                                                                    | Renunță                |

Figura 6.9 - Asistentul de raportare - export online

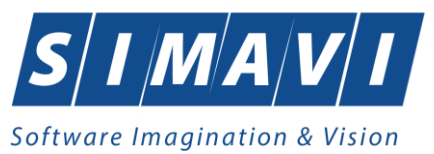

#### 6.2.4.1 Export online

Se poate folosi daca unitatea medicala are incheiata o conventie valida cu CAS sau CNAS, aplicatia este instalata si activata si calculatorul pe care este instalata aplicatia este conectat la internet. De asemenea trebuie sa existe cel putin un pacient si un certificat medical inregistrat.

| Asistent export date                                  |                    | ×       |
|-------------------------------------------------------|--------------------|---------|
| Evoluție export<br>Export date. Vă rugăm să așteptați |                    | CNAS    |
| Trimitere date online Vă rugăm să aşteptați.          |                    | 86 %    |
|                                                       |                    |         |
|                                                       |                    |         |
|                                                       |                    |         |
| CNAS-PIAS ®                                           |                    |         |
|                                                       | < Înapoi Înainte > | Renunță |

Figura 6.10 – Desfasurarea exportului de date

1. Cand operatia ia sfarsit, se afiseaza un ecran cu rezultatul operatiei(succes sau eroare).

Inainte de exportul online este necesara activarea aplicatiei.

Fisierul de export , online sau offline, este generat numai daca exista date pentru luna si anul de raportare specificate.

- In cazul raportarii initiale este de ajuns sa existe inregistrari cu privire la certificatele medicale din luna specificata.
- Pentru raportarile ulterioare din aceeasi luna(raportari rectificative) trebuie sa existe actualizari in privinta certificatelor medicale (adaugare/modificare/anulare) fata de raportarea initiala. Altfel se considera ca nu exista date.

La exportul online pot interveni si alte probleme cauzate de configurarea incorecta a optiunilor de email.

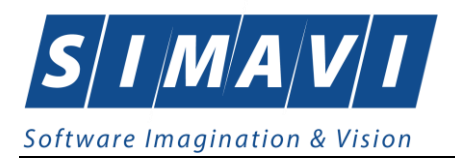

# 6.2.4.2 Export offline

Daca unitatea medicala are incheiata o conventie valida cu CAS sau CNAS si exista cel putin un pacient si un certificat medical inregistrat.

- 1. Se selecteaza modalitatea "Export offline"
- 2. Se apasa butonul Inainte.
- 3. Asistentul afiseaza o bara de progres si un text explicativ pentru descrierea pasilor efectuati.
- 4. Cand operatia ia sfarsit, se afiseaza un ecran cu rezultatul operatiei(succes sau eroare). Daca operatia are succes, datele vor fi salvate intr-un fisier care poate fi trimis ulterior la CAS sau CNAS.

### 6.3. FACTURI ELECTRONICE (PROFORME)

Factura electronică urmează fluxul normal de procesare utilizat în prezent, până în modulul de contabilitate al sistemului ERP. În cazul unor eventuale refuzuri la plată, documentele corespunzătoare se generează în format electronic PDF și se transmit pe cale electronică medicului. Furnizorii de servicii medicale pot recepționa documentele de refuz la plată transmise de CAS. Sistemul asigură astfel posibilitatea furnizorilor de a stoca facturile electronice transmise la CAS precum și documentele de refuz la plată recepționate de la CAS în format PDF, însoțite de date care să permită facilitarea regăsirii ulterioare a acestora. Pentru intrarea in meniul de Facturi electronice, utilizatorul va accesa simultan Raportari > Facturi electronice.

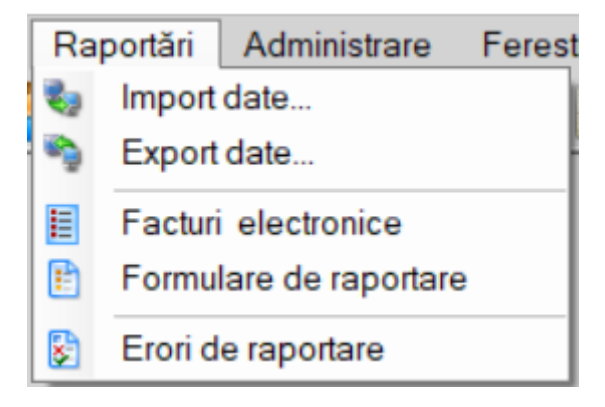

Figura 6.11 – Facturi electronice

#### 6.3.1. Adaugare Factura electronica (proforma)

Utilizatorul accesează meniul **Raportari-Facturi electronice.** Aplicația afișează lista facturilor electronice.

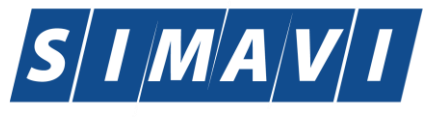

Software Imagination & Vision

| TIAS-CLINIC [v1.0.2024.2 | 1 - 13/08/2024] - | [Facturi electronic | :e]           |              |                  |                 |      |         |         |          |          |              |               | -                | o ×          |
|--------------------------|-------------------|---------------------|---------------|--------------|------------------|-----------------|------|---------|---------|----------|----------|--------------|---------------|------------------|--------------|
| E Fișier Raportări       | Administrare      | Ferestre A          | ljutor        |              |                  |                 |      |         |         |          |          |              |               |                  | - 8 ×        |
| 🥵 😫 🚊 🖷                  | 🧯 🎸               | 🖥 🗋 🍒               | 1 🗐 📓         |              |                  |                 |      |         |         |          |          |              |               | Data de operare: | 09/09/2024 🗖 |
| Interval de timp         | Id Factura S.     | Serie factură       | Număr factură | Dată factură | Dată scadență    | Suma            | TVA  | Finală? | Online? | Semnată? | Anulată? | Dată anulare | Motiv anulare | Număr contrac    | t Dati       |
| Dată început             |                   |                     |               |              |                  |                 |      |         |         |          |          |              |               |                  |              |
| 01/08/2024               |                   | TEST                | 909           | 05/08/2024   |                  | 49,68           | 0,00 |         |         |          |          |              |               | A056             | 23/0         |
| Data starşıt             |                   |                     |               |              |                  |                 |      |         |         |          |          |              |               |                  |              |
| 30/09/2024               |                   |                     |               |              |                  |                 |      |         |         |          |          |              |               |                  |              |
| Utilizatori              |                   |                     |               |              |                  |                 |      |         |         |          |          |              |               |                  |              |
|                          |                   |                     |               |              |                  |                 |      |         |         |          |          |              |               |                  |              |
|                          |                   |                     |               |              |                  |                 |      |         |         |          |          |              |               |                  |              |
| Actualizează             |                   |                     |               |              |                  |                 |      |         |         |          |          |              |               |                  |              |
| Madifiex                 |                   |                     |               |              |                  |                 |      |         |         |          |          |              |               |                  |              |
| Modifica                 |                   |                     |               |              |                  |                 |      |         |         |          |          |              |               |                  |              |
| Adaugă                   |                   |                     |               |              |                  |                 |      |         |         |          |          |              |               |                  |              |
| Sterge                   |                   |                     |               |              |                  |                 |      |         |         |          |          |              |               |                  |              |
|                          |                   |                     |               |              |                  |                 |      |         |         |          |          |              |               |                  |              |
| Finalizare               |                   |                     |               |              |                  |                 |      |         |         |          |          |              |               |                  |              |
| Sincronizare             |                   |                     |               |              |                  |                 |      |         |         |          |          |              |               |                  |              |
|                          |                   |                     |               |              |                  |                 |      |         |         |          |          |              |               |                  |              |
| Anulează                 |                   |                     |               |              |                  |                 |      |         |         |          |          |              |               |                  |              |
| Id EFactura              |                   |                     |               |              |                  |                 |      |         |         |          |          |              |               |                  |              |
|                          |                   |                     |               |              |                  |                 |      |         |         |          |          |              |               |                  |              |
| Notă de refuz            |                   |                     |               |              |                  |                 |      |         |         |          |          |              |               |                  |              |
| Tipărire                 |                   |                     |               |              |                  |                 |      |         |         |          |          |              |               |                  |              |
|                          |                   |                     |               |              |                  |                 |      |         |         |          |          |              |               |                  |              |
| Vizualizare              |                   |                     |               |              |                  |                 |      |         |         |          |          |              |               |                  |              |
| Tipărire listă           | ۲.                |                     |               |              |                  |                 |      |         |         |          |          |              |               |                  | >            |
| - ipane nota             | Data              | Cod alerta          | Nivel a       | lerta        | Descriere alerta | validare online |      |         |         |          |          |              |               |                  |              |
| Vizualizare listă        |                   |                     |               |              |                  |                 |      |         |         |          |          |              |               |                  |              |
| Export Excel             |                   |                     |               |              |                  |                 |      |         |         |          |          |              |               |                  |              |
|                          |                   |                     |               |              |                  |                 |      |         |         |          |          |              |               |                  |              |
|                          |                   |                     |               |              |                  |                 |      |         |         |          |          |              |               |                  | _            |

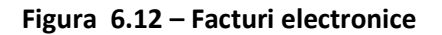

Utilizatorul apasă butonul de adăugare factură electronica.

| Adaugă factură    |                    |                     |            |     |              |           |                |                 |                   | $\times$ |
|-------------------|--------------------|---------------------|------------|-----|--------------|-----------|----------------|-----------------|-------------------|----------|
| Factură           |                    |                     |            |     |              |           |                |                 |                   |          |
| Serie factură *   |                    | Dată început *      |            |     | Dată factură | * [       | 09/09/2024 🗖   | Suma *          | 0                 |          |
| Număr factură *   |                    | Dată sfârșit *      |            |     | Dată scaden  | ıţă 🛛     |                | TVA*            | 0                 | 1        |
| Id Factura SIUI   |                    | ]                   |            |     |              |           |                |                 |                   |          |
| Contract          |                    |                     |            |     |              |           |                |                 |                   |          |
| Nr.contract *     | A056               | Data contract *     | 23/04/2018 |     | Tip contract | • [       | CLN            | Categorie*      | CLIN 🗸            |          |
| Furnizor          |                    |                     |            |     |              |           |                |                 |                   |          |
| Denumire *        | 148192             |                     |            |     | Cod SIUI *   | [         | 138780         | Cod fiscal *    | 138780            | ]        |
| Reprezentant *    | GG GG              |                     |            |     | Nr. Reg.Com  | . *     [ | 54             | Capital social* | 0.00              |          |
| Nume bancă *      | BNT                |                     |            |     | Cont bancar  | • [       | R022TREZ046506 | 9XXX000935      |                   |          |
| Adresă*           | PITEŞTI, Jud. ARGE | S, Str. Negru Vodă, | Nr. 3-5    |     |              |           |                |                 |                   |          |
| Casa de asigură   | ári                |                     |            |     |              |           |                |                 |                   |          |
| Denumire *        | 168170758          |                     |            |     | Cod SIUI *   | [         | CAS-AG         | Cod fiscal *    | 51                |          |
| Nume bancă *      | BNR                |                     |            |     | Cont bancar  | • [       | R022TREZ046506 | 9XXX000935      |                   |          |
| Adresă*           | gdhhgd             |                     |            |     |              |           |                |                 |                   | 1        |
| Detalii factură   |                    |                     |            |     |              |           |                |                 |                   |          |
| Cod Det           | taliu              |                     | Unitate    | Pre | tunitar Ca   | ntitate   | Valoare (fără  | TVA             | Modifică          |          |
|                   |                    |                     |            |     |              |           |                |                 | Adaugă            | Ī        |
|                   |                    |                     |            |     |              |           |                |                 | Sterge            | í        |
|                   |                    |                     |            |     |              |           |                |                 | Des se malats aaž | -        |
|                   |                    |                     |            |     |              |           |                |                 | Precompleteaza    |          |
| 🔲 Este factură de | e regularizare?    |                     |            |     |              |           |                |                 |                   |          |
|                   | 0:                 | rapizora oplina     | 1          |     |              |           |                | A               | Bonurtž           | ٦        |
|                   | Sinc               | ronizare online     | ]          |     |              |           |                | Acce            | Renunța           |          |

Aplicația afișează ferestra de adăugare factură electronica:

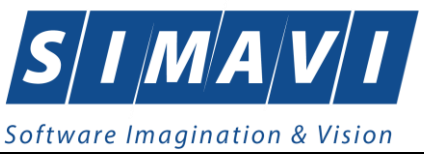

# Figura 6.13 – Adauga factura

Utilizatorul completează datele necesare în fereastra de adăugare: Serie Factura, Numar Factura, Data inceput, Data sfarsit, Reprezentant, Nume Banca (furnizor), Numar Reg Com, Cont Bancar (furnizor), Nume banca (CAS), Adresa, Cont Bancar (CAS).

Pentru finalizarea procesului de adaugare factura este necesar ca utilizatorul să completeze si tab-ul **Detalii factura.** Tabul poate fi completat utilizand doua metode :

# 1. Adaugare Manuala

Utilizatorul apasă butonul Adaugă in zona Detalii factură :

| Adaugare detaliu factur | ă 📉             |
|-------------------------|-----------------|
| Detaliu<br>Dotaliu *    |                 |
| Unitate *               | PUNCTE          |
| Pret/unitate *          | 0               |
| Cantitate *             | 0               |
| Suma *                  | 0               |
| TVA*                    | 0               |
| CNAS-SIUI @             |                 |
|                         | Acceptă Renunță |

Figura 6.14 – Adaugare detalii factura

Utilizatorul va completa campurile aferente ferestrei Adaugare detaliu factura : Detaliu, Pret / Unitate, Cantitate si va apasa butonul Accepta in fereastra Adaugare detaliu factura si in fereastra Adaugare factura.

# 2. Precompletare Date

Utilizatorul apasă butonul **Precompletează** in zona **Detalii factură.** Aplicatia va completa datele in sectiunea **Detalii factura** cu datele aferente perioadei completate de catre utilizator in campurile **Data inceput factura**, respective **Data sfarsit factura**.

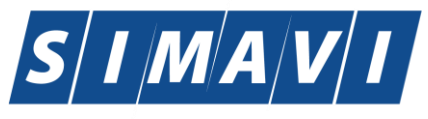

#### Software Imagination & Vision

| Adaugă factură  |                                                    |                                      |                    |       |                |          |                |                 | >              | < |
|-----------------|----------------------------------------------------|--------------------------------------|--------------------|-------|----------------|----------|----------------|-----------------|----------------|---|
| Factură         |                                                    |                                      |                    |       |                |          |                |                 |                |   |
| Serie factură * | RE                                                 | Dată început *                       | 01/08/2024         |       | Dată factură   | *        | 09/09/2024 🗖   | Suma *          | 49,68          |   |
| Număr factură * | 3                                                  | Dată sfârșit*                        | 31/08/2024         |       | Dată scader    | ıţă 🛛    |                | TVA*            | 0.00           |   |
| Id Factura SIUI |                                                    |                                      |                    |       |                |          |                |                 |                |   |
| Contract        |                                                    |                                      |                    |       |                |          |                |                 |                |   |
| Nr.contract *   | A056                                               | Data contract *                      | 23/04/2018         |       | Tip contract   | •        | CLN            | Categorie*      | CLIN 🗸         |   |
| Furnizor        |                                                    |                                      |                    |       |                |          |                |                 |                |   |
| Denumire *      | 148192                                             |                                      |                    |       | Cod SIUI *     | -        | 138780         | Cod fiscal *    | 138780         |   |
| Reprezentant *  | GG GG                                              |                                      |                    |       | Nr. Reg.Com    | n. * 🛛 🛛 | 54             | Capital social* | 0.00           |   |
| Nume bancă *    | BNT                                                |                                      |                    |       | Cont bancar    | *        | R022TREZ046506 | 9XXX000935      |                |   |
| Adresă*         | PITEŞTI, Jud. ARGES                                | . St PIAS-CLINIC [v1                 | 1.0.2024.21 - 13/0 | 8/202 | :4]            |          |                |                 |                |   |
| Casa de asigură | ri                                                 |                                      | taliile de ne far  | ctură | au fost precon | nletate  |                |                 |                |   |
| Denumire *      | 168170758                                          |                                      |                    | cura  | aalostpiccon   | prototo  |                | Cod fiscal *    | 51             |   |
| Nume bancă*     | BNR                                                |                                      |                    |       |                |          | 6              | 9XXX000935      |                |   |
| Adresă*         | gdhhgd                                             | -                                    |                    |       |                |          | Acceptă        |                 |                |   |
| Detalii factură |                                                    |                                      |                    | -     |                |          |                |                 |                |   |
| Cod Det         | aliu                                               |                                      | Unitate            | Pre   | tunitar Ca     | antitate | Valoare (fără  | TVA             | Modifică       |   |
| AMBP Asis       | tenta medicala ambula<br>ract nr. A056 din 23/04/2 | torie privati (cf.<br>2018, aferente | PUNCTE             | 1,80  | 27.            | 60       | 49,68          | 0.00            | Adaugă         |   |
| Turni           | aug.2024)                                          |                                      |                    |       |                |          |                |                 | Şterge         |   |
|                 |                                                    |                                      |                    |       |                |          |                |                 | Precompletează |   |
|                 |                                                    |                                      |                    |       |                |          |                |                 |                |   |
| Chost tos -     | regularizare?                                      |                                      |                    |       |                |          |                |                 |                |   |
|                 | Sincr                                              | onizare online                       | ]                  |       |                |          |                | Accep           | ptă Renunță    |   |

Figura 6.15 – Precompletare detalii factura

Aplicația validează și salvează datele introduse anterior de utilizator.

Aplicația afișează lista actualizată de facturi electronice.

# 6.3.2. Modificare factura electronica (proforma)

Utilizatorul accesează meniul **Raportari-Facturi electronice.** Aplicația afișează lista facturilor electronice.

Utilizatorul completează criteriile de filtrare dorite.

Aplicația afișează lista filtrată a facturilor electronice conform criteriilor completate de utilizator.

Utilizatorul selectează factura electronică și apasă butonul de modificare.

Aplicația afișează fereastra de modificare factură electronica:

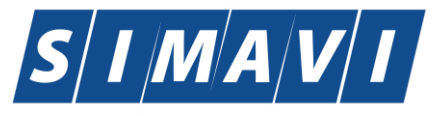

#### Software Imagination & Vision

| zualizare factură                             |                                                      |                                     |            |      |                        |                |                |                 |              | >   |
|-----------------------------------------------|------------------------------------------------------|-------------------------------------|------------|------|------------------------|----------------|----------------|-----------------|--------------|-----|
| Factură<br>Serie factură *<br>Număr factură * | TEST<br>909                                          | Dată început *<br>Dată sfârșit *    | 01/07/2024 |      | Dată facti<br>Dată sca | ură *<br>dență | 05/08/2024     | Suma *<br>TVA * | 49,68        |     |
| ld Factura SIUI                               |                                                      |                                     |            |      |                        |                |                |                 |              |     |
| Contract                                      | A050                                                 | Data contract*                      | 02/04/0010 |      | Tip contro             | a at *         |                | Categorie*      |              |     |
|                                               | A056                                                 | Data contract                       | 23/04/2018 |      | rip conus              | act            | CLIN           | Categorie       | ULIN         | ~   |
| Furnizor<br>Denumire *                        | 148192                                               |                                     |            |      | Cod SIUI               | *              | 138780         | Cod fiscal *    | 138780       |     |
| Reprezentant *                                | GG GG                                                |                                     |            |      | Nr. Reg.0              | Com. *         | 54             | Capital social* | 0.00         |     |
| Nume bancă*                                   | BNT                                                  |                                     |            | _    | Cont ban               | car *          | R022TREZ046506 | 9XXX000935      |              |     |
| Adresă*                                       | PITEŞTI, Jud. ARGES                                  | , Str. Negru Vodă                   | , Nr. 3-5  |      |                        |                |                |                 |              |     |
| Casa de asigura                               | ări                                                  |                                     |            |      |                        |                |                |                 |              |     |
| Denumire *                                    | 168170758                                            |                                     |            |      | Cod SIUI               | •              | CAS-AG         | Cod fiscal *    | 51           |     |
| Nume bancă *                                  | BNR                                                  |                                     |            |      | Cont ban               | car *          | R022TREZ046506 | 9XXX000935      |              |     |
| Adresă*                                       | gdhhgd                                               |                                     |            |      |                        |                |                |                 |              |     |
| Detalii factură                               |                                                      |                                     |            |      |                        |                |                |                 |              |     |
| Cod De                                        | taliu                                                |                                     | Unitate    | Pre  | t unitar               | Cantitate      | Valoare (fără  | TVA             | Modifică     |     |
| AMBP Con                                      | stenta medicala ambula<br>tract nr. A056 din 23/04/2 | torie privati (cf.<br>018, aferente | PUNCTE     | 1,80 |                        | 27,60          | 49,68          | 0.00            | Adaugă       |     |
| luni                                          | i iul.2024)                                          |                                     |            |      |                        |                |                |                 | Şterge       |     |
|                                               |                                                      |                                     |            |      |                        |                |                |                 | Precompletea | ază |
| Este factură de                               | e regularizare?                                      |                                     |            |      |                        |                |                |                 |              |     |
|                                               | Since                                                | onizare online                      | 1          |      |                        |                |                |                 | Închie       | 10  |
|                                               | Silici                                               | unizare unime                       |            |      |                        |                |                |                 | inchic       | 0   |

Figura 6.16 – Modificare factura

Utilizatorul modifcă datele necesare și apoi apasă butonul de Accepta.

Aplicația validează și salvează datele completate anterior de utilizator.

#### 6.3.3. Stergere factura electronica (proforma)

Utilizatorul accesează meniul **Raportari-Facturi electronice.** Aplicația afișează lista facturilor electronice.

Utilizatorul completează criteriile de filtrare dorite.

Aplicația afișează lista filtrată a facturilor electronice conform criteriilor completate de utilizator.

Utilizatorul selectează factura electronică și apasă butonul de ștergere.

Aplicația afișează fereastra de confirmare ștergere factură electronica.

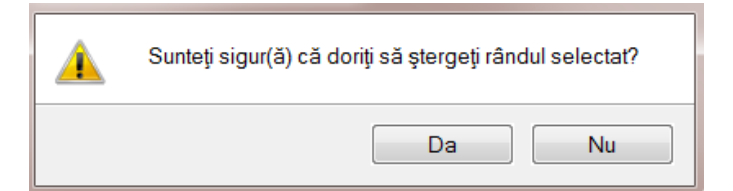

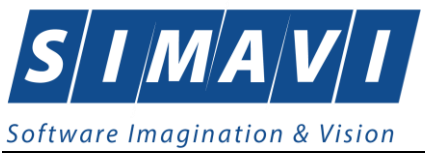

### Figura 6.17 – Confirmare stergere factura

### 6.3.4. Transmitere online factură electronica (proforma)

Utilizatorul accesează meniul **Raportari-Facturi electronice.** Aplicația afișează lista facturilor electronice.

Utilizatorul completează criteriile de filtrare dorite.

Aplicația afișează lista filtrată a facturilor electronice conform criteriilor completate de utilizator.

Utilizatorul selectează factura electronică dorită și apasă butonul Finalizare.

Aplicația afișează fereastra de transmitere factură electronică cu opțiunile Se trimite factura online? Da sau Nu.

| Export Wizard                                                                        |                            |
|--------------------------------------------------------------------------------------|----------------------------|
| Transmirerea facturii electronice<br>Serviciul de transmitere a facturii electronice | CNAS                       |
| Locația unde se va salva factura                                                     |                            |
| Se trimite factura online? DA 📝                                                      |                            |
|                                                                                      |                            |
| CNAS-SIUI @                                                                          |                            |
|                                                                                      | < inapoi inainte > Renunța |

Figura 6.18 – Transmitere factura electronica online

Utilizatorul selectează opțiunea Online-se bifeaza, pentru a transmite factura electronică online și apasă butonul Înainte.

Aplicația afișează mesajul de succes sau eroare corespunzător operației de transmitere a facturii electronice.

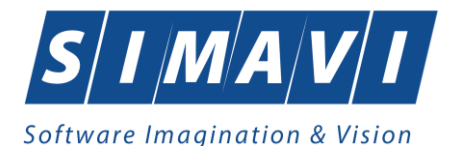

| Export Wizard          | ł                                                                  |                           |
|------------------------|--------------------------------------------------------------------|---------------------------|
| Transmi<br>Rezultatele | iterea facturii electronice<br>e transmiterii facturii electronice | CNAS                      |
|                        | Operația s-a terminat cu succes.                                   |                           |
| CNAS-SIUI ®            |                                                                    | <înapoi Înainte > incrnae |

Figura 6.19 – Rezultatele transmiterii facturii electronice

# 6.3.5. Transmitere offline factură electronica (proforma)

Utilizatorul accesează meniul **Raportari-Facturi electronice.** Aplicația afișează lista facturilor electronice.

Utilizatorul completează criteriile de filtrare sau de sortare dorite, dacă e cazul.

Aplicația afișează lista filtrată a facturilor electronice conform criteriilor completate de utilizator.

Utilizatorul selectează factura electronică și apasă butonul Finalizare.

Finalizare

Aplicația afișează fereastra de transmitere factură electronică cu opțiunile Online și Offline. Nu se bifeaza campul "Se trimite online?".

| Export Wizard                                                                        |                          |
|--------------------------------------------------------------------------------------|--------------------------|
| Transmirerea facturii electronice<br>Serviciul de transmitere a facturii electronice | CNAS                     |
| Locația unde se va salva factura                                                     |                          |
| C:/                                                                                  |                          |
| Se trimite factura online? NU 🔲                                                      |                          |
|                                                                                      |                          |
| CNAS-SIUI ® ──                                                                       | <Înapoi înamte > Renunță |

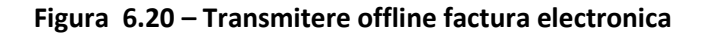

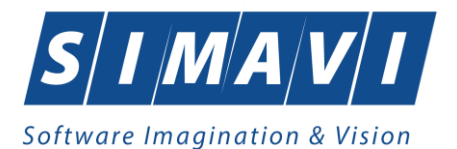

Utilizatorul selectează opțiunea Offline și directorul în care va salva factura pe calculator și apasă butonul de Înainte.

Aplicația afișează mesajul de succes sau eroare corespunzător operației de salvare offline a facturii electronice.

Factura va fi transferată pe un suport de stocare mobil la Casa de Asigurări.

# 6.3.6. Sincronizare factură electronica (proforma)

#### Precondiții

Pentru a sincroniza o factură electronică este necesar ca aceasta să fie înregistrată în sistem.

Operatia de sincronizare poate fi efectuata doar daca aplicatia de raportare este conectata online la SIUI.

Utilizatorul va folosi butonul de sincronizare pentru a verifica ca factura electronica exista in SIUI.

In cazul in care aplicatia ii va returna mesaj de eroare, utilizatorul va revalida factura respectiva (Modifica Factura - > Accepta). In cazul in care aplicatia va returna notificarea "Operatia s-a termina cu succes", utilizatorul va avea confirmarea ca factura electronica exista si in SIUI.

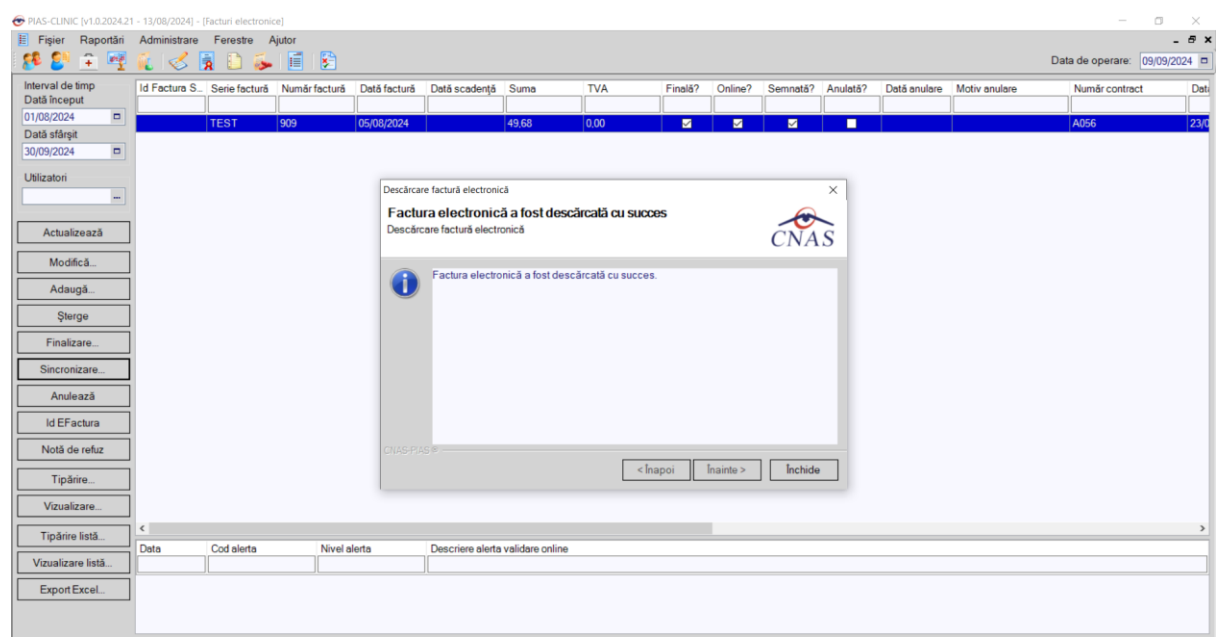

FiFigura 6.21 – Transmitere offline factura electronic

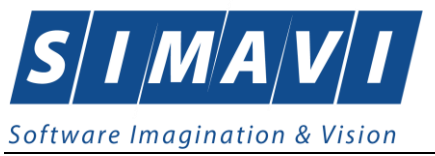

### 6.3.7. Tiparire factura electronica (proforma)

Utilizatorul accesează meniul **Raportari-Facturi electronice.** Aplicația afișează lista facturilor electronice.

Utilizatorul completează criteriile de filtrsare dorite.

Aplicația afișează lista filtrată a facturilor electronaice conform criteriilor completate de utilizator.

Utilizatorul selectează factura electronică și apasă butonul de tipărire:

| P | rint        |                   | ? 🛛                   |
|---|-------------|-------------------|-----------------------|
|   | Printer     |                   |                       |
|   | Name:       | Kyocera FS-1370DN | Properties            |
|   | Status:     | Ready             |                       |
|   | Туре:       | Kyocera FS-1370DN |                       |
|   | Where:      | IP_192.168.77.36  |                       |
|   | Comment:    |                   | Print to file         |
|   | Print range |                   | Copies                |
|   | 💿 All       |                   | Number of copies: 1 😂 |
|   | O Pages     | from: to:         |                       |
|   | 🔿 Selectic  | in                |                       |
|   |             |                   |                       |
|   |             |                   | OK Cancel             |
|   |             |                   |                       |

Figura 6.22 – Tiparire factura electronica

Aplicația afișează fereastra de tipărire a facturii electronice cu următoarele opțiuni: Ok, Cancel. Utilizatorul tipărește factura electronică selectată.

Aplicația marchează/bifează factura electronică ca finalizată.

Factura marcată ca finalizată nu se mai poate modifica sau şterge, ci doar anula.

# 6.3.8. Vizualizare factura electronica (proforma)

Utilizatorul accesează meniul **Raportari-Facturi electronice.** Aplicația afișează lista facturilor electronice.

Utilizatorul completează criteriile de filtrare dorite.

Aplicația afișează lista filtrată a facturilor electronice conform criteriilor completate de utilizator.

Utilizatorul selectează factura electronică și apasă butonul de Vizualizare

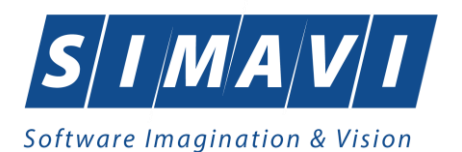

| Furniz | IDF: TESTOPS        |              |            |                | Cumparator: 16817 | 70799    |          |
|--------|---------------------|--------------|------------|----------------|-------------------|----------|----------|
| Nr. RC | 2                   | 689          |            | 04.53E         | Nr. RC:           |          |          |
| CIE    | 25508749            |              |            | 23             | CIE: 114456       | 59       |          |
| Sediul | BUCURESTI BUCURESTI | 10 A         |            |                | Sediut            |          |          |
| Seala  | booonlegh booonlegh |              |            | 200            | 360101            |          |          |
|        |                     |              |            | 25             |                   |          |          |
| Contu  | t                   | 22           |            | 2010年<br>1999年 | Contut            |          |          |
| Banca  | 1                   |              |            | <u>98</u>      | Banca:            |          |          |
| Capita | al social: 50.00    |              |            |                |                   |          |          |
|        |                     | FAC          | TURA FISC  | ALA            |                   |          |          |
|        |                     | Nr. Eactura: | 65         |                | 7                 |          |          |
|        |                     | Seria:       | FFF        |                |                   |          |          |
|        |                     | Data:        | 15.12.2013 | 00:00:00       |                   |          |          |
| Cota   | T.V.A.: 0%          | L            |            |                |                   |          |          |
| Nr.    | Depumires productor |              | UМ         | Cantitatea     | Pretulunitar      | Valoarea | Valoarea |
| Crt    | Denumirea produseor |              | 0.00       |                | (fara T.V.A.)     | -lei-    | T.V.A.   |
| 0      | 1                   |              | 2          | 3              | 4                 | 5        | 6        |
| 1      | 1019539             |              | PUNCTE     | 3,00           | 10,00             | 30,00    | 0,00     |
|        |                     |              |            |                |                   |          |          |
|        |                     |              |            |                |                   |          |          |
|        |                     |              |            |                |                   |          |          |
|        |                     |              |            |                |                   |          |          |
|        |                     |              |            |                |                   |          |          |
|        |                     |              |            |                |                   |          |          |
|        |                     |              |            |                |                   |          |          |
|        |                     |              |            |                |                   |          |          |
|        |                     |              |            |                |                   |          |          |
|        |                     |              |            |                |                   |          |          |
|        |                     |              |            |                |                   |          |          |
|        |                     |              |            |                |                   |          |          |
|        |                     |              |            |                |                   |          |          |
|        |                     |              |            |                |                   |          |          |
|        |                     |              |            |                |                   |          |          |
|        |                     |              |            |                |                   |          |          |
|        |                     |              |            |                |                   |          |          |
|        |                     |              |            |                |                   |          |          |
|        |                     |              |            |                |                   |          |          |
|        |                     |              |            |                |                   |          |          |
|        |                     |              |            |                |                   |          |          |
|        |                     |              |            |                |                   |          |          |
|        |                     |              |            |                |                   |          |          |
|        |                     |              |            |                |                   |          |          |
|        |                     |              |            |                |                   |          |          |

Figura 6.23 – Tiparire factura electronica

# 6.3.9. Anulare factura electronica (proforma)

Utilizatorul accesează meniul **Raportari-Facturi electronice.** Aplicația afișează lista facturilor electronice.

Utilizatorul completează criteriile de filtrare dorite.

Aplicația afișează lista filtrată a facturilor electronice conform criteriilor completate de utilizator.

Utilizatorul selectează factura electronică și apasă butonul de Anulare.

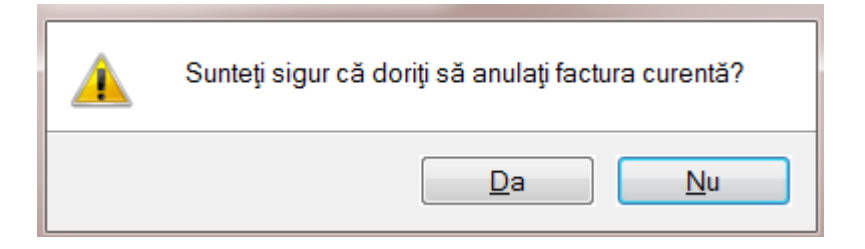

Figura 6.24 – Confirmare anulare factura

Aplicația afișează fereastra de confirmare a anulării facturii electronice cu următoarele opțiuni: Da, Nu.

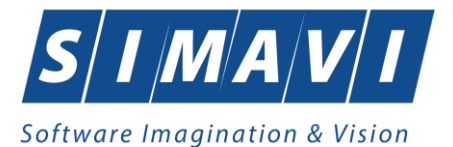

Utilizatorul anulează factura electronică selectată.

| ata inceput                                                                                                    | Serie factură                                                                             | Numär facturä | Dată factură | Finalizată         | Anulată?                                                                                                    | Online?                          | Dată scadență                                                                                      | Suma        | TVA     | Numär contract | Dată contract | Tip contract | Companie     |
|----------------------------------------------------------------------------------------------------|-------------------------------------------------------------------------------------------|---------------|--------------|--------------------|----------------------------------------------------------------------------------------------------|----------------------------------|----------------------------------------------------------------------------------------------------|-------------|---------|----------------|---------------|--------------|--------------|
| /01/2014 📼                                                                                                    | CLINC                                                                                     | 201           | 07/10/2014   | 100                | 11                                                                                                    | 1                                | -                                                                                                  | 99.11       | 0.00    | A126           | 01/02/2012    | CLN          | 148502298433 |
| tā sfārņit                                                                                                    | CLINIC                                                                                    | 2954444211    | 07/10/2014   |                    |                                                                                                    | 1                                |                                                                                                    | 62.05       | 0.00    | A126           | 01/02/2012    | CLN          | 148502298433 |
| 11/2014 🛛                                                                                                    | TEST                                                                                      | 1             | 28/10/2014   |                    | 10                                                                                                    |                                  |                                                                                                    | 517,92      | 0,00    | A126           | 01/02/2012    | CLN          | 148502298433 |
| tatori                                                                                                    |                                                                                           |               |              | _                  |                                                                                                    |                                  |                                                                                                    |             |         | L va D         |               |              |              |
| -                                                                                                    |                                                                                           |               |              | Anulare            | fectură electronic                                                                                                    | à                                |                                                                                                    |             |         | - 44           |               |              |              |
| Actualizează                                                                                                    |                                                                                           |               |              | Rezul              | lare factură e<br>tatele procesului                                                                                                    | electronică<br>de anulare a fact | urii electronice                                                                                   |             | Ć       | AS             |               |              |              |
| Adaugă                                                                                                    | 1                                                                                         |               |              | 6                  | Operația :                                                                                                    | s-a terminat cu si               | ICCRS.                                                                                             |             |         |                |               |              |              |
| Şterge                                                                                                    | 1                                                                                         |               |              |                    | -                                                                                                    |                                  |                                                                                                    |             |         |                |               |              |              |
| Einalizare                                                                                                    | 1                                                                                         |               |              |                    |                                                                                                    |                                  |                                                                                                    |             |         |                |               |              |              |
|                                                                                                    | 2                                                                                         |               |              |                    |                                                                                                    |                                  |                                                                                                    |             |         |                |               |              |              |
| Sincronizare                                                                                                    |                                                                                           |               |              |                    |                                                                                                    |                                  |                                                                                                    |             |         |                |               |              |              |
| Sincronizare<br>Anulează                                                                                                    | 1                                                                                         |               |              |                    |                                                                                                    |                                  |                                                                                                    |             |         |                |               |              |              |
| Sincronizare<br>Anulează<br>Notă de refuz                                                                                                    |                                                                                           |               |              |                    |                                                                                                    |                                  |                                                                                                    |             |         |                |               |              |              |
| Sincronizare<br>Anulează<br>Notă de refuz<br>Lipărire                                                                                                    |                                                                                           |               |              | CHASE              | 2018                                                                                                    |                                  |                                                                                                    |             |         |                |               |              |              |
| Sincronizare<br>Anulează<br>Notă de refuz<br>Lipărire<br>Youalizare                                                                                       |                                                                                           |               |              | cust               | 50 s                                                                                                    |                                  | <în                                                                                                | apoi ][ ]r  | ainte > | Inchide        |               |              |              |
| Sincronizare<br>Anulează<br>Notă de refuz<br>Lipărire<br>Vizualizare<br>Tipărire Jistă                                                                    |                                                                                           |               |              | cms:               | 9,1 8                                                                                                    |                                  | <in< td=""><td>apoi [r</td><td>ainta &gt;</td><td>Inchide</td><td></td><td></td><td></td></in<>    | apoi [r     | ainta > | Inchide        |               |              |              |
| Sincronizane<br>Anulează<br>Notă de rehz<br>Ispărine<br>Yzuakzane<br>Tipărine jistă<br>zualgane listă                                                     |                                                                                           |               |              | CM/5 !             | 9,1 *                                                                                                    |                                  | <in< td=""><td>apoi ][ ]r</td><td>ainte &gt;</td><td>Inchide</td><td></td><td></td><td></td></in<> | apoi ][ ]r  | ainte > | Inchide        |               |              |              |
| Sincionizare<br>Anulează<br>Notă de refuz<br>Işpărire<br>Yzuakzare<br>Tipărire jistă<br>zualigare listă<br>Suport Egoel                                   | <br> <br> <br> <br> <br> <br> <br> <br> <br>                                              | Cod elerte    | Descriere    | eleta validare or  | au antesa a la companya a la companya a la c |                                  | <în                                                                                                | apoi ][ ]r  | airta > | hchida         |               |              |              |
| <u>Sincionizare</u><br><u>Anulează</u><br><u>Jotă de refuz</u><br><u>Ipărie</u><br><u>Vanakzare</u><br><u>Ipărie Jotă</u><br>rualgare Istă<br>Sport Egoel | <br> <br> <br> <br> <br> <br> <br> <br> <br> <br> <br> <br> <br> <br> <br> <br> <br> <br> | Cod elerte    | Descriere    | eletta validare or | 9,1 e                                                                                                    |                                  | < în                                                                                               | apoi ] [ fr | ainte > | hchida         |               |              |              |

#### Figura 6.25 – Anulare factura

Utilizatorul şterge factura electronică selectată.

### 6.3.10. Import online notă de refuz

Utilizatorul accesează meniul **Raportari-Facturi electronice.** Aplicația afișează lista facturilor electronice.

Utilizatorul completează criteriile de filtrare dorite, dacă e cazul.

Aplicația afișează lista facturilor electronice filtrate conform criteriilor completate de utilizator.

Utilizatorul selectează factura electronică și apasă butonul Nota de Refuz.

Aplicația afișează fereastra de import notă refuz (doar cu opțiunea Online) și se apasa buton Inainte.

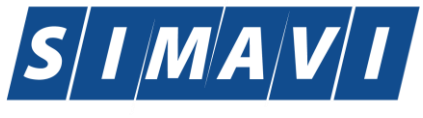

| Software | Imagination | & Vision |
|----------|-------------|----------|
|----------|-------------|----------|

| Export Wizard                                                                            |                     |                     | ×               |
|------------------------------------------------------------------------------------------|---------------------|---------------------|-----------------|
| Nota de refuz pentru factura electro<br>Setări descărcare notă de refuz pentru factura e | nică<br>electronică |                     | CNAS            |
| Locația unde se va salva factura                                                         |                     |                     |                 |
| C:\Program Files (x86)\CNAS\                                                             | orio                |                     |                 |
|                                                                                          |                     |                     |                 |
|                                                                                          |                     |                     |                 |
|                                                                                          |                     |                     |                 |
|                                                                                          |                     |                     |                 |
|                                                                                          |                     |                     |                 |
|                                                                                          |                     |                     |                 |
|                                                                                          |                     |                     |                 |
| CNAS-SIUI ©                                                                              | ≤Înapoi             | Înainte <u>&gt;</u> | <u>R</u> enunță |

#### Figura 6.26 – Import online nota de refuz

Aplicația afișează mesajul de finalizare import notă refuz.

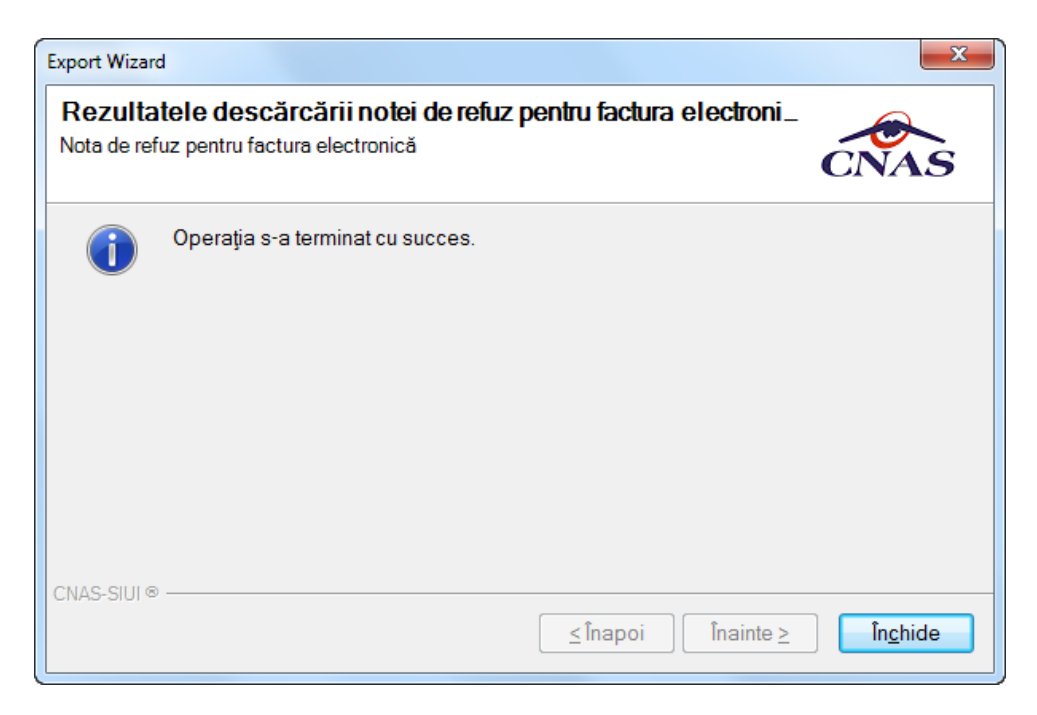

Figura 6.27 – Finalizare Import online nota de refuz

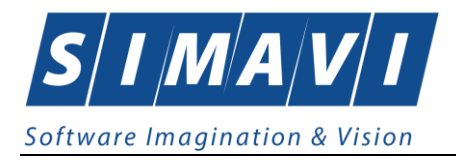

### 6.3.11. Import IDeFactura pe factură electronică (profromă)

Pentru a importa IDeFactură pe o factură electronică este necesar ca aceasta să fie finalizată în aplicație și validată la CAS.

Importul codului IDeFactura se poate efectua doar daca aplicația de raportare este conectată online la SIUI.

Pentru a importa IDeFactura utilizatorul selectează factura electronică (proformă) dorită și

apasă butonul

Aplicația deschide fereastra de sincronizare a datelor facturii electronice (proforma).

Uitlizatorul apasă butonul **Înainte**.

| Sincronizare factură electronica cu eFac<br>Sincronizare in curs | tura               | CNAS    |
|------------------------------------------------------------------|--------------------|---------|
| Apăsați "Înainte" pentru a începe procesul de sincr              | onizare            |         |
|                                                                  |                    |         |
|                                                                  |                    |         |
|                                                                  |                    |         |
| CNAS-PIAS ©                                                      |                    |         |
|                                                                  | < Înapoi Înainte > | Renunță |

#### Figura 7 Import IDeFactură

La apăsare butonului **Înainte** se afișează pagina de **Evoluție export**. Asistentul afișează o bară de progres și un text explicativ pentru descrierea pașilor efectuați.

Ultima pagină este ecranul cu **Rezultatul operației.** Aceasta conține un mesaj de succes sau eroare și detalii despre cauzele erorii (în caz că a avut loc o eroare).

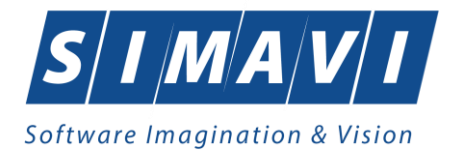

| Sincroni | incronizare finalizata       |          |           |         |  |  |  |  |
|----------|------------------------------|----------|-----------|---------|--|--|--|--|
| 1        | Operația s-a terminat cu suc | ces.     |           |         |  |  |  |  |
| CNAS-PIA | 5 ©                          | < Înapoi | Înainte > | Închide |  |  |  |  |

### Figura 8 Finalizarea cu succes a importului IDeFactură

Daca factura transmisă in SIUI este validată, aplicația va completa IDeFactura în coloana **Id Factură SIUI**.

| Interval de timp  | Id Factura S | Serie factură | Numär facturä | Dată factură | Dată scadență | Suma    | TVA  | Finală? | Online? | Semnată? | Anulată? | Dată anulare | Motiv anulare | Număr contract | Dată contract | Tip contract | Companie           |
|-------------------|--------------|---------------|---------------|--------------|---------------|---------|------|---------|---------|----------|----------|--------------|---------------|----------------|---------------|--------------|--------------------|
| Data incepti      |              |               |               |              |               |         |      |         |         |          |          |              |               |                |               |              |                    |
| 01/07/2024        |              | W             | 1             | 02/07/2024   |               | 100.00  | 0.00 |         |         |          |          |              |               | 600            | 28/06/2023    | CMG          | TESTARE MF SIMONAB |
| Data starşıt      |              | 0             | 112           | 26/08/2024   |               | 1388,98 | 0.00 |         |         |          |          |              |               | 600            | 28/06/2023    | CMG          | TESTARE MF SIMONAB |
| 31/08/2024        |              | EE            | 1234          | 26/08/2024   |               | 60,00   | 0.00 |         |         |          |          |              |               | 600            | 28/06/2023    | CMG          | TESTARE MF SIMONAB |
| Utilizatori       | 164459762090 | ww            | 123           | 26/08/2024   |               | 1398,71 | 0,00 | 2       |         |          |          |              |               | 600            | 28/06/2023    | CMG          | TESTARE MF SIMONAB |
|                   |              |               |               |              |               |         |      |         |         |          |          |              |               |                |               |              |                    |
| ( Antoria and     |              |               |               |              |               |         |      |         |         |          |          |              |               |                |               |              |                    |
| Aciualizeaza      |              |               |               |              |               |         |      |         |         |          |          |              |               |                |               |              |                    |
| Modifică          |              |               |               |              |               |         |      |         |         |          |          |              |               |                |               |              |                    |
| Adaugā            |              |               |               |              |               |         |      |         |         |          |          |              |               |                |               |              |                    |
| Şterge            |              |               |               |              |               |         |      |         |         |          |          |              |               |                |               |              |                    |
| Finalizare        |              |               |               |              |               |         |      |         |         |          |          |              |               |                |               |              |                    |
| Sincronizare      |              |               |               |              |               |         |      |         |         |          |          |              |               |                |               |              |                    |
| Anulează          |              |               |               |              |               |         |      |         |         |          |          |              |               |                |               |              |                    |
| Id EFactura       |              |               |               |              |               |         |      |         |         |          |          |              |               |                |               |              |                    |
| Notă de refirz    |              |               |               |              |               |         |      |         |         |          |          |              |               |                |               |              |                    |
| THOIL GO TOTAL    |              |               |               |              |               |         |      |         |         |          |          |              |               |                |               |              |                    |
| Tipărire          |              |               |               |              |               |         |      |         |         |          |          |              |               |                |               |              |                    |
| Vizualizare       |              |               |               |              |               |         |      |         |         |          |          |              |               |                |               |              |                    |
| Tipărire listă    |              |               |               |              |               |         |      |         |         |          |          |              |               |                |               |              |                    |
| Vizualizare listă |              |               |               |              |               |         |      |         |         |          |          |              |               |                |               |              |                    |
| Export Excel      |              |               |               |              |               |         |      |         |         |          |          |              |               |                |               |              |                    |
|                   |              |               |               |              |               |         |      |         |         |          |          |              |               |                |               |              |                    |
|                   |              |               |               |              |               |         |      |         |         |          |          |              |               |                |               |              |                    |

# Figura 9 Afișare în listă facturi - IDeFactură

Daca factura transmisă in SIUI nu este validată și nu s-au asociat raportarea si decontul aferent, atunci aplicația va afișa mesajul de eroare:

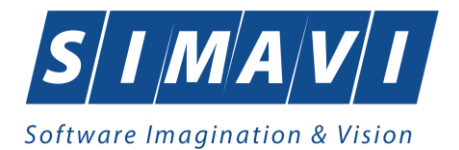

| Sincron      | izare finalizata                                    |
|--------------|-----------------------------------------------------|
| $\mathbf{A}$ | Operația a eșuat.                                   |
|              | Nu au fost asociate raportări/deconturi pe factură. |
|              |                                                     |
|              |                                                     |
|              |                                                     |
|              |                                                     |
|              |                                                     |

### Figura 10 Import IDeFactură – mesaj eroare

Daca factura transmisă in SIUI nu este validată și dar are asociate raportarea si decontul aferent, atunci aplicația va afișa mesajul de eroare:

| Sincro<br>Sincronia | Sincronizare factură electronica cu eFactura<br>Sincronizare finalizata               |              |  |  |  |  |
|---------------------|---------------------------------------------------------------------------------------|--------------|--|--|--|--|
| Â                   | Operația a eșuat.<br>Factura are asociate raportări/deconturi dar nu a fost validată. |              |  |  |  |  |
| CNAS-PIA:           | 5⊚                                                                                    | te > Închide |  |  |  |  |

### Figura 11 Import IDeFactură – mesaj eroare

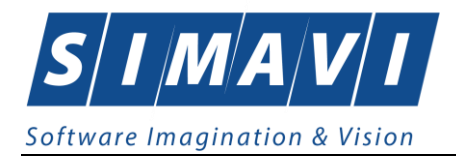

#### **6.4. FORMULARE DE RAPORTARE**

Aplicația deschide lista cu formularele de raportare pe care unitatea trebuie să le prezinte către casa de asigurări, formulare ce sunt filtrate implicit în funcție de perioada de valabilitate a acestora la data curentă.

Lista cu formulare trebuie să cuprindă următoarele câmpuri :

- Cod Formular;
- Titlu Formular ;
- Data de început a valabilității;
- Data de sfârșit a valabilității;

#### 6.4.1. Precondiții

Aplicatia trebuie sa conțină date de raportat pentru raportul care se generează.

#### 6.4.2. Când se efectuează operația

Optiunea acestei sectiuni permite transmiterea tuturor datelor pe care furnizorul dorește să le raporteze.

#### 6.4.3. Cum se efectuează operația

La apelarea modulului "Formulare de raportare" din meniul Raportări, Sistemul deschide în mod maximizat fereastra cu numele "Formulare de raportare", în zona ecranului de afişare.

| TIAS-CLINIC (v1.0.2024.2         | 1 - 13/08/2024] - [Formulare    | de raportare]                                                                                                    |               |                 | 1                | o ×                          |
|----------------------------------|---------------------------------|----------------------------------------------------------------------------------------------------|---------------|-----------------|------------------|------------------------------|
| Pişier Raportări                 | Administrare Ferestr            | e Aptor                                                                                                    |               |                 | Data de operare: | _ <b>5</b> ×<br>09/09/2024 □ |
| Interval de timp<br>Dată început | Nume                            | a Descriere                                                                                                    | Valabil de la | Valabil până la |                  | ^                            |
| 01/09/2024                       | Anexa 11                        | CENTRALIZATOR CERTIFICATE DE CONCEDIU MEDICAL                                                                                                    | 01/01/2007    |                 |                  |                              |
| Dată sfârșit                     | Anexa 2A 1.1                    | Desfăşurător lunar al consultatiilor si serviciilor medicale din pachetul de servicii medicale de baza, efectuate în<br>ambulatoriul de specialitate clinic                                                                                                    | 01/07/2023    |                 |                  |                              |
| 30/03/2024                       | Anexa 2A 1.2                    | Destăşurător pe c.n.p. al consultatiilor și serviciilor medicale cuprinse în pachetul de servicii medicale de bază ,<br>acordate în asistența medicală ambulatorie de specialitate                                                                                                    | 01/07/2023    |                 |                  |                              |
| Actualizează                     | Anexa 2-B 1.1                   | 1.1. Desfășurător lunar al consultatiilor medicale cuprinse în pachetul minimal de servicii medicale în ambulatoriul de<br>specialitate clinic                                                                                                    | 01/07/2023    |                 |                  |                              |
| Tipărire                         | Anexa 2-B 1.2                   | 12 DESFÁŞURÄTOR PE C.N.P./ NUMÄR DE IDENTIFICARE PERSONAL AL CONSULTATIILOR CUPRINSE IN<br>PACHETUL MINIMAL DE SERVICII MEDICALE, ACORDATE ÎN ASISTENȚA MEDICALĂ AMBULATORIE DE<br>SPECIALITATE                                                                                                    | 01/07/2023    |                 |                  |                              |
| Vizualizare                      | Anexa 2-B 2.1                   | 21. Desfăşurător lunar al consultațiilor medicale cuprinse în pachetul de servicii medicale în ambulatoriul de specialitate clinic pentru pacienții din statele membre ale Uniunii Europene/din Spațul Economic European/ Confederațee Elveştene, titulari ai cardului european de asigurăti sociale de sănătate                                                                                                    | 01/07/2023    |                 |                  |                              |
|                                  | Anexa 2-8 2.2                   | 22 DESFÁŞURATOR PE NUMAR DE IDENTIFICARE PERSONALICOD UNIC DE ASIGURARE AL<br>CONSULTATIOR CUPRINSE IN PACHETUL DE SERVICI NA SISTETA MEDICATÁ AMBULATORIE DE<br>SPECIALITATE PENTRU PACIENTI DIN STATELE MEMBRE ALE UE/SEE/CONFEDERAȚIA ELVEȚIANĂ,<br>TITULARI DE CADE EUROPEANDE ASIGIRĂRI SOCIALE DE SĂNATATE                                                                                                    | 01/07/2023    |                 |                  |                              |
|                                  | Anexa 2-C                       | Desfagurătorul privind rumâni total de puncte realizat de către medicul de specialitate din ambulatoriul de<br>specialitate, ajustat în funcție de condițiile în care se desfăgoară activatatea și de gradul profesional conform art. 4<br>alin. (1) și alin. (2) îti a) și b) din Anexa m. 8 la Ordinul m. 1068/27/2021                                                                                                    | 01/09/2023    |                 |                  |                              |
|                                  | Anexa 2G                        | Desfăşurător lunar al investigațiilor paraclinice din pachetul de servicii medicale de baza. Desfăşurător pe cnp al<br>asiguraților care au beneficiat de investigații paraclinice din pachetul de servicii medicale de bază                                                                                                    | 01/07/2023    |                 |                  |                              |
|                                  | Anexa 2G (continuare)<br>Pct. 8 | Borderou centralizator cuprinzănd evidența numărului de bilete de timitere pentu investigatile paraclinice din<br>pachetul de servicii medicale de bază, efectuate in ambulatoriul de specialitate la recomandarea medicilor de<br>familie/medicilor din ambulatoriul medicilor care au închetată convenție cu casele de asigurări de sănătate                                                                                        | 01/07/2023    |                 |                  |                              |
|                                  | Anexa 2G (continuare)<br>Pct.9  | Borderou centralizator cupinzănd evidența numărului de bilete de timitere pentru investigatile paraclinice din<br>pachetul de servici medicale de baž, efectuate in ambulatoriu de specialitate la recomadrea medicilor de<br>famile urmare a consultaților preventive, care au încheiată convenție cu casele de asigurări de sânătate<br>- analize<br>medicale de laborator care nu se decontează de casele de asigurări de sânătate | 01/07/2023    |                 |                  |                              |
|                                  | Anexa 2·M                       | Destășurător lunar al serviciilor de acupunctură-consultății din pachetul de servicii medicale de bază efectuate în<br>ambulatoriul de specialitate clinic și decontate din fondul alocat asistenței medicale de medicină fizică și de<br>reabilitare                                                                                                    | 01/07/2023    |                 |                  |                              |
|                                  | Anexa 2N                        | Borderou centralizator cuprinzând evidența numărului de bilete de timitere pentru servicii medicale clinice, de<br>acupunctar, de îngriji pinălistive în ambulatoriu și de medicină făci și de reabilitare din pachetul de servicii<br>medicale de bază, efectuate în ambulatoriul de specialitate la recomandarea medicilor de familie/medicilor din<br>ambulatoriu                                                                  | 01/07/2023    |                 |                  | - 1                          |
|                                  | Anexa 7.1                       | MIŞCAREA LUNARĂ A PERSOANELOR ASIGURATE CU AFECȚIUNI CRONICE PENTRU CARE SE<br>ORGANIZEAZĂ EVIDENȚĂ DISTINCTĂ LA NIVELUL MEDICULUI DE FAMILIE                                                                                                    | 01/07/2023    |                 |                  | ~                            |

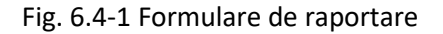

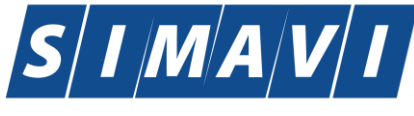

Software Imagination & Vision

Fereastra conține:

- Zona de Interval de timp având câmpurile Dată început și Dată sfârșit
- Butoanele: Tipărire, Vizualizare, Export toate, Actualizează
- Lista rapoartelor:

Informațiile furnizate pentru fiecare raport sunt, corespunzător coloanelor din listă:

- Nume numele raportului
- Descriere descrierea raportului
- Valabil de la data de început a valabilității raportului
- Valabil până la data de sfârșit a valabilității raportului

Utilizatorul accesează butonul Actualizează pentru actualizarea listei cu formularele de raportare înregistrate la unitatea medicală în intervalul de timp selectat de deasupra butonului de actualizare, sau pentru filtrarea listei conform criteriilor de filtrare.

Utilizatorul selectează un raport din listă apoi apasă butonul <mark>Tipărire... Tipărire... Sistemul</mark> va printa raportul la imprimantă (vezi detalii in capitolele de Tipărire)

Utilizatorul selectează un raport din listă apoi apasă butonul Vizualizare... afișa fereastra aferentă raportului pe care era poziționat.

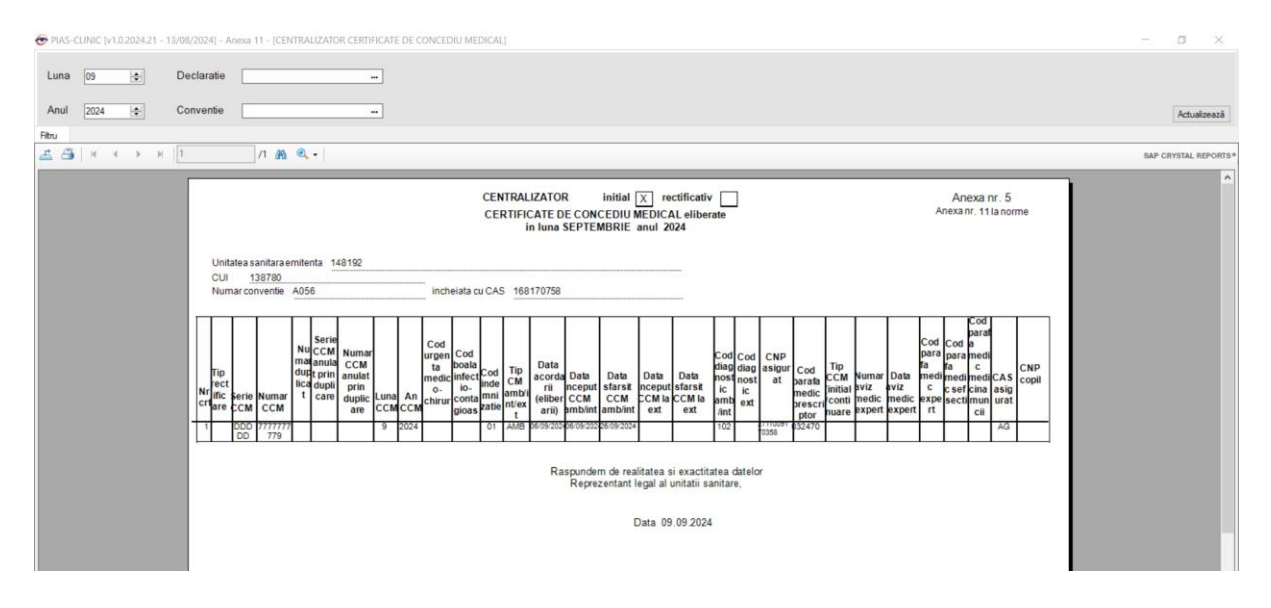

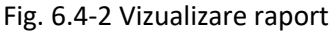

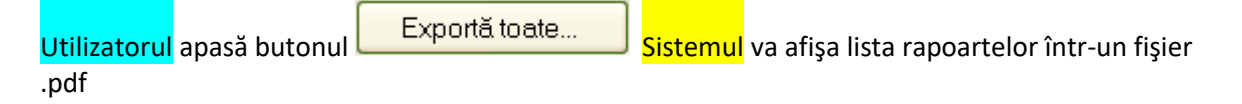

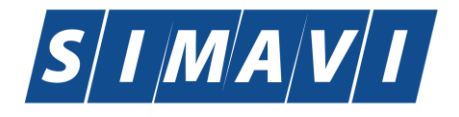

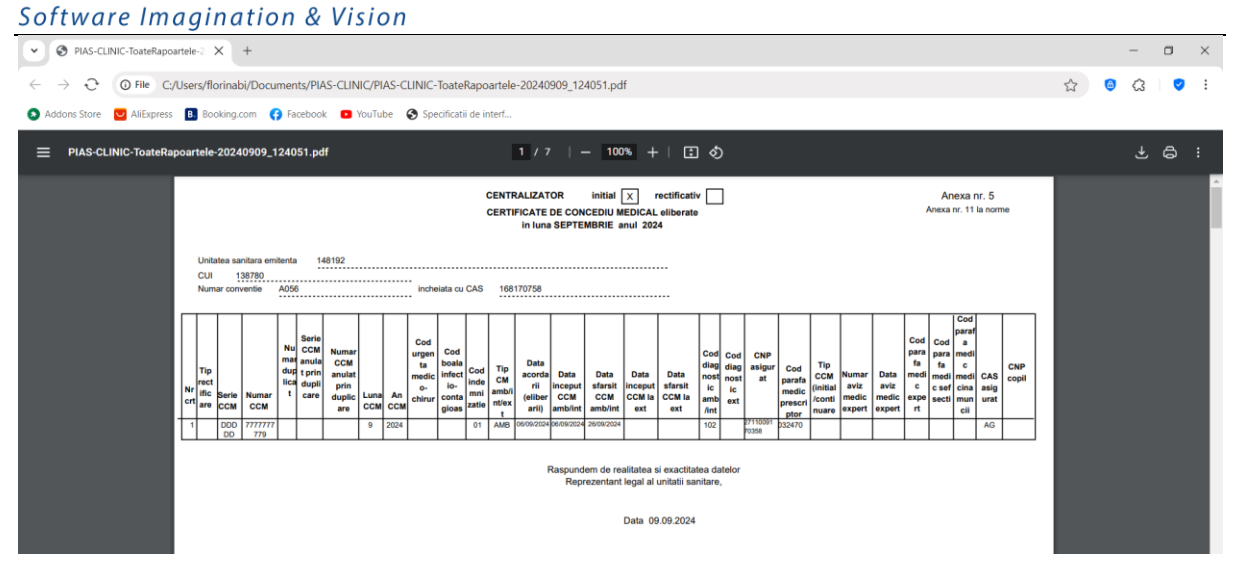

Fig. 6.4-3 Export formulare de raportare

#### 6.5. ERORI DE RAPORTARE

#### 6.5.1. Accesare erori de raportare

# 6.5.1.1 Precondiții

Furnizorul are contract valid cu CAS. Furnizorul are o raportare către CAS în care a detaliat activitătile desfasurate.

#### 6.5.1.2 Când se efectuează operația

Aceasta operație este facută dupa trimiterea raportării și are ca scop primirea erorilor depistate de către SIUI. Furnizorul va corecta erorile și va reface raportarea către CAS.

#### 6.5.1.3 Cum se efectuează operația

În această secțiune sunt afișate erorile de raportare depistate de către SIUI și poate fi accesată de către Utilizator într-unul din modurile:

- cu "click" pe butonul stânga al mouse-ului poziționat pe comanda **Raportări**, iar apoi pe comanda **Erori de raportare**
- prin accesarea butonului afişat în bara de instrumente.

La apelarea modulului " Erori de raportare", Sistemul deschide în mod maximizat fereastra cu numele **Erori de raportare**, în zona ecranului de afişare.

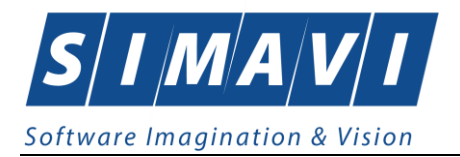

| PIAS-CLINIC [v1.0.2024.21            | - 13/08/2024] - [Lista de erori de raportare] |                  |                   |                    |                  |            |          |                | -              | σ     | ×      |
|--------------------------------------|-----------------------------------------------|------------------|-------------------|--------------------|------------------|------------|----------|----------------|----------------|-------|--------|
| 😔 Fişier Raportări                   | Administrare Ferestre Ajutor                  |                  |                   |                    |                  |            |          |                |                |       | - 8 ×  |
| 🥵 🔮 🚊 🕎                              | 🍋 💰 📓 🗈 🍒 🗐 I                                 | 8                |                   |                    |                  |            |          | Da             | ata de operare | 09/09 | 2024 🗖 |
| Perioada                             | Nume                                          | Nume fişier      | Data              | Data de început    | Data de sfârșit  | Tip raport | Procesat | Secvența rect_ |                |       |        |
| Data inceput                         |                                               |                  |                   |                    |                  |            |          |                |                |       |        |
| 01/09/2024                           | CLIN_138780_20240903_1429.xml                 | C:\Program Files | 03/09/2024        | 01/08/2024         | 31/08/2024       |            |          |                |                |       |        |
| Data starşit                         | SICK_138780_20240909_1151.xml                 | C:\Program Files | 09/09/2024        | 01/09/2023         | 30/09/2023       |            |          | 0              |                |       |        |
| Actualizează<br>Editează<br>Tipărire |                                               |                  |                   |                    |                  |            |          |                |                |       |        |
| Vizualizare<br>Export Excel          |                                               | Nu există erori  | pentru raportarea | selectată: SICK_13 | 3780_20240909_11 | 51.xml     |          |                |                |       |        |

Fig. 6.5-1 Lista erorilor corespunzătoare raportarilor

Este afișată lista erorilor corespunzatoare raportarilor efectuate in intervalul de timp specificat.

În cazul raportarilor fără erori, la selectia fișierului corespunzător va fi afișat mesajul "Nu există erori pentru raportarea selectată"

În partea din stânga a paginii sub eticheta Interval de timp sunt prezente câmpurile:

- Dată început câmp de tip dată; reprezintă data de început a intervalului pentru care se dorește afișarea erorilor
- Dată sfârșit câmp de tip dată; reprezintă data de sfârșit a intervalului pentru care se dorește afișarea erorilor
- butoanele: Actualizeaza, Editează, Tiparire, Vizualizare, Export Excel, prin care sunt permise următoarele acțiuni pentru secțiunea de evidență a dispozitivelor medicale reparate

Informațiile furnizate pentru fiecare fisier raportat sunt corespunzător coloanelor din listă:

| Nume | Nume fişier | Data | Data de inceput | Data de sfarsit | Tip raport | Procesat |
|------|-------------|------|-----------------|-----------------|------------|----------|
|      |             |      |                 |                 |            |          |

Fig. 6.5-2 - Coloane listă fișiere erori

- Nume numele fișierului raportat
- Nume fisier calea de directoare unde se găsește fișierul
- Dată data de operării
- Data inceput data de început
- Data sfarsit data de sfârșit
- Tip raport tipul de fișier al raportului
- Procesat daca fișierul este procesat sau nu

Dacă raportarea selectată a avut cel puțin o eroare se va afișa o listă cu toate erorile întâlnite:

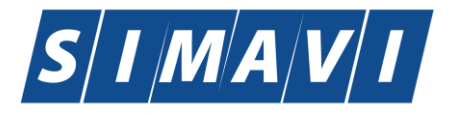

| Software imagination & Vision |                    |                                                                                                    |            |               |                                                                                        |                   |  |  |  |  |
|-------------------------------|--------------------|----------------------------------------------------------------------------------------------------|------------|---------------|----------------------------------------------------------------------------------------|-------------------|--|--|--|--|
| Cod eroare                    | Entitate Raportată | Descriere entitate                                                                                                    | Data       | CNP           | Descriere eroare                                                                       | Comentariu eroare |  |  |  |  |
|                               |                    |                                                                                                    |            |               |                                                                                        |                   |  |  |  |  |
| CLIN106                       | Servicii clinice   | Serviciu clinic 1A efectuat de medicul<br>cu parafa 845721 pentru pacientul<br>5091014046078 ,la data Aug 26 2012<br>12:00AM "avand numar inregistrare<br>registru 3 | 26/08/2012 | 5091014046078 | Consultatia sau serviciul nu se face în<br>timpul programului de lucru al<br>medicului |                   |  |  |  |  |

Fig. 6.5-3 - Erori de raportare

### 6.5.2. Actualizare erori de raportare

Utilizatorul accesează butonul Actualizează pentru actualizarea listei cu formularele de raportare înregistrate la unitatea medicală în intervalul de timp selectat de deasupra butonului de actualizare, sau pentru filtrarea listei conform criteriilor de filtrare.

### 6.5.3. Vizualizare erori de raportare

Utilizatorul apasă butonul Vizualizare. erorilor de raportare. Din această fereastră se poate printa lista erorilor.

| 🛃 Print preview<br>🚳 🏳 ▾ 🔲 🔟 💷 🔛 📟 Close |                   |                        |                          |                                        |                                |                          |                  |                                                                                                    |     | - O |
|------------------------------------------|-------------------|------------------------|--------------------------|----------------------------------------|--------------------------------|--------------------------|------------------|----------------------------------------------------------------------------------------------------|-----|-----|
|                                          |                   |                        |                          |                                        |                                |                          |                  |                                                                                                    |     |     |
|                                          | PIAS-CLINIC [v1.0 | .2024.21 - 13/08/2024] |                          |                                        |                                |                          |                  |                                                                                                    |     | - O |
|                                          |                   |                        | Lista erorilor pe<br>tra | ntru raportarea (<br>Insmisa de unitat | cLIN_138780_<br>ea medicala 14 | 20240708_1524.:<br>48192 | kml,             |                                                                                                    | - 0 |     |
|                                          | Cod eroare        | Nivel alerta           | Entitate Raportati       | Desofere eeliba<br>REPORTING ERROR     | Data                           | CNP                      | Descriere eroare | Computivia erase a<br>valace (OR-2010)<br>valace (OR-2010)<br>PERIOAD DE<br>PREUARE<br>CALENARE<br>RELIARE<br>CALENARE<br>AFERENT PERIOAD |     |     |

Fig. 6.5-4 - Lista erorilor pentru rapoartele efectuate

#### 6.5.4. Tipărire erori de raportare

| Utilizatorul | selectează o raportare din listă apoi apasă butonul      | Tipărire | . Siste | mul | va |
|--------------|----------------------------------------------------------|----------|---------|-----|----|
| printa lista | erorilor de raportare (vezi detalii in capitolele de Tip | ărire)   |         |     |    |

#### 6.5.5. Editare erori de raportare

Utilizatorul selectează o eroare din raportare , cum se poate vedea mai jos

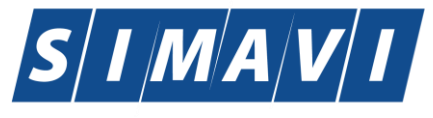

Software Imagination & Vision

| @ PIAS-CLINIC [v1.0.2024.21 | - 13/08/2024] - [Lista d      | e erori de raportare] |                       |                              |           |      |                |       |            |            |                                   |                                                                                                    | -                                                                          | o ×          |
|-----------------------------|-------------------------------|-----------------------|-----------------------|------------------------------|-----------|------|----------------|-------|------------|------------|-----------------------------------|----------------------------------------------------------------------------------------------------|----------------------------------------------------------------------------|--------------|
| 💈 Fişier Raportări          | Administrare Fer              | estre Ajutor          |                       |                              |           |      |                |       |            |            |                                   |                                                                                                    |                                                                            | _ 8 ×        |
| 🥵 🕵 🖨 👼 i                   | 🌠 I 🏑 🐻 I                     | 🗅 🍒 i 🖬 i 🖡           | 3                     |                              |           |      |                |       |            |            |                                   | Da                                                                                                    | ata de operare:                                                            | 09/09/2024 🗖 |
|                             |                               |                       |                       |                              |           |      |                |       |            |            |                                   |                                                                                                    |                                                                            |              |
| Perioada<br>Dată început    | Nume                          |                       | Nume fişier           |                              | Data      |      | Data de începu | Data  | de sfârșit | Tip raport | Procesat                          | Secvența rect_                                                                                                  |                                                                            | ^            |
| 01/06/2024                  |                               | 10701 0050 1          | OlDer see Files       |                              | 04/07/000 |      |                |       |            |            |                                   |                                                                                                    |                                                                            |              |
| Dată sfârsit                | CLIN_138780_202               | 40701_0953.xml        | C:\Program Files      |                              | 01/07/202 | 4    | 01/06/2024     | 30/06 | 5/2024     | _          |                                   |                                                                                                    |                                                                            |              |
| 30/09/2024                  | CLIN_138780_202               | 40701_0955.xml        | C:\Lleors\floringhill | locktop/CLINL 139790, 202407 | 01/07/202 | 24 U | 01/00/2024     | 30/00 | 7/2024     | -          |                                   |                                                                                                    |                                                                            |              |
|                             | CLIN_138780_202               | 40708_1351.xml        | C:\Users\florinabi\C  | lesktop/CLIN_138780_202407   | 08/07/202 | 4    | 01/07/2024     | 08/07 | 7/2024     |            |                                   |                                                                                                    |                                                                            |              |
| Aster                       | CLIN_138780_20240708_1524 xml |                       | C:\Program Files      | eskiop(cella_130700_202407)  | 08/07/202 | 4    | 01/07/2024     | 08/07 | 7/2024     |            |                                   |                                                                                                    | _                                                                          |              |
| Actualizeaza                | CLIN 138780 202               | 40708 1526 xml        | C:\Program Files      |                              | 08/07/202 | 4    | 01/07/2024     | 08/07 | 7/2024     |            |                                   |                                                                                                    |                                                                            |              |
| Editează                    | CLIN 138780 202               | 40708 1528.xml        | C:\Users\florinabi\E  | esktop\CLIN 138780 202407    | 08/07/202 | 4    | 01/07/2024     | 31/07 | 7/2024     |            |                                   |                                                                                                    |                                                                            |              |
|                             | CLIN 138780 202               | 40805_1543.xml        | C:\Program Files      |                              | 05/08/202 | 4    | 01/07/2024     | 31/07 | 7/2024     |            |                                   |                                                                                                    |                                                                            |              |
| Tipărire                    | CLIN_138780_202               | 40903_1429.xml        | C:\Program Files      |                              | 03/09/202 | 4    | 01/08/2024     | 31/08 | 3/2024     |            |                                   |                                                                                                    |                                                                            | ~            |
| Vizualizare                 | Codieroare                    | Nivel alerta          | Entitate Raportată    | Descriere entitate           |           | Data | CNP            |       | Descriere  | ernare     |                                   | mentariu emare                                                                                                  |                                                                            |              |
|                             |                               |                       |                       |                              |           |      |                |       |            | Citate     |                                   |                                                                                                    |                                                                            |              |
| Export Excel                |                               |                       |                       |                              |           |      |                |       |            |            | Aa                                | apărut o eroare de                                                                                              | validare                                                                   |              |
|                             |                               |                       |                       | REPORTING ERROR              |           |      |                |       |            |            | (OI<br>PE<br>RA<br>CA<br>PE<br>OF | RA-20100: NU ES<br>RIOADA DE PREI<br>APORTARI PENTE<br>LENDARUL AFEE<br>RIOADEI: 01/07/20<br>RA-06512 IDB error | I E DEFINITA<br>LUARE<br>RU<br>RENT<br>024 - 08/07/2024<br>1). IBE 0000011 |              |
|                             |                               |                       |                       |                              |           |      |                |       |            |            |                                   |                                                                                                    |                                                                            |              |

Fig. 6.5-5 – Lista erori raportate

# 6.5.6. Export Excel erori de raportare

Utilizatorul apasă butonul Export Excel cu "click" stânga al mouse-ului, sau dacă este deja selectat, cu tasta "Enter" pentru a exporta lista Certificate medicale emise de unitatea medicală, într-un fișier Excel.

| 📀 Save As                                                                                                    |                                             |              |                       |         | x |
|----------------------------------------------------------------------------------------------------|---------------------------------------------|--------------|-----------------------|---------|---|
| 🚫 🗸 📕 « septembri                                                                                                    | ie 🕨 15 septembrie                          |              | Search 15 sept        | embrie  | ٩ |
| Organize 🔻 New folde                                                                                                    | r                                           |              |                       | <b></b> | ? |
| 5 septembri<br>6 septembri<br>7 septembri<br>10 septembri<br>11 septemb<br>12 septemb<br>13 septemb<br>14 septemb<br>15 septemb<br>16 septemb<br>16 septemb | e A<br>e<br>rie<br>rie<br>rie<br>rie<br>rie | No iten      | ns match your search. |         |   |
| File name: Erori o<br>Save as type: Excel F                                                                                                    | lin raportari_17.09.20<br>iles (*.xls)      | 012_0216.xls |                       |         | • |
| Hide Folders                                                                                                    |                                             |              | Save                  | Cancel  |   |

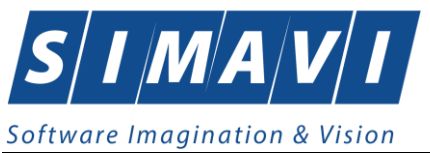

Fig. 6.5-6 Salvarea fișierului ce va fi exportat

După alegerea locației și a numelui fișierului Excel, se salvează fișierul prin apăsarea butonului "Save", iar aplicația exportă datele în Excel, se afișează stadiul operației de export:

| Export în Excel    | Description of the local division of the local division of the loc |
|--------------------|----------------------------------------------------------------------------------------------------|
| Initializare Excel |                                                                                                    |
|                    |                                                                                                    |
| UNA5-5101 ©        | Renunță                                                                                                    |

Fig. 6.5-7 Fereastra de progres a procesului de exportului

La terminarea scrierii se deschide fişierul Excel astfel creat.

|   | Erori din raportari 17.09.2012.0216x16 - Microsoft Excel                                                            |                  |                   |           |            |                  |         |         |             |              |           |                       |      |            |            |         |              |
|---|----------------------------------------------------------------------------------------------------|------------------|-------------------|-----------|------------|------------------|---------|---------|-------------|--------------|-----------|-----------------------|------|------------|------------|---------|--------------|
|   | Home                                                                                                    | Insert Pag       | e Layout 🛛 🛛 F    | ormulas D | ata Review | View Developer A | dd-Ins  |         |             |              |           |                       |      |            |            |         |              |
| P | Cut                                                                                                    | Calibri          | · - 11            | · A A     | = = = *    | • Wrap Text      | General | +.0 .00 | Conditional | Format       | Normal    | Bad                   | Good |            | ert Delete | Format  | Σ AutoSum *  |
|   | <ul> <li>Form</li> </ul>                                                                                            | at Painter       |                   |           |            |                  | 4 70 7  | .00 .0  | Formatting  | * as Table * |           | Concentration         |      |            | Ψ.         | *       |              |
|   | Clipboard                                                                                                    | 14 I             | Font              | R.        | A          | lignment         | Number  | 19      |             |              |           | Styles                |      |            | Cells      |         | Editi        |
|   | C6                                                                                                    | - (•             | $f_{\mathcal{K}}$ |           |            |                  |         |         |             |              |           |                       |      |            |            |         |              |
|   | А                                                                                                    | В                |                   |           |            | С                |         | D       |             | E            |           | F                     |      | G          |            |         | н            |
| 1 | Lista erorilor pentru raportarea CLIN_05172_20120917_1353.xml,<br>transmisa de unitatea medicala BN CEAS            |                  |                   |           |            |                  |         |         |             |              |           |                       |      |            |            |         |              |
| 2 | Cod eroare                                                                                                    | Entitate Rapor   | tată              |           | Descrie    | ere entitate     |         | Date    | a           | CNP          |           | Descriere eroare      |      | Comentariu | u eroare   | Tij     | o entitate   |
|   | Serviciu clinic 1A efectuat de medicul cu parafa 845721 pentru paci                                                 |                  |                   |           |            | ru pacientul     |         |         |             |              |           |                       |      |            |            |         |              |
|   | 5091014046078, Ja data Aug 26 2012 12:00AM, avand numar inregistrare Consultatia sau serviciul nu se face în timpul |                  |                   |           |            |                  |         |         |             |              |           |                       |      |            |            |         |              |
| 3 | CLIN106                                                                                                    | Servicii clinice | regist            | ru 3      |            |                  |         | 26/08/2 | 2012 50910  | 014046078    | programul | ui de lucru al medicu | lui  |            |            | PID_CLI | NIC_SERVICES |

Fig. 6.5-8 Excel listă erori de raportare

7. ADMINISTRARE

Această secțiune permite utilizatorului să administreze aplicația PIAS-CLINIC

Utilizatorul accesează secțiunea Administrare fie cu "click" pe butonul stânga al mouse-ului poziționat pe comanda Administrare, fie cu combinația de taste Alt + A .

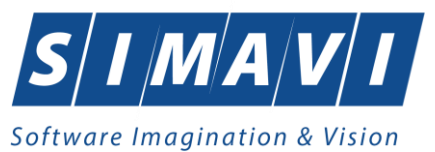

| Ad | ministrare   | Ferestre    | Ajuto |
|----|--------------|-------------|-------|
| *  | Date unita   | ite         |       |
| 5  | Angajaţi     |             |       |
| 2  | Contracte    |             | 1     |
| ۱  | Documen      | 1           |       |
| ۲  | Conturi ba   | ,           |       |
|    | Convenții.   |             |       |
|    | Program      | de lucru    | 5     |
|    | Subunități   |             | 2     |
|    | Activare     |             |       |
|    | Nomencla     | atoare      | 2     |
|    | Configura    | re tipizate | •     |
|    | Serii docu   | imente      | >     |
| 6  | Utilizatori. |             |       |
|    | Baza de o    | late        | •     |
|    | Actualizar   | e versiuni  |       |

Fig. 6.5-1 Detalii sectiune Administrare

De aici este posibilă lansarea modulelor <u>Date unitate, Angajati, Contracte, Progam de lucru, Conventii,</u> <u>Activare, Nomenclatoare, Configurare tipizate, Utilizatori, Baza de date, Actualizare versiuni</u>, prin "click" pe butonul din stânga al mouse-ului poziționat pe opțiuni, fie cu tasta care corespunde cu prima literă a opțiunilor, după ce comanda **Administrare** din meniu a fost selectată.

#### 7.1. UNITATE MEDICALĂ

Utilizatorul accesează succesiv meniurile Administrare - Date unitate. <mark>Sistemul</mark> afișează fereastra cu titlul Administrare date Unitatea medicală. În cadrul acestei secțiuni, <mark>Utilizatorul</mark> poate administra datele specifice unității medicale.

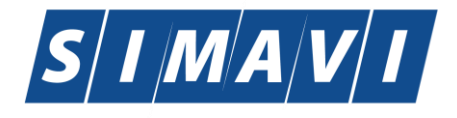

| Administrare date unitate  |                 |             | ×       |
|----------------------------|-----------------|-------------|---------|
| Date de identificare       |                 |             |         |
| Denumire unitate *         | BN CEAS         |             |         |
| Cod Unic de Înregistrare * | 05172           | Valid de la |         |
| Număr Registrul Comerțului |                 | Valid de la |         |
| Reprezentant legal         |                 |             | •••     |
| Adresă                     |                 |             |         |
| Județ*                     | BISTRITA-NASAUD |             | •••     |
| Localitate *               | UNIREA          |             | •••     |
| Strada                     |                 |             | Străzi  |
| Număr                      |                 | Scară       |         |
| Bloc                       |                 | Etaj        |         |
| Apartament                 |                 | Cod poștal  |         |
| CNAS-SIUI ®                |                 |             |         |
| 🔲 Persoană fizică          |                 | Acceptă     | Renunță |

Fig. 7.1-1 date Unitate medicala

Datele de configurare specifice cabinetului sunt grupate astfel:

Date de identificare:

- Cod unic de înregistrare- câmp obligatoriu
- Denumire Unitate câmp obligatoriu
- Valabil de la- câmp opționalu
- NumărRegistrul Comertului câmp opțional
- Valabil de la câmp opțional
- Reprezentant legal Nume, Prenume

#### Adresa:

- Judeţ
- Localitate
- Strada
- Număr
- Bloc
- Apartament
- Scară
- Etaj
- Cod Poştal

Butoanele pentru comenzi: Acceptă, Renunță

Nota: Datele de identificare ale furnizorului, existente în această aplicație nu trebuie sa difere de datele comunicate CAS cu ocazia încheierii contractului. În caz contrar importul și exportul de date între furnizor și CAS va fi perturbat sau nu se va putea efectua.

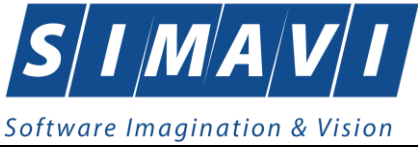

7.2. Angajați

Utilizatorul accesează succesiv meniurile Administrare – Angajați...

Sistemul afişează fereastra cu titlul Listă angajați.

| istă angajați            | 10000 U | 100/11/0010   | -                    | -           | ×             |
|--------------------------|---------|---------------|----------------------|-------------|---------------|
| Nume                     | Parafă  | CNP           | CID                  | Valid de la | Valid până la |
| CEAS CEAS                | 989898  | 1630120040084 | 40142389907606493916 | 01/01/2010  |               |
| EE                       | 951951  | 2660317110561 | 40610504894418396433 | 01/01/2010  |               |
|                          |         |               |                      |             |               |
| NAS-SIUI ⊗ Adaugă Şterge |         |               |                      |             | Închide       |

Fig. 7.2-1 Lista angajați

Fereastra prezintă lista medicilor, identificați prin nume, prenume și parafa și butoanele pentru comenzi

| I | CNAS-SUII®             |         |
|---|------------------------|---------|
|   | Modifică Adaugă Șterge | Închide |

#### 7.2.1. Adăugare

#### 7.2.1.1 Precondiții

Furnizorul are contract valid cu CAS înregistrat în sistem. Angajatul nu trebuie să fie înregistrat în aplicația de raportare.

#### 7.2.1.2 Când se efectuează operația

Adăugarea unui nou angajat se face ulterior comunicării datelor de identificare ale acestuia la CAS. În caz contrar serviciile raportate, în care este implicat noul angajat, nu vor fi validate.

### 7.2.1.3 Cum se efectuează operația

Utilizatorul apasă butonul Adaugă... din fereastra "Listă angajați". Sistemul deschide fereastra de adăugare a datelor unui medic/asistent.

Adăugarea unui angajat impune completarea câmpurilor obligatorii, marcate cu \*

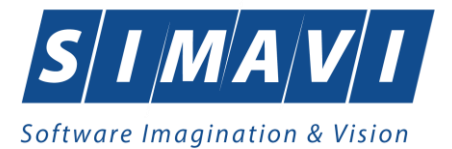

| Adaugă angajat                              |                                                  |                     | ×                    |
|---------------------------------------------|--------------------------------------------------|---------------------|----------------------|
| Informații angajat                          |                                                  |                     | ]                    |
| CNP *                                       | 211111111111                                     | CID 401399241       | 165890165467         |
| Nume și Prenume*                            |                                                  |                     |                      |
| Valabil de la*                              |                                                  | până la             |                      |
| Este Medic?*                                | NU 🔲                                             | Parafă              |                      |
| Certificat digital                          |                                                  |                     | 🔜 35h / sapt. * DA 🔽 |
| Majorari procentuale<br>Procent majorare pu | e puncte acumulate<br>ncte în funcție de condiți | ile de muncă        |                      |
| Specialități Detalii                        |                                                  |                     |                      |
| Cod                                         | Nume                                             | Majorari prof. (%)* | Majorari prof. (%)*  |
| Adaugă                                      | Şterge                                           |                     |                      |
|                                             |                                                  |                     | Acceptă Renunță      |

Fig. 7.2-2 Adăugare angajaţi

Se remarcă activarea campului "Parafa" când este bifată poziția de medic a angajatului.

Operațiile de adăugare a unui angajat sunt legate de obligativitatea completării/editarii câmpurilor specificate în fereastră.

Fereastra prezintă următoarele câmpuri:

- 1. Câmpuri obligatorii:
- CNP CNP medic
- CID- codul de indentificare
- Nume și Prenume nume medic
- Valid de la valid de la
- 2. Câmpurile opționale

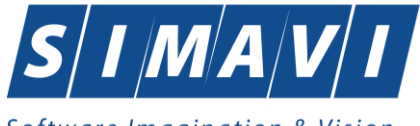

Software Imagination & Vision

- Este medic DA/Nu
- Certificat digital
- Parafa parafă medic
- Procent de majorare în funcție de condițiile de muncă
- 3. Butoanele pentru comenzi Acceptă și Renunță.

Dacă se bifează Este medic, se activează zona Specialități. Utilizatorul apasă butonul Adaugă și selectează specialității aferente noului medic.

| Sel | ector               |                                   | X |
|-----|---------------------|-----------------------------------|---|
| С   | od                  | Nume                              | ^ |
|     |                     |                                   |   |
| A   | CUPUNCTURA          | ACUPUNCTURA                       |   |
| A   | LERGOLOG.,IMUNOLOG. | ALERGOLOGIE SI IMUNOLOGIE CLINICA |   |
| A   | NATOMIE PATOLOGICA  | ANATOMIE PATOLOGICA               |   |
| A   | NESTEZIE            | ANESTEZIE SI TERAPIE INTENSIVA    |   |
| B   | OLI INFECTIOASE     | BOLI INFECTIOASE                  |   |
| G   | ARDIOLOGIE          | CARDIOLOGIE                       |   |
| C   | HIRURGIE CARDIACA   | CHIRURGIE CARDIOVASCULARA         |   |
| C   | HIRURGIE DENTO-ALV. | CHIRURGIE DENTO-ALVEOLARA         |   |
| C   | HIRURGIE GENERALA   | CHIRURGIE GENERALA                |   |
| C   | HIRURGIE ORALA      | CHIRURGIE ORALA                   |   |
| C   | HIRURGIE FACIALA    | CHIRURGIE ORALA SI MAXILO-FACIALA |   |
| C   | HIRURGIE PEDIATRICA | CHIRURGIE PEDIATRICA              |   |
| C   | HIRURGIE PLASTICA   | CHIRURGIE PLASTICA-MICROCHIRURGIE | - |
| CN/ | AS-SIUI®            |                                   |   |
|     |                     | Selectează Renunță                |   |

Fig. 7.2-3 Selector specialitate medic

După completarea datelor obligatorii și apăsarea butonului Acceptă, lista medicilor se actualizează corespunzător.

*Certificat digital*- se selecteaza certificatul digital al medicului prescriptor.

#### 7.2.2. Modificare

#### 7.2.2.1 Precondiții

Aplicatia trebuie sa contina cel putin un angajat

# 7.2.2.2 Când se efectuează operația

Operația este necesară atunci când angajatul are o nouă specializare medicală sau și-a schimbat nivelul de calificare medicală.

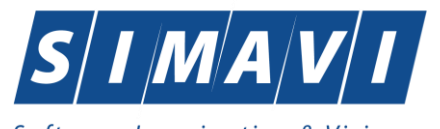

Software Imagination & Vision

7.2.2.3 Cum se efectuează operația

Pentru a modifica datele unui medic, Utilizatorul selectează înregistrarea care urmează a fi modificată, apoi accesează butonul Modifică...

Sistemul afişează fereastra "Modificare angajat":

| Modifică angajat     | _                           | _                   | ×                   |
|----------------------|-----------------------------|---------------------|---------------------|
| Informații angajat   |                             |                     |                     |
| CNP *                | 1630120040084               | CID 401423899076    | 06493916            |
| Nume și Prenume*     | CEAS CEAS                   |                     |                     |
| Valabil de la*       | 01/01/2010                  | până la             |                     |
| Este Medic?*         | DA 🔽                        | Parafă              | 989898              |
| Certificat digital   |                             |                     | 35h / sapt. * 🛛 🛛 🖉 |
| Procent majorare pur | ncte în funcție de condiții | le de muncă         | 0.00                |
| Cod                  | Numo                        | Majorari prof. (%)* | Aniorari prof (%)*  |
| CARDIOLOGIE          | CARDIOLOGIE                 | 20,00 2             | 0,00                |
| Adaugă               | Şterge                      |                     |                     |
| ICNAS-SIUI ©         |                             | Act                 | ceptă Renunță       |

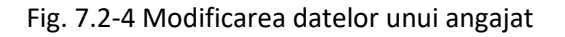

# 7.2.3. Ştergere

# 7.2.3.1 Precondiții

Aplicația trebuie sa conțină cel puțin un angajat

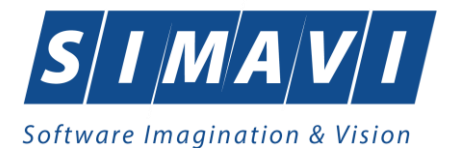

#### 7.2.3.2 Când se efectuează operația

Ștergerea datelor de identificarea unui angajat se face atunci cand acesta nu mai este angajat al firmei.

#### 7.2.3.3 Cum se efectuează operația

Pentru a șterge un medic din lista medicilor, <mark>Utilizatorul</mark> selectează înregistrarea care urmează a fi ștearsă, apoi accesează butonul **Şterge**.<mark>Sistemul</mark> afișează dialogul de confirmare:

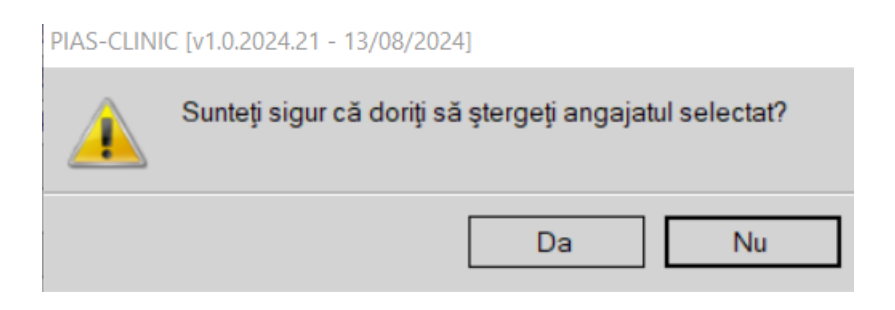

Ștergerea medicului are loc doar în cazul în care utilizatorul confirmă operația de ștergere, situație în care lista medicilor se actualizează corespunzător.

#### 7.3. CONTRACTE

Utilizatorul accesează succesiv meniurile Administrare – Contracte.

### Sistemul afişează ferestra cu titlul Contracte.

| ontracte       |               |              |                    |               |                 |
|----------------|---------------|--------------|--------------------|---------------|-----------------|
| Număr contract | Dată contract | Tip contract | Casa de asigurări  | Valabil de la | Valabil până la |
| A056           | 23/04/2018    | CLN          | 168170758          | 01/05/2018    | 31/12/2024      |
| 62             | 01/09/2021    | CVC          | 168170758          | 01/09/2021    | 31/12/2023      |
|                |               |              |                    |               |                 |
|                |               |              |                    |               |                 |
|                |               |              |                    |               |                 |
|                |               |              |                    |               |                 |
|                |               |              |                    |               |                 |
| AS-PIAS®       |               |              |                    |               |                 |
| Modifica       | Adauga        | Sterge       | relungire contract |               | Inchide         |

#### Fig. 7.3-1 Lista contractelor

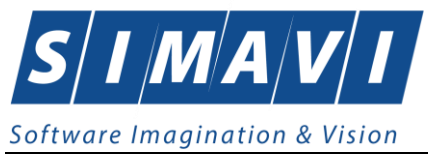

7.3.1. Adăugare contract

### 7.3.1.1 Precondiții

Furnizorul a incheiat un contract cu CAS înregistrat în sistem

### 7.3.1.2 Când se efectuează operația

Operatia se efectueaza ulterior incheierii contractului cu CAS.

#### 7.3.1.3 Cum se efectuează operația

Utilizatorul accesează butonul Adaugă...

Sistemul afișează fereastra "Adăugare Contracte", prin care se introduc datele unui contract în baza de date.

| Adăugare contract                                        |                  |
|----------------------------------------------------------|------------------|
| Date contract<br>Număr contract *<br>Casă de asigurari * | Dată contract *  |
| Valabil de la*                                           | Valabil până la* |
| CNAS-SIUI ©                                              | Acceptă Renunță  |

Fig. 7.3-2 Adaugarea unui nou contract

Câmpurile din această fereastră sunt:

- Număr contract câmp obligatoriu
- Data contract câmp obligatoriu
- Casa de asigurări câmp obligatoriu
- Valabil de la câmp obligatoriu
- Valabil pâna la câmp obligatoriu l

#### 7.3.2. Modificare contract

#### 7.3.2.1 Precondiții

Exista un contract cu CAS înregistrat în sistem.

#### 7.3.2.2 Când se efectuează operația

Modificarea a fost impusă de anumite prevederi contractuale, sau părțile contractante au ajuns la un acord de modifcare a contractului existent. Situația se pune de acord cu CAS la care furnizorul are contract.

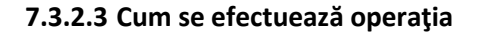

Utilizatorul accesează butonul Modifică...

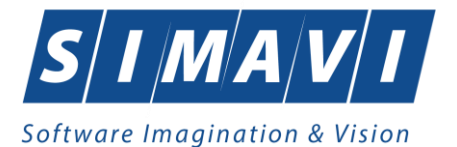

Sistemul afișează fereastra "Modificare contract", în care se pot modifica datele contractului.

| Modificare contract               |            |                  | ×           |  |
|-----------------------------------|------------|------------------|-------------|--|
| Date contract<br>Număr contract * | CEAS       | Dată contract *  | 01/01/2012  |  |
| Casă de asigurari*                | 168170774  |                  |             |  |
| Valabil de la*                    | 01/01/2012 | Valabil până la* | 31/12/2012  |  |
| CNAS-SIUI © ────                  |            | Accep            | otă Renunță |  |

Fig. 7.3-3 Modificare contract

### 7.3.3. **Ştergere contract**

### 7.3.3.1 Precondiții

Exista un contract cu CAS înregistrat în sistem.

### 7.3.3.2 Când se efectuează operația

Ștergerea unui contract are loc atunci cand sunt îndeplinite condițiile economice și juridice specifice.

#### 7.3.3.3 Cum se efectuează operația

| Pentru a șterge un contract din lista de contracte, | Utilizatorul | selectează înregistrarea care urmeaz | ă |
|-----------------------------------------------------|--------------|--------------------------------------|---|
|-----------------------------------------------------|--------------|--------------------------------------|---|

a fi ștearsă, apoi accesează butonul <u>Șterge</u>. Dacă <mark>Utilizatorul</mark> încercă ștergerea unui contract activ <mark>Sistemul</mark> afișează fereastra următoare:

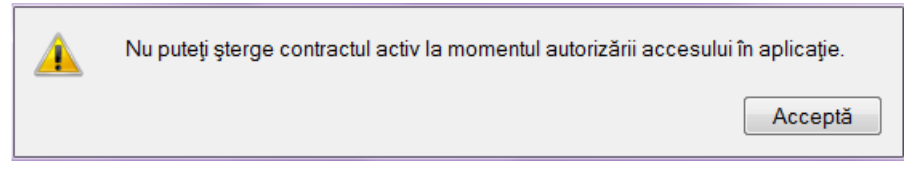

Utilizatorul apasă pe butonul Acceptă, și se revine la contextul inițial. Dacă <mark>Utilizatorul</mark> selectează un contract inactiv, <mark>Sistemul</mark> afișează dialogul de confirmare:

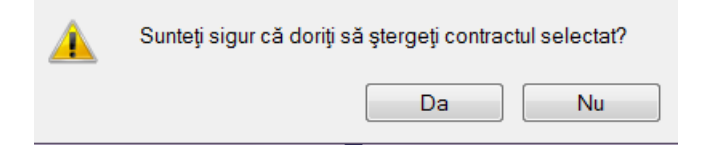

Ștergerea contractului are loc doar în cazul în care utilizatorul confirmă operația de ștergere, situația în care lista contractelor se actualizează corespunzător.

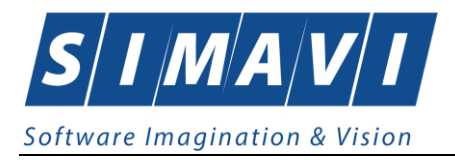

### 7.4. DOCUMENTE

Utilizatorul acceseaza succesiv meniurile "Administrare" > "Documente".

PIAS-CLINIC afiseaza ferestra cu titlul Lista Documente

Aplicatia se va deschide automat pe sectiunea de Unitati.

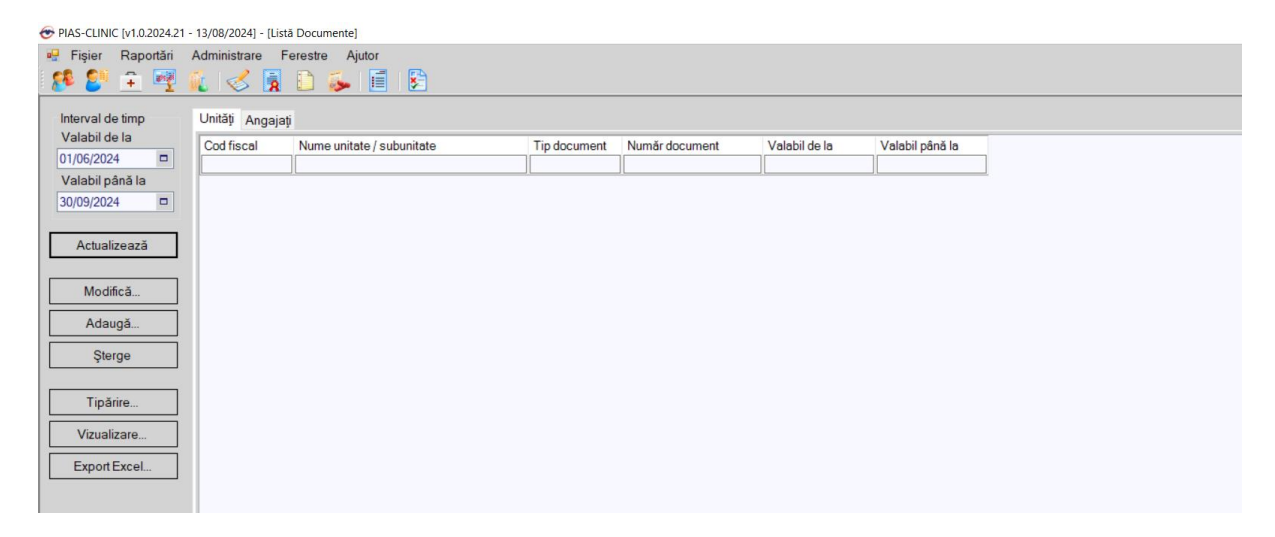

Figura 7.1 – Documente unitati/angajati

7.4.1.1 Adaugare documente unitati/angajati

Pentru adaugarea unei inregistrari in lista documentelor, Utilizatorul apasa butonul <u>Adaugă...</u> cu "click" al mouse-ului.

| Adaugă document - pentru Uni | tate       |                 |         | ×     |
|------------------------------|------------|-----------------|---------|-------|
| Detalii document             |            |                 |         |       |
| Nume unitate *               |            |                 |         |       |
| Tip document*                |            |                 |         |       |
| Număr document*              |            |                 |         |       |
| Valabil de la*               | 06/04/2015 | Valabil până la |         |       |
| CNAS-SIUI ⊗                  |            |                 |         |       |
|                              |            | Acc             | eptă Re | nunţă |

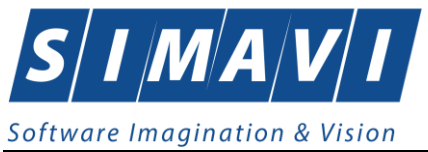

### Figura 7.2 – Adaugare document unitati/angajati

Utilizatorul va completa/selecta valorile aferente campurilor din fereastra Adauga document.

- Nume unitate camp obligatoriu de tip selector
- **Tip Document** camp obligatoriu de tip selector
- Numar document camp obligatoriu de tip caseta de editare
- Valabil de la camp obligatoriu de tip data
- Valabil pana la camp optional de tip data

#### 7.4.1.2 Modificare documente unitate

Utilizatorul selecteaza din lista de documente, inregistrarea pe care doreste sa o modifice apoi acceseaza butonul **Modifica**. PIAS-CLINIC afiseaza fereastra de **Modificare Document**.

| Editează document - pentru | Unitate                          | ×      |
|----------------------------|----------------------------------|--------|
| Detalii document           |                                  |        |
| Nume unitate *             | S.C. SANTAFARM S.R.L.( 4745238 ) |        |
| Tip document*              | ACI                              |        |
| Număr document *           | 51                               |        |
| Valabil de la*             | 01/01/2014 🗖 Valabil până la     |        |
| CNAS-SIUI ®                |                                  |        |
|                            | Acceptă                          | enunță |

Figura 7.3 – Modificare document unitati/angajati

Utilizatorul va modifica valorile dorite dupa care apasa butonu Accepta.

#### 7.4.1.3 Stergere document

Utilizatorul selecteaza din lista de documente, inregistrarea pe care doreste sa o stearga apoi acceseaza butonul **Sterge**. PIAS-CLINIC afiseaza dialogul de confirmare a stergerii:

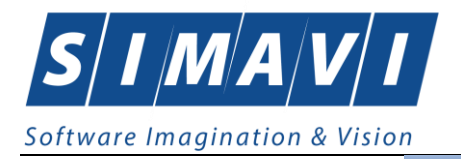

| Ştergeţi documentul selectat? |    |  |  |  |  |
|-------------------------------|----|--|--|--|--|
| Da                            | Nu |  |  |  |  |

Figura 7.4 – Stergere Document unitati/angajati

Documentul este sters din lista doar daca **Utilizatorul** confirma operatia de stergere, caz in care lista se actualizeaza corespunzator.

7.4.1.4 Export Excel lista documente unitati

**Utilizatorul** apasa butonul **Export Excel** pentru a exporta lista documentelor intr-un fisier Excel.

Daca Microsoft Excel nu este instalat pe calculator, se va afisa mesajul: "Microsoft Excel nu este instalat!". In caz contrar, se afiseaza fereastra cu titlul Export Excel, continand informatii despre stadiul operatiei de export.

| Export în Excel |         |
|-----------------|---------|
| Pregatire tabel |         |
|                 | Renunță |

Figura 7.5 – Export lista documente unitati/angajati

Atata timp cat aplicatia scrie in fisierul Excel, butonul **Export Excel** nu este accesibil. La terminarea scrierii se deschide fisierul Excel astfel creat. **Utilizatorul** verifica formatul informatiilor adaugate in fisier.

| А          | В                                                                      | С                                                                                                    | D                                                                                                    | E                                                                                                    | F                                                                                                    |
|------------|------------------------------------------------------------------------|----------------------------------------------------------------------------------------------------|----------------------------------------------------------------------------------------------------|----------------------------------------------------------------------------------------------------|----------------------------------------------------------------------------------------------------|
|            |                                                                        |                                                                                                    |                                                                                                    |                                                                                                    |                                                                                                    |
|            |                                                                        |                                                                                                    |                                                                                                    |                                                                                                    |                                                                                                    |
|            |                                                                        |                                                                                                    |                                                                                                    |                                                                                                    |                                                                                                    |
|            | L                                                                      | ista Document                                                                                                    | te - Unitați                                                                                                    |                                                                                                    |                                                                                                    |
| Cod fiscal | Nume unitate / subunitate                                              | Tip document                                                                                                    | Număr document                                                                                                    | Valabil de la                                                                                                    | Valabil până la                                                                                                    |
| 4745238    | S.C. SANTAFARM S.R.L.                                                  | ACI                                                                                                    | 51                                                                                                    | 01/01/2014                                                                                                    |                                                                                                    |
| 4745238    | S.C. SANTAFARM S.R.L.                                                  | ASM                                                                                                    | 52                                                                                                    | 01/01/2014                                                                                                    |                                                                                                    |
| 4745238    | S.C. SANTAFARM S.R.L.                                                  | DE                                                                                                    | 54                                                                                                    | 01/01/2014                                                                                                    |                                                                                                    |
| 4745238    | S.C. SANTAFARM S.R.L.                                                  | DPC                                                                                                    | 54                                                                                                    | 01/01/2014                                                                                                    |                                                                                                    |
| 4745238    | S.C. SANTAFARM S.R.L.                                                  | RUCM                                                                                                    | 55                                                                                                    | 01/01/2014                                                                                                    |                                                                                                    |
|            | A<br>Cod fiscal<br>4745238<br>4745238<br>4745238<br>4745238<br>4745238 | A B<br>L<br>Cod fiscal Nume unitate / subunitate<br>4745238 S.C. SANTAFARM S.R.L.<br>4745238 S.C. SANTAFARM S.R.L.<br>4745238 S.C. SANTAFARM S.R.L.<br>4745238 S.C. SANTAFARM S.R.L.<br>4745238 S.C. SANTAFARM S.R.L. | A B C<br>Listă Document<br>Cod fiscal Nume unitate / subunitate Tip document<br>4745238 S.C. SANTAFARM S.R.L. ACI<br>4745238 S.C. SANTAFARM S.R.L. ASM<br>4745238 S.C. SANTAFARM S.R.L. DE<br>4745238 S.C. SANTAFARM S.R.L. DPC<br>4745238 S.C. SANTAFARM S.R.L. RUCM | ABCDListă Document - UnitățiCod fiscal Nume unitate / subunitate Tip document4745238S.C. SANTAFARM S.R.L.ACI514745238S.C. SANTAFARM S.R.L.ASM524745238S.C. SANTAFARM S.R.L.DE544745238S.C. SANTAFARM S.R.L.DPC544745238S.C. SANTAFARM S.R.L.RUCM55 | ABCDEListă Document - UnitățiCod fiscal Nume unitate / subunitateTip documentNumăr documentValabil de la4745238S.C. SANTAFARM S.R.L.ACI5101/01/20144745238S.C. SANTAFARM S.R.L.ASM5201/01/20144745238S.C. SANTAFARM S.R.L.DE5401/01/20144745238S.C. SANTAFARM S.R.L.DPC5401/01/20144745238S.C. SANTAFARM S.R.L.RUCM5501/01/2014 |

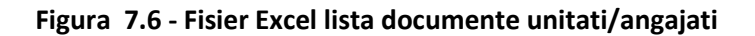
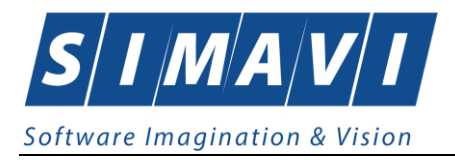

Fisierul se poate salva pe un suport magnetic (stick, CD/DVD, hard disk).

# 7.4.1.5 Vizualizare lista documente

Pentru vizualizarea listei de documente intr-un fisier in vederea printarii ulterioare se filtreaza inregistrarile dorite si se actioneaza butonul **Vizualizare**. Se deschide o fereastra care contine intrun fisier datele despre documentele selectate.

|           |                           |              |                | Listă Documente - Unități     |  |
|-----------|---------------------------|--------------|----------------|-------------------------------|--|
| Cod fisca | Nume unitate / subunitate | Tip document | Număr document | Valabil de la Valabil până la |  |
| 4745238   | S.C. SANTAFARM S.R.L.     | ACI          | 51             | 01/01/2014                    |  |
| . 4745238 | S.C. SANTAFARM S.R.L.     | ASM          | 52             | 01/01/2014                    |  |
| 4745238   | S.C. SANTAFARM S.R.L.     | DE           | 54             | 01/01/2014                    |  |
| 4745238   | S.C. SANTAFARM S.R.L.     | DPC          | 54             | 01/01/2014                    |  |
| 4745238   | S.C. SANTAFARM S.R.L.     | RUCM         | 55             | 01/01/2014                    |  |

# Figura 7.7 - Vizualizare lista documente unitati/angajati

#### 7.4.1.6 Tiparire lista documente

Pentru a tipari lista de documente la imprimanta se filtreaza inregistrarile dorite si se apasa pe butonul *Tiparire*. Se deschide o fereastra in care se trec setarile pentru imprimanta, apoi se apasa butonul *OK*.

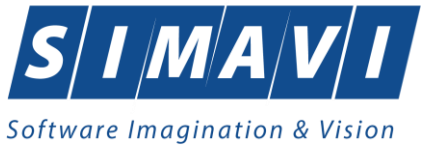

| Printer                         |                            |
|---------------------------------|----------------------------|
| Name: Snagit 10                 | ▼ Properties               |
| Status: Ready                   |                            |
| Type: Snagit 10 Printer         |                            |
| Where: C:\ProgramData\TechSmith | \Snagit 10\PrinterPortFile |
| Comment:                        | Print to file              |
| Print range                     | Copies                     |
| All                             | Number of copies: 1        |
| O Pages from: to:               |                            |
| Selection                       | 123 123 Collate            |
|                                 |                            |

Figura 7.8 - Tiparire lista Documente unitati/angajati

# 7.5. CONTURI BANCARE

Utilizatorul acceseaza succesiv meniurile "Administrare" > "Conturi Bancare".

PIAS-CLINIC afiseaza ferestra cu titlul Conturi Bancare

#### 7.5.1.1 Adaugare Conturi bancare

Pentru adaugarea unei inregistrari in lista de conturi bancare, Utilizatorul apasa butonul Adaugă... cu "click" al mouse-ului.

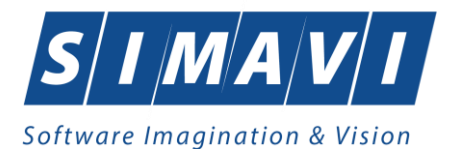

| Adaugă cont     |                                       |
|-----------------|---------------------------------------|
| Detalii cont    |                                       |
| Număr de cont * |                                       |
| Tip cont*       | · · · · · ·                           |
| Bancă*          |                                       |
| CUI *           |                                       |
| Monedă*         | · · · · · · · · · · · · · · · · · · · |
| Valid de la*    | 🗖 Valid până la 🗖                     |
| Preferențial    | NU 🔲                                  |
| CNAS-SIUI ®     |                                       |
|                 | Acceptă Renunță                       |

Figura 7.9 – Adaugare Cont Bancar

Utilizatorul va completa/selecta valorile aferente campurilor din fereastra Adauga cont si va apasa butonul Accepta.

- Nume de cont camp obligatoriu de tip caseta de editare
- Tip cont camp obligatoriu de tip selector
- **Banca** camp obligatoriu de tip caseta de editare
- **CUI** camp obligatoriu de tip caseta de editare
- Moneda camp obligatoriu de tip caseta de editare
- Valabil de la camp obligatoriu de tip data
- Valabil pana la camp optional de tip data
- **Preferential** camp optional de tip bifa

#### 7.5.1.2 Modificare Conturi Bancare

Utilizatorul selecteaza din lista de documente, inregistrarea pe care doreste sa o modifice apoi acceseaza butonul **Modifica**. PIAS-CLINIC afiseaza fereastra de **Modificare Document**.

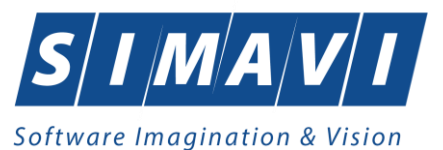

| Editează cont  |                              |
|----------------|------------------------------|
| Detalii cont   |                              |
| Număr de cont* | R035XPJEZGWMPB3PU1BWIH25     |
| Tip cont*      |                              |
| Bancă*         | TEST                         |
| CUI *          | 51                           |
| Monedă*        | RON 🗸                        |
| Valid de la*   | 01/01/2014 🗖 Valid până la 🗖 |
| Preferențial   | DA 🔽                         |
| CNAS-SIUI ®    |                              |
|                | Acceptă Renunță              |

Figura 7.10 – Modificare Cont bancar

Utilizatorul va modifica valorile dorite dupa care apasa butonu Accepta.

#### 7.5.1.3 Stergere Cont Bancar

Utilizatorul selecteaza din lista de conturi bancare, inregistrarea pe care doreste sa o stearga apoi acceseaza butonul **Sterge**. PIAS-CLINIC afiseaza dialogul de confirmare a stergerii:

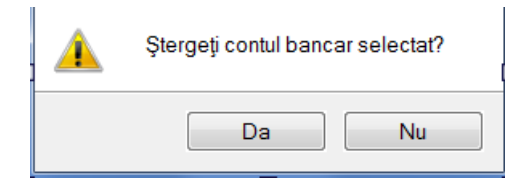

Figura 7.11 – Stergere Cont Bancar

Contul Bancar este sters din lista doar daca **Utilizatorul** confirma operatia de stergere, caz in care lista se actualizeaza corespunzator.

#### 7.5.1.4 Export Excel lista documente unitati

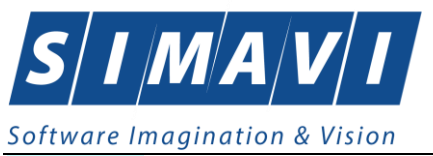

**Utilizatorul** apasa butonul **Export Excel** pentru a exporta lista conturilor bancare intr-un fisier Excel.

Daca Microsoft Excel nu este instalat pe calculator, se va afisa mesajul: "Microsoft Excel nu este instalat!". In caz contrar, se afiseaza fereastra cu titlul Export Excel, continand informatii despre stadiul operatiei de export.

| Export în Excel |         |
|-----------------|---------|
| Pregatire tabel |         |
|                 |         |
|                 |         |
|                 | Renunță |

Figura 7.12 – Export lista Conturi Bancare

Atata timp cat aplicatia scrie in fisierul Excel, butonul **Export Excel** nu este accesibil. La terminarea scrierii se deschide fisierul Excel astfel creat. **Utilizatorul** verifica formatul informatiilor adaugate in fisier.

|   | А                        | В                | С              | D     | E      | F           | G             | Н            |
|---|--------------------------|------------------|----------------|-------|--------|-------------|---------------|--------------|
|   |                          |                  |                |       |        |             |               |              |
|   |                          |                  |                |       |        |             |               |              |
|   |                          |                  |                |       |        |             |               |              |
| 1 |                          | Lis              | stă conturi ba | ancar | re     |             |               |              |
| 2 | Număr cont               | Tip cont         | Nume bancă     | CUI   | Monedă | Valid de la | Valid până la | Preferențial |
| 3 | RO35XPJEZGWMPB3PU1BWIH25 | Operatii curente | TEST           | 51    | RON    | 01/01/2014  |               | DA           |

Figura 7.13 - Fisier Excel lista Conturi Bancare

Fisierul se poate salva pe un suport magnetic (stick, CD/DVD, hard disk).

## 7.5.1.5 Vizualizare lista conturi bancare

Pentru vizualizarea listei de conturi bancare intr-un fisier in vederea printarii ulterioare se filtreaza inregistrarile dorite si se actioneaza butonul **Vizualizare**. Se deschide o fereastra care contine intrun fisier datele despre documentele selectate.

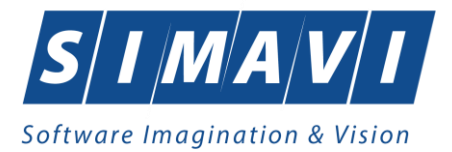

| SIUI-RECA [v3.7.2014.373 - 01/04/2015]                            |                                                                                             |  |  |  |  |  |
|-------------------------------------------------------------------|---------------------------------------------------------------------------------------------|--|--|--|--|--|
| Listă conturi bancare                                             |                                                                                             |  |  |  |  |  |
| Număr cont Tip cont<br>1. RO35XPJEZGWMPB3PU1BWIH25 Operatii curen | Nume bancă CUI Monedă Valid de la Valid până la Preferențial<br>e TEST 51 RON 01/01/2014 DA |  |  |  |  |  |

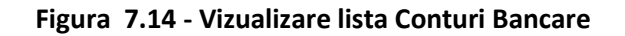

# 7.5.1.6 Tiparire lista Conturi Bancare

Pentru a tipari lista de conturi bancare la imprimanta se filtreaza inregistrarile dorite si se apasa pe butonul *Tiparire*. Se deschide o fereastra in care se trec setarile pentru imprimanta, apoi se apasa butonul *OK*.

| Print                                | ×                      |
|--------------------------------------|------------------------|
| Printer                              |                        |
| Name: Snagit 10                      | ▼ Properties           |
| Status: Ready                        |                        |
| Type: Snagit 10 Printer              |                        |
| Where: C:\ProgramData\TechSmith\Snap | git TU\PrinterPortFile |
| Comment:                             | Print to file          |
| Print range                          | Copies                 |
| All                                  | Number of copies: 1    |
| Pages from: to:                      |                        |
| <ul> <li>Selection</li> </ul>        | 123 123 Collate        |
|                                      |                        |
|                                      | OK Cancel              |
|                                      |                        |

Figura 7.15 - Tiparire lista Conturi Bancare

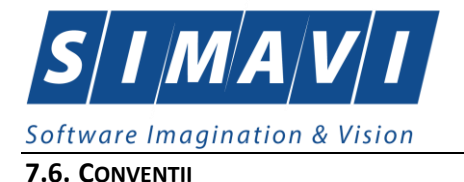

# Utilizatorul accesează succesiv meniurile Administrare – Conventii.

## Sistemul afişează ferestra cu titlul Convenții.

- 1. Aplicația valideză datele introduse:
  - Validare constrângeri câmpuri (obligativitate, lungime maximă, lungime minimă);
  - Câmpul "Valabil de la" se completează automat cu valoarea datei conveției;
  - Câmpul "Valabil până la" se completează automat cu valoarea ultimei zi din anul corespunzător datei de început a valabilităţii;
  - Data de sfârșit a valabilității nu poate fi mai mică decât data de început;
  - Data de început a valabilității nu poate fi mai mică decât data conveției;
  - Se verifică nesuprapunerea perioadelor de conveție între contractele existente în baza de date;
  - Numărul conveției se poate păstra de la un an la altul.
- 2. Dacă datele sunt valide aplicația salvează datele în baza de date
- 3. Aplicația închide fereastra revenind la lista apelantă.

| onvenții        | Paratel        | and the second second | 1.00          | ×               |
|-----------------|----------------|-----------------------|---------------|-----------------|
| Număr convenție | Dată Convenție | Casa de asigurări     | Valabil de la | Valabil până la |
| CM1             | 01/01/2012     | CAS-GR                | 01/01/2012    | 31/12/2012      |
|                 |                |                       |               |                 |
|                 |                |                       |               |                 |
|                 |                |                       |               |                 |
|                 |                |                       |               |                 |
|                 |                |                       |               |                 |
| IAS-SIUI ®      |                |                       |               |                 |
| Modifică A      | daugă Şte      | erge                  |               | Închide         |

#### Fig. 7.6-1 Convenții

## 7.6.1. Adăugare convenție

#### 7.6.1.1 Precondiții

Furnizorul a incheiat o convenție de concedii medicale cu CAS înregistrată în sistem

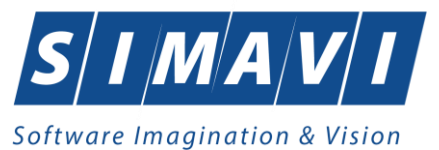

## 7.6.1.2 Când se efectuează operația

Operatia se efectueaza ulterior incheierii convenției cu CAS când se dorește înregistrare de concedii medicale în aplicația de raportare.

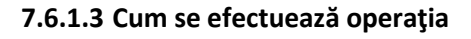

Utilizatorul accesează butonul

<mark>Sistemul</mark> afișează fereastra "Adăugare Convenție", prin care se introduc datele unei convenții în baza de date.

| Adăugare convenție                  |                  |
|-------------------------------------|------------------|
| Date Convenție<br>Număr convenție * | Dată convenție*  |
| Valabil de la*                      | Valabil până la* |
| Medici                              |                  |
| Nume                                | Parafa           |
|                                     |                  |
|                                     |                  |
|                                     |                  |
|                                     |                  |
| Adaugă Ște                          | rge              |
| CNAS-SIUI ®                         |                  |
|                                     | Acceptă Renunță  |

# Fig. 7.6-2 Adăugare convenție

#### 7.6.2. Modificare convenție

#### 7.6.2.1 Precondiții

Furnizorul a încheiat o convenție de concedii medicale cu CAS înregistrată în sistem

# 7.6.2.2 Când se efectuează operația

Modificarea a fost impusă de anumite prevederi contractuale.

## 7.6.2.3 Cum se efectuează operația

Utilizatorul accesează butonul Modifică...

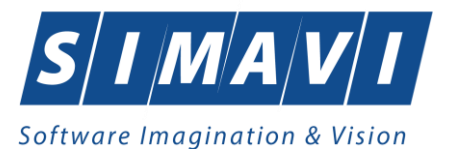

Sistemul afişează fereastra "Modificare convenție", în care se pot modifica datele convenției.

| Modificare convenție                                                          | -                              |                                     | -          | X      |
|-------------------------------------------------------------------------------|--------------------------------|-------------------------------------|------------|--------|
| Date Convenție<br>Număr convenție *<br>Casă de asigurări *<br>Valabil de la * | CM1<br>168170774<br>01/01/2012 | Dată convenție*<br>Valabil până la* | 01/01/2012 | ••     |
| Medici                                                                        |                                |                                     |            |        |
| Nume                                                                          |                                |                                     | Parafa     |        |
| CEAS CEAS                                                                     |                                |                                     | 989898     |        |
|                                                                               |                                |                                     |            |        |
| Adaugă Ş                                                                      | terge                          |                                     |            |        |
| CNAS-SIUI ®                                                                   |                                |                                     |            |        |
|                                                                               |                                | A                                   | cceptă Re  | enunță |

Fig. 7.6-3 Modificare convenție

După modificarea câmpurilor, informațiile se salvează cu butonul Acceptă.

## 7.6.3. Ştergere convenție

#### 7.6.3.1 Precondiții

Furnizorul a încheiat o convenție de concedii medicale cu CAS înregistrată în sistem

#### 7.6.3.2 Când se efectuează operația

Ștergerea unui convenții are loc atunci cand sunt îndeplinite condițiile economice și juridice specifice.

#### 7.6.3.3 Cum se efectuează operația

Pentru a șterge o convenție din lista de convenții, **Utilizatorul** selectează înregistrarea care urmează

a fi ștearsă, apoi accesează butonul Şterge

Dacă Utilizatorul încercă ștergerea unei convenții active. Sistemul afișează fereastra următoare:

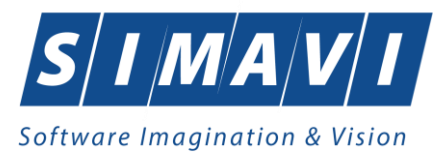

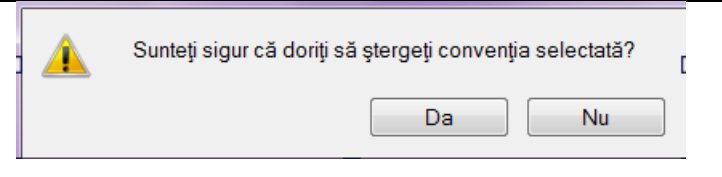

Fig. 7.6-4 Ştergere convenție

#### 7.7. PROGRAM DE LUCRU

# 7.7.1. Precondiții

Furnizorul are un contract valid cu CAS

#### 7.7.2. Când se efectuează operația

Pentru a preveni introducerea unor servicii în zilele în care medicul nu are program sau are zi liberă, Utilizatorul are la dispoziție acest modul care verifică și validează serviciile că sunt conform programului stabilit anterior.

## 7.7.3. Cum se efectuează operația

Utilizatorul accesează succesiv meniurile Administrare – Program de lucru

Sistemul afişează ferestra cu titlul Program de lucru.

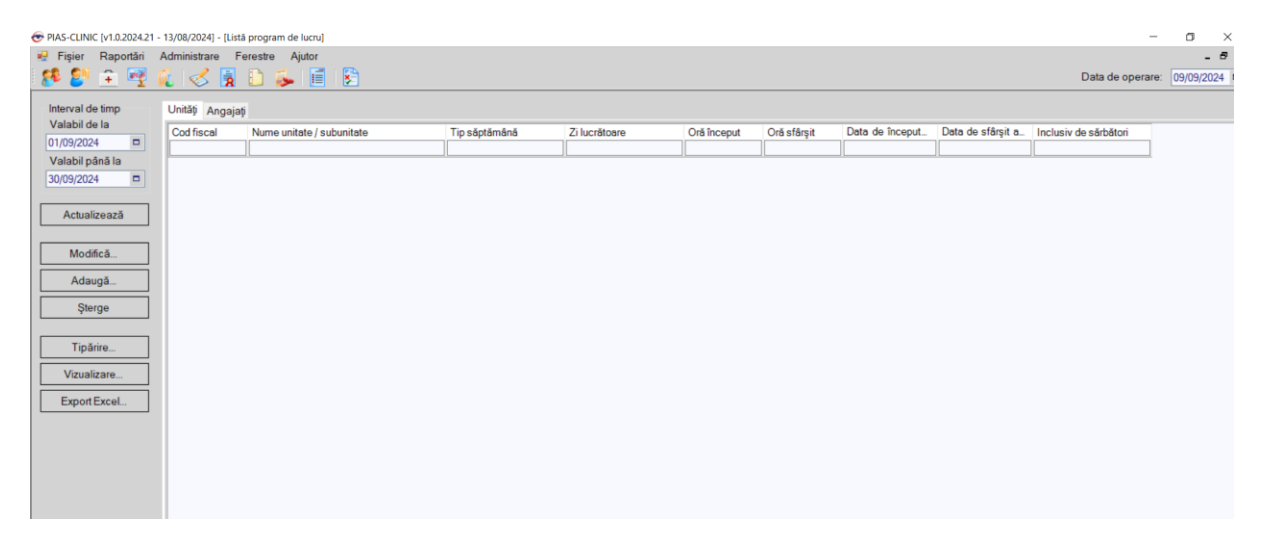

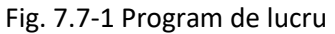

Programul de lucru se adaugă atât pentru unitatea medicală cât și pentru angajați.

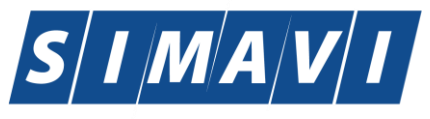

## Software Imagination & Vision

Pentru a adăuga o nouă înregistrare în orarul medicilor, Utilizatorul accesează butonul

#### Adaugă...

Sistemul afișează fereastra următoare :

| Adaugă program de lucru - per                                         | ntru Unitate |   |                       |            | X     |  |  |  |
|-----------------------------------------------------------------------|--------------|---|-----------------------|------------|-------|--|--|--|
| Program de lucru                                                      |              |   |                       |            |       |  |  |  |
| Nume unitate *                                                        |              |   | Inclusiv de sărbători | NU 🔳       |       |  |  |  |
| Locul de muncă *                                                      |              |   | Face ore suplimentare | NU 🔲       |       |  |  |  |
| Tip săptămână*                                                        |              |   | Zi lucrătoare *       |            |       |  |  |  |
| Oră început *                                                         | 08:00        | * | Oră sfârșit *         | 15:00      | ÷     |  |  |  |
| Valabil de la*                                                        | 01/01/2012   |   | Valabil până la       | 31/12/2012 |       |  |  |  |
| Zile libere                                                           | L            |   |                       |            |       |  |  |  |
| Zile libere De la data Pala la data Explicatii Modifică Adaugă Şterge |              |   |                       |            |       |  |  |  |
|                                                                       |              |   |                       | Acceptă    | nunţă |  |  |  |

Fig. 7.7-2 Adăugare program de lucru pentru angajat

Completarea câmpurilor se face astfel :

- În zona **Orar medic:** 
  - -Nume angajat

# -Loc de munca

- Tip Săptămână câmp obligatoriu, prevăzut cu selector ce poate avea valorile : SĂPTĂMÂNAL, SĂPTĂMÂNA PARĂ, SĂPTĂMÂNA IMPARĂ.
- Zi lucrătoare câmp obligatoriu, prevăzut cu selector 📟 ce poate avea valorile :

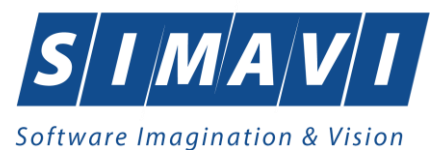

| Selector   |                 |            | ×       |
|------------|-----------------|------------|---------|
| Cod        | Descriere       |            |         |
|            |                 |            |         |
| 1          | LUNI            |            |         |
| 2          | MARTI           |            |         |
| 3          | MIERCURI        |            |         |
| 4          | JOI             |            |         |
| 5          | VINERI          |            |         |
| 6          | SAMBATA         |            |         |
| 7          | DUMINICA        |            |         |
| 8          | ZILNIC          |            |         |
| 9          | ZILE LUCRATOARE |            |         |
|            |                 |            |         |
|            |                 |            |         |
|            |                 |            |         |
|            |                 |            |         |
| CNAS-SIUL® |                 | Selecteoră | Popuntă |
|            |                 | Selecteaza | nenunga |

Fig. 7.7-3 Valori zile lucrătoare

- Ora început câmp obligatoriu, de tip "oră", precompletat implicit cu valoarea 08:00 , reprezintă ora de început a programului.
- Ora sfârșit câmp obligatoriu, de tip "oră" precompletat implicit cu valoarea 15:00, reprezintă ora de sfârșit a programului.
- Valid de la câmp obligatoriu, de tip "calendar", precompletat implicit cu data sistemului, reprezintă data de început a perioadei de valabilitate a înregistrării din orar
- Valid până la câmp opțional, de tip "calendar", reprezintă data de sfârșit a perioadei de valabilitate a înregistrării din orar.

# • În zona **Zile libere:**

- Tabelul cu toate zilele libere ale medicului selectat
- Butoanele <u>Modifică.</u> Adaugă... <u>Sterge</u>, pentru modificare, adăugare și ștergere zile libere

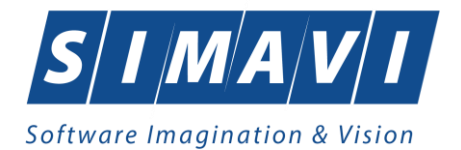

| Adaugă zile libere | -          | - |         | ×      |
|--------------------|------------|---|---------|--------|
| Zile libere        |            |   |         |        |
| Nume *             | CEAS       |   |         |        |
| Valabil de *       | 15/09/2012 |   |         |        |
| Valabil *          | 15/09/2012 |   |         |        |
| Explicatii         |            |   |         | *      |
|                    |            |   |         |        |
|                    |            |   |         | ~      |
| CNAS-SIUI ®        |            |   |         |        |
|                    |            |   | Acceptă | enunță |

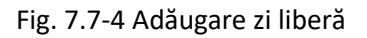

# 7.8. SUBUNITATI

Utilizatorul acceseaza succesiv meniurile "Administrare" > "Subunitati".

**PIAS-CLINIC** afiseaza ferestra cu titlul **Subunitati** 

| Lis | stă subunități  |        |           |             | ×             |
|-----|-----------------|--------|-----------|-------------|---------------|
|     | Cod subunitate  | Nume   | Descriere | Valid de la | Valid până la |
|     |                 |        |           |             |               |
|     | 4745238_011     | TEST   |           | 01.01.2014  |               |
|     | 4745238_012     | TEST   |           | 01.12.2014  |               |
|     |                 |        |           |             |               |
|     |                 |        |           |             |               |
|     |                 |        |           |             |               |
|     |                 |        |           |             |               |
|     |                 |        |           |             |               |
|     |                 |        |           |             |               |
|     |                 |        |           |             |               |
|     |                 |        |           |             |               |
|     |                 |        |           |             |               |
| CI  | NAS-SIUI ®      |        |           |             |               |
|     | Modifică Adaugă | Şterge |           |             | Închide       |

Figura 7.16 – Subunitati

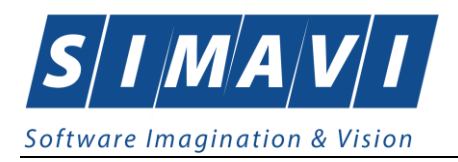

# 7.8.1.1 Adaugare Subunitati

Pentru adaugarea unei inregistrari in fereastra Subunitati, Utilizatorul apasa butonul Adaugă... cu "click" al mouse-ului.

| Adăugare subunitate                                                       |        |               |                | ×     |
|---------------------------------------------------------------------------|--------|---------------|----------------|-------|
| Date subunitate<br>Cod subunitate *                                       |        |               | În contract NU | J     |
| Nume *                                                                    |        |               |                |       |
| Descriere                                                                 |        |               |                |       |
| Valid de la*                                                              |        | Valid până la |                |       |
| Adresă                                                                    |        |               |                |       |
| Județ*                                                                    |        |               |                |       |
| Localitate *                                                              |        |               |                |       |
| Strada                                                                    |        |               | Stră           | zi    |
| Număr                                                                     |        | Scară         |                |       |
| Bloc                                                                      |        | Etaj          |                |       |
| Apartament                                                                |        | Cod poştal    |                |       |
| Angajaţi                                                                  |        |               |                |       |
| Nume                                                                      | Parafă | CID           | Valid de la    | Val   |
|                                                                           |        |               |                |       |
| <ul> <li>✓</li> <li>Selecteaza</li> <li>✓</li> <li>CNAS-SIUI ©</li> </ul> | Modi   | fică Şterge   | ]              | 4     |
|                                                                           |        |               | Acceptă Re     | nunţă |

Figura 7.17 – Adaugare subunitate

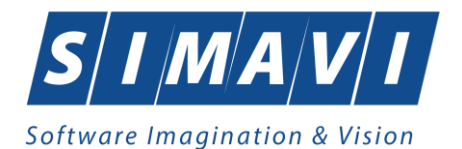

Utilizatorul va completa/selecta valorile aferente campurilor din fereastra Adauga Subunitate si va apasa butonul Accepta.

- Cod Subunitate camp obligatoriu de tip caseta de editare
- In contract camp optional de tip bifa
- Nume camp obligatoriu de tip caseta de editare
- Descriere camp obligatoriu de tip caseta de editare
- Valabil de la camp obligatoriu de tip data
- Valabil pana la camp optional de tip data
- Judet camp obligatoriu de tip selector
- Localitate camp obligatoriu de tip selector
- Strada camp obligatoriu de tip selector
- Numar camp optional de tip caseta de editare
- **Bloc** camp optional de tip caseta de editare
- Apartament camp optional de tip caseta de editare
- Scara camp optional de tip caseta de editare
- Etaj camp optional de tip caseta de editare
- **Cod postal –** camp optional de tip caseta de editare

Angajati

- Adauga Utilizatorul va putea adauga un angajat nou (Fluxul de adagaure angajat)
- Selecteaza Utilizatorul va selecta un agajat existent in baza de date
- **Modifica** Utilizatorul va accesa optiunea pentru a modifica datele unei inregistrari din fereastra angajati
- **Sterge** Utilizatorul va accesa optiunea cand doreste stergerea unei inregistrari de pe subunitatea selectata

#### 7.8.1.2 Modificare Subunitate

Utilizatorul selecteaza din lista subunitatilor, inregistrarea pe care doreste sa o modifice apoi acceseaza butonul **Modifica**. PIAS-CLINIC afiseaza fereastra de **Editeaza Subunitate**.

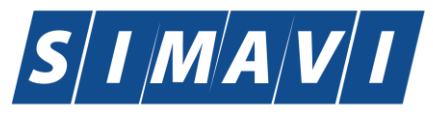

Software Imagination & Vision

| 'ad aubunitate * | 47470    |        |           | î.,               | contract |         |
|------------------|----------|--------|-----------|-------------------|----------|---------|
| od subunitate    | 47452    | 38_011 |           |                   | contract | NU 🔳    |
| Nume *           | TEST     | -      |           |                   |          |         |
| Descriere        |          |        |           |                   |          |         |
| /alid de la*     | 01/01/   | 2014 🗖 | Valid pâr | iă la             |          |         |
| Adresă           |          |        |           |                   |          |         |
| Judeţ*           | BUCU     | IRESTI |           |                   |          |         |
| Localitate *     | BUCU     | JREŞTI |           |                   |          |         |
| Strada           |          |        |           |                   |          | Străzi  |
| Număr            |          |        |           | Scară             |          |         |
| Bloc             |          |        |           | Etaj              |          |         |
| Apartament       |          |        |           | Cod poştal        |          |         |
| Angajaţi         |          |        |           |                   |          |         |
| Nume             |          | Parafă | CID       |                   | Valid de | ela Val |
|                  |          |        |           |                   |          |         |
| 15017330220 150  | 17330220 | D66827 | 4017      | 25342993044291607 | 01.10.20 | )12     |
|                  |          | 3/2667 | 4047      | /9011454/13/266/  | 01 12 20 | 114     |

Figura 7.18 – Modificare subunitate

Utilizatorul va modifica valorile dorite dupa care apasa butonul Accepta.

#### 7.8.1.3 Stergere Subunitate

Utilizatorul selecteaza din lista de subunitati, inregistrarea pe care doreste sa o stearga apoi acceseaza butonul **Sterge**. PIAS-CLINIC afiseaza dialogul de confirmare a stergerii:

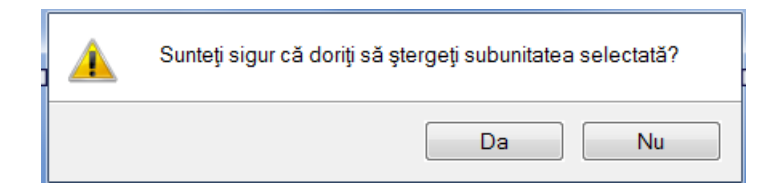

Figura 7.19 – Stergere Subunitate

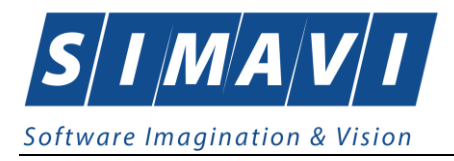

Subunitatea este stearsa din lista doar daca nu exista inregistrari legate in mod direct de subunitate sau de medici anagajati pe subunitate. **Utilizatorul** va confirma operatia de stergere, caz in care lista se actualizeaza corespunzator.

7.9. ACTIVARE

**Utilizatorul** acceseaza succesiv meniurile *Administrare* > *Activare* 

Optiunea *"Activare"* se refera la activarea aplicatiei. Fiecare aplicatie PIAS-CLINIC are asociata o *Casa de asigurari* si o *Serie de licenta*.

Dupa accesarea meniului *"Administrare"* > *"Activare"*, se deschide fereastra cu titlul *"Asistent activare aplicatie"*.

| 🗃 Asistent activare aplicație                                                                                                    | ×       |
|----------------------------------------------------------------------------------------------------|---------|
| <b>Modul de activare</b><br>Vă rugăm să selectați modul de activare din lista de mai jos.                                                                     | CNAS    |
| <ul> <li>Reactivare bază de date curentă</li> <li>Folosiţi această opţiune dacă doriţi să resetaţi cheia de activare pentri<br/>de date curentă.</li> </ul>   | u baza  |
| Creare și activare bază de date nouă<br>Folosiți această opțiune dacă doriți să creați și să activați o nouă baza<br>date pentru un nou furnizor de servicii. | de      |
| CNAS-SIUI ⊗                                                                                                    | Renunță |

Figura 7.20 – Asistent activare aplicatie

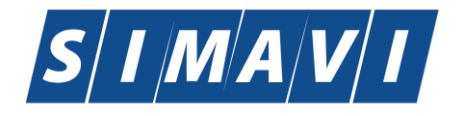

| Activare - Cheie de activare<br>Vă rugăm să introduceți cheia de activare. |                           |
|----------------------------------------------------------------------------|---------------------------|
|                                                                            | CNAS                      |
|                                                                            |                           |
| Cheie de activare *                                                        |                           |
| Casa de asigurări*                                                         |                           |
| Certificat digital *                                                       |                           |
| Specificati advoca conviciului Woh SILII*                                  |                           |
| https://www.siui.ro/svapptws/sep./cas/SiuiWS                               | Test                      |
| mps,//www.siai.io/stepitws/services/biaiwe                                 |                           |
|                                                                            |                           |
|                                                                            |                           |
| CNAS-SIUI ©                                                                |                           |
|                                                                            | <Înapoi Înainte > Renunță |

Figura 7.21 - Activare - serie licenta

Sunt prezente campurile:

- Serie de licenta camp obligatoriu de tip caseta de editare, este reprezentat prin 4 casute de editare (prima poate avea maxim 5 caractere, celelalte 3 putand avea maxim 4 caractere);
- **Casa de asigurari** casa de asigurari cu care a fost incheiata o conventie si de la care s-a obtinut licenta; camp obligatoriu
- **Certificat digital** se selecteaza certificatul digital instalat in prealabil in calculator. Pentru a face transfer online de informatii cu CAS, acest certificat trebuie sa fie inregistrat la nivel CAS in sistem

| Adresele serviciilor Web   |                         |                                    |            |
|----------------------------|-------------------------|------------------------------------|------------|
| Serviciu raportare online  | https://www.siui.ro     | /svapntws/services/SiuiWS          | Resetare   |
|                            | 🔲 Folosește această adı | resă pentru toate serviciile       |            |
| Validare certificate OCSP  | https://www.siui.ro     | /OCSP/validator                    | ✓ implicit |
| Validare calitate asigurat | https://www.siui.ro     | /svapntws/services/SiuilnsuredWS   | ✓ implicit |
| Validare servicii medicale | https://www.siui.ro     | /svapntws/services/SiuiValidateWS  | ✓ implicit |
| Factura electronică        | https://www.siui.ro     | /svapntws/services/SiuiEInvoiceWS  | ✓ implicit |
| Prescripție electronică    | https://sipe.siui.ro    | /svapntws/services/EPrescriptionWS | implicit   |
| Unitate Management CEAS    | tcp://umceas.siui.ro    | Λ                                  | implicit   |
| CNAS-SIUI ®                |                         |                                    |            |
|                            |                         | Acceptă                            | Renunță    |

• Specificati adresa serviciului Web SIUI- camp obligatoriu;

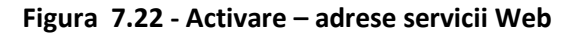

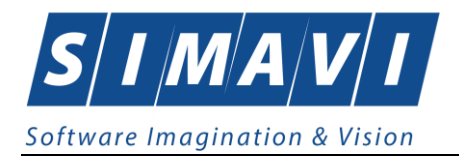

- Serviciu de raportare online camp obligatoriu; se introduce adresa serviciului Web prin care se vor transmite raportarile de servicii medicale;
- Validare certificate OCSP camp obligatoriu setat implicit dupa adresa serviciului de raportare online
- Validare calitate asigurat camp obligatoriu setat implicit dupa adresa serviciului de raportare online
- Validare servicii medicale camp obligatoriu setat implicit dupa adresa serviciului de raportare online
- Factura eelctronica camp obligatoriu setat implicit dupa adresa serviciului de raportare online
- **Prescriere electronica** camp obligatoriu; se introduce adresa serviciului Web pentru retetele electronice.
- Unitate Management CEAS camp oblicatoriu; se introduce adresa serviciului Web pentru utilizarea cardului electronic al asiguratului

Validarea datelor introduse se realizeaza prin apasarea butonului Accepta.

Trebuie mentionat ca, daca aplicatia **nu** este activata (mode de lucru Online), nu se pot trimite online nici **raportarile serviciilor medicale prestate** si **nici retetele electronice prescrise**.

Daca Utilizatorul doreste sa creeze o baza noua de date, selecteaza optiunea Creare si activare baza de date noua si apasa Inainte, PIAS-CLINIC afiseaza fereastra Activare – Serie licenta.

| 6  | Asistent a                | activare aplicație - SIUI-RECA                                                                                                    | X               |
|----|---------------------------|----------------------------------------------------------------------------------------------------|-----------------|
| 9  | Activare<br>Selectare fis | - Selectare fișiere<br>siere de inițializare                                                                                                    | CNAS            |
|    | - Nomencle<br>Fişier *    | atoare<br>Alegeți fișierul cu nomenclatoare, pentru a fi importat în aplicație.                                                                                                    |                 |
|    | Date pers                 | onalizate<br>e Manuală<br>Selectați această opțiune dacă doriți să introduceti manual datele                                                                                             |                 |
|    | O Import                  | referitoare la unitatea medicala și contract<br>din fișier<br>Selectați această opțiune dacă doriți să importați datele referitoare<br>la unitatea medicală și contract dintr-un fișier. |                 |
|    | Fişier                    |                                                                                                    |                 |
| L. | Restau                    | rare din arhivă                                                                                                    | <u>R</u> enunță |

FIG. 7.9-1 Asistent activare aplicatie – creare baza de date noua

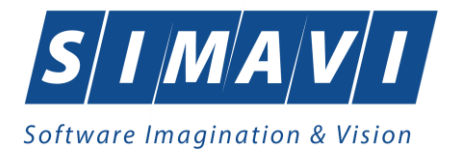

Campurile disponibile sunt:

- Fisier camp obligatoriu, de tip selector
- Editare manuala camp de tip check-box, se bifeaza daca se doreste activarea manuala a aplicatiei.
- **Import din fisier** camp de tip check-box, se bifeaza daca se doreste activarea aplicatiei importand fisierul de personalizare.

Dupa selectarea fisierelor de import (nomenclatoare generale si fisier de personalizare), se apasa butonul **Inainte**. Este afisat ecranul cu evolutia importului de date.

Dupa finalizarea importului de date se afiseaza fereastra de **Activare – Date utilizator**.

Dupa completarea datelor <mark>Utilizatorul</mark> apasa butonul Inainte, PIAS-CLINICI</mark> afiseaza fereastra Activare – Serie licenta.

| 중 Asistent activare aplicație                                                            |                                                                                 |
|------------------------------------------------------------------------------------------|---------------------------------------------------------------------------------|
| <b>Activare - Cheie de activare</b><br>Vă rugăm să introduceți cheia de activare.        | CNAS                                                                            |
| Cheie de activare *<br>Casa de asigurări *<br>Certificat digital *                       |                                                                                 |
| Specificați adresa serviciului Web SIUI *<br>https://www.siui.ro/svapntws/services/SiuiW | S Test                                                                          |
| Amânare activare. Aplicația trebuie activ                                                | ată ulterior pentru a se putea efectua raportări.<br>< Înapoi Înainte > Renunță |

FIG. 7.9-2 Asistent activare aplicatie – serie licenta

Dupa introducerea datelor asa cum este descris mai sus, se apasa butonul **Inainte**. Este afisat ecranul cu rezultatul activarii aplicatiei:

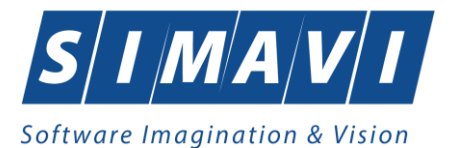

| 🔗 Asistent activare aplicație                              |                           |
|------------------------------------------------------------|---------------------------|
| Activare - Terminare<br>Asistentul de activare a terminat. | CNAS                      |
| Operația s-a terminat cu succes.                           |                           |
| CNAS-SIUI ©                                                | <Înapoi Înainte > Închide |

# FIG. 7.9-3 Finalizarea procesului de activare

Se apasa butonul Inchide pentru inchiderea ferestrei.

#### 7.10. NOMENCLATOARE

In urma accesarii optiunii Administrare/Nomenclatoare se deschide fereastra cu titlul Lista nomenclatoare, in care Utilizatorul poate vizualiza datele existente in nomenclatoare la un moment dat, cat si data ultimei actualizari.

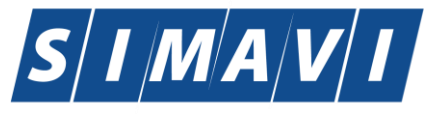

# Software Imagination & Vision

| PIAS-CLINIC [v1.0.2024.21 - 13/08/2024] - [Listä nomenclatoare] |       |                                                                                                    |            |              | -                | o ×          |  |  |
|-----------------------------------------------------------------|-------|----------------------------------------------------------------------------------------------------|------------|--------------|------------------|--------------|--|--|
| ne Fişier Raportări Administrare Ferestre Ajutor                |       |                                                                                                    |            |              |                  | _ = ×        |  |  |
| 🛤 🛃 🛱 🐖 🌠 🧭 🖥 🏊 🗎                                               |       |                                                                                                    |            |              | Data de operare: | 09/09/2024 🗖 |  |  |
|                                                                 | Nomen | ristorul 'Grupe servicii clinice' a fost actualizat la data 02/07/2024                             |            |              |                  |              |  |  |
| Listă tabele                                                    | Romen | neneralantu enges server ennee e los actadades estas data dejor jezer e                            |            |              |                  |              |  |  |
| Tiputi de carduti                                               | Coa   | Deschere                                                                                           | De la data | Pana la data |                  | ~            |  |  |
| Esemulare europene                                              |       | Alternation                                                                                        | 01/01/2000 |              |                  |              |  |  |
| Poliniare europene                                              | A 1   | Alergologie                                                                                        | 01/01/2000 |              |                  |              |  |  |
| Coto andi hali anarian                                          | AI    | Alergologie si imunologie clinica, Pheumologie                                                     | 01/03/2017 |              |                  |              |  |  |
| Categorii boli cronice                                          | AZ    | Alergologie, dermatologie                                                                          | 01/07/2023 |              |                  |              |  |  |
|                                                                 | ARA   | Alergolog,pneumo,med interna                                                                       | 01/06/2014 |              |                  |              |  |  |
| Tabala da assessa dantă întra Subat Antina ai ICD 10            | D     | Chirurgie plastica, estetica și microchirurgie reconstructiva                                      | 01/01/2000 |              |                  |              |  |  |
| Listă Ossesstatii                                               | BX    | cardio,med interna,geriatrie                                                                       | 01/06/2014 |              |                  |              |  |  |
| Lista Concentrații                                              | C     | Chirurgie                                                                                          | 01/01/2000 |              |                  |              |  |  |
| Lista substanțe active                                          | C01   | CHIRURGIE GENERALA                                                                                 | 01/07/2023 |              |                  |              |  |  |
| Lista substante din listele de compensare cu Protocoale         | C02   | CHIRURGIA CARDIO VASCULARA                                                                         | 01/07/2023 |              |                  |              |  |  |
| Tipuri de liste de compensate                                   | CA1   | Cardiologie                                                                                        | 26/06/2023 |              |                  |              |  |  |
| Tabel corespondenta intre categoria de asigurat și              | CA2   | Cardiologie pediatrica                                                                             | 27/06/2023 |              |                  |              |  |  |
| Listă de diagnostice (CIM10)                                    | CD    | chirurgie + dermatovenerologie                                                                     | 01/06/2011 |              |                  |              |  |  |
| Lista formelor farmaceutice                                     | CD1   | dermato, chir gen, chir plastica                                                                   | 01/03/2017 |              |                  |              |  |  |
| Moduri de ambalare                                              | CD10  | Dermato, chir.gen., chir.plastica, chir.pediatrica, ortopedie pediatrica                           | 01/07/2023 |              |                  |              |  |  |
| Listă medicamente                                               | CD11  | DERM, CHIR GEN, CHIR PLAST, CHIR PED, ORT PED                                                      | 01/07/2023 |              |                  |              |  |  |
| Tipuri de rețete                                                | CD12  | Dermato, chir gen, chir pediatr, ortoped pediatr                                                   | 01/07/2023 |              |                  |              |  |  |
| Listă medicamente compensate                                    | CD13  | CHIR GEN, CHIR VAS, CHIRPLAST, CHIR PED, ORTOP PED                                                 | 01/07/2023 |              |                  |              |  |  |
| Catalog boli infecto-contagioase pentru certificate             | CD14  | ch gen, chir plast, chir ped                                                                       | 01/07/2023 |              |                  |              |  |  |
| Catalog boli infecto-contagioase pentru care se instituie       | CD2   | chir gen, dermato                                                                                  | 01/03/2017 |              |                  |              |  |  |
| Catalog servicii medicale de urgență pentru certificate         | CD3   | chir gen, chir plastica, ortopedie, ortopedie pediatrica                                           | 01/03/2017 |              |                  |              |  |  |
| Tabel corespondență între casele de asigurări și coduri         | CD4   | chir gen, chir plastica                                                                            | 01/03/2017 |              |                  |              |  |  |
| Listă grupe indemnizație                                        | CD5   | chir gen, chir vasculara, chir plastica                                                            | 01/03/2017 |              |                  |              |  |  |
| Listă indemnizații                                              | CD6   | chir gen, chir plastic, orto, OG, chir torac, chir cardio, neurochir, urolog                       | 01/03/2017 |              |                  |              |  |  |
| Listă medici                                                    | CD7   | anestezie si terapie intensiva (specialitate)                                                      | 01/03/2017 |              |                  |              |  |  |
| Listă medici ce pot prescrie documente medicale                 | CD8   | DERMATOVENEROLOGIE, CHIRURGIE GENERALA, CHIRURGIE PLASTICA                                         | 01/01/2018 |              |                  |              |  |  |
| Pachete medicale                                                | CD9   | Dermato, chir.gen., chir.plastica, chir.pediatrica, ortopedie pediatrica, ortopedie, O-G, urologie | 01/07/2023 |              |                  |              |  |  |
| Tabela corespondență între servicii de laborator și             | CMF   | Chirurgie orala si maxilo faciala                                                                  | 01/07/2023 |              |                  |              |  |  |
| Grupe servicii clinice                                          | D     | Dermato-Venerologie                                                                                | 01/01/2000 |              |                  |              |  |  |

Figura 7.23 – Fereastra Lista nomenclatoare

Fereastra contine:

- Lista tabele Lista nomenclatoarelor existente in sistem
- Lista datelor- prin click pe unul din nomenclatoarele listate in *Lista tabele,* se pot vizualiza in aceasta lista datele existente in tabela respectiva.
- Sub Lista de date apare un mesaj informativ relativ la data ultimei actualizari a tabelei selectate

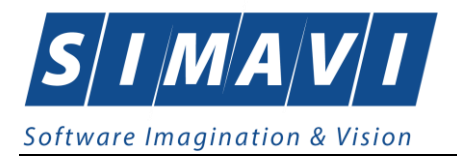

# **7.11. CONFIGURARE TIPIZATE**

# 7.11.1. Precondiții

Furnizorul are un contract valid cu CAS care îi permite eliberarea de certificate tipizate.

## 7.11.2. Când se efectuează operația

Utilizatorul configurează certificatele tipizate înaintea eliberării acestora, pentru a asigura o tipărire corectă în raport cu formularul securizat existent

## 7.11.3. Cum se efectuează operația

Utilizatorul accesează succesiv meniurile Administrare – Configurare tipizate

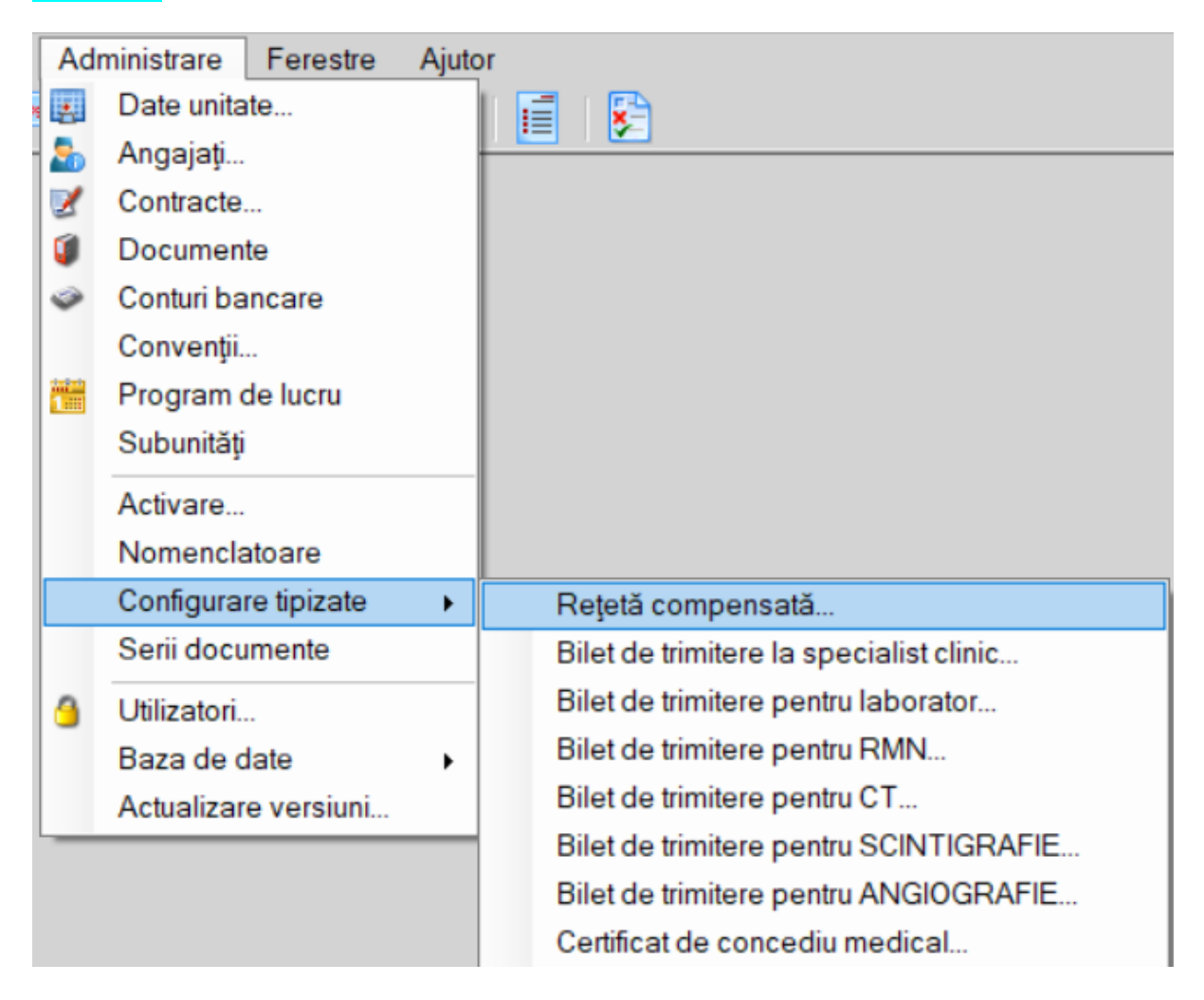

#### 7.11.3.1 Rețetă compensată

Utilizatorul accesează succesiv meniurile Administrare – Configurare tipizate – Rețetă compensată.

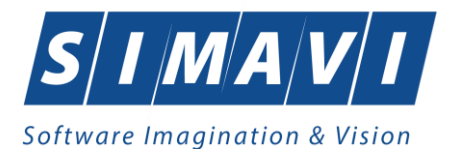

Sistemul deschide fereastra de vizualizare a şablonului reţetei compensate. Datele prezente în această fereastră sunt fictive. Scopul lor este de a prezenta modul în care datele sunt expuse pe pagină.

| / 🚧 🗹 😣 🥥 🔝 🛸 🗳 🚳  |                                                                                              | Data de operare: 15 |
|--------------------|----------------------------------------------------------------------------------------------|---------------------|
| н + э н 1 /1 м 🔍 - |                                                                                              | SAP CRYS            |
| Main Report        |                                                                                              | Configura           |
|                    | CABINET MEDICAL DE MEDICINA DE FAMILIE<br>26/03/01/22468 x x                                 |                     |
| 8                  | CAS-67 F44                                                                                   |                     |
|                    | BUCURESD 0 0<br>POPESCU<br>CASE                                                              |                     |
|                    | Fagaras. Sv. CONSTANTINARIOESCU/MAP/W-BRERRE<br>Ap. 86, 5c2, Et.3                            |                     |
| 8                  | 1901010000000                                                                                |                     |
| 9                  | TULBURARI MENTALE SI DE COMPORTAMENT LEGATE DE CONSUMUL ALTOR STIMULENTE,<br>INCLUSIVEOFEINA |                     |
| 1                  | 01.01.2008 111111                                                                            |                     |
| 4                  | 90 A 309 A COMPLEX DE HIDROXID DE PIER II SUCROZA IGAPS 0,005 1 10                           |                     |
|                    | 1000 UII<br>90 A 309 A LACTULOSUM/PULE + SOLV. SOL. CUT./50000 UI 1 10                       |                     |
|                    |                                                                                              |                     |
|                    |                                                                                              |                     |
| 4                  |                                                                                              |                     |
|                    |                                                                                              |                     |
| 9                  |                                                                                              |                     |
| 0                  |                                                                                              |                     |

Fig. 7.11-1 Rețetă

Pentru a schimba şablonul rețetei compensate Utilizatorul apasă butonul

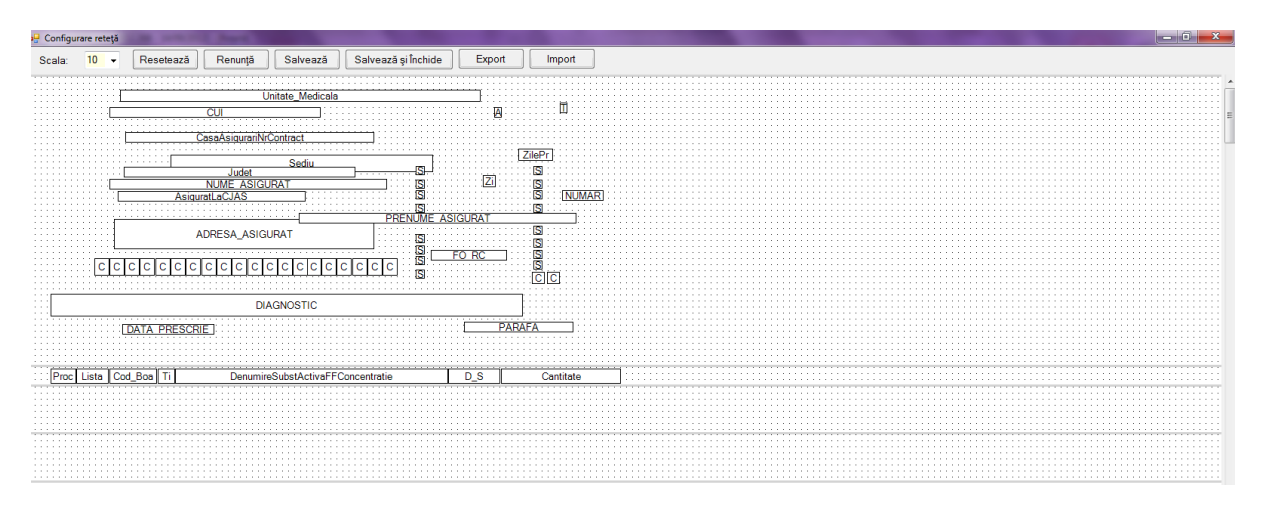

# Fig. 7.11-2 Configurare reţetă

Pentru mai multe detalii citiți secțiunea Configurare șablon tipizate.

# 7.11.3.2 Certificat concediu medical

Utilizatorul accesează succesiv meniurile Administrare – Configurare tipizate – Certificat de concediu medical.

Sistemul deschide fereastra de vizualizare a şablonului certificatului de concediu medical. Datele prezente in această fereastră sunt fictive. Scopul lor este de a prezenta modul în care datele sunt expuse pe pagină.

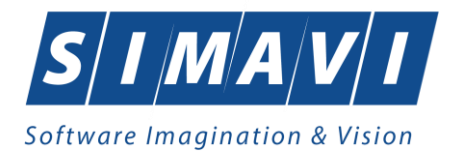

| 👻 Fişier Raportări Administrare Ferestre Ajutor |                                                             | Data de |
|-------------------------------------------------|-------------------------------------------------------------|---------|
|                                                 | •                                                           |         |
| Main Report                                     |                                                             |         |
|                                                 | 105                                                         |         |
|                                                 | 01.01.2006                                                  |         |
|                                                 | 2 7                                                         |         |
|                                                 | ABCD                                                        |         |
|                                                 | 0 1 IANUARIE 0 8 0 6                                        |         |
|                                                 | 232-2                                                       |         |
|                                                 | NUME PRENUME                                                |         |
|                                                 | 2 1 1 1 1 1 1 1 1 1 1 1 1 1                                 |         |
|                                                 | BUCURESTI                                                   |         |
| 2                                               | STEFAN CEL MARE 230 C10:                                    |         |
|                                                 | 2 7 85 BUCURESTI                                            |         |
|                                                 | 1 2 3 4                                                     |         |
|                                                 | SECTIE SPITAL 0 1 0 1 0 8 0 1 0 1 0 1 0 8 0 1 0 1 0 8 8 7 9 |         |
|                                                 | 0 1 0 1 0 1 0 8 0 1 0 1 0 8 6 9 4 x                         |         |
|                                                 | 123456789012345 CAS-B                                       |         |
|                                                 | CABINET MEDICAL DE MEDICINA DE FAMILIE                      |         |
|                                                 |                                                             |         |
|                                                 |                                                             |         |
|                                                 | 8798578346576 W12345 T12345                                 |         |
|                                                 |                                                             |         |
|                                                 |                                                             |         |
|                                                 |                                                             |         |

Fig. 7.11-3 Certificat concediu medical

Pentru a schimba şablonul certificatului medical utilizatorul apasă butonul

| 🚽 Configu | rare Certifica | st        | Cardina in | -            |            |               | -        | -                                     | a commence and the | -         |               |   |  | - 0 -×-  |
|-----------|----------------|-----------|------------|--------------|------------|---------------|----------|---------------------------------------|--------------------|-----------|---------------|---|--|----------|
| Scala:    | 10 👻           | Resetează | Renunță    | Salvează     | Salvează   | și Închide    | Export   | Import                                | ]                  |           |               |   |  |          |
|           |                |           |            |              |            |               |          |                                       |                    |           | E             |   |  | <u>^</u> |
|           |                |           |            |              |            |               |          |                                       |                    | 1         |               |   |  | E        |
|           |                |           |            |              |            |               |          |                                       |                    |           | Ε_            |   |  |          |
|           |                |           |            |              |            | Data_Evidente | a        |                                       |                    |           |               |   |  |          |
|           |                |           |            |              |            |               |          |                                       | [C] [C             |           |               | 1 |  |          |
|           |                |           |            |              |            |               |          |                                       |                    | 99995     |               |   |  |          |
|           |                |           |            |              |            |               |          |                                       |                    |           |               |   |  |          |
|           |                |           | Va Va      | Valabil_Luna |            | Va V          | a        |                                       | In                 | In INDEMN | NIF_LITERE    |   |  |          |
|           |                |           |            |              |            |               |          |                                       |                    |           |               |   |  |          |
|           |                |           |            |              | Asigurat_L | a_CAS         |          |                                       |                    |           |               |   |  |          |
|           |                |           |            |              |            |               |          | NNN                                   |                    |           |               |   |  |          |
|           |                |           |            |              |            |               |          |                                       |                    |           |               |   |  |          |
|           |                |           |            |              |            |               | Lo Lo Lo | LO LO LO                              |                    |           |               |   |  |          |
|           |                |           |            |              |            |               |          |                                       |                    | •         |               |   |  |          |
|           |                | Scara     | Et.        |              | SI<br>Anar | tament        |          |                                       | Judet              | Numar     | BLOC          |   |  |          |
|           |                | ocuid     |            | 2_1          | , dan      |               |          | · · · · · · · · · · · · · · · · · · · |                    |           |               |   |  |          |
|           |                | Nr In     | en l       |              |            |               |          |                                       |                    |           |               |   |  |          |
|           |                | 1         | <u></u>    |              |            |               |          |                                       |                    |           |               |   |  |          |
|           |                | Sec       | tio        | Amh Data     | ecorderii  | Amb Zil       | Amb d    |                                       | Amh nana la        | Amb diago |               |   |  |          |
|           |                |           |            | Find Date    |            |               | Find d   | - l-                                  | Fint sees to       | Cat days  |               |   |  |          |
|           |                |           |            | Ext_Data_    | acordani   |               | Ext_0    | e_la                                  | Ext_pana_ia        | Ext_diagn |               |   |  |          |
|           |                |           |            |              |            | <u></u>       |          | L                                     | Numar_Conventie    | C         | ASA_Conventie | J |  |          |
| L         |                |           | Unitate_Sa | nitara       |            | E             |          |                                       |                    |           |               |   |  |          |
|           |                |           |            |              |            |               |          |                                       |                    |           |               |   |  |          |
| 4         |                |           |            |              |            |               |          |                                       |                    |           |               |   |  | P        |

Fig. 7.11-4 Configurare certificat

Pentru mai multe detalii citiți secțiunea Configurare șablon tipizate.

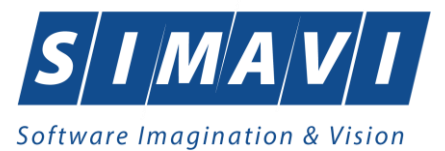

# 7.11.3.3 Bilet de trimitere pentru laborator

Utilizatorul accesează succesiv meniurile Administrare – Configurare tipizate – Bilet de trimitere pentru laborator

Sistemul deschide fereastra de vizualizare a şablonului biletului de trimitere pentru laborator. Datele prezente in această fereastră sunt fictive. Scopul lor este de a prezenta modul în care datele sunt expuse pe pagină.

| 📇 🗄 H 4 🕨 H 1 /1 🎢 🔍 + |                                                                                                    | SAP CRYSTAL REPORTS *                 |
|------------------------|----------------------------------------------------------------------------------------------------|---------------------------------------|
| Main Report            |                                                                                                    | Configurare bilet de trimitere pentru |
| Men Report             | CARNET MEDICAL DE MEDICIMA DE FAULLE         SUCUREST         CAS-8       N12467800         MANUS GEORGE         NURUS EST         NURUS EST         CAS-8       N12467800         MANUS GEORGE         NURUS ESTORIST         10 0 1 0 1 0 0 0 0 0 0 0 0         2 2 7         Nurus ESTORIST         01012000         1 1 1 1 1 0 0 0 0 0 0 0 0         0 0 1 2 1 0 0 0 0 0 0 0 0 0 0 0 0 0 0 0 | Configurare bilet de trimitere pentru |
| Current Page No.: 1    | Total Page No.: 1                                                                                                    | Zoom Factor: 100%                     |

Fig. 7.11-5 Bilet de trimitere pentru laborator

Pentru a schimba şablonul biletului <mark>utilizatorul</mark> apasă butonul Configurare bilet de trimitere pentru

| e bilet de t | rimitere catre lab                    | orator           |                 |                                       | (      |                                      |          |      |      |      |      |      |
|--------------|---------------------------------------|------------------|-----------------|---------------------------------------|--------|--------------------------------------|----------|------|------|------|------|------|
| • 0          | Resetează                             | Renunță          | Salvează        | Salvează și Închide                   | Export | Import                               |          |      |      |      |      |      |
|              |                                       |                  |                 |                                       |        |                                      |          | <br> | <br> |      | <br> | <br> |
|              |                                       |                  |                 |                                       |        |                                      |          |      |      |      |      |      |
|              |                                       |                  |                 |                                       |        |                                      |          |      |      |      |      |      |
|              |                                       |                  |                 |                                       |        |                                      |          |      |      |      |      |      |
|              |                                       |                  | UNITATE MEDI    | CALA                                  |        |                                      |          |      |      |      |      |      |
|              |                                       | C                | U               | 🕅                                     |        |                                      |          |      |      |      |      |      |
|              |                                       |                  | 0.1             |                                       |        |                                      |          |      |      |      |      |      |
|              |                                       |                  | Sediu           |                                       |        |                                      |          |      |      |      |      |      |
|              |                                       | Judet            |                 |                                       |        |                                      |          |      |      |      |      |      |
|              | <u></u>                               | <u> </u>         |                 | <u> </u>                              |        | 0                                    |          |      |      |      |      |      |
|              | : : : : : : : : <b>: L</b>            | Cas              | aAsigurariNrCon | ract                                  |        |                                      |          |      |      |      |      |      |
|              |                                       |                  |                 |                                       |        |                                      |          |      |      |      |      |      |
|              |                                       |                  |                 | · · · · · · · · · · · · · · · · · · · |        | · · <u></u> · · · · · · · · · ·      |          |      |      |      |      |      |
|              |                                       |                  |                 |                                       |        |                                      |          |      |      |      |      |      |
|              | As                                    | iguratLaCJAS     |                 | FORC                                  |        | S                                    |          |      |      |      |      |      |
|              |                                       |                  |                 | S                                     |        | S                                    |          |      |      |      |      |      |
|              |                                       | NUME A           | SIGURAT         |                                       |        | S                                    |          |      |      |      |      |      |
|              | · · · · · · · · · · · · · · · · · · · | DOCLUMA          | ADIOUDAT        |                                       |        | S                                    |          |      |      |      |      |      |
|              | 1                                     | PRENUME          | ASIGURAT        |                                       |        | S                                    |          |      |      |      |      |      |
|              |                                       |                  |                 | S                                     |        |                                      |          |      |      |      |      |      |
|              | :                                     | ADRESA_AS        | IGURAT          | S                                     |        | : <u>S</u> :                         |          |      |      |      |      |      |
|              |                                       |                  |                 | S                                     |        | : : <b>S</b> : : : : : : : : : : : : |          |      |      |      |      |      |
|              |                                       |                  |                 |                                       | C (    | 7                                    |          |      |      |      |      |      |
|              |                                       | <u>elelelele</u> |                 |                                       |        | 2                                    |          |      |      |      |      |      |
|              |                                       |                  |                 |                                       |        |                                      |          |      |      |      |      |      |
|              |                                       |                  |                 |                                       |        |                                      |          |      |      |      |      |      |
|              |                                       |                  | 0               | IAGNPREZUMPTIV                        |        | e.e.                                 | <u> </u> |      |      |      |      |      |
|              |                                       | L                |                 |                                       |        |                                      |          |      |      |      |      |      |
| :::::r       |                                       |                  |                 |                                       | CC     |                                      | 1        |      |      |      |      |      |
| L            | DATA_TRIN                             | ATTERE           |                 |                                       |        | ا ت ت ت ت                            | J        |      |      |      |      |      |
|              |                                       |                  |                 |                                       |        |                                      |          |      |      |      |      |      |
|              |                                       |                  |                 | INVEST                                | IGATIE |                                      |          | <br> | <br> |      | <br> | <br> |
|              | [00][00][00]                          |                  |                 |                                       |        |                                      |          | <br> | <br> | <br> | <br> | <br> |
|              |                                       |                  |                 |                                       |        |                                      |          |      |      |      |      |      |
|              |                                       |                  |                 |                                       |        |                                      |          |      |      |      |      |      |
|              |                                       |                  |                 |                                       |        |                                      |          |      |      |      |      |      |
|              |                                       |                  |                 |                                       |        |                                      |          | <br> |      | <br> | <br> | <br> |
|              |                                       |                  |                 |                                       |        |                                      |          |      |      |      |      |      |
|              |                                       |                  |                 |                                       |        |                                      |          |      |      |      |      |      |
|              |                                       |                  |                 |                                       |        |                                      |          |      |      |      |      |      |

Fig. 7.11-6 Configurare bilet de trimietere pentru laborator

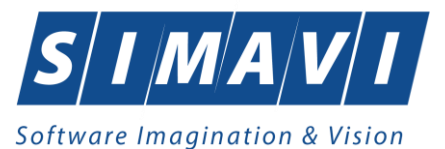

Pentru mai multe detalii citiți secțiunea <u>Configurare șablon tipizate</u>.

#### 7.11.3.4 Bilet de trimitere la specialist clinic

Utilizatorul accesează succesiv meniurile Administrare – Configurare tipizate – Bilet de trimitere la specialist clinic

Sistemul deschide fereastra de vizualizare a şablonului biletului de trimitere la specialist clinic. Datele prezente in această fereastră sunt fictive. Scopul lor este de a prezenta modul în care datele sunt expuse pe pagină.

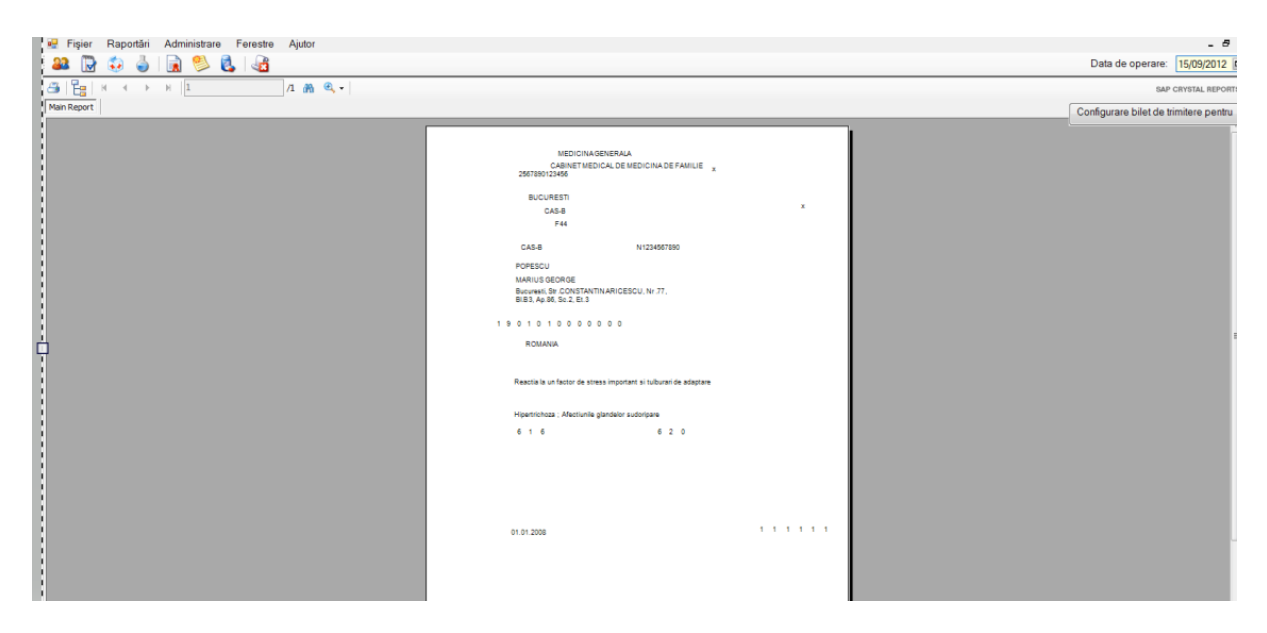

Fig. 7.11-7 Bilet de trimietere la specialist clinic

Pentru a schimba şablonul biletului utilizatorul apasă butonul

Configurare bilet de trimitere pentru

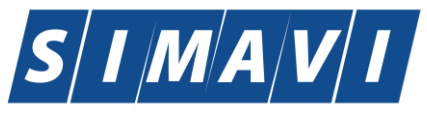

## Software Imagination & Vision

| partice blee de diminiere pendid servicir canice             |                                       |
|--------------------------------------------------------------|---------------------------------------|
| Scala: 10 - Resetenză Renuntă Salvenză Salvenză și Închide   | Export Import                         |
| Solia. 10 . Inconcuta Incinuita Salveaza Salveaza și încinde |                                       |
|                                                              |                                       |
|                                                              |                                       |
|                                                              |                                       |
| SPECIALITATE                                                 |                                       |
| - OF CONDITION                                               | ····                                  |
| UNITATE MEDICALA                                             |                                       |
| Cu Tu H                                                      |                                       |
|                                                              |                                       |
| Sediu                                                        |                                       |
| Judet                                                        |                                       |
|                                                              |                                       |
| CasaAsigurari                                                |                                       |
| · · · · · · · · · · · · · · · · · · ·                        |                                       |
| Nrcontract                                                   |                                       |
|                                                              |                                       |
| ÷                                                            | ich.                                  |
| AsiguratLaCJAS FO RC                                         |                                       |
|                                                              | <b>S</b>                              |
|                                                              |                                       |
| NOME ASIGURAT                                                | · · · · · · · · · · · · · · · · · · · |
| PRENIME ASIGURAT                                             | S                                     |
|                                                              |                                       |
|                                                              |                                       |
| ADRESA ASIGURAT                                              |                                       |
|                                                              |                                       |
|                                                              |                                       |
|                                                              |                                       |
|                                                              | · · · · · · · · · · · · · · · · · · · |
| 0                                                            | [7]                                   |
| CETATENIE ASIGURAT                                           | · · · · · · · · · · · · · · · · · · · |
|                                                              |                                       |
| Leal Leal                                                    |                                       |
| PA PA PA                                                     |                                       |
|                                                              |                                       |
| DIAGNOSTIC PREZIMPTIV                                        |                                       |
|                                                              |                                       |
|                                                              |                                       |
|                                                              |                                       |
|                                                              |                                       |
| DIAGNOSTIC_SECUNDAR                                          |                                       |
|                                                              |                                       |
|                                                              |                                       |
|                                                              |                                       |
|                                                              |                                       |
| • • • • •                                                    | ····                                  |
| MOTIVUL_TRIMITERII                                           | ::                                    |
| ·····                                                        |                                       |
|                                                              |                                       |
|                                                              | ·····                                 |
| INVESTIGATII_TRATAMENTE                                      |                                       |
|                                                              |                                       |
| N                                                            | Δ                                     |
|                                                              |                                       |
| 4 III                                                        |                                       |
|                                                              |                                       |

#### Fig. 7.11-8 Configurare bilet de trimitere la specialist clinic

Pentru mai multe detalii citiți secțiunea Configurare șablon tipizate.

# 7.11.3.5 Configurare şablon tipizate

Fereastra conține:

- Scala de lucru câmp cu selector; cu cât valoarea selectată este mai mică, cu atat mai mare este imaginea afișată
- butoanele pentru comenzi Reseteaza, Renunță, Salvează , Salvează și închide, Export, Import, prin care sunt permise următoarele acțiuni:
- Resetare anularea tuturor schimbarilor efectuate, revenindu-se la modelul propus initial
  - Renunțare anularea ultimei modificari efectuate; prin apăsare repetată se pot anula modificari, in ordine inversa efectuarii lor
  - Salvare se salveaza modificarile efectuate, formularele de rețeta fiind vizualizate și tipărite conform noii aranjări în pagină
  - Salvare și Închidere se efectuează salvarea modificărilor, iar apoi fereastra de configurare este inchisa
  - Export se salvează formularul configurat ca un fișier cu extensia .skl
  - o Import se importă un fisier cu extensia .skl, care poate fi modificat si salvat
- zona de lucru, ce conține elementele de informatie care alcătuiesc formularul de rețetă; elementele pot fi mutate, dar nu pot fi șterse.

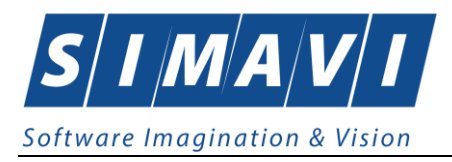

Poziția casuțelor prezente în cadrul șablonului poate fi schimbată prin apăsarea butonului stânga al mouseului deasupra căsuței, mișcarea acestuia până în locația dorită, tinând apăsat butonul, apoi eliberarea butonului.

Pentru alte opțiuni apăsați butonul drept al mouseului pe căsuță.

| nfigurare bilet de | trimitere catre labo | orator      | -                |                     |        |        |
|--------------------|----------------------|-------------|------------------|---------------------|--------|--------|
| ıla: 10 💌          | Resetează            | Renunță     | Salvează         | Salvează și Închide | Export | Import |
|                    |                      |             |                  |                     |        |        |
|                    |                      |             |                  |                     |        |        |
|                    |                      |             |                  |                     |        |        |
|                    |                      |             | UNITATE MEDI     | CALA                |        |        |
|                    |                      | U           | Sodiu            | ]                   |        |        |
|                    |                      | Judet       |                  |                     |        |        |
|                    |                      | Cas         | aAsigurariNrCont | ract                |        | Q      |
|                    |                      |             |                  |                     |        |        |
|                    |                      |             |                  | S                   |        | S      |
|                    | Asi                  | guratLaCJAS |                  | FO RC S             |        | S      |
|                    |                      | NUME A      | SIGURAT          | S                   |        | S      |
|                    | L                    | PRENUME     | ASIGURAT         |                     |        | S      |
|                    |                      |             | CUDAT            | S                   |        |        |
|                    |                      | ADRESA_ASI  | GUNAI            | IS                  |        | S      |
| C                  | CCCCC                |             |                  | CCCC                | СС     | 1      |
|                    |                      | · · · · ·   |                  |                     |        |        |
| CC                 | ССС                  |             | D                | IAGNPREZUMPTIV      |        | AA     |
|                    |                      | L           |                  |                     |        |        |
|                    | DATA_TRIM            | ITERE       |                  |                     | СС     | CCCC   |
|                    |                      |             |                  |                     |        |        |
| POZI CO            |                      |             | CO               | INVEST              | IGATIE |        |
|                    |                      |             |                  |                     |        |        |
|                    |                      |             |                  |                     |        |        |
|                    |                      |             |                  |                     |        |        |
|                    |                      |             |                  |                     |        |        |

Fig. 7.11-9 Meniu căsuță şablon tipizat

Selectați opțiunea Proprietăți.

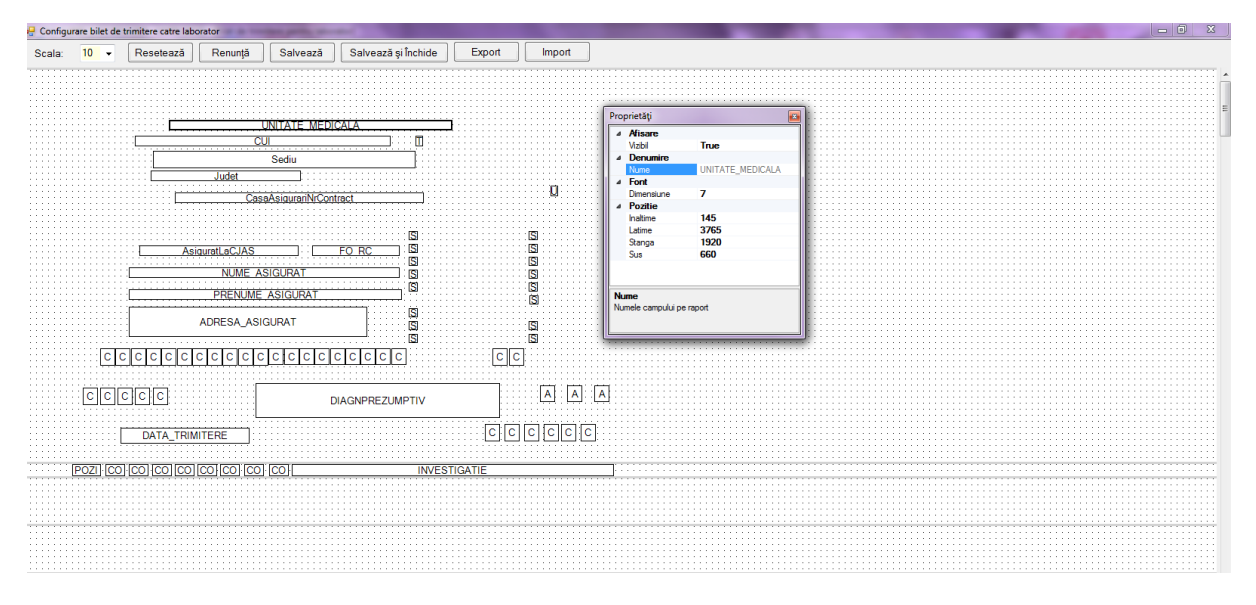

Fig. 7.11-10 Proprietăți căsuță șablon tipizat

Proprietățile ce permit modificare sunt Înălțime, Lățime, Stănga, Vizibil și Dimensiune.

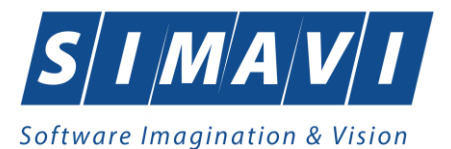

Meniul configurare tipizate conține 7 elemente dupa cum se poate observa in figura de mai jos.

#### Acestea sunt:

|        |    | Ceelŏ                                                          |
|--------|----|----------------------------------------------------------------|
|        | -  | Scala                                                          |
|        | -  | Resetează                                                      |
|        | -  | Renunță                                                        |
|        | -  | Salvează                                                       |
|        | -  | Salvează și Închide                                            |
|        | -  | Export                                                         |
|        | -  | Import                                                         |
| Scala: | 10 | ▼ Resetează Renunță Salvează Salvează și Închide Export Import |

Fig. 7.11-11 Configurare tipizate

#### 7.11.3.5.1 Scală

Scala repezintă factorul de apropiere/depărtare a vizualizării sablonului. Factorul poate lua valori între 5 si 26, 5 fiind gradul de apropiere maximă iar 26 depărtare maximă. Dacă vi se pare ca textul din fereastră este prea mic puteți micșora scala. Această optiune nu va fi reflectată numai în editarea sablonului.

#### 7.11.3.5.2 Resetează

Prin apăsarea butonului sablonul tipizatei va fi resetat la formatul implicit.

#### 7.11.3.5.3 Renunța

Prin apăsarea butonului sablonul tipizatei va fi readus la forma precedentei modificări.

#### 7.11.3.5.4 Salvează

Prin apăsarea butonului Salvează șablonul tipizatei va fi salvat in forma curentă.

#### 7.11.3.5.5 Salvează și Închide

Prin apăsarea butonului Salvează și închide șablonul tipizatei va fi salvat în forma curentă iar editarea șablonului va fi oprită totodată fiind inchisă și fereastra de editare.

#### 7.11.3.5.6 Export

La apăsarea butonului **export** aplicația va prezenta un ecran de alegere a locației unde se dorește facută salvarea șablonului tipizatei.

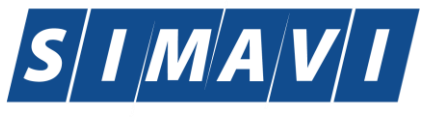

# Software Imagination & Vision

| Save As                             |                |                   |                 |                         |            |                |         | ×       |
|-------------------------------------|----------------|-------------------|-----------------|-------------------------|------------|----------------|---------|---------|
| 🔾 🗸 🖉 🖉 🖉                           | anul           | 2012 🕨 septembrie | ▶ 10 septembrie | •                       | <b>4</b> 7 | Search 10 sept | tembrie | ٩       |
| Organize 🔻 New folder               |                |                   |                 |                         |            |                | :==     | . 0     |
| 📔 norme                             | *              | Name              | *               | Date modifie            | ed         | Туре           |         | Size    |
| i proceduri i proceduri i proceduri |                |                   |                 | No items match your sea | arch.      |                |         |         |
| 🐌 scripturi                         |                |                   |                 |                         |            |                |         |         |
| septembrie                          |                |                   |                 |                         |            |                |         |         |
| J septembrie                        | =              |                   |                 |                         |            |                |         |         |
| 5 septembrie                        |                |                   |                 |                         |            |                |         |         |
| b septembrie 7 septembrie           |                |                   |                 |                         |            |                |         |         |
| 🚺 10 septembrie                     |                |                   |                 |                         |            |                |         |         |
| Nomenclatoa                         | <del>ر</del> ب | •                 |                 |                         |            |                |         | - •     |
| File name:                          |                |                   |                 |                         |            |                |         | -       |
| Save as type: Iblt files (*         | .lblt)         |                   |                 |                         |            |                |         | <b></b> |
| Hide Folders                        |                |                   |                 |                         |            | Save           | Ca      | ncel    |

Fig. 7.11-12 Export şablon tipizat

| Utilizatorul va completa nu | <u>S</u> ave | pentru a finaliza  |  |  |
|-----------------------------|--------------|--------------------|--|--|
| operațiunea de export sau   | Cancel       | pentru a abandona. |  |  |

# 7.11.3.5.7 Import

La apăsarea butonului aplicația va prezenta un ecran de alegere a fișierului ce conține șablonul tipizatei ce va fi încărcat.

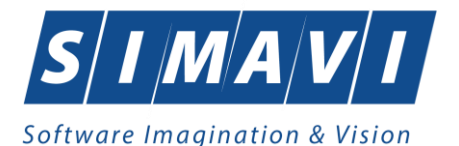

| Open                   |                   |                    |   |   |   |   |   | ? 🗙    |
|------------------------|-------------------|--------------------|---|---|---|---|---|--------|
| Look in:               | C SIUI-CLINIC     |                    |   | 6 | ø | Þ | • |        |
| My Recent<br>Documents | 🐻 sablon reteta t | ipizat.prsc        |   |   |   |   |   |        |
| Desktop                |                   |                    |   |   |   |   |   |        |
| My Documents           |                   |                    |   |   |   |   |   |        |
| My Computer            |                   |                    |   |   |   |   |   |        |
| <b>S</b>               | File name:        |                    |   |   |   | ~ |   | Open   |
| My Network             | Files of type:    | prsc files (*.prsc | ) |   |   | ~ |   | Cancel |

Fig. 7.11-13 Import şablon tipizat

| Utilizatorul va completa numele fișierului apoi va apăsa butonul | <u>S</u> ave | pentru a finaliza |
|------------------------------------------------------------------|--------------|-------------------|
| operațiunea de export sau Cancel pentru a abandona.              |              |                   |

#### 7.12. SERII DOCUMENTE TIPIZATE

# 7.12.1. Serii documente tipizate

# 7.12.1.1 Precondiții

Furnizorul are un contract valid cu CAS care îi permite eliberarea de documente tipizate.

#### 7.12.1.2 Când se efectuează operația

Utilizatorul configurează serii tipizate înaintea eliberării documentelor tipizate.

## 7.12.1.3 Cum se efectuează operația

Această secțiune permite gestionarea seriilor existente pentru toate tipurile de tipizate existente in aplicație.

## Utilizatorul accesează succesiv meniurile Administrare – Serii documente tipizate

Sistemul deschide fereastra Serii documente tipizate.

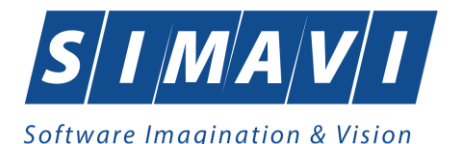

| PIAS-CLINIC (v1.0.2024.21 | - 13/08/2024] - [Serii documente] |           |               |               |              |        |         |        | _                | o ×        |
|---------------------------|-----------------------------------|-----------|---------------|---------------|--------------|--------|---------|--------|------------------|------------|
| 🖳 Fişier Raportări        | Administrare Ferestre Ajutor      |           |               |               |              |        |         |        |                  | - 8        |
| 🕵 🥙 🚊 🕎                   | 🍋 🏑 🙀 🗋 🍒 🗎                       | 1         |               |               |              |        |         |        | Data de operare: | 09/09/2024 |
| Tipuri de serii           | Tipuri de serii                   | Cod serie | Număr început | Număr sfârșit | Număr curent | Anulat | Generat | Parafă |                  | ^          |
| *                         |                                   |           |               |               |              |        |         |        |                  |            |
|                           | Rețete electronice                | NAGJCG    | 4201          | 4225          | 4225         |        |         |        |                  |            |
| Actualizează              | Rețete electronice                | NAGJBG    | 24361         | 32360         | 24374        |        |         |        |                  |            |
| rictionEcoleci            | Rețete electronice                | NAGJBG    | 12361         | 14360         | 14363        |        |         |        |                  |            |
| Modifică                  | Rețete electronice                | NAGJBG    | 14361         | 24360         | 14382        |        |         |        |                  |            |
| wiodilica                 | Rețete electronice                | NAGIBG    | 2051          | 3550          | 2052         |        |         |        |                  |            |
| Adaugă                    | Rețete pretipărite                | FAGIDG    | 1001          | 2000          | 1001         |        |         |        |                  |            |
| Charge                    | Rețete electronice                | NAGHDG    | 21011         | 22110         | 21011        |        |         |        |                  |            |
| Şterğe                    | Rețete electronice                | NAGIBG    | 9001          | 9500          | 9002         |        |         |        |                  |            |
| Tin Roles                 | Rețete pretipărite                | FAGHDG    | 2011          | 3510          | 2011         |        |         |        |                  |            |
| Tiparire                  | Rețete pretipărite                | FAGHDG    | 7011          | 8010          | 7011         |        |         |        |                  |            |
| Vizualizare               | Rețete pretipărite                | FAGHDG    | 3511          | 6010          | 3511         |        |         |        |                  |            |
|                           | Rețete pretipărite                | FAGHDG    | 1001          | 2010          | 1001         |        |         |        |                  |            |
| Export Excel              | Rețete pretipărite                | FAGBAG    | 1001          | 2000          | 1001         |        |         |        |                  |            |
|                           | Rețete pretipărite                | FAGADG    | 1001          | 2000          | 1001         |        |         |        |                  |            |
| Imprimă rețete            | Rețete pretipărite                | FAGACG    | 1301          | 1400          | 1301         |        |         |        |                  |            |
|                           | Rețete pretipărite                | FAGACG    | 1401          | 2400          | 1401         |        |         |        |                  |            |
| Import serii retete       | Rețete pretipărite                | FAGACG    | 1101          | 1300          | 1101         |        |         |        |                  |            |
| ciocaonice                | Rețete pretipărite                | FAGACG    | 1001          | 1100          | 1001         |        |         |        |                  |            |
| Generare serii retete     | Rețete tipizate                   | TTTT      | 2222222       | 2222222       | 2222222      |        |         |        |                  |            |
| electronice               | Retete electronice                | NAGJDG    | 1001          | 1004          | 1004         |        |         |        |                  |            |
|                           | Bilete de trimitere Laborator     | ٥٥٥٥٥٥    | 000000        | 9999999       | 9999999      |        |         |        |                  |            |

Fig. 7.12-1 Listă topuri de serii

În partea din stânga a paginii este pozitionata sectiunea Tipuri de serii, cu un selector in care se poate alege tipul de serie dorit. De asemenea, in partea stângă sunt afişate butoanele: Actualizeaza, Modifica, Adauga, Sterge, Tiparire, Vizualizare, Export Excel,Imprima retete, Import serii retete electronice, Generare serii retete electronice prin care sunt permise următoarele acțiuni pentru secțiunea de evidență a seriilor tipizate:

- Adaugă permite adăugarea unei noi serii
- Modifică permite modificarea datelor referitoare la seria selectată din listă
- **Şterge** permite ştergerea seriei selectate
- Actualizează permite actualizarea înregistrărilor din listă
- Tiparire permite printarea datelor despre seria selectată
- Vizualizare permite o vizualizare a listei cu seriile tipizate inainte de a fi printată
- Export Excel permite exportul înregistrărilor în format Excel
- Imprima retete permite imprimarea calupurilor de retete pretiparite
- Import serii retete electronice permite importul de serii a rețetelor electronice
- Generare serii retete electronice permite generarea de serii a rețetelor electronice

Informațiile furnizate pentru fiecare pacient străin sunt corespunzător coloanelor din listă:

- **Tipuri de serii** modulul caruia ii corespunde seria
- Cod serie codul seriei
- Numar inceput numărul cu care se începe contorizarea într-o serie
- Numar curent numărul la care s-a ajuns cu contorizarea în acest moment

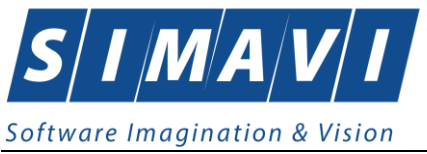

• Numar sfarsit – numărul cu care se încheie contorizarea într-o serie

#### 7.12.2. Adăugare top de serii

Pentru a putea introduce un nou top de serii, utilizator selectează **Tipul de serii** care se dorește a fi adăugat.

| Tipuri de serii           |
|---------------------------|
|                           |
| Certificate Medicale      |
| Bilete de trimitere Labor |
| Bilete de trimitere Speci |
| Retete                    |
| Retete stupefiante II     |
| Retete stupefiante III    |

Utilizatorul apasă butonul Adaugă, iar <mark>Sistemul</mark>va afişa fereastra Serii

| Serii                        |                                       |
|------------------------------|---------------------------------------|
| Date serii                   |                                       |
| Cod serie "<br>Număr start * |                                       |
| Număr sfârșit *              |                                       |
| Număr curent *               |                                       |
| Tip serie*                   |                                       |
| CNAS-SILII ©                 | · · · · · · · · · · · · · · · · · · · |
|                              | Acceptă Renunță                       |

Fig. 7.12-2 Adăugare serii

Toate câmpurile sunt obligatorii, fiind marcate cu simbolul \*. **Utilizatorul** completeaza Codul seriei, Număr start, Număr sfârșit cât și Numărul curent (numărul de la care se continuă numerotarea automată ).În cazul în care formatul datelor nu este corect sau nu se respectă regulile de validare, **Sistemul** va genera mesaj de eroare.

| În partea de jos a ferestrei se găsesc butoanele | Acceptă | şi | Renunță | J. |
|--------------------------------------------------|---------|----|---------|----|
|--------------------------------------------------|---------|----|---------|----|

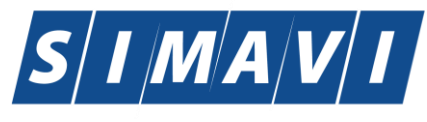

Software Imagination & Vision

| Cod serie*                 | CERTT                                                   |               |
|----------------------------|---------------------------------------------------------|---------------|
| Număr start *              | 111111111                                               |               |
| Număr sfârșit *            | 111111111                                               |               |
| Număr curent *             | 333333333                                               |               |
| Tip serie*                 | CERTIFICATE MEDICALE                                    | *             |
| Parafă                     |                                                         |               |
| S-CLINIC [v1.0.2024.21 - 1 | 3/08/2024]<br>toate datele necesare sau ați introdus da | ate invalide. |

Fig. 7.12-3 Avertizare corectitudine date

Valoarea Numarului curent trebuie să fie inclusă în intervalul dintre Număr start si Număr sfarșit

#### 7.12.3. Modificare top de serii

Pentru modificarea unui top de serii se selectează topul pentru care se dorește modificarea apoi se

apasă butonul . **Sistemul** afişează fereastra **Serii,** cu valorile existente in baza de date.

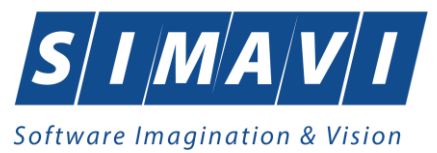

| Număr start *         111111111           Număr sfârșit *         2222222222           Număr curent *         1111111141           Tip serie *         REȚETE ELECTRONICE |  |
|----------------------------------------------------------------------------------------------------|--|
| Număr sfârșit *     2222222222       Număr curent *     111111141       Tip serie *     REȚETE ELECTRONICE                                                                |  |
| Număr curent *     1111111141       Tip serie*     REȚETE ELECTRONICE                                                                                                    |  |
| Tip serie* RETETE ELECTRONICE                                                                                                    |  |
| CNAS-SIUI ®                                                                                                    |  |

Fig. 7.12-4 Modificare serie

# 7.12.4. Ştergerea unui top de serii

Pentru a șterge un top de serii se selectează din listă un top și se apasă butonul

Şterge

• Se afiseaza un dialog de confirmare a stergerii.

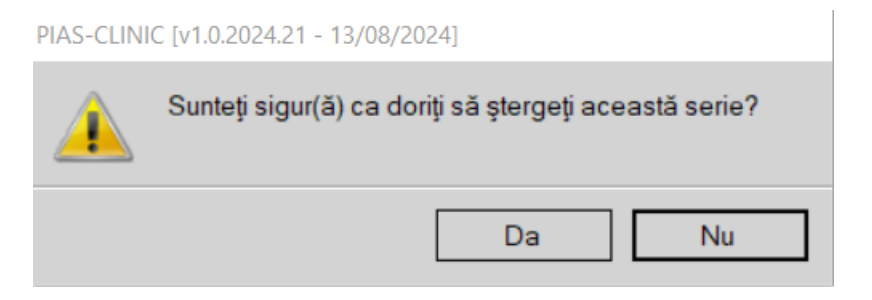

Fig. 7.12-5 Confirmare stergere serie

Seria este ștearsă din listă doar dacă se confirmă operația de ștergere, caz în care lista se actualizează corespunzător.

# 7.12.5. Tiparire topuri de serii

Pentru a tipari lista topurilor de serii la imprimanta se filtrează înregistrările dorite și se apasă pe butonul Tipărire... . Se deshide o fereastra in care se trec setarile pentru imprimanta, apoi se apasă butonul OK.
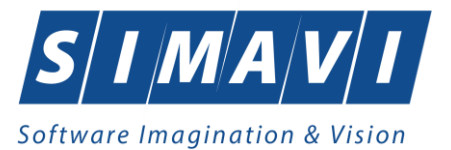

| Print                                                                                                    | ? 🛛                         |
|----------------------------------------------------------------------------------------------------|-----------------------------|
| Printer       Name:     PrimoPDF       Status:     Ready       Type:     PrimoPDF       Where:     PrimoPort:       Conservation | Properties                  |
| Print range                                                                                                    | Copies                      |
| ⊙ <u>A</u> ll                                                                                                    | Number of <u>c</u> opies: 1 |
| Pages     from:     to;       Selection                                                                                          |                             |
|                                                                                                    | OK Cancel                   |

Fig. 7.12-6 Tipărire lista serii

În urma confirmării, aplicația tipărește la imprimantă lista cu rețetele prescrise în perioada aleasă de utilizator.

# 7.12.6. Vizualizarea listei seriilor existente in sistem

Pentru a vizualiza documentul înainte de tipărire, Utilizatorul apasă butonul de comandă Vizualizare... . Sistemul afișează pagina care urmează a se tipări.

| Print preview     |                                                                            |          |
|-------------------|----------------------------------------------------------------------------|----------|
| 🗁 🔎 🕶 🛄 🔛 🔛 Close |                                                                            | Page 1 🜩 |
|                   |                                                                            | 1        |
|                   |                                                                            |          |
|                   |                                                                            |          |
|                   | SUU-CLINIC [v3.6.2012.268 - 14/09/2012]                                    |          |
|                   | Lista topurilor de serii                                                   |          |
|                   | Tipuri de serii Cod serie Număr început Număr stârșit Număr curent Anulata |          |
|                   | 1. Rejete electronice NGRACI 1010 1109 1020 NU                             |          |
|                   |                                                                            |          |
|                   |                                                                            |          |
|                   |                                                                            |          |
|                   |                                                                            |          |
|                   |                                                                            |          |
|                   |                                                                            |          |
|                   |                                                                            |          |
|                   |                                                                            |          |
|                   |                                                                            |          |
|                   |                                                                            |          |
|                   |                                                                            |          |
|                   |                                                                            |          |
|                   |                                                                            |          |
|                   |                                                                            |          |
|                   |                                                                            |          |
|                   |                                                                            |          |
|                   |                                                                            |          |
|                   |                                                                            |          |
|                   |                                                                            |          |
|                   |                                                                            |          |
|                   |                                                                            |          |
|                   |                                                                            |          |
|                   |                                                                            |          |
|                   |                                                                            |          |
|                   |                                                                            |          |
|                   |                                                                            |          |
|                   |                                                                            |          |
|                   | 15/09/2012 Pegina 1 din 1                                                  |          |
|                   |                                                                            |          |
|                   |                                                                            |          |
|                   |                                                                            |          |

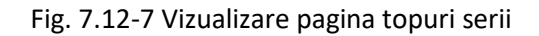

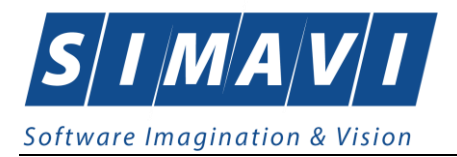

Fereastra de vizualizare se închide accesând butonul de comandă

# 7.12.7. Exportul listei seriilor existente in sistem

Utilizatorul apasă butonul **Export Excel...** cu "click" stânga al mouse-ului, sau dacă este deja selectat, cu tasta "Enter" pentru a exporta lista seriilor, într-un fișier Excel.

| Save As                  | -       | tes funde Apr-                        |                   |                    | ×     |
|--------------------------|---------|---------------------------------------|-------------------|--------------------|-------|
| 🕞 🕞 🗸 🕹 🖉 Local Disk (D  | :) 🕨    | lucru siui ▶ anul 2012 ▶ mai ▶ 14 mai | <b>- 4</b> ∳ S    | Gearch 14 mai      | Q     |
| Organize 🔻 New folder    |         |                                       |                   | ::==               | • 🕡   |
| ル mai                    | *       | Name                                  | Date modified     | Туре               | Size  |
| 🌗 02 mai                 |         | Manuale PE v1.0.xls                   | 5/4/2012 3:39 PM  | Microsoft Office E | 48 K  |
| 03 mai                   |         | <br>Retete_14.05.2012_0535.xls        | 5/14/2012 5:36 PM | Microsoft Office E | 11 K  |
| 04 mai                   |         | Retete_14.05.2012_0536.xls            | 5/14/2012 5:36 PM | Microsoft Office E | 15 K  |
| 07 mai                   |         |                                       |                   |                    |       |
| ル 08 mai                 | Ξ       |                                       |                   |                    |       |
| 鷆 09 mai                 |         |                                       |                   |                    |       |
| 🍌 10 mai                 |         |                                       |                   |                    |       |
| 11 mai                   |         |                                       |                   |                    |       |
| 14 mai                   |         |                                       |                   |                    |       |
| · ·                      | *       | •                                     | III               |                    | •     |
| File name: serii_15.0    | 5.201   | 2_0144.xls                            |                   |                    | •     |
| Save as type: Excel File | ; (*.xl | 5)                                    |                   |                    | •     |
| Alide Folders            |         |                                       |                   | Save               | incel |

Fig. 7.12-8 Salvarea fisierului ce va fi exportat

După alegerea locației și a numelui fișierului Excel, se salvează fișierul prin apăsarea butonului "Save", iar aplicația exportă datele în Excel, se afișează stadiul operației de export:

| Export Excel                        |                 |
|-------------------------------------|-----------------|
| Procesare date (va rugam asteptati) |                 |
|                                     | ]               |
| CNAS-SIUI @                         |                 |
|                                     | <u>R</u> enunță |

Fig. 7.12-9 Fereastra de progres a procesului de exportului

La terminarea scrierii se deschide fişierul Excel astfel creat.

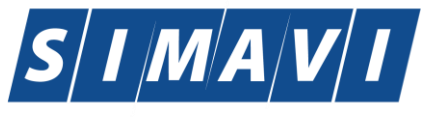

# Software Imagination & Vision

|                                                        | ) L 9 · ~ · )      | ₹ se        | rii_15.09.2012_1213.               | ds - Microsoft Exce | el            |          | x                    |
|--------------------------------------------------------|--------------------|-------------|------------------------------------|---------------------|---------------|----------|----------------------|
| P                                                      | Home Insert I      | Page Layout | Formulas Data                      | Review View         | Developer Add | -Ins 🕜 🗕 | ∣⊐ X                 |
| $\begin{array}{c c c c c c c c c c c c c c c c c c c $ |                    |             |                                    |                     |               |          | · ੈ7.<br>· À1 ·<br>· |
|                                                        | A1 .               | - (0        | <i>f</i> <sub>≭</sub> Lista topuri | lor de serii        |               |          | ≯                    |
|                                                        | А                  | В           | С                                  | D                   | E             | F        | G                    |
| -                                                      |                    |             |                                    |                     |               |          |                      |
| 1                                                      | Tinuri de cerii    | Cod corio   | Lista topurilor                    | Număr cfârcit       | Număr curent  | Anulata  |                      |
| 3                                                      | Retete electronice | NGRACI      | 1010                               | 1109                | 1020          | NU       |                      |
| 4                                                      |                    |             | 1010                               | 1100                | 2020          |          |                      |
| 5                                                      |                    |             |                                    |                     |               |          | =                    |
| 6                                                      |                    |             |                                    |                     |               |          |                      |
| 7                                                      |                    |             |                                    |                     |               |          |                      |
| 8                                                      |                    |             |                                    |                     |               |          |                      |
| 9                                                      |                    |             |                                    |                     |               |          |                      |
| 10                                                     |                    |             |                                    |                     |               |          |                      |
| 11                                                     |                    |             |                                    |                     |               |          |                      |
| 12                                                     |                    |             |                                    |                     |               |          |                      |
| 14                                                     |                    |             |                                    |                     |               |          |                      |
| 14                                                     | ▶ ► serii Sheet    | 2 / Sheet3  | /*J                                |                     |               |          |                      |
| Rea                                                    | dy 🛅               |             |                                    |                     | 100% 🕞        | V        |                      |

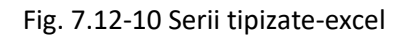

# 7.12.8. Imprima retete

| Utilizatori | ıl anasă | huto | nul 🗌   | Imprimă r  | ețete     | )<br> | "click" st  | ânga al mo  | use-ului sau    | dacă este |
|-------------|----------|------|---------|------------|-----------|-------|-------------|-------------|-----------------|-----------|
| deja se     | ectat,   | cu   | tasta   | "Enter"    | pentru    | a     | imprima     | rețetele    | pretiparite.    | Butonul   |
| Impri       | mă rețet | te   | ] poate | fi accesat | doar daca | ă uti | lizatorul a | selectat la | Tipuri de serii | optiunea  |

de Rețete pretipărite. Seriile de Rețetele pretipărite sunt retele care au fost prescrise la domiciliu de catre medic. Aceste calupuri de rețete se vor tipări doar cu datele medicului, urmând a fi completate cu datele pacientului și datele privind medicamentele manual de către medicul presciptor.

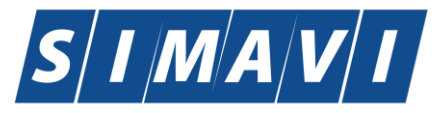

| Software Imagination &               | Vision                           |               |               |              |         |  |
|--------------------------------------|----------------------------------|---------------|---------------|--------------|---------|--|
| Raportări Administrare Ferestre      | Ajutor                           |               |               |              |         |  |
| 🚨 🔀 🦆 👗 📓 🖓                          |                                  |               |               |              |         |  |
| Tipuri de serii<br>RETETE PRETIPĂI   | Cod serie                        | Număr început | Numär sfärsit | Numär curent | Anulata |  |
| Rețete pretipărite Actualizează      | FGRACI                           | 1001          | 1003          | 1001         |         |  |
| Modifică                             | Imprimați calup de rețete        |               |               | ×            |         |  |
| Adaugā                               | Calup                            |               |               |              |         |  |
| Şterge                               | De la 1001                       |               |               |              |         |  |
| Tipărire                             | Nr. rețete goale / pretipărite 1 | Maxir         | mum 3         |              |         |  |
| Vizualizare                          | Medic* ED                        |               |               | -            |         |  |
| Export Excel                         | Numär contract * CEAS            |               |               |              |         |  |
| Imprimă rețete                       | CNAS-SIUI ®                      | Acc           | eptă Reni     | unță         |         |  |
| electronice                          |                                  | _             | _             |              |         |  |
| Generare serii retete<br>electronice |                                  |               |               |              |         |  |
|                                      |                                  |               |               |              |         |  |

Fig. 7.12-11 Imprimă calup de rețete

După apăsarea butonului Accepta apare fereastra pentru imprimare rețete pretipărite

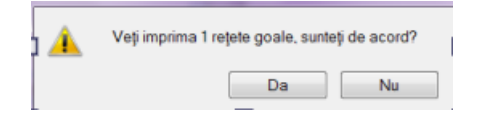

Fig. 7.12-12 Imprima calup de rețete

# 7.12.9. Import serii rețete electronice

Utilizatorul apasă butonul Utilizatorul apasă butonul deja selectat, cu tasta "Enter" pentru a se importa seriile de retete electronice. Butonul Import serii retete electronice

calup de serii de rețete. După accesarea butonului se deschide o fereastra în care se selecteaza modul de efectuare a importului, care poate fi online sau offline.

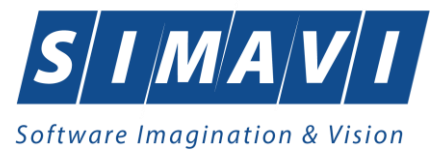

# 7.12.9.1 Import online serii retete electronice

Utilizatorul selectează importul online atunci când dorește să se importe datelor utilizând o conexiune securizată CNAS-SIUI.

În fereastra Asistent import date acceseaza butonul Import online, conform ferestrei de mai jos:

| Asistent import date                                                                                          | ×        |
|----------------------------------------------------------------------------------------------------|----------|
| Modalitatea de import<br>Selectați modalitatea de realizare a importului (online sau offline)                 | CNAS     |
| Import online                                                                                                 |          |
| Selectați import online dacă doriți să importați datele direct,<br>utilizând o conexiune securizată CNAS-SIUI |          |
| Specificați adresa serviciului Web SIUI*                                                                      |          |
| https://10.99.96.102/svapntws/services/SiuiWS                                                                 | Testează |
| Import offline<br>Selectaţi import offline dacă doriţi să preluaţi datele dintr-un fişier local               |          |
| Fişier offline                                                                                                |          |
|                                                                                                    |          |
| CNAS-SIUI ®                                                                                                   | Renunță  |

Fig. 7.12-13 Asistent import date – selectare opțiune online

Dupa accesarea butonului inainte din fereastra de mai sus se deschide o noua fereastra în care se poate configura opțiunile pentru importul fișierului de serii de rețete.

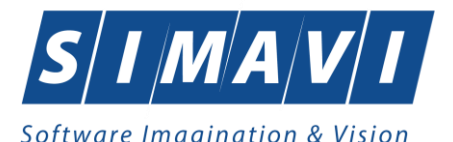

| Asistent import date                                                                                                 |
|----------------------------------------------------------------------------------------------------|
| Opțiuni import fișier personalizare<br>Vă rugăm să configurați opțiunile pentru importul fișierului de personalizare |
|                                                                                                    |
| Detalii fişier de import                                                                                             |
| C:\Program Files (x86)\CNAS\SIUI-CLINIC\Imports                                                                      |
| CNAS-SIUI ◎<br><înapoi înainte > Renunță                                                                             |

Fig. 7.12-14 Asistent import date – configurare opțiune pentru import fișier

Dupa accesarea butonului înainte din fereastra de mai sus se deschide o nouă fereastra în care se poate vizualiza evoluția importului de date.

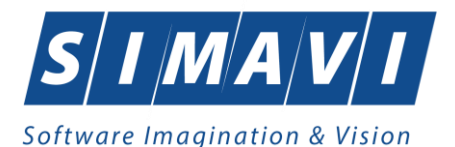

| Asistent import date                                                                      | x    |
|-------------------------------------------------------------------------------------------|------|
| Evoluție import date<br>Această operație poate dura câteva minute. Vă rugăm să așteptați. | s    |
| Descărcare date                                                                           | 5%   |
| CNAS-SIUI ®                                                                               | unță |

Fig. 7.12-15 Asistent import date – evoluție import date

Dupa accesarea butonului înainte din fereastra de mai sus se deschide o noua fereastra în care se afișeaza un mesaj de terminare a procesului de import.

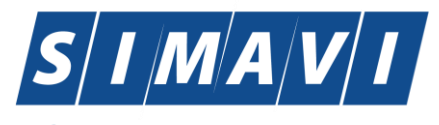

|                         | agination & vision                                  |                   |         |
|-------------------------|-----------------------------------------------------|-------------------|---------|
| Asistent imp            | ort date                                            |                   | ×       |
| Import of<br>Procesul d | <b>late terminat</b><br>le import date s-a încheiat |                   | CNAS    |
| i                       | Operația s-a terminat cu succes.                    |                   |         |
| CNAS-SIUI @             | )                                                   | <Înapoi Înainte > | Închide |

Fig. 7.12-16 Asistent import date – finalizare import

# 7.12.9.2 Import offline serii rețete electronice

Utilizatorul selectează importul offline atunci când dorește să se importe datele utilizând un fișier aflat pe disc sau alt suport magnetic conectat la calculator.

În fereastra Asistent import date acceseaza butonul Import offline, conform ferestrei de mai jos:

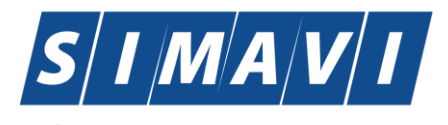

| Asistent import date                                                                                                    | ×          |
|----------------------------------------------------------------------------------------------------|------------|
| Modalitatea de import<br>Selectați modalitatea de realizare a importului (online sau offline)                            | CNAS       |
| Import online                                                                                                    |            |
| Selectați import online dacă doriți să importați datele direct,<br>utilizând o conexiune securizată CNAS-SIUI            |            |
| Specificați adresa serviciului Web SIUI *                                                                                |            |
| http://cnassrv8/svapntws/services/SiuiWS                                                                                 | 🔲 Testează |
| <ul> <li>Import offline</li> <li>Selectaţi import offline dacă doriţi să preluaţi datele dintr-un fişier loca</li> </ul> | al         |
| Fişier offline                                                                                                    |            |
|                                                                                                    |            |
|                                                                                                    |            |
| <înapoi                                                                                                    | Renunță    |

Dacă se alege importul offline, rezultatele raportării vor fi preluate dintr-un fișier aflat pe disc. Ca si pasi de executare, sunt asemănători cu cei de la import online, numai ca se bifează import offline în ecranul de import offline.

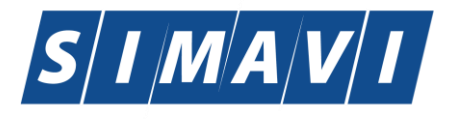

| sistent import date                                                                                                    |
|----------------------------------------------------------------------------------------------------|
| Modalitatea de import<br>Selectați modalitatea de realizare a importului (online sau offline)                                                     |
| Import online                                                                                                    |
| Selectați import online dacă doriți să importați datele direct,<br>utilizând o conexiune securizată CNAS-SIUI                                     |
| Specificați adresa serviciului Web SIUI*                                                                                                    |
| https://10.99.96.102/svapntws/services/SiuiWS                                                                                                    |
| <ul> <li>Import offline</li> <li>Selectaţi import offline dacă doriţi să preluaţi datele dintr-un fişier local</li> <li>Fişier offline</li> </ul> |
| D:\lucru siui\anul 2012\mai\15 mai\ePrescExport_1417856_201206154835392348399 🔜                                                                   |
| CNAS-SIUI ⊗<br>                                                                                                    |

Fig. 7.12-17 Asistent import date – selectare opțiune offline

Dupa accesarea butonului înainte din fereastra de mai sus se deschide o nouă fereastra în care se poate vizualiza evoluția importului de date.

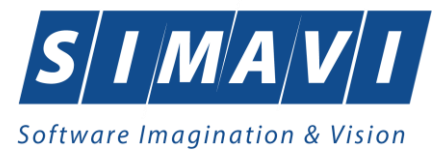

| Asistent import date                                                                      | ×                 |
|-------------------------------------------------------------------------------------------|-------------------|
| Evoluție import date<br>Această operație poate dura câteva minute. Vă rugăm să așteptați. | CNAS              |
| Descărcare date                                                                           | 5%                |
| CNAS-SIUI ⊗                                                                               | Înainte > Renunță |

Fig. 7.12-18 Asistent import date – evolutie import date

Dupa accesarea butonului înainte din fereastra de mai sus se deschide o nouă fereastra în care se afișează un mesaj de terminare a procesului de import.

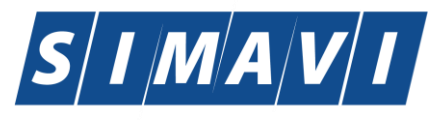

| Software Imagination & Vision                                |                           |
|--------------------------------------------------------------|---------------------------|
| Asistent import date                                         | ×                         |
| Import date terminat<br>Procesul de import date s-a încheiat | CNAS                      |
| Operația s-a terminat cu succes.                             |                           |
| CNAS-SIUI ∞                                                  | <Înapoi Înainte > Închide |

Fig. 7.12-19 Asistent import date – finalizare import

# 7.12.10. Import serii rețete electronice

| Utilizatorul apasă butonul | Generare serii retete<br>electronice | cu "click" stânga al mouse-ului, sau dacă este  |
|----------------------------|--------------------------------------|-------------------------------------------------|
| deja selectat, cu tasta    | "Enter" pentru a se ir               | nporta seriile de rețete electronice. Butonul   |
| Generare serii retete      |                                      |                                                 |
| electronice                | oate fi acesat de către u            | tilizator când se doreste să se genereze un nou |

calup de serii de rețete.

Aceasta operațiune se realizează prin transmiterea unei cereri de generare a unui calup de serii de rețete din aplicația medicului către SIUI.

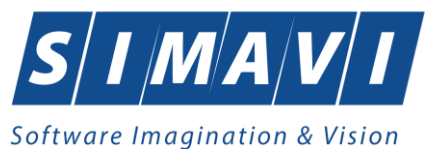

| Generează top rețete | x              |
|----------------------|----------------|
|                      |                |
| Valabile de la data* |                |
| Este online *        | NU 🔲           |
| Numărul de rețete *  |                |
| CNAS-SIUI ®          |                |
| A                    | cceptă Renunță |
|                      | ,              |

Fig. 7.12-20 Generează top rețete

In fereastra de mai sus se pot completa următoarele date:

- Valabile de la data se completează data când se generează seria și de cand se pot prescrie rețete
- Este online se poate bifa sau rămâne nebifată
  - daca bifa nu este completată se vor genera serii pentru rețetele care se vor prescrie la domiciliu și se vor regăsi în secțiunea rețete pretipărite
  - daca bifa este completată se vor genera serii pentru rețetele electronice care se vor prescrie în regim online, acestea se vor regăsi în secțiunea rețete electronice
- Numărul de rețete se completează cu numărul de rețete pe care îl va conține calupul de rețete generat

Prin accesarea butonului Înainte se va deschide fereastra Asistent import date, la fel ca în figura de mai jos:

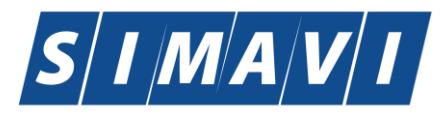

| Asistent import date                                                                                                    | ×        |
|----------------------------------------------------------------------------------------------------|----------|
| Modalitatea de import<br>Selectați modalitatea de realizare a importului (online sau offline)                             | CNAS     |
| Import online                                                                                                    |          |
| Selectați import online dacă doriți să importați datele direct,<br>utilizând o conexiune securizată CNAS-SIUI             |          |
| Specificați adresa serviciului Web SIUI*                                                                                  |          |
| https://10.99.96.102/svapntws/services/SiuiWS                                                                             | Testează |
| <ul> <li>Import offline</li> <li>Selectaţi import offline dacă doriţi să preluaţi datele dintr-un fişier local</li> </ul> |          |
| Fişier offline                                                                                                    |          |
| CNAS-SIUI ®                                                                                                    | Renunță  |

Fig. 7.12-21 Asistent import date

În fereastra Asistent import date se completează automat opțiunea de import online deoarece, generarea de serii se poate realiza doar printr-o conexiune securizată CNAS –SIUI.

La finalizarea operațiunii de generare a seriilor de rețete se va afișa un mesaj ca operația s-a terminat cu succes.

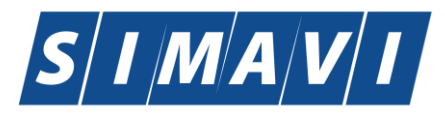

| Asistent import date                                         | ×.                        |
|--------------------------------------------------------------|---------------------------|
| Import date terminat<br>Procesul de import date s-a încheiat | CNAS                      |
| Operația s-a terminat cu succes.                             |                           |
| CNAS-SIUI ©                                                  | <Înapoi Înainte > Închide |

Fig. 7.12-22 Asistent import date – finalizare import

# 7.13. NOMENCLATOARE

# 7.13.1. Precondiții

Furnizorul are un contract valid cu CAS . A fost importat în sistem fișierul de nomenclatoare.

# 7.13.2. Când se efectuează operația

Utilizatorul vizualizează nomenclatoarele ori de câte ori este cazul.

# 7.13.3. Cum se efectuează operația

Această secțiune permite vizualizarea nomenclatoare existente in nomenclatoare la un moment dat, cat si data ultimei actualizari.

Utilizatorul accesează succesiv meniurile Administrare – Nomenclatoare

Sistemul deschide fereastra Nomenclatoare

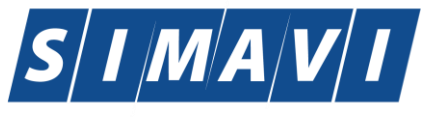

#### Software Imagination & Vision

| PIAS-CLINIC [v1.0.2024.21 - 13/08/2024] - [Listă nomenclatoare] |        |                                 |                    | -                | o ×        |   |
|-----------------------------------------------------------------|--------|---------------------------------|--------------------|------------------|------------|---|
| 🛃 Fişier Raportări Administrare Ferestre Ajutor                 |        |                                 |                    |                  | - 8        | × |
| 19 🖓 🏦 👰 🏹 🤣 📓 🗈 🍒 🗐                                            | 8      |                                 |                    | Data de operare: | 09/09/2024 | - |
| Listă tabele                                                    | Nomenc | latorul 'Țări' a fost actualiza | la data 02/07/2024 |                  |            |   |
|                                                                 | Cod    | Nume                            |                    |                  | ^          |   |
| Ţări                                                            |        |                                 |                    |                  |            |   |
| Orașe                                                           | 0234   | NIGERIA                         |                    |                  |            |   |
| Tipuri Orașe                                                    | AAA    | ABCD                            |                    |                  |            |   |
| Județe                                                          | ABCD   | ABCD                            |                    |                  |            |   |
| Tipuri de străzi                                                | AF     | Afghanistan                     |                    |                  |            |   |
| Listă străzi                                                    | ALB    | ALBANIA                         |                    |                  |            |   |
| Tipuri de case de asigurări medicale                            | AM     | ARMENIA                         |                    |                  |            |   |
| Listă case de asigurări medicale                                | AN60   | ANGLIA                          |                    |                  |            |   |
| Ţări agreate CNAS                                               | ARG    | Argentina                       |                    |                  |            |   |
| Ţări membre UE                                                  | AU11   | AUSTRIA                         |                    |                  |            |   |
| Listă erori                                                     | AU16   | AUSTRALIA                       |                    |                  |            |   |
| Listă PNS                                                       | AZ     | AZERBAIDJAN                     |                    |                  |            |   |
| Listă specialități medici                                       | BA     | BOSNIAHERTEGOVINA               |                    |                  |            |   |
| Categori de diagnostice                                         | BE24   | BELGIA                          |                    |                  |            |   |
| Listă diagnostice(ICD10)                                        | BE44   | BELGIA/ROMANIA                  |                    |                  |            |   |
| Grade medici                                                    | BE62   | BERMUDA                         |                    |                  |            |   |
| Servicii de laborator                                           | BELA   | BELARUS                         |                    |                  |            |   |
| Tipuri de departamente                                          | BRAZ   | Brazilia                        |                    |                  |            |   |
| Departamente de sănătate                                        | BU34   | BULGARIA                        |                    |                  |            |   |
| Cetăţenii                                                       | CA40   | CANADA                          |                    |                  |            |   |
| Funcții angajati                                                | CE10   | CEHIA                           |                    |                  |            |   |
| Tipuri de angajare                                              | CI26   | CIPRU                           |                    |                  |            |   |
| Tipuri de documente contractare                                 | CN     | CHINA                           |                    |                  |            |   |
| Listă detalii factură                                           | CO     | COLUMBIA                        |                    |                  |            |   |
| Categorii de pacienți                                           | CO51   | COREEA DE NORD                  |                    |                  |            |   |
| Lista categoriilor de asigurat                                  | CR13   | CROATIA                         |                    |                  |            |   |
| Tipuri de pacienți                                              | CROM   | CROMANIA                        |                    |                  |            |   |
| Tipuri de carduri                                               | CU     | CUBA                            |                    |                  |            |   |
| Formulare europene                                              | CUTI   | CUTIE X 10 BLIST. PV2           |                    |                  |            |   |
| Boli cronice                                                    | DA23   | DANEMARCA                       |                    |                  | *          |   |

Fig. 7.13-1 Listă de nomenclatoare

# Fereastra contine:

- Lista tabele Lista nomenclatoarelor existente in sistem
- Lista datelor- prin click pe unul din nomenclatoarele listate în *Lista tabele,* se pot vizualiza în aceasta listă datele existente în tabela respectivă.
- Sub Lista de date apare un mesaj informativ relativ la data ultimei actualizari a tabelei selectate

# 7.14. UTILIZATORI

# 7.14.1. Precondiții

Nu există precondiții.

# 7.14.2. Când se efectuează operația

Operatia se efectuează ori de căte ori este necesară introducerea unui nou utilizator, sau modificarea datelor celui existent.

# 7.14.3. Cum se efectuează operația

Utilizatorul accesează succesiv meniurile Administrare – Utilizatori

Sistemul deschide fereastra Utilizatori

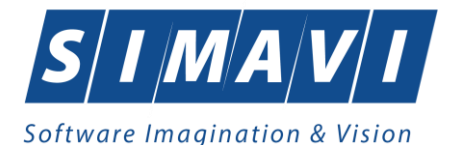

| Utilizatori                          | x  |
|--------------------------------------|----|
| Nume utilizator                      |    |
|                                      |    |
| ADMIN                                |    |
|                                      |    |
|                                      |    |
|                                      |    |
|                                      |    |
|                                      |    |
|                                      |    |
|                                      |    |
|                                      |    |
| Modifică Adaugă Șterge Parolă Închid | le |

Fig. 7.14-1 Fereastră utilizatori

# 7.14.3.1 Adăugare

| Adaugare utilizator                              |                 |
|--------------------------------------------------|-----------------|
| Date utilizator<br>Nume utilizator *<br>Parolă * |                 |
| Confirmare parolă *                              |                 |
| CNAS-SIUI ⊗ —————                                | Acceptă Renunță |

Fig. 7.14-2 Adăugare utilizator

Utilizatorul completează numele utilizatorului nou creat și parola și va confirma parola introdusă.

Sistemul afișează mesaje de eroare în următoarele cazuri:

• nu se completează câmpul Nume utilizator

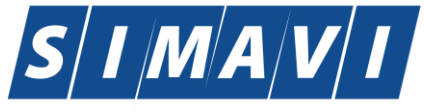

# Software Imagination & Vision

- se introduc mai puțin de 4 caractere în câmpul Nume utilizator
- nu se completează câmpul Parola se afişează mesajul
- se introduc mai puțin de 4 caractere în câmpul Parola
- nu se completează câmpul Confirmare parola:
- există diferențe între valorile introduse în câmpurile Parola și Confirmare parola

#### 7.14.3.2 Modificare

Utilizatorul alege din lista un utilizator și apasă pe butonul Modifică... Sistemul afișează fereastra modificare utilizator în care poate modifica numele utilizatorului:

| Modificare utilizator                |      | ×               |
|--------------------------------------|------|-----------------|
| Date utilizator<br>Nume utilizator * | TEST |                 |
| CNAS-SIUI ®                          |      | Acceptă Renunță |

Fig. 7.14-3 Modificare utilizator

Prin activarea butonului Acceptă <mark>Sistemul</mark> salvează modificarea. Dacă <mark>Utilizatorul</mark> activează butonul Renunță informațiile rămân nemodificate.

# 7.14.3.3 Stergere

Utilizatorul alege din lista un utilizator și apasă pe butonul Şterge. Sistemul va afișa următorul mesaj:

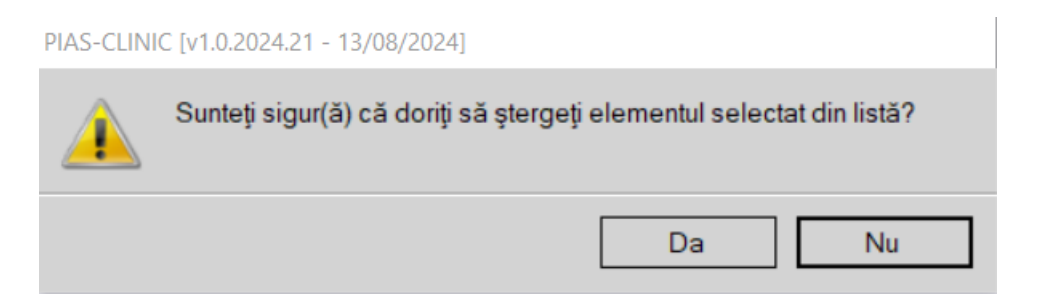

#### 7.14.3.4 Parola

Utilizatorul poate să modifice parola de conectare accesând butonul Parola din fereastra Securitate.

Utilizatorul completează câmpurile obligatorii :

- Parola veche parola veche
- Parola noua parolă
- Confirmare parolă se tastează din nou parola

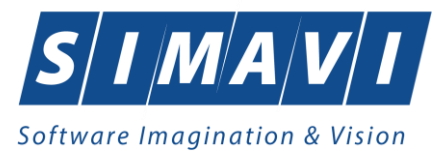

| Modificare parolă   |                 |
|---------------------|-----------------|
| Date utilizator     |                 |
| Nume utilizator *   | TEST            |
| Parolă veche*       | ****            |
| Parolă nouă *       |                 |
| Confirmare parolă * |                 |
| CNAS-SIUI ⊗         |                 |
| 🔲 Resetează parola  | Acceptă Renunță |

Fig. 7.14-4 Modificare parolă

În cazul în care se dorește generarea parolei dar nu se cunoaște parola veche, Utilizatorul bifează Resetează Parola și câmpul Parolă veche devine inactiv.

| Modificare parolă                                                                             |                       |
|-----------------------------------------------------------------------------------------------|-----------------------|
| Date utilizator<br>Nume utilizator *<br>Parolă veche*<br>Parolă nouă *<br>Confirmare parolă * | TEST           ****** |
| CNAS-SIUI ◎                                                                                   | Acceptă Renunță       |

Fig. 7.14-5 Resetare parolă

# 7.15. ARHIVARE/RESTAURARE

# 7.15.1. Precondiții

Furnizorul are un contract valid cu CAS. Furnizorul a efectuat raportări, a completat toate datele de identificare.

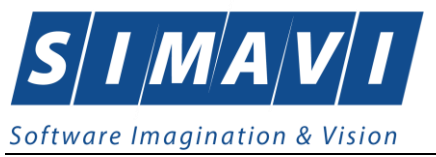

#### 7.15.2. Când se efectuează operația

Operatia se efectuează atunci când arhivarea datelor specifice se impune periodic sau este cerință specificată de furnizor pentru păstrarea sigură a datelor.

# 7.15.3. Cum se efectuează operația

Utilizatorul accesează succesiv meniurile Administrare – Bază de date-Arhivare/Restaurare

Sistemul deschide fereastra Asistent Arhivare/Restaurare.

| 😔 Asistent arhivare/restaurare                                                                                                    |
|----------------------------------------------------------------------------------------------------|
| Arhivare/Restaurare<br>Acest asistent vă ajută să arhivați sau să restaurați datele dumneavoastră.                                                                                                    |
| <ul> <li>Arhivare<br/>Alegeţi această opţiune dacă doriţi să arhivaţi datele dumneavoastră.</li> <li>Restaurare<br/>Alegeţi această opţiune dacă doriţi să restauraţi datele arhivate anterior.</li> </ul> |
| CNAS-SIUI ⊗                                                                                                    |

# Fig. 7.15-1 Arhivare date

# 7.15.3.1 Arhivare

Sistemul bifează automat opțiunea de Arhivare.

<mark>Utilizatorul</mark> apasă butonul Înainte pentru a trece la pasul următor, și anume selectarea locația în care se salvează fișierul de arhivă.

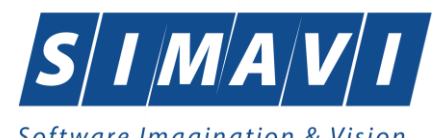

| Asistent arhivare/restaurare                                 | X                         |
|--------------------------------------------------------------|---------------------------|
| Arhivare<br>Alegeți locația în care să se facă arhivarea.    | CNAS                      |
| Numele directorului în care se face arhivarea:               |                           |
| Numele fişierului arhivă:<br>CLIN_41906983_20120915_1225.bkp |                           |
| Ştergere bază de date după arhivare (Ater<br>CNAS-SIUI ® —   | nţie!)                    |
|                                                              | <înapoi Înainte > Renunță |

Fig. 7.15-2 Selectarea locației de salvare a arhivei

Utilizatorul apasă butonul Înainte iar <mark>Sistemul</mark> afişează fereastra de progres a arhivei.

| Asistent arhivare/restaurare                                | ×                          |
|-------------------------------------------------------------|----------------------------|
| Operația este in curs de efectuare<br>Vă rugăm să așteptați | CNAS                       |
| Copiere date in fisierul de arhivare                        |                            |
| CNAS-SIUI ⊗                                                 | < Înapoi Înainte > Renunță |

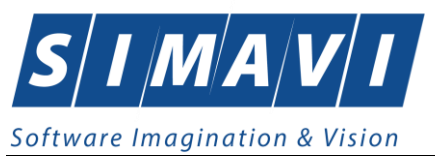

# Fig. 7.15-3 Progresul realizării arhivei

Când operația de arhivare s-a încheiat, Sistemul afișează un mesaj de confirmare a finalizării cu succes.

| 📀 Asistent ar              | hivare/restaurare                            |
|----------------------------|----------------------------------------------|
| Arhivare.<br>Operația a lu | /Restaurare<br>lat sfârșit.                  |
|                            | Operația de arhivare s-a terminat cu succes. |
| CNAS-SIUI ® -              | <Înapoi Înainte > Închide                    |

Fig. 7.15-4 Finalizare cu succes a arhivării

# 7.15.3.2 Restaurare

Sistemul bifează automat opțiunea de Arhivare. <mark>Utilizatorul</mark> va bifa opțiune de Restaurare.

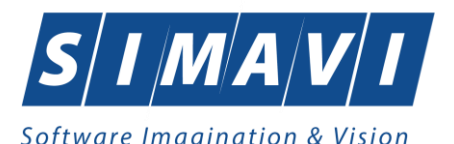

| 😸 Asistent arhivare/restaurare                                                                                                    |
|----------------------------------------------------------------------------------------------------|
| Arhivare/Restaurare<br>Acest asistent vă ajută să arhivați sau să restaurați datele dumneavoastră.                                                                                                    |
| <ul> <li>Arhivare<br/>Alegeţi această opţiune dacă doriţi să arhivaţi datele dumneavoastră.</li> <li>Restaurare<br/>Alegeţi această opţiune dacă doriţi să restauraţi datele arhivate anterior.</li> </ul> |
| CNAS-SIUI ◎                                                                                                    |

Fig. 7.15-5 Restaurarea datelor

Utilizatorul apasă butonul Înainte pentru a trece la pasul următor, și anume selectarea locația din care se preia fișierul de arhivă.

| © SIUI-CLINIC (v3 52012 268 - 14/09/2012)<br>Figier Rapontâri Administrare Ferestre Ajutor<br>282                                         | an ( property line) ( head find                                                                                                    | Data de operare: | ■ ■ × |
|----------------------------------------------------------------------------------------------------|----------------------------------------------------------------------------------------------------|------------------|-------|
| Asistent arhivare/estaurare     Asistent arhivare/estaurare     Restaurare     Alegel; figienul din care sá se facă restaurarea     CONAS | 🖝 Open                                                                                                    |                  |       |
| Figiend ahlvá:<br>D. Jucru siulanul 2012)septembriel/15 septembriel/CLIN_41906983_20120915_1225 bkp<br>CNAS-SIU #                         | Organice     New folder       Organice     New folder       Organice     New folder       Image: Scriptuni     Name       Image: Scriptuni     Name       Image: Scriptuni     Name       Image: Scriptuni     Name       Image: Scriptuni     Name       Image: Scriptuni     Name       Image: Scriptunie     Image: Scriptunie       Image: Scriptunie     Image: Scriptunie       Image |                  |       |
|                                                                                                    |                                                                                                    |                  |       |

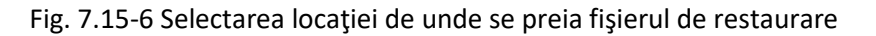

Utilizatorul</mark> apasă butonul Înainte iar <mark>Sistemul</mark> afişează fereastra de progres a arhivei.

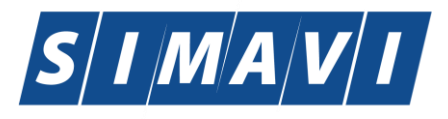

| Software imagination & Vision                                      |                            |
|--------------------------------------------------------------------|----------------------------|
| 😎 Asistent arhivare/restaurare                                     |                            |
| <b>Operația este in curs de efectuare</b><br>Vă rugăm să așteptați | CNAS                       |
| Verificarea arhivei selectate                                      |                            |
|                                                                    |                            |
|                                                                    |                            |
|                                                                    |                            |
| CNAS-SIUI ©                                                        |                            |
|                                                                    | < Înapoi Înainte > Renunță |

Fig. 7.15-7 Progresul dezarhivării

Când operația de arhivare s-a încheiat, Sistemul afișează un mesaj de confirmare a finalizării cu succes.

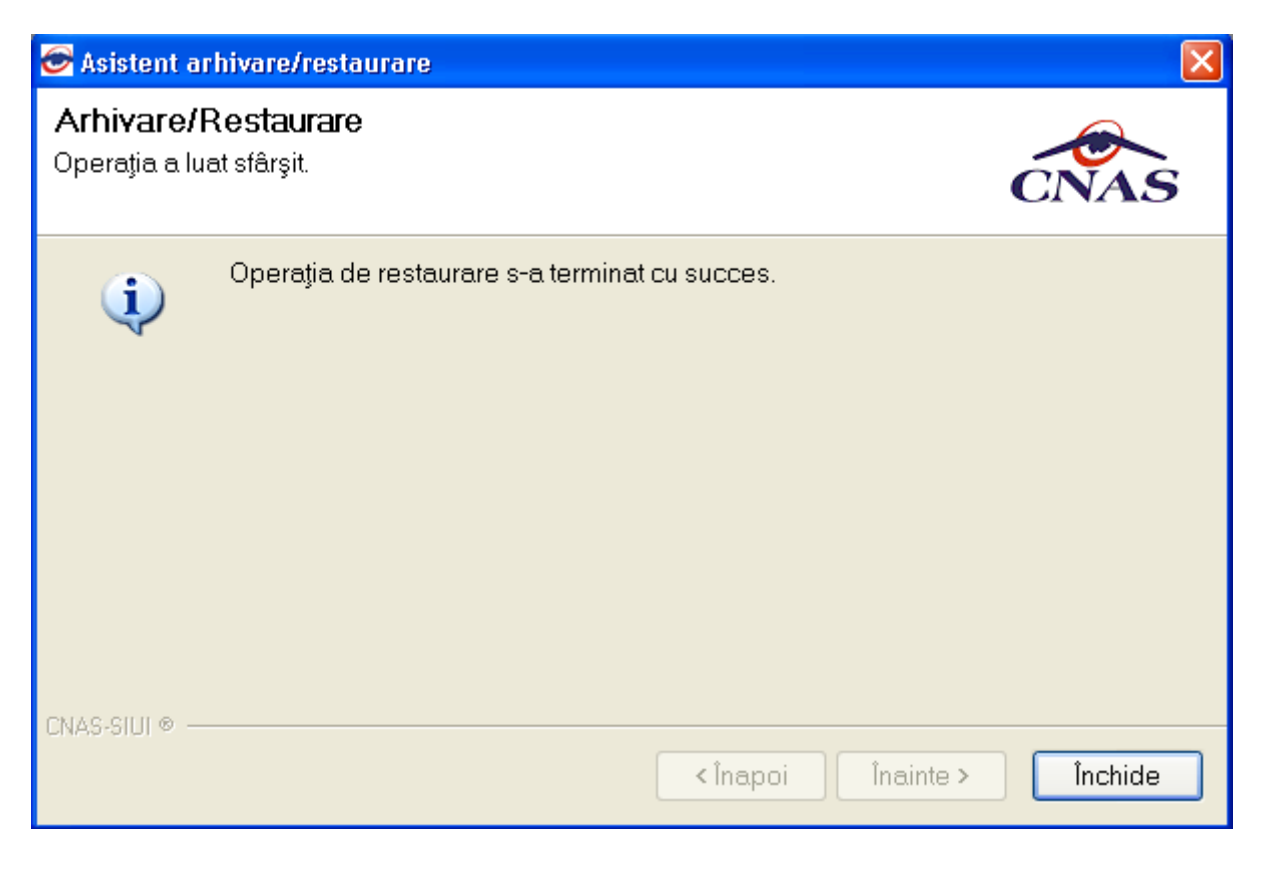

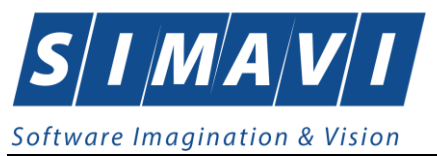

#### Fig. 7.15-8 Finalizare cu succes a restaurării

# **7.16.** COMPACTARE/REPARARE

#### 7.16.1. Precondiții

Utilizatorul dorește optimizarea aplicației.

# 7.16.2. Când se efectuează operația

Operatia se efectuează ori de câte ori utilizatorul consideră că este necesară optimizarea aplicației.

#### 7.16.3. Cum se efectuează operația

Utilizatorul accesează succesiv meniurile Administrare – Bază de date-Compactare/Reparare

Sistemul pornește procesul de Compactare/Reparare

| Fișier Raportări Administrare Ferestre Ajutor |                                     |                  |          |
|-----------------------------------------------|-------------------------------------|------------------|----------|
| 🏔 🗋 🤹 🍐 🔒 😟 🖏 🖓                               |                                     | Data de operare: | 15/09/20 |
|                                               |                                     | 18               |          |
|                                               |                                     |                  |          |
| 1                                             |                                     |                  |          |
|                                               |                                     |                  |          |
|                                               |                                     |                  |          |
|                                               |                                     |                  |          |
|                                               |                                     |                  |          |
| 1                                             |                                     |                  |          |
|                                               |                                     |                  |          |
|                                               |                                     |                  |          |
|                                               |                                     |                  |          |
|                                               | Compactare și reparare bază de date |                  |          |
|                                               | Reparare structură bază de date     |                  |          |
| 2                                             |                                     |                  |          |
|                                               | CNAS SILL®                          |                  |          |
|                                               | Renunță                             |                  |          |
|                                               |                                     |                  |          |
|                                               |                                     |                  |          |
|                                               |                                     |                  |          |
|                                               |                                     |                  |          |
| 1                                             |                                     |                  |          |
|                                               |                                     |                  |          |
|                                               |                                     |                  |          |

Fig. 7.16-1 Compactare/Reparare bază de date

#### 7.17. IMPORT/EXPORT PACIENŢI

# 7.17.1. Precondiții

Utilizatorul dorește optimizarea aplicației.

# 7.17.2. Când se efectuează operația

Operatia se efectuează când se dorește popularea listelor cu pacienți prin importarea datelor dintrun fisier. sau exportarea listele cu pacienti într-un fișier.

# 7.17.3. Cum se efectuează operația

Utilizatorul accesează succesiv meniurile Administrare – Bază de date-Import/Export pacienți

Sistemul deschide fereastra de Import/Export pacienți.

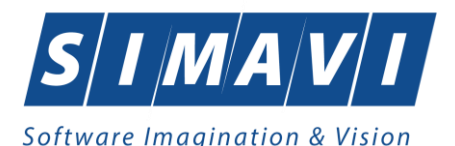

| Export Wizard                                                                                                    | x     |
|----------------------------------------------------------------------------------------------------|-------|
| Alegeti o operatie                                                                                                    | s     |
| Alegeti o operatie din urmatoarea lista                                                                                    |       |
| Exportare date<br>Prin selectarea acestei opțiuni veți exporta informatiile din baza de date într-un fişier.               |       |
| Importa date<br>Prin selectarea acestei opţiuni veţi importa informatii raportate de catre o subunitate î<br>baza de date. | 'n    |
| Export pacienți<br>Prin selectarea acestei opțiuni veți exporta lista de pacienți din baza de date într-un fi              | şier. |
| Import pacienți Prin selectarea acestei opțiuni veți importa lista de pacienți dintr-un fişier în baza de c                | late. |
| CNAS-SIUI ◎                                                                                                    | jă    |

Fig. 7.17-1 Import/Export pacienți

# 7.17.3.1 Export pacienți

Sistemul bifează automat opțiunea de Import pacienți. Utilizatorul va bifa opțiunea de Export pacienți.

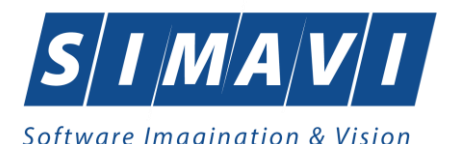

| Export Wizard                                                                                                    | x    |
|----------------------------------------------------------------------------------------------------|------|
| Alegeti o operatie                                                                                                    | 3    |
| Alegeti o operatie din urmatoarea lista                                                                                     |      |
| Exportare date<br>Prin selectarea acestei opţiuni veţi exporta informatiile din baza de date într-un fişier.                |      |
| Importa date<br>Prin selectarea acestei opţiuni veţi importa informatii raportate de catre o subunitate în<br>baza de date. |      |
| Export pacienți<br>Prin selectarea acestei opțiuni veți exporta lista de pacienți din baza de date într-un fişi             | ier. |
| Import pacienți<br>Prin selectarea acestei opțiuni veți importa lista de pacienți dintr-un fişier în baza de da             | ite. |
| CNAS-SIUI ◎                                                                                                    |      |

Fig. 7.17-2 Export pacienți

Utilizatorul apasă butonul Înainte pentru a trece la pasul următor, și anume selectarea locația în care se salvează fișierul de export pacienți.

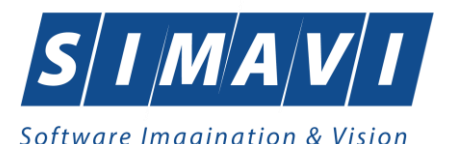

| Export Wizard                                          | ×                              |
|--------------------------------------------------------|--------------------------------|
| Export pacienți<br>Optiuni                             | CNAS                           |
| Interval de timp<br>De la 01/09/2012 🔲 până 30/09/2012 | Luna anterioară Luna următoare |
| Detalii locatie<br>Director: *                         |                                |
| D:\lucru siui\anul 2012\septembrie\15 septemb          |                                |
| CNAS-SIUI ⊗                                            | <Înapoi Înainte > Renunță      |

Utilizatorul</mark> apasă butonul Înainte iar <mark>Sistemul</mark> afişează fereastra de progres a arhivei.

Când operația de arhivare s-a incheiat, Sistemul afișează un mesaj de confirmare a finalizării cu succes.

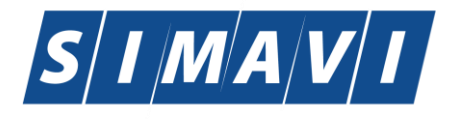

Software Imagination & Vision
Export Wizard
Export pacienţi
Prelucrare Date
Operaţia s-a terminat cu succes.
Operaţia s-a terminat cu succes.
CNAS-SIUI ©

Fig. 7.17-3 Export pacienți realizat cu succes

# 7.17.3.2 Import pacienți

Sistemul bifează automat opțiunea de Import pacienți.

Utilizatorul apasă butonul Înainte pentru a trece la pasul următor, și anume selectarea locația din care se preia fișierul de import pacienți.

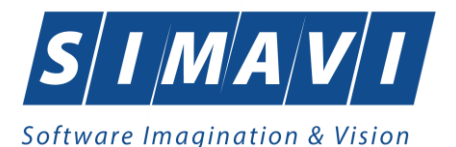

| Export Wizard                                                                                                   |
|----------------------------------------------------------------------------------------------------|
| Import pacienți<br>Optiuni                                                                                      |
| Interval de timp<br>De la 01/09/2012 🔲 până 30/09/2012 🔲 Luna anterioară Luna următoare                         |
| Detalii locatie<br>Fisier: *<br>D:\lucru siui\anul 2012\septembrie\15 septembrie\EXPORT_PERSONS_41906983_201205 |
| CNAS-SIUI ⊗                                                                                                    |

Fig. 7.17-4 Selectare locației din care se preia fișierul de Import pacienți

Utilizatorul apasă butonul Înainte iar <mark>Sistemul</mark> afișează fereastra de progres a importului.

Când operația de import s-a incheiat, Sistemul afișează un mesaj de confirmare a finalizării cu succes.

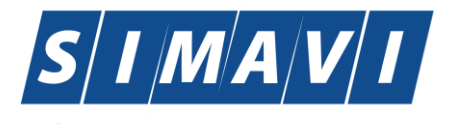

| Export Wizard            | 1                                |                   | ×       |
|--------------------------|----------------------------------|-------------------|---------|
| Import p<br>Prelucrare I | <b>acienți</b><br>Date           |                   | CNAS    |
| i                        | Operația s-a terminat cu succes. |                   |         |
| CNAS-SIUI ®              |                                  | <înapoi Înainte > | Închide |

Fig. 7.17-5 Export pacienți realizat cu succes

# 7.18. ACTUALIZARE VERSIUNII

# 7.18.1. Precondiții

Indicator de stare online/offline ( semafor) este Online, indicând astfel o conexiune securizată validă cu SIUI.

# 7.18.2. Când se efectuează operația

Operatia se efectueaza periodic pentru a se verifica dacă pe forumul Casei Naționale de Asigurări nu au fost publicate versiuni noi ale aplicației sau de nomenclatoare.

# 7.18.3. Cum se efectuează operația

Utilizatorul accesează succesiv meniurile Administrare – Actualizare versiuni

Sistemul deschide fereastra de Actualizare versiuni

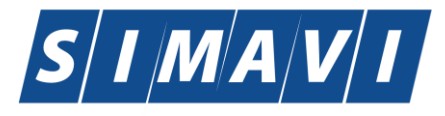

| Asistent actualizare versiuni                                                                   |                           |
|-------------------------------------------------------------------------------------------------|---------------------------|
| Configurare actualizare versiune<br>Aici puteți configura opțiunile pentru actualizarea versiur | nii CNAS                  |
| Tip actualizare                                                                                 |                           |
| Actualizare versiune nomenclatoare                                                              |                           |
| Locația fișierelor de actualizare*<br>http://siui.casan.ro/cnas/siui_3.5/siui-clinic/updates/   |                           |
| ∪เหลว-อเบเ ∞                                                                                    | <Înapoi Înainte > Renunță |

Fig. 7.18-1 Actualizare versiuni

# 7.18.3.1 Actualizare versiune

Sistemul bifează automat opțiunea de Actualizare versiune aplicație.

Dacă este o versiune nouă a aplicației, <mark>Sistemul</mark> va face trecerea la noua versiune.

Dacă este nu există o versiune nouă a aplicației disponibilă, Sistemul va afișa un mesaj de atenționare de mai jos:

| Asistent actualizare versiuni                                                                                      |         |
|----------------------------------------------------------------------------------------------------|---------|
| Rezultate actualizare versiuni<br>Operația de actualizare s-a terminat. Puteți vedea mai jos rezutatele operației. | CNAS    |
| Nu exista o versiune mai noua decat cea pe care o aveti deja instalata!                                            |         |
| <pre>cNAS-SIUI®</pre>                                                                                              | Închide |

Fig. 7.18-2 Actualizare versiuni

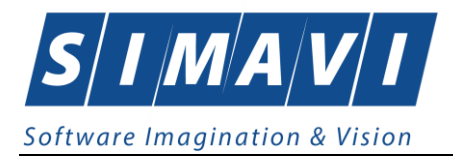

# 7.18.3.2 Actualizare nomenclatoare

Sistemul bifează automat opțiunea de Import pacienți. Utilizatorul va bifa optiunea Actualizare nomenclatoare.

Dacă este o versiune nouă a nomeclatoarelor, <mark>Sistemul</mark> va face trecerea la noua versiune.

Dacă este nu există o versiune nouă de nomenclatoare disponibilă, Sistemul va afișa un mesaj de atenționare de mai jos:

| Asistent actualizare versiuni                                                                                      |  |  |  |  |  |  |  |
|----------------------------------------------------------------------------------------------------|--|--|--|--|--|--|--|
| Rezultate actualizare versiuni<br>Operația de actualizare s-a terminat. Puteți vedea mai jos rezutatele operației. |  |  |  |  |  |  |  |
| Nu exista o versiune mai noua de nomenclatoare!                                                                    |  |  |  |  |  |  |  |
| <înapoi înainte > închide                                                                                          |  |  |  |  |  |  |  |

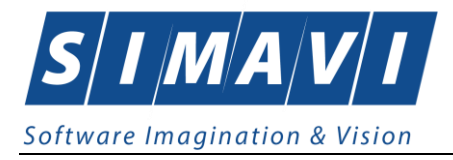

# 8.FERESTRE

#### 8.1. ARANJARE ÎN CASCADĂ

Această secțiune se accesează de către Utilizator fie cu "click" pe butonul stânga al mouse-ului poziționat pe comanda <u>Ferestre</u>, iar apoi pe comanda Aranjare în <u>c</u>ascadă..., fie cu combinația de taste Alt + F, C.

Folosind această opțiune, Utilizatorul poate aranja în cascadă ferestrele deschise ale aplicației.

Utilizatorul acceseză meniul Ferestre. Se poate vedea opțiune de Aranjare în cascadă și ferestrele care sunt deschise la momentul respectiv.

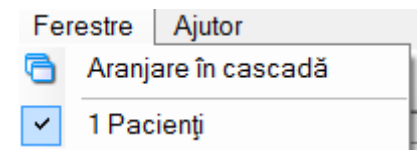

#### Fig. 8.1-1 Meniu Ferestre

| 2 💀 🧉 🗓        |                   |                             |               |                      |     |               |                |             |                                                                                                    |                          | Data de opera |
|----------------|-------------------|-----------------------------|---------------|----------------------|-----|---------------|----------------|-------------|----------------------------------------------------------------------------------------------------|--------------------------|---------------|
| 1000           |                   |                             |               |                      |     |               |                |             |                                                                                                    |                          |               |
| n cronici      |                   |                             |               |                      |     |               |                |             |                                                                                                    |                          | 5             |
| acienți        |                   |                             |               |                      |     |               |                |             |                                                                                                    |                          |               |
| Actualizează   | Cetăţeni români C | etățeni străini/Beneficiari | CEE/Card UE   |                      |     |               |                |             |                                                                                                    |                          |               |
|                | Nume              | Prenume                     | CNP           | CID                  | Sex | Data nașterii | Data decesului | Oraș        | Judet                                                                                                    | Adresă *                 |               |
| Modifică       |                   |                             |               |                      |     |               |                |             |                                                                                                    | E                        |               |
| Ådaugā         | 10051434456       | 10051434456                 | 1560810040103 | 40167379036707989730 |     | 10/08/1956    |                | Bacāu       | BACAU                                                                                                    | Str.Holtului, Nr.79, Et. |               |
| Auauga         | 10145635283       | 10145635283                 | 6080416046214 | 40150499909131774906 | F   | 16/04/2008    |                | Bacău       | BACAU                                                                                                    | Str.Milcov, Nr.138, Sc   |               |
| Şterge         | 10145635285       | 10145635285                 | 5080416046255 | 40106437000843151568 | M   | 16/04/2008    |                | Bacău       | BACAU                                                                                                    | Str.Milcov, Nr.138, Sc   |               |
|                | 10151549630       | 10151549630                 | 5101108046221 | 40148118593798785230 | М   | 08/11/2010    |                | Letea Veche | BACAU                                                                                                    | , Nr.14, Et.0            |               |
| Tipărire       | 10151812918       | 10151812918                 | 1900429375476 | 40409153226836376158 | м   | 29/04/1990    |                | București   | BUCURESTI                                                                                                    | Str.Vişana, Nr.3, BL44   |               |
| Vizualizate    | 10151849414       | 10151849414                 | 1810626046211 | 40217789439576497053 | М   | 26/06/1981    |                | București   | BUCURESTI                                                                                                    | Str Gheorghe Şincai,     |               |
|                | 10152133993       | 10152133993                 | 2900503460069 | 40177772027036877001 | F   | 03/05/1990    |                | București   | BUCURESTI                                                                                                    | Str.Sg. maj. Cara Anç    |               |
| Export Excel   | 10152134010       | 10152134010                 | 2600512400595 | 40174100127964367960 | F   | 12/05/1960    |                | București   | BUCURESTI                                                                                                    | Str.Sg. maj. Cara Anç    |               |
|                | 10153109521       | 10153109521                 | 5101225046244 | 40154277911393685999 | м   | 25/12/2010    |                | Bacău       | BACAU                                                                                                    | Str.Ştefan cel Mare, f   |               |
| Este asigurat? | 10153118191       | 10153118191                 | 6110225046198 | 40154823055642417450 | F   | 25/02/2011    |                | Bacău       | BACAU                                                                                                    | Str.Castanilor, Nr.1, S  |               |
| Citeste eCard? | 10153119212       | 10153119212                 | 5091014046078 | 40239963473767032160 | М   | 14/10/2009    |                | Letea Veche | BACAU                                                                                                    | . Nr.8, Et.0             |               |
| -              | 10153331683       | 10153331683                 | 5110411046226 | 40528084896577729170 | М   | 11/04/2011    |                | Bacău       | BACAU                                                                                                    | Str.Holtului, Nr.17, Et. |               |
|                | 10153806556       | 10153806556                 | 1210830040024 | 40157385461724825987 | М   | 30/08/1921    | 20/05/2011     | Bacău       | BACAU                                                                                                    | Str.Muncii, Nr.19, Et.0  |               |
|                | 10153806679       | 10153806679                 | 1341217040030 | 40126708818898830576 | М   | 17/12/1934    | 15/05/2011     | Bacău       | BACAU                                                                                                    | Str.Ulmilor, Nr.13, Et.( |               |
|                | 10153806687       | 10153806687                 | 2481209040023 | 40119357870415819636 | F   | 09/12/1948    | 16/05/2011     | Bogdan Vodā | BACAU                                                                                                    | , Nr.0                   |               |
|                | 10153806691       | 10153806691                 | 1310530040021 | 40174443482212857088 | M   | 30/05/1931    | 17/05/2011     | Bacău       | BACAU                                                                                                    | Str.Holtului, Nr.81, Et. |               |
|                | 10152009247       | 10102009247                 | C001104909602 | 40154704047104907709 | E.  | 0000000       |                |             | The second second secon |                          |               |

Fig. 8.1-2 Aranjarea în cascadă a ferestrelor deschise

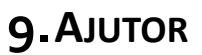

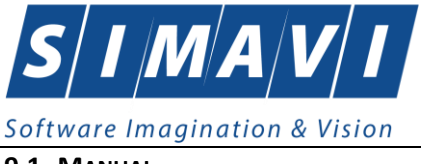

9.1. MANUAL

Această secțiune se accesează de către Utilizator fie cu "click" pe butonul stânga al mouse-ului poziționat pe comanda Ajutor, iar apoi pe comanda Manual..., fie cu combinația de taste Alt + A, M.

Accesând această opțiune se poate vizualiza manualul de utilizare al aplicației SIUI – MF.

| Aju | tor           |
|-----|---------------|
| 9   | Manual        |
| 0   | Portal online |
| ٩   | Despre        |

#### 9.2. PORTAL ONLINE

Această secțiune se accesează parcurgând succesiv meniurile Ajutor/Portal Online. În cazul existenței unei conexiuni la internet, apelând această opțiune se poate vizualiza pagina de portal CNAS-SIUI

| CNAS                                                  | Portal CNAS-SIUI Sistem Informatic Unic Integrat                                                                                                    |                                                                                                    |  |  |  |
|-------------------------------------------------------|----------------------------------------------------------------------------------------------------|----------------------------------------------------------------------------------------------------|--|--|--|
| Secțiuni                                              | Prima pagina                                                                                                    | Noutăți                                                                                                    |  |  |  |
| <ul> <li>Prima pagină</li> <li>Despre SIUI</li> </ul> | Casa Nationala de Asigurari de Sanatate (CNAS) este institutie publica, autonoma, de interes national, cu personalitate juridica, al carei<br>principal obiect de activitate il reprezinta asigurarea functionarii unitare si coordonate a sistemului asiguranlor sociale de sanatate din                                                                                                    | <ul> <li>Vineri, 15 Octombrie 2010 -<br/>4:00pm</li> <li>Versiuni actualizate ale</li> </ul>                                                                                                    |  |  |  |
| Autentificare utilizatori                             | Romania.<br>Citiți mai departe                                                                                                    | aplicațiilor de raportare SIUI<br>O Miercuri, 25 August 2010 - 9:07pr<br>Utilitar de trimitere automata pr                                                                                                    |  |  |  |
| Numele de utilizator: * Parola: * Autentificare       | Suport tehnic Pentru rezolvarea chestiunilor referitoare la SIUI care necesită asistență tehnică, vă rugăm să contactați serviciul HelpDesk SIUI astfel: o prin telefon, la numarul 021 / 200 32 30 o prin e-mail, la adresa suport.siui@hp.com Cititți mai departe                                                                                                    | email a raportarilor angajatorilor<br>(DBF-2-EMAL)<br>0 Luni, 23 August 2010 - 2:53pm<br>Nomenclatoare actualizate<br>pentru aplicațiile de raportare<br>SIUI<br>Jol, 27 Mai 2010 - 1:231pm<br>Specificații de interfațare cu SIU |  |  |  |
| <ul> <li>Solicitați o parolă nouă</li> </ul>          | Versiuni actualizate ale aplicațiilor de raportare SIUI<br>15 Octombrie 2010 - 4:00pm — cristi potlog<br>Pe această pagină sunt publicate versiuni actualizate ale aplicațiilor de raportare, care includ modificările legislative survenite în urma<br>noului Contract Cadru pentru 2009 și a normelor de aplicare ale acestuia și alte modificări ulterioare, precum și formularele de raportare                                                                                                    | software<br>• Marti, 2 Decembrie 2008 - 4:20pm<br>Convertor DBF/XML pentru<br>farmacii<br>Vezi toate titlurile                                                                                                    |  |  |  |
|                                                       | aferente.                                                                                                    | Comunicate de presă                                                                                                    |  |  |  |
|                                                       | Pentru instalarea acestor update-uri trebuie sa descărcați fișierul corespunzător aplicației pe care o folosiți, din lista de mai jos. Nu trebuie<br>să dezinstalăți aplicația pe care o aveți instalată. Aceste update-uri se instalează prin suprascriere, păstrând însă datele pe care le-ați<br>introdus în baza de date.                                                                                                    | <ul> <li>Marti, 11 Decembrie 2007 - 1:32pm<br/>Ordin Nr. 905 din 19 noiembrie<br/>2007</li> </ul>                                                                                                    |  |  |  |
|                                                       | Citiți mai departe                                                                                                    | Vezi toate titlurile                                                                                                    |  |  |  |
|                                                       | Utilitar de trimitere automata prin email a raportarilor angajatorilor (DBF-2-EMAIL)<br>25 August 2010 - 9:07pm — cristi.potlog<br>Această aplicație utilitară poate fi utilizată de angajatorii care utilizează alte aplicații pentru generarea fișierelor de raportare către CNAS în<br>format DBF, conform cu normele în vigoare, pentru a ușura procesul de adopție a raportării electronice automate prin email, eliminând<br>posibilele erori de interpretare a "Specificațiilor de interfațare cu SIUI". | Mesaje pe forum<br>• ACTIVARE CONT<br>• intrebare<br>• Raportare cronici in SIUI-Spi<br>• ACTIVARE CONT<br>• Eroare framework si instalare                                                                                        |  |  |  |

Fig. 9.2-1 Pagina de portal

#### 9.3. DESPRE

Această secțiune se accesează de către Utilizator fie cu "click" pe butonul stânga al mouse-ului poziționat pe comanda <u>Ajutor</u>, iar apoi pe comanda Despre..., fie cu combinația de taste Alt + A, D.

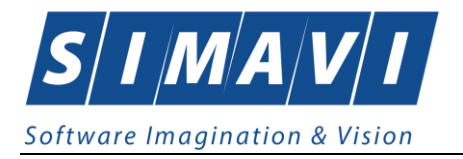

Accesând această opțiune se afișează informații despre versiunea aplicației PIAS-CLINIC.

| Despre PIAS-CLINIC                                                                                                    | ×                                                |
|----------------------------------------------------------------------------------------------------|--------------------------------------------------|
| PIAS-CLINIC<br>v1.0.2024.21 - 13/08/2024<br>Copyright ©2023, CNAS                                                                                                    | CNAS                                             |
| Date de indentificare<br>Cheie de activare: F063F-DVVY-YUGR-AXDM<br>Unitate/Instituţie: 148192                                                                                                    |                                                  |
| Componente instalate<br>SAP Crystal Reports runtime engine for .NET Framework 4<br>iTextSharp PDF Library<br>PIAS-CLINIC - Aplicatie de raportare pentru clinice                                                                                                    | ~                                                |
| Avertisment<br>Acest program de calculator este protejat de legea drepturil<br>și legile privind drepturile de proprietate intelectuală. Distribu<br>reproducerea programului sau a oricărei părți componente a<br>fără acordul autorului, vor fi pedepsite conform legilor în vigo | or de autor<br>uirea sau<br>a acestuia,<br>pare. |
| CNAS-PIAS®                                                                                                    | Închide                                          |

Fig. 9.3-7 Despre PIAS-CLINIC
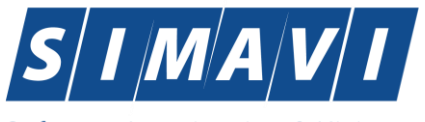

Software Imagination & Vision

| [ Versi          | unea : 1.0.2024.21 din data 13/08/2024 ]<br>Corectie selector Servicii - Tip Persoana                                                              |
|------------------|----------------------------------------------------------------------------------------------------|
| [Versi           | unea : 1.0.2024.19 din data 01/07/2024 ]<br>Modificari legislative 2024 - e-factura                                                                |
| [Versi           | unea : 1.0.2023.16 din data 26/03/2024 ]<br>Modificare legislativa MONITOR 8                                                                       |
| [Versi<br>-      | unea : 1.0.2023.13 din data 22/02/2024 ]<br>Corectie interfata: anulare emitere biletele de preventie<br>Corectie interfata adaugare bolnav cronic |
| [Versi<br>-      | unea : 1.0.2023.7 din data 22/01/2024 ]<br>Actualizare Ceas.eCard.SDK la versiunea 1.3.0.4<br>Corectie formulare terapeutice                       |
| [Versi<br>-<br>- | unea : 1.0.2023.4 din data 08/01/2024 ]<br>Corectie reteta electronica tiparita - ALTE 4/5/6<br>Corectie afisare liste selectoare (bug-fix)        |
| [ Versi          | unea : 1.0.2023.3 din data 05/12/2023 ]<br>Actualizare kit de instalare (versiune publicata)                                                       |
| [ Versi          | unea : 1.0.2023.1 din data 01/12/2023 ]<br>Versiune initiala 1.0 (cf. acceptanta functionala PIAS)                                                 |
| PIAS-            | CLINIC - Aplicatie de raportare pentru clinice<br>abt (c)2023_CNAS - Toate drepturile rezervate                                                    |

Fig. 9.3-7 Istoric Modificări

## **10.** IEȘIREA DIN APLICAȚIE

Aplicația poate fi închisă de către Utilizatorul în unul din modurile:

- Prin accesarea succesivă a opțiunilor Fișier, leșire
- Prin click cu mouse-ul a butonului 🔀 aflat în partea dreaptă a barei de titlu

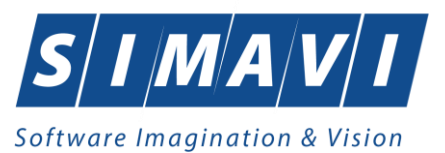

## • Prin combinația de taste Alt + F4

Aplicația poate fi părăsită indiferent ce ferestre ar fi deschise în acel moment. Înainte de învhiderea aplicației Sistemul afișează mesajul

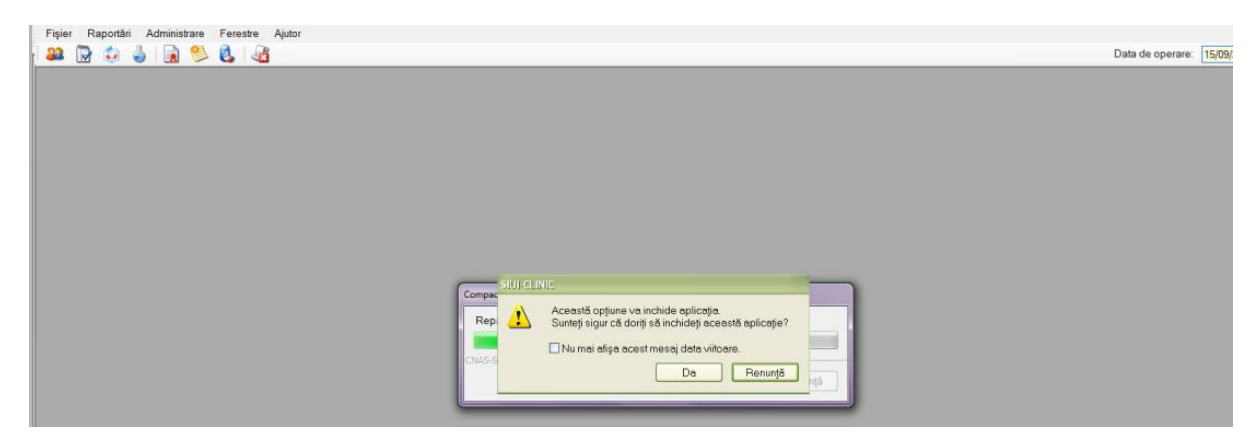

Dacă Utilizatorul alege "Renunță", contextul existent la acel moment nu este părăsit, dacă alege "Da", aplicația se închide.

## **11.** FLUXURI PENTRU PRESCRIERE REȚETE ELECRONICE

## 5.1 Generare serii rețete electronice

- 1. Generare serii rețete electronice online
  - a. se accesează meniul Administrare/ Serii documente tipizate ...
  - b. se apasă butonul <Generere serii rețete electronice>

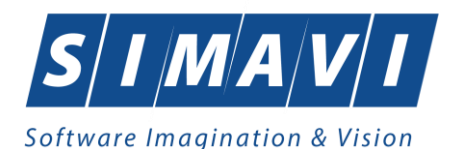

## c. se deschide fereastra "Generare top rețete"

- d. se completează câmpurile obligatorii:
  - Valabile de la data :.....
    - Este online: se bifeaza
  - Numărul de rețete
- e. se apasă buton <Accepta>

## 2. Generare serii retete electronice offline

- a. se accesează meniul Administrare/ Serii documente tipizate ...
- b. se apasa butonul <Generere serii rețete electronice>
- c. se deschide fereastra "Generare top rețete"
- d. se completează câmpurile obligatorii:
  - Valabile de la data :.....
  - Este online: nu se bifeaza
  - Numărul de rețete
- e. se apasă buton <Acceptă>

## 5.2 Import serii retete electronice

- 1. Import serii retete electronice online
  - a. se accesează meniul Administrare/ Serii documente tipizate ...
  - b. se apasă butonul < Import serii rețete electronice>
  - c. se deschide fereastra "Asistent import date"
  - d. se selectează modalitatea de realizare a importului online dacă doriți să importați datele direct, utilizând o conexiune securizată CNAS-SIUI
  - e. se apasă buton <Înainte>
  - f. se deschide fereasta de "Evolutie import date"
  - g. se apasă buton <închide>

## 2. Import serii retete electronice - offline

- a. se accesează meniul Administrare/ Serii documente tipizate ...
- b. se apasă butonul < Import serii rețete electronice>
- c. se deschide fereastra "Asistent import date"

DA 🔽

NILL.

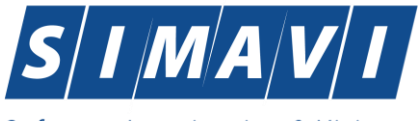

## Software Imagination & Vision

- d. se selectează modalitatea de realizare a importului offline dacă doriți să preluați datele dintr-un fisier local
- e. se selectează fișierul "SeriiExport\_CUI furnizor.xml"
- f. se apasă buton <înainte>
- g. se deschide fereastra de "Evoluție import date"
- h. se apasă buton <Închide>

## 5.3 Retete pretiparite

- 1. Imprimare rețete pretipărite
  - a. se accesează meniul Administrare/ Serii documente tipizate ...
  - b. se selectează în Tipuri de serii : Rețete pretipărite
  - c. se apasă butonul < Imprimă rețete>
  - d. se deschide fereastra "Imprimați calup de rețete"
  - e. se completează câmpurile:
    - Nr. rețete goale/pretipărite implicit este 1
    - Medic se selecteaza medicul
  - f. se apasă buton <Acceptă>
  - g. se deschide o fereastra de confirmare : "Veți imprima ... rețete goale , sunteți de acord?"
  - h. se selectează buton <Da>

#### 5.4 Rețete electronice

- 1. Adăugare rețeta eletronică
  - a. se accesează meniul Fișier/ Rețete
  - b. se apasă butonul <Adaugă electronică>
  - c. se deschide fereastra "Selectare pacient"
  - d. se selectează pacientul
  - e. se deschide fereastra "Adauga rețeta electronică"
  - f. se completează câmpurile obligatorii
  - g. se apasă buton <Adaugă> pentru selecta și adauga un diagnostic
  - h. se apasă buton <Adaugă> pentru selecta și adauga medicamente din Selectorul de medicamente compensate
  - i. se deschide fereastra "Adaugă medicament"
  - j. se completeaza câmpurile obligatorii : Tip diagnostic și Cantitate
  - k. se apasă buton <Acceptă> pentru a salva medicamentele pe rețeta

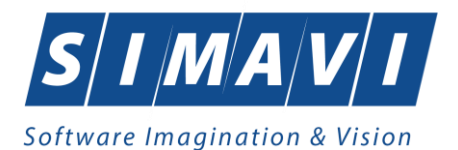

- I. se apasă buton <Accepta> pentru a salva rețeta electronică
- m. în partea de jos a ferestrei apar mesaje de eroare/avetizare (sursa, data și ora)

## 2. Modificare rețeta eletronică

Rețeta eletronicp se poate modifica doar dacă rețeta electronică nu a fost confirmata ca fiind tiparită

- a. se accesează meniul Fișier/ Rețete
- b. se apasă butonul <Modifică>
- c. se deschide fereastra "Modifică rețetă electronică"
- d. se modifică campurile dorite
- e. se apasă buton <Acceptă> pentru a salva modificarile făcute asupra rețetei electronice
- f. în partea de jos a ferestrei apar mesaje de eroare/avertizare (sursă, data și ora)
- 3. Stergere rețeta eletronică

Rețeta eletronica se poate șterge doar daca rețeta electronică nu a fost confirmată ca fiind tipărită

- a. se accesează meniul Fișier/ Rețete
- b. se apasă butonul <Șterge>
- c. se deschide fereastra de confirmare :"Sunteți sigur ca doriți să ștergeti rețeta selectata?"
- d. se apasă buton <Da>
- e. în partea de jos a ferestrei apar mesaje de eroare/avertizare (sursa, data și ora)

#### 4. Anulare reteta eletronica

Reteta eletronica se poate anula daca a fost confirmata ca fiind tiparita si se utilizeaza o conexiune securizata CNAS-SIUI

- a. se accesează meniul Fisier/ Retete
- b. se apasă butonul <Anuleaza>
- c. se deschide fereastra de confirmare :"Doriți să anulați rețeta selectată?"
- d. se apasă buton <Da> pentru a anula rețeta electronică
- e. în partea de jos a ferestrei apar mesaje de eroare/avertizare (sursa, data și ora)

## 5. Copiere rețetă eletronică

- a. se accesează meniul Fișier/ Rețete
- b. se accesează rețeta care se dorește a fi copiată

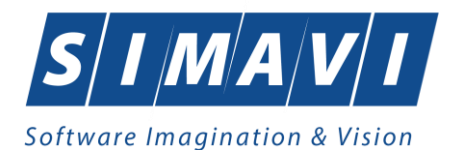

- c. se apasă butonul <Copiază>
- d. se deschide fereastra "Copiază rețeta electronic"
- e. se modifica rețeta cu datele rețetei curente
- f. se apasă buton <Accepta> pentru a salva rețeta electronică
- g. în partea de jos a ferestrei apar mesaje de eroare/avetizare (sursa, data și ora)
- 6. Tiparire reteță eletronică
  - a. se accesează meniul Fișier/ Rețete
  - b. se accesează rețeta care se dorește a fi tiparită
  - c. se apasă butonul <Tipărire>
  - d. se deschide fereastra de selectare a imprimantei
  - e. se selectează imprimanta
  - f. se apasă buton <OK> pentru tiparirea reteței electronice
  - g. rețeta apare tiparită în două exemplare într-un singur format A4 landscape

## **12.** ACCESAREA COMENZILOR DE LA TASTATURĂ

| Combinație de taste | Comandă              |
|---------------------|----------------------|
| ALT+ F,P            | Pacienți             |
| ALT+ F,C            | Servicii Medicale    |
| ALT+F,S             | Servicii Paraclinice |
| ALT+F,R             | Retete               |
| ALT+F,T             | Bilete de trimitere  |

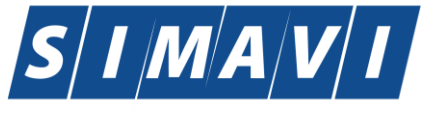

## Software Imagination & Vision

| ALT+F,E  | leșire                        |
|----------|-------------------------------|
| ALT+R    | Meniu Raportari               |
| ALT+R,X  | Export date                   |
| ALT+R,I  | Import date                   |
| ALT+R,e  | Export prin e-mail            |
| ALT+R,F  | Formulare de raportare        |
| ALT+R,V  | Vizualizare erori             |
| ALT+A    | Meniu Administrare            |
| ALT+A,U  | Unitate Medicală, Utilizatori |
| ALT+A,A  | Lista angajați                |
| ALT+A, P | Personalizare                 |
| ALT+A, v | Activare                      |
| ALT+e    | Meniu Ferestre                |
| ALT+e,c  | Aranjare in cascade           |
| ALT+e,1  | Rețete                        |
| ALT+e,2  | Bilete de trimitere           |
| ALT+e,3  | Certificate medicale          |
| ALT+J    | Meniu Ajutor                  |
| ALT+J,M  | Manual                        |
| ALT+J,D  | Meniu Despre                  |

# **13.** CODURI DE RASPUNS OPERATII ECARD

| ОК                     | Operatie executata cu succes                    |
|------------------------|-------------------------------------------------|
| ERR_TOKEN_LIPSA = -1   | Token Lipsa                                     |
| ERR_TOKEN_INVALID = -2 | Token Invalid                                   |
| ERR_COM_SERVICE = -3   | Serviciul de comunicatie SDK-UM nu functioneaza |
| ERR_HANDSHAKE = -4     | Eroare handshake raportata de unitatea de       |

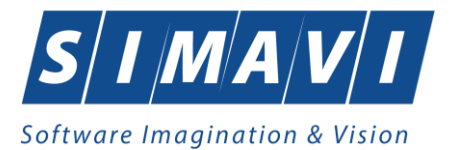

|                                           | management                                                                  |
|-------------------------------------------|-----------------------------------------------------------------------------|
| ERR_UM_STARE_CARD_INVALIDA = -5           | Stare card invalida pentru a exacuta operatia in UM                         |
| ERR_CARD_SCRIERE = -6                     | Eroare la scriere pe card                                                   |
| ERR_CARD_CITIRE = -7                      | Eroare la citire de pe card                                                 |
| ERR_CARD_LIPSA = -8                       | Card lipsa din terminal                                                     |
| ERR_TERMINAL_DECONECTAT = -9              | Eroare terminal deconectat                                                  |
| ERR_TERMINAL_MAI_MULT_DE_1 = -10          | Eroare mai mult de 1 terminal conectat la pc                                |
| ERR_AUTENTIFICARE = -11                   | Eroare autentificare                                                        |
| ERR_TOKEN_RESETAT = -12                   | Token resetat ca urmare a scoaterii cardului din terminal                   |
| ERR_INVALID_TERMINAL = -13                | Terminal invalid (neinrolat)                                                |
| ERR_INVALID_PIN = -14                     | Invalid pin                                                                 |
| ERR_CARD_BLOCKED = -15                    | Card blocat                                                                 |
| ERR_UM_TIME_OUT = -16                     | UM Time out                                                                 |
| ERR_INVALID_CARD = -17                    | Card invalid                                                                |
| ERR_CARD_ALREADY_ACTIVATED = -18          | Cardul este deja activat                                                    |
| ERR_CARD_ACTIVARE = -19                   | Eroare generala la activarea cardului                                       |
| ERR_CARD_ACTIVARE_ABANDON = -20           | Abandon operratie activare card                                             |
| ERR_CARD_NEACTIVAT = -21                  | Cardul nu este activat                                                      |
| ERR_SCHIMBARE_PIN = -22                   | Eroare la schimbare pin                                                     |
| ERR_SCHIMBARE_PIN_ABANDON = -23           | Abandon la schimbare PIN                                                    |
| ERR_UM_SYSTEM_ERROR = -24                 | Eroare de sistem raportata de unitatea de management                        |
| ERR_UM_MESAJ_FORMAT_INVALID = -26         | Eroare mesaj receptionat format invalid raportata de unitatea de management |
| ERR_UM_TOKEN = -27                        | Eroare la obtinerea tokenului raportata de unitatea<br>de management        |
| ERR_AUTENTIFICARE_ABANDON = -28           | Operatie de autentificare abandonata                                        |
| ERR_UM_INDISPONIBILA = -29                | Unitatea de management indisponibila                                        |
| ERR_CARD_PERSOANE_CONTACT_PESTE_MAX = -30 | Depasire numar maxim persoane contact                                       |
| ERR_CARD_DIAGNOSTICE_PESTE_MAX = -31      | Depasire numar maxim diagnostice                                            |

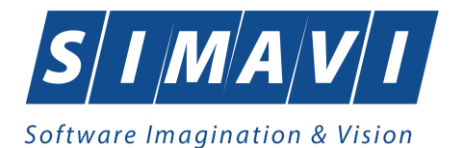

#### ERR CARD BOLI PESTE MAX = -32 Depasire numar maxim boli ERR CARD ACCESARE = -33 Eroare accesare card ERR\_CARD\_EXECUTIE\_APDU = -34 Eroare executie comanda APDU ERR\_RESETARE\_PIN = -35 Eroare generica resetare pin ERR\_RESETARE\_PIN\_NECONFIRMAT = -36 Reset pin neconfirmat ERR\_RESETARE\_PIN\_CARD\_NEBLOCAT = -37 Eroare cand se incearca reset pin pe un card neblocat ERR\_RESETARE\_PIN\_ABANDON = -38 Abandon operatie resetare pin ERR\_RESETARE\_PIN\_DREPTURI\_INSUFICIENTE = -39 Nu are drepturi pentru resetare pin ERR\_PIN\_LUNGIME\_INVALIDA = -40 Lungime invalida pin ERR\_PIN\_RESET\_INVALID = -41 Pin reset invalid ERR\_PIN\_TRANSPORT\_INVALID = -42 PIN transport invalid ERR CARD NEINREGISTRAT = -43 Card neinregistrat in sistem ERR UM PROCESARE = -44 UM procesare esuata ERR\_UM\_CERERE\_INVALIDA = -45 Cerere invalida catre UM ERR\_UM\_AUTENTIFICARE = -46 Eroare autentificare UM ERR\_ACTIVARE\_PROFIL\_INVALID = -47 Profil invalid ERR\_SCHIMBARE\_PIN\_DREPTURI\_INSUFIECIENTE = -Drepturi insuficiente pentru schimbare PIN 48 ERR\_UM\_TRANZACTIE\_INVALIDA = -49 Tranzactie invalida ERR\_PROCESARE\_RASPUNS\_UM = -50 Eroare la procesare raspuns din UM ERR\_CITIRE\_CERTIFICAT = -51 Eroare citire certificat ERR\_PIN\_NECONFIRMAT = -52 **PIN** neconfirmat ERR\_OPERATIE\_CARD = -53 Eroare generala la executia operatiei pe card ERR\_CARD\_TIMEOUT = -54 Eroare de timeout la executia operatiei pe card ERR\_CARD\_TERMINAL\_DUPLICAT = -55 Driver duplicat pentru acelasi terminal ERR\_TERMINAL\_VERIFICARE = -56 Eroare la verificarea terminalului ERR SEMNATURA = -57 Eroare semnatura digitala ERR\_SEMNATURA\_DREPTURI\_INSUFICIENTE = -58 Eroare drepturi insuficiente pentru semnare digitala ERR\_UM\_CA\_NETWORK = -59 Eroare network la interogarea CA din UM ERR\_UM\_ECARD\_NETWORK = -60 Eroare network la interogare eCard din UM

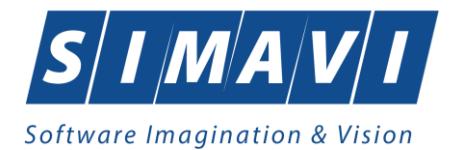

#### ERR\_CARD\_SCHIMBAT\_IN\_TERMINAL = -61 Cardul a fost schimbat in terminal ERR\_SCHIMBARE\_PIN\_TRANSPORT = -62 Eroare la schimbare pin transport ERR\_CARD\_SCRIERE\_ROLLBACK = -63 Eroare scriere cu rollback esuat ERR\_VERIFICARE\_CARD\_ACTIVAT = -64 Eroare verificare card activat ERR\_OPERATIE\_TERMINAL = -65 Eroare generica operatie pe terminal ERR\_DETECTARE\_STARE\_CARD\_IN\_TERMINAL = -66 Eroare la detectarea starii cardului in terminal ERR\_TERMINAL\_AFISARE\_MESAJ = -67 Eroare la afisarea mesajului pe terminal ERR\_CITIRE\_CERTIFICAT\_MAI = -68 Eroare instalare certificat MAI ERR\_CITIRE\_FISIER\_TECH = -69 Eroare citire fisier TECH ERR\_SCRIERE\_FISIER\_TECH = -70 Eroare scriere fisier TECH ERR\_UM\_TERMINAL\_DATA = -71 Eroare citire fisier Terminal Data de la UM